SoftBank 202SH User Guide 取扱説明書

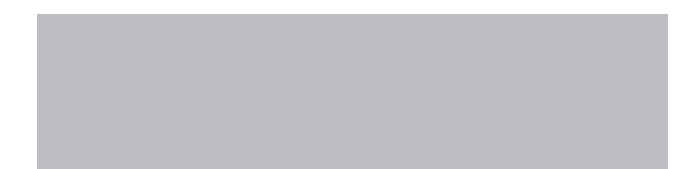

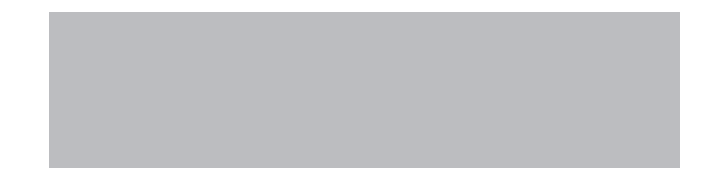

# SoftBank

# はじめに

# このたびは、「SoftBank 202SH」をお買い上げいただき、まことにありがとうございます。

- SoftBank 202SHをご利用の前に、「クイックスタート」、「お願いとご注意」 および「取扱説明書 (本書)」 をご覧になり、正しくお取り扱いください。
- ●ご契約の内容により、ご利用になれるサービスが限定されます。

# SoftBank 202SHは、3G方式とGSM方式に対応しております。

# ご注意

- ●本書の内容の一部でも無断転載することは禁止されております。
- ●本書の内容は将来、予告無しに変更することがございます。
- ●本書の内容については万全を期しておりますが、万一ご不審な点や記載漏れなどお気づきの点がございましたら、お問い合わせ先(℃)P.15-42)までご連絡ください。
- ●乱丁、落丁はお取り替えいたします。

本書の最新版は、ソフトバンクモバイルのホームページよりダウンロードできます。 http://www.softbank.jp/mb/r/support/202sh/

| 本書の<br>構成                                                                                        | 本機をお使いになるための準備や基礎的な知識、基本的な共通操作をまとめて<br>説明しています。必ずお読みください。 | 準備/基礎知識         | 1  |
|--------------------------------------------------------------------------------------------------|-----------------------------------------------------------|-----------------|----|
|                                                                                                  |                                                           | 共通操作            | 2  |
|                                                                                                  | 本機の代表的な機能を、章単位でまとめて説明しています。<br>お使いになりたい機能の章をお読みください。      | 電話              | 3  |
|                                                                                                  |                                                           | メール             | 4  |
|                                                                                                  |                                                           | インターネット         | 5  |
| ブ注音                                                                                              |                                                           | テレビ             | 6  |
| と注意                                                                                              |                                                           | カメラ/静止画編集       | 7  |
|                                                                                                  |                                                           | メディアプレイヤー/S!アプリ | 8  |
| 本書は、基本的にお買い<br> 上げ時の状態での操作方                                                                      | ★ 燃 で利田 で キス この 仙の 便利 けい リール わせービフ につい て 説 明し ています        | カレンダー/ツール       | 9  |
| 法を説明しています。※                                                                                      | 本族と利用とさるての他の使利なシールドリーと人について説明していより。                       | ニュース/エンタメ       | 10 |
| り、他の機能が動作して                                                                                      | 本機のセキュリティを強化する機能について説明しています。                              | セキュリティ          | 11 |
| はいったり、動作しない<br>ことがあります。また、<br>本書内の画面は実際の画<br>面表示とは異なります。<br>あらかじめご了承のう<br>え、操作の目安としてご<br>利田ください。 | 本機に保存されるデータ、データの管理方法について説明しています。                          | データフォルダ/メモリカード  | 12 |
|                                                                                                  | データ通信やパソコン接続、データのバックアップについて説明しています。                       | 通信/バックアップ       | 13 |
|                                                                                                  | 本機の表示や音、ネットワークなどの設定について説明しています。                           | 共通設定            | 14 |
|                                                                                                  | 本機についての資料や各種情報、索引をまとめています。                                | 資料/付録           | 15 |
| <ul><li>※ ただし、操作用暗証番号、</li></ul>                                                                 | 管理者用暗証番号が登録された状態を前提としています。                                | 機能の探しかた P.ii    |    |

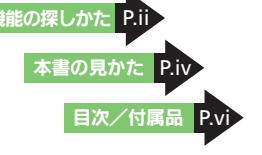

i

# 機能の探しかた

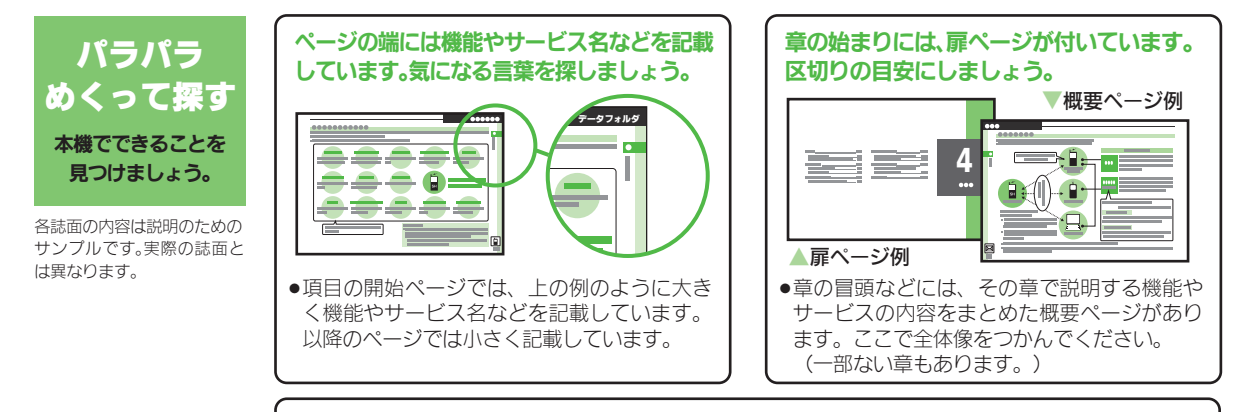

説明ページのレイアウトはいくつかのパターンに分かれています。それぞれのパターンの意味 を覚えておけば、必要な箇所だけを読むことができます。

●基本操作パターン

機能やサービスの基本操作を 説明しているページです。章の 前半にあります。

### ●応用操作パターン

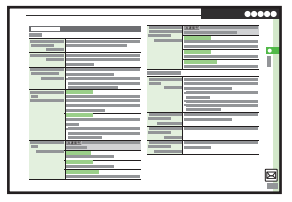

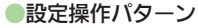

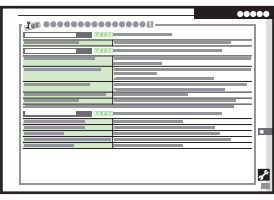

機能やサービスの応用的な操 作を説明しているページです。 章の後半にあります。 全般的な設定を説明している ページです。「**共通設定**」の章に あります。

●上記パターンのほか、各機能やサービスで動作がおかしいときなどに確認する「こんなときは」が各章 末にあります。(一部ない章もあります。)

### 機能の探しかた

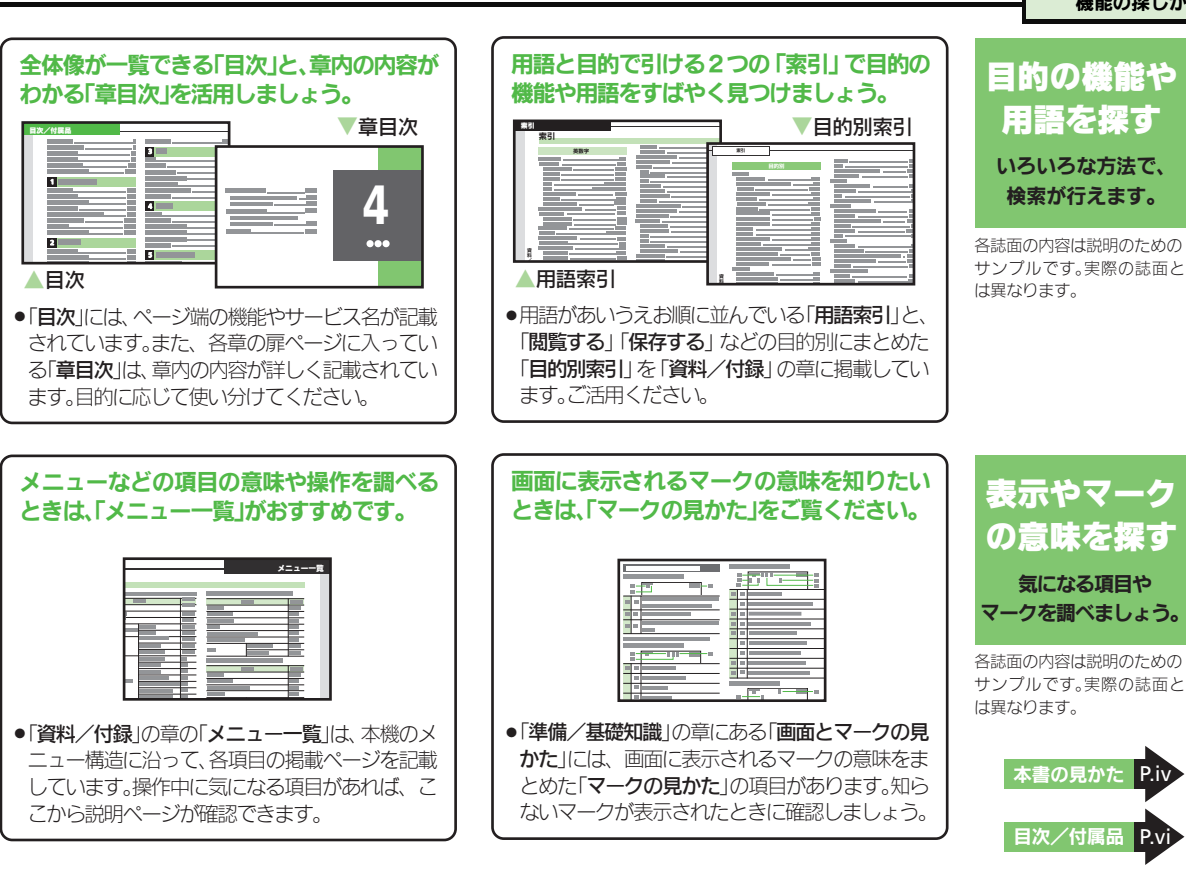

iii

P.iv

P.vi

# 本書の見かた

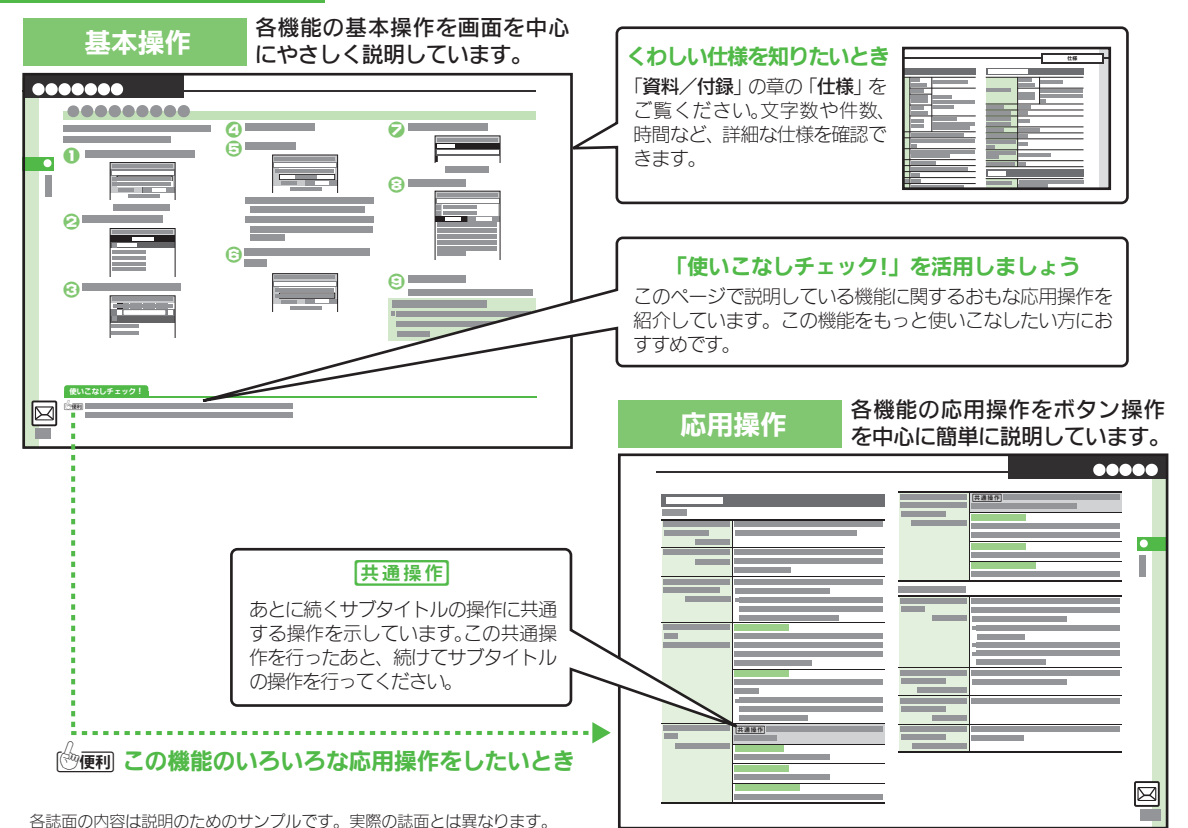

iv

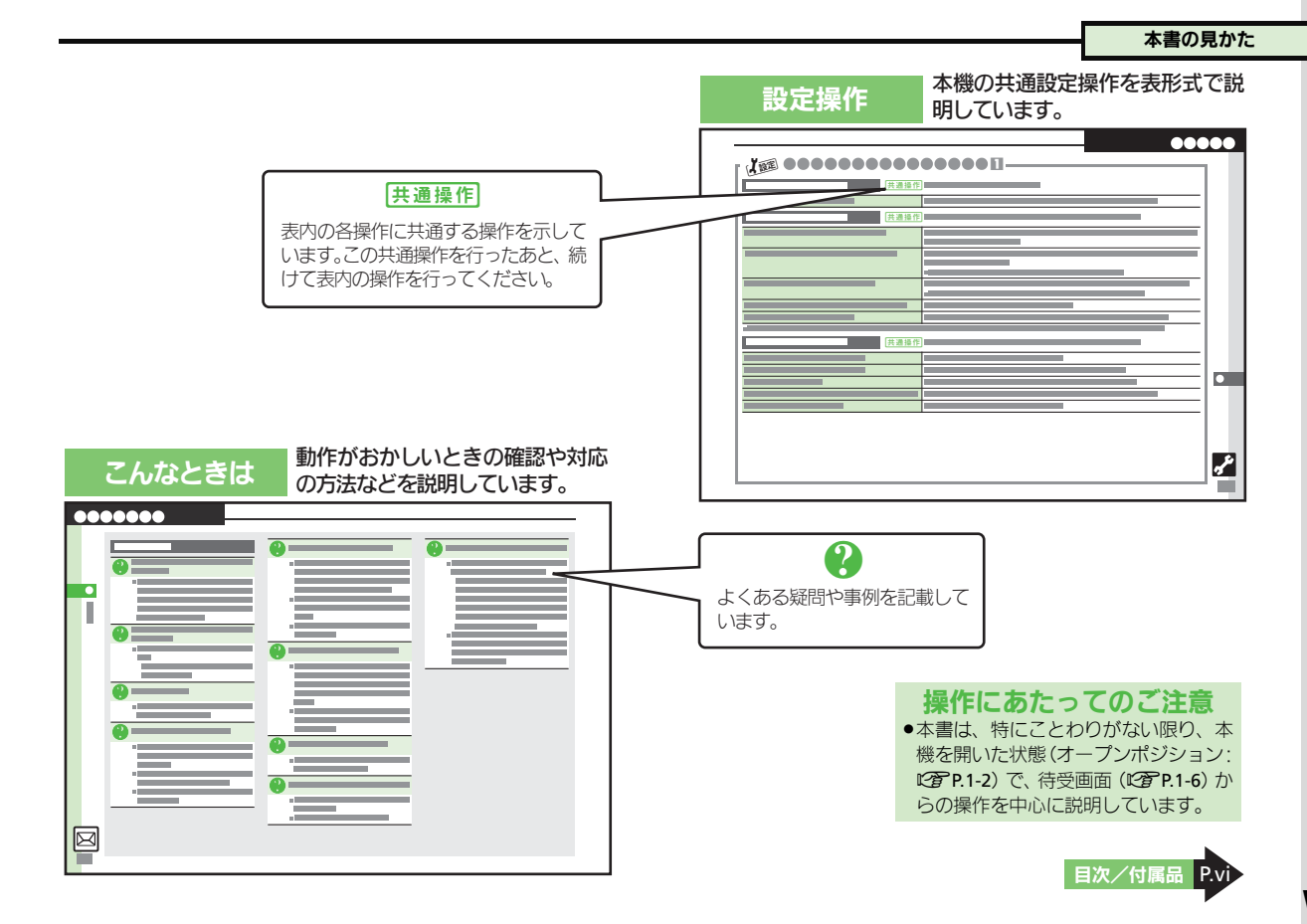

# 目次/付属品

| 本書の構成              | i    |
|--------------------|------|
| 機能の探しかた            | ii   |
| 本書の見かた             | iv   |
| 目次/付属品             | vi   |
| 安全上のご注意            | viii |
| Safety Precautions | xxi  |

# 1 準備/基礎知識

| 各部の名称      | 1-2  |
|------------|------|
| 電池パックの充電   | 1-4  |
| 電源On/Off   | 1-6  |
| 画面とマークの見かた | 1-7  |
| 機能呼び出し     | 1-12 |
| マナーについて    | 1-17 |
| 暗証番号       | 1-18 |
| その他の基礎知識   |      |
| ダブルナンバー    | 1-21 |
| 便利な機能      | 1-24 |

# 2 共通操作

| <b>共</b> 诵操作 | 2-2  |
|--------------|------|
| 文字サイズ        | 2-3  |
| 壁紙           | 2-4  |
| きせかえアレンジ     | 2-5  |
| 音・バイブ・ライト    | 2-6  |
| 文字入力         | 2-7  |
| ユーザー辞書       | 2-13 |
| スマートリンク辞書    | 2-14 |
| 検索           | 2-16 |
| ちょこっとメモ      | 2-17 |
| 電話帳登録        | 2-18 |
| 電話帳利用        | 2-21 |

| 便利な機能<br>こんなときは                                                                           | .2-22<br>.2-27                                                      |
|-------------------------------------------------------------------------------------------|---------------------------------------------------------------------|
| 3 電話                                                                                      |                                                                     |
| 電話<br>音声電話<br>TVコール<br>スピードダイヤル/楽ともリンク<br>通話情報確認<br>発着信制限<br>オプションサービス<br>便利な機能<br>こんなときは | 3-2<br>3-3<br>3-6<br>3-7<br>3-9<br>.3-10<br>.3-12<br>.3-14<br>.3-22 |
| 4 メール                                                                                     |                                                                     |
| メール<br>メール送信                                                                              | 4-2                                                                 |

| メール受信/確認 | 4-12 |
|----------|------|
| メール管理/利用 | 4-15 |
| チャットフォルダ | 4-18 |
| メールグループ  | 4-19 |
| PCメール    | 4-20 |
| 便利な機能    | 4-23 |
| こんなときは   | 4-40 |
|          |      |

# 5 インターネット

| インターネット     | 5-2 |
|-------------|-----|
| Yahoo!ケータイ  | 5-4 |
| PCサイトブラウザ   | 5-6 |
| 画面操作        | 5-7 |
| ブックマーク/画面メモ | 5-9 |

| 5-10<br>5-11<br>5-19                                           |
|----------------------------------------------------------------|
|                                                                |
| 6-2<br>6-7<br>6-9<br>5-10<br>5-15                              |
|                                                                |
| 7-2<br>7-4<br>7-5<br>7-6<br>7-7<br>7-8<br>7-12<br>7-13<br>7-16 |
| ゚リ                                                             |
| 8-2<br>8-4<br>8-5<br>8-6<br>8-7<br>8-8                         |
|                                                                |

# 目次/付属品

| 9 カレンダー/ツール |      |
|-------------|------|
| <br>カレンダー   | 9-:  |
| ツール         | 9-0  |
| 予定リスト       | 9-8  |
| アラーム        | 9-10 |
| お目覚めTV      | 9-12 |
| リラクゼーションタイム | 9-14 |
| 災害用ツール      | 9-1  |
| 撮って家計簿      | 9-12 |
| 電卓          | 9-2  |
| マネー積算メモ     | 9-2  |
| 見せかけコール     | 9-2  |
| ストップウォッチ    | 9-24 |
| キッチンタイマー    | 9-2  |
| 世界時計        | 9-2  |
| 時報          | 9-2  |
| メモ帳         | 9-2  |
| アスキーアート     | 9-2  |
| ボイスレコーダー    | 9-3  |
| バーコード読み取り   | 9-3  |
| QRコード作成     | 9-32 |
| 名刺読み取り      | 9-3  |
| 文字読み取り      | 9-34 |
| ラクラク瞬漢ルーペ   | 9-3  |
| 便利な機能       | 9-3  |
| こんなときは      | 9-4  |
|             |      |

# 10 ニュース/エンタメ

| ニュース/エンタメ | 10-2 |
|-----------|------|
| S!情報チャンネル | 10-3 |
| S!速報ニュース  | 10-4 |

| コンテンツ入手   |       |
|-----------|-------|
| 電子書籍      | 10-6  |
| ブログツール    | 10-7  |
| 便利な機能     | 10-9  |
| こんなときは    | 10-12 |
| 11 セキュリティ |       |

| <b>-</b> · - · · ·    |      |
|-----------------------|------|
| セキュリティ <sup>.</sup>   | 11-2 |
| 使用禁止/制限               | 11-3 |
| ケータイ機能制御 <sup>-</sup> | 11-5 |
| 便利な機能                 | 11-6 |

| 12 データフォルダ <i>/</i> > | ・モリカード |
|-----------------------|--------|
| データフォルダ               | 12-2   |
| メモリカード                | 12-5   |
| 便利な機能                 | 12-8   |
| こんなときは                | 12-10  |

# 13 通信/バックアップ

| 通信/バックアップ              | 13-2  |
|------------------------|-------|
| 赤外線通信                  | 13-3  |
| Bluetooth <sup>®</sup> | 13-6  |
| パソコン接続                 | 13-10 |
| バックアップ                 | 13-11 |
| S!電話帳バックアップ            | 13-14 |
| 便利な機能                  | 13-17 |
| こんなときは                 | 13-20 |
|                        |       |

# 14 共通設定

| 3時設定        | 14-2 |
|-------------|------|
| 表示/照明設定     | 14-3 |
| <b>着信設定</b> | 14-5 |

| 音設定          | 14-6  |
|--------------|-------|
| 通信設定         | 14-7  |
| 初期化          | 14-9  |
| 15 資料/付録     |       |
| USIMカード      | 15-2  |
| 電池パック        | 15-5  |
| ソフトウェア更新     | 15-7  |
| お手入れ         | 15-8  |
| 故障かな?と思ったら   | 15-9  |
| 文字入力用ボタン     | 15-11 |
| ポケベルコード      | 15-13 |
| 区点コード        | 15-14 |
| お天気アイコン      | 15-20 |
| 仕様           | 15-21 |
| メニュー一覧       | 15-27 |
| 索引           | 15-34 |
| 保証書/アフターサービス | 15-41 |
| お問い合わせ先      | 15-42 |

# 付属品

■電池パック (SHBCU1)

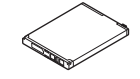

- ●付属品/オプション品については、お問い合わせ先(℃了P.15-42)までご連絡ください。
- 充電器/イヤホンマイクは、ソフトバン クが指定したオブション品を使用してく ださい。

# 安全上のご注意

ご使用の前に、この「**安全上のご注意**」をよくお読みのうえ、正しく お使いください。また、お読みになったあとは大切に保管してください。

- ここに示した注意事項は、お使いになる人や、他の人への危害、財産への損害を未然に防ぐための内容を記載していますので、必ずお守りください。
- 本製品の故障、誤動作または不具合などにより、通話などの機会を 逸したために、お客様、または第三者が受けられた損害につきまし ては、当社は責任を負いかねますのであらかじめご了承ください。

次の表示の区分は、表示内容を守らず、誤った使用をした場 合に生じる危害や損害の程度を説明しています。内容をよく 理解したうえで本文をお読みください。

| <u>尒</u> 危険 | この表示は、取り扱いを誤った場合、「死亡<br>または重傷を負う危険が切迫して生じる<br>ことが想定される」内容です。       |
|-------------|--------------------------------------------------------------------|
| ▲ 警告        | この表示は、取り扱いを誤った場合、「死亡<br>または重傷を負う可能性が想定される」内<br>容です。                |
| ▲ 注意        | この表示は、取り扱いを誤った場合、「軽傷<br>を負う可能性が想定される場合および物的<br>損害のみの発生が想定される」内容です。 |

次の絵表示の区分は、お守りいただく内容を説明しています。 内容をよく理解したうえで本文をお読みください。

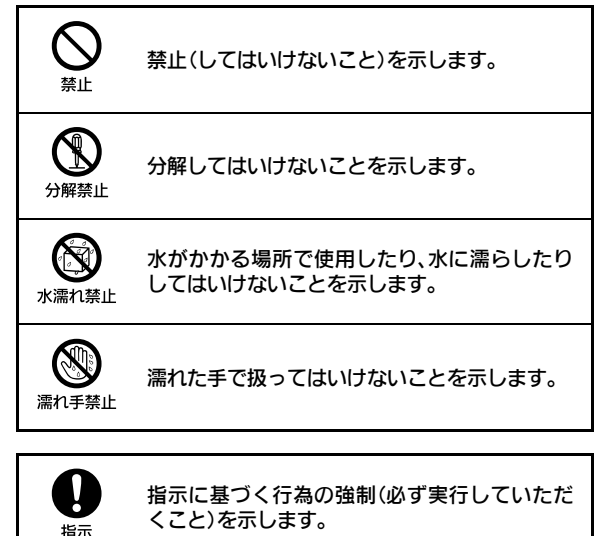

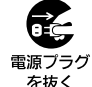

電源プラグをコンセントから抜いていただくこ とを示します。

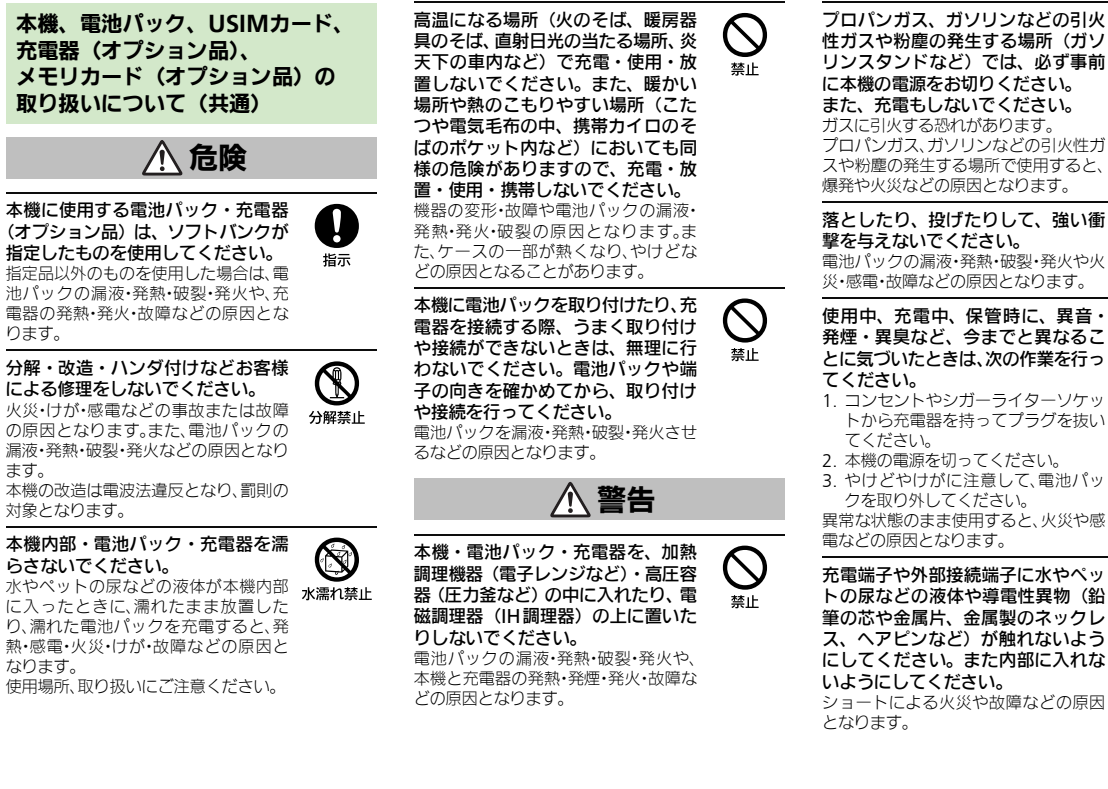

ります。

ます。

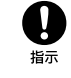

リンスタンドなど)では、必ず事前 に本機の電源をお切りください。 また、充電もしないでください。 ガスに引火する恐れがあります。 プロパンガス、ガソリンなどの引火性ガ スや粉塵の発生する場所で使用すると、 爆発や火災などの原因となります。

落としたり、投げたりして、強い衝 撃を与えないでください。 雷池パックの漏液・発熱・破裂・発火や火 災・感雷・故障などの原因となります。

# 禁止

### 使用中、充電中、保管時に、異音・ 発煙・異臭など、今までと異なるこ とに気づいたときは、次の作業を行っ てください。

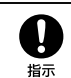

- 1. コンセントやシガーライターソケッ トから充電器を持ってプラグを抜い てください。
- 2. 本機の電源を切ってください。
- 3. やけどやけがに注意して、電池パッ クを取り外してください。

異常な状態のまま使用すると、火災や感 電などの原因となります。

充電端子や外部接続端子に水やペッ トの尿などの液体や導電性異物(鉛 筆の芯や金属片、金属製のネックレ ス、ヘアピンなど) が触れないよう にしてください。また内部に入れな いようにしてください。 ショートによる火災や故障などの原因 となります。

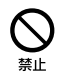

本機が濡れている状態で充電しない でください。 感電やショートによる火災・故障などの

禁止

埜止

禁止

Ţ

指示

Ω

指示

感電やショートによる火災・改厚なる原因となります。

乾燥などの目的で、ドライヤーなどの温風をあてないでください。また、 サウナに持ち込んだり、熱湯をかけたりしないでください。

電池パックの漏液・発熱・破裂・発火や、 本機・充電器の発熱・発煙・発火・故障な どの原因となります。

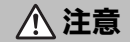

ぐらついた台の上や傾いた所など、不 安定な場所に置かないでください。 落下して、けがや故障などの原因となり ます。パイプレータ設定中や充電中は、 特にご注意ください。

乳幼児の手の届かない場所やペット が触れない場所に保管してください。 誤って飲み込んだり、けがなどの原因と なります。

子供が使用する場合は、保護者が取 り扱い方法を教えてください。使用 中においても、指示どおりに使用し ているかをご注意ください。 けがなどの原因となります。

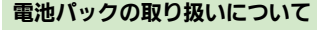

# 

電池パックのラベルに記載されている表示によ り、電池の種類を確認した上で、ご利用・処分 をしてください。

| 表示       | 電池の種類     |
|----------|-----------|
| Li-ion00 | リチウムイオン電池 |

火の中に投下しないでください。 電池パックを漏液・破裂・発火させるな どの原因となります。

釘を刺したり、ハンマーでたたいたり、踏みつけたり、強い衝撃を与えないでください。

電池パックを漏液・発熱・破裂・発火させ るなどの原因となります。

電池パックの端子に、針金などの金 属類を接触させないでください。ま た、導電性異物(鉛筆の芯や金属片、 金属製のネックレス、ヘアビンなど) と一緒に電池パックを持ち運んだり 保管したりしないでください。 電池パックを漏液・発熱・破裂・発火させ るなどの原因となります。

電池パック内部の液が眼の中に入っ たときは、こすらず、すぐにきれい な水で洗い流し、ただちに医師の診 察を受けてください。 失明などの原因となります。

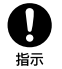

禁止

禁止

禁止

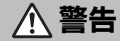

電池パック内部の液が皮膚や衣服に 付着した場合は、ただちに本機の使 用をやめ、きれいな水で洗い流して ください。

皮膚に傷害を起こすなどの原因となり ます。

所定の充電時間を超えても充電が完 了しない場合は、充電を中止してく ださい。 電池パックを漏液・発熱・破裂・発火させ

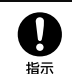

Π

指示

電池パックを漏液・発熱・破裂・発火させ るなどの原因となります。 電池パックの使用中・充電中・保管

時に、異臭・発熱・変色・変形など、

今までと異なることに気づいたとき

は、やけどやけがに注意して電池パッ

クを取り外し、さらに火気から遠ざ

けてください。

日指示

異常な状態のまま使用すると、電池パックを漏液・発熱・破裂・発火させるなどの 原因となります。

ペットが電池パックに噛みつかない ようご注意ください。また、ペット が噛みついた電池パックは使用しな いでください。

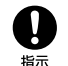

電池パックの漏液・発熱・破裂・発火や機器の故障・火災の原因となります。

Ņ

指示

埜止

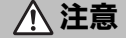

不要になった雷池パックは、一般の ゴミと一緒に捨てないでください。 端子にテープなどを貼り、個別回収に出 すか、最寄りの「ソフトバンクショップ」 へお持ちください。 雷池を分別している市町村では、その規 則に従って処理してください。

本機の使用により、皮膚に異常が生 じた場合は、ただちに使用をやめて 医師の診察を受けてください。 本機では材料として金属などを使用し ています。お客様の体質や体調によって は、かゆみ・かぶれ・湿疹などが生じるこ とがあります。(使用材料: CP P.15-21)

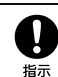

 $\bigcirc$ 

埜止

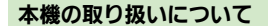

# ▲ 警告

自動車、バイク、自転車などの乗り物 の運転中には使用しないでください。 交通事故の原因となります。 乗り物を運転しながら携帯電話を使用 することは、法律で禁止されており、罰 則の対象となります。 運転者が使用する場合は、駐停車が禁止

されていない安全な場所に止めてから ご使用ください。

高精度な制御や微弱な信号を取り扱 う電子機器の近くでは、本機の電源 を切ってください。

電子機器が誤動作するなどの影響を与 える場合があります。

※ご注意いただきたい電子機器の例 補聴器・植込み型心臓ペースメーカ・ 植込み型除細動器・その他の医用電気 機器・火災報知器・自動ドア・その他の 自動制御機器など

本機の電波により運航の安全に支障 をきたす恐れがあるため、航空機内 では雷源をお切りください。 指示 機内で携帯電話が使用できる場合は、航 空会社の指示に従い適切にご使用くだ さい。

心臓の弱い方は、着信時のバイブレー ション(振動)や着信音量の設定に 注意してください。 心臓に影響を与える恐れがあります。

禁止

Ţ

指示

Į

指示

とがあります。(使用材料: CP P.15-21) ļ

本機に磁気カードなどを近づけたり、 挟んだりしないでください。 キャッシュカード・クレジットカード・ テレホンカード・フロッピーディスクな どの磁気データが消えてしまうことが あります。

屋外で使用中に雷が鳴りだしたら、た

だちに雷源を切って屋内などの安全 な場所に移動してください。

赤外線ポートを目に向けて送信しな

車両雷子機器に影響を与える場合は

本機を自動車内で使用すると、車種によ

全走行を損なう恐れがあります。

使用しないでください。

日に影響を与える可能性があります。

落雷や感雷の原因となります。

いでください。

ストラップなどを持って本機を振り 回さないでください。 本人や周囲の人に当ったり、ストラップ が切れたりして、けがなどの事故や故障 および破損の原因となります。

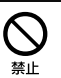

禁止

禁止 りまれに車両電子機器に影響を与え、安

本機の使用により、皮膚に異常が生 じた場合は、ただちに使用をやめて 医師の診察を受けてください。 本機では材料として金属などを使用し ています。お客様の体質や体調によって は、かゆみ・かぶれ・湿疹などが生じるこ

▲ 注意

指示

Xİ

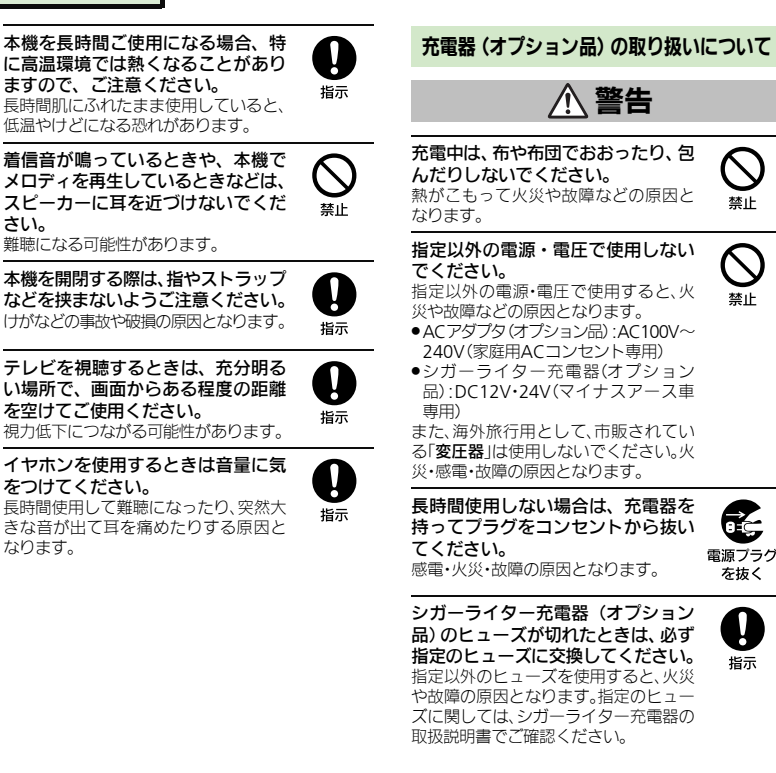

万一、水やペットの尿などの液体が Z 入った場合は、ただちに充雷器を持っ て、コンセントやシガーライターソ 雷源プラグ ケットからプラグを抜いてください。 を抜く 感雷・発煙・火災の原因となります。

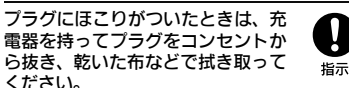

指示

火災の原因となります。

ください。

禁止

禁止

õ£.

電源プラグ

を抜く

ļ

指示

シガーライター充雷器(オプション 品)は、マイナスアース重専用です。 プラスアース車には絶対に使用しな いでください。 火災などの原因となります。

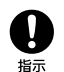

禁止

充電器をコンセントに差し込むとき は、充電器のプラグや端子に導電性 異物(鉛筆の芯や金属片、金属製の ネックレス、ヘアピンなど) が触れ ないように注意して、確実に差し込 んでください。 感雷・ショート・火災などの原因となり ます。

濡れた手で充電器のプラグを抜き差 ししないでください。 感電や故障などの原因となります。

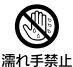

雷が鳴り出したら、充電器には触れ ないでください。 感電などの原因となります。

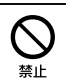

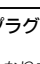

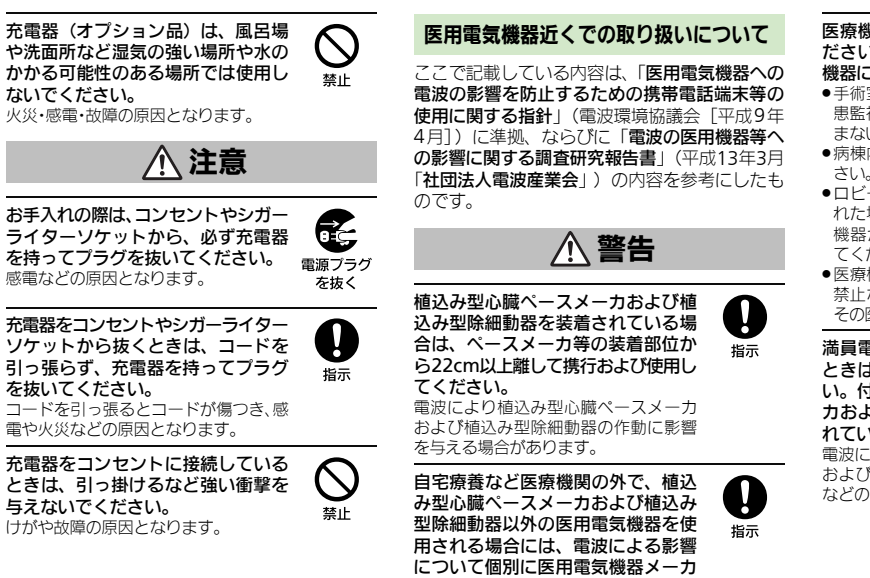

医療機関などでは、以下を守ってく ださい。本機の雷波により医用雷気 機器に影響を及ぼす恐れがあります。

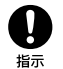

- ●手術室·集中治療室(ICU)·冠状動脈疾 患監視病室(CCU)には、本機を持ち込 まないでください。
- 病棟内では、本機の電源を切ってくだ さい。
- ■ロビーなど、携帯電話の使用を許可さ れた場所であっても、近くに医用電気 機器があるときは本機の電源を切っ てください。
- ●医療機関が個々に使用禁止、持ち込み 禁止などの場所を定めている場合は、 その医療機関の指示に従ってください。

満員電車などの混雑した場所にいる ときは、本機の雷源を切ってくださ い。付近に植込み型心臓ペースメー カおよび植込み型除細動器を装着さ れている方がいる可能性があります。 雷波により、植込み型心臓ペースメーカ および植込み型除細動器が誤動作する などの影響を与える場合があります。

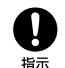

引っ張らず、充雷器を持ってプラグ を抜いてください。 コードを引っ張るとコードが傷つき、感 電や火災などの原因となります。 充雷器をコンヤントに接続している ときは、引っ掛けるなど強い衝撃を

などに確認してください。 電波により医用電気機器の作動に影響 を与える場合があります。

# お願いとご注意

### ご利用にあたって

- ●事故や故障、修理などにより本機/メモリカードに登録したデータ(電話帳・音楽・静止画・動画など)や設定した内容が消失・変化した場合の損害につきましては、当社は責任を負いかねますのであらかじめご了承ください。大切な電話帳などのデータは、控えをとっておかれることをおすすめします。
- ・本機は、電波を利用しているため、特に屋内や地下 街、トンネル内などでは電波が届きにくくなり、通 話やテレビ視聴が困難になることがあります。また、通話・テレビ視聴が困難になることがあります。また、通話・テレビ視聴中に電波状態の悪い場所へ移動すると、通話やテレビ映像が急に途切れることがありますので、あらかじめご了承ください。
- 本機を公共の場所でご利用いただくときは、周囲の 人たちの迷惑にならないようにご注意ください。
- 本機は電波法に定められた無線局です。したがって、電波法に基づく検査を受けていただくことがあります。あらかじめご了承ください。
- 一般の電話機やテレビ、ラジオなどをお使いになっている近くで本機を使用すると、雑音が入るなどの影響を与えることがありますので、ご注意ください。
- メモリカードをご利用になるときは、あらかじめ メモリカードの取扱説明書をよくお読みになり、 安全に正しくご使用ください。

#### ●傍受(ぼうじゅ)にご注意ください。

本機は、デジタル信号を利用した傍受されにくい 商品ですが、電波を利用している関係上、通常の手 段を超える方法をとられたときには第三者が故意 に傍受するケースもまったくないとはいえませ ん。この点をご理解いただいたうえで、ご使用くだ さい。

- 傍受とは、無線連絡の内容を第三者が別の受信機で故意または偶然に受信することです。
- インターネットのサイトには、悪質なものや有害なものがあります。特に、個人情報の書き込みなどは 慎重に行いましょう。
- ・本機を他人に使わせたり譲渡する目的で海外へ持ち出す場合は、輸出許可が必要になることがありますが、旅行や出退時に本人が使用する目的で日本から持ち出し持ち帰る場合には許可は不要です。
  米国輸出規制により本機をキューバ、イラン、朝鮮民主主義人民共和国、スーダン、シリアへ持ち込むためには米国政府の輸出許可が必要です。

### お取り扱いについて

- ・本機の電池パックを長い間外していたり、電池残量のない状態で放置したりすると、お客様が登録・設定した内容が消失または変化してしまうことがありますので、ご注意ください。なお、これらに関しまして発生した損害につきましては、当社は責任を負いかねますので、あらかじめご了承ください。
- 本機は温度:5℃~35℃、湿度:35%~90%の範囲 でご使用ください。(風呂場などでの一時的な使用 に限り、温度36℃~40℃の範囲で可能)
- 極端な高温や低温環境、直射日光の当たる場所でのご使用、保管は避けてください。
- 使用中や充電中は本機や電池パックが温かくなる ことがありますが、異常ではありませんので、その ままご使用ください。

- お客様の取り扱いの不備による故障と認められた ときは、保証の対象外となりますのでご了承くだ さい。
- カメラ部分に、直射日光が長時間当たると、内部の カラーフィルターが変色して、画像が変色することがあります。
- 端子が汚れていると接触が悪くなり、充電不十分の原因となりますので、汚れたときは、端子を乾いた布、綿棒などで拭いてください。
- お手入れは、乾いた柔らかい布などで拭いてください。また、アルコール、シンナー、ペンジンなどを用いると色があせたり、文字が薄くなったりすることがありますので、ご使用にならないでください。
- 本機のディスプレイを堅い物でこすったり、傷つ けないようご注意ください。
- 無理な力がかからないようにお取り扱いください。故障やけがの原因となります。
- ズボンやスカートのポケットに入れたまま、しゃ がみこんだり椅子などに座らないでください。特 に厚い生地の衣服のときはご注意ください。
- カバンなどに入れるときは、重たい物の下にならないように十分ご注意ください。
- ●外部接続端子に指定品以外のものは、取り付けないでください。誤動作したり、破損することがあります。
- 電池パックを取り外すときは、必ず電源を切ってから取り外してください。
   データの登録やメールの送信等の動作中に電池パックを取り外さないでください。データの消失・ 変化・硬増などの恐れがあります。
- メモリカードの使用中は、本機の電源を切らないでください。データの消失・故障の原因となります。
- 歩行中は、周囲の音が聞こえなくなるほど、音量を 上げないでください。事故の原因となります。
- 本機を手に持って使用するときは、スピーカーを ふさがないようにご注意ください。

# Bluetooth<sup>®</sup>機能について

Bluetooth<sup>®</sup>機能の利用時に、データや情報の漏洩に より発生した損害につきましては、責任を負いかね ますので、あらかじめご了承ください。

#### ■使用上の注意事項

本機のBluetooth<sup>®</sup>機能の周波数帯では、電子レンジ などの産業・科学・医療用機器や、工場の製造ライン 等で使用されている構内無線局、アマチュア無線局 など(以下、「他の無線局」と略す)が運用されていま す。他の無線機器との電波干渉を防止するため、下記 の事項に注意してご使用ください。

- 1 Bluetooth<sup>®</sup>機能を使用する前に、近くで同じ周波 数帯を使用する「他の無線局」が運用されていな いことを目視で確認してください。
- 2 万一、Bluetooth<sup>®</sup>機能の使用にあたり、本機と「他の無線局」との間に電波干渉の事例が発生した場合には、速やかに使用場所を変えるか、Bluetooth<sup>®</sup>機能の使用を停止(電波の発射を停止)してください。
- 3 その他不明な点やお困りのことが起きたときには、 次の連絡先へお問い合わせください。

連絡先:ソフトバンクカスタマーサポート

ソフトバンク携帯電話から 157 (無料) [一般電話からおかけの場合、「お問い合わ せ先」(27 P.15-42)を参照してください。]

#### 周波数帯について

この無線機器は、2.4GHz帯を使用します。 変調方式としてFH-SS変調方式を採用し、与干渉距 離は10m以下です。移動体識別装置の帯域を回避 することはできません。

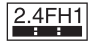

### 機能制限について

本機は、USIMカードが取り付けられていない状態では使用できません。

# カメラについて

- カメラ機能は、一般的なモラルを守ってご使用ください。
- 大切なシーンを撮影されるときは、必ず試し撮り を行い、画像を表示して正しく撮影されていることをご確認ください。
- 撮影が禁止されている場所では撮影しないでください。
- カメラ機能を利用して撮影した画像は、個人として楽しむ場合などを除き、著作権者(撮影者)などの許可を得ることなく使用したり、転送することはできません。

### 通話中/通信中のご注意

- 通話中や通信中は、同時に他の機能を使用している間や各種操作を行っている間も通話料、通信料がかかりますので、ご注意ください。
- JavaScript通信やFlash®通信は、通信料が高額になる可能性があります。

# 防水/防塵性能について

### 本機の防水/防塵性能

本機は、外部接続端子キャップ(以降「端子キャップ」 と記載)をしっかりと閉じ、電池カバーを取り付けた 状態で、IPX5(旧JIS保護等級5)<sup>※1</sup>、IPX7(旧JIS保護 等級7)<sup>※2</sup>相当の防水性能およびIP5X(JIS保護等級 5)<sup>※3</sup>相当の防塵性能を有しています。

- ※1 IPX5とは、内径6.3mmの注水ノズルを使用し、約 3mの距離から約12.5リットルノ分の水を最低 3分間注水する条件であらゆる方向から噴流を当 てても、電話機としての機能を有することを意味 します。
- ※2 IPX7とは、常温で水道水、かつ静水の水深1mのと ころに電話機を静かに沈め、約30分間放置後に 取り出したときに電話機としての機能を有する ことを意味します。
- ※3 IP5Xとは、保護度合いを指し、直径75µm以下の 塵埃(じんあい)が入った装置に電話機を8時間入 れてかくはんさせ、取り出したときに電話機の機 能を有し、かつ安全を維持することを意味します。
- 実際の使用にあたって、すべての状況での動作を 保証するものではありません。お客様の取り扱い の不備による故障と認められたときは、保証の対 象外となりますのでご了承ください。
- ●本機は、IPX5//PX7の防水およびIP5Xの防塵性 能を有していますが、ホコリ、砂、泥、金属粉、食べ こぼし、清涼飲料水などが入った場合には、故障の 原因となることがあります。

#### 本機のお取り扱いについて

- 電池カバーは確実に取り付け、端子キャップはしっかりと閉してください。接触面に細かいゴ
   く優の毛1本、砂む1個、微細な総維など)が挟まると、水や粉塵が侵入する原因となります。
- ・端子キャップや電池カバーが開いている状態で 水などの液体がかかった場合、内部に液体が入り、感電や故障の原因となります。そのまま使用 せずに電源を切り、電池ペックを外してください。
- 本機が濡れているときは、乾いたきれいな布で 拭き取ってください。
- 手や本機が濡れているときに、電池カバーや端 子キャップの開閉は絶対にしないでください。
- ・常温(5℃~35℃)の真水・水道水にのみ対応しています。

### 使用時のご注意

- 本機に次のような液体をかけたり、つけたりしないでください。
- ■石けん、洗剤、入浴剤を含んだ水
- ■海水、プールの水
- ■温泉、熱湯 など
- 海水やブールの水、清涼飲料水などがかかったり、
   ホコリ、砂、泥などが付着した場合には、すぐに洗い流してください。乾燥して固まると、汚れが落ちにくくなり、故障の原因となります。
- 砂や泥などがきれいに洗い流せていない状態で使用すると、本体に傷がついたり、破損するなど故障の原因となります。
- 湯船やブールなどにつけないでください。また、水中で使用しないでください。(開閉、ボタン操作を含む)
- 本機は耐水圧設計ではありません。水道やシャワーなどで強い流水(6リットル/分を超える)を当てたり、水中に沈めたりしないでください。
- ●風呂場など湿気の多い場所には、長時間放置しないでください。また、風呂場で長時間利用しないでください。

- サウナでは使用しないでください。また、ドライ ヤーなどの温風はあてないでください。
- 本機は温度:5℃~35℃、湿度:35%~90%の範囲 でご使用ください。(風呂場などでの一時的な使用 に限り、温度36℃~40℃の範囲で可能)
- コンロの脇や冷蔵庫の中など極端に高温・低温になるところに置かないでください。
- 送話口、受話口、スピーカー部の穴に水が入ったときは、一時的に音量が小さくなることがあります。
   十分に水抜きと乾燥を行ったうえでご使用ください。
- 電池パック・オプション品は、防水/防塵対応して いません。
- 落下させるなど、本体に強い衝撃を与えたり、送話
   ロ、受話口、スピーカーなどを綿棒やとがったものでつつかないでください。防水/防塵性能が損なわれることがあります。
- 砂浜、砂場などの砂の上に直接置かないでください。受話ロ、スピーカーなどに砂が入り、音が小さくなる恐れがあります。
- ヒンジ部に砂などが入ると、開閉の感触が悪くなったり、異音がする恐れがあります。
- 結露防止のため、寒い場所から風呂場などへは本 機が常温になってから持ち込んでください。万一、 結露が発生したときは、取れるまで常温で放置し てください。
- ●本機は水に浮きません。
- ●強い雨の中では使用しないでください。
- 濡れたまま放置しないでください。寒冷地で凍結 するなど、故障の原因となります。
- ・電池カバーや端子キャップに劣化、破損があると きは、防水/防塵性能を維持できません。これらの ときは、「ソフトバンクショップ」までご連絡くだ さい。

## 充電時のご注意

- 充電器などのオブション品は、防水/防塵対応していません。屋外や風呂場、洗面所など湿気の強い場所や水のかかる可能性のある場所では使用しないでください。火災・感電・故障の原因となります。また、充電しないときでも、風呂場などに持ち込まないでください。
- 本機が濡れているときは絶対に充電しないでください。感電や回路のショートなどによる火災・故障の原因となります。
- 端子キャップを開いて充電したときには、充電後しっかりと端子キャップを閉じてください。外部接続端子からの水や粉塵の侵入を防ぐため、卓上ホルダー(イブション品)での充電をおすすめします。
- ●濡れた手で充電器に触れないでください。感電の 原因となります。
- ●充電器は、水周りで使用しないでください。火災・ 感電の原因となります。

# 防水/防塵性能を維持するために

- 端子キャップや電池パック周囲(電池カバー側)の ゴムパッキンは、防水/防塵性能を維持するための の重要な役割を担っています。次のことにご注意 ください。
- はがしたり、傷つけたりしないでください。
   また、ゴミが付着しないようにしてください。
- 端子キャップや電池カバーのすき間に、先のと がったものを差し込まないでください、ゴムパッ キンが傷つき、水や粉塵が侵入する原因となるこ とがあります。
- ・端子キャップや電池パック周囲(電池カバー側)のゴムパッキンが傷ついたり、変形したりしたときは、「ソフトバンクショップ」にご相談のうえ、ゴムパッキンを交換してください。
- 防水/防塵性能を維持するため、異常の有無にか かわらず、2年に1回、部品を交換することをおす すめします。

お客様ご依頼による部品の交換は、本機をお預かり して有料にて承ります。「お問い合わせ先」(低了P.15-42)または「ソフトパンクショップ」へご相談くだ さい。

# 著作権等について

### 肖像権について

・他人から無断で写真を撮られたり、撮られた写真を無断で公表されたり、利用されたりすることがないように主張できる権利が肖像権です。肖像市には、誰にでも認められている人格権と、タレントなど経済的利益に着目した財産権(パブリシティ権)があります。したがって、勝手に他人やタレントの写真を撮って公開したり、配布したりすることは違法行為となりますので、適切なカメラ機能のご使用を心がけてください。

# 著作権について

●音楽、映像、コンピュータ・プログラム、データベー スなどは著作権法により、その著作物および著作 権者の権利が保護されています。こうした著作物 を複製することは、個人的にまたは家庭内で使用 する目的でのみ行うことができます。この目的を 超えて、権利者の了解なくこれを複製(データ形式 の変換を含む)、改変、複製物の譲渡、ネットワーク 上での配信などを行うと、「著作権侵害」「著作者人 格権侵害」として損害賠償の請求や刑事処罰を受 けることがあります。本製品を使用して複製など をなされる場合には、著作権法を遵守のうえ、適切 なご使用を心がけていただきますよう、お願いい たします。また、本製品にはカメラ機能が搭載され ていますが、本力メラ機能を使用して記録したも のにつきましても、上記と同様の適切なご使用を 心がけていただきますよう、お願いいたします。

本機に搭載のソフトウェアは著作物であり、著作 権、著作者人格権などをはじめとする著作者等の権 利が含まれており、これらの権利は著作権法により 保護されています。ソフトウェアの全部または一部 を複製、修正あるいは改変したり、ハードウェア から分離したり、逆アセンブル、逆コンパイル、リ バースエンジニアリング等は行わないでください。 第三者にこのような行為をさせることも同様です。 動画の撮影/再生の技術には「MPEG-4」が使われています。

This product is licensed under the MPEG-4 Visual Patent Portfolio License for the personal and non-commercial use of a consumer to (i) encode video in compliance with the MPEG-4 Video Standard ("MPEG-4 Video") and/or (ii) decode MPEG-4 Video that was encoded by a consumer engaged in a personal and noncommercial activity and/or was obtained from a licensed video provider. No license is granted or implied for any other use.

Additional information may be obtained from MPEG LA.

See http://www.mpegla.com.

This product is licensed under the MPEG-4 Systems Patent Portfolio License for encoding in compliance with the MPEG-4 Systems Standard, except that an additional license and payment of royalties are necessary for encoding in connection with (i) data stored or replicated in physical media which is paid for on a title by title basis and/or (ii) data which is paid for on a title by title basis and is transmitted to an end user for permanent storage and/or use. Such additional license may be obtained from MPEG LA, LLC.

See http://www.mpegla.com for additional details.

本製品は、AVCポートフォリオライセンスに基づき、 お客様が個人的に、日つ非商業的な使用のために (i) AVC規格準拠のビデオ(以下「AVCビデオ」と 記載します)を符号化するライセンス、および/ま たは(ii) AVCビデオ(個人的で、日つ商業的活動 に従事していないお客様により符号化されたAVCビ デオ、および/またはAVCビデオを提供することに ついてライセンス許諾されているビデオブロパイダー から入手したAVCビデオに限ります)を復号するラ イセンスが許諾されております。その他の使用については、黙示的にも一切のライセンス許諾がされて おりません。さらに詳しい情報については、MPEG LA,LL.C.から入手できる可能性があります。 http://www.mpegla.com をご参照ください。

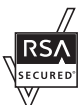

本機は、RSA Security Inc.のRSA<sup>®</sup> BSAFE<sup>IM</sup>ノフトウェアを搭載しています。 RSAはRSA Security Inc.の登録商標で す。BSAFEはRSA Security Inc.の米国 およびその他の国における登録商標です。

この製品では、株式会社ア プリックスがJava™アプ リケーションの実行速度 が速くなるように設計し た」Blend™が搭載されて います。

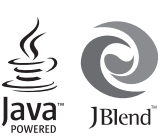

Powered by JBlend™. Copyright 1997-2012

Aplix and/or its affiliates. All rights reserved. JBlend並びにJBlendに関連する商標及びロゴは、日 本及びその他の国におけるアプリックス又は関連会 社の商標又は登録商標です。

OracleとJavaは、Oracle Corporation及びその子会 社、関連会社の米国及びその他の国における登録商 標です。文中の社名、商品名等は各社の商標または 登録商標である場合があります。

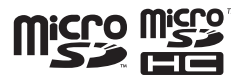

microSD, microSDHCロゴはSD-3C, LLCの商標です。

# **NetFront**<sup>°</sup>

本製品はインターネットブラウザおよびSMILブレー ヤとして、株式会社ACCESSのNetFront Browserあ よびNetFront SMIL Playerを搭載しています。 © 2012 ACCESS CO., LTD. All rights reserved. ACCESS、NetFrontは株式会社ACCESSの日本また はその他の国における商標または登録商標です。 本製品の一部分にIndependent JPEG Groupが開発 したモジュールが含まれています。

 $\mathsf{Bluetooth}^{\circledast}$  is a trademark of the <code>Bluetooth</code> SIG, Inc.

# 🚯 Bluetooth

The Bluetooth word mark and logos are owned by the Bluetooth SIG, Inc. and any use of such marks by Sharp is under license. Other trademarks and trade names are those of their respective owners.

Bluetooth®は、米国Bluetooth SIG, Inc.の登録商標 です。

QRコードは株式会社デンソーウェーブの登録商標 です。

お目覚めTV、ペールビュー、VeilView、スマートリン ク、アニメビュー、見せかけコール、楽ともリンク、 くっきりトーン、スロートークはシャープ株式会社 の登録商標または商標です。 ーーー 着うた<sup>®</sup>、着うたフル<sup>®</sup>は、株式会社ソニー・ミュー ジックエンタテインメントの登録商標です。

BookSurfingは株式会社セルシス、株式会社ボイ ジャー、株式会社インフォシティの登録商標です。

#### 「ジーニアスモバイル英和辞典」「ジーニアスモバイ ル和英辞典」「明鏡モバイル国語辞典」 ©2005-2008 Taishukan

●「ジーニアス英和辞典MX.net」「ジーニアス和英辞典MX.net」

©KONISHI Tomoshichi, MINAMIDE Kosei & Taishukan, 2009

- 「明鏡国語辞典MX.net」
   ©KITAHARA Yasuo & Taishukan, 2009
- 「Amazon.co.jp」は、Amazon.com, Inc.または その関連会社の商標です。
- ●「ホットペッパー グルメ」©RECRUIT
- ●「Yahoo!知恵袋」 ©Yahoo Japan
- ●「らくらく瞬漢ルーペ<sup>®</sup>」および「撮って家計簿<sup>®</sup>」は 株式会社アイエスピーの登録商標です。

「キャラタイム」および「ケータイ係長<sup>®</sup>」はネオス株 式会社の登録商標です。

「待ちうた<sup>®</sup>」はKDDI株式会社の登録商標です。

文字変換は、オムロンソフトウェア株式会社のiWnn を使用しています。 iWnn© OMRON SOFTWARE Co., Ltd. 2008-2013 All Rights Reserved.

SOFTBANKおよびソフトバンクの名称、ロゴは日本 国およびその他の国におけるソフトバンク株式会社 の登録商標または商標です。

「Yahoo!」および「Yahoo!」「Y!」のロゴマークは、 米国Yahoo! Inc.の登録商標または商標です。

S!アプリ、S!速報ニュース、S!情報チャンネル、S!電 詰帳パックアップ、お天気アイコン、ダブルナンパー、 きせかえアレンジ、TVコール、インプットメモリ、PC メール、PCサイトプラウザ、マルチジョブ、デコレ メール、SIメール、フィーリングメール、Sメール、 ムービー写メール、安心遠隔ロック、楽デコはソフト パンクモバイル株式会社の登録商標または商標です。

その他の記載している会社名、製品名は各社の登録 商標または商標です。

# 携帯電話機の比吸収率<sup>×1</sup>(SAR)について

#### この機種【2025H】の携帯電話機は、国が 定めた電波の人体吸収に関する技術基準 に適合しています。

この技術量準<sup>※11</sup>点、人体頭部のそはで使 用する携帯電話機などの無線機器から送 出される電波が入間の健康に影響を及ぼ さないよう、科学的根拠に基づいて定め られたものであり、人体側頭部に吸収と れる電波の平均エネルギー量を表す比吸 収率(SAR: Specific Absorption Rate) について、ごれが2W/kg<sup>※2</sup>の許容値を超 えないこととしています。この許容値は、 使用者の年齢や身体の大きさに関係なく 十分な安全率を含んでおり、世界保健 酸(WHO)と協力関係にある国際非電離 放射線防護委員会(ICNIRP)が示した国 際的なガイドラインと同じ値になってい ます。

この携帯電話機(2025H)の、SARは 0.605W/kgです。この値は、国が定めた 方法に従い、携帯電話機の送信電力を最 大にして測定された最大の値です。個々 の製品によってSARに多少の差異が生じ ることもありますが、いずれも許容値を 満足しています。また、携帯電話機は、携 帯電話基地局との通信に必要な最低限の 送信電力になるよう設計されているた め、実際に通話している状態では、通常 SARはより小さい値となります。

#### 側頭部以外の位置でご使用になる場合

この携帯電話機は、側頭部以外の位置で も使用可能です。キャリングケース等の アクセサリをご使用になるなどして、身 体から1.5センチ以上離し、かつその間に 金属(部分)が含まれないようにすること で、この携帯電話機は電波防護の国際ガ イドラインに適合します<sup>33</sup>。 世界保健機関は、『携帯電話が潜在的な健 康リスクをもたらすかどうかを評価する ために、これまで20年以上にわたって多 数の研究が行われてきました。今日まで、 携帯電話使用によって生じるとされる、 いかなる健康影響も確立されていませ ん。』と表明しています。 SARについて、さらに詳しい情報をお知 りになりたい場合は、下記のホームペー ジを、学級昭ください。

そこ少照へたでいる

総務省のホームページ http://www.tele.soumu.go.jp/j/sys/ ele/index.htm

一般社団法人電波産業会のホームページ http://www.arib-emf.org/index02.html

- ※1 技術基準については、電波法関連省 令(無線設備規則第14条の2)で規定 されています。
- ※2 平成9年に(旧)郵政省電気通信技術 審議会により答申された「電波防護 指針」に規定されています。
- ※3携帯電話機本体を側頭部以外でご 使用になる場合のSARの測定法につ いては、平成22年3月に国際規格 (IEC62209-2)が制定されました。 国の技術基準については、平成23年 10月に情報通信審議会より答申さ れています。

電波ばく露の影響に関する情報として、 米国連邦通信委員会(FCC)の基準および 欧州における情報を掲載しています。詳 細は「米国連邦通信委員会(FCC)の電波 ばく露の影響に関する情報」「欧州におけ る電波ばく露の影響に関する情報」をご 参照ください。

#### 「米国連邦通信委員会(FCC)の電波ばく 露の影響に関する情報」

米国連邦通信委員会の指針は、独立した 科学機関が定期的かつ周到に科学的研究 を行った結果策定された基準に基づいて います。この許容値は、使用者の年齢や健 康状態にかかわらず十分に安全な値と なっています。

携帯電話機から送出される電波の人体に 対する影響は、比吸収率(SAR: Specific Absorption Rate)という単位を用いて 測定します。FCCで定められているSAR の許容値は、1.6W/kgとなっています。 測定試験は機種ごとにFCCが定めた位置 で実施され、下記のとおりに従って身体 に装着した場合は0.253W/kgです。 身体装着の場合:この携帯電話機 【202SH】では、一般的な携帯電話の装着 法として身体から1.5センチに距離を保 ち携帯電話機の背面を身体に向ける位置 で測定試験を実施しています。FCCの電 波ばく露要件を満たすためには、身体か ら1.5センチの距離に携帯電話を固定で きる装身具を使用し、ベルトクリップや ホルスターなどには金属部品の含まれて いないものを選んでください。 上記の条件に該当しない装身具は、FCC の電波ばく露要件を満たさない場合もあ るので使用を避けてください。 比吸収率(SAR)に関するさらに詳しい情 報をお知りになりたい場合は下記のホー ムページを参照してください。

FCC Radio Frequency Safety (英文のみ) http://transition.fcc.gov/oet/rfsafety/

#### 「欧州における電波ばく露の影響に関す る情報」

この携帯電話機(2025H)は無線送受信 機器です。本品は国際指針の推奨する電 波の許容値を抱えないことを確認してい ます。この指針は、独立した科学機関であ る国際非電離放射線防護委員会(ICNIRP) が策定したものであり、その許容値は、使 用者の年齢や健康状態にかかわらず十分 「を安全れ値となっています。

携帯雷話機から送出される雷波の人体に 対する影響は、比吸収率(SAR: Specific Absorption Rate)という単位を用いて 測定します。携帯機器における SAR の許 容値は2W/kgで、身体に装着した場合の SARの最高値は0.835W/kgです。 SAR測定の際には、送信電力を最大にし て測定するため、実際に通話している状 態では、通常SARはより小さい値となり ます。これは、携帯電話機は、通信に必要 な最低限の送信電力で基地局との通信を 行うように設計されているためです。 世界保健機関は、携帯機器の使用に関し て、現在の科学情報では人体への悪影響 は確認されていないと表明しています。 また、電波の影響を抑えたい場合には、通 話時間を短くすること、または携帯電話 機を頭部や身体から離して使用すること が出来るハンズフリー用機器の利用を推 奨しています。さらに詳しい情報をお知 りになりたい場合には世界保健機関の ホームページをご参照ください。

世界保健機関(英文のみ) http://www.who.int/emf

SoftBank 3G 各機種の電波比吸収率 (SAR) 一覧はこちら http://mb.softbank.jp/mb/support/sar/

Read Safety Precautions before using handset.

- Observe precautions to avoid injury to self or others, or damage to property.
- SoftBank Mobile is not liable for any damages resulting from use of this product.

# These labels show degree of risk from improper use; learn them before reading on:

| Great risk of death or serious injury         |
|-----------------------------------------------|
| Risk of death or serious injury               |
| Risk of minor injury or<br>damage to property |

These symbols signify prohibited/compulsory actions; learn them before reading on:

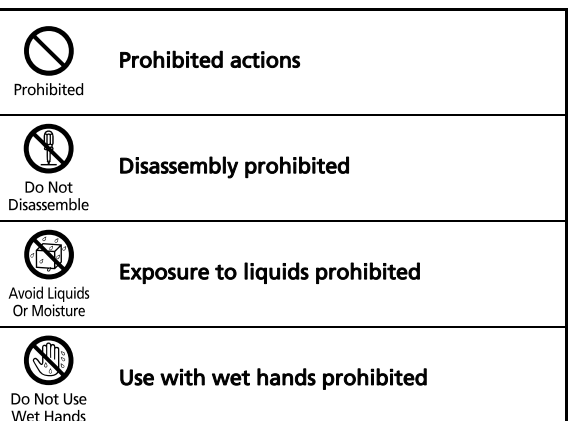

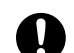

**Compulsory actions** 

Compulsory

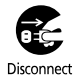

Unplug from outlet

Disconnect Power Source

Handset, Battery, USIM Card, Charger (Optional Accessory) & Memory Card (Optional Accessory)

# 

#### Use specified Battery and Charger only.

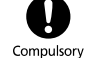

Non-specified equipment use may cause Battery to leak, overheat, burst or ignite, and may cause Charger to overheat, ignite, malfunction, etc.

#### Do not disassemble, modify or solder handset or related hardware.

May cause fire, injury, electric shock or malfunction. Battery may leak, overheat, burst or ignite.

Modifying handsets is prohibited by the Radio Law and subject to penalty.

# parts, Battery or Charger to liquids.

Do not let exposed internal parts remain wet: do not charge wet Battery. May cause overheating, electric shock, fire, injury or malfunction.

Avoid Liquids Or Moisture

Do not charge Battery in or expose handset or related hardware to extreme heat (fire, heat sources, direct sunlight, inside vehicles, etc.). Do not charge, leave, use, or be carrying handset or related hardware in a warm place or where heat collects, such as under a kotatsu (blanketed warming table) or electric blanket, next to a kairo (worn warming patch), etc.

May cause warping/malfunction: Battery may leak, overheat, ignite or burst Handset or related hardware may become hot to the touch, leading to burn injuries, etc.

### Do not force Battery/Charger into handset. Confirm terminal/ connector orientation: retry.

Battery may leak, overheat, burst, ianite, etc.

# 

Do not place handset, Battery or Charger in/on ovens, microwave ovens, pressure cookers, induction stoves or other cooking appliances.

Battery may leak, overheat, burst or ignite. Handset/Charger may overheat, emit smoke, ignite, malfunction, etc.

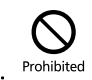

Prohibited

Prohibited

### Keep handset off and Charger disconnected near gas stations or places with fire/explosion risk.

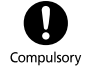

Handset use near petrochemicals or other flammables may cause fire/ explosion.

Do not subject to strong impact. Battery may leak, overheat, burst or ignite, resulting in fire, electric shock. malfunction, etc.

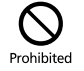

Compulsory

#### For unusual sound/odor, smoke or other abnormality:

Continued use may cause fire, electric shock, etc.; grasp plug to disconnect Charger, power off, then remove Battery, being careful not to burn or iniure vourself.

#### Keep liquid (water, pet urine, etc.) or conductive material (pencil lead. metal strip/jewelry, etc.) away from charging terminals and External Device Port.

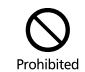

May cause short circuit, resulting in fire, malfunction, etc.

Do not expose internal handset

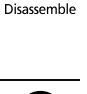

Do Not

#### Do not charge Battery while handset is wet.

May cause electric shock or short circuit, resulting in fire, malfunction, etc

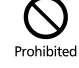

Do not expose handset or related hardware to hot air from drvers. etc. to dry them or for other purposes. Avoid saunas or hot water.

Prohibited

Battery may leak, overheat, burst or ignite. Handset/Charger may overheat. emit smoke, ignite, malfunction, etc.

# 

#### Do not place handset or related hardware on unstable surfaces.

Handset or related hardware may fall. resulting in injury, malfunction, etc.; take added care when Vibration is set or while charging.

# Prohibited

#### Keep handset and related hardware away from infants and pets.

Infants and pets may choke from swallowing handset or related hardware or be injured, etc.

#### For use of handset/related hardware by child, explain instructions and supervise use.

Misuse may cause injury, etc.

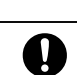

Compulsory

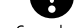

Compulsory

# Batterv

strong impact.

# 

Read Battery label to confirm battery type; use/dispose of Battery accordingly.

| Symbol on Label | Battery Type |
|-----------------|--------------|
| Li-ion00        | Lithium-ion  |

### Do not dispose of Battery in fire.

Battery may leak, burst, ignite, etc.

Do not damage (nail, hammer,

Prohibited

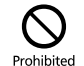

stomp. etc.) Battery or subject it to

Battery may leak, overheat, burst. ignite, etc.

Keep wire or other metal objects away from Battery terminals. Do not carry/store Battery with conductive material (pencil lead. metal strip/iewelry. etc.).

Battery may leak, overheat, burst, ianite, etc.

If battery fluid gets in eves, do not rub: rinse with clean water and consult a doctor immediately. Eves may be severely damaged.

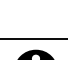

Prohibited

Compulsory

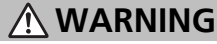

If battery fluid contacts skin or clothes, discontinue handset use and rinse with clean water immediately.

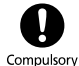

May cause skin damage.

### If Battery does not charge properly, stop trving.

Battery may leak, overheat, burst, ignite, etc.

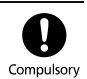

For abnormal odor, excessive heat, discoloration or distortion, remove Battery, being careful not to burn or injure yourself. Avoid sources of flame.

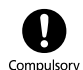

Continued use may cause Battery to leak, overheat, burst, ignite, etc.

### Do not let your pet bite Battery: if this occurs, do not use that Battery.

Pet bites may cause Battery to leak. overheat, burst or ignite. May cause handset/related hardware to malfunction, or fire may result.

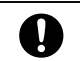

Compulsory

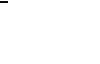

XXII

# **CAUTION**

#### Do not dispose of an exhausted Battery with ordinary refuse.

Prohibited

Tape over Battery terminals before disposal. Take Battery to a SoftBank Shop, or follow the local disposal regulations.

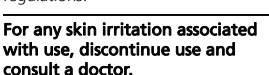

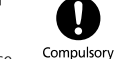

Metal and other materials may cause skin irritation, rashes, or itchiness depending on your physical condition.

# Handset

# 

#### Do not use handset while driving or cyclina.

Accidents may result.

Phone use while driving or cycling is prohibited by law and subject to penalty; park legally beforehand.

#### Power off near electronic devices that employ high precision control systems or weak signals.

May cause electronic malfunctions, etc. Take added care near these devices: Hearing aids, implanted pacemakers/ defibrillators and other electronic medical equipment: fire alarms. automatic doors and other automatic control devices

Power off before boarding aircraft to avoid possible radio wave interference with aircraft operations.

If mobile phone use is allowed on board, follow airline instructions regarding handset use.

Users with a heart condition should adjust ringtone Vibration and Volume as needed.

May cause heart damage.

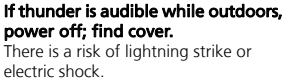

Do not look into Infrared Port during Infrared transmissions. Eyesight may be affected.

Prohibited

Compulsory

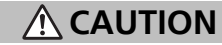

#### Do not use handset when it may affect a vehicle's electronic equipment.

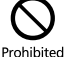

Handset use inside vehicles may cause electronic equipment to malfunction, resulting in accidents.

#### For any skin irritation associated with use, discontinue use and consult a doctor.

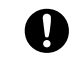

Compulsory

Metal and other materials may cause skin irritation, rashes, or itchiness depending on your physical condition.

#### Keep handset away from magnetic cards. etc.

Data on bank cards, credit cards, telephone cards, floppy disks, etc. may he lost

### Do not swing handset by Strap.

May harm self or others: Strap may break, resulting in injury or handset malfunction/breakage.

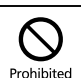

Prohibited

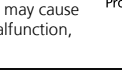

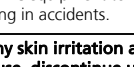

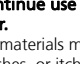

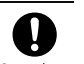

Compulsory

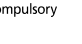

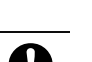

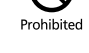

Compulsory

Compulsory

#### Handset may become hot while in use, especially in high temperatures.

Prolonged contact with skin may cause burn injuries.

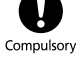

Prohibited

Compulsory

#### Always maintain some distance from Speaker while ringtones. music or other handset sounds play.

Excessive volume may damage ears or hearing.

#### Keep fingers, Straps, etc. outside when opening/closing handset.

May cause injury, breakage, etc.

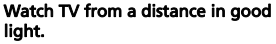

Watching in poor light or too close may Compulsory affect evesight.

#### Moderate handset Volume when using Headphones.

Excessive volume may damage ears or hearing.

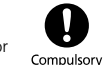

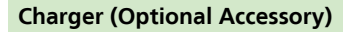

# 

Do not cover/wrap Charger while charging.

Charger may overheat, resulting in fire. malfunction, etc.

### Use only the specified voltage.

- Non-specified voltages may cause fire. malfunction, etc.
- AC Charger: AC 100 V 240 V Input
- In-Car Charger (use in negative earth vehicles only): DC 12 V/24 V Input Do not use power adapters.

Transformer use may cause fire, electric shock or malfunction

#### Unplug Charger for periods of disuse: grasp plug to disconnect.

May cause electric shock, fire or malfunction

#### Use only the specified fuse for In-Car Charger.

Non-specified fuse may cause fire or malfunction. See In-Car Charger manual for details.

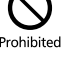

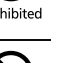

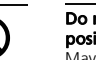

Do not use In-Car Charger in positive earth vehicles. May cause fire, etc. Use in negative earth vehicles only.

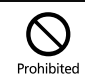

Plug Charger firmly into the outlet, keeping plug and terminals away from conductive material (pencil lead, metal strip/jewelry, etc.).

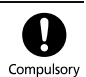

May cause electric shock, short circuit, fire. etc.

#### Do not touch plug with wet hands. May cause electric shock, malfunction. etc.

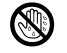

Do Not Use Wet Hands

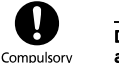

#### Do not touch Charger if thunder is audible.

May cause electric shock, etc.

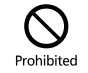

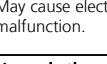

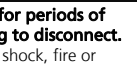

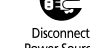

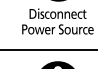

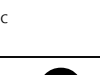

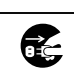

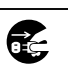

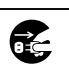

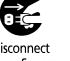

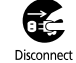

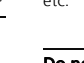

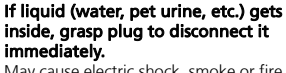

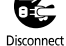

May cause electric shock, smoke or fire.

### To remove debris, grasp plug to disconnect Charger, then clean with a dry cloth.

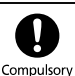

Fire may result.

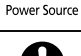

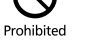

Prohibited

malfunction

Do not expose Charger to moisture (precipitation, bath/shower, etc.). May cause fire, electric shock or

Prohibited

# 

#### Grasp plug to disconnect Charger before cleaning.

May cause electric shock, etc.

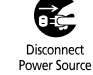

#### Always grasp plug (not cord) to disconnect Charger.

Pulling plug by cord may damage cord: may cause electric shock, fire, etc.

Do not subject Charger to strong impact while it is plugged in. May cause malfunction or injury.

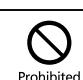

Compulsory

# Handset Use & Electronic Medical Equipment

This section is based on "Guidelines on the Use of Radio Communications Equipment such as Cellular Telephones and Safeguards for Electronic Medical Equipment" (Electromagnetic Compatibility Conference, April 1997) and "Report of Investigation of the Effects of Radio Waves on Medical Equipment, etc." (Association of Radio Industries and Businesses, March 2001).

# 

Persons with implanted pacemaker/ defibrillator should keep handset more than 22 cm away.

Radio waves may interfere with implanted pacemakers or defibrillators.

Before using electronic medical equipment other than implanted pacemaker/defibrillator outside medical facilities, consult the vendor on radio wave effects. Radio waves may interfere with electronic medical equipment.

Observe these rules inside medical facilities to avoid effects of radio waves on electronic medical equipment:

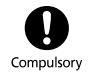

- Do not enter an operating room or an Intensive or Coronary Care Unit while carrving a handset.
- Keep handset off in hospitals.
- Even in lobbies or other places where mobile phone use is permitted, keep handset off near electronic medical equipment.
- Obev medical facility rules on mobile phone use.

#### Power off in crowds or trains where persons with implanted pacemaker/defibrillator may be near.

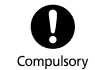

implanted pacemakers or defibrillators causing such devices to malfunction.

Radio waves may interfere with

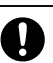

Compulsory

Compulsory

# **General Notes**

### **General Use**

- SoftBank Mobile is not liable for any damages resulting from accidental loss/alteration of handset/Memory Card files or settings. Keep separate copies of contacts, etc.
- Handset transmissions/TV reception may be disrupted inside buildings, tunnels or underground, or when moving into/out of such places; may affect calls or TV images.
- Use handset without disturbing others.
- Handsets are radios as stipulated by the Radio Law. Under the Radio Law, handsets must be submitted for inspection upon request.
- Handset use near landlines, TVs or radios may cause interference.
- For proper usage of Memory Card, read the manual beforehand.
- Beware of eavesdropping.

Because this service is completely digital, the possibility of signal interception is greatly reduced. However, some transmissions may be overheard.

#### Eavesdropping

Deliberate/accidental interception of communications constitutes eavesdropping.

 Beware of harmful/malicious websites. Take added care when posting personal information, etc.  An export license may be required to carry handset into other countries if it is to be used by or transferred to another person. However, no such license is required when taking handset abroad for personal use on a vacation or business trip and then bringing it back. Export control regulations in the United States provide that an export license granted by the US government is required to carry handset into Cuba, Iran, North Korea, Sudan or Syria.

### Handset & Hardware Care

- If handset is left with no Battery inserted or an exhausted one, data may be altered/lost.
   SoftBank Mobile is not liable for any resulting damages.
- Use handset within 5°C 35°C (up to 40°C for brief periods in bath/shower rooms, etc.) and 35% - 90% humidity.
- Avoid extreme temperature or direct sunlight.
- Handset/Battery may become warm during operation or while charging. This is normal.
- Warranty does not cover malfunctions resulting from misuse.
- Exposing Camera area to direct sunlight may damage Color Filter and affect image color.

- Battery may not charge properly if Port/ terminals are obstructed by dust, etc. Clean with a dry cloth, cotton swab, etc.
- Clean handset with a soft dry cloth. Alcohol/ solvent use may fade color/print.
- Avoid scratching Display.
- Avoid heavy objects or excessive pressure. May cause malfunction or injury.
- Do not sit on handset in back pants pocket.
- Do not place heavy objects on handset inside handbags, packs, etc.
- Connect only specified products to External Device Port. Other devices may malfunction or cause damage.
- Always power off before removing Battery. If Battery is removed while saving data or sending mail, data may be lost, changed or destroyed.
- Do not power off while using Memory Card; may result in data loss or malfunction.
- When walking outside, moderate handset Volume to avoid accidents.
- Avoid covering Speaker while using handset.

# **Bluetooth®** Function

SoftBank Mobile is not liable for any damages resulting from data/information leakage due to use of handset Bluetooth® function.

### Precautions

The frequency band utilized by handset Bluetooth<sup>®</sup> function is shared with industrial, scientific or medical equipment, including household microwave ovens, etc., and used by radio stations, amateur radio stations, etc. (hereafter "other radio stations").

- 1 Before using Bluetooth<sup>®</sup>, visually confirm that no other radio stations sharing the same frequency band are in use nearby.
- 2 Should interference occur between handset and other radio stations, move or cancel Bluetooth<sup>®</sup> function immediately.
- 3 For additional information and support, contact SoftBank Customer Support, General Information: From a SoftBank handset, call toll free at 157. To call toll free from a landline/IP phone, see Quick Tips (P.43 "Customer Service").

### Frequency Band

This radio station utilizes 2.4 GHz band with FHSS modulation. Maximum transmission radius is 10 meters. It is not possible for the radio station to avoid using the frequency band of a mobile unit identification apparatus.

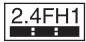

# **Function Usage Requirement**

USIM Card must be inserted to use handset.

### Camera

- Mind etiquette when using Camera.
- Test Camera before shooting special moments.
- Do not use Camera in places where shooting is prohibited.
- Shot images may not be used/transferred without copyright holder (photographer, etc.) permission, except for personal use.

# In-Call/Transmission Cautions

- During calls/transmissions, calling/transmission charges/fees apply even if other functions or operations are simultaneously in use.
- Transmissions involving JavaScript or Flash<sup>®</sup> may incur high charges.

# **Portrait Rights**

Portrait rights protect individuals' right to refuse to be photographed or to refuse unauthorized publication/use of their photographs. Portrait rights consist of the right to privacy, which is applicable to all persons, and the right to publicity, which protects the interests of celebrities. Therefore, photographing others including celebrities and publicizing/distributing their photographs without permission is illegal; use Camera responsively.

# Copyrights

Copyright laws protect sounds, images, computer programs, databases, other materials and copyright holders. Duplicated material is limited to private use only. Use of materials beyond this limit or without copyright holder permission may constitute copyright infringement, and be subject to criminal punishment. Comply with copyright laws when using images shot with Camera.

The software contained in handset is copyrighted material; copyright, moral right and other related rights are protected by copyright laws. Do not copy, modify, alter, disassemble, decompile or reverse-engineer the software; do not separate it from hardware in whole or part.

### **Electromagnetic Safety**

For body-worn operation, this mobile phone has been tested and meets RF exposure guidelines when used with an accessory containing no metal and positioning the handset a minimum 15 mm from the body. Use of other accessories may not ensure compliance with RF exposure guidelines.

# **CE Declaration of Conformity**

# C€0168

Hereby, Sharp Telecommunications of Europe Ltd, declares that 2025H is in compliance with the essential requirements and other relevant provisions of Directive 1999/5/EC. A copy of the original declaration of conformity for each model can be found at the following Internet address: http://www.sharp.co.jp/k.tai/

# **Battery Cautions**

Use specified Battery or Charger only. Non-specified equipment use may cause malfunctions, electric shock or fire due to battery leakage, overheating or bursting.

Do not dispose of an exhausted Battery with ordinary refuse; always tape over Battery terminals before disposal. Take Battery to a SoftBank Shop, or follow the local disposal regulations.

Charge Battery in ambient temperature 5°C - 35°C; Battery may leak/overheat and performance may deteriorate outside this range.

# European RF Exposure Information

Your mobile device is a radio transmitter and receiver. It is designed not to exceed the limits for exposure to radio waves recommended by international guidelines. These guidelines were developed by the independent scientific organization ICNIRP and include safety margins designed to assure the protection of all persons, regardless of age and health. The guidelines use a unit of measurement known as the Specific Absorption Rate, or SAR. The SAR limit for mobile devices is 2.0 W/kg and the highest SAR value for this device when tested at the ear was 0.586 W/kg\*. As mobile devices offer a range of functions, they can be used in other positions, such as on the body as described in this User Guide\*\*. In this case, the highest tested SAR value is 0.835 W/kg\*\*\*. As SAR is measured utilizing the device's highest transmitting power the actual SAR of this device while operating is typically below that indicated above. This is due to automatic changes to the power level of the device to ensure it only uses the minimum level required to reach the network.

The World Health Organization has stated that present scientific information does not indicate the need for any special precautions for the use of mobile devices. They note that if you want to reduce your exposure then you can do so by limiting the length of calls or using a handsfree device to keep the mobile phone away from the head and body.

\*The tests are carried out in accordance with international guidelines for testing. \*\*Please see "Electromagnetic Safety" on the left for important notes regarding body-worn operation. \*\*\*A method of measuring SAR when a mobile phone is used at positions other than at the ear was established in March 2010 through an international standard (IEC62209-2). MIC technical regulation was reported in October 2011 by the Information and Communications Council.

#### World Health Organization http://www.who.int/emf

List of Specific Absorption Rates (SAR) for radio waves by 3G model http://mb.softbank.jp/mb/support/sar/ (Japanese)

# Headphone Signal Level

The maximum output voltage for the music player function, measured in accordance with EN 50332-2, is 24.0 mV.

# FCC Notice

• This device complies with part 15 of the FCC Rules. Operation is subject to the following two conditions:

(1) This device may not cause harmful interference, and (2) this device must accept any interference received, including interference that may cause undesired operation.

 Changes or modifications not expressly approved by the manufacturer responsible for compliance could void the user's authority to operate the equipment.

# FCC Information to User

This equipment has been tested and found to comply with the limits of a Class B digital device, pursuant to Part 15 of the FCC Rules. These limits are designed to provide reasonable protection against harmful interference in a residential installation. This equipment generates, uses and can radiate radio frequency energy and, if not installed and used in accordance with the instructions, may cause harmful interference to radio communications. However, there is no guarantee that interference will not occur in a particular installation; if this equipment does cause harmful interference to radio or television reception, which can be determined by turning the equipment off and on, the user is encouraged to try to correct the interference by one or more of the following measures:

- 1. Reorient/relocate the receiving antenna.
- 2. Increase the separation between the equipment and receiver.
- 3. Connect the equipment into an outlet on a circuit different from that to which the receiver is connected.
- 4. Consult the dealer or an experienced radio/ TV technician for help.

# FCC RF Exposure Information

Your handset is a radio transmitter and receiver. It is designed and manufactured not to exceed the emission limits for exposure to radio frequency (RF) energy set by the Federal Communications Commission of the U.S. Government.

The guidelines are based on standards that were developed by independent scientific organization through periodic and thorough evaluation of scientific studies. The standards include a substantial safety margin designed to assure the safety of all persons, regardless of age and health.

The exposure standard for wireless handsets employs a unit of measurement known as the Specific Absorption Rate, or SAR. The SAR limit set by the FCC is 1.6 W/kg. The tests are performed in positions and locations (e.g. at the ear and worn on the body) as required by the FCC for each model.

The highest SAR value for this model handset as reported to the FCC when tested for use at the ear is 0.271 W/kg, and when worn on the body in a holder or carry case, is 0.253 W/kg. Body-worn Operation; This device was tested for typical body-worn operations with the back of the handset kept 15 mm from the body. To maintain compliance with FCC RF exposure requirements, use accessories that maintain a 15 mm separation distance between the user's body and the back of the handset. The use of beltclips, holsters and similar accessories should not contain metallic components in its assembly. The use of accessories that do not satisfy these requirements may not comply with FCC RF exposure requirements, and should be avoided. The FCC has granted an Equipment Authorization for this model handset with all reported SAR levels evaluated as in compliance with the FCC RF emission guidelines. SAR information on this model handset is on file with the FCC and can be found under the Display Grant section of

http://www.fcc.gov/oet/ea/ after searching on FCC ID APYHRO00182.

Additional information on Specific Absorption Rates (SAR) can be found on the FCC website at http://transition.fcc.gov/oet/rfsafety/.

# Water & Dust Resistance

### Water & Dust Resistance

Handset complies with IPX5 (former JIS protection level 5)<sup>1</sup> and IPX7 (former JIS protection level 7)<sup>2</sup> water protection standards as well as IP5X (JIS protection level 5)<sup>3</sup> dust protection standard, with External Device Port Cover (hereafter "Port Cover") and Battery Cover closed firmly.

<sup>1</sup>IPX5 compliant means that a handset continues to function as a phone after being subjected to a water jet (approximately 12.5 liters/min.) discharged from a nozzle (inner diameter: 6.3 mm), from all directions (approximately 3 m from handset) for at least 3 minutes.

- <sup>2</sup>IPX7 compliant means that a handset continues to function as a phone after being gently submerged to the depth of 1 m in still tap water at room temperature, left there for approximately 30 minutes, then removed from it.
- <sup>3</sup>IP5X compliant means that a handset continues to function as a phone and its safety is maintained after being agitated in a device containing dust of 75 µm or smaller in diameter for 8 hours, then removed from the device.

- Water/dust resistance may be affected under some circumstances. Warranty does not cover malfunctions resulting from misuse.
- Handset is compliant with IPX5, IPX7 and IP5X water/dust protection standards. However, ingress of dirt, sand, mud, metal powder, food, beverage, etc. may cause malfunction.

### Important Notes

- Close Battery Cover and Port Cover firmly. Debris (hair, sand, fibers, etc.) trapped between gasket and base may expose handset to liquid/dust.
- If Battery/Port Cover is left open liquid exposure may cause handset malfunction/ electric shock. Power off, then remove Battery.
- If handset is wet, wipe it with a dry cloth.
- Do not open/close Battery/Port Cover with wet hands or while handset is wet.
- Handset is only water resistant against fresh/tap water between 5°C 35°C.

# Precautions

- Do not subject handset to soap, detergent, bath powder/oil, sea/pool/spa water, hot water, etc.
- Rinse off sea/pool water, beverage, dirt, sand, mud, etc. immediately; residue may cause malfunction if allowed to dry.

- Rinse off sand, dirt, etc. completely before use; any residue may damage handset causing malfunction.
- Do not soak handset in bath or pool; never use it in water (including opening/ closing of handset and key operation).
- Handset is not resistant to water pressure. Avoid high-pressure water/shower (over 6 liters/min.) or water immersion.
- Do not expose handset to extreme humidity for long periods; avoid prolonged use in bath/shower rooms.
- Do not use in saunas. Avoid hot air from dryers, etc.
- Use handset within 5°C 35°C (up to 40°C for brief periods in bath/shower rooms, etc.) and 35% 90% humidity.
- Avoid extreme temperature (near stoves, inside refrigerators, etc.).
- Volume may be low when Mic, Earpiece or Speaker is wet; dry handset before use.
- Battery and optional accessories are not water or dust proof.
- Do not subject handset to strong impact; do not poke Mic, Earpiece, Speaker, etc. with a cotton swab or sharp object; water/dust resistance may be affected.
- Avoid placing handset directly on sand. Sand may penetrate Earpiece, Speaker, etc., resulting in low volume.

- Sand, etc. trapped in hinge may cause excessive friction or noise when opening/ closing handset.
- Do not move handset directly from a cold place to a warm humid place; condensation may occur. Should this happen, dry handset naturally at room temperature.
- Handset does not float on water.
- Keep handset out of heavy rain.
- Do not let liquid-exposed handset remain wet; exposure to cold may freeze liquid causing malfunction.
- Damaged Battery/Port Cover affects water/ dust resistance; contact a SoftBank Shop.

# **Charging Precautions**

- Charger and other optional accessories are not water or dust proof. Avoid moisture (precipitation, bath/shower, etc.); may cause fire, electric shock or damage.
- Never charge Battery while handset is wet; may cause fire or damage due to electric shock or short circuit.
- Close Port Cover firmly after charging from External Device Port. Use Desktop Holder (optional accessory) to prevent ingress of water and dust from External Device Port.
- Do not touch Charger with wet hands. Electric shock may occur.
- Do not use Charger in rooms in which water is regularly in use (kitchens, bath/ shower rooms, etc.); may cause fire or electric shock.

# **Care & Maintenance**

- Proper care of Port Cover gasket and Battery Cover gasket (for battery housing area) is crucial for continued handset water/dust resistance. Observe the following:
- Do not remove or damage gaskets. Keep them clean.
- Do not insert sharp objects through Port/ Battery Cover gaps; may damage gasket and affect water/dust resistance.
- If Port Cover gasket or Battery Cover gasket (for battery housing area) is damaged or deformed, contact a SoftBank Shop for gasket replacement.
- To maintain water/dust resistance, replace related parts every 2 years regardless of their condition. Customer-requested parts replacement incurs fees and requires handset submission. For details, contact a SoftBank Shop or SoftBank Customer Support, General Information (see "Customer Service" on P.43 in Quick Tips).

| 各部の名称           | 1-2  |
|-----------------|------|
| 各部の名前とはたらき      | 1-2  |
| 電池パックの充電        | 1-4  |
| 電池パックを充電する      | 1-4  |
| 電源On/Off        | 1-6  |
| 電源を入れる/切る       | 1-6  |
| 画面とマークの見かた      | 1-7  |
| 画面の見かた          | 1-7  |
| マークの見かた         | 1-9  |
| 機能呼び出し          | 1-12 |
| 機能の呼び出しかた       | 1-12 |
| メインメニューの使いかた    | 1-13 |
| 簡単な操作で機能を呼び出す   | 1-14 |
| 複数の機能を切り替えて利用する |      |
| (マルチジョブ機能)      | 1-15 |
| 基本的な機能だけを利用する   |      |
| (シンプルメニュー)      | 1-16 |

| マナーについて         | 1-17 |
|-----------------|------|
| マナーモード/電波Offモード | 1-17 |
| 暗証番号            | 1-18 |
| 暗証番号について        | 1-18 |
| その他の基礎知識        | 1-20 |
| その他の基礎知識        | 1-20 |
| ダブルナンバー         | 1-21 |
| ダブルナンバーを利用する    | 1-21 |
| モードについて         | 1-22 |
| 便利な機能           | 1-24 |
|                 |      |

準備/基礎知識

1.1

# 各部の名称

Π.

各部の名前とはたらき

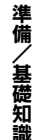

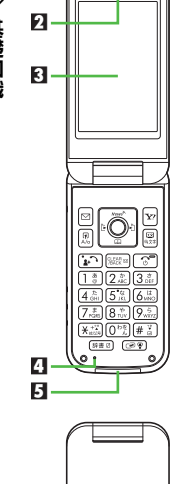

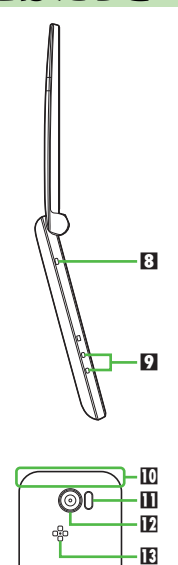

14

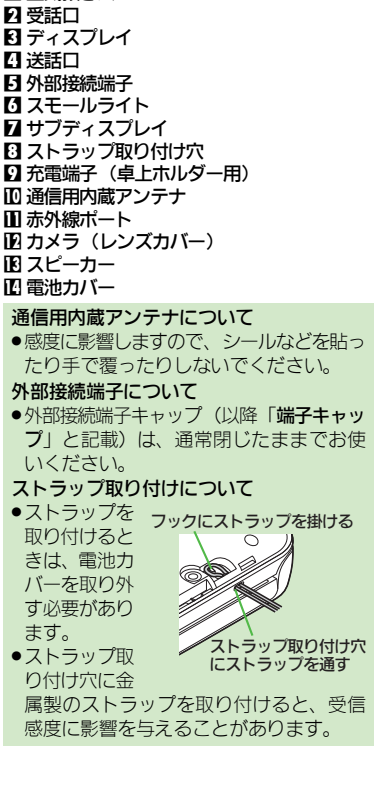

空気抜き穴

### ポジションについて

# クローズポジション

2つ折りにした状態です。持ち運ぶとき は、この状態にしてください。

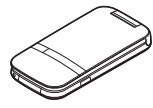

### オープンポジション

開いた状態です。ボタン操作や通話などは この状態で行ってください。

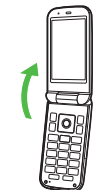

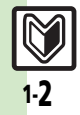

6 -

7 -
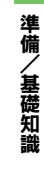

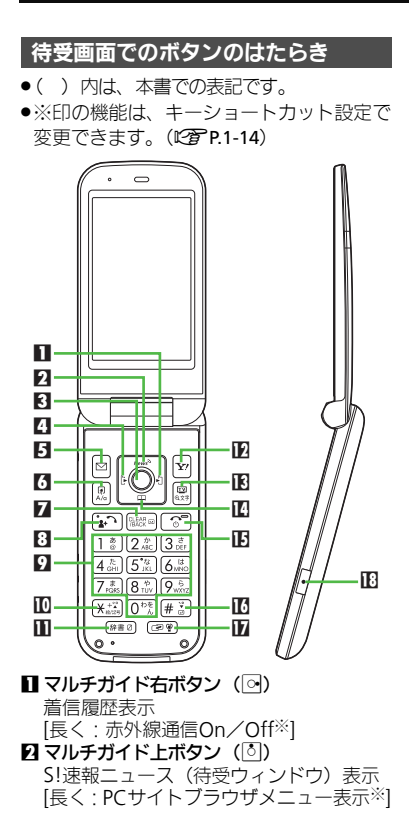

▶ ヤンターボタン (●) メインメニュー表示 [長く: 誤動作防止設定/解除] □ マルチガイド左ボタン (I®) 発信履歴表示 [長く:スピードダイヤル/メール表示※] 日 メールボタン (図) メールメニュー表示 [長く:S!メール作成画面表示※] [] ショートカット/A/aボタン(風)ショートカットリスト表示 [長く:ステータスアイコンリスト表示] 7 クリア/バックボタン () 簡易留守録再生 [長く:簡易留守録設定/解除] □ 開始/楽ともリンクボタン (↓・・・) 楽ともリンク表示 [長く:モード切替(ダブルナンバー)] **りダイヤルボタン**(0%)~9km) 雷話番号入力/クイックオペレーション [長く:電話帳あ行(13)~ら行(93))、 わ行 (回题) 表示] III ★ボタン (迷惑) 「¥」「+」「P」「?」「-」入力 ■ 辞書ボタン ((#書の)) スマートリンク辞書起動 [長く:ベールビュー設定/解除]  $\mathbf{I}$  Yahoo! $\tau - \varphi \cdot \pi \varphi \cdot (\mathbf{w})$ Yahoolケータイアクセス [長く: Yahoo!ケータイメニュー表示※] Ⅰ テレビ/文字ボタン(□) テレビ記動 [長く:メニュー切替画面表示]

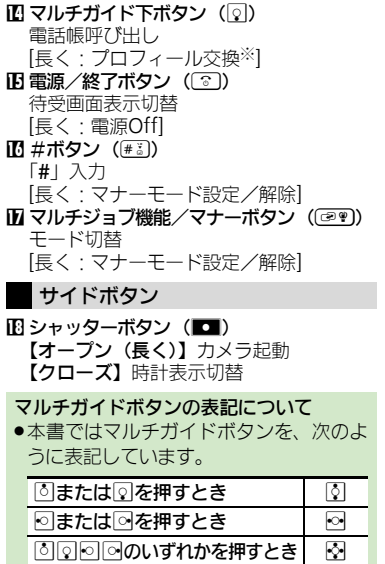

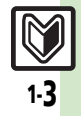

# 電池パックの充電

# 電池パックを充電する

電池パックを本機に取り付けた状態で充電 します。

# ACアダプタで充電する

- ACアダプタはオプション品です。必ずソフトバンク指定の「ZTDAA1」をお使いください。本書内「ACアダプタ」は、この指定品を指しています。
- ●ACアダプタは、防水/防塵対応していません。本機が濡れているときは、充電しないでください。
- 充電中は、ACアダプタや本機が温かくなる ことがあります。

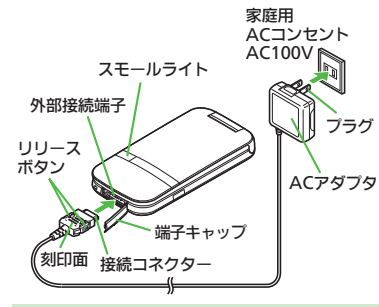

# ACアダプタ利用時のご注意

充電するとき以外、プラグは倒してください。また、コードを強くひっぱったり、ねじったりしないでください。断線の原因となります。

) 端子キャップを矢印の方向に 開く

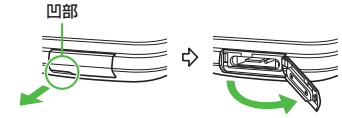

 凹部に指をかけ、手前に引き出すよう に開きます。

# 2 ACアダプタの接続コネクター を本機に差し込む

 ●接続コネクターは刻印面を上にして、 水平に「カチッ」と音がするまで、しっ かりと差し込みます。

# ACアダプタのプラグを起こし、 家庭用ACコンセントに差し込む

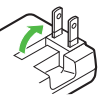

- 充電が始まり、スモールライトが赤色 で点灯します。
- スモールライトが消灯すれば、充電は 完了です。

# プラグを家庭用ACコンセント から抜く

ひねらずまっすぐに抜いてください。

本機から接続コネクターを取ります。

 リリースボタンを押さえながら、ひね らずまっすぐに抜いてください。

# 🕞 端子キャップを閉じる

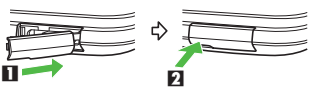

・端子キャップを □の方向へ押してヒンジを収納し、矢印2の部分を押さえて閉じます。

🦻 プラグを元の状態に戻す

## 端子キャップについてのご注意

- 外部接続端子使用後は、端子キャップを 確実に閉じてください。接触面に細かい ゴミなどが挟まると、水や粉塵が侵入す る原因となります。
- ヒンジを収納しないまま無理に閉じると、
   端子キャップが変形することがあります。
   防水/防塵性能が損なわれますのでご注意ください。

# スモールライトが点滅しているとき

 電池パックの異常か寿命のため、充電で きていません。新しい電池パックと交換 してください。

準備

基礎知識

# パソコンと接続して充電する

オプション品のUSBケーブルでパソコンと接続すれば、本機の電源が入っているときにパ ソコンのUSB端子からの電力で充電できます。

- パソコンには、あらかじめUSBドライバ(サイトからダウンロード)をインストールしておいてください。
- ●電源が入っていないときは充電できません。
- USBハブを利用しているときは、充電できな いことがあります。

# シガーライター充電器で充電する

オプション品のシガーライター充電器を使 用して充電します。

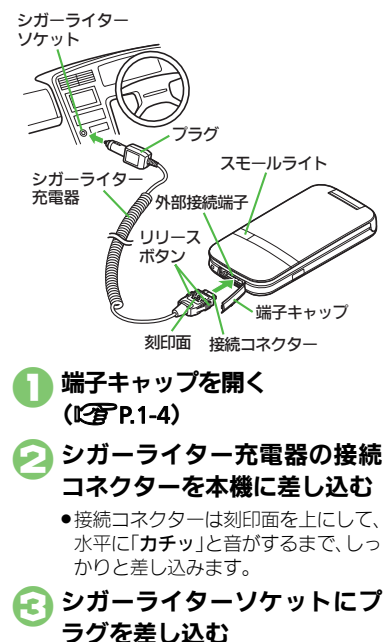

- 🔄 自動車のエンジンをかける
  - 充電が始まり、スモールライトが赤色 で点灯します。
  - スモールライトが消灯すれば、充電は 完了です。
- フラグをシガーライターソケットから抜く
- 本機から接続コネクターを取ります。
  - リリースボタンを押さえながら、ひね らずまっすぐに抜いてください。

# ) 端子キャップを閉じる (に) P.1-4)

 外部接続端子使用後は、端子キャップ を確実に閉じてください。接触面に細 かいゴミなどが挟まると、水や粉塵が 侵入する原因となります。

# シガーライター充電器利用時のご注意

シガーライター充電器の電源は、自動車のキースイッチに連動していますが、自動車の種類によっては、連動しないことがあります。自動車から離れるときは、電源が切れていることを確認してください。
 炎天下で高温になった自動車内では、充電しないでください。

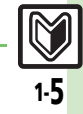

使いこなしチェック!

# 電源On/Off

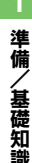

# **雷源を入れる/切る** 電源を入れる はじめて電源を入れたときの操作を説明し ます。 (長く) ●「しばらくお待ちください」と表示さ れるまで押します。 ●電源が入ると、防水/防塵に関する注 意文が表示されたあと、メニュー切替 画面が表示されます。 メニュー選択●● 本書は、「標準メニュー」を選んだ状態 での操作方法を説明しています。本書 を有効に利用したい方は、「標準メ ニュー」を選ぶことをおすすめします。 \***T**I 🛛 ---;---, ご自分の名前(姓): ●お客様の情報(オーナー情報)の入力 画面が表示されます。 🕝 名前(姓)入力⇒ 可 ◆名前(名)入力◆●

●以降もメニュー切替画面を表示するか どうかの、確認画面が表示されます。

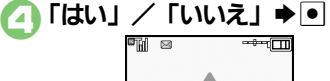

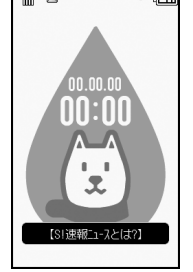

### 待受画面

 ●「いいえ」を選んだときは、次回●を 行うだけで、待受画面が表示されるよ うになります。

USIMカードを取り付けずに電源を入れた とき

 画面にメッセージが表示されたままにな ります。このとき、本機は使用できません。

# ネットワーク自動調整について

はじめて
・
、
回、
回などの
ボタンを
押した ときは、ネットワーク自動調整の確認画面 が表示されます。

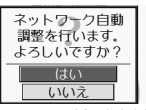

- ●次の操作を行うと日付/時刻が設定され、 メールやYahoo!ケータイなどネットワーク を利用するサービスが利用できるようにな ります。
- 「はい」 **⇒** ◆ネットワーク自動調整開始 2

電源を切る

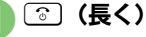

 ●終了画面が表示されたあと、画面が消 灯します。

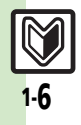

準備

/基礎知識

# 画面の見かた

# 待受画面について

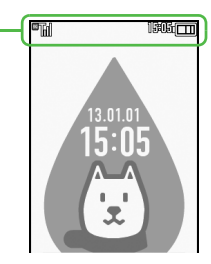

●待受画面では、電波の強さや電池の残量な ど、本機の状態を表すマークが表示されます。

マークの意味を確認する 現在表示されているマークの意味を確認す

ることができます。 (ステータスアイコンリスト)

# 凤 (長く)

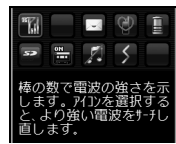

- ●現在表示されているマークが拡大表示 され、選択しているマークの意味が表 示されます。
- ●でマークを選ぶと、それぞれのマー クの意味が表示されます。
- ● を押すと関連する機能が実行され るものもあります。(例:電池レベル →バッテリーメーター)

# インフォメーションについて

不在着信やメール着信などがあると、下部 にインフォメーションが表示されます。

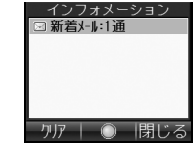

- インフォメーション画面
- ●お知らせ内容(「新着メール」など)と件数 が表示されます。お知らせ内容を選び●を 押すと、内容を確認できます。

# 待受ウィンドウについて

天気やニュースなどの情報(S!速報ニュー ス)を待受画面で確認することができます。

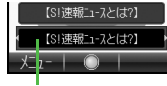

待受ウィンドウ

●S!速報ニュースについて詳しくは、「S!速報 ニュース (CTP.10-4) を参照してください。

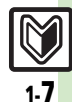

使いこなしチェック!

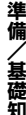

# ソフトキーについて

画面下部に表示される文字は、<br />
左から順に 回、回、回を押したときに操作できる内容 を示しています。

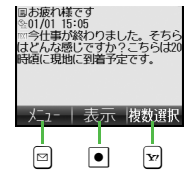

# 画面の自動消灯について

通話中や操作をしない状態が続くと、電池 パックの消耗を抑えるため、自動的に画面 表示が消えます。(パネルセーブ)

●消灯した画面を点灯するときは、いずれか のボタン(通話中のときは)の以外)を押し ます。

### バックライトについて

- ●画面が自動消灯する前にバックライトが 消えて、画面表示が暗くなります。 画面が見えづらいときは、 01% ~ 9点を押す とバックライトが点灯します。(押したボ タンの動作が行われますので、ご注意く ださい。)
- 通話時は、画面表示が暗くならず、すぐ に消灯します。

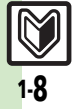

/基礎知識

# マークの見かた

# ディスプレイのマークの見かた

 ●デュアルモード設定時、マークによっては 回線の種類を表すマークが右下に表示され ます。

# ■常時点灯しているマーク

|       | 1 - E |                     |
|-------|-------|---------------------|
|       | ŝ     | 3Gサービス圏内            |
| 1     | G     | GSMサービス圏内           |
|       | Ē     | 国際ローミング中            |
| 2     | H     | 電波状態 <sup>※1</sup>  |
| 3     | ₿     | 電池レベル <sup>※2</sup> |
| V•/ 1 | ±±−0* |                     |

※1 樺の数か多いはと電波状態が良好(す。

※2 充電中は点滅表示されます。また、パネ ル点灯時などには、一時的に%表示され ます。(電池残量の%表示は、あくまで も目安です。)

| ■機能の動作を示すマーク |            |                                   |
|--------------|------------|-----------------------------------|
|              | 0<br>2     | ≈¤ª<br>                           |
| ۵            | ß          | S!アプリ起動中                          |
|              | £          | S!アプリー時停止中                        |
|              | 5          | 音楽再生中                             |
|              | -          | テレビ録画中                            |
|              | 3          | メモリカード取り付け中                       |
|              | <b>%</b> } | メモリカードアクセス中                       |
| 2            | አ          | メモリカード読み込み中                       |
|              | Š.         | メモリカードフォーマット中                     |
|              | ¥          | テレビ録画/視聴予約表示                      |
| 3            | CŞ,        | 音楽再生中(Bluetooth <sup>®</sup> 利用時) |
| 4            |            | マルチジョブ機能利用中                       |

# ■お知らせのためのマーク

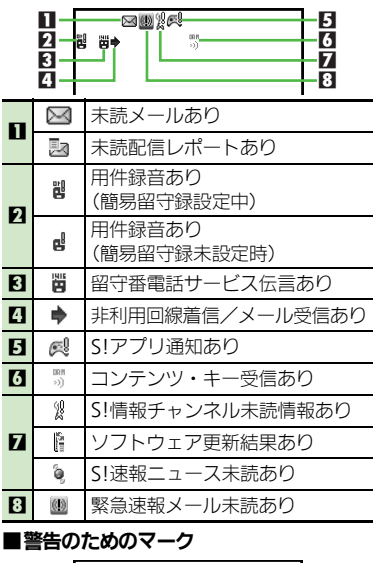

### -3 24 78 2 $\geq$ メール空き容量不足 1 2

Ş 送信失敗メールあり

3

¥2, メモリカード使用不可能/接触不良

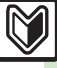

| ÷ |
|---|
| 備 |
| / |
| 蜝 |
| 礎 |
| 知 |
| 識 |

-

| ■通信関連のマーク |                        |                                    |  |
|-----------|------------------------|------------------------------------|--|
|           | 1 -<br>2 -<br>3 -<br>4 |                                    |  |
| п         | 59<br>Se               | SSL対応の画面表示中                        |  |
| •••       | ٩                      | パケット通信利用中                          |  |
| ត         | 2                      | メール受信中                             |  |
|           | Ń                      | メール送信中                             |  |
| 3         | ŝ                      | 位置情報測位中※                           |  |
| 4         | <u>روم</u>             | ソフトウェア更新中                          |  |
|           | Ŷ                      | USBケーブル接続中                         |  |
|           | <b>4</b> 3¢            | USB通信中                             |  |
|           | ŧ.                     | 赤外線通信接続中                           |  |
|           |                        | 赤外線送受信中                            |  |
| в         | 8                      | Bluetooth <sup>®</sup> 通信待機中       |  |
| ы         | Ô                      | Bluetooth <sup>®</sup> 通信中         |  |
|           | 0)                     | Bluetooth <sup>®</sup> 通信中 (複数のとき) |  |
|           | 0                      | Bluetooth <sup>®</sup> 通話中         |  |
|           | 5                      | S!電話帳バックアップ通信中                     |  |
|           |                        | PCサイトブラウザ使用中                       |  |
| 6         | 2                      | RSSフィード対応サイト表示中                    |  |
| 7         | ۲                      | お天気アイコン                            |  |
| 8         | it.                    | 赤外線通信待機中                           |  |
| ×1        | 立置情                    | 服の送信中に点滅表示されます。                    |  |

| ■本機の設定を示すマーク |                             |                                         |
|--------------|-----------------------------|-----------------------------------------|
|              | 1<br>2∎<br>3<br>4<br>5<br>6 |                                         |
| Π            | Ì                           | 電波Offモード設定中                             |
| 2            | ž                           | 簡易留守録設定中                                |
| 3            |                             | 転送電話/留守番電話サービス<br>設定中(「 <b>呼出なし</b> 」)※ |
| 4            | <b>1</b>                    | カレンダー/予定リスト設定中<br>(アラームOn)              |
|              | Î                           | カレンダー/予定リスト設定中<br>(アラームOff)             |
| 5            | <b>@</b> ~                  | 時報設定中                                   |
| 6            | 4                           | アラーム設定中                                 |
|              | e <u>n</u>                  | お目覚めTV設定中                               |
|              | 7                           | マナーモード設定中                               |
| 7            | •                           | 運転中モード設定中                               |
|              |                             | オリジナルモード設定中                             |
|              |                             | ベールビュー設定中                               |

| -  |            |                                   |
|----|------------|-----------------------------------|
| 8  | 110        | 誤動作防止設定中                          |
| 9  |            | 自動応答/リモートモニタモード<br>設定中            |
| 10 | 독          | 着信音量サイレント設定中                      |
|    | linin<br>A | 着信音量ステップトーン設定中                    |
|    | ~          | 音声/TVコール着信<br>バイブレータ設定中           |
| 00 | 8          | シークレットモード設定中<br>(「 <b>表示する</b> 」) |
|    | 5          | キー操作ロック設定中(即時)                    |
| _  | -          |                                   |

※TVコールを転送設定しただけのときは、 マークは表示されません。

1.10

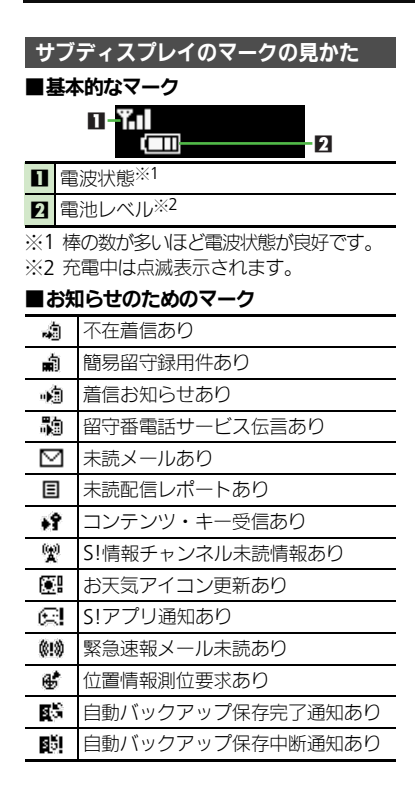

| ■警告のためのマーク   |                                             |  |
|--------------|---------------------------------------------|--|
| 63           | 送信失敗メールあり                                   |  |
| ¥×           | S!情報チャンネルエラー                                |  |
| ÷,           | お天気アイコン更新失敗                                 |  |
| s××          | 自動バックアップ保存失敗                                |  |
| ■本機の状態を示すマーク |                                             |  |
| ₽            | アラーム動作あり                                    |  |
| D            | カレンダーアラーム動作あり                               |  |
|              |                                             |  |
| ø            | 予定リストアラーム動作あり                               |  |
| 0<br>Ý       | 予定リストアラーム動作あり<br>テレビ視聴予約動作あり                |  |
| Ø<br>⊈       | 予定リストアラーム動作あり<br>テレビ視聴予約動作あり<br>テレビ録画予約動作あり |  |

### サブディスプレイを表示するとき サブディスプレイ消灯時に サブディスプレイの表示について ●サブディスプレイには、通常時計が表示 されます。 ■を押すたびに、表示が切り

替わります。

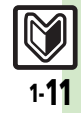

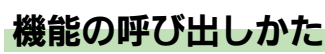

本機は、いろいろな方法で機能を呼び出すことができます。目的に応じて使い分けてください。

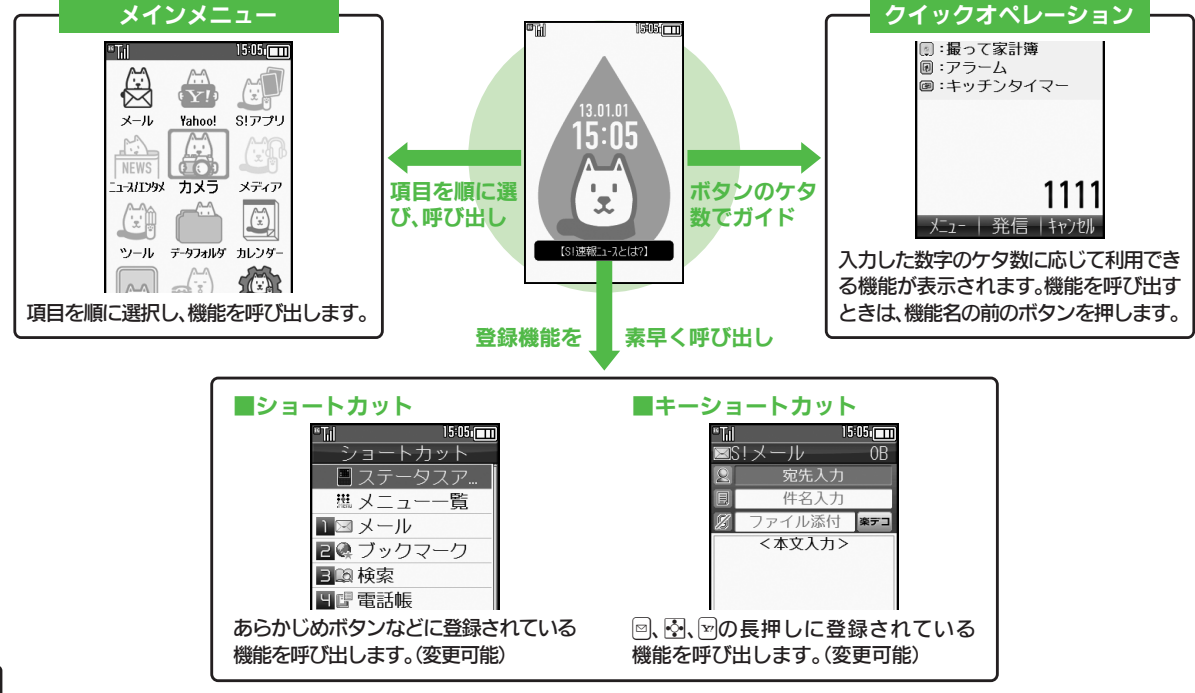

●機能の利用中にショートカットで他の機能を呼び出し、切り替えて利用することもできます。

準備/基礎知識

# メインメニューの使いかた

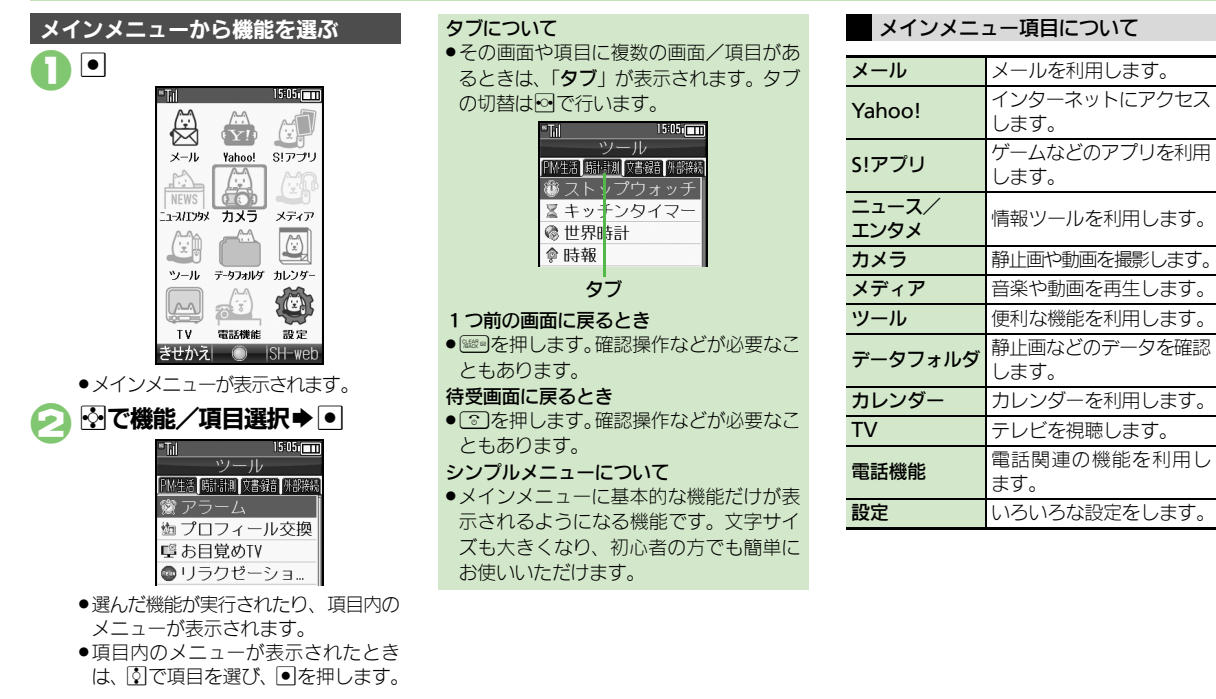

準備/基礎知識

準備

/基礎知識

# 簡単な操作で機能を呼び出す

# リストから選んで機能を呼び出す

あらかじめ登録されている機能のリストを 表示して、そこから機能を呼び出します。 (ショートカット)

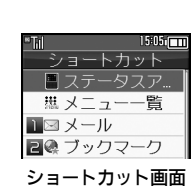

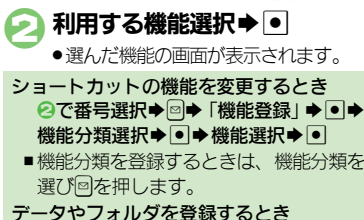

- データやフォルタを登録するとき ②で番号選択◆◎◆「データ登録」◆ ●◆データ/フォルダ選択◆●
- フォルダを登録するときは、このあと「このフォルダを設定」を選び、●を押します。

# ボタンを長く押して機能を呼び出す

待受画面で回、 、 図を長く押すと、 あらかじめ登録されている次の機能を呼び出す ことができます。(キーショートカット)

|    | S!メール作成画面表示      |
|----|------------------|
| ٥  | PCサイトブラウザメニュー表示  |
| Ç  | プロフィール交換画面表示     |
| ۰  | スピードダイヤル/メール表示   |
| •  | 赤外線通信On/Off      |
| ¥7 | Yahoo!ケータイメニュー表示 |

# 登録されている機能を変更する

 (長く)に電卓を登録する方法を例に 説明します。

- **〕 ◆ 「**設定」 **◆** ◆ ◎ 「本体・メモリカード |
- 「キーショートカット設定」
   →
   ●
- 「
   「
   「
   」
   ●
   ●
- 🕢 「通常アプリから登録」 ቅ 回

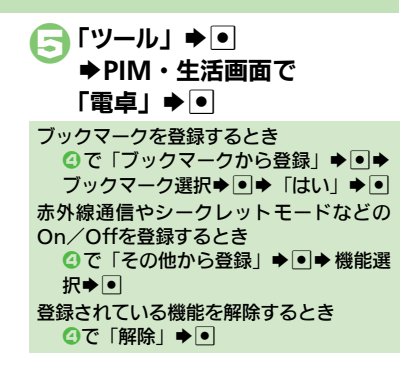

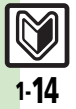

# 使いこなしチェック!

# 複数の機能を切り替えて利用する(マルチジョブ機能)

# マルチジョブ機能のはたらき

ショートカットに登録されている機能を他 の操作中に呼び出して利用できます。

インターネット利用中

用できないことがあります。

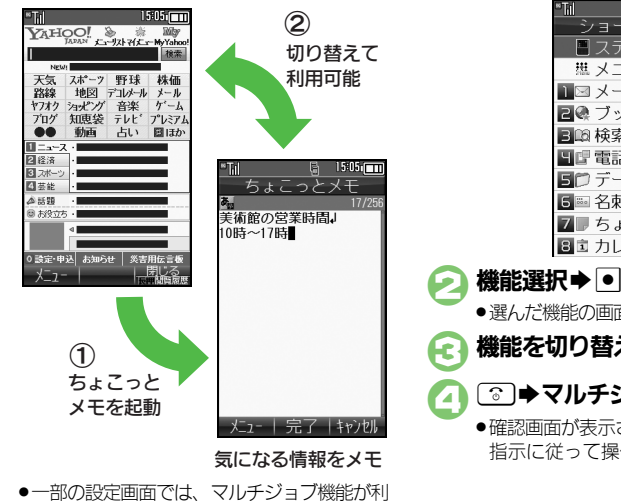

- マルチジョブ機能を利用する
- 操作中に思

文字入力画面や電話番号入力(ダイヤ) ル)画面では、風を長く押します。

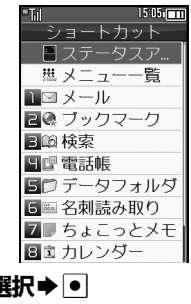

● 選んだ機能の画面が表示されます。

機能を切り替えるとき (ママ)

- ●マルチジョブ機能終了
  - 確認画面が表示されたときは、画面の 指示に従って操作してください。

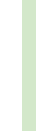

準備

、基礎知識

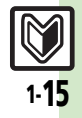

# 基本的な機能だけを利用する(シンプルメニュー)

# シンプルメニューのはたらき

シンプルメニューに設定すると、基本的な 機能だけが表示されるようになります。

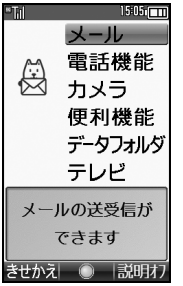

- ●画面に表示される文字が太くなり、文字サ イズも「★」に設定されます。
- ●時計/カレンダー表示が「時計(大)」に設定されます。

| ■シンプルメニューで使用できる機能 |                                                                                         |  |
|-------------------|-----------------------------------------------------------------------------------------|--|
| メール               | 受信ボックス、新規作成、<br>下書き、デコレメールテン<br>プレート、送信済みボック<br>ス、未送信ボックス、SMS<br>新規作成                   |  |
| 電話機能              | 電話帳、新規登録、通話履<br>歴、簡易留守再生、簡易留<br>守設定、留守番電話再生、<br>オーナー情報、楽ともリン<br>ク、スピードダイヤル/<br>メール      |  |
| カメラ               | 静止画撮影、動画撮影、<br>バーコードリーダー、名刺<br>読み取り、ラクラク瞬漢<br>ルーペ、画像レビュー                                |  |
| 便利機能              | アラーム、カレンダー、プ<br>ロフィール交換、電卓、災<br>害用ツール、壁紙・着信音、<br>スマートリンク辞書、メモ<br>帳、ダブルナンバー設定、<br>メニュー切替 |  |
| データフォルダ           | _                                                                                       |  |
| テレビ               | _                                                                                       |  |
|                   |                                                                                         |  |

 シンプルメニュー設定中は、待受画面でで きるボタン操作が一部無効になります。

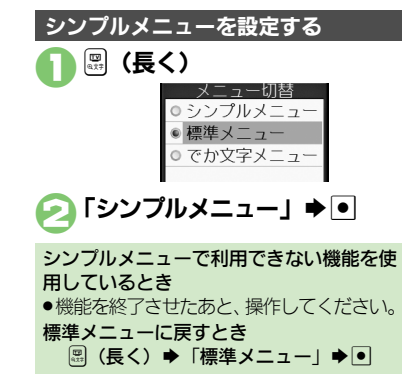

1-16

# マナーについて

準備

/基礎知識

# マナーモード/電波Offモード

携帯電話をお使いになるときは、周囲への 気配りを忘れないようにしましょう。

- 劇場や映画館、美術館などでは、周囲の人たちの迷惑にならないように電源を切っておきましょう。
- レストランやホテルのロビーなど、静かな場所では周囲の人たちの迷惑にならないように気をつけましょう。
- 電車やバスなどの交通機関では、車内のア ナウンスや掲示に従いましょう。
- ●街の中では、通行の妨げにならない場所で 使いましょう。

# マナーモードを利用する

着信があったりアラームが動作しても、本 機から音が出ないようにします。

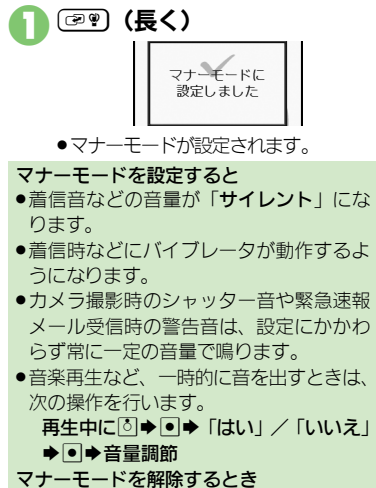

マナーモード設定中に
『『 (長く)

# 電波Offモードを利用する

電源は入れたまま、電波の送受信だけを停止します。

 電波の送受信を停止すると、電話の発着信、 メールの送受信、インターネットへのアク セスなど、電波をやりとりする機能が利用 できなくなります。

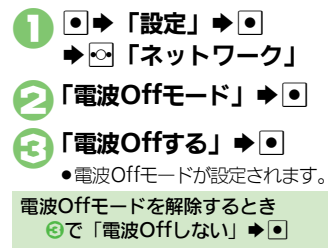

### 使いこなしチェック!

○使用 ●マナーモードの設定を変更したい●オリジナルのモードを作成したい●モードの設定を初期化したい●マナーモード設定中に音声を出力する。 き確認画面を表示しない(ピア.1-24)

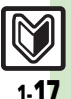

# 暗証番号

準備

、基礎知識

# 暗証番号について 本機の使用にあたっては、次の暗

本機の使用にあたっては、次の暗証番号が 必要になります。あらかじめ操作用暗証番 号、管理者用暗証番号を登録してからご利 用ください。

- ●本書は、操作用暗証番号、管理者用暗証番号が登録されている状態での操作方法を記載しています。
- ●各暗証番号はお忘れにならないよう、また、 他人に知られないようご注意ください。
- 他人に知られ悪用されたときは、その損害について当社では責任を負いかねますので、 あらかじめご了承ください。

| 操作用                              | 各機能を利用するときに使                                                                             |
|----------------------------------|------------------------------------------------------------------------------------------|
| 暗証番号 <sup>※</sup>                | います。                                                                                     |
| 管理者用                             | 設定リセット、オールリセッ                                                                            |
| 暗証番号※                            | トに使います。                                                                                  |
| 交換機用<br>暗証番号<br>(発着信規制用<br>暗証番号) | ご契約時の4ケタの番号で<br>す。契約内容の変更、オプ<br>ションサービスを一般電話<br>から操作するとき、発着信<br>規制サービスの設定を行う<br>ときに使います。 |

※本機の操作で登録、変更できます。

 暗証番号未登録のまま利用すると
 ・暗証番号が必要な機能を利用するとき、暗 証番号登録の画面や暗証番号登録が必要 である旨のメッセージが表示されます。
 各機能で暗証番号の入力を間違えると
 ・間違いを知らせるメッセージが表示され ます。操作をやり直してください。
 ・交換機用暗証番号(発着信規制用暗証番号)の入力を3回間違えたときは、発着 信規制サービスの設定変更ができなくな ります。このときは、交換機用暗証番号 (発着信規制用暗証番号)の変更が必要と なりますので、ご注意ください。

以前、携帯電話から発着信規制用暗証番号を変更されたお客様は、発着信規制を設定する際に、その変更後の番号を入力してください。

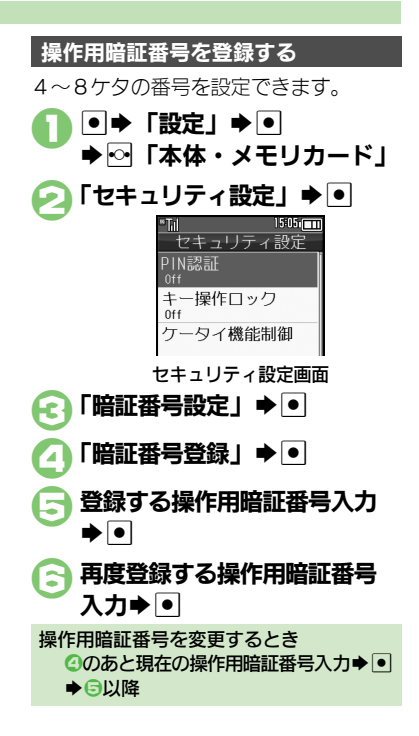

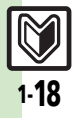

# 管理者用暗証番号を登録する

4~8ケタの番号を設定できます。

- セキュリティ設定画面で 「管理者用設定」●●

- ④ 再度登録する管理者用暗証番号
  入力 ●

管理者用暗証番号を変更するとき ②のあと現在の管理者用暗証番号入力◆ ●◆●以降 入力要否設定について

入力要否設定を「**必要**」にすると、各種 データの全件削除などのときに操作用暗証 番号の入力が必要となり、セキュリティを 強化することができます。

セキュリティ設定画面で 「暗証番号設定」 ◆●

🕗 「入力要否設定」 ቅ 💽

疧 「必要」 🕈 💽

▶操作用暗証番号入力●●

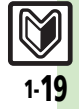

# その他の基礎知識

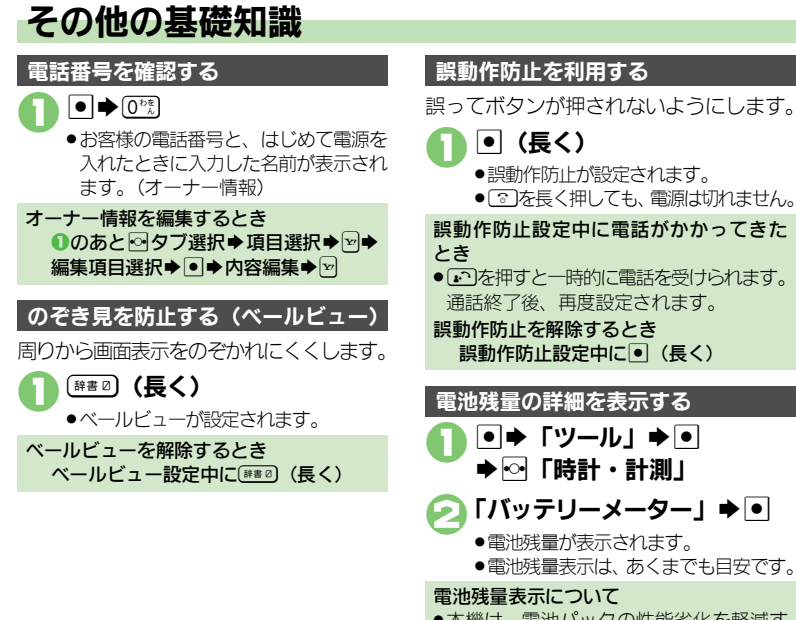

# 操作方法を確認する 操作がわからなくなったときに、 ガイド機 能を表示できます。

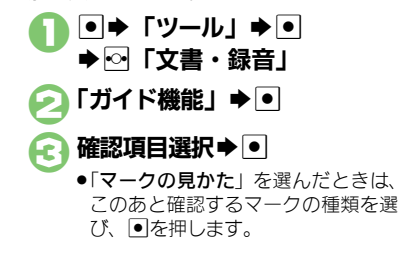

「バッテリーメーター | ⇒ ●

- ●電池残量表示は、あくまでも目安です。

### 電池残量表示について

●本機は、電池パックの性能劣化を軽減す るように、充電を制御しています。その ため充電が完了しても、電池残量表示は 「**100%**」にならないことがあります。

## 使いこなしチェック!

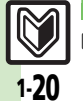

※硬剤 ●オーナー情報送信時に送信する情報を変更したい●オーナー情報をリセットしたい●デュアルモード時に別回線のオーナー情報を確認したい ●ベールビューの設定を変更したい●電池残量表示を変更したい(CFCP.1-25)

準備 /基礎知識

# ダブルナンバー

# ダブルナンバーを利用する

1台の携帯電話で、2つの回線(A回線/B回線:それぞれ別の電話番号とメールアドレス)を利用できるサービスです。

- ●ダブルナンバーの利用には、別途お申し込みが必要です。(有料)
- ●海外利用時、B回線でのSMS/S!メール送受信は、A回線に課金されます。
- ダブルナンバーについて詳しくは、「ソフトバンクモバイルのホームページ」(ビア P.15-25)を参照してください。

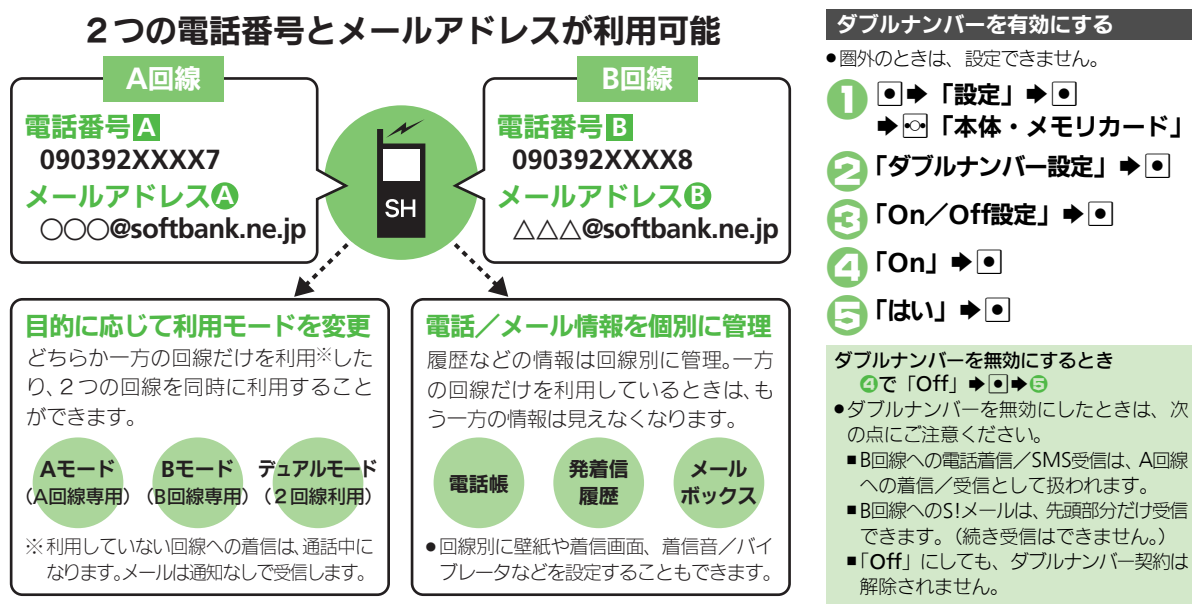

### ダブルナンバー

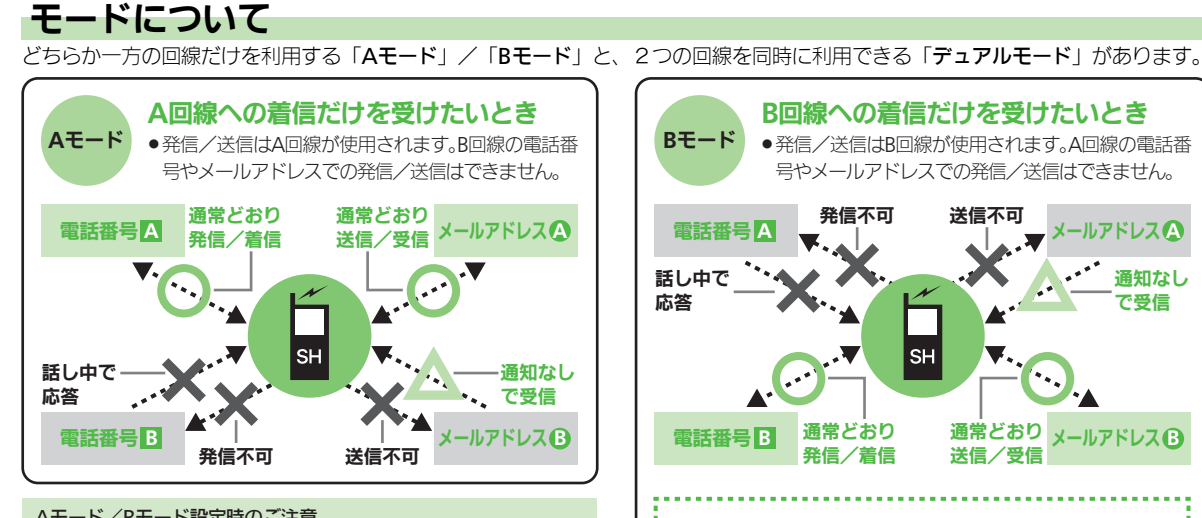

# Aモード/Bモード設定時のご注意

- ●電話帳やメールボックス、発着信履歴などでは、利用していない 回線での情報は表示されません。また、回線の種類を示すマーク も表示されません。
- ●操作によって、利用していない回線での情報(表示されていない 情報)に影響があるときは、確認画面が表示されます。画面の指示 に従って操作してください。

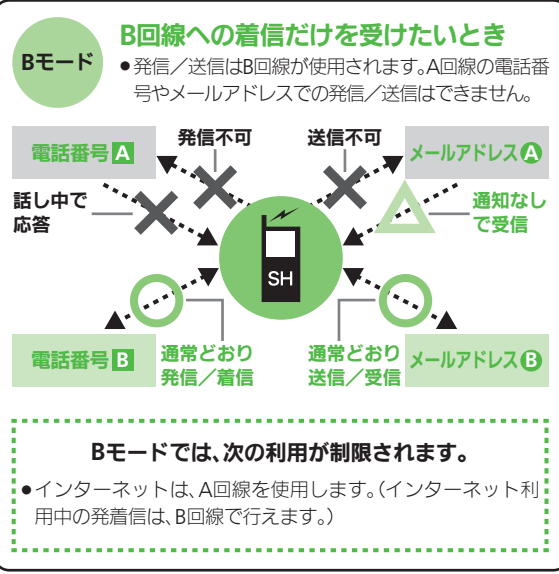

使いこなしチェック!

※便利●モード名を変更したい●未使用モードの着信をマークで通知したい●パケット接続時に確認画面を表示しない(C27 P.1-26)

1-**77** 

### ダブルナンバー

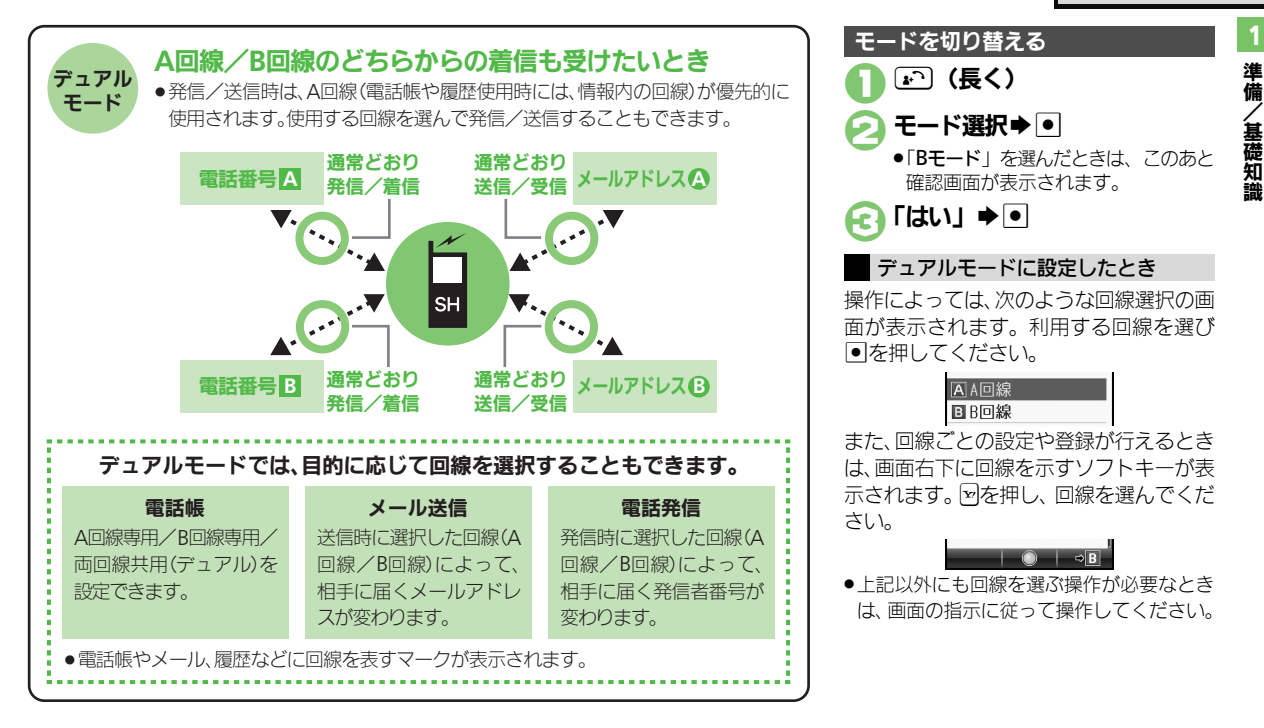

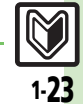

# 使いこなしチェック!

● ●回線を特定して着信を拒否したい●デュアルモード時の利用回線を設定したい(CPP.1-26)

# 便利な機能

| USB充電                   |                                                                            |
|-------------------------|----------------------------------------------------------------------------|
| USB充電を無効にしたい<br>[USB充電] | <ul> <li>●⇒「ツール」⇒●⇒</li> <li>○「外部接続」⇒「USB</li> <li>充電」⇒●⇒「無効」⇒●</li> </ul> |
| インフォメーショ                | ン                                                                          |
|                         |                                                                            |
| インフォメーションの              | [共通操作] ● ⇒「電話機能」 ⇒ ● ⇒ 下記の操作                                               |
| 腹歴を利用したい<br>[インフォメーション] | 履歴を確認する<br>「インフォメーション」 <b>⇒</b> ●                                          |
|                         | 履歴を消去する<br>「インフォメーション」 <b>◆ ● ◆ </b> 回 ◆ 「はい」 ◆ ●                          |
|                         |                                                                            |
| 待受ウィンドウ                 |                                                                            |
|                         |                                                                            |
| ニュースを登録したい              | ◎ ◆ ◎ ◆   ニュース登録」 ◆ ● ◆   S!速報ニュー                                          |
| [ニュース登録]                | ス一覧」⇒●⇒「登録はこちら」⇒●⇒「はい」                                                     |
|                         | ▶●▶リスト選択▶●▶コンテンツ選択▶●                                                       |
|                         | <ul> <li>以降は、画面の指示に従って操作してください。</li> </ul>                                 |
| ニュースの表示速度を              | ◎●◎●「ニュース表示設定」●●●「ニュー                                                      |
| 変更したい                   |                                                                            |
| [ニュース表示速度]              |                                                                            |
| 未読ニュースだけを表              | ◎ → ◎ → 「ニュース表示設定」 → ● → 「ニュー                                              |
| 示したい                    | ス表示対象」⇒●⇒「未読のみ」⇒●                                                          |

[ニュース表示対象]

# ショートカット

| ショートカットの割り<br>当てを変更したい<br>[移動] | <ul> <li>思◆番号選択◆□◆「移動」◆●◆移動先選択</li> <li>●</li> </ul> |
|--------------------------------|------------------------------------------------------|
| ショートカットを初期<br>化したい<br>【設定リセット】 | 思◆番号選択◆□◆「設定リセット」◆●◆「はい」◆●                           |

# マナーモード

| マナーモードの設定を<br>変更したい<br>【マナーモード設定】                   | <u> 拱通操作</u> ● ◆ 「設定」 ◆ ● ◆ 音 ・表示設定画<br>面で「マナーモード設定」 ◆ ● ◆ 下記の操作                                 |
|-----------------------------------------------------|--------------------------------------------------------------------------------------------------|
|                                                     | 利用モードを変更する<br>モード選択 ▶ ●                                                                          |
|                                                     | 各モードの設定内容を変更する<br>モード選択⇒□⇒設定項目選択⇒●⇒各設定項目<br>の操作                                                  |
|                                                     | ●「通常モード」は、設定内容を変更できません。<br>●モードによっては、変更できない項目もあります。                                              |
| オリジナルのモードを<br>作成したい<br>【オリジナルモード】                   | <ul> <li>●⇒「設定」⇒●⇒音・表示設定画面で「マナー<br/>モード設定」⇒●⇒「オリジナルモード」⇒□⇒</li> <li>設定項目選択⇒●⇒各設定項目の操作</li> </ul> |
| モードの設定を初期化<br>したい<br>[リセット]                         | <ul> <li>●⇒「設定」⇒●⇒音・表示設定画面で「マナー</li> <li>モード設定」⇒●⇒モード選択⇒♡⇒「はい」</li> <li>●</li> </ul>             |
| マナーモード設定中に<br>音声を出力するとき確<br>認画面を表示しない<br>【音声出力確認画面】 | <ul> <li>●◆「設定」●●●音・表示設定画面で「マナー<br/>モード設定」●●●「マナーモード」●回●「音<br/>声出力確認画面」●●●「表示しない」●●</li> </ul>   |

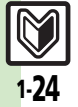

準備/基礎知識

| オーナー情報                            |                                                          | ベールビュー                          |                                                                                                |
|-----------------------------------|----------------------------------------------------------|---------------------------------|------------------------------------------------------------------------------------------------|
| オーナー情報送信時に<br>送信する情報を変更したい        | ●●0 <sup>*</sup> 3→0 <sup>*</sup> >○<br>項目選択◆● (□/▼) → ♡ | ベールビューの設定を<br>変更したい<br>[ベールビュー] | <u>     田通振作</u> ●◆「設定」◆●◆音・表示設定画面で「ディスプレイ設定」◆●◆「ベールビュー」     ◆●◆下記の操作                          |
| オーナー情報をリセットしたい                    | ● ◆ 0 *** ● ◆ 「オーナー情報リセット」 ◆ ● ◆                         |                                 | パターンを変更する<br>「パターン設定」⇒●⇒パターン選択⇒●                                                               |
| [オーナー情報リセット]                      |                                                          |                                 | パターンの大きさを変更する<br>「倍率設定」→●→倍率選択または「アニメ」→●                                                       |
| アユアルモート時に別<br>回線のオーナー情報を<br>確認したい |                                                          |                                 | パターンの色を変更する<br>「カラー設定」⇒●⇒項目選択⇒●                                                                |
| [Bへ切替/Aへ切替]                       |                                                          |                                 | 濃度を変更する<br>「濃度設定」⇒ ● ⇒ 濃度選択 ⇒ ●                                                                |
|                                   |                                                          |                                 | <ul> <li>「濃度:2」または「濃度:3」を選んだときは、●を<br/>押す前に○を押すと、正面から見たときの見ばえ<br/>(濃度)を設定することができます。</li> </ul> |

# 電池残量表示

| 電池残量表示を変更し | ●⇒「設定」⇒●⇒音・表示設定画面で「ディ |
|------------|-----------------------|
| たい         | スプレイ設定」⇒●⇒「ミニ電池表示」⇒●⇒ |
| [ミニ電池表示]   | 表示形式選択▶●              |
|            | ●表示される数値は、あくまでも目安です。  |

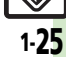

# 便利な機能

# 準備/基礎知識

# ダブルナンバー

| ■全般          |                        |
|--------------|------------------------|
| モード名を変更したい   | ●●「設定」●●●◎「本体・メモリカード」  |
| [回線名/アイコン編集] | ◆「ダブルナンバー設定」 ●●◆「回線名/ア |
|              | イコン編集」⇒●⇒モード選択⇒●⇒回線名入  |
|              | カ⇒●⇒アイコン選択⇒●           |

# ■Aモード/Bモード

| 未使用モードの着信を<br>マークで通知したい<br>[着信通知アイコン表示] | <ul> <li>●⇒「設定」⇒●⇒◇「本体・メモリカード」</li> <li>●「ダブルナンバー設定」⇒●⇒「着信通知ア</li> <li>イコン表示」⇒●⇒「表示する」⇒●</li> </ul>                                                                                  |
|-----------------------------------------|----------------------------------------------------------------------------------------------------|
| パケット接続時に確認<br>画面を表示しない<br>[パケット接続確認]    | <ul> <li>「設定」&gt;●</li> <li>「ダブルナンバー設定」&gt;●</li> <li>「グブルナンバー設定」&gt;●</li> <li>「バケット接</li> <li>続確認」&gt;●</li> <li>「Off」&gt;●</li> <li>●</li> <li>●</li> <li>モード設定時に有効です。</li> </ul> |

# ■デュアルモード

| 回線を特定して着信を<br>拒否したい<br>[回線別着信拒否]    | <ul> <li>●</li> <li>「設定」</li> <li>●</li> <li>●&lt;</li></ul> |
|-------------------------------------|----------------------------------------------------------------------------------------------------|
| デュアルモード時の利<br>用回線を設定したい<br>【利用回線設定】 | <ul> <li>● 「設定」 ● ● ● ○ 「本体・メモリカード」</li> <li>● 「ダブルナンバー設定」 ● ● ● 「利用回線設定」 ● ● ● 設定項目選択 ● ●</li> </ul>                                                                                                    |

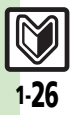

| 共通操作                                                    | 2-2                                             |
|---------------------------------------------------------|-------------------------------------------------|
| 共通操作について                                                | 2-2                                             |
| 文字サイズ                                                   | 2-3                                             |
| 文字サイズを変更する                                              | 2-3                                             |
| 壁紙                                                      | 2-4                                             |
| 待受画面の画像を変更する                                            | 2-4                                             |
| きせかえアレンジ                                                | 2-5                                             |
| メニュー画面などを一括で変更する                                        | 2-5                                             |
| 音・バイブ・ライト                                               | 2-6                                             |
| 着信時の動作を変更する                                             | 2-6                                             |
| 文字入力                                                    | 2-7                                             |
|                                                         |                                                 |
| 文字入力について                                                | 2-7                                             |
| 文字入力について<br>文字を入力する                                     | 2-7<br>2-8                                      |
| 文字入力について<br>文字を入力する<br>文字を編集する                          | 2-7<br>2-8<br>. 2-12                            |
| 文字入力について<br>文字を入力する<br>文字を編集する<br>ユーザー辞書                | 2-7<br>2-8<br>. 2-12<br>. <b>2-13</b>           |
| 文字入力について<br>文字を入力する<br>文字を編集する<br>ユーザー辞書<br>よく使う単語を登録する | 2-7<br>2-8<br>. 2-12<br>. <b>2-13</b><br>. 2-13 |

| スマートリンク辞書    | 2-14 |
|--------------|------|
| 単語を辞書で調べる    | 2-14 |
| 検索           | 2-16 |
| 文字列を検索する     | 2-16 |
| ちょこっとメモ      | 2-17 |
| ちょこっとメモを利用する | 2-17 |
| 電話帳登録        | 2-18 |
| 電話帳について      | 2-18 |
| 電話帳に登録する     | 2-19 |
| 電話帳利用        | 2-21 |
| 電話帳を利用する     | 2-21 |
| 便利な機能        | 2-22 |
| こんなときは       | 2-27 |

2

共通操作

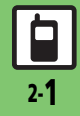

共通操作

# 共通操作について

お使いになる前に、画面/音のアレンジ方法や、いろいろな機能で共通して利用できる操作について知っておきましょう。

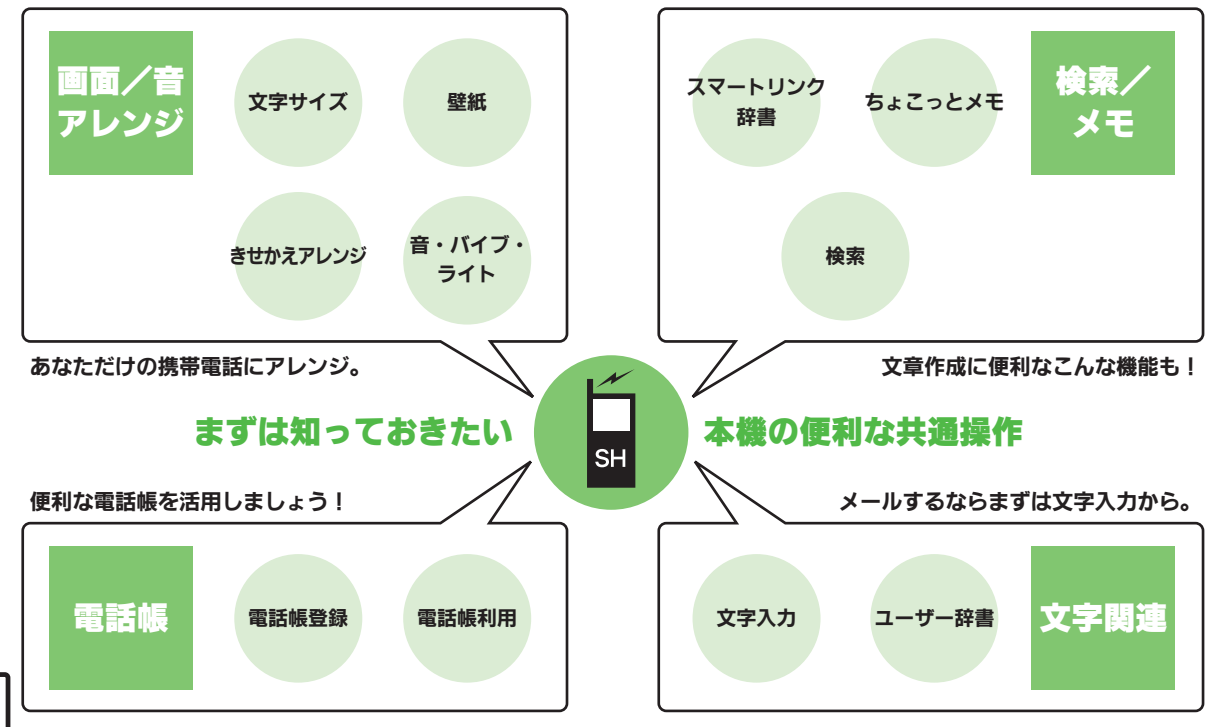

2·2

# 文字サイズ

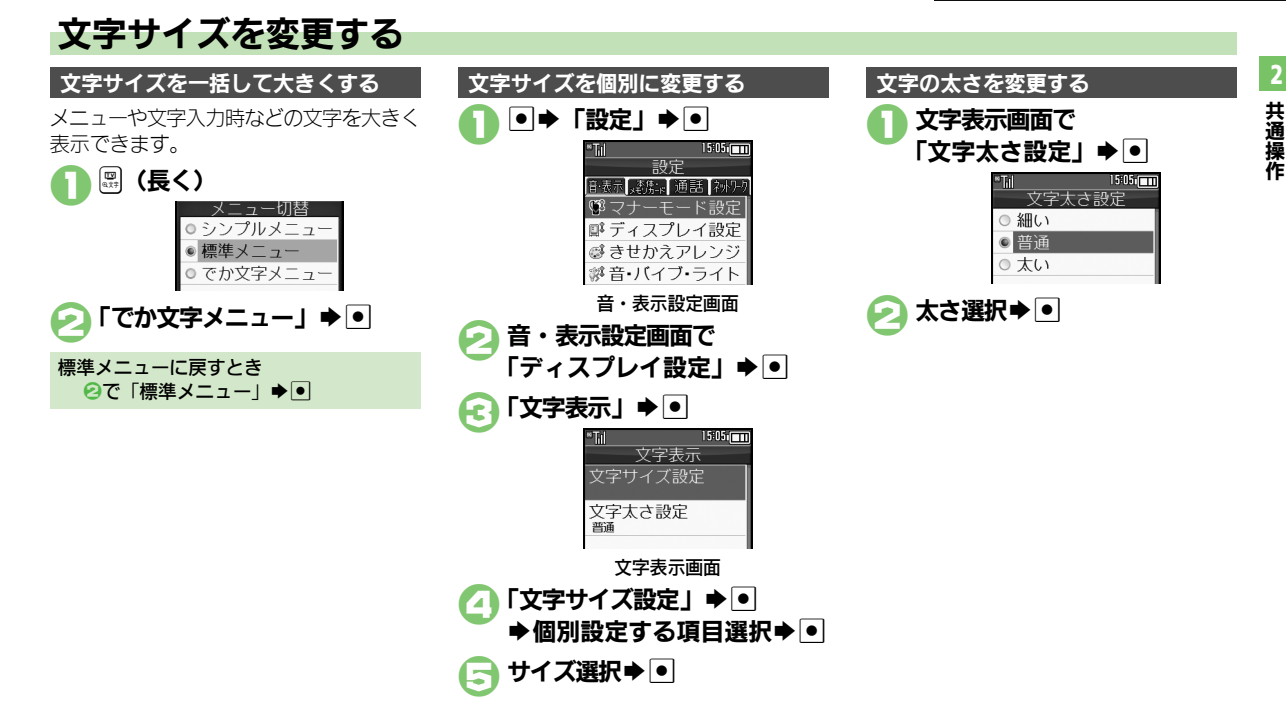

2-**3** 

待受画面の画像を変更する

壁紙

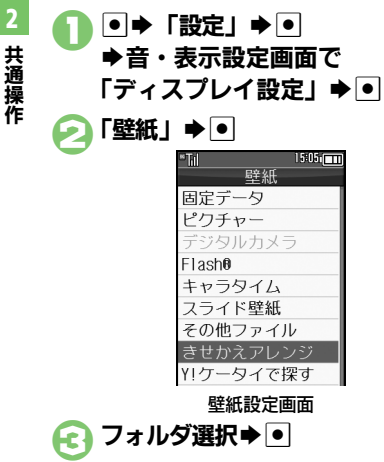

画像選択▶●

固定データ

ピクチャー

キャラタイム

スライド壁紙

その他ファイル

Y!ケータイで探す

壁紙設定面面

Elash@

- ●データによっては、設定できないこと があります。
- ⑥ で「固定データ」または「きせかえ」 アレンジ」を選んだときは、操作が終 了します。
- ⑦で画像の拡大縮小、 ◎で回転が行え ます。

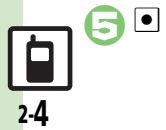

画面サイズ以外の画像を選んだとき ④のあと表示方法選択●●● ■「センタリング」を選んだときは、「③で画 像の拡大縮小、回で回転が行えます。 インターネットで入手するとき ⑥で「Y!ケータイで探す」 ●● ■以降は、利用規約などの内容を十分に確 認しながら、画面の指示に従って操作し てください。 利用期間に制限のある画像を選ぶと ●確認画面が表示されます。このときは、次 の操作を行います。 [はい] **▶**●**▶**● モード(ダブルナンバー)の選択画面が表 示されたとき モード選択 キャラタイムを設定するとき ⓒで「キャラタイム」 ➡ ● ➡ ファイル 選択▶●▶●▶●

複数の画像を壁紙に設定する

待受画面に複数の画像をスライド表示でき ます。

 ●フォルダやデータによっては、設定、表示 できないことがあります。

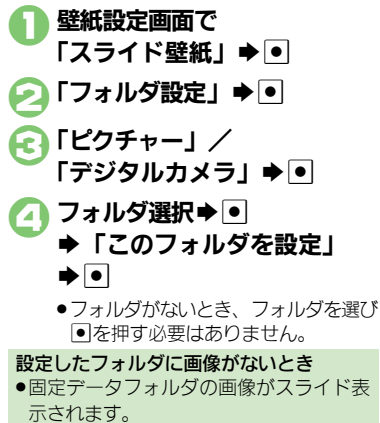

- 固定データフォルダの画像を利用するとき ⑥で「固定データ」 ●
   ●
- 画像の表示パターンを選ぶとき ②で「パターン設定」 ● ● ● パターン 選択▶●
- ■表示パターンを確認するときは、パター ンを選び回を押します。

# きせかえアレンジ

共通操作

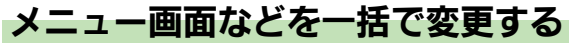

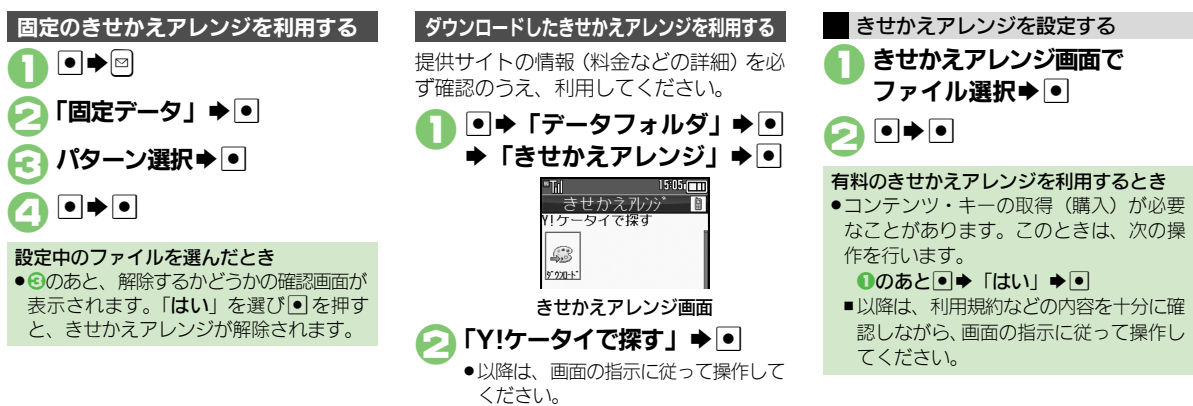

### 使いこなしチェック!

◎便列 ●きせかえアレンジを解除したい●きせかえアレンジを強制解除したい●きせかえアレンジを削除したい●きせかえアレンジの提供サイトに セスしたい(23°P.2-22)

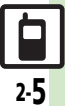

# <u>音・バイブ・ライト</u>

2

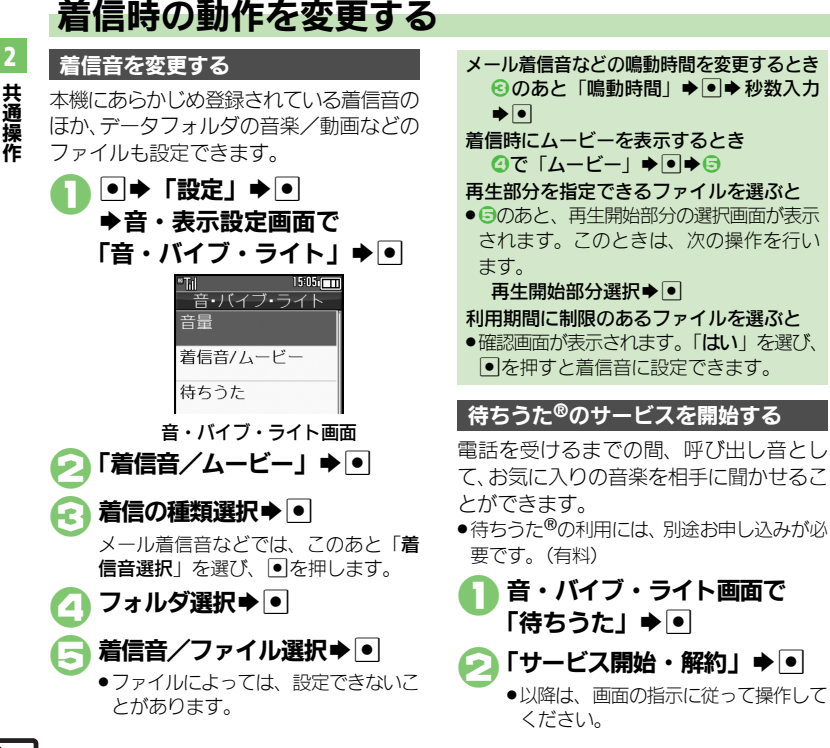

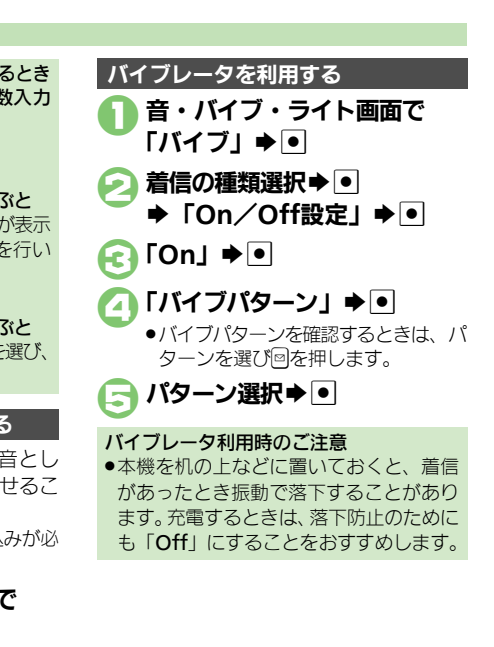

使いこなしチェック!

※便利 ●待ちうた<sup>®</sup>を利用したい(C<sup>2</sup>) P.2-22)

2.6

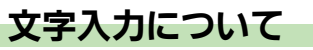

文字入力についての説明は、ことわりがない限り、文字入力画面での操作を説明しています。

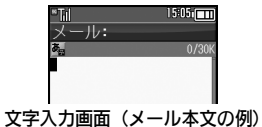

## 文字入力の操作を確認するとき

### ◎ ◆ 「ヘルプ」 ◆ ●

### 文字入力時のご注意

 ⑤を連続して押したときは、終了しない ことがあります。

# 文字入力モードの切替

(R) (R) (R) (R)

|   | 文字種変更 |  |
|---|-------|--|
| ۲ | 漢字    |  |
| 0 | アイウ   |  |
| 0 | アイウ   |  |
| 0 | Abc   |  |
| 0 | Abc   |  |
| 0 | 123   |  |

●利用できる文字種(文字入力モード) が表示されます。

# 💫 文字入力モード選択 🔿 💽

 文字入力モードが設定され、次のマー クが表示されます。

| 10 200     |                |
|------------|----------------|
| <b>#</b> * | 漢字(ひらがな)       |
| ア/」        | カタカナ(全角/半角)    |
| A/a        | 全角英数字(大文字/小文字) |
| _A/_a      | 半角英数字(大文字/小文字) |
| 1          | 数字             |
| X          | 区点コード          |

※「予」の表示は、近似予測変換が利用 できることを示しています。

# 文字入力の基本操作

文字入力にはダイヤルボタンを利用しま す。1つのボタンには、ボタンに表示され ているような複数の文字が割り当てられて おり、押す回数によって表示される文字が 変わります。

### 例:全角カタカナモードで1きを3回押した とき

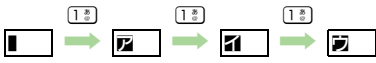

● ■ を押すと、逆順に表示されます。 同じボタンに割り当てられている文字を続 けて入力するときは、 ●を押します。 例:全角英数字モードで「NO」と入力するとき

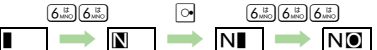

ボタンを長く押すと、表示されている文字が確定します。この方法で同じボタンの文字を続けて入力することもできます。

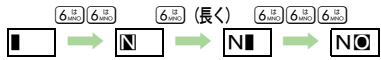

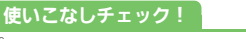

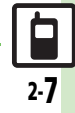

Æ

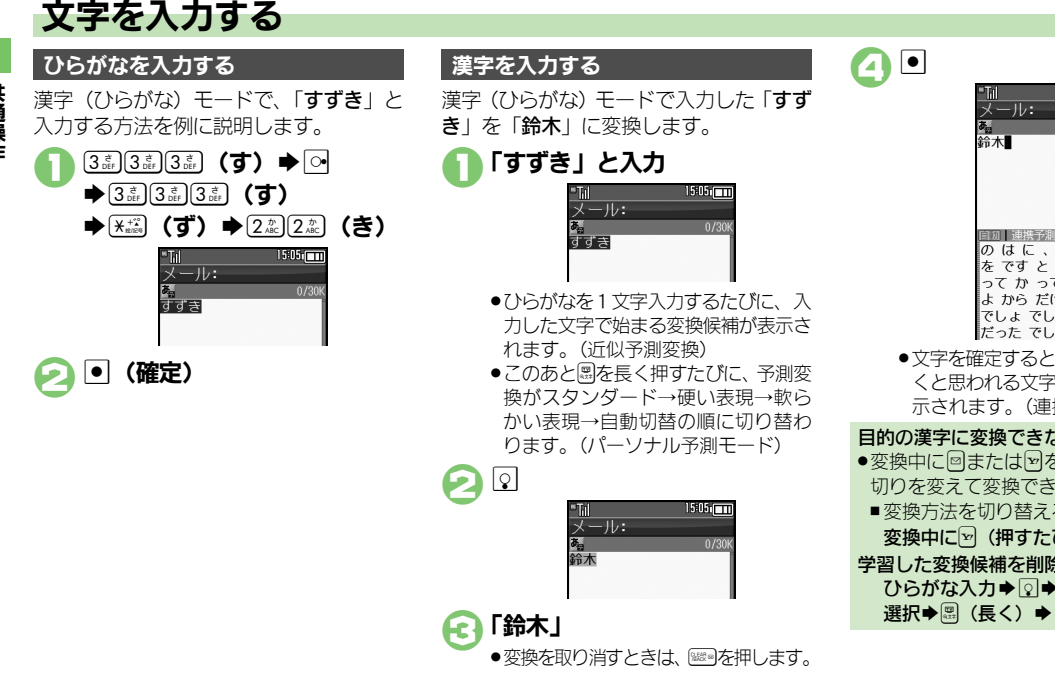

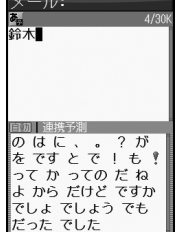

1505

 文字を確定すると、確定した文字に続 くと思われる文字の候補が自動的に表 示されます。(連携予測変換)

### 目的の漢字に変換できないとき ●変換中に回または回を押すと、文字の区 切りを変えて変換できます。 ■変換方法を切り替えるとき 変換中に (押すたびに切替) 学習した変換候補を削除するとき ひらがな入力● ♀● 削除する変換候補 選択◆團(長く)◆「はい」◆●

使いこなしチェック!

沙硬剤●改行したい●スペースを入力したい●入力履歴を消去したい●入力中の文字のサイズを変更したい●入力した文字列から変換候補を予測しない ●入力した単語から次の変換候補を予測しない●パーソナル予測モードをあらかじめ設定したい((2)P2-22~P.2-23)

2 共通操作

### 辞書連携

辞書と連携して、単語の意味などを確認して入力することができます。

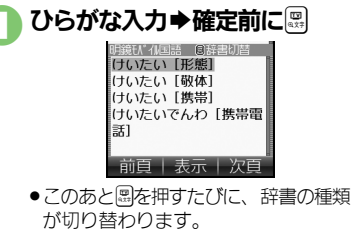

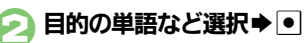

●単語の意味などが表示されます。

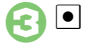

## 1 文字変換

ー度、変換して入力した漢字は、はじめの 1文字を入力するだけで変換候補として表 示されます。

以前「**すずき**」を「鈴木」に変換したこと があるときの入力方法を例に説明します。

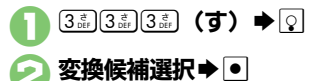

### 補正変換

ボタンを押す回数を誤って入力したとき (「う」を「い」と入力など)、入力し直さ なくても、文字列から正しい変換候補を予 測して、表示することができます。

●3文字以上入力した状態で有効になります。

# ● なりかな入力 ● 変換候補選択前に ● 補正変換の候補が表示されます。 ② 変換候補選択 ● ●

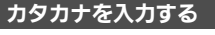

漢字(ひらがな)モードから全角カタカナ モードに切り替えて、「ジュン」と入力す る方法を例に説明します。

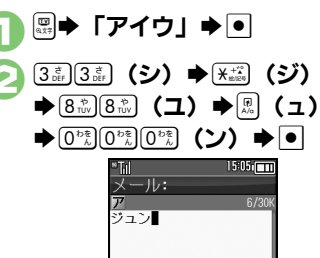

絵文字/記号を入力する

- 文字入力モードによっては、操作できない ことがあります。
- ●「嬉しい」や「悲しい」など、感情を示す言葉を確定すると、関連する絵文字が連携予測変換の変換候補として表示されることがあります。(絵文字連携)

# 

 ●絵文字/記号の入力画面(履歴がある ときは入力履歴画面)が表示されます。

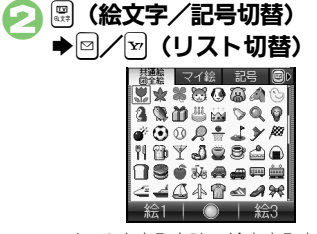

 メール本文入力時、絵文字入力画面では、
 は、
 急を押すたびに「共通絵」(他社 共通絵文字) ⇔「全絵文字」を切り替 えられます。また
 思を押すと、マイ絵 文字や記号にも切り替えられます。

### 顔文字の入力について

 漢字(ひらがな)モードで、「かお」と入 カしたり、「わーい」や「うーん」など顔 の表情を表す言葉を入力して通常変換し ても、顔文字を入力できます。

# メールアドレス/URLを簡単に入力する

「.co.jp」や「http://」などが簡単に入力 できます。

□ ◆「簡単アドレス入力」
 ◆ ●

# 🕽 入力する文字選択 🔿 💽

 入力モードにかかわらず、半角で入力 されます。

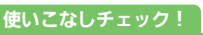

●便利●確定した単語から次の変換候補に絵文字を表示しない(ピアP.2-23)

共通操作

2-10

2

共通操作

# カナ英数字変換を利用する

漢字(ひらがな)モードのまま、カタカナ や英数字を入力します。「Mail」と入力す る方法を例に説明します。

 ボタンに表示されている文字を参考に入力 してください。

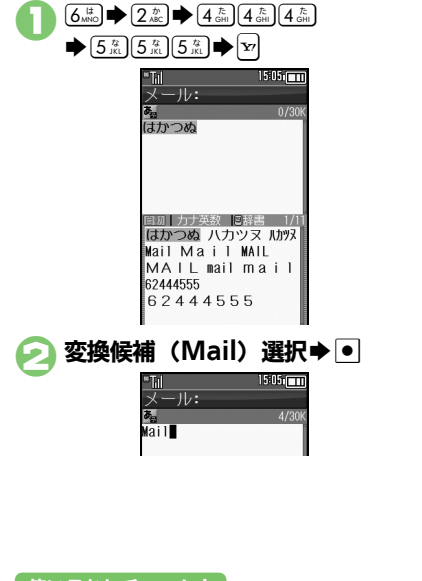

### ワイルドカード入力を利用する

漢字(ひらがな)モードや半角英数字モードのとき、文字列の後半を「¥」(ワイルドカード)に置き換えることで、予測変換候補を絞り込むことができます。

漢字(ひらがな)モードでの操作方法を例 に説明します。

●「★」の数で単語の長さを指定できます。例 えば「あか★★」と入力したときは、「あか」 または「あが」で始まるよみがなが4文字 以上の単語が予測変換候補として表示され ます。

# ● ひらがな入力 ◆ 🖸 ◆ 🖸

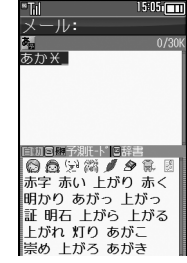

 「★」が表示されます。さらに「★」 を入力するときは、続けて回を1回 押します。

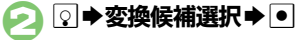

使いこなしチェック!

◎便利●ワイルドカード入力を無効にしたい(ご)P.2-23)

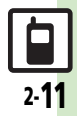

使いこなしチェック!

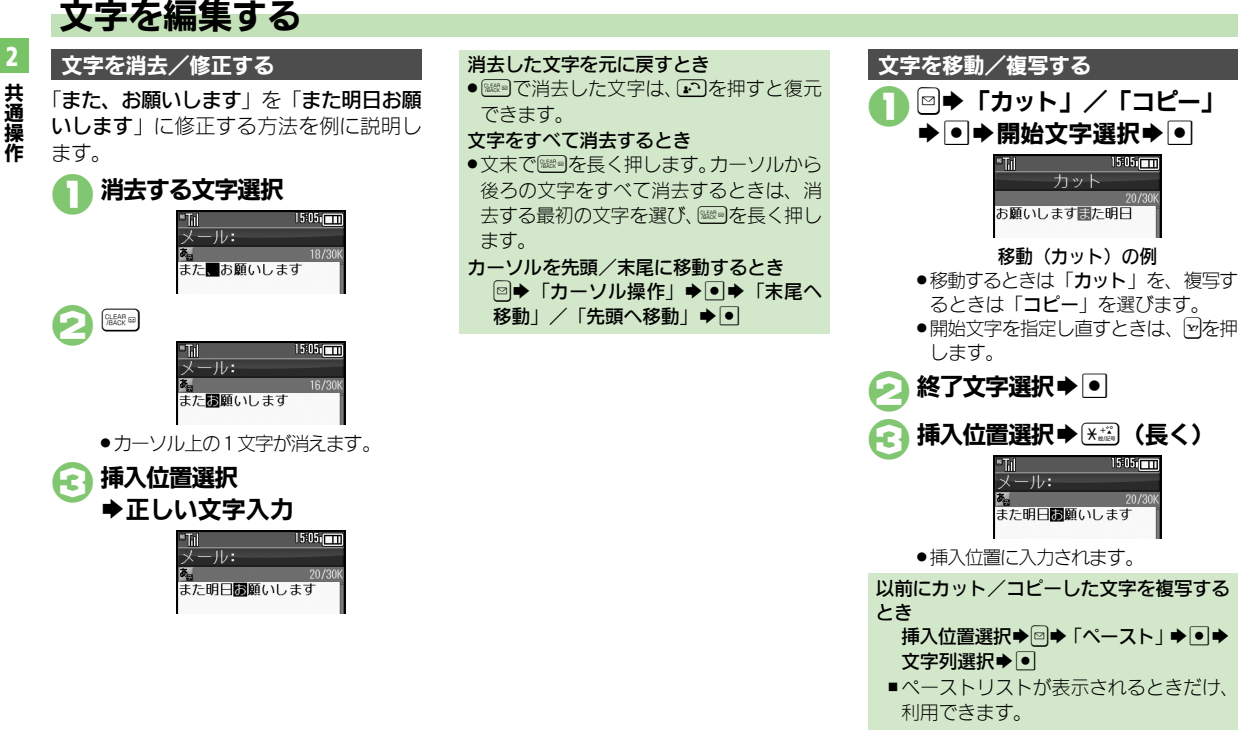

◎便利 ● 直前に確定した文字や消去した文字を元に戻したい●入力中の文章に電話帳の情報を挿入したい(『27 P.2-22)

2-12
2

共通操作

## よく使う単語を登録する

#### ユーザー辞書に単語を登録する

ユーザー辞書に登録すると、変換候補に表 示されるようになります。

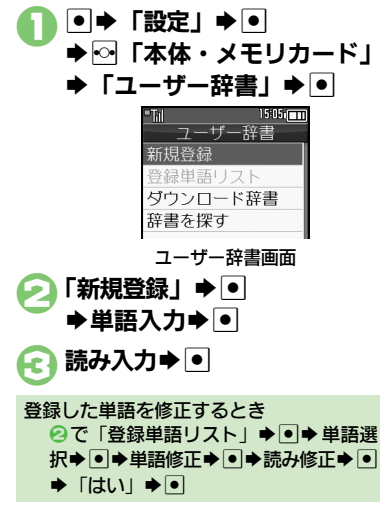

#### ダウンロード辞書を入手する

専門用語などの辞書をダウンロードして使 用すると、その辞書に登録されている用語 が変換候補に表示されるようになります。 ・辞書によっては、登録できないことがあり ます。

## ユーザー辞書画面で 「辞書を探す」 ⇒ ●

インターネットにアクセスします。以降は、画面の指示に従って操作してください。

#### ダウンロード辞書を利用する

- 】 ユーザー辞書画面で 「ダウンロード辞書」 ⇒ ●
- 🦻 設定する番号選択 ቅ 💽

◆ダウンロード辞書選択◆●

すでにダウンロード辞書が設定されている番号を選んだときは、上書きされます。

| タワンロート群書の使用をやめるとさ                       |
|-----------------------------------------|
| ❷で解除する番号選択●��「設定解                       |
| 除」●●                                    |
| ダウンロード辞書の情報を確認するとき                      |
| ❷で確認する番号選択➡��「詳細」➡●                     |
| メール返信アシスト辞書について                         |
| <ul> <li>本機には、あらかじめ「メール返信アシス</li> </ul> |
| ト辞書」が設定されています。メール返信                     |
| 時、元の受信メールに使われている単語が                     |
| 優先的に変換候補として表示されます。(対                    |
| 象となる単語の文字種別は、全角/半角カ                     |
| タカナと全角/半角英数字です。)                        |
| ■ 漢字 (7)らがな) モードのときに有効です。               |

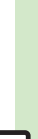

#### 使いこなしチェック!

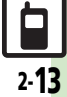

## スマートリンク辞書

## 単語を辞書で調べる

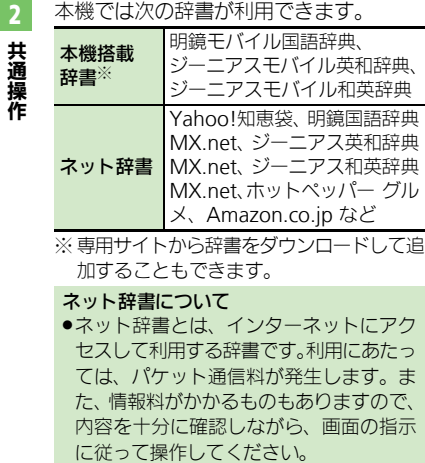

 辞書リストを更新すると、最新の辞書を 利用することができます。

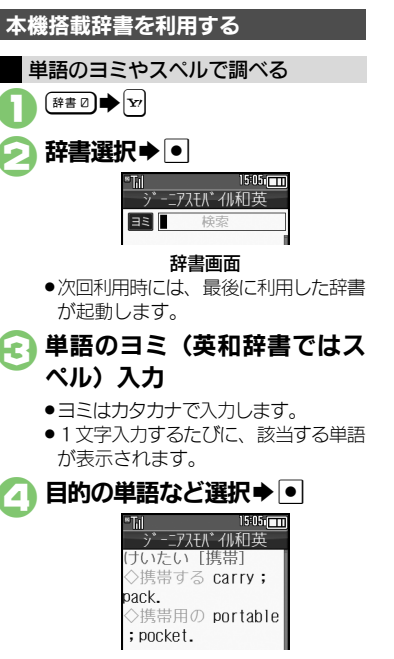

詳細画面

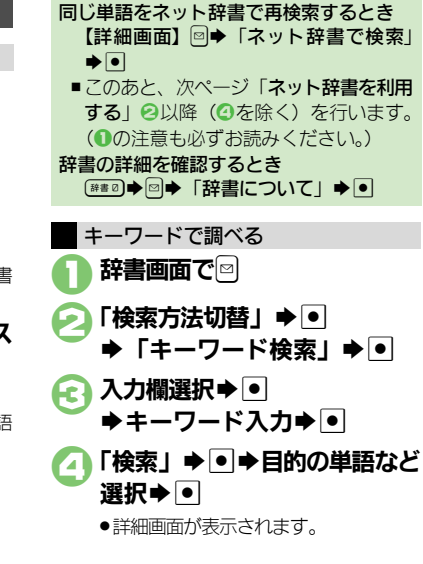

使いこなしチェック!

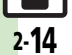

※便利●文字サイズを変更したい●コピーした文字列で検索したい●文字入力時に辞書を利用したい ほか (ピアP.2-23)

スマートリンク辞書

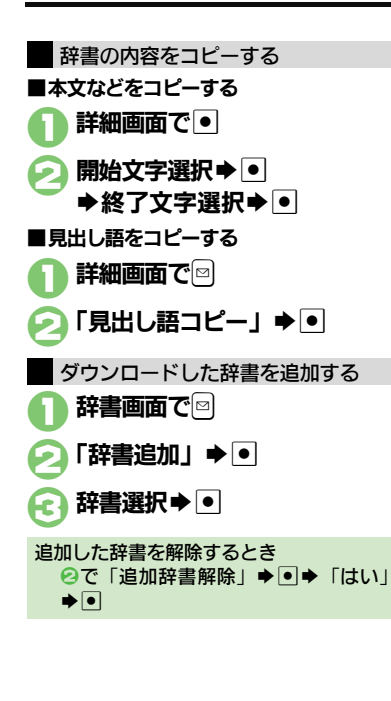

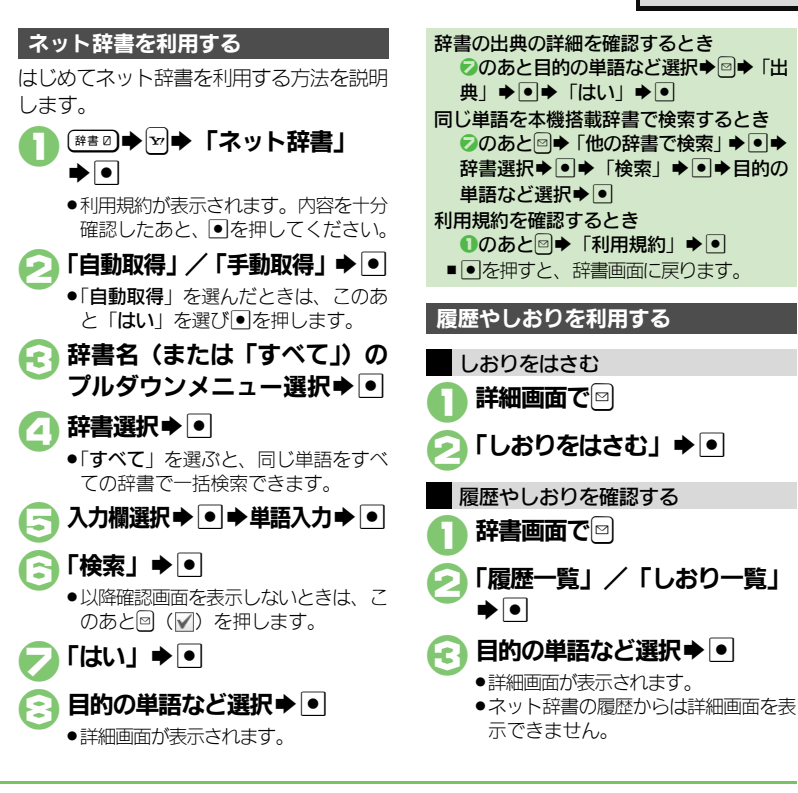

使いこなしチェック!

○使刊 ●履歴やしおりを削除したい●利用するネット辞書だけリストに表示したい●ネット辞書の検索方法を設定したい●ネット辞書の検索範囲を設定したい●辞書の利用方法を確認したい ほか (どうP.2-23~P.2-24)

## 検索

## 文字列を検索する

2 共通操作

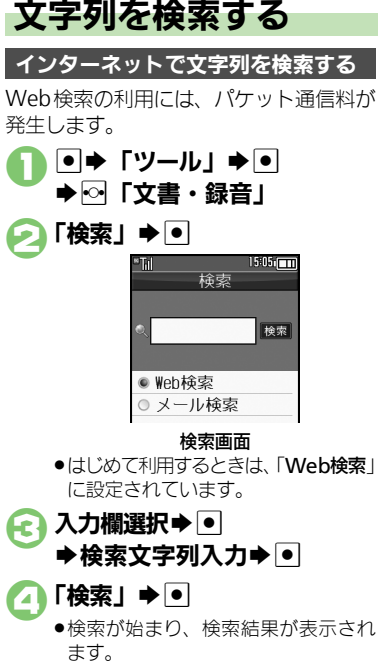

PCサイトブラウザで検索するとき 【検索画面】 🛛 ➡ 「ブラウザ種別変更」 ➡ ●●「PCサイトブラウザ」●●

送受信メール内の文字列を検索する 検索画面で「メール検索」 ▶● 入力欄選択⇒● ▶検索文字列入力 ● 「検索」●● 検索対象選択⇒● 受信メール/送信メールどちらかだけを検 索するとき 【検索画面】□◆「メール検索対象変更」 ◆●◆「受信メール」/「送信メール」 **▶**●

2-16

ちょこっとメモ

## ちょこっとメモを利用する

ちょっとしたメモをとりたいときなどに手 軽に呼び出せて、いろいろな用途に利用で きます。

● → 「ツール」 → ●
 → ○ 「文書・録音」

£7

- 🦻 「ちょこっとメモ」 ⇒ 🗉
  - ちょこっとメモの入力画面が表示されます。

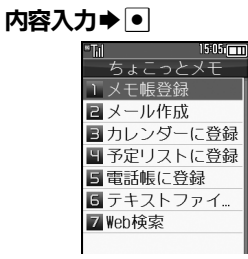

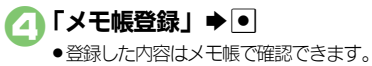

| その他の用途で利用する                          |                                                                              |  |  |
|--------------------------------------|------------------------------------------------------------------------------|--|--|
| メモ帳に登録する以外にも、次のように利                  |                                                                              |  |  |
| 用できます。 (④                            | で、次の操作を行います。)                                                                |  |  |
| 利用方法                                 | 操作方法                                                                         |  |  |
| メールの本文に<br>利用                        | 「メール作成」 ◆●◆メー<br>ルの種類選択◆●                                                    |  |  |
| 予定の件名や内<br>容に利用                      | 「カレンダーに登録」●●                                                                 |  |  |
| 用件の件名や内<br>容に利用                      | 「予定リストに登録」●●                                                                 |  |  |
| 電話帳の名前/<br>姓/電話番号/<br>メールアドレス<br>に利用 | 「電話帳に登録」 ◆ ●<br>● ヨミは自動的に入力されません。                                            |  |  |
| テキストファイ<br>ルとして保存                    | 「テキストファイル保存」<br>◆●◆ファイル名入力◆<br>●◆「ここに保存」◆●<br>■データフォルダの「その他<br>ファイル」に保存されます。 |  |  |
| インターネット<br>にアクセスして<br>用語検索           | 「Web検索」 <b>◆●</b> ◆ ブラ<br>ウザ選択 <b>◆</b> ●                                    |  |  |

ここでは利用方法だけを説明しています。
 以降の操作は、各機能の説明を参照するか、
 画面の指示に従って操作してください。

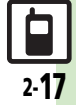

## 電話帳登錄

## 電話帳について

本機の電話帳は、電話番号やメールアドレスをはじめ、いろいろな情報を登録して利用できます。

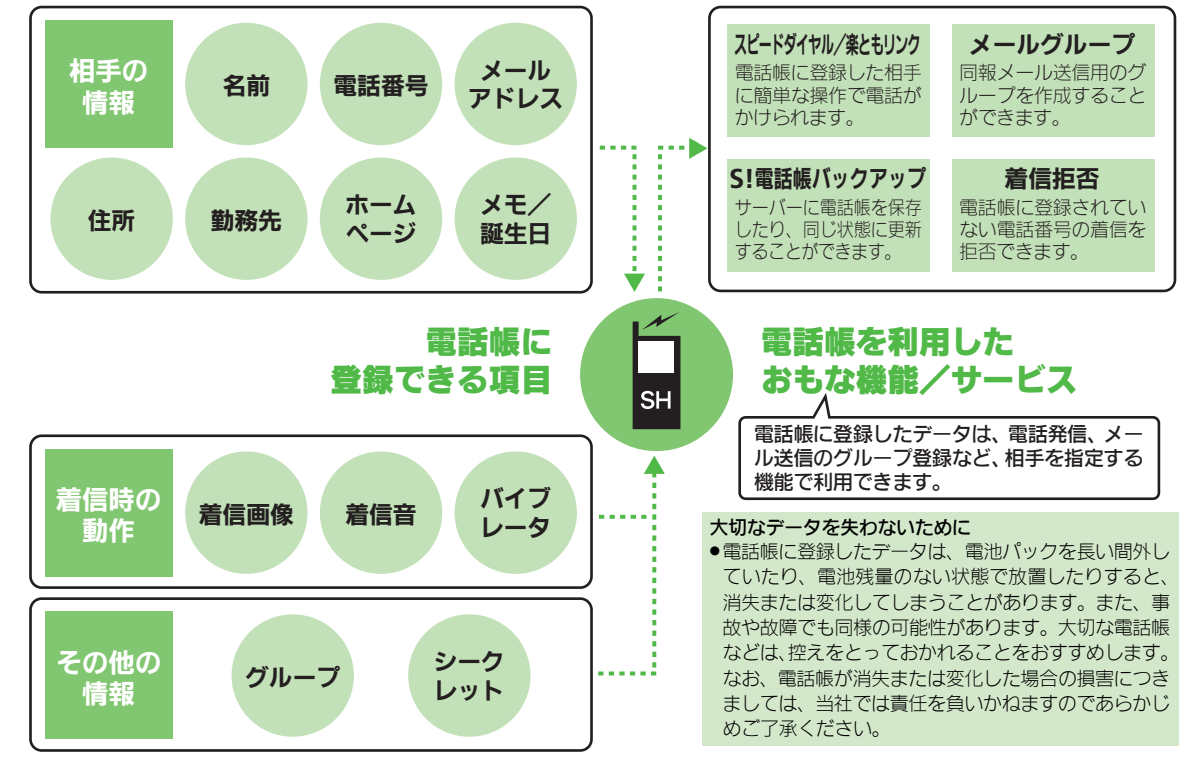

共通操作

2-18

2

2

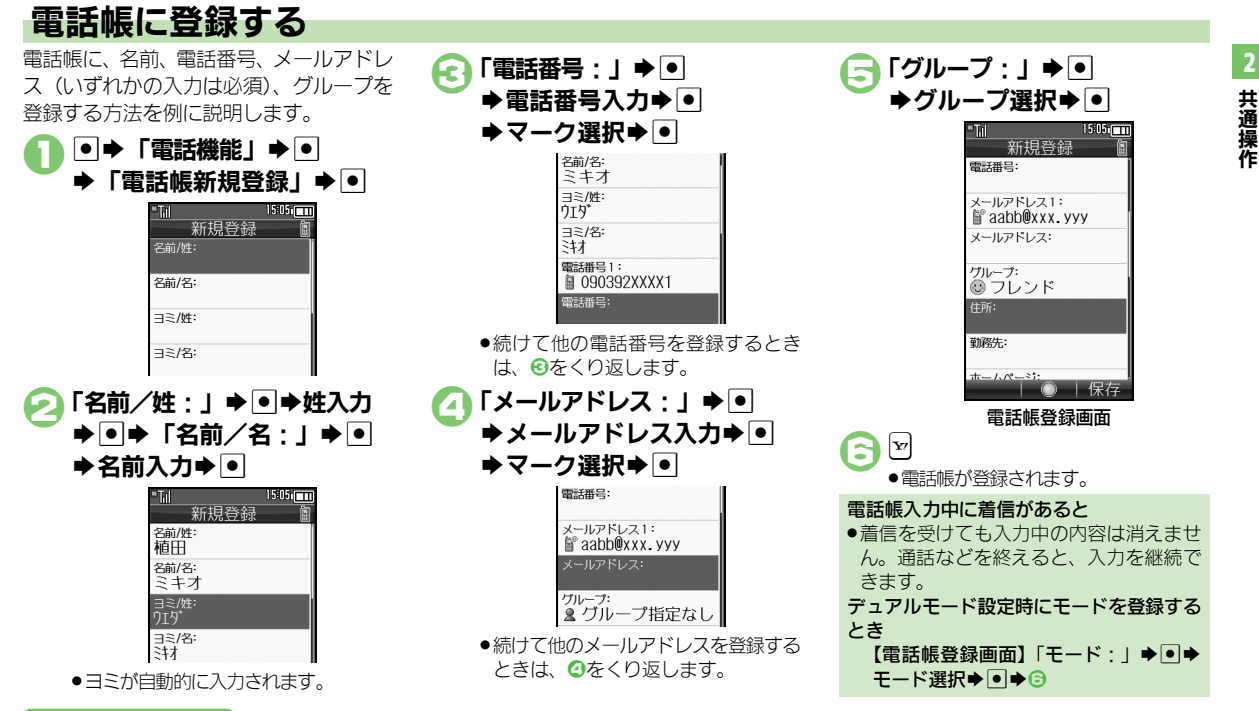

#### 使いこなしチェック!

◎便利 ●その他の項目を登録したい●バイブレータの動作を変更したい●電話帳を修正したい●個別に設定したメール着信音を鳴らす時間を変更したい ●電話帳のグループ名を変更したい●電話帳のグループのマークを変更したい●電話帳のグループを並べ替えたい●すべての電話帳のモードを-括で変更したい ほか (L) P.2-24~P.2-26)

2-19

#### 雷話帳登録

2

2.20

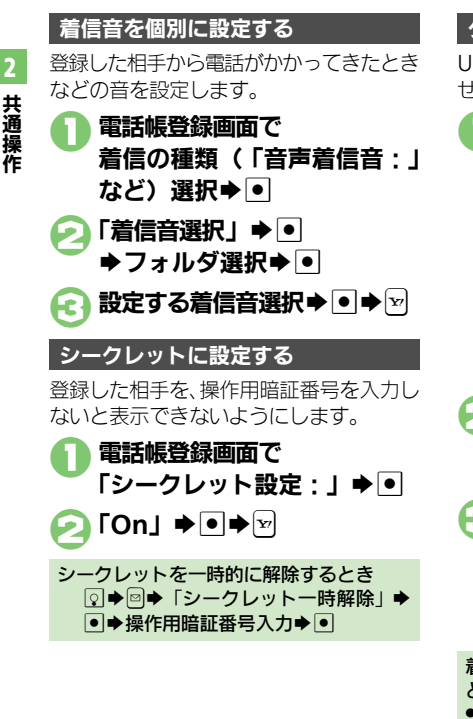

#### グループ別に着信の動作を変更する USIMカードのグループには設定できま せんし ● ●「雷話機能 | ● ● ◆「電話帳グループ編集」 • 1505 電話帳グループ編集 ☆ファミリー ⑦ 71/21\*\* ₩ビジネス ■ショップ グループ編集画面 グループ選択⇒⊠ ▶ 「着信音/ムービー | / 「バイブ設定」●● 着信の種類選択 ▶ ● ▶ 設定内 HC. 容(「着信音選択」など) 選択 ●●●設定操作 ●設定操作は、電話帳ごとの操作と同様 です。 着信時の動作を電話帳ごとに設定している

とき

電話帳での設定が優先されます。

#### 诵話後の確認画面から登録する

通話後に次のような確認画面が表示された ときは、この画面から電話帳に登録でき ます。

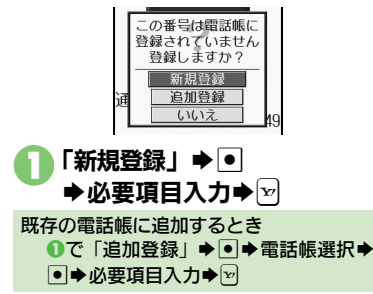

2

共通操作

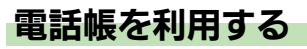

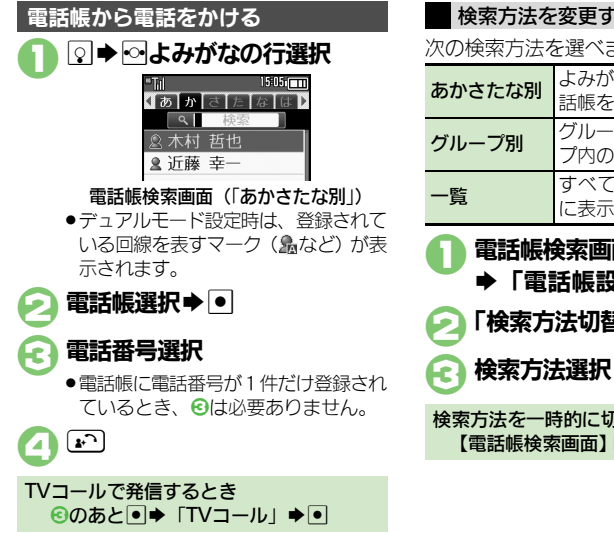

#### 検索方法を変更する 次の検索方法を選べます。 よみがなの行を選択して、雷 話帳を表示 グループを選択して、グルー プ内の雷話帳を表示 すべての雷話帳を五十音順 に表示 電話帳検索画面で ▶「電話帳設定↓ ▶ ● 「検索方法切替 | ● ● 検索方法選択●● Æ 検索方法を一時的に切り替えるとき 【電話帳検索画面】 🗹 (押すたびに切替)

#### 他の機能から電話帳を利用する

メール送信時に電話帳を利用して宛先を入 力する方法を例に説明します。

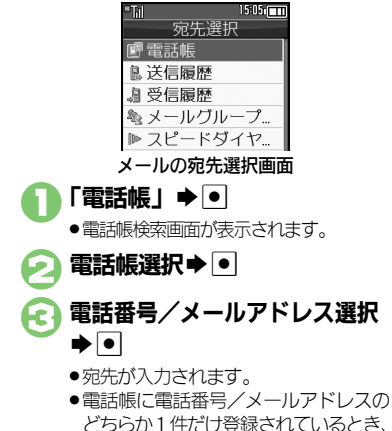

€は必要ありません。

#### 使いこなしチェック!

◎電話帳検索画面の表示方法を変更したい●画像を登録して着信時に表示したい●電話帳からメールを作成したい●電話帳を削除したい●電話帳の登録件数を確認したい●電話帳をコピーしたい●電話帳の登録先を変更したい ほか (ご P.2-24~P.2-26)

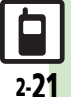

| きせかえアレンジ                                   | ;                                                                                                    | 文字入力                                         |                                                                                             |
|--------------------------------------------|----------------------------------------------------------------------------------------------------|----------------------------------------------|---------------------------------------------------------------------------------------------|
| きせかえアレンジを解                                 | • $\Rightarrow$ $\bigcirc$ $\bigcirc$ $\bigcirc$ $\bigcirc$ $\bigcirc$ $\bigcirc$ $\bigcirc$ $\bigcirc$ $\bigcirc$ $\bigcirc$                                                                                                    | <b>■</b> 文字入力/編集                             |                                                                                             |
| 除したい<br>[きせかえアレンジ解除]                       |                                                                                                    | 区点コードで入力したい<br>[区点コード入力]                     | 文字入力画面で闘◆「区点」◆●◆区点コード<br>入力                                                                 |
| きせかえアレンジを強<br>制解除したい<br>[きせかえアレンジ強制解除]     | 思◆「メニュー一覧」◆●◆「設定」◆●◆音・<br>表示設定画面で「きせかえアレンジ」◆●◆<br>「Off」◆●◆「はい」◆●                                                                                                    | ポケベル入力方式で入<br>力したい<br>[ポケベルコード入力]            | <b>文字入力画面で◎◆「入力/変換設定」◆●◆</b><br>「入力方式」◆●◆「ポケベル」◆●<br>●このあと文字入力画面に戻り、ポケベルコードで入<br>→」 + ± + + |
| きせかえアレンジを削<br>除したい<br>[きせかえアレンジ削除]         | <ul> <li>● 「データフォルダ」 ● ● 「きせかえアレンジ」 ● ● ファイル選択 ◎ 「削除」 ● ●</li> <li>● 「はい」 ● ●</li> <li>● □ &gt; =&gt; &gt;&gt;&gt;&gt;&gt;&gt;&gt;&gt;&gt;&gt;&gt;&gt;&gt;&gt;&gt;&gt;&gt;&gt;&gt;&gt;&gt;&gt;&gt;&gt;&gt;&gt;&gt;&gt;&gt;&gt;</li></ul>                                                                                                    | 改行したい<br>[改行]                                | ))<br>文字で改行する<br>文字入力画面で②                                                                   |
|                                            | <ul> <li>コンリンノ・キーがあるとさば、とのあと「はい」</li> <li>または「いいえ」を選び、●を押します。</li> </ul>                                                                                                    |                                              | 文の速中で改行する<br>文字入力画面で⊯᠍⇒「↓」(改行)⇒●                                                            |
| きせかえアレンジの提<br>供サイトにアクセスし<br>たい             | <ul> <li>● 「データフォルダ」 ● ● 「きせかえアレンジ」 ● ● ファイル選択 ● ○ Webアクセス」 ● ●</li> </ul>                                                                                                    | スペースを入力したい<br>【スペース]                         | 文字入力中にスペースを入れる<br>文字入力画面で回                                                                  |
| [Webアクセス]                                  | <ul> <li>●以降は、画面の指示に従って操作してください。</li> </ul>                                                                                                    |                                              | 確定した文字列の途中にスペースを入れる<br>文字入力画面で悪意⇒「□」(スペース)⇒●                                                |
| 待ちうた <sup>®</sup>                          |                                                                                                    | 入力履歴を消去したい<br>[入力履歴リセット]                     | 文字入力画面で宮⇒「入力/変換設定」⇒●⇒<br>「入力履歴リセット」⇒●⇒「はい」⇒●                                                |
| 待ちうた <sup>®</sup> を利用したい<br>【 <b>待ちうた】</b> | <ul> <li>共通操作</li> <li>●●</li> <li>●</li> <li>●</li></ul> | 直前に確定した文字や<br>消去した文字を元に戻<br>したい<br>[元に戻す/復元] | 文字入力画面で圖◆「元に戻す/復元」◆●                                                                        |
|                                            | 田を採す<br>「楽曲を探す」 ◆ ●<br>● 以降は、画面の指示に従って操作してください。<br>きなった®を設定する                                                                                                    | 入力中の文章に電話帳<br>の情報を挿入したい<br>【電話帳引用】           | 文字入力画面で回◆「挿入/文字サイズ」◆●◆<br>「電話帳引用」◆●◆電話帳選択◆●◆引用項<br>目選択◆●                                    |
|                                            | 「待ちうた設定」 ◆●<br>●以降は、画面の指示に従って操作してください。                                                                                                    | 入力中の文字のサイズ<br>を変更したい<br>[文字サイズ]              | 文字入力画面で図●「挿入/文字サイズ」●●●<br>「文字サイズ」●●●サイズ選択●●                                                 |
|                                            | 待ちうた <sup>®</sup> の評細を確認する<br>「待ちうたとは?」⇒●                                                                                                    |                                              | L                                                                                           |

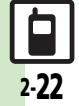

#### ■文字変換

| 入力した文字列から変<br>換候補を予測しない<br>[近似予測]           | 文字入力画面で☺⇒「入力/変換設定」⇒●⇒<br>「近似予測」⇒●⇒「Off」⇒●                                   |
|---------------------------------------------|-----------------------------------------------------------------------------|
| 入力した単語から次の<br>変換候補を予測しない<br>[連携予測]          | 文字入力画面で☺⇒「入力/変換設定」⇒●<br>「連携予測」⇒●⇒「Off」⇒●                                    |
| 確定した単語から次の<br>変換候補に絵文字を表<br>示しない<br>[絵文字連携] | <b>文字入力画面で◎◆「入力/変換設定」◆●◆</b><br>「 <b>絵文字連携」◆●◆「Off」◆●</b><br>●マイ絵文字は表示されます。 |
| パーソナル予測モードを<br>あらかじめ設定したい<br>[パーソナル予測切替]    | 文字入力画面で☺⇒「入力/変換設定」◆●◆<br>「パーソナル予測切替」◆●◆設定項目選択◆●                             |
| ワイルドカード入力を<br>無効にしたい<br><b>[ワイルドカード入力]</b>  | 文字入力画面で☺◆「入力/変換設定」◆●◆<br>「ワイルドカード入力」◆●◆「Off」◆●                              |

#### ユーザー辞書

| ユーザー辞書に登録し | ●⇒「設定」⇒●⇒⊷「本体・メモリカード」      |
|------------|----------------------------|
| た単語を削除したい  | ◆「ユーザー辞書」 ◆ ● ◆「登録単語リスト」 ◆ |
| [単語削除]     | ●⇒単語選択⇒回⇒「はい」⇒●            |

| スマートリンク辞書                               |                                                                                                    |  |
|-----------------------------------------|----------------------------------------------------------------------------------------------------|--|
| ■共通(本機搭載辞書/ネット辞書)                       |                                                                                                    |  |
| 文字サイズを変更したい<br>[文字サイズ設定]                | ⊯≢® ▶ 図 ▶ 「文字サイズ設定」 ⇒ ● ◆ 文字サイ<br>ズ選択 → ●                                                                                                    |  |
| コピーした文字列で検<br>索したい<br>[コピーした文字で検索]      | 文字列をコピーして待受画面に戻ったあと(##0)<br>● □ ● 「コピーした文字で検索」 ● ● ● 「検索」<br>● ● 目的の単語など選択 ● ●<br>● 確認画面が表示されたときは、「はい」を選び●を押<br>します。                                                                                                    |  |
| 履歴やしおりを削除し<br>たい<br>【履歴/しおり削除】          | <u> </u>                                                                                                    |  |
|                                         | すべて削除する<br>◎◆「全件削除」◆●◆「はい」◆●                                                                                                    |  |
| 読み取った漢字で検索<br>したい<br><b>[ラクラク瞬漢ルーペ]</b> | <ul> <li>(●●●)</li> <li>(●●)</li> <li>(●)</li> <li>(●)&lt;</li></ul> |  |
| 読み取った文字列で検<br>索したい<br>[文字読み取り]          | <ul> <li>●●●●●●●●●●●●●●●●●●●●●●●●●●●●●●●●●●●●</li></ul>                                                                                                    |  |
| 文字入力時に辞書を利<br>用したい<br>[文字入力時辞書利用]       | 文字入力画面で文字列入力 確定前に (##2) 辞<br>書選択 ● 「検索」 ● 目的の単語など選<br>択 ●<br>●見出し語を本文中に入力するときは、このあと回を押<br>して「見出し語貼付」を選び、●を押します。                                                                                                    |  |

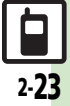

#### ■ネット辞書

| 辞書リストを更新したい<br>[辞書リスト更新]              | ##◎ → ▽ → 「ネット辞書」 → ● → □ → 「辞書リ     スト更新」 → ● → 「はい」 → ●                                                                                                    |
|---------------------------------------|----------------------------------------------------------------------------------------------------|
| 利用するネット辞書だ<br>けリストに表示したい<br>[辞書リスト編集] | <ul> <li>(■●●●● ネット辞書」●●● ○●「辞書リスト編集」●●● 辞書選択●● (□/♥) ●♥</li> </ul>                                                                                                    |
| 画像の取得方法を設定<br>したい<br>[画像取得設定]         | <ul> <li>●●●「ネット辞書」●●●□●「画像取</li> <li>●●●●● 取得方法選択●●</li> <li>●「自動取得」を選んだときは、このあと「はい」を<br/>選び●を押します。</li> </ul>                                                         |
| ネット辞書の検索方法<br>を設定したい<br>【検索方法設定】      | ● ア・「ネット辞書」●●辞書名(または「すべて」)のブルダウンメニュー選択●●<br>辞書選択●●●「検索方法設定」●●検<br>索方法選択●●<br>◎ 運択しているネット辞書が「すべて」のときや、対応していないネット辞書のときは、設定できません。                                          |
| ネット辞書の検索範囲<br>を設定したい<br>【検索範囲設定】      | <ul> <li>●●●「ネット辞書」●● 辞書名(または「すべて」)のブルダウンメニュー選択●●</li> <li>辞書選択●● ◎●「検索範囲設定」●● 検</li> <li>京範囲選択●●</li> <li>●「選択しているネット辞書が「すべて」のときや、対応していないネット辞書のときは、設定できません。</li> </ul> |
| 辞書の利用方法を確認<br>したい<br>[ヘルプ]            | <ul> <li>●●●●●●●●●●●●●●●●●●●●●●●●●●●●●●●●●●●●</li></ul>                                                                                                    |

#### 電話帳

#### ■電話帳表示設定

| 電話帳検索画面の表示<br>方法を変更したい<br>[表示設定]             | <ul> <li>●●「電話機能」●●●「設定・管理」●●●「電</li> <li>話帳設定」●●●「表示設定」●●●「リストのみ」●●</li> </ul>                      |
|----------------------------------------------|----------------------------------------------------------------------------------------------------|
| 電話帳未登録相手との<br>通話後確認画面を表示<br>しない<br>[未登録番号追加] | ● ◆ 「電話機能」 ◆ ● ◆ 「設定 • 管理」 ◆ ● ◆ 「電<br>話帳設定」 ◆ ● ◆ 「未登録番号追加」 ◆ ● ◆ 「着<br>信時」 / 「発信時」 ◆ ● ◆ 「Off」 → ● |

#### ■電話帳登録

1

●電話帳を登録するときは、各操作のあと図を押します。
 (名前、電話番号、メールアドレスのいずれかの登録が必須です。)
 その他の項目を登録し 再通程作 ● ◆ 「電話機能」 ◆ ● ◆ 「電話帳新

| その他の項目を登録し | <u>共通操作</u> ●→「電話機能」→●→「電話帳新<br>規登録」→●→下記の操作                    |
|------------|-----------------------------------------------------------------|
| 「その他の項目」   | 住所を登録する<br>「住所 : 」 ◆ ● ◆ 項目選択 ◆ ● ◆ 内容入力/選<br>択 ◆ ● ◆ ♡         |
|            | 勤務先を登録する<br>「勤務先:」 ⇒ ● ⇒ 項目選択 ⇒ ● ⇒ 内容入力 ⇒<br>● ⇒ ♥             |
|            | ホームページを登録する<br>「ホームページ:」 <b>→ ● →</b> URL入力 → ● → マー<br>ク選択 → ● |
|            | メモを登録する<br>「メモ:」⇒ ● ⇒ 内容入力⇒ ●                                   |
|            | 誕生日を登録する<br>「誕生日:」 ⇒ ● ⇒ 年月日入力 ⇒ ●                              |

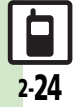

- 共通操作

| ハイノレータの動作を |                               | 電話帳のクループの  | ● ● 電話機能」●● ● 電話帳グルーノ編集」                     |
|------------|-------------------------------|------------|----------------------------------------------|
| 変更したい      | 規登録」●●●項目(Iバイフ(音声/TVコー        | マークを変更したい  | ●●●クルーノ選択●●●「アイコン変更」●                        |
|            | ル):」など)選択⇒⊡⇒下記の操作             | 「アイコン変更」   | ●◆マーク選択◆●                                    |
|            | 個別のバイブレータを有効にする               | 電話帳のグループを並 | ● → 「電話機能」 → ● → 「電話帳グループ編集」                 |
|            | 「On∕Off設定」⇒●⇒「On」⇒●⇒          | べ替えたい      | ▶ ● ▶ 移動するグループ選択 ▶ 🗹 ▶ 移動先選択                 |
|            | バイブパターンを変更する                  | [移動]       | ▶ •                                          |
|            | 「バイブパターン」・・・バイブパターン選択・        |            | <ul> <li>●電話帳検索画面のグループの表示順も変わります。</li> </ul> |
|            |                               | 電話帳のグループ設定 | ●⇒「電話機能」⇒●⇒「電話帳グループ編集」                       |
| 画像を登録して着信時 | [共通操作] ● ● 「雷話機能」 ● ● ● 「雷話帳新 | をリセットしたい   | ◆●◆◎◆「設定リセット」◆●◆「はい」◆●                       |
| に表示したい     |                               | [設定リセット]   |                                              |
| [フォト]      | 画像を選択する                       | ■雪託框利田     |                                              |
|            | 「ピクチャーフォルダ」▲▲キテオス両伊選択         |            |                                              |
|            |                               | 電話帳からメールを作 | 共通操作  ♀ ◆電話帳選択 ◆ ● ◆ 下記の操作                   |
|            |                               | 成したい       | 電話番号を利用する                                    |
|            | 画像を撮影する                       | 「メール作成」    | 電話番号選択⇒●⇒「メール作成」⇒●⇒「S!                       |
|            | カメラ起動」 ⇒ ● ⇒ 被写体を画面に表示 ⇒ ●    |            | メール」/「SMS」 <b>⇒●</b> →メール作成⇒ 🖻               |
|            |                               |            | メールアドレスを利用する                                 |
| ■雨託帳箔集 /が川 |                               |            | メールマドレフ深口をする。メール作品を同                         |

#### ■電話帳編集/クループ関連

| 電話帳を修正したい<br>[編集]                           | <ul> <li>② ◆電話帳選択 ○ ◆「編集」 ◆ ● ◆項目選択</li> <li>◆ ● ◆電話帳修正 ◆ ● ◆ Ø</li> <li>◆ 名前を修正したときは、ヨミを確認し、必要に応じて修正してください。</li> </ul>                   |
|---------------------------------------------|----------------------------------------------------------------------------------------------------|
| 個別に設定したメール<br>着信音を鳴らす時間を<br>変更したい<br>[鳴動時間] | <ul> <li>② ◆電話帳選択◆◎ ◆「編集」 ◆ ● ◆「メール</li> <li>着信音: 」 ◆ ● ◆ 「鳴動時間」 ◆ ● → 秒数入力</li> <li>◆ ● ◆ ♡</li> <li>● 鳴動時間を変更できる着信音で、利用できます。</li> </ul> |
| 電話帳のグループ名を<br>変更したい<br>[グループ名編集]            | <ul> <li>● 「電話機能」 ● ● 「電話帳グルーブ編集」</li> <li>● グルーブ選択 ● ● 「グルーブ名編集」</li> <li>● グループ名入力 ● ●</li> </ul>                                       |

### |メールアドレス選択⇒ • ● → メール作成 → 🕑 電話帳から国際電話を ♀⇒電話帳選択 ◆● ◆電話番号選択 ◆● ◆ 「国 かけたい 際発信」<br /> <br /> </br /> </br /> [国際発信]

# 共通操作

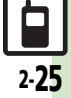

| ■電話帳管理                        |                                                                                               | USIMカードのグルー                             | [共通操作] ● → 「電話機能」 → ● → 「電話帳ク                                                                               |
|-------------------------------|-----------------------------------------------------------------------------------------------|-----------------------------------------|----------------------------------------------------------------------------------------------------|
| 電話帳を削除したい<br>[削除/全件削除]        | 1件削除する<br>♀●電話帳選択⇒◎⇒「削除」⇒●⇒「はい」                                                               | プを編集したい<br>[USIMカードグループ編集]              | ループ編集」 → ● → 🖻 → 「USIMへ切替」 → ● →<br>下記の操作                                                                   |
|                               | <ul> <li>◆●</li> <li>すべて削除する</li> <li>● ◆「電話機能」 ◆● ◆「設定・管理」 ◆● ◆「電</li> </ul>                 |                                         | グループ名を編集する<br>グループ選択◆●◆「グループ名編集」→●◆<br>グループ名入力◆●                                                            |
|                               | 話帳管理」⇒●⇒ 全件削除」⇒●⇒削除する 保存場所選択⇒●⇒「はい」⇒●                                                         |                                         | マーク (アイコン) を変更する<br>グループ選択⇒ ● ◆「アイコン変更」 ⇒ ● ●                                                               |
| 電話帳の登録件数を催<br>認したい<br>[メモリ確認] | ●→  電話機能」→ ●→  設定・管埋] → ●→  電<br> 話帳管理」 → ● → 「メモリ確認」 → ●                                     |                                         | マーク選択 ● ●<br>移動(並べ替え)する<br>グループ選択 ● 図● 移動先選択 ● ●                                                            |
| 電話帳をコピーしたい<br>[コピー]           | 本体からUSIMカードへ1件コピーする<br>② ◆電話帳選択 ◆ ◎ ◆ 「電話帳管理」 ◆ ● ◆<br>「USIMカードにコピー」 ◆ ● ◆ 「はい」 ◆ ●           | 電話帳の登録先を変更したい<br>[登録先設定]                | <ul> <li>● 「電話機能」●● 「設定・管理」●● 「電話帳設定」●● 「受録先設定」●● 「USIM」/<br/>「毎回確認」●●</li> </ul>                           |
|                               | USIMカードから本体へ1件コビーする<br>②●◎>「電話帳設定」●●、「メモリ切替」<br>●、「USIM」●● 電話帳選択●◎」「電話<br>#5999 ●● 「大体にコビー」●● | 利用する電話帳を変更<br>したい<br>【メモリ切替】            | <ul> <li>● 「電話機能」 ◆ ● ◆ 「設定・管理」 ◆ ● ◆ 「電話帳設定」 ◆ ● ◆ 「メモリ切替」 ◆ ● ◆ 「USIM」 / 「本体とUSIM」 ◆ ●</li> </ul>         |
|                               |                                                                                               | ■モード設定<br>●ダブルナンバーを有効                   | 効にしているとき、利用できます。                                                                                            |
|                               | <ul> <li>● コピー方法選択 ● ● 「はい」 ● ●</li> <li>● 容量が足りないときは、保存可能件数までコピーされます。</li> </ul>             | すべての電話帳のモー<br>ドを一括で変更したい<br>[全件モードー括変換] | <ul> <li>● 「電話機能」 → ● → 「設定・管理」 → ● → 「書</li> <li>話帳管理」 → ● → 「全件モードー括変換」 → ●</li> <li>モード選択 → ●</li> </ul> |

【全件モードー括変換】 ◆モード選択 ● 複数選択して電話帳の ◎ ◆ ◎ ◆ 『電話帳管理 | ● ● ◆ 「複数選択 | ● ●

| モードを変更したい<br><b>[モード変換]</b>                             | <ul> <li>●電話帳選択●●(□/▽) ●□●「モード変換」●●●変換するモード選択●●</li> </ul>                                                                  |
|---------------------------------------------------------|----------------------------------------------------------------------------------------------------|
| 司じグループに登録し<br>ている相手のモードを<br>一括で変更したい<br>【グループ内データモード変換】 | <ul> <li>⑦ グループ選択 ◎ 「電話帳管理」 ● ●</li> <li>「グループ内データモード変換」 ● ● モード選択 ●</li> <li>● 電話帳の検索方法を「グループ別」に設定しているとき利用できます。</li> </ul> |

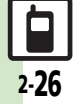

**2** 共通操作

こんなときは

#### きせかえアレンジ

- 設定したきせかえアレンジが反映さ
  - れない きせかえアレンジによっては、壁紙、
  - 画面ピクチャー、着信音などのデータ が進備されていないことがあります。 このときは、お買い上げ時の設定で動 作します。

#### 電話帳

設定した画像が着信時に表示されない

- ●設定したファイルをご確認ください。 設定したファイルが削除されていたり、 メモリカードに移動されていると表示 されません。このときは、設定し直し てください。
- ●設定したファイルが著作権保護ファイ ルなどのときは、有効期限/再生期間 をご確認ください。
- 電話帳がシークレットデータではあり ませんか。着信相手がシークレット データのときは表示されません。
- ●他の機能の利用中などは、画像が表示 されないことがあります。

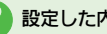

#### 設定した内容で着信時に鳴動しない

- ●設定したファイルをご確認ください。 設定したファイルが削除されていると 設定した内容で鳴動しません。このと きは、設定し直してください。
- ●設定したファイルが著作権保護ファイ ルなどのときは、 有効期限/ 再生期間 をご確認ください。
- 電話帳がシークレットデータではあり ませんか。着信相手がシークレット データのときは着信音/ムービーの設 定が無効になります。
- ファイルが保存されたメモリカードを 取り外していませんか。(メモリカー ドを取り付けると、再設定されます。)

#### グループ名が16文字まで入力でき ない

●USIMカードのグループ名は、入力でき る文字数が異なることがあります。

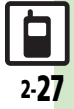

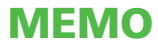

| 電話              | 3-2 |
|-----------------|-----|
| 電話について          | 3-2 |
| 音声電話            | 3-3 |
| 音声電話を利用する       | 3-3 |
| TVコール           | 3-6 |
| TVコールを利用する      | 3-6 |
| スピードダイヤル/楽ともリンク | 3-7 |
| 簡単な操作で電話をかける    | 3-7 |
| 通話情報確認          | 3-9 |
| 発着信履歴/通話時間を確認する | 3-9 |

| 発着信制限          | 3-10 |
|----------------|------|
| 発信先を限定する       | 3-10 |
| 着信を拒否する        | 3-11 |
| オプションサービス      | 3-12 |
| オプションサービスを利用する | 3-12 |
| 便利な機能          | 3-14 |
| こんなときは         | 3-22 |

3

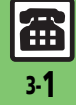

## 電話について

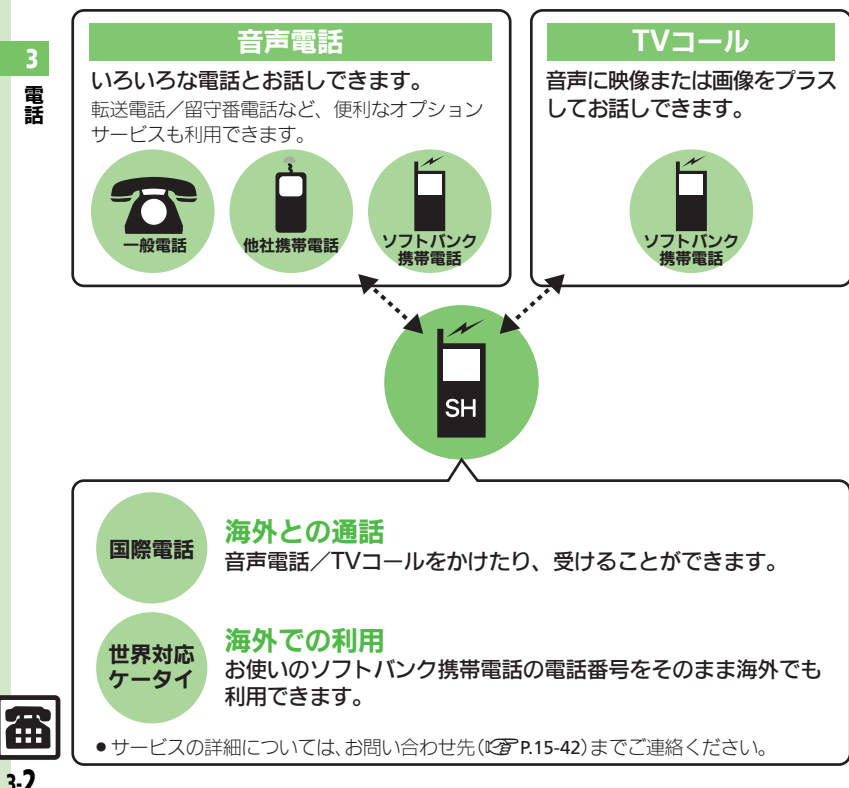

#### 緊急通報(110、119、118)発信について

ソフトバンク携帯電話(3G)から緊急通 報を行うと、お客様が発信した際の位置情 報を緊急通報受理機関 (警察など) へ通知 します。このシステムを「緊急通報位置通 知」といい、受信している基地局測位情報 をもとに算出した位置情報を通知します。 お申し込み料金、通信料は一切かかりません。 ●お客様の発信場所や電波の受信状況によっ

- ては、正確な位置が通知されないことがあ ります。必ず口頭で、緊急通報受理機関へ お客様の発信場所や目的をお伝えください。
- ●「184」を付けて発信するなど、発信者番号 を非通知にして緊急通報を行ったときは、 位置情報は通知されません。ただし、人命 などに差し迫った危険があると判断したと きは、緊急通報受理機関がお客様の位置情 報を取得することがあります。
- ●国際ローミングを使用しているときは、位 置情報は通知されません。

#### 発信に制限のある機能を利用しているとき

緊急通報の利用は次のとおりとなります。

| キー操作ロック                      | न  |
|------------------------------|----|
| <b>発信規制</b>                  | -) |
| 電波Offモード                     |    |
| <b>誤動作防止</b> 発信 <sup>2</sup> | 不可 |
| PIN認証                        |    |

## 音声電話を利用する

#### 音声電話を受ける

音声電話がかかってくると、次のような着 信面面が表示されます。

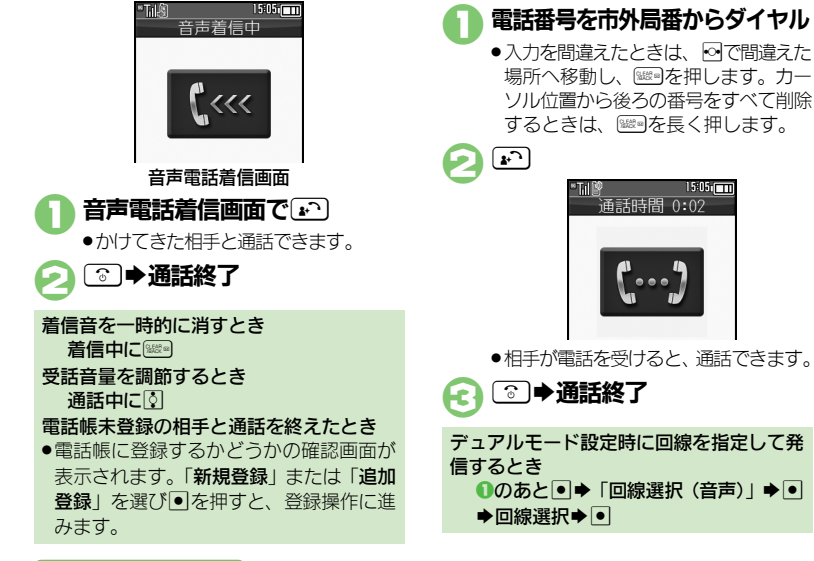

#### 使いこなしチェック!

◎便利 ●かかってきた電話を拒否したい●かかってきた電話を保留にしたい●イヤホンマイクで電話を受けたい●受話音量を事前に調節したい●電話番 号の非通知/通知を設定したい●こちらの声を相手に聞こえないようにしたい●通話中に相手の声を録音したい ほか (C2 P.3-14~P.3-16) ●イヤホンマイク使用時の着信に自動で応答したい ほか(『2 P.3-20)

音声雷話をかける

法を例に説明します。

ここでは、日本国内で音声電話をかける方

"Till "

1505

, 通話時間 0:02

**~** • • • •

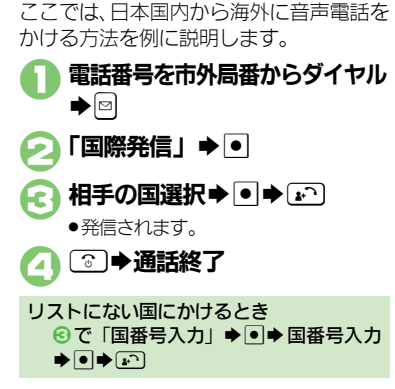

国際雷話をかける

畲

#### 音声電話

3

電

謡

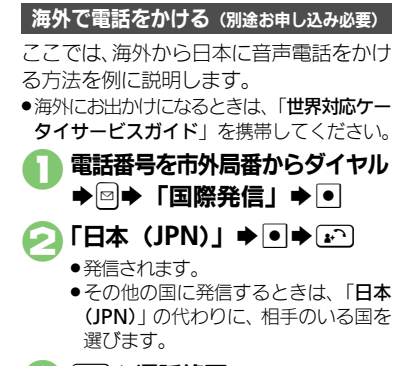

⑦ ▶诵話終了

- ソフトバンク携帯電話にかけるとき
- ●相手のいる国にかかわらず、2では「日本 (JPN)」を選びます。
- 滞在国の一般電話/携帯電話にかけるとき 電話番号を市外局番からダイヤル●
  - ◆「滞在国の番号へ発信」◆●

#### 海外でのご利用について

無線ネットワークや無線信号、携帯電話の機能設定状態によって動作が異なるため、すべての国や地域での接続を保証するものではありません。

#### 相手の声を聞き取りやすくする

 ●通話中、画面消灯時には●を押して画面を 点灯してから操作してください。

#### 低音を聞き取りやすくする

相手の声が低音でこもっていて聞き取りに くいときは、くっきりトーンに切り替えて ください。

 スロートーク中は、くっきりトーンに切り 替えられません。

## ● 通話中に •○

- ●相手の声が聞き取りやすくなります。
- 再度
   を押すと、くっきりトーンは解除されます。

#### 相手の声をゆっくりにする

相手の話す声が速くて聞き取りにくいとき は、スロートークに切り替えてください。 •くっきりトーン中は、スロートークに切り 替えられません。

- 通話中に 🖸
  - 相手の声がゆっくり聞こえるようになります。
  - 再度回を押すと、スロートークは解除 されます。

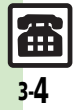

使いこなしチェック!

#### 簡易留守録を利用する

電話を受けられないとき、本機で相手の用 件を録音できるようにします。

電源を切っているときや電波の届かない状態では利用できません。このときはオブションサービスの留守番電話サービスを利用することをおすすめします。

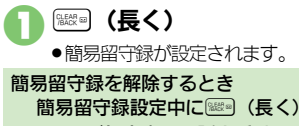

メッセージ録音中に電話を受けるとき メッセージ録音中に 🗈

■録音内容は消去されます。

用件を再生する

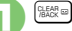

#### ▶ 再生する用件選択 ● ●

●再生が終わると、自動的に止まります。

#### 用件を1件削除するとき

●のあと削除する用件選択●□●「削
 除」●●●「はい」●●
 用件をすべて削除するとき
 ●のあと□●「全件削除」●●●「は

い」 🏓 🔍

#### ■再生中にできること

| 音量調節               | ٥        |
|--------------------|----------|
| はじめから(前の<br>用件を)再生 | •        |
| 再生の停止              | •        |
| 次の用件を再生            | •        |
| 用件を削除              |          |
| スピーカーホン<br>On/Off  | <b>v</b> |

3

使いこなしチェック!

○使用 ●かかってきた電話を一時的に簡易留守録で応答したい●簡易留守録で応答するまでの時間を変更したい●応答文を確認したい●受話音量をサイレントにしたい(で了 P.3-14)

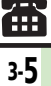

## TVコール

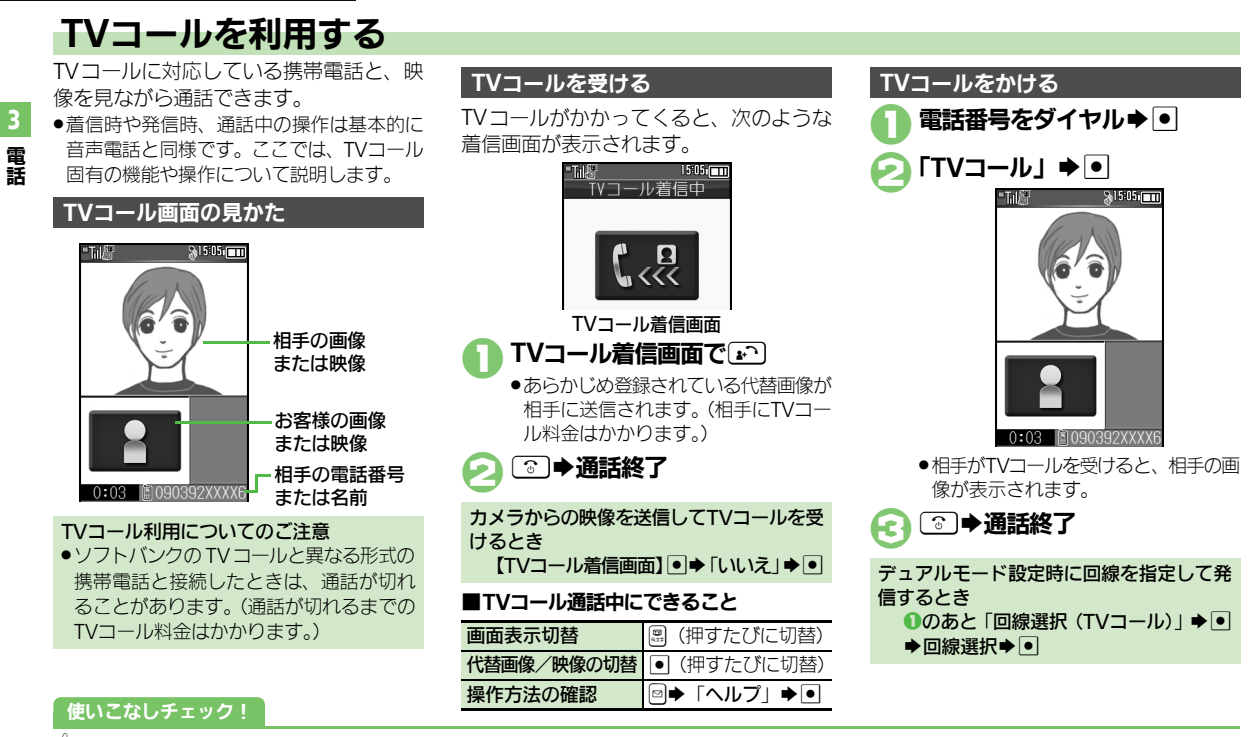

④便利●TVコール着信に自動で応答したい ほか (℃) P.3-14)

●こちらの声を相手に聞こえないようにしたい●送信画像の明るさを調整したい●トーン信号を送らない(CFP.3-16)

●TVコール開始時にカメラからの映像を送信したい●TVコール開始時にスピーカーホンを利用しない●TVコール開始時にこちらの音声を消したい ほか (ビアP.3-21)

3-6

## 簡単な操作で電話をかける

電話帳に登録している相手に、より早く電話をかけられるようにします。

#### スピードダイヤルを利用する

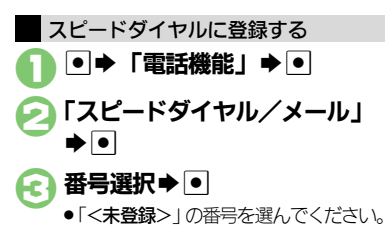

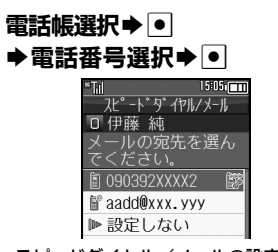

#### スピードダイヤル/メールの設定画面

 ●このあと、メールアドレスを選び●を 押すと、簡単にメールを作成できる相 手として登録することができます。こ のとき、⑤は必要ありません。

## 弓 「設定しない」 ⇒ •

▶ 🗹 ➡ 登録完了

А

続けて他のスピードダイヤルを登録するときは、
 るときは、

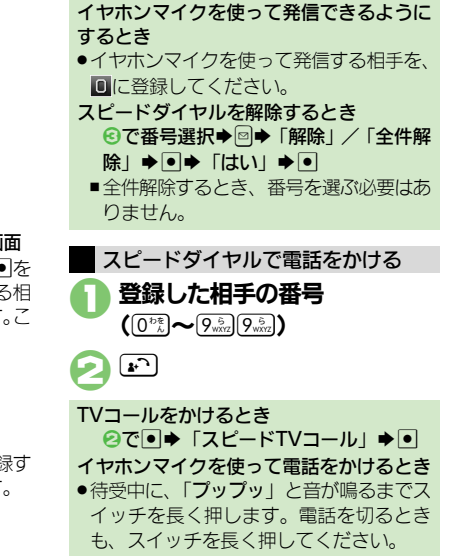

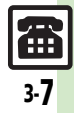

3

#### スピードダイヤル/楽ともリンク

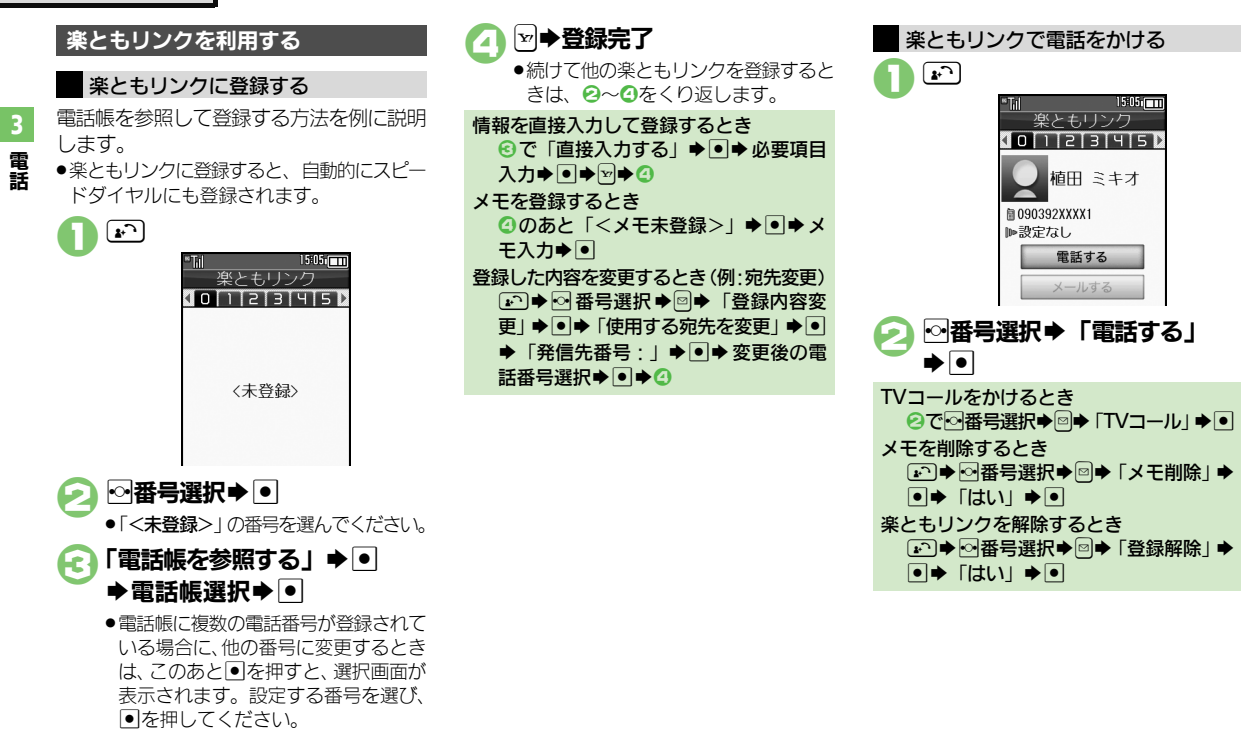

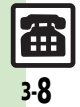

## 発着信履歴/通話時間を確認する

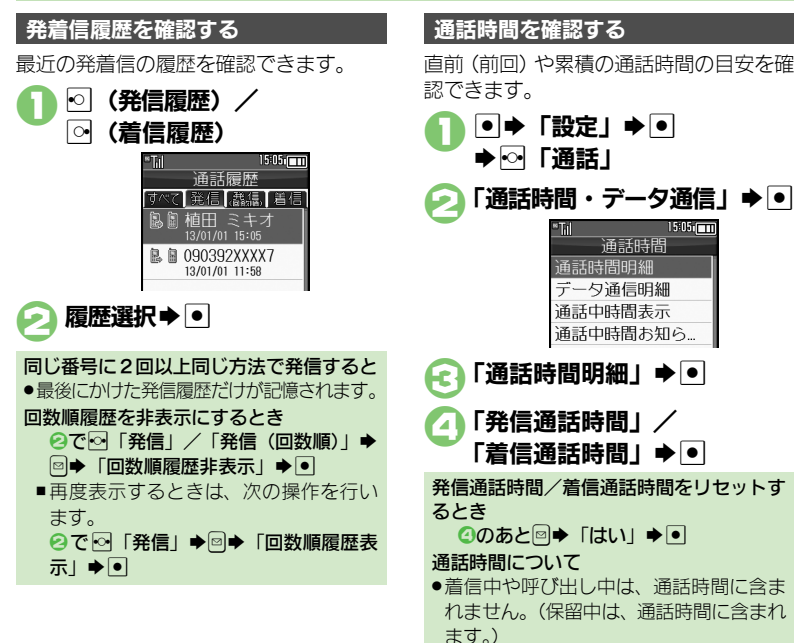

使いこなしチェック!

◎ 便利 ●履歴を利用して電話をかけたい●音声電話通話中に通話時間お知らせ音を鳴らしたい●データ通信量の累積を確認したい●データ通信量の目安 を消去したい ほか (C) P.3-17)

1505

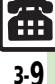

## 発着信制限

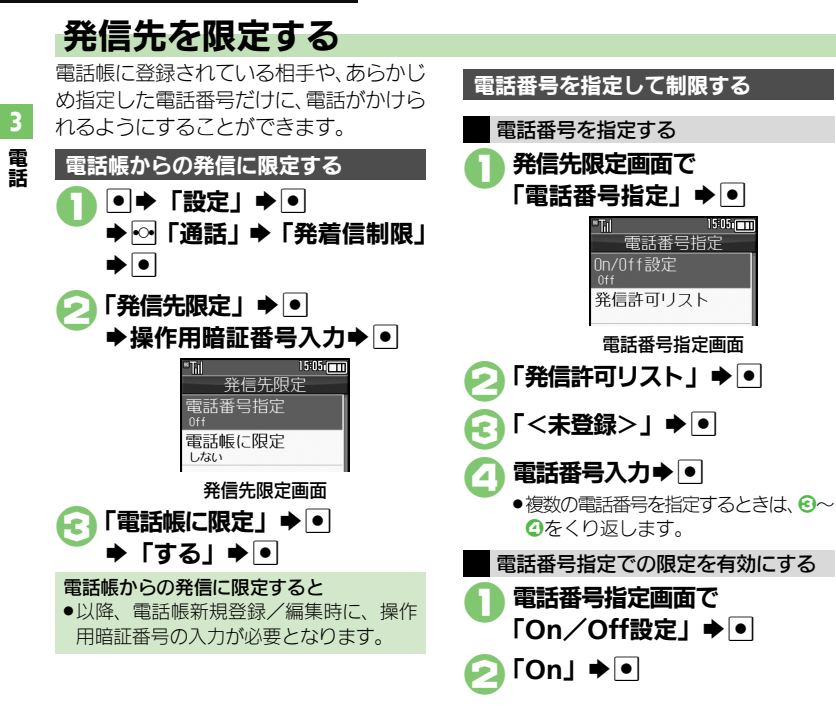

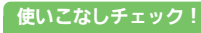

●便利 ●発信先許可電話番号を電話帳などから登録したい●発信許可リストを編集/削除したい(CFP.3-18)

3-10

#### 発着信制限

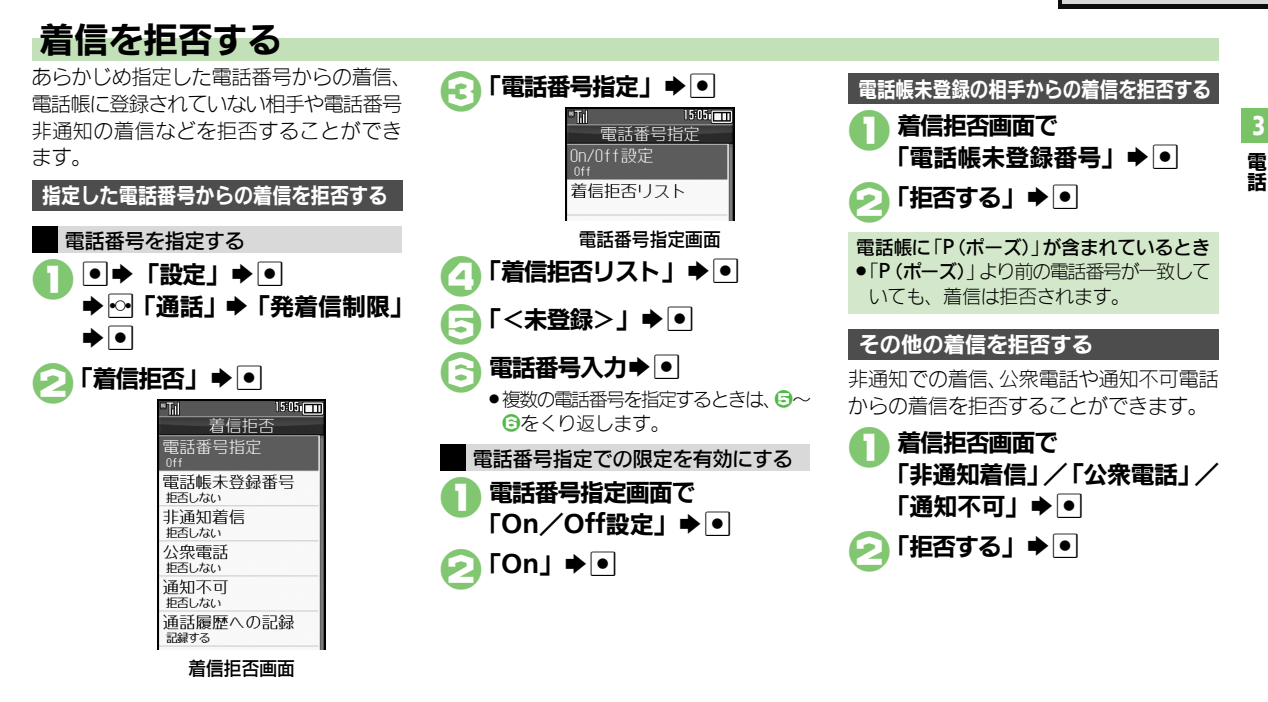

#### 使いこなしチェック!

○使利 ●着信拒否電話番号を電話帳などから登録したい●着信拒否リストを編集/削除したい●着信拒否している相手からの着信を履歴に記録しない (ピアP.3-18)

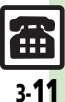

## オプションサービス

## オプションサービスを利用する

次のサービスが利用できます。

●転送電話サービス(「TVコール」を除く)と 留守番電話サービスを同時に設定すること はできません。

| 転送電話<br>サービス                | 圏外時や電話を受けられな<br>いとき、あらかじめ指定し<br>た電話番号へ転送します。  |
|-----------------------------|-----------------------------------------------|
| 留守番電話<br>サービス               | 圏外時や電話を受けられな<br>いとき、留守番電話センター<br>で伝言をお預かりします。 |
| 割込通話<br>サービス <sup>※</sup>   | 通話中にかかってきた電話<br>を受けることができます。                  |
| グループ通話<br>サービス <sup>※</sup> | 複数の相手と同時に通話で<br>きます。                          |
| 発信者番号<br>通知サービス             | お客様の電話番号を相手に<br>通知したり、通知しないよ<br>うにします。        |
| 発着信規制<br>サービス               | 電話発着信を状況に合わせ<br>て制限できます。                      |
| ※ 即会お由し込                    | みが必要です                                        |

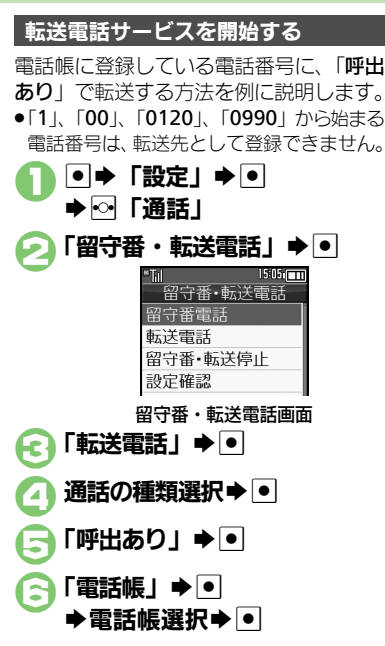

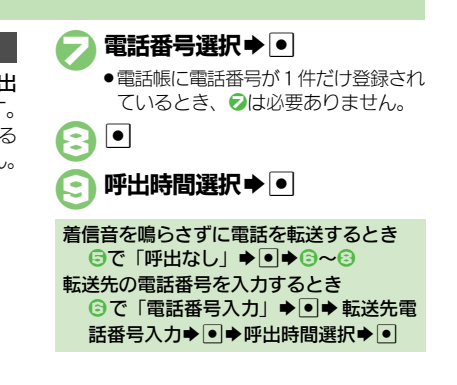

※ 別途お申し込みが必要です。

#### 使いこなしチェック!

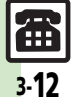

◎使刊●オプションサービスの設定状況を確認したい●割込通話サービスを設定したい●複数の相手と同時に通話したい●発信を規制/解除したい ●着信を規制/解除したい●電話番号の通知/非通知を事前に設定したい ほか (ピアP.3-19~P.3-20)

っ電話

#### オプションサービス

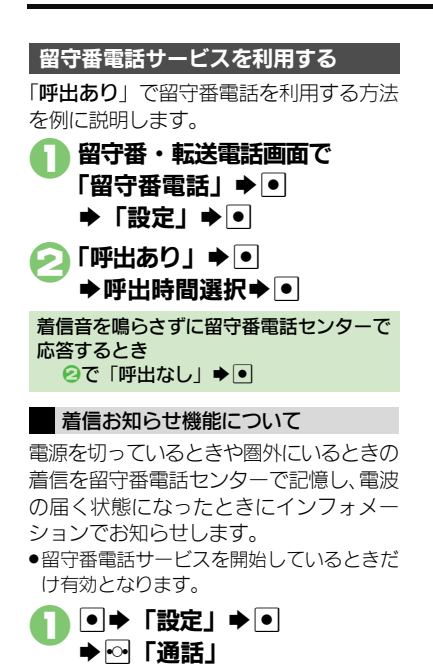

「着信お知らせ機能| ➡ ●

●以降は、アナウンスに従って操作して

▶ ●

ください。

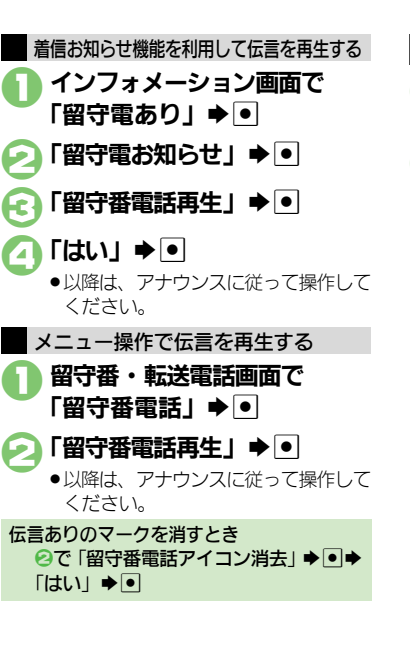

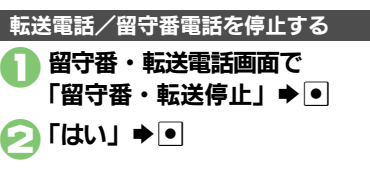

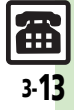

| 着信時                                 |                                                                                                    | ■TVコール自動応答           | <b>「(リモートモニタモード)</b>                                                                                                    |
|-------------------------------------|----------------------------------------------------------------------------------------------------|----------------------|----------------------------------------------------------------------------------------------------|
| ■着信中の操作                             |                                                                                                    | TVコール着信に自動<br>で応答したい |                                                                                                    |
| かかってきた電話を拒                          | 音声電話を拒否する                                                                                                    | [リモートモニタモード]         | <ul> <li>●●</li> <li>下記の操作</li> </ul>                                                                                                    |
| [着信拒否]                              | TVコールを拒否する<br>着信中に <sup>1</sup> <sup>1</sup> <sup>1</sup> <sup>1</sup> <sup>1</sup> <sup>1</sup> <sup>1</sup> <sup>1</sup> <sup>1</sup> <sup>1</sup> |                      | 電話帳から相手を登録する<br>「自動応答番号リスト」→●→「<未登録>」→ □→「恋王=★昭」→□→□□=                                                                                                    |
| かかってきた電話を保<br>留にしたい<br>[応答保留]       | 着信中にごう <ul> <li>このあと電話を受けるときは、ごを押します。</li> </ul>                                                                                                    |                      | <ul> <li>□ 4 2 2 - □ - □ = □ = □ = □ = □ = □ = □ = □ = □</li></ul>                                                                                                    |
| イヤホンマイクで電話<br>を受けたい<br>【イヤホン着信】     | 着信中にイヤホンマイクのスイッチ(長く)<br>・通話を終了するときは、再度イヤホンマイクのス<br>イッチを長く押します。                                                                                       |                      | 通話履歴から相手を登録する<br>「自動応答番号リスト」・●・「<未登録>」・<br>■・「変更」・●・「通話履歴参照」・●・履<br>歴課世・●                                                                                                    |
| ■簡易留守録                              |                                                                                                    |                      | 「注意」では、「「「」」では、「」」では、「」」、」、」、」、」、」、」、」、」、」、」、」、」、」、」、」、」、」、                                                                                                    |
| かかってきた電話を一時的に簡易留守録で応答したい<br>「簡易留守録】 | 音声電話着信中に☺▶「簡易留守録」▶●                                                                                                    |                      | 「On/Off設定」 ◆ ● → 「On」 → ● → ●<br>● 「On」にすると、応答時に通話開始音が鳴ります。<br>(マナーモード設定中も鳴ります。)<br>ご利用後は「Off」にすることをおすすめします。                                                                                                    |
| 簡易留守録で応答するま                         |                                                                                                    |                      | ●クローズポジションでは、自動応答できません。                                                                                                    |
| での時間を変更したい<br>[応答時間設定]              | 設定」◆●◆「心答時間設定」◆●◆秒数人刀<br>◆●                                                                                                    | 自動応答番号を編集/<br>削除したい  | (共通操作)●◆「設定」◆●◆◇「通話」◆「TV<br>コール設定」◆●◆「リモートモニタモード」                                                                                                    |
| 応答文を確認したい<br>[応答文再生]                | <ul> <li>●⇒「設定」⇒●⇒○「通話」⇒「簡易留守録</li> <li>設定」⇒●⇒「応答文再生」⇒●</li> <li>●再生を終了するときは、(500を押します。</li> </ul>                                                   | [自動応答番号リスト]          | ◆●◆「自動応答番号リスト」◆●◆下記の操作<br>番号を編集する<br>番号/名前選択◆●◆番号修正◆●                                                                                                    |
| 受話音量をサイレント<br>にしたい<br>[音量設定]        | ●◆「設定」◆●◆◎「通話」◆「簡易留守録<br>設定」◆●◆「音量設定」◆●◆「サイレント」<br>◆●                                                                                                |                      | 田 5 8 2 4 5 8 2 4 2 4 2 4 2 4 2 4 2 4 2 4 2 4 2 4 2 |
|                                     |                                                                                                    | 応答時間を変更したい<br>【応答時間】 | ●◆   設定] ◆ ● ◆ ◇   通話] ◆   TV コール<br> 設定] ◆ ● ◆ 「リモートモニタモード」 → ● ◆<br>  「応答時間」 ◆ ● → 秒数入力 → ●                                                                                                    |

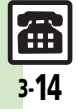

| 発信時<br>■発信時の操作<br>受話音量を事前に調節<br>したい             | ●◆「設定」◆●◆音・表示設定画面で「受話<br>音量調節」◆●◆音量調節◆●                                                                                                   | 海外発信アシスト機能<br>を無効にしたい<br>[海外発信アシスト機能Off] | <ul> <li>●</li> <li>「設定」</li> <li>●</li> <li>○</li> <li>○&lt;</li></ul> |
|-------------------------------------------------|----------------------------------------------------------------------------------------------------|------------------------------------------|----------------------------------------------------------------------------------------------------|
| 【受話音量調節】<br>電話番号の非通知/通<br>知を設定したい<br>【発信者番号非通知/ | 電話番号入力後に回参「発信者番号非通知」/<br>「発信者番号通知」 <b> </b>                                                                                               | よく利用する国際コー<br>ドを設定したい<br>[国際コード設定]       | たさい。<br>・ 「設定」 ・ ・ ・ ・ 「通話」 ・ 「国際発信設<br>定」 ・ ・ ・ 「国際コード設定」 ・ ・ ・ 国際コー<br>ド入力 ・ ・                                                                                                    |
| 元信音量 5週213<br>■国際発信<br>●発信操作は、音声電               | 話を例に説明しています。                                                                                                    | 国番号を変更/追加/<br>削除したい<br>[国番号リスト]          | (共通操作)●◆「設定」◆●◆☆「通話」◆「国際発信設定」◆●◆「国番号リスト」◆●◆下記の操作                                                                                                    |
| 国番号を直接入力して<br>国際電話をかけたい<br>[国番号入力]              | <ul> <li>※</li> <li>※</li> <li>※</li> <li>(「+」表示) ● 国番号入力● 電話番号入</li> <li>カ (先頭の「0」を除く) ● ご</li> <li>● イタリアの一般電話にかけるときは、電話番号の先</li> </ul> |                                          | 全リストから選択して変更する<br>国/地域名選択●●●「変更 (全リスト参照)」●<br>●●国/地域名選択●●●「はい」●●                                                                                                    |
| 海外での発信時に誘導                                      | 頭の「0」を省かずに入力してください。<br>●通話中は迷惑を押しても「+」は入力できません。<br>「共通操作」電話番号を市外局番からダイヤル◆ ♪                                                               |                                          | <ul> <li>国/地域名や国番号を入力して変更する</li> <li>国/地域名選択●●●「変更(直接編集)」●●</li> <li>●国名入力●●●国番号入力●●</li> </ul>                                                                                                    |
| 画面によるアシスト機<br>能を利用したい<br>[海外発信アシスト機能]           | <ul> <li>▶下記の操作</li> <li>●国番号が付加されているときは、誘導画面は表示されません。</li> </ul>                                                                         |                                          | 全リストから選択して追加する<br>「<未登録>」→ ● → 「変更(全リスト参照)」→<br>● → 国 / 地域名選択→ ●                                                                                                    |
|                                                 | ●このあと回を押し、「今後はこの機能を使用しない」<br>にチェックを入れておくと、以降は海外発信アシス<br>ト機能が「Off」になります。                                                                   |                                          | 国/地域名や国番号を入力して追加する<br>「<未登録>」● ●●「変更(直接編集)」● ●●<br>国名入力● ●● 国番号入力● ●                                                                                                    |
|                                                 | 滞在国から日本の一般電話/携帯電話の番号にかける 「日本の番号へ発信」⇒●●⇒ ご                                                                                                 |                                          | 国番号を削除する<br>国名選択⇒●⇒「削除」⇒●⇒「はい」⇒●                                                                                                    |
|                                                 | 滞在国から他国(日本以外)の一般電話/携帯<br>電話の番号にかける<br>「その他の国の番号へ発信」⇒●⇒相手の国選択<br>⇒●⇒€ご                                                                     |                                          |                                                                                                    |

| 通話中                                    |                                                                                                    |
|----------------------------------------|----------------------------------------------------------------------------------------------------|
| ■音声電話/TVコー                             | -ル共通                                                                                                    |
| こちらの声を相手に聞<br>こえないようにしたい               | 音声電話で聞こえないようにする<br>通話中に≥(押すたびに切替)                                                                                                    |
| [===]                                  | TVコールで聞こえないようにする<br>通話中に回→「ミュート」→●<br>・解除するときは、同様の操作で「ミュートオフ」を<br>選びます。                                                                                            |
| スピーカーホンのOn/<br>Offを切り替えたい<br>[スピーカーホン] | <ul> <li>         音声電話でOnにする<br/>通話中に●→切替メッセージ表示中に●     </li> <li>         ・解除するときは、スピーカーホン通話中に●を押します。     </li> </ul>                                             |
|                                        | TVコールでOffにする<br>通話中に≥(押すたびに切替)                                                                                                    |
| 音声の出力先を変更し<br>たい<br>[音声切替]             | 通話中に回◆「音声切替」◆●◆「本体」/<br>「Bluetooth」◆●<br>●「Bluetooth」を選んだときは、このあと接続する<br>機器を選び●を押します。                                                                              |
| 通話中に電話帳を確認<br>したい<br>[電話帳確認]           | <ul> <li>通話中に②●「電話帳」●●●電話帳選択●●</li> <li>●通話中画面に戻るときは、◎●を2回押します。</li> </ul>                                                                                         |
| 通話中に電話帳に登録<br>したい<br>【電話帳登録】           | <ul> <li>通話中に②●「電話帳」●●●□●「新規登録」</li> <li>●● 必要項目入力●②</li> <li>●通話中画面に戻るときは、2000を押します。</li> </ul>                                                                   |
| 通話を保留したい<br>【保留】                       | 通話中に回◆「保留」◆●<br>● 音声電話の保留には、「割込通話サービス」または<br>「グループ通話サービス」のお申し込みが必要です。。<br>● 音声電話の保留を解除するときは、保留中に回を押<br>したあと、「通話再開」を選び●を押します。<br>● TVコールの保留を解除するときは、保留中に回を押<br>します。 |

#### ■音声電話専用

| 通話中に相手の声を録                                               | 音声電話通話中に◎⇒「音声メモ録音」⇒●⇒                                                                                                    |
|----------------------------------------------------------|----------------------------------------------------------------------------------------------------|
| 昔したい<br>「安吉以て得会」                                         |                                                                                                    |
| 「日戸メモ球百」                                                 | <ul> <li>●録音した音声メモは、間易留守録の用件と同様の操作で再生できます。</li> </ul>                                                                        |
|                                                          |                                                                                                    |
| 通話中にメールを確認                                               | 音声電話通話中に□ ◆  メール」 ◆ ● ◆ メール                                                                                                  |
| したい                                                      | ボックス選択⇒・●→フォルダ選択⇒・●→メール                                                                                                    |
| <b>Lメール確認」</b>                                           | 選択⇒                                                                                                    |
|                                                          | ●通話中画面に戻るときは、 を3回押します。                                                                                                    |
| 通話中にメールを作成                                               | 音声電話通話中に彎→「メール」→●→「新規作                                                                                                    |
| したい                                                      | 成」/「SMS新規作成」⇒●⇒メール作成⇒▽                                                                                                    |
| [メール作成]                                                  |                                                                                                    |
| 登録したトーン信号を                                               | 音声電話通話中に□→「プッシュトーンリスト」                                                                                                    |
| 送りたい                                                     | ▶●●●番号選択●□                                                                                                    |
| [プッシュトーンリスト]                                             | ●通話中画面に戻るときは、☑を押します。                                                                                                    |
| 通話中に電話帳を参照                                               | 音声電話通話中に□→「電話帳」→●→電話帳                                                                                                    |
| してトーン信号を送り                                               | 選択→□→「プッシュトーン送信」→●→電話                                                                                                    |
| たい                                                       |                                                                                                    |
| 100.                                                     | 畨号選択⇒ ●                                                                                                    |
| [プッシュトーン送信]                                              | 番号選択 ◆ ●<br>● 通話中画面に戻るときは、 図を押します。                                                                                           |
| [プッシュトーン送信]<br>■TVコール専用                                  | <ul> <li>番号選択●●</li> <li>●通話中画面に戻るときは、図を押します。</li> </ul>                                                                     |
| 【プッシュトーン送信】<br>■TVコール専用<br>送信画像の明るさを調                    | <ul> <li>番号選択●●</li> <li>●通話中画面に戻るときは、 図を押します。</li> <li>TVコール: 通話中に回● 「明るさ調整 」●●● 明</li> </ul>                               |
| 【フッシュトーン送信】<br>【TVコール専用<br>送信画像の明るさを調<br>整したい            | <ul> <li>番号選択●●</li> <li>通話中画面に戻るときは、 図を押します。</li> <li>TVコール通話中に図◆「明るさ調整」 ⇒● ⇒ 明<br/>ろさ選択 ●●</li> </ul>                      |
| 【フッシュトーン送信】<br>【TVコール専用<br>送信画像の明るさを調<br>整したい<br>【明るさ調整】 | <ul> <li>番号選択◆●</li> <li>●通話中画面に戻るときは、 図を押します。</li> <li>TVコール通話中に回◆「明るさ調整」◆●→明るさ選択◆●</li> <li>●カメラからの映像送信時だけ有効です。</li> </ul> |

[トーン送出Off]

#### 発着信履歴

| 履歴を利用して電話を<br>かけたい<br>[リダイヤル/着信履歴] | <ul> <li>発信した相手に再発信する</li> <li>● 履歴選択 ● ●</li> <li>● TVコールをかけるときは、●の代わりに回を押し</li> </ul>                     |
|------------------------------------|----------------------------------------------------------------------------------------------------|
|                                    | たあと、「TVコール」を選び、 • を押します。                                                                                    |
|                                    | ●●履歴選択●●                                                                                                    |
|                                    | たあと、「 <b>TVコール</b> 」を選び、 <b>●</b> を押します。                                                                    |
| 履歴を利用してメール<br>を作成したい<br>[メール作成]    | <ul> <li>○ / ○ → 履歴選択 → 回 → 「メール作成」 → ● →</li> <li>「SMS」 → ● → メール作成 → ▷</li> </ul>                         |
| 履歴を利用して電話帳<br>に登録したい<br>【電話帳に登録】   | <ul> <li>☑ / ☑ / 図歴選択 □ 「電話帳に登録」 ■</li> <li>「新規登録」 ■ 必要項目入力 ▽</li> <li>「追加登録」を選ぶと、既存の電話帳に追加できます。</li> </ul> |
| 履歴を利用して電話帳<br>を表示したい<br>【電話帳表示】    | <ul> <li>○/○ 履歴選択 ○ 「電話帳表示」 ● ●     <li>●電話帳に登録されている番号のときだけ利用できます。</li> </li></ul>                          |
| 履歴を削除したい<br>【削除/全件削除】              | 1 件削除する<br>○ / ○→ 履歴選択 → □ → 「削除」 → ● → 「はい」                                                                |
|                                    | <b>すべて削除する</b><br>◎/◎→◎→「全件削除」→●→「はい」→●                                                                     |
| 回数順の発信履歴を表<br>示しない<br>[通話履歴設定]     | <ul> <li>●●「電話機能」●●●「設定・管理」●●●</li> <li>「通話履歴設定」●●●「回数順表示なし」●●</li> </ul>                                   |

#### 通話時間/データ通信

#### ■通話時間

| 音声電話通話中に通話<br>時間お知らせ音を鳴ら<br>したい<br>[通話中時間お知らせ音] | <ul> <li>●⇒「設定」⇒●⇒</li> <li>○「通話」⇒「通話時間・</li> <li>データ通信」⇒●⇒「通話中時間お知らせ音」⇒</li> <li>●⇒「On」⇒●</li> </ul>     |
|-------------------------------------------------|----------------------------------------------------------------------------------------------------|
| 通話中に通話時間を表<br>示しない<br>[通話中時間表示]                 | <ul> <li>●⇒「設定」⇒●⇒◇「通話」⇒「通話時間・</li> <li>データ通信」⇒●⇒「通話中時間表示」⇒●⇒</li> <li>「Off」⇒●</li> </ul>                 |
| 通話時間の目安を消去<br>したい<br>[リセット]                     | <ul> <li>●⇒「設定」⇒●⇒</li> <li>「通話」⇒「通話時間・</li> <li>データ通信」⇒●⇒「通話時間明細」⇒●⇒</li> <li>「リセット」⇒●⇒「はい」⇒●</li> </ul> |
|                                                 |                                                                                                    |
| ■データ通信                                          |                                                                                                    |
| ■データ通信<br>データ通信量の累積を<br>確認したい<br>[累積データ通信]      | <ul> <li>●⇒「設定」⇒●⇒ ○」「通話」⇒「通話時間・</li> <li>データ通信」⇒●⇒「データ通信明細」⇒●⇒</li> <li>「累積データ通信」⇒●</li> </ul>           |

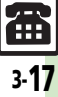

| 発信先限定                                                                                                    | 着信拒否                                                                                                    |                                                                                                    |
|----------------------------------------------------------------------------------------------------|----------------------------------------------------------------------------------------------------|----------------------------------------------------------------------------------------------------|
| 発信先許可電話番号を<br>電話帳などから登録したい<br>[発信許可リスト登録]<br>(発信許可リスト登録] (発信先限力<br>暗証番号入力→●→「発信先限力<br>暗証番号入力→●→「電話番号<br>信許可リスト」→●→「 (未登記の操作          | <ul> <li>○「通話」⇒「発<br/>着信拒否電話番号を電<br/>帳などから登録したし<br/>指定」⇒●⇒「発</li> <li>「着信拒否リスト登録</li> <li>「着信拒否リスト登録</li> </ul> | <ul> <li>              ま通操作●→「設定」→●→○「通話」→「発</li></ul>                                                                                                    |
| 「電話帳参照」⇒●→電話帳通           号選択⇒●           通話履歴から登録する           「通話履歴参照」⇒●⇒履歴選           発信許可リストを編           推選提作●⇒「設定」⇒●⇒           第 | 訳◆●◆電話番<br>                                                                                                    | <ul> <li>号選択⇒●</li> <li>通話履歴から登録する</li> <li>「通話履歴参照」⇒●&gt;履歴選択⇒●</li> <li>編</li> <li>(共通操作●⇒「設定」⇒●⇒∞「通話」⇒「発着信制限」⇒●⇒「電話番</li> <li>日本ビッ」⇒●⇒「着信拒否」⇒●⇒「電話番</li> </ul>                                                                                                    |
| (発信許可リスト編集) 描証時間(1) + ○● + 「電話番号<br>信許可リスト) + ○● + 下記の損<br>電話番号を編集する<br>電話番号/名前選択→ ○→ 電話<br>電話番号を編集する                                |                                                                                                    | の操作<br>電話番号を編集する<br>電話番号/名前選択◆●◆電話番号編集◆●<br>電話番号/名前選択◆●◆電話番号編集◆●                                                                                                    |
| 電話番号/名則選択 ● ◎ ◆ 「月<br>しい」 ◆ ●                                                                                                    | □□▼ 「は<br>着信拒否している相<br>からの着信を履歴に<br>録しない<br>【通話履歴への記録                                                           | ・・         ・         ・         ・         ・         ・         ・         ・         ・         ・         ・         ・         ・         ・         ・         ・         ・         ・         ・         ・         ・         ・         ・         ・         ・         ・         ・         ・         ・         ・         ・         ・         ・         ・         ・         ・         ・         ・         ・         ・         ・         ・         ・         ・         ・         ・         ・         ・         ・         ・         ・         ・         ・         ・         ・         ・         ・         ・         ・         ・         ・         ・         ・         ・         ・         ・         ・         ・         ・         ・         ・         ・         ・         ・         ・         ・         ・         ・         ・         ・         ・         ・         ・         ・         ・         ・         ・         ・         ・         ・         ・         ・         ・         ・         ・         ・         ・         ・         ・         ・         ・         ・         ・         ・         ・         ・         ・ |

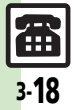

っ電話

電話

| オプションサービス<br>オプションサービス全般<br>おプションサービスの<br>設定状況を確認したい<br>【設定確認】<br>・「留守番・転送電話」、「発番号通知・表示」、「割込通<br>話」で確認できます。                                                                                                    | <ul> <li>■発着信規制サービス</li> <li>●転送電話サービスまたは留守番電話サービスを利用しているときは、「全発信規制」または「全着信規制」を「On」にしても、音声電話やTVコールの発信・着信が規制されないことがあります。(転送電話サービスまたは留守番電話サービスの設定が優先されます。)</li> <li>発信を規制/解除したい、日本100~「設定」・●●●○「通話」・「空信担制」を使知明・●○「設定」・●●●○「通話」・「空信担制」を使知明・●○「設定」・●●●○「通話」・「空信担制」を使知明・●○○「設定」・●●●○□「</li> </ul>                                   |
|----------------------------------------------------------------------------------------------------|----------------------------------------------------------------------------------------------------|
| <ul> <li>■割込通話サービス(別途お申し込み必要)</li> <li>割込通話サービスな設<br/>定したい         <ul> <li>「設定」・●・②「通話」・「割込通話」・<br/>●・「ON」・●</li> </ul> </li> <li>通話中にかかってきた<br/>電話を受けたい         <ul> <li>自声電話通話中に割り込み着信音が聞こえたら<br/>・○</li> <li>・③を押すたびに、通話相手を切り替えられます。</li> <li>・③を押すと通話中の電話は切れ、保留にしていた相<br/>手と通話か始まります。</li> </ul> </li> </ul>      | 【受信規制]     「酒信制版]     「●●●「売信規制]     「●●●「売信規制]     「●●●「下記の採作     発信規制を設定する     規則項目選択     ●●●「「○□」     ●●● 交換機用暗     証番号入力     ●     ●     SMSの発信も規制されます。     ●     SMSの発信も規制されます。     ●     辛信規制の項目は、次のとおりです。     ●     辛発信規制:緊急通報を除くすべての発信を規制     ■ 国際発信全規制:滞在国以外への国際電話の発信     を規制     ■ 国際発信定規制:滞在国と日本以外への国際電話の     登信を規制 |
| ● グループ通話サービス(別途お申し込み必要)         通話中の電話を保留にして別の相手に電話を         して別の相手に電話を         かけたい         [通話中発信]         相手を切り替えながら         音声電話通話中にご         水(力)         ● 日声電話通話中にご         ● 日声電話通話中にご         ● 日声電話通話中にこ         ● 日声電話通話中にこ         ● 日声電話通話中にこ         ● 日声電話通話中にこ         ● 日声電話通話中にこ         ● 日声電話通話中にこ | おいことがのいう     設定を確認する     規制項目選択 ◆ ● ◆ 「設定確認」 ◆ ●     発信規制を全解除する     「全発信規制停止」 → ● ◆ 交換機用暗証番号入力     ◆ ●                                                                                                    |

●以降●を押すたびに、通話相手を切り替えられます。

切替通話中に□⇒「グループ通話」⇒●⇒「す

べてと通話」→●

通話相手(1人)以外 グループ通話中に相手の電話番号/名前選択→

●⇒「特定の相手と通話」⇒●

通話したい

話したい

を保留にしたい

[切替通話]

複数の相手と同時に通

[特定の相手と通話]

[すべてと通話]

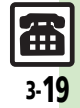

電話

| 着信を規制/解除したい<br>[着信規制]                                    | <b>田</b> 辺張作●→「設定」→●→○「通話」→「発着信制限」→●→「着信規制」→●→下記の操作          着信規制を設定する         規制項目選択◆●→「On」→●→交換機用暗         証番号入力→●                  | 設定                                             |                                                                                                    |  |
|----------------------------------------------------------|----------------------------------------------------------------------------------------------------|------------------------------------------------|----------------------------------------------------------------------------------------------------|--|
|                                                          |                                                                                                    | ■首戸電話<br>イヤホンマイク使用時<br>の着信に自動で応答し              | 供通操作<br>●◆「設定」◆●◆●「通話」◆「自<br>動応答(イヤホン)」◆●◆下記の操作                                                     |  |
|                                                          | <ul> <li>SMSの着信も規制されます。</li> <li>・<br/>着信規制の項目は、次のとおりです。</li> <li>・<br/>全音信規制:すべての着信を規制</li> <li>・<br/>国際着信規制: 日本以外での着信を規制</li> </ul> | [自動応答(イヤホン)]                                   | <b>自動応答を設定する</b><br>「On_/Off設定」→●→「On」→●<br>•「On」にすると、応答時に通話開始音が鳴ります。<br>(マナーモード設定中±鳴ります。)          |  |
|                                                          | 設定を確認する 規制項目選択⇒●⇒「設定確認」⇒●  善 管理掲友全部除する                                                                                                |                                                | <ul> <li>ご利用後は「Off」にすることをおすすめします。</li> <li>応答までの時間を変更する</li> <li>「応答時間」 ● ● 秒教入力 ●</li> </ul>       |  |
|                                                          | 「全計信規制停止」→ ● → 交換機用暗証番号入力<br>→ ●                                                                                                    | よく使うトーン信号を<br>登録したい<br>【プッシュトーンリスト】            | <ul> <li>● 「電話機能」●●</li> <li>「プッシュトーンリス</li> <li>ト」●● 番号選択●● 名称入力●● トーン</li> <li>ン信号入力●●</li> </ul> |  |
| ■ 発信者番号通知サービス<br>電話番号の通知/非通 ● ◆「設定」 ◆ ● ◆ ○「通話」 ◆「発番号通知・ |                                                                                                    |                                                | <ul> <li>登録したトーン信号は、音声電話通話中画面からメニュー操作で利用できます。</li> </ul>                                            |  |
| 知を事前に設定したい 表示」 ◆ ● ◆ 「On」 / 「<br>[発番号通知・表示]              | 表示」 ◆ ● ◆ 「On」 / 「Off」 ◆ ●                                                                                                    | ホワイトオフィス用の<br>トーン信号を登録したい<br>[ホワイトオフィス用トーンに変更] | <ul> <li>● 「電話機能」●● 「プッシュトーンリス</li> <li>ト」●● □● 「ホワイトオフィス用トーンに</li> <li>変更」●●</li> </ul>            |  |
|                                                          |                                                                                                    |                                                | <ul> <li>「」、「」」、「」」に、ホワイトオフィス用のトーン信号が登録されます。</li> <li>「」、「」」にトーン信号が登録されていたとき</li> </ul>             |  |
|                                                          |                                                                                                    | 登録したトーン信号を<br>削除したい                            | は、このあと「はい」を選び●を押します。                                                                                |  |

[削除/リセット]

1件削除する

すべて削除する

番号選択→□→「削除」→●→「はい」→●

□→「リセット」→●→「はい」→●
# ■TVコール

| TVコール開始時にカ<br>メラからの映像を送信<br>したい<br>[カメラ選択]     | ● → 「設定」 → ● → ● 「通話」 → 「TV コール<br>設定」 → ● → 「送信画像切替」 → ● → 「カメラ<br>選択」 → ● → 「アウトカメラ」 → ●                                                                                                    |
|------------------------------------------------|----------------------------------------------------------------------------------------------------|
| TV コール開始時にス<br>ピーカーホンを利用し<br>ない<br>[スピーカーホン]   | <ul> <li>●⇒「設定」⇒●⇒●</li> <li>「通話」⇒「TVコール</li> <li>設定」⇒●⇒「スピーカーホン」⇒●⇒「Off」</li> <li>&gt;●</li> </ul>                                                                                                    |
| TVコール開始時にこ<br>ちらの音声を消したい<br>[マイクミュート]          | <ul> <li>●⇒「設定」⇒●⇒◇「通話」⇒「TVコール</li> <li>設定」⇒●⇒「マイクミュート」⇒●⇒「On」</li> <li>◆●</li> </ul>                                                                                                    |
| 相手に表示される代替<br>画像を変更したい<br>[代替画像選択]             | <ul> <li>●⇒「設定」⇒●⇒</li> <li>●</li> <li>●</li> <li>●</li> <li>●</li> <li>●</li> <li>&gt;</li> <li>●</li> <li>&gt;</li> <li>●</li> <li>&gt;</li> <li>●</li> <li>●</li>     &lt;</ul> |
| 受信画像/送信画像の<br>画質を変更したい<br>[受信画質設定/送信画質設定]      | <ul> <li>●→「設定」→●→○「通話」→「TVコール<br/>設定」→●→「受信画質設定」/「送信画質設<br/>定」→●→画質選択→●</li> </ul>                                                                                                    |
| 保留中相手の画面に表<br>示される画像を設定し<br>たい<br>【保留中ガイダンス表示】 | ● 「設定」 ● ● ● 「通話」 ● 「V コール<br>設定」 ● ● 「保留中ガイダンス表示」 ● ●<br>フォルダ選択 ● ● 画像選択 ● ●<br>●きせかえアレンジのとき、画像を選ぶ必要はありま<br>せん。                                                                                                    |
| バックライトの点灯方<br>法を設定したい<br>[バックライト]              | <ul> <li>● 「設定」 ◆ ● ◆ ● 「通話」 ◆ 「TV コール<br/>設定」 ◆ ● ◆ 「バックライト」 ◆ ● ◆ 点灯方法<br/>選択 ● ●</li> <li>●「通常設定に従う」にすると、「ディスプレイ設定」<br/>のバックライトの設定内容に従って動作します。</li> </ul>                                                                                                    |

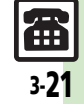

# こんなときは

電話

3-22

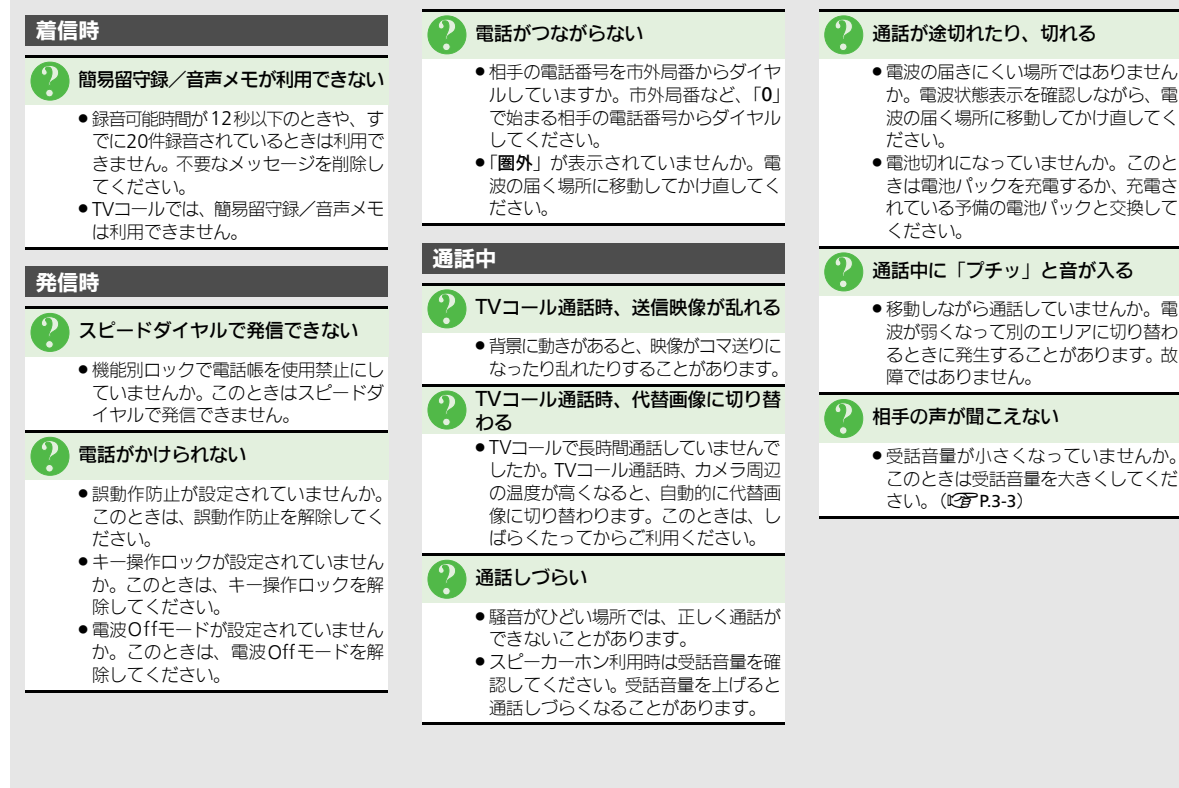

ください。 通話中に「プチッ」と音が入る 移動しながら通話していませんか。電 波が弱くなって別のエリアに切り替わ るときに発生することがあります。故

相手の声が聞こえない

 ● 受話音量が小さくなっていませんか。 このときは受話音量を大きくしてくだ さい。(CFP.3-3)

| メール             | 4-2  |
|-----------------|------|
| メールについて         | 4-2  |
| メールアドレスを変更/登録する | 4-3  |
| メール送信           | 4-4  |
| S!メールを送信する      | 4-4  |
| デコレメールを送信する     | 4-7  |
| SMSを送信する        | 4-10 |
| 送信する相手を限定する     | 4-11 |
| メール受信/確認        | 4-12 |
| 受信メールを確認/返信する   | 4-12 |
| メールの受信方法を変更する   | 4-14 |
| メール管理/利用        | 4-15 |
| 送受信メールを管理/利用する  | 4-15 |
| メールを振り分ける       | 4-17 |
|                 |      |

| チャットフォルダ       | 4-18 |
|----------------|------|
| 特定の相手とのメールを1つの |      |
| フォルダで管理する      | 4-18 |
| メールグループ        | 4-19 |
| メール同報送信用の      |      |
| グループを登録する      | 4-19 |
| PCメール          | 4-20 |
| PCメールを利用する     | 4-20 |
| 便利な機能          | 4-23 |
| こんなときは         | 4-40 |

×-1v

X

Ĩ

jĻ

# メールについて

本機で利用できるメールは、次のようなしくみになっています。 ●詳しくは、「ソフトバンクモバイルのホームページ」(12)P.15-25)を参照してください。

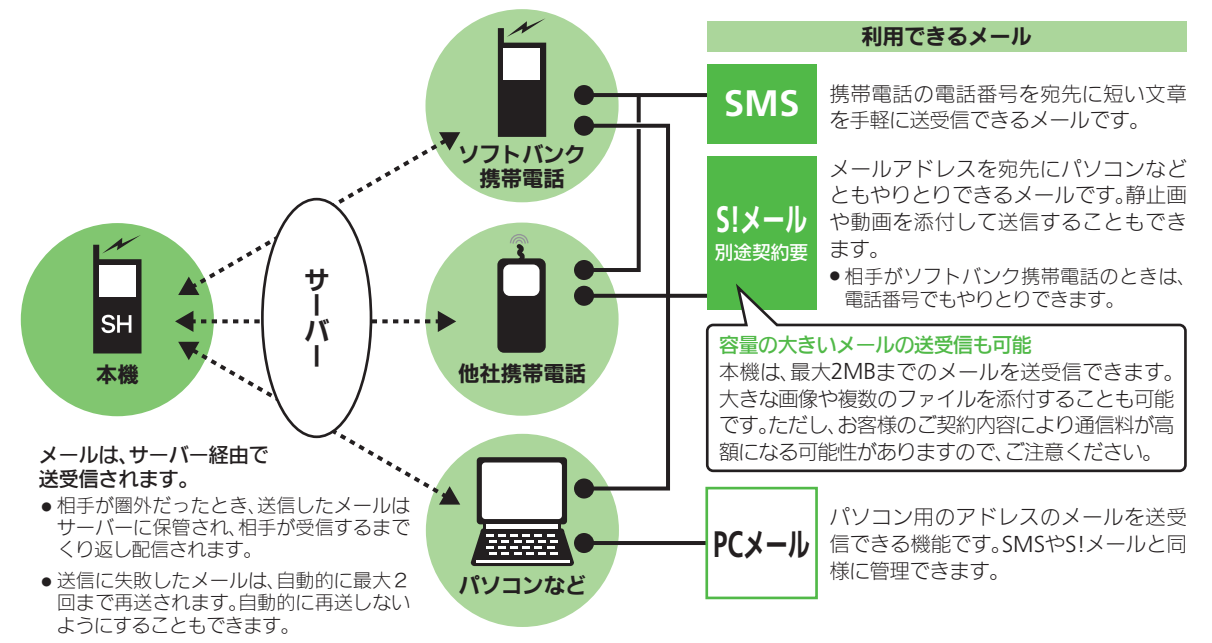

- 4-2
- 受信したメールのサイズ目安が1MB以内のときは、添付ファイルを含む全文が自動的に受信されます。特に海外では、パケット定額サービスの対象外となり、通信料も高額になる可能性がありますので、ご注意ください。(本文の一部を受信して、必要なメールだけを全文受信することもできます。一部を受信したメール本文に、サイズの目安が表示されます。)

メール

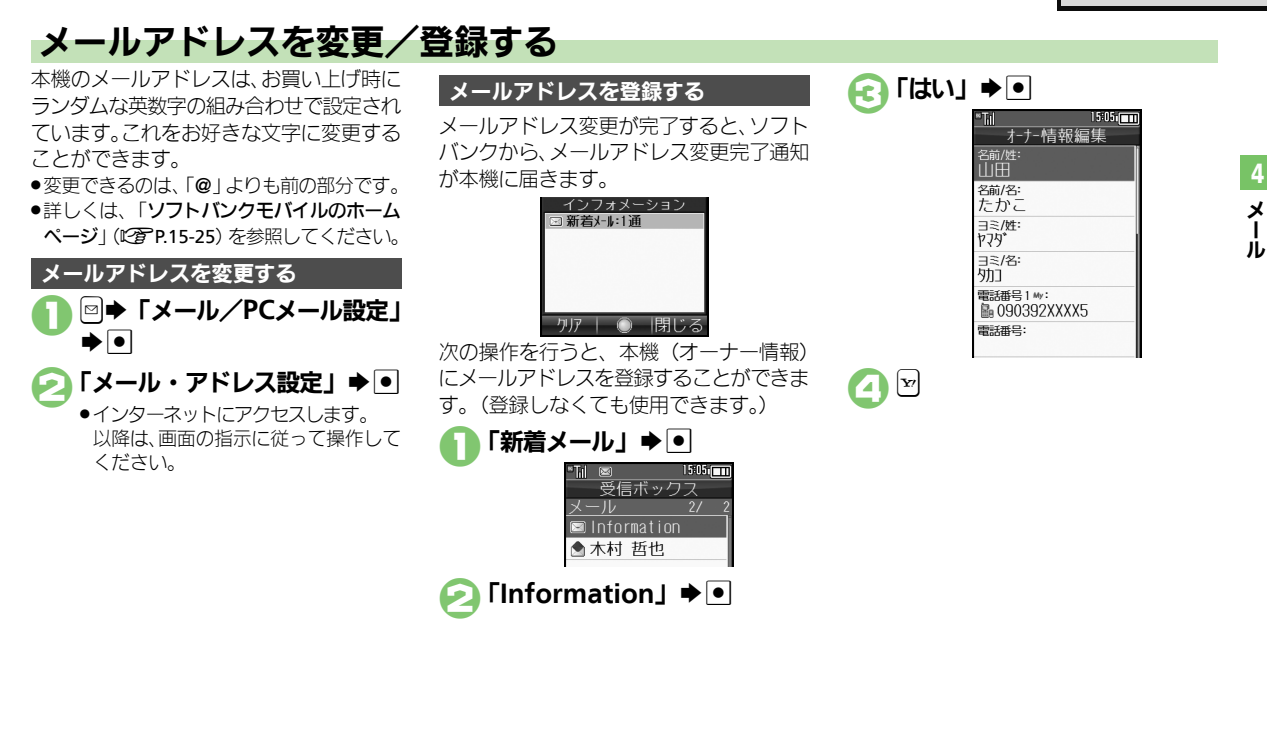

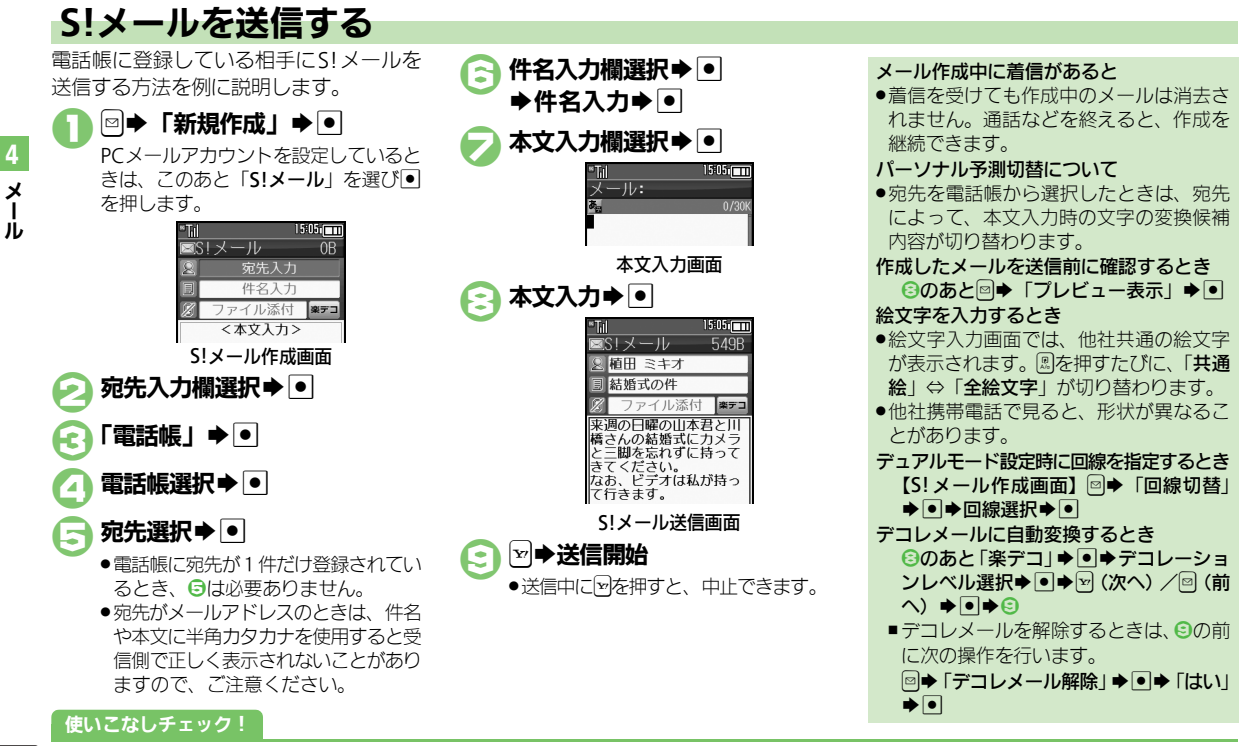

④ ●「電話帳」以外から宛先を指定したい●宛先を追加したい●署名を自動的に挿入したい●メールの種類を変換したい●送信せずに保存したい ●相手に届いたかどうかを確認したい●返信先を本機以外に設定したい ほか (℃了 P.4-23~P.4-25) ●送信中アニメを最後まで表示しない●送信失敗時に自動再送しない●返信先を本機以外にしたい ほか (℃了 P.4-36~P.4-37)

4

X

T.

jį,

# 便利な入力方法

SMSの本文入力時も利用できます。

# クイック定型文を利用する

以前入力した文章や登録されている定型文 を、簡単に入力することができます。 (クイック定型文)

クイック定型文候補には、次のものが表示 されます。

| リスト表示 | クイック返信用の定型文         |
|-------|---------------------|
| 自動登録  | 最近送信したメールの最初の<br>一文 |
| 学習登録  | 最近利用したクイック定型文       |

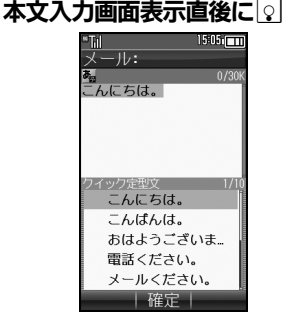

- ●クイック定型の候補が表示されます。
- ●文頭予測の候補が表示されているときは、右記「文頭予測を利用する」 ①を行ってください。

| 2 | 定型文選択ቅ●●● |
|---|-----------|
| 2 | ☞➡送信開始    |

- クイック定型文を削除するとき 2で定型文選択◆◎◆「はい」◆●
- ■自動登録や学習登録された定型文を、削 除できます。
- クイック定型文の登録や表示を無効にする とき
  - 【本文入力画面】 図◆「クイック定型文設 定」 ◆ ● ◆ 種類選択 ◆ ● ◆ 「Off」 ◆ ●

# 文頭予測を利用する

時期や時間帯に応じて、文頭としてよく使う表現が変換候補として表示されます。 (文頭予測)

- 本文入力画面表示直後に ▽(長く)
- 図を長く押すたびに、クイック定型文 と文頭予測が切り替わります。
- ♀●利用する変換候補選択
   ●●◆本文作成完了◆●
- ₂ ≥⇒送信開始
- 文頭予測を無効にするとき 【本文入力画面】◎◆「入力/変換設定」 ◆●◆「文頭予測」◆●◆「Off」◆●

# 文章履歴について

送信したメール内の文章が自動的に登録され、連携予測変換候補として表示されます。(文章履歴)

文章の状態で登録されるので、以前と同じ 文を入力するときなどに便利です。

文章履歴の登録や表示を無効にするとき 【本文入力画面】 ◎◆「入力/変換設定」 ◆ ●◆「文章履歴」 ◆ ●◆「Off」 ◆ ●

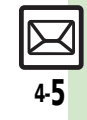

4

X

Ī

jĻ

# 画像などのファイルを添付する

S!メールに画像を添付する方法を例に説 明します。

 相手の機種によっては、受信できないこと があります。

 
 ▲文入力後のS!メール送信画面で ファイル添付欄選択⇒●

 ファイル添付欄選択⇒●

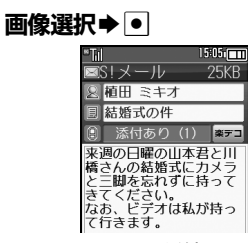

ファイル添付画面

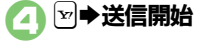

▶ •

 画像以外のファイルを添付するとき
 ● で「画像」以外を選び●を押したあと、 添付するファイルを選びます。
 複数のファイルを添付するとき
 ④のあと「添付あり(1)」●●●「ファイル添付」●●●「画像」●●●「ファイル添付」●●●「画像選択●●●回像選択●●●回
 「添付あり(1)」の「(1)」はすでに添付されているファイル数を示します。

# 画像の自動縮小について

画像添付時、ファイルサイズによっては、画像が自動的に縮小されます。お買い上げ時には、約400~500KBとなるように設定されています。

●送信時のファイルサイズの設定は、「送信画 像サイズ」(1237 P.4-36)で変更することが できます。

相手が2MBまでのメールを受信できない とき

 メールが途中でカットされたり、ファイ ルが添付されないことがあります。

## フィーリングメールを送信する

メールに「うれしい」、「悲しい」などの感 情を加えて送信できます。受信側では、そ れらに応じた着信音などが動作します。

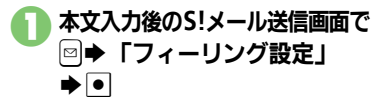

| "Ti |             |      | 15:05:00       |
|-----|-------------|------|----------------|
|     | <u>5!</u> 又 | ール   | 549B           |
| 2   | 植田          | ミキオ  |                |
|     | ?結          | 婚式の何 | +              |
| Z   | ファ          | マイル湯 | \$付 <b>梁デコ</b> |

感情(「好き」など)選択⇒●

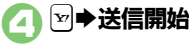

**(c)** 

フィーリングメールを解除するとき 【S!メール作成画面】件名入力欄選択⇒ ●→絵文字選択→ ●●

#### 使いこなしチェック!

4-6

●変利 ●添付画像のサイズを変更したい●受信側で自動的にメッセージを表示してファイルを再生したい ほか (ピア P.4-26)
 ●送信するメールサイズの上限を設定したい●添付画像が自動で縮小されるときのサイズを設定したい●撮影/録音した添付ファイルを保存しない ほか (ピア P.4-36~P.4-37)

x

jį,

# デコレメールを送信する

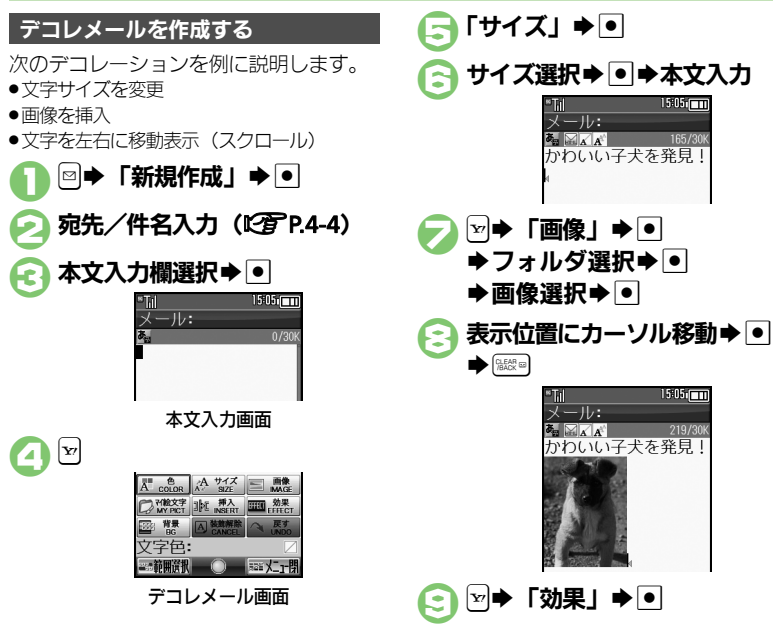

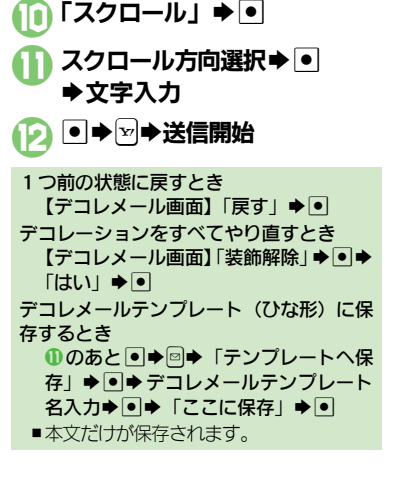

#### 使いこなしチェック!

◎便利 ●入力済みの文字を装飾したい●文字色を変えたい●BGMを利用したい●Flash®を挿入したい●区切り線を挿入したい●文字を点滅させたい ●文字の位置を変更したい ほか (C2 P.4-26~P.4-27)

1:07 - 11

165/30

1505

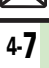

x

Т

jį,

#### マイ絵文字を利用する 共通絵 マイ絵 記号 マイ絵文字は、カテゴリ別に管理されま カテゴリー覧 す。新しいカテゴリを作成したり、カテゴ →<新規登録> すべて リを変更することもできます。 ●マイ絵文字はデータフォルダの「ピクチャー」 ●顔 内「マイ絵文字」に保存されています。 ●装飾 ●本体側に追加登録できるマイ絵文字は、 カテゴリ選択⇒● 1000個までです。 共通絵 マイ絵 記号 回 ●あらかじめ登録されているマイ絵文字の一 en 72 Hart 部には、読みが登録されており、文字入力 時に変換候補から選ぶこともできます。 本文入力画面で 9.00 共通絵 マイ絵 記号 🞯 すべて マイ絵文字画面 @7237T ●カテゴリによっては、このあと図/図 0000000000 で次/前のページを表示できます。 ......... 0.0.0.0.0.0.0 マイ絵文字選択●● 000000000 ●以降確認画面を表示しないときは、こ ●マイ絵文字の入力画面(履歴があると のあと回 (▼)を押します。 きは入力履歴画面)が表示されます。 ●マイ絵文字の入力画面以外の画面が表 6 示されているときは、團を押し表示を ●本文入力画面に戻ります。続けて、本 切り替えてください。 文入力やその他の装飾を行ってくだ ●このあと#当/ ※罰で次/前のカテゴ さい。 リを表示できます。 装飾完了▶●▶∞→送信開始

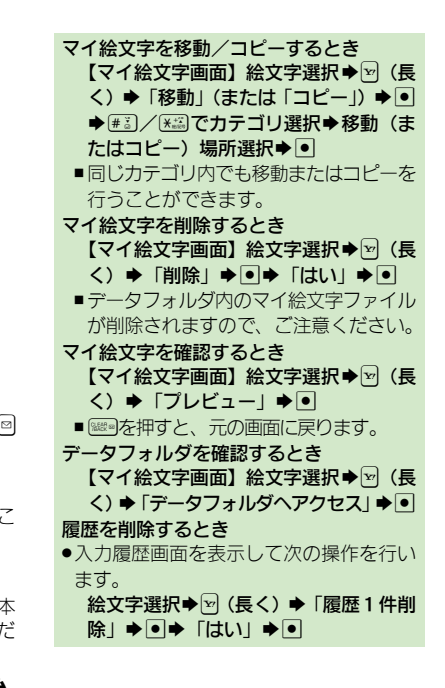

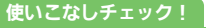

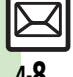

≫便利 ●カテゴリを新規登録したい●カテゴリ名などを変更したい●カテゴリー覧を並べ替えたい●カテゴリの詳細情報を確認したい●カテゴリー覧か ら削除したい(PP-4-27)

x

jį,

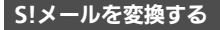

作成したS!メールを、簡単にデコレメール に変換します。

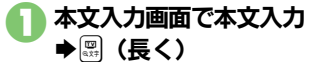

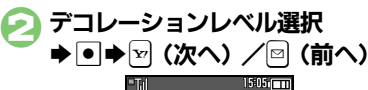

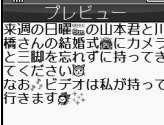

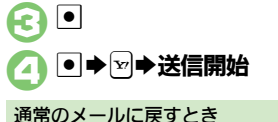

使いこなしチェック!

⑥のあと□◆「デコレメール解除」◆●
 ◆「はい」◆●◆②

デコレメールテンプレートを利用して作成 します。 |∞| → 「デコレメールテンプレー ト」 ≱ ● デコレメールテンプレート選択 6 ▶ • 宛先/件名/本文入力 ▶ 🖂 E1 ➡送信開始 デコレメールテンプレートのサイズについて デコレメールテンプレートフォルダ画面 でのサイズとメールに利用したときのサ イズは、異なることがあります。 本文入力画面からデコレメールテンプレー トを呼び出すとき 【本文入力画面】 □ ◆ 「テンプレート呼 び出し」●●●デコレメールテンプレー ト選択●●●メール作成●▽ ■すでに本文が入力されているときは、画 面の指示に従って、本文を挿入してくだ さいし

デコレメールテンプレートから作成する

4.9

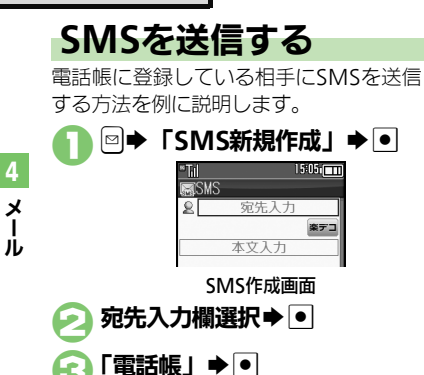

雷話帳選択 ▶ ●

雷話番号選択 ▶ ●

電話帳に電話番号が1件だけ登録されているとき、Gは必要ありません。

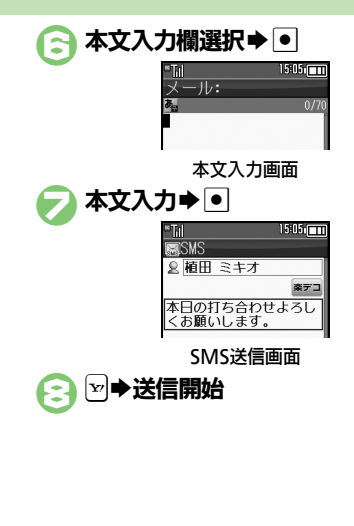

#### メール作成中に着信があると

- ●着信を受けても作成中のメールは消去されません。通話などを終えると、作成を継続できます。
- パーソナル予測切替について
- 宛先を電話帳から選択したときは、宛先によって、本文入力時の文字の変換候補内容が切り替わります。

#### 本文入力中に送信可能文字数を超えると

- S!メール変換の確認画面が表示されます。
   変換するときは、「はい」を選び●を押します。
- デュアルモード設定時に回線を指定するとき 【SMS作成画面】 ◎ ◆「回線切替」 ◆ ●

▶回線選択▶●

- 自動で絵文字を挿入するとき
  - ⊘のあと「楽デコ」 

     ◆ 

     □ 

     (次へ) 
     ✓
  - 図(前へ) ▶ ▶ 🕄
- クイック定型文を利用するとき ③のあと○◆定型文選択◆●◆●◆③
- ■文頭予測の候補が表示されているとき は、P.4-5「文頭予測を利用する」 ①を 行ってください。

## 使いこなしチェック!

4-10

④便列●「電話帳」以外から宛先を指定したい●宛先を追加したい●宛先を簡単に指定したい●メールの種類を変換したい●送信せずに保存したい ●相手に届いたかどうかを確認したい●送信前にSMSサービスセンターに保存する期間を変更したい ほか (℃27 P.4-23 ~ P.4-25) ●SMSサービスセンターに保存する期間を変更したい●SMSセンター番号を変更したい●SMS作成時の文字コードを変更したい (℃27 P.4-39)

X

jį,

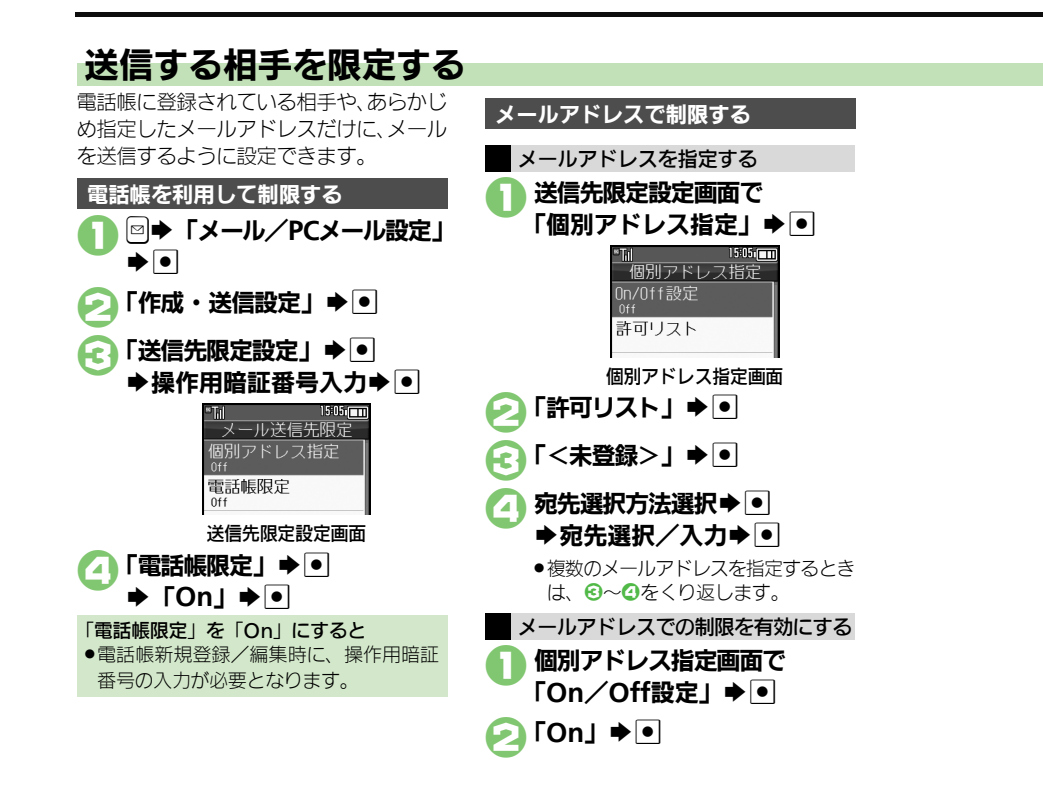

# 使いこなしチェック!

◎ 便利 ●送信先限定設定の個別アドレス指定許可リストを削除したい (℃ P.4-37)

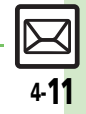

# メール受信/確認

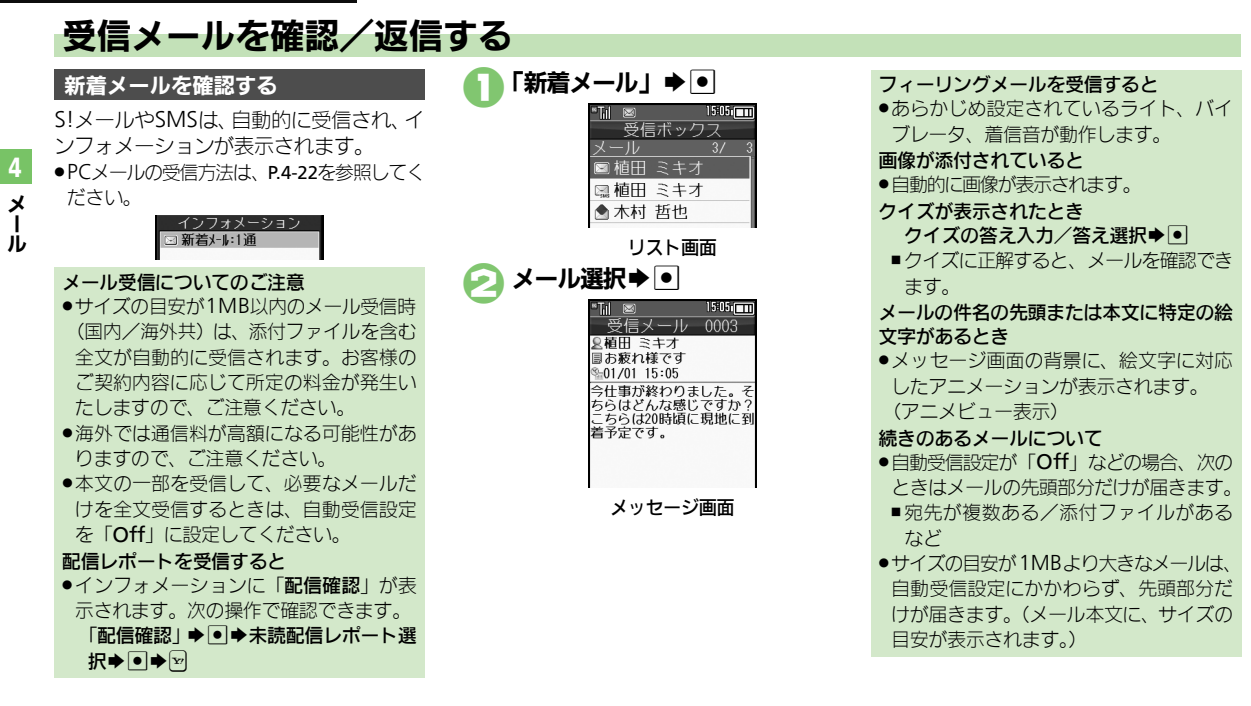

## 使いこなしチェック!

4-12

●使刊●待受画面以外で受信した新着メールをすぐに確認したい●サブディスプレイで新着メールを確認したい ほか (ピア P.4-28) ●受信するメールサイズを制限したい●シークレットフォルダへの着信を知らせない●フィーリングメール受信時の着信音を設定したい ほか (ピア P.4-35~P.4-36)

メール受信/確認

# メール画面の見かた

# リスト画面の見かた

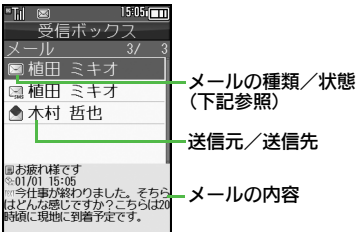

## ■メールの種類/状態

| $\square$                | 未読   | R | メッセージ続きあり   |
|--------------------------|------|---|-------------|
|                          | 既読   | 韵 | 未読配信レポート    |
| Ň                        | 送信済  | 0 | 添付あり        |
| Ň                        | 送信失敗 | 8 | 保護          |
|                          | 返信済  | 0 | 優先度(高)      |
|                          | 転送済  | Φ | 優先度(低)      |
| Ľ                        | 送信予約 | ۵ | USIMカード内SMS |
| ※ CMCやDC ノールのときけ ノールの話輝な |      |   |             |

※ SMSやPCメールのときは、メールの種類を 表すマークも表示されます。

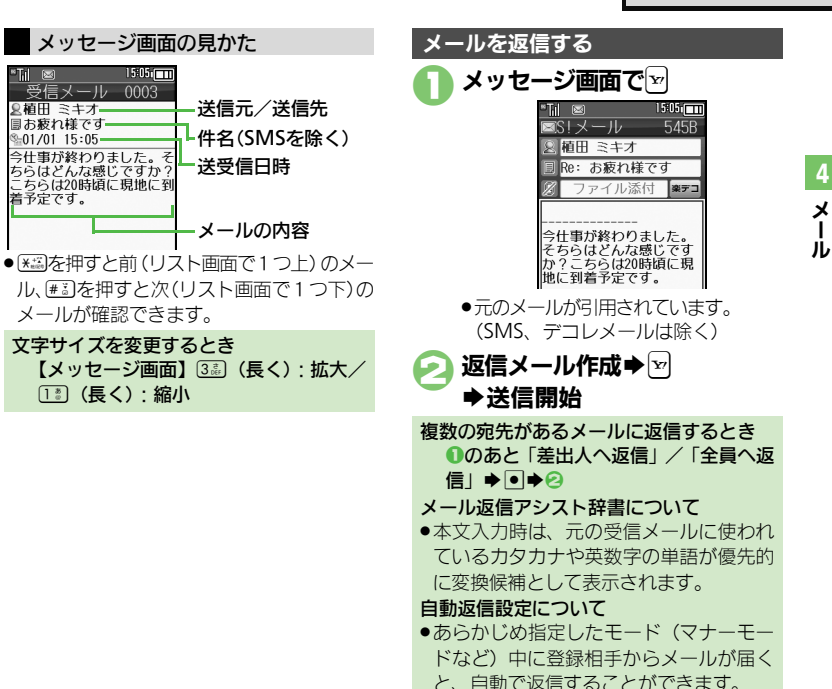

#### 使いこなしチェック!

◎使剤 ●添付ファイルをデータフォルダに保存したい●メールアドレスなどを電話帳に登録したい●メール本文の情報を利用したい●本文などの文字列を辞書で調べたい●メッセージ画面の先頭/最後を表示したい●迷惑メールとして申告したい●メールの種類や引用方法を選んで返信したい●受信メールを見ながら返信したい●定型文ですばやく返信したい●メールを自動的に返信したい ほか (ピア・2-28~P.4-28) ●返信時の引用方法を変更したい(ピア・2-37)

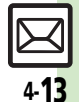

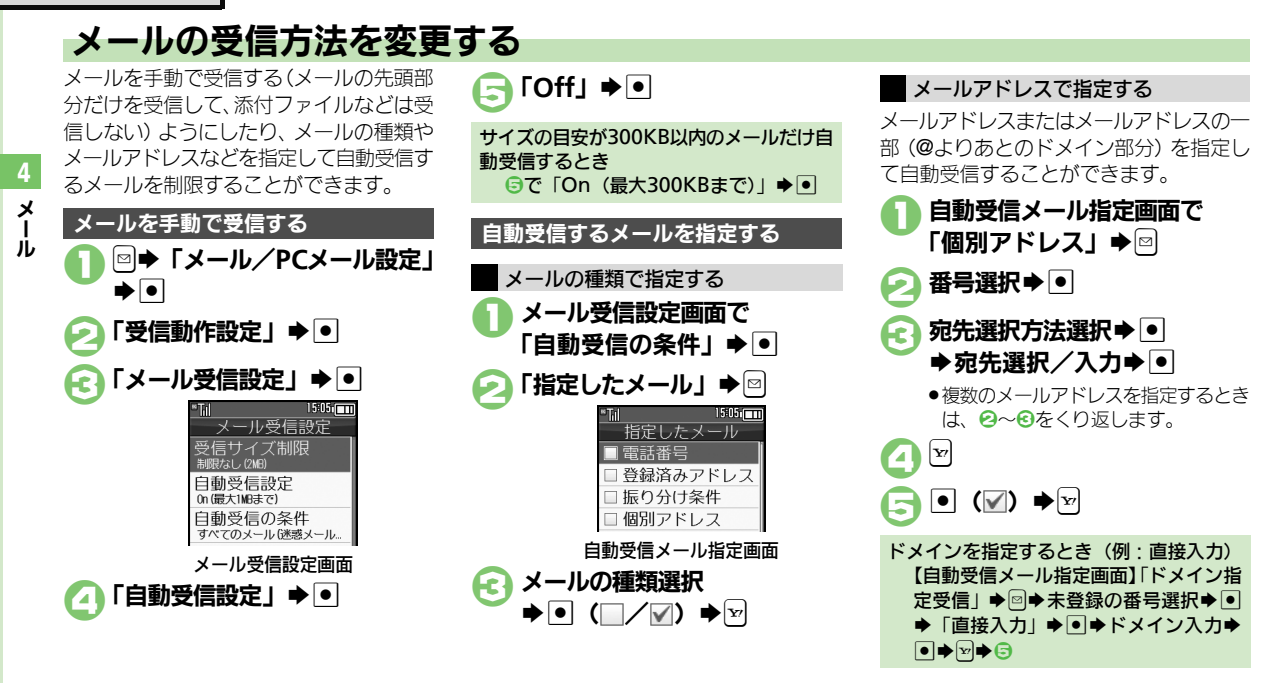

## 使いこなしチェック!

●便利 ●メールの続きを受信したい(ご) P.4-28)

●迷惑メールを含めたすべてのメールを自動受信したい●指定自動受信の個別アドレス/ドメインを削除/リセットしたい(CFP4-35)

x

ル

# 送受信メールを管理/利用する

## 送受信メールの管理方法について

これまで送受信したり、保存したメール は、次の場所で管理されています。

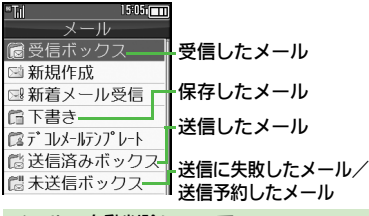

#### メールの自動削除について

- ●受信メールおよび送信済みメールは、受 信ボックスおよび送信済みボックスの空 き容量が不足すると、古いものから順に 自動的に削除されます。(削除したくない メールは、保護しておくことができます。) メールの操作方法を確認するとき メールのフォルダ画面やリスト画面、メッ
- ヤージ画面で次の操作を行います。

◎ ◆ 「ヘルプ」 ◆ ●

## 送信に失敗したメールがあるとき

 メール記動時に確認面面が表示されます。 画面の指示に従って操作してください。

# 使いこなしチェック!

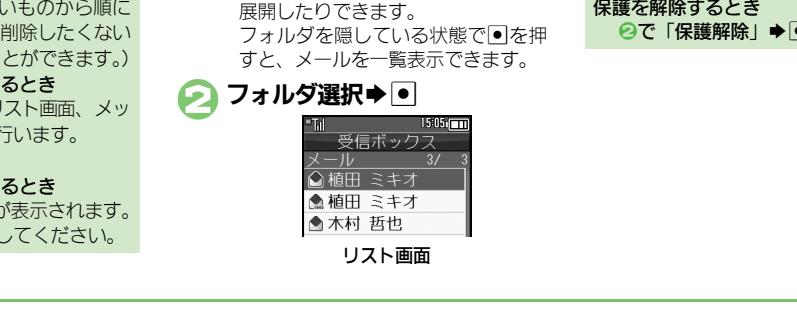

以前送受信したメールを確認する

|図 ➡ 「受信ボックス | /

🔊 メール

表示されます。

「送信済みボックス」 ⇒ ●

◎ フォルダ 1

10 フォルダク

受信ボックス

フォルダ画面

1505

◎便利 ●複数のメールを選んで処理したい●メールを削除したい●サーバーメール操作からサーバーメールをまとめて削除したい ほか (ご)P.4-30~P.4-31) ●メールを転送したい●下書きしたメールを送信したい●サーバーメールの容量を確認したい●受信ボックスの表示方法を変更したい●送信済み ボックスの表示方法を変更したい●アドレスをすべて表示したい ほか (『27 P.4-33~P.4-34)

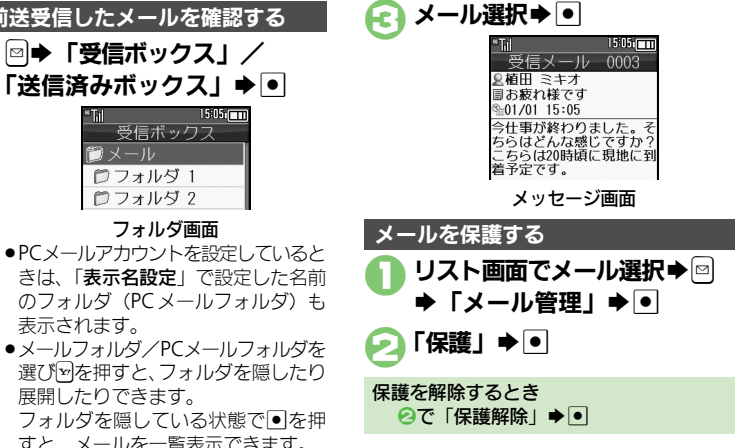

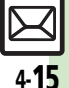

#### メール管理/利用

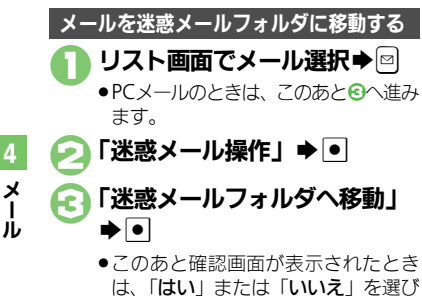

は、「はい」または「いいえ」を選び を押します。「はい」を選ぶと、迷 惑メール振り分け設定を行うことがで きます。画面の指示に従って、操作し てください。

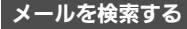

以前送受信したメールの内容やアドレスか らメールを検索できます。

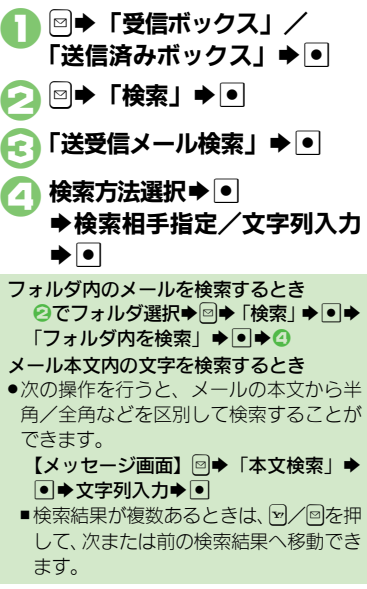

# 特定のフォルダをシークレットにする

受信ボックスまたは送信済みボックスに シークレットを設定すると、操作用暗証番 号を入力しないとメールを表示できないよ うになります。

●チャットメンバーからの送受信メールは、 送受信ボックスにシークレット設定をして いても、チャットフォルダでは表示されます。

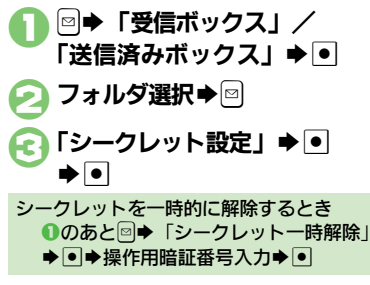

#### 使いこなしチェック!

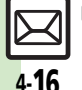

≫運到 ● メールを個別のフォルダへ移動したい●フォルダ名を変更したい● フォルダを削除したい ● 米惑メールフォルダ内のメールを削除したい ● 新し しない●フォルダのシークレット設定を解除したい(CPPP-4-31~P-4-32)

X

ル

# メールを振り分ける

## フォルダに振り分ける

相手のメールアドレスや、件名またはSMS 本文内の文字によって、自動的にメールを フォルダに振り分けることができます。

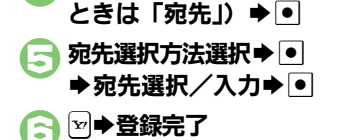

ドメインで振り分けるとき(例:直接入力) ④で「差出人(ドメイン指定)」(送信済 みボックスのときは「宛先(ドメイン指 定)」) ◆ ● ◆ 「直接入力」 ◆ ● ◆ ドメ イン入力 ◆ ● ◆ ⑤ 件名やSMS本文内の文字で振り分けるとき ④で「件名」 ◆ ● ◆ 振り分け対象の文 字入力 ◆ ● ◆ ⑤ 迷惑メールを振り分ける 電話帳に登録していない送出人からのメー ルを、迷惑メールフォルダに振り分ける方

●個別に条件を指定して振り分けることもで きます。

法を説明します。

- 🚹 🛛 ➡ 「メール/PCメール設定」
- ◆●◆「受信動作設定」◆●
   「米惑メール設定」◆●
- 「迷惑メール振り分け設定」
   ●

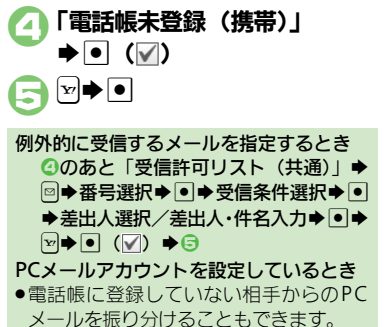

# 使いこなしチェック!

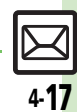

◎ 便利 ● 振り分けフォルダ設定後に手動でメールを振り分けたい ● 条件を設定して迷惑メールを振り分けたい ● 振り分け条件を修正/削除したい (ご) ア.4-32)

# チャットフォルダ

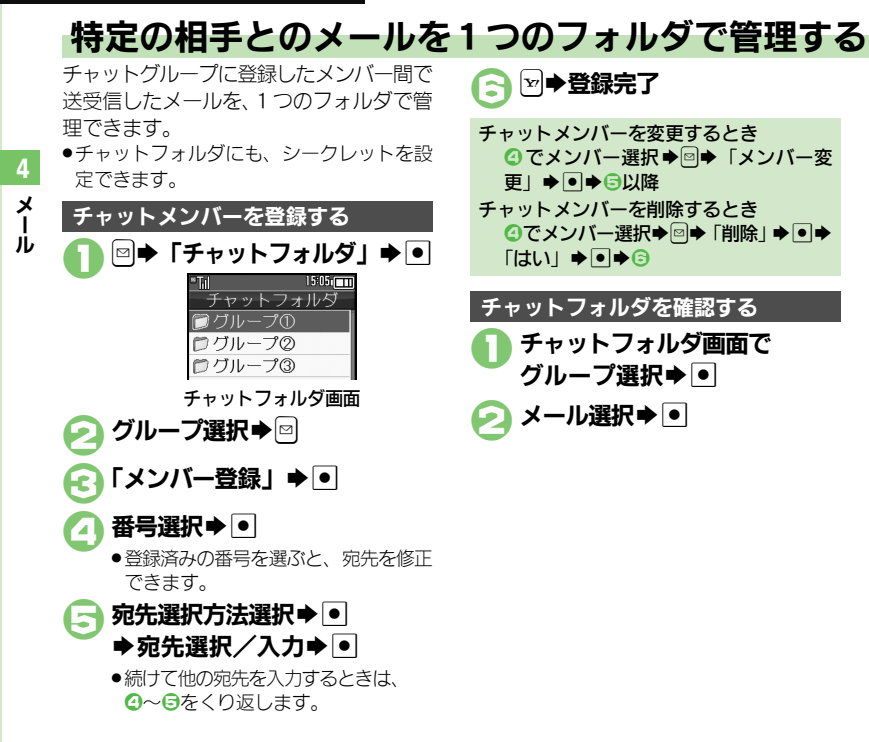

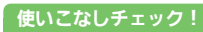

●便利 ●フォルダを削除したい●フォルダ内のメールをすべて削除したい●チャットフォルダをお買い上げ時の状態に戻したい(C3P.4-33)

メールグループ

X

jį,

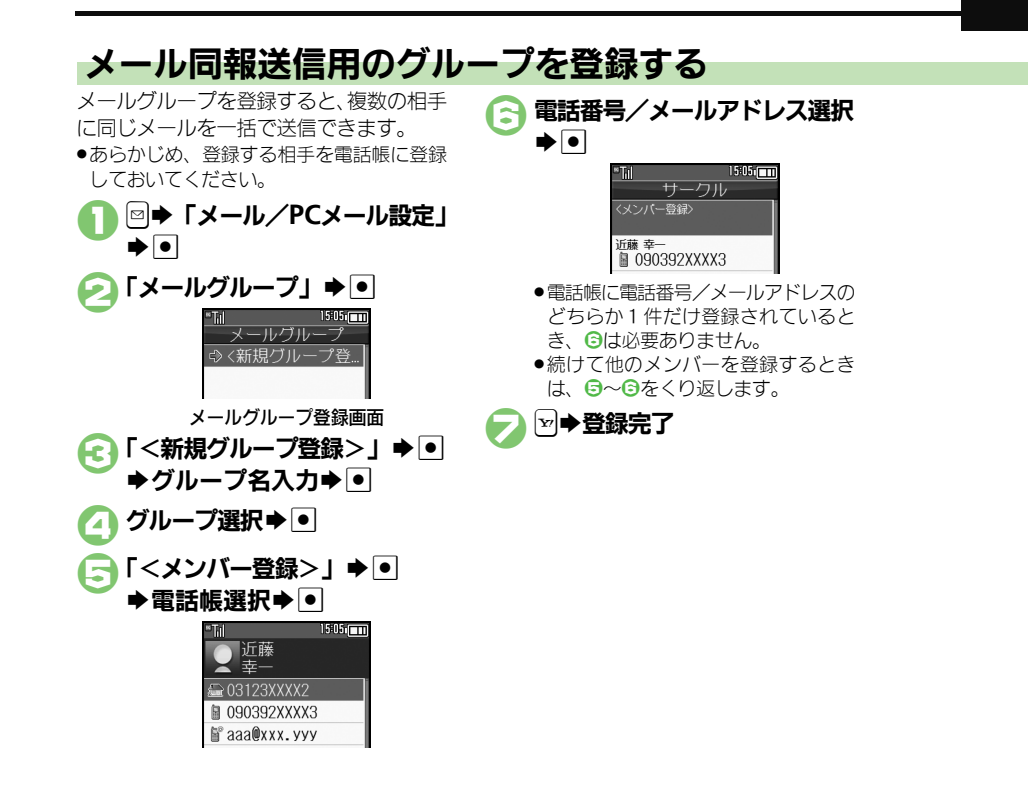

使いこなしチェック!

419

◎便利 ●メールグループの名前を変更したい●メールグループ/メンバーを削除したい●メールグループのメンバーを変更したい(ピア P.4-33)

# PCメール

x

jĻ

# PCメールを利用する

パソコン用のアドレスのメールを本機で送受信できます。

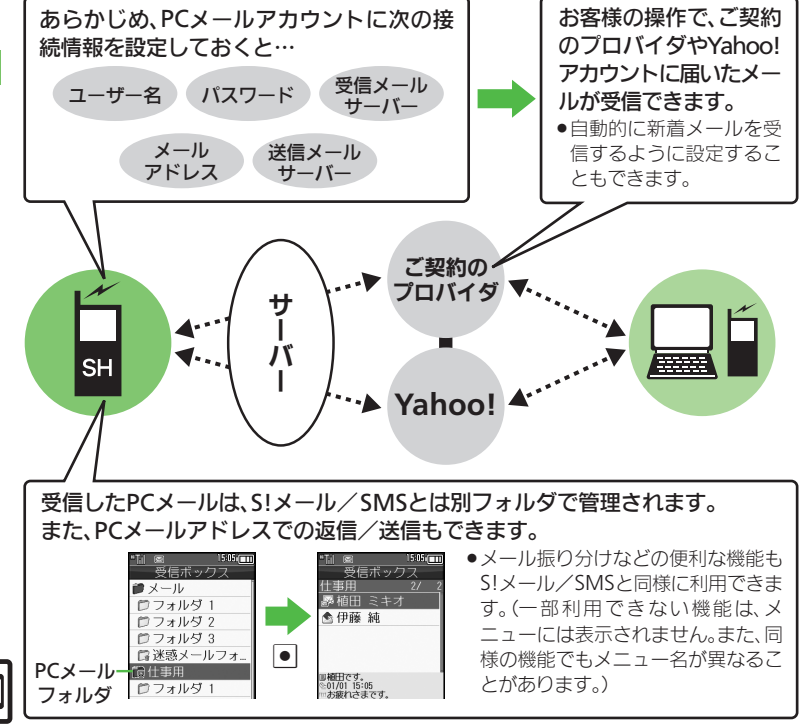

## PCメール利用時のご注意

- PCメールアカウント設定後はじめてPC メールを受信すると、データ量が多くな ることがあります。このため、パケット 通信料が高額になる可能性があります。
- 自動的にメールを受信するよう設定すると、パケット通信料が高額になる可能性があります。特に海外での利用時には、ご注意ください。
- 新着メールをチェックしているときは、他の機能の動作が遅くなることがあります。
- 新着メールをチェックすると、新着メールがないときでもパケット通信料が発生することがあります。
- ●PCメールは、半角カタカナや絵文字に対応 していません。
- 携帯電話からPCメールアカウントに対して絵文字入りのメールを送信し、そのメールをアクメール機能で受信・表示・引用付き返信・転送などしても、絵文字は表示されなかったり、送信時とは異なった文字として表示されます。

PCメール

X

jį,

# PCメールアカウントを設定する

PCメールを利用するための、おもな設定 項目は次のとおりです。

- ●ご契約のプロバイダからの資料/情報を確認のうえ、設定してください。
- パソコンでご利用になっているメールサービス仕様や設定内容、ご契約条件などによってPCメールでご利用いただけない場合があります。ご利用のメールサービスにおいて、メールソフトでの送受信(POP受信/SMTP送信)が可能かあらかじめご確認ください。

## ■受信のための必須項目

| ユーザー名         | 受信メールサーバーへ接続<br>するためのユーザー名 |
|---------------|----------------------------|
| パスワード         | 受信メールサーバーへ接続<br>するためのパスワード |
| 受信メール<br>サーバー | 受信メールサーバーのアド<br>レス         |

#### ■送信のための必須項目

| メールアドレス | PC メールで利用するメー<br>ルアドレス |
|---------|------------------------|
| 送信メール   | 送信メールサーバーのアド           |
| サーバー    | レス                     |

#### その他の項目を設定するとき

 各設定画面で回を押すと、操作説明(ヘル プ)を表示できます。上記必須以外の項 目は、画面の説明を参考に、必要に応じ て変更してください。

| ➡●➡「PCメール設定」➡●                                                |
|---------------------------------------------------------------|
| "Til 15:05:                                                   |
|                                                               |
|                                                               |
| PCメール受信設定<br>一部受信                                             |
| G「PCメールアカウント設定」                                               |
|                                                               |
|                                                               |
| ⓒ「<未登録>」 争 •                                                  |
| 【表示之設定】 ● ●                                                   |
|                                                               |
| ●表示名(アカワント名) 入力                                               |
| $\bullet$                                                     |
| ┌──「受信設定! ▶ ● ▶ 佰日選択                                          |
|                                                               |
| ▼■▼谷頃日迭状/ 入力                                                  |
|                                                               |
| ●ユーザー名、パスワード、受信メール                                            |
| サーバーは、必ず入力してください。                                             |
| 「送信設定↓ ● ● ● 項目選択                                             |
|                                                               |
|                                                               |
| <ul> <li>●メールアトレス、达信メールサーハー</li> <li>は、必ず3 キレスください</li> </ul> |
|                                                               |
|                                                               |
| ─ ●確認画面が表示されたときは、画面の                                          |

▲ 「メール、/DCメール設会」

●確認回面が表示されにときは、回面の 指示に従って操作してください。 るとき ⑥で「Yahoo!メール簡単設定」●● ▶ 「はい」 / 「いいえ」 ▶ ● ■以降は、画面の指示に従って操作してく ださい。 ■「**いいえ**」を躍ぶと、アカウントを取得 して設定できます。 アカウントを編集するとき ⑥で表示名選択 ◆ ● ◆ ④ 以降 アカウントを削除するとき ⓒで表示名選択◆◎◆「はい」◆● 送信時のユーザー名/パスワードについて ●SMTP認証のユーザー名/パスワードを設 定していないときは、受信設定のユーザー 名/パスワードが自動的に利用されます。 ご契約のプロバイダによって、異なるユー ザー名/パスワードの設定が必要なとき は、次の操作を行います。 ⑤で「送信設定」●●●「送信認証方 式 | ▶ ● ▶ 「SMTP認証 | ▶ 🔍 ▶ 「ユー ザー名| ●●●ユーザー名入力●●● 「パスワード」 ◆ ● ◆ パスワード入力 ◆ 

Yahoo!メールのアドレスを簡単に設定す

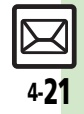

#### PCメール

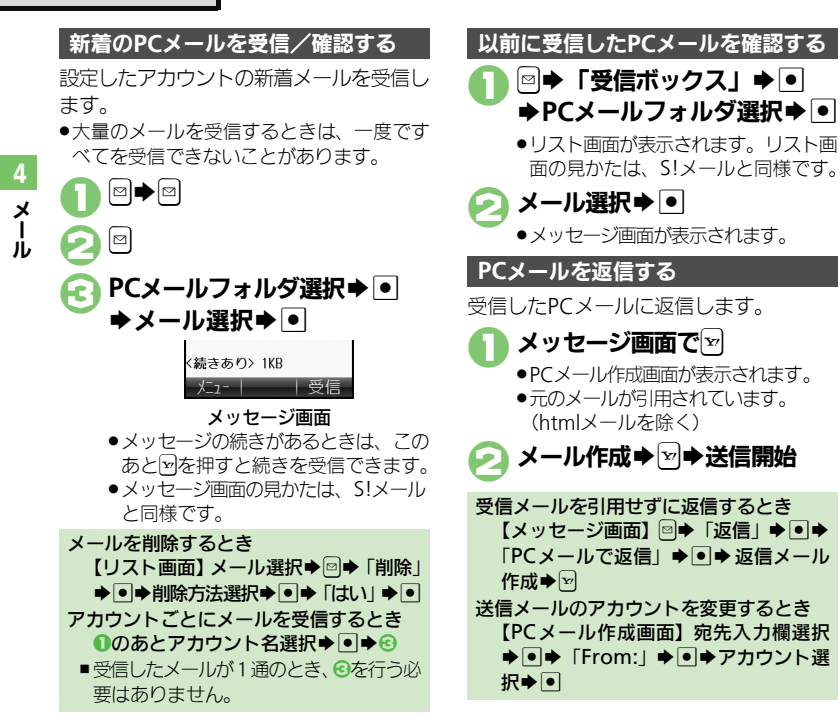

#### 使いこなしチェック!

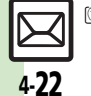

●使剤●PCメールを全文受信したい●自動で新着メールを受信したい●フォルダを選んでPCメールを受信したい●PCメール作成時本文を自動的に改行しない●アドレスなどの条件を指定して全文受信したい●指定メール全文受信の個別アドレス/ドメインを削除したい●受信するメールサイズを制限したい(ピアP.4-37~P.4-38)

PCメールを送信する
 PCメールを新しく作成し、送信する方法を説明します。
 P⇒「新規作成」 ⇒ ●
 アカウント名選択 ⇒ ●
 メール作成 → ▽ → 送信開始
 S!メールに変換するとき
 @のあと回 → 「S!メールに変換」 → ● → 「はい」 ⇒ ●
 メール作成時のご注意
 \*半角カタカナや絵文字は、入力できません。

メール

| メール作成/送信                              |                                                                                                    | 宛先を簡単に指定したい                        | 宛先を登録する                                                                                                    |
|---------------------------------------|----------------------------------------------------------------------------------------------------|------------------------------------|----------------------------------------------------------------------------------------------------|
| ■宛先                                   |                                                                                                    | [スピードタイヤル/メール]                     | ◎ メール/PCメール設定」 ● スピー ドダイヤル / メール ● 素品選択 (「くま登)                                                                                                    |
| 「電話帳」以外から宛<br>先を指定したい<br>[宛先選択]       | メール作成画面で宛先入力欄選択  ・ 宛先選<br>択方法選択  ・ 宛先選択/入力 ・                                                                                                    |                                    | は、<br>なり、<br>し、<br>電話帳選択<br>・<br>の<br>電話番号<br>くメー<br>ルアドレス選択<br>・<br>「<br>記録<br>し、<br>で<br>記番号<br>くメー<br>ルアドレス選択<br>・<br>の<br>で<br>記番号<br>くメー<br>・<br>い<br>で<br>い<br>で<br>い<br>い<br>で<br>い<br>い<br>の<br>で<br>い<br>の<br>で<br>い<br>の<br>で<br>い<br>の<br>で<br>い<br>の<br>で<br>い<br>の<br>で<br>い<br>の<br>い<br>の<br>で<br>い<br>の<br>い<br>の<br>い<br>の<br>で<br>い<br>の<br>い<br>の<br>い<br>の<br>い<br>の<br>で<br>い<br>の<br>い<br>の<br>い<br>の<br>い<br>の<br>い<br>の<br>い<br>の<br>い<br>の<br>い<br>の<br>い<br>の<br>の<br>い<br>の<br>い<br>の<br>い<br>の<br>い<br>の<br>い<br>の<br>い<br>の<br>い<br>の<br>い<br>の<br>い<br>の<br>い<br>の<br>い<br>の<br>い<br>の<br>い<br>の<br>い<br>の<br>い<br>の<br>の<br>い<br>の<br>の<br>の<br>の<br>い<br>の<br>の<br>い<br>の<br>の<br>い<br>の<br>い<br>の<br>の<br>い<br>の<br>の<br>い<br>の<br>い<br>の<br>の<br>の<br>い<br>の<br>の<br>の<br>い<br>の<br>い<br>の<br>い<br>の<br>い<br>の<br>い<br>の<br>の<br>の<br>の<br>の<br>の<br>の<br>の<br>い<br>の<br>の<br>の<br>の<br>の<br>の<br>の<br>の<br>の<br>の<br>の<br>い<br>の<br>の<br>の<br>の<br>の<br>の<br>の<br>の<br>い<br>の<br>の<br>の<br>い<br>の<br>の<br>の<br>の<br>の<br>の<br>の<br>の<br>の<br>の<br>の<br>い<br>の<br>の<br>の<br>の<br>の<br>の<br>の<br>の<br>の<br>の<br>の<br>の<br>い<br>の<br>の<br>の<br>い<br>の<br>の<br>の<br>の<br>の<br>の<br>の<br>い<br>の<br>の<br>の<br>の<br>の<br>の<br>の<br>の<br>の<br>の<br>の<br>の<br>の |
| 宛先を追加したい<br>[宛先追加]                    | メール作成画面で宛先入力欄選択 ・ 「宛先追<br>加」 ・ 宛先選択方法選択 ・ 宛先選択 /<br>入力 ・ ・                                                                                        |                                    | に電話をかけられる相手として登録することもできます。<br>メールを作成する                                                                                                    |
| 宛先タイブ(To/Cc/<br>Bcc)を変更したい<br>[宛先タイプ] | メール作成画面で宛先入力欄選択 ● ◆ 宛先選<br>択 ◎ ◆ 宛先タイプ選択 ● ◆ ♥<br>●「CC」、「Bcc」に設定した相手には、メールのコピー<br>が送信されます。「Bcc」に設定した相手の宛先は、<br>他の送信先には表示されません。                    |                                    | <ul> <li>待受側面で(0*1~(9*3)(9:3)(死先を登録した番号)</li> <li>○</li> <li>● 宛先がソフトバンク携帯電話の電話番号のときは、<br/>このあと「S!メール」または「SMS」を選び、●</li> <li>を押します。</li> </ul>                                                                                                    |
| よくやりとりする相手<br>を簡単に指定したい<br>[楽ともリンク]   | 宛先を登録する(例:電話帳から登録)<br>●●●番号選択(「<未登録>」)●●●「電<br>話帳を参照する」●●●電話帳選択●●●                                                                                | 宛先を修正/削除したい<br>[宛先修正/削除]           | <u> </u>                                                                                                    |
|                                       | <ul> <li>&gt; → ルを作成する</li> <li>&gt; ● ● 番号選択 ●「メールする」 ● ●</li> <li>● 宛先がソフトバンク携帯電話の電話番号のときは、<br/>このあと「S!メール」または「SMS」を選び、 ●<br/>を押します。</li> </ul> |                                    | 宛先を削除する<br>宛先選択◆四◆「削除」◆●◆ ▽<br>宛先選択◆四◆「削除」◆●◆ ▽<br>宛先選択◆四◆「全件削除」◆●◆「はい」◆●                                                                                                    |
|                                       |                                                                                                    | 楽ともリンクの宛先を<br>変更/解除したい<br>【楽ともリンク】 | <ul> <li>●</li> <li>●</li> </ul>                                                                                                    |

4

メール

| スピードダイヤル/                | 【共通操作】 🖙 → 「メール/PCメール設定」 → ● →                                                            | ■保存/送信予約/1                                           | 取消                                                                                                    |
|--------------------------|-------------------------------------------------------------------------------------------|------------------------------------------------------|----------------------------------------------------------------------------------------------------|
| メールの宛先を変更/ 解除したい         | 「スピードダイヤル/メール」 <b>◆ ●</b> ◆ 下記の操作<br>宛先を変更する                                              | 送信せずに保存したい<br>[下書きへ保存]                               | メール作成後彎◆「下書きへ保存」⇒●                                                                                                    |
| [XC-F9171/X-10]          | 番号選択→回→「変更」→●→「メール宛先ア<br>ドレス:」→●→新しい宛先選択→●→▽                                              | 予約して自動で送信したい                                         | 共通操作<br>メール作成後□◆「送信予約」◆●◆<br>下記の操作                                                                                                    |
|                          | 宛先を解除する<br>番号選択◆◎◆「解除」◆●◆「はい」⇒●                                                           | <b>L</b> 送信予約」                                       | 圏内に入ったら自動で送信する<br>「圏内時に送信」⇒●⇒「はい」⇒●                                                                                                    |
|                          | 宛先をすべて解除する<br>◎◆「全件解除」◆●◆「はい」◆●                                                           |                                                      | 指定した日時(30日以内)に送信する<br>「日時指定」→●→日時入力→●→「はい」→●                                                                                                    |
| ■メール本文/内容                |                                                                                           | 送信したS!メールを取り消したい                                     | □ 「送信済みボックス」 ● フォルダ選択                                                                                                    |
| 署名を自動的に挿入したい             | <ul> <li>□ → 「メール/PCメール設定」 → ● → 「作成・</li> <li>送信設定」 → ● → 「署名設定」 → ● → 「編集」 →</li> </ul> | [送信済メール取消]                                           | ● → 「はい」 → ● ● ソフトバンク携帯電話への送信時だけ有効です。                                                                                                    |
| 【者右設定】                   | ●●◆著名人刀◆●●◆   目動挿入」 → ● ●   On」<br>  ◆ ●                                                  |                                                      |                                                                                                    |
|                          | <ul> <li>●引用付き返信、転送時には、メール本文の上に署名<br/>が挿入されます。</li> <li>●SMS/PCメールでは自動挿入できません。</li> </ul> | <ul> <li>SMSでは、「配信確認</li> <li>PCメールでは、「返信</li> </ul> | 認」、「有効期限設定」だけ利用できます。<br>言先アドレス設定」、「優先度」だけ利用できます。                                                                                                    |
| 署名を手動で入力したい<br>[署名手動入力]  | 本文入力画面で図⇒「挿入/文字サイズ」⇒●⇒<br>「署名」 ⇒ ●                                                        | 相手に届いたかとつかを確認したい                                     | × ール作成画面 (○●   送信オ ノション) ● ●<br><br><br><br><br><br><br><br><br><br><br><br><br><br><br><br><br><br><br><br><br><br><br><br><br><br><br><br><br><br><br><br><br><br><br><br><br><br><br><br><br><br><br> |
|                          | ● メールの最後に署名が入力されます。                                                                       |                                                      | ● 伯子に囲くと、 平儀に配信レハートか送られてきます。                                                                                                    |
| アスキーアートを挿入<br>したい        | 本文入力画面で図→「アスキーアート読み出し」                                                                    |                                                      | <ul> <li>送信済みメールのメッセージ画面に表示される配信</li> <li>状況マークの音味は、次のとおりです。</li> </ul>                                                                                                    |
| [アスキーアート読み出し]            |                                                                                           |                                                      | ■ 📓: 配信完了/ 📓: 不明/ 📓: 配信失敗                                                                                                    |
| メールの種類を変換し               | メール作成画面で図→「SMSに変換」/「S!メー                                                                  | 医生命之部内止于人                                            | ●ソフトバンク携帯電話への送信時だけ有効です。                                                                                                    |
| /こい<br>[SMSに変換/S!メールに変換] | /ルに変換」▼●▼  はい] ▼●                                                                         | 曖元度を設定したい<br>[優先度]                                   | メール作成画面で◎●「法信オノション」●●                                                                                                    |
|                          |                                                                                           | 受信側で確認後メール                                           | メール作成画面で図⇒「送信オプション」⇒●                                                                                                    |

 ボックスから自動的に
 「自動消去設定」
 「On」
 「On」

 消去させたい
 ・ソフトバンク携帯電話への送信時だけ有効です。

| 返信を要求するメッ<br>セージを表示したい<br>[返信リクエスト]                    | メール作成画面で図⇒「送信オプション」→●<br>→「返信リクエスト」→●→「On」→●<br>・ソフトバンク携帯電話への送信時だけ有効です。                                               | クイズを編集したい<br>【問題編集】                   | メール作成画面で回◆「送信オブション」◆●<br>◆「クイズ」◆●◆「問題編集」◆●◆問題/<br>正解編集◆回(選択形式のときはこのあと回)<br>● ソフトバンク携帯電話への決定時だけ有効です。 |
|--------------------------------------------------------|----------------------------------------------------------------------------------------------------|---------------------------------------|----------------------------------------------------------------------------------------------------|
| 転送や前床を完正する<br>メッセージを表示したい<br>[転送NG/削除NG]<br>クイズに正解するまで | <ul> <li>▲ 「転送NG」/「削除NG」●●●「ON」●●</li> <li>● ソフトバンク携帯電話への法信時だけ有効です。</li> </ul>                                        | 送信するS!メールのサ<br>イズを制限したい<br>【メール作成サイズ】 | メール作成画面で回 「送信オブション」 ・ 「メール作成サイズ」 ・ ・ 「300KB」 ・                                                      |
| メールを表示しない<br><b>[クイズ]</b>                              | ✓    ✓    ✓    ✓    ✓    ✓    ✓                                                                                       | 返信先を本機以外に設<br>定したい<br>【返信先アドレス設定】     | <u> 田道操作</u> メール作成画面で◎◆「送信オブション」◆●◆「返信先アドレス設定」◆●◆下記の操作                                              |
|                                                        | 選択形式クイズを設定する<br>問題選択●●「選択肢」●● 番号選択●●<br>※選択肢入力●● 登録する番号すべてに選択<br>時た3.1 、 二部の番号課択。●● の、回                               |                                       | 宛先を設定する<br>「On / Off設定」→●→「On」→●→宛先選<br>択方法選択→●→宛先選択/入力→●                                           |
|                                                        | ・問題によっては、利用できないことがあります。   回答形式クイズを設定する   国際消費                                                                         | 送信前にSMSサービ                            | <b>宛先を修止する</b><br>「アドレス編集」 ◆ ● ◆ 宛先修正 ◆ ●<br>メール作成画面で ● ◆ 「送信オブション」 ◆ ●                             |
|                                                        | 回題版//● 「又子 双」・「一一」「肝///)・<br>● ● 問題によっては、利用できないことがあります。<br>問題たちっては、利用できないことがあります。                                     | スセンターに保存する<br>期間を変更したい<br>[有効期限設定]    | <ul> <li>● 「有効期限設定」 ● ● ● 期限選択 ● ●</li> <li>● SMSのときだけ設定できます。</li> </ul>                            |
|                                                        | □(四型(2年前が1)FUB 9 3 (257/1751)<br>( 新規入力> ] ● 問題入力 ● 「選択<br>肢」 ● 番号選択 ● 選択肢入力 ● 登<br>録する番号すべてに選択肢を入力 正解の番号<br>選択 ♥ ◎ ◎ |                                       |                                                                                                    |
|                                                        | 問題を新規作成する(回答形式)<br>「<新規入力>」→●→問題入力→●→「文字<br>一致」→●→正解入力→●→回                                                            |                                       |                                                                                                    |

メール

| ■ファイル添付                              |                                                                                                    | ■デコレメール                                                   |                                                                                                    |
|--------------------------------------|----------------------------------------------------------------------------------------------------|-----------------------------------------------------------|----------------------------------------------------------------------------------------------------|
| 添付画像のサイズを変<br>更したい<br>【画像リサイズ】       | ファイル添付後ファイル選択 ● 「画像リサイズ」 ● ● サイズ選択 ● ●<br>「画像によっては、利用できないことがあります。                                                                                                    | 入力済みの文字を装飾<br>したい<br>【文字色/文字サイズ/効果設定】                     | 本文入力画面で♥ ■ 装飾する文字の前にカー<br>ソル移動 ● 装飾する文字の後にカーソル移<br>動 ● 「色」/「サイズ」/「効果」 ●                                                |
| 画像や音声を撮影/録<br>音して添付したい<br>【撮影/録音添付】  | (共通操作)メール作成画面でファイル添付欄選択<br>●●●下記の操作<br>静止画を撮影して添付する                                                                                                    | 文字色を変えたい<br>[文字色]                                         | 各項目の操作● ●<br>本文入力画面で ─ ● 「色」 ● ● ● ● 選択 ● ●<br>文字入力                                                                    |
|                                      | 「画像」 ◆ ● ◆ 「カメラ起動」 ◆ ● ◆ ● (撮影)<br>◆ ●                                                                                                    | BGMを利用したい<br>[BGM]                                        | 供通操作」本文入力画面で図⇒「挿入」⇒●⇒下<br>記の操作                                                                                         |
|                                      | 動画を撮影して添付する<br>「ムービー」 ◆ ● ◆ 「ビデオカメラ起動」 ◆ ● ◆<br>● (撮影開始) ◆ ● (撮影終了) ◆ 「添付」 ⇒ ●                                                                                                    |                                                           | BGMを挿入する<br>「BGM挿入」 <b>⇒●</b> ⇒フォルダ選択 <b>⇒●</b> ⇒BGM<br>選択 <b>⇒</b> ●                                                  |
|                                      | ●味存元選択●●<br>音声を録音して添付する                                                                                                    |                                                           | BGMを削除する<br>「BGM削除」 → ● → 「はい」 → ●                                                                                     |
|                                      | <ul> <li>「サウンド」 ● ● 「ボイスレコーダー起動」 ●</li> <li>● ● (録音開始) ● ● (録音終了) ● 「添付」</li> <li>● ● 保存先選択 ●</li> </ul>                                                                                                    | Flash <sup>®</sup> を挿入したい<br><b>[Flash<sup>®</sup>挿入]</b> | 本文入力画面で▽⇒「挿入」⇒●⇒「Flash <sup>®</sup> 挿<br>入」⇒●⇒Flash <sup>®</sup> 選択⇒●                                                  |
| 受信側で自動的にメッ<br>セージを表示してファ<br>イルを再生したい | <ul> <li>○ 「「「」」」」</li> <li>○ 「「」」」」</li> <li>○ 「」」」</li> <li>○ 「」」」</li> <li>○ 「」」」</li> <li>○ 「」」」</li> <li>○ 「」」」</li> <li>○ 「」」</li> <li>○ 「」</li> <li>○ 「」」</li> <li>○ 「」」</li> <li>○ 「」」</li> <li>○ 「」」</li> <li>○ 「」」</li> <li>○ 「」」</li> <li>○ 「」」</li> <li>○ 「」」</li> <li>○ 「」」</li> <li>○ 「」」</li> <li>○ 「」」</li> <li>○ 「」」</li> <li>○ 「」」</li> <li>○ 「」」</li> <li>○ 「」</li> <li>○ 「」</li> <li>○ 「」<th>Flash<sup>®</sup>の表示を確認<br/>したい<br/>【プレビュー表示】</th><th>Flash<sup>®</sup>挿入後の本文入力画面で ⇒「プレビュー<br/>表示」 ⇒ ●<br/>● デコレメールのメニューが表示されているときは、<br/>・ 図を押してから操作してください。</th></li></ul> | Flash <sup>®</sup> の表示を確認<br>したい<br>【プレビュー表示】             | Flash <sup>®</sup> 挿入後の本文入力画面で ⇒「プレビュー<br>表示」 ⇒ ●<br>● デコレメールのメニューが表示されているときは、<br>・ 図を押してから操作してください。                   |
| LM™I 3 TT ⊥ 182 / 6 J                | <ul> <li>● ● ● ● ● ● ● ● ●</li> <li>● ソフトバンク携帯電話への送信時だけ有効です。</li> <li>● PCメールでは利用できません。</li> </ul>                                                                                                    | Flash <sup>®</sup> を削除したい<br>【 <b>削除】</b>                 | Flash <sup>®</sup> 挿入後の本文入力画面でFlash <sup>®</sup> アイコン<br>の前にカーソル移動◆ 送<br>● デコレメールのメニューが表示されているときは、<br>図を押してから操作してください。 |

4 メール

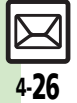

| 区切り線を挿入したい<br>[区切り線挿入]                     | 本文入力画面で▽⇒「挿入」⇒●⇒「区切り線<br>挿入」⇒●                                                            | <b>■マ</b> ・<br>カテコ      |
|--------------------------------------------|-------------------------------------------------------------------------------------------|-------------------------|
| 文字を点滅させたい<br>【 <b>点滅</b> 】                 | (共通操作)本文入力画面で☆◆下記の操作<br>文字を点滅させる<br>「効果」◆●◆「点滅」◆●◆「点滅設定」◆●<br>◆文字入力                       | たい                      |
|                                            | 点滅を解除する<br>● 解除する文字の前にカーソル移動●●●解<br>除する文字の後にカーソル移動●●●「効果」<br>●●●「点滅」●●●「点滅解除」●●           | カテコ<br>したし<br>[:        |
| 文字の位置を変更したい<br>[行揃え]                       | 本文入力画面で☑ ◆「効果」 ◆ ● ◆「行揃え」 ◆<br>● ◆ 方法選択 ◆ ● ◆ 文字入力                                        | カテュ<br>えたし<br>「カ・       |
| 自分で設定したデコ<br>レーションレベルを利<br>用したい<br>【オリジナル】 | 田辺市山山市市市市市市市市市市市市市市市市市市市市市市市                                                              | カテコ<br>確認<br>カテコ<br>したし |
|                                            | (変更) ◆●◆ 「する」 / しない」 ◆●◆ □<br>(次へ) / ○ (前へ) ◆●<br>(絵文字種類) を「絵文字のみ」に設定していると<br>きは、変更できません。 |                         |

# ■マイ絵文字

| カテゴリを新規登録し<br>たい<br>[新規登録]      | 本文入力画面で送      ▲     ▲        ●     ●     ●     ●     ●     ●     ●     ●     ●     ●     ●     ●     ●     ●     ●     ●     ●     ●     ●     ●     ●     ●     ●     ●     ●     ●     ●     ●     ●     ●     ●     ●     ●     ●     ●     ●     ●     ●     ●     ●     ●     ●     ●     ●     ●     ●     ●     ●     ●     ●     ●     ●     ●     ●     ●     ●     ●     ●     ●     ●     ●     ●     ●     ●     ●     ●     ●     ●     ●     ●     ●     ●     ●     ●     ●     ●     ●     ●     ●     ●     ●     ●     ●     ●     ●     ●     ●     ●     ●     ●     ●     ●     ●     ●     ●     ●     ●     ●     ●     ●     ●     ●     ●     ●     ●     ●     ●     ●     ●     ●     ●     ●     ●     ●     ●     ●     ●     ●     ●     ●     ●     ●     ●     ●     ●     ●     ●     ●     ●     ● <t< th=""></t<> |
|---------------------------------|----------------------------------------------------------------------------------------------------|
| カテゴリ名などを変更                      | 本文入力画面で迷踪→思→カテゴリ選択→回→                                                                                                    |
| [カテゴリ名変更]                       | 「カテ」リ名変更」 ⇒ ● ⇒ 項目選択 ⇒ ● ⇒ 項目<br>編集 ⇒ ● ⇒ ₪                                                                                                    |
| カテゴリー覧を並べ替<br>えたい<br>【カテゴリ位置移動】 | 本文入力画面で账記◆恩◆カテゴリ選択◆ອ◆<br>「カテゴリ位置移動」◆●◆移動場所◆●                                                                                                    |
| カテゴリの詳細情報を確認したい                 | 本文入力画面で҈い、思◆カテゴリ選択→□◆                                                                                                    |
| [プロパティ]                         |                                                                                                    |
| カテゴリー覧から削除                      |                                                                                                    |
| [カテゴリ削除]                        | 「刀テコワ削除」 → ● → 「はい」 → ●                                                                                                    |

| メール受信/確認                                       |                                                                                                    | <b>■</b> ×-                     |
|------------------------------------------------|----------------------------------------------------------------------------------------------------|---------------------------------|
| ■受信方法                                          |                                                                                                    | サフデ<br>着メー                      |
| 待受画面以外で受信し<br>た新着メールをすぐに<br>確認したい<br>[新着メール確認] | ▣ (長く)                                                                                                    | ע¥∎                             |
| 新着S!メールがあるか<br>どうかを確認したい<br>【新着メール受信】          | <ul> <li>●◆回</li> <li>●PCメールアカウントを設定しているときは、このあと「5!メール」を選び●を押します。</li> <li>● 圏外時に届いているメールを確認するときなどに便利です。</li> </ul>           | 添付フ<br>フォル<br>[添付を <del>〕</del> |
| サーバー内のメールー<br>覧を入手したい<br><b>[メールリスト]</b>       | ◎◆「サーバーメール操作」 ◆●◆「メールリスト」 ◆●◆「はい」 ◆●                                                                                          | 添付フ<br>たい                       |
| メールの続きを受信し<br>たい<br>[続き受信]                     | リスト画面から受信する<br>リスト画面で続きのあるメール選択◆●→ ゼ<br>● このあと、受信サイズの選択画面が表示されたとき<br>はサイズを選び、●を押します。                                          | L添在                             |
|                                                | ×ールリストから受信する<br>◎ 「サーバーメール操作」 ● ● 「メールリ<br>スト」 ● ● メール選択 ● ●<br>• メールリストを表示するとき、確認画面が表示され<br>ることがあります。このときは「はい」を選び●<br>を押します。 |                                 |
| サーバーメールをまと<br>めて受信したい<br>[メール全受信/全メール受信]       |                                                                                                    | スライ                             |
|                                                |                                                                                                    |                                 |

# ■メール確認

| サブディスブレイで新<br>着メールを確認したい<br>【メール即読】         | <ul> <li>● クローズボジションで利用できます。</li> <li>● 新着メールが複数あるときは、このあと■■を押すと<br/>メールを順番に確認できます。</li> </ul>                                                                   |
|---------------------------------------------|----------------------------------------------------------------------------------------------------|
| ■メッセージ画面                                    |                                                                                                    |
| 添付ファイルをデータ<br>フォルダに保存したい<br>【添付をテータフォルダへ保存】 | メッセージ画面でファイル選択 □ 「添付を<br>データフォルダへ保存」 • マンファイル名入力<br>● 「ここに保存」 •<br>デコレメールテンプレートのときは、「添付をテン<br>プレートへ保存」と表示されます。(ファイル名の<br>入力は必要ありません。)                            |
| 添付ファイルを利用し<br>たい                            | (共通操作)メッセージ画面でファイル選択◆◎◆<br>下記の操作                                                                                                    |
| <b>L添付ファイル利用」</b>                           | <ul> <li>         登紙に登録する         「壁紙登録」 ◆ ● ◆ ファイル名入力 ◆ ● ◆ 「ここ         に保存」 ◆ ●         ● 画面サイズ以外の画像のときは、表示方法を選ぶ必要があります。画面の指示に従って操作してください。         </li> </ul> |
|                                             | 着信音/着信ムービーに設定する<br>「着信音設定」/「着信ムービー設定」 ・ ・ ファ<br>イル名入力・・ 「ここに保存」・・ 参着信の<br>種類選択・・<br>「メール着信」/「PCメール着信」を選んだときは、<br>上記操作のあと鳴動時間を入力し、・ を押します。                        |
| スライドメールを再生<br>したい<br>[スライド再生]               | メッセージ画面で図◆「スライド再生」◆●<br>●スライドメールのときだけ、操作できます。(スラ<br>イドメールとは、メール本文と添付ファイルを1つ<br>にまとめた形式のメールです。)                                                                   |

4 メール

| メールアドレスなどを        | 相手を登録する                                                                                                    | 本又なとの又字列を辞  | メッセーショ面 ビョー コビーして辞書検索」              |
|-------------------|----------------------------------------------------------------------------------------------------|-------------|-------------------------------------|
| 電話帳に登録したい         | メッセージ画面で□→「電話帳に登録」→●→                                                                                                    | 書で調べたい      | ●▶開始文字選択▶●▶終了文字選択▶●▶辞               |
| [電話帳に登録]          | 電話番号/メールアドレス選択⇒●⇒「新規登                                                                                                    | [コピーして辞書検索] | 書選択⇒●⇒「検索」⇒●⇒項目選択⇒●                 |
|                   | 録」⇒●⇒必要項目入力⇒≥                                                                                                    | メッセージ画面の先   | メッセージ画面で◎◆「表示設定」◆●◆「画               |
|                   | <ul> <li>●「追加登録」を選ぶと、既存の電話帳に追加できます。</li> </ul>                                                                                                    | 頭/最後を表示したい  | 面移動  ⇒● ⇒「先頭へ」/「最後へ」 ⇒●             |
|                   | 本文中のアドレスなどを登録する                                                                                                    | [画面移動]      |                                     |
|                   | メッセージ画面で電話番号/メールアドレス選                                                                                                    | 添付ファイルを削除し  | メッヤージ画面でファイル選択⇒□⇒「添付ファ              |
|                   | 択⇒●⇒「電話帳に登録」⇒●⇒「新規登録」                                                                                                    | たい          |                                     |
|                   | ●●●必要項目入力●                                                                                                    | 「添付ファイル削除]  |                                     |
|                   | <ul> <li>●「追加登録」を選ぶと、既存の電話帳に追加できます。</li> </ul>                                                                                                    | 学成メールとして中生  |                                     |
| メール本文の情報を利        | 電話をかける                                                                                                    | 述意メールとして中吉  |                                     |
| 用したい              | メッセージ画面で電話番号選択⇒●⇒「発信」/                                                                                                    | 「迷惑メール由生」   | <ul> <li>■ 第2け向動挿引 さわませ/</li> </ul> |
| [電話番号/アドレス/URL利用] | 「TVコール」/「編集して発信」 (●)                                                                                                    |             |                                     |
|                   | ●「 <b>編集して発信</b> 」を選んだときは、このあと電話番                                                                                                    |             |                                     |
|                   | 号を修正し、●を押します。                                                                                                    | デコレメール内のファ  | テコレメールのメッセーショ面で回し、ファイル              |
|                   | ノールた送信する                                                                                                    | イルを保存したい    | 保存」●●●保存するファイル選択●●●ファ               |
|                   | メールを达信する<br>メッセージ両面で電話番号 / メールアドレフ選                                                                                                    | 【ノアイル保仔】    | イル名入力⇒・●→「ここに保存」⇒・●                 |
|                   |                                                                                                    | デコレメール内のマイ  | [共通操作] デコレメールのメッセージ画面で □●           |
|                   |                                                                                                    | 絵文字を保存したい   | <br>「ファイル保存」 ◆ ● ◆ 「マイ絵文字保存」 ◆ ●    |
|                   |                                                                                                    | [マイ絵文字保存]   | ◆下記の操作                              |
|                   | • $\mathcal{F}$ $\mathcal{F}$ $F$ |             | 一 ぜ で 保 な す る                       |
|                   |                                                                                                    |             |                                     |
|                   | インターネットにアクセスする                                                                                                    |             |                                     |
|                   |                                                                                                    |             |                                     |
|                   |                                                                                                    |             | 「什たけ休仔9る<br>フェノリタ)翌日~~~フェノリタユカ~~~   |
| メールアドレスや件名/       | [共通操作]メッセージ画面で□●「コピー」●●                                                                                                    |             |                                     |
| 本文をコピーしたい         | ◆下記の操作                                                                                                    |             | 仔場所選択・「ここに休仔」・「」                    |
| [][]              | メールアドレスをコピーする                                                                                                    |             | 複数保存する                              |
|                   | 「アドレス」⇒●⇒アドレス選択⇒●                                                                                                    |             | ▶ 保存するファイル選択 ● ( / / ) ● ファ         |
|                   | 件名や太文をつピーする                                                                                                    |             | イル選択完了→図→保存場所選択→回→「ここ               |
|                   |                                                                                                    |             | に保存」・●●                             |
|                   | 終了文字選択▶●                                                                                                    | デコレメールをテンプ  | デコレメールのメッセージ画面で□→「テンプ               |
|                   |                                                                                                    | レートとして保存したい | レートへ保存」⇒●⇒テンプレート名入力⇒●               |
|                   |                                                                                                    | [テンプレートへ保存] | ◆「ここに保存」 ● ●                        |

メール

## ■メール返信

|                                               |                                                                                                    | メール官理                                          |             |
|-----------------------------------------------|----------------------------------------------------------------------------------------------------|------------------------------------------------|-------------|
| メールの種類や引用方法を選んで返信したい                          | メッセージ画面で圖◆「返信」◆●●◆返信方法<br>選択◆●◆返信メール作成◆▽                                                                   | ■リスト <u>画面</u><br>海物のメールを選んで                   | _           |
| <u>し</u> 返信」<br>受信メールを見ながら<br>返信したい<br>[参照返信] | メッセージ画面で□●「参照返信」● ● 返信<br>方法選択● ● ● 返信メール作成● 回                                                             | 後数のメールを選んと<br>処理したい<br>【複数選択/全チェック解除】          | 1<br>•<br>5 |
| 定型文ですばやく返信<br>したい<br>[クイック返信設定]               | 返信用定型文を作成する<br>ອ→「メール/PCメール設定」→●→「作成・<br>送信設定」→●→「返信設定」→●→「クイッ<br>ク返信設定」→●→番号選択→●→定型文入力<br>→●              |                                                |             |
| メールを自動的に返信                                    | 定型文で返信する<br>メッセージ画面で♡(長く)⇒定型文選択⇒●                                                                          | メールにラベル(色)<br>を付けて分類したい<br><b>[カラーラベル]</b>     | [           |
| したい<br>[自動返信設定]                               | 「作成・送信設定」→●→「返信設定」→●→<br>「自動返信設定」→●→下記の操作                                                                  | メールを並べ替えたい<br>[並べ替え]                           | 1. 2        |
|                                               | 相手を登録する<br>「アドレス設定」 ●● 番号選択 ●● 宛先選<br>択方法選択 ● 宛先選択 / 入力 ● モード<br>選択 ● ( / / ) ● ヤ + ヤ                      | 送受信したメールのア<br>ドレスや電話番号を知<br>りたい<br>[メールアドレス表示] |             |
|                                               | <ul> <li>●登録済みの番号を選び●を押すと、内容を編集できます。</li> <li>返信時のメッセージを設定する</li> <li>「自動返信メッセージ設定」 ● ● ● モード選択</li> </ul> | メールボックスのメモリ<br>使用状況を確認したい<br>[メモリ容量確認]         | •           |
|                                               | <ul> <li>● メッセージ入力 ● ●</li> <li>● モードごとにメッセージを変えられます。</li> </ul>                                           |                                                | •           |
|                                               | 日期返信ではたまする<br>「On/Off設定」⇒●⇒「On」⇒●<br>●受信したメールの種類にかかわらず、S!メールで返信<br>されます。                                   | メールの詳細情報が知<br>りたい<br><b>[メールのプロパティ]</b>        | 1.5         |
|                                               | ●「On」にしたあと、一度返信した相手に二度は返<br>信されません。<br>●PCメール受信時/海外での自動返信はできません。                                           |                                                | -           |

# メールを選ぶ リスト画面で≤→メール選択→●(→) 解除するときは、再度●を押します。 50件まとめて選ぶ リスト画面で回⇒「メール管理」⇒●⇒「一括 50件チェック | ⇒ • 巽択をすべて解除する メールが選択 (↓) されたリスト画面で回→「全 チェック解除| 🔶 可 リスト画面でメール選択→□→「メール管理」→ ● ◆ 「カラーラベル | ◆ ● ◆ 色選択 ◆ ● Jスト画面で□⇒「表示設定」⇒●⇒「並べ替 え」⇒●⇒並べ替え方法選択⇒● リスト画面でメール選択→□→「メールアドレス 表示│⇒●⇒送信元/送信先選択⇒● ∍▶「メモリ容量確認」▶●▶項目選択▶● -このあと回を押すと、メール(SMS/S!メール)と PCメールそれぞれの使用状況を確認できます。 「デコレメールテンプレート」を選んだときは、こ のあと保存先を選び●を押します。 USIMカード内のSMSの容量や件数は表示されま せんん リスト画面でメール選択→□→「メールのプロパ ティー・・

メール

| デコレメールテンプ<br>レートフォルダの表示<br>方法を切り替えたい<br>[表示切替]<br>SMSをUSIMカードに<br>保存したい<br>[USIMに移動] | <ul> <li>● 「デコレメールテンプレート」 ● ● ●</li> <li>「表示切替」 ● ● 表示方法選択 ●</li> <li>リスト画面でSMS選択 ● 「メール管理」 ●</li> <li>● 「USIMに移動」 ● ●</li> <li>● SMS によっては、USIM カードに保存できないこと<br/>があります。</li> </ul>                                                                  | メールリストからサー<br>パーメールを削除したい<br>【削除/全メール削除】      | 甘通操作 ◎→ 「サーバーメール操作」 → ● →<br>「メールリスト」 → ● → 下記の操作<br>● メールリストを表示するとき、確認画面が表示され<br>ることがあります。このときは「はい」を選び ●<br>を押します。<br>1件削除する<br>メール選択→ ◎→ 「削除」 → ● → 「はい」 → ●<br>すべて削除する |
|--------------------------------------------------------------------------------------|----------------------------------------------------------------------------------------------------|-----------------------------------------------|----------------------------------------------------------------------------------------------------|
| 未開封 (未読) /開封<br>済み (既読) を変更し<br>たい<br>[未開封にする/開済みにする]                                | リスト画面でメール選択◆回◆「メール管理」◆<br>●◆「未開封にする」/「開封済みにする」◆●                                                                                                    | サーバーメール操作か<br>らサーバーメールをま<br>とめて削除したい          | <ul> <li>●</li> <li>「全メール削除」◆●◆「はい」→●</li> <li> <u>  抽攝作</u>回◆「サーバーメール操作」◆●◆<br/>  メール全削除」◆●◆「はい」◆●◆下記の<br/>操作      </li> </ul>                                           |
| ■メール削除<br>メールを削除したい<br>【削除/全件削除】                                                     | 1件削除する<br>リスト画面でメール選択⇒□→「削除」⇒●→<br>「はい」⇒●                                                                                                    | [メール全削除]                                      | 新着メール以外をすべて削除する<br>「新着メール以外」 ⇒ ●<br>すべて削除する<br>「全削除」 ⇒ ●                                                                                                    |
|                                                                                      | <ul> <li>メッセージ画面でも操作できます。</li> <li>すべて削除する</li> <li>リスト画面で回◆「全件削除」◆●◆「全件削除」)</li> <li>「保護メール以外削除」◆●◆「はい」)</li> <li>USINカードに保存したSMSは、削除されません。</li> <li>迷惑メールフォルダのメールをすべて削除する</li> <li>リスト画面で回◆「全件削除」◆●◆「全件削</li> <li>ドロ・「保護メール以外削除」◆●◆「全件削</li> </ul> | ■フォルダ管理<br>メールを個別のフォル<br>ダへ移動したい<br>【フォルダへ移動】 | リスト画面でメール選択 □ 「メール管理」 ●<br>● 「フォルダへ移動」 ● ● フォルダ選択<br>● ●<br>● メール振り分けの確認画面が表示されたときは、「は<br>い」を選び●を押すと、電話番号/メールアドレ<br>スでフォルダを振り分けるよう設定できます。                                 |
|                                                                                      |                                                                                                    | フォルダ名を変更したい<br>[フォルダ名変更]                      | フォルダ画面でフォルダ選択●回●「フォルダ名<br>変更」● ● ● フォルダ名入力● ●<br>● チャットフォルダも同様です。                                                                                                    |
| リスト画面から続きのあ<br>るメールを削除したい<br><b>[削除]</b>                                             | リスト画面で続きのあるメール選択⇒回⇒「削<br>除」⇒●⇒メールの種類選択⇒●⇒「はい」⇒●                                                                                                    |                                               |                                                                                                    |

イメール

# ∠ 4-31

|   | フォルダを削除したい                                                     | フォルダ画面でフォルダ選択⇒⊠⇒「削除」⇒●                                                                                                    | ■メール振り分け                                            |                                                                                                    |
|---|----------------------------------------------------------------|----------------------------------------------------------------------------------------------------|-----------------------------------------------------|----------------------------------------------------------------------------------------------------|
| _ | [削除]                                                           | <ul> <li>         ・「はい」         ・●         ・ダブルナンバー利用時は、設定されていないモード         のメールも削除されますのでご注意ください。         <ul> <li></li></ul></li></ul> | 振り分けフォルダ設定<br>後に手動でメールを振り分けたい                       | フォルダ画面でフォルダ選択 ◆ 回◆ 「再振り分<br>け」 ◆ ●<br>● チャットフォルダも同様です。                                                                                                    |
| _ | 迷惑メールフォルダ内<br>のメールを削除したい<br>[迷惑メール削除]<br>新しいフォルダを作り<br>たい      | フォルダ画面で「迷惑メールフォルダ」 ◆ 🗇<br>「削除」 ◆ ● ◆ 「迷惑メール削除」 ◆ ● ◆ 「は<br>い」 / 「いいえ」 ◆ ●<br>フォルダ画面で ● ◆ 「フォルダ新規作成」 ◆ ● ◆                               | 【冉振り分け】<br>条件を設定して迷惑<br>メールを振り分けたい<br>【迷惑メール振り分け設定】 |                                                                                                    |
|   | [フォルダ新規作成]<br>フォルダの位置を移動<br>したい                                | ●チャットフォルダも同様です。<br>フォルダ画面でフォルダ選択●回●「フォルダ位<br>置移動」● ●● 移動場所選択● ●                                                                         | 振り分け条件を修正/                                          | <ul> <li>分け条件選択●● 宛先選択/宛先・件名入力●</li> <li>● ●</li> <li>● ●</li> <li>● ●</li> <li>●</li> <li>●</li> <li>●</li> <li>●</li> <li>●</li> <li>●</li> <li>●</li> <li>●</li> <li>●</li> <li>●</li> <li>●</li> <li>●</li> <li>●</li> <li>●</li> <li>●</li> <li>●</li> <li>●</li> <li>●</li> <li>●</li> <li>●</li> <li>○</li> <li>●</li> <li>○</li> <li>○</li></ul> |
| - | 【フォルタ位直移動】<br>フォルダ内のメールを<br>すべて開封済み(既読)<br>にしたい<br>【全件開封済みにする】 | フォルダ画面でフォルダ選択◆◎◆「全件開封済<br>みにする」・●◆「はい」・●                                                                                                | 前時し/こい<br>【振り分け条件修正/削除】                             | メール振り分け設定」●●●番号選択●ト記の<br>操作<br>振り分け条件(差出人/宛先)を修正する<br>回●「差出人変更」(または「宛先変更」)●●●宛<br>失選択方法選択●● 宛先選択/3.1 ●● 宛                                                                                                    |
| - | フォルダ内のメールを<br>自動削除しない<br>[自動削除対象外指定]                           | フォルダ画面でフォルダ選択◆回◆「自動削除対<br>象外指定」◆●<br>●解除するときは、同様の操作で「自動削除対象外指<br>定解除」を選び、●を押します。                                                        |                                                     | - 25253(5)加速53(************************************                                                                                                    |
|   | フォルダのシークレッ<br>ト設定を解除したい<br>【シークレット解除】                          | シークレットー時解除中にフォルダ選択⇒回◆<br>「シークレット解除」◆●                                                                                                   |                                                     | 振り分け条件をすべて削除する<br>□→「設定リセット」→●→「はい」→●→♡                                                                                                    |

----

キメール

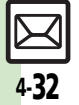

# ■チャットフォルダ

| フォルダを削除したい<br>【フォルダ削除】                            | <ul> <li>● 「チャットフォルダ」 ● フォルダ選択</li> <li>● 「フォルダ削除」 ● ● 「はい」 ● ●</li> <li>● フォルダ内シールも削除されます。</li> <li>● ダブルナンバー利用時は、設定されていないモードのメールも削除されますのでご注意ください。</li> <li>● 受信ボックスのメールは、削除されません。</li> </ul>                                                                                                    |
|---------------------------------------------------|----------------------------------------------------------------------------------------------------|
| フォルダ内のメールを<br>すべて削除したい<br>[チャットフォルダ内全削除]          | <ul> <li>□</li> <li>「チャットフォルダ」</li> <li>□</li> <li>□</li> <li>□</li> <li>「メール管理」</li> <li>□</li> <li>「チャットフォ<br/>ルダ内全削除」</li> <li>□</li> <li>□</li></ul> |
| チャットフォルダをお<br>買い上げ時の状態に戻<br>したい<br>[チャットフォルダリセット] | <ul> <li>□◆「チャットフォルダ」◆●◆□◆「リセット」◆●◆「はい」◆●</li> <li>●フォルダ内のメールも削除されます。</li> <li>●受信ボックスのメールは、削除されません。</li> </ul>                                                                                                    |

# ■メールグループ

| メールグループの名前<br>を変更したい<br>【グループ名編集】 | <ul> <li>□ 「メール/PCメール設定」⇒ □ ⇒ 「メール<br/>グループ」⇒ □ ⇒ メールグループ選択 ⇒ □ ⇒ 「グ<br/>ループ名編集」 ⇒ □ ⇒ グループ名入力 ⇒ □ ⇒</li> <li>「はい」 ⇒ ■</li> </ul>                | ſ         |
|-----------------------------------|----------------------------------------------------------------------------------------------------|-----------|
| メールグループ/メン<br>バーを削除したい<br>[削除]    | (共通操作 □◆「メール/PCメール設定」◆●◆<br>「メールグループ」◆●◆メールグループ選択◆<br>下記の操作                                                                                      | 送信:<br>利用 |
|                                   | メールグループを削除する<br>◎⇒「削除」⇒●⇒「はい」⇒●                                                                                                    | メー.<br>を登 |
|                                   | メンバーを削除する     ・     ・     ・     ・     ・     ・     ・     ・     ・     ・     ・     ・     ・     ・     シ     ・     ジ     ・     メンバーを削除しても、元の電話帳は削除されま | [力        |
|                                   | せん。                                                                                                    | -         |

| メールグループのメン<br>バーを変更したい<br>【変更】         | <ul> <li>□ 「メール/PCメール設定」</li> <li>● 「メール</li> <li>グルーブ」</li> <li>● メールグループ選択</li> <li>● メールグループ選択</li> <li>● マ</li> </ul>                         |
|----------------------------------------|----------------------------------------------------------------------------------------------------|
| メール利用                                  |                                                                                                    |
| メールを転送したい<br>【転送】                      | <ul> <li>メッセージ画面で回◆「転送」◆●</li> <li>メール作</li> <li>成◆●</li> <li>ふ付ファイルも送信されます。</li> <li>SMSを転送するときは、「S!メール」または「SMS」</li> <li>を選び、●を押します。</li> </ul> |
| 下書きしたメールを送<br>信したい<br>[下書き]            | ◎◆「下書き」◆●◆メール選択◆●◆メール<br>作成◆                                                                                                    |
| 未送信のメールを送信<br>したい<br>【 <b>未送信ボックス】</b> | <ul> <li> <u>拱通張作</u> □◆「未送信ボックス」◆●◆メール<br/>選択◆□◆下記の操作     </li> <li>         そのまま送信する         「再送信」◆●     </li> </ul>                            |
|                                        | ー部変更して送信する<br>「編集」 ⇒ ● ⇒ メール修正 ⇒ ⊠                                                                                                    |
| 送信済みのメールを再<br>利用したい<br>[編集と送信]         | <ul> <li>□◆「送信済みボックス」◆●◆フォルダ選択</li> <li>●◆メール選択◆□◆「編集と送信」◆●◆</li> <li>メール作成◆♥</li> </ul>                                                          |
| メールを利用して予定<br>を登録したい<br>【カレンダーに登録】     | リスト画面でメール選択 □ 「メール管理」<br>● 「カレンダーに登録」 ● 予定の件名入<br>カ ● カテゴリ選択 ● 開始/終了日時入<br>カ ● その他必要項目入力 ♡<br>● 登録元のメールは、「関連メール」としてカレンダー<br>の予定表示時に確認することができます。   |

# 4 メール

א ו

л

| 続きのあるメールを転 リスト画面か<br>送したい リスト画面で                                                   | ら転送する<br>続きのあるメール選択⇒回⇒「転                                                     | 表示設定                                    |                                                                                                    |
|------------------------------------------------------------------------------------|------------------------------------------------------------------------------|-----------------------------------------|----------------------------------------------------------------------------------------------------|
| [通知メール転送/<br>サーバーメール転送] 送」●● 「;<br>リーバーメール転送] ル転送」●●<br>メールリスト:<br>回●「サーバ<br>スト」●● | 通知メール転送」/「サーパーメー<br>◆メール作成◆♡<br>から転送する<br>ーメール操作」◆●◆「メールリ<br>メール課程・□◆「サーバーメー | 受信ボックスの表示方<br>法を変更したい<br>[受信ボックス表示設定]   | <ul> <li>□</li> <li>「メール/PCメール設定」</li> <li>□</li> <li>「受信ボックス表示設定」</li> <li>●</li> <li>●</li> <li>●</li> <li>●</li> <li>●</li> <li>●</li> <li>●</li> <li>●</li> <li>●</li> <li>●</li> <li>●</li> <li>●</li> <li>○</li> <li>○</li>     &lt;</ul> |
| レーズーメールの詳細 回◆「サーバ」                                                                 |                                                                              | 送信済みボックスの表<br>示方法を変更したい<br>[送信ボックス表示設定] | <ul> <li>□ 「メール/PCメール設定」 ● 「表示設定」 ● 「メール/PCメール設定」 ● ● 「表示設定」 ● ● ● 「送信ボックス表示設定」 ● ● ● 表示方法選択 ● ●</li> <li>● 「アカウント別フォルダ表示」は、PCメールアカウン<br/>トを設定しないと選択できません。</li> </ul>                                                                                                    |
| 情報が知りたい<br>[メールのプロパティ] メーシー<br>メールのプロパティ] → ●<br>メールリスト                            | メール選択→回→「メールのプロ<br>を表示するとき、確認画面が表示され                                         | リスト画面の表示方法<br>を変更したい<br>[メールリスト表示切替]    | <ul> <li>□→「メール/PCメール設定」→●→「表示設定」→●→「メールリスト表示切替」→●→表示方法選択→●</li> </ul>                                                                                                    |
|                                                                                    | ょす。このときは「はい」を選び●<br>ーメール操作」 → ● → 「サーバー                                      | メッセージ画面のスク<br>ロール単位を変更したい<br>[スクロール単位]  | <ul> <li>□→「メール/PCメール設定」→●→「表示設定」→●→「スクロール単位」→●→スクロール単位選択→●</li> </ul>                                                                                                    |
| [サーバーメール容量]                                                                        | 7 C                                                                          | 添付ファイルを自動で<br>再生したい<br>[添付サウンド自動再生]     | <ul> <li>●</li> <li>「メール/PCメール設定」</li> <li>●</li> <li>●</li> <li>●</li> <li>●</li> <li>●</li> <li>●</li> <li>●</li> <li>●</li> <li>PCメールにも設定内容が反映されます。</li> </ul>                                                                                                    |

たい

ない

したい

添付画像を拡大表示し □→ 「メール/PCメール設定」→ ●→ 「表示設

アドレスをすべて表示 図→「メール/PCメール設定」→ ●→「表示設

[画像表示設定] 表示」 → ●

[アニメビュー表示設定]「Off」 ⇒ ●

[アドレス表示切替] て表示」 ⇒ ●

定」⇒●⇒「画像表示設定」⇒●⇒「2倍拡大

定」⇒●⇒「アニメビュー表示設定」⇒●⇒

|
定」⇒●●→「アドレス表示切替」⇒●●→「すべ

PCメールにも設定内容が反映されます。
 アニメビューを表示し 回 「メール/PCメール設定」 ● 「表示設
| 受信動作設定           |                                                       | 古い受信メールの削除             | ○ 「メール/PCメール設定」 ● 「受信動<br>作設定」 ● 「受信ボックス自動削除設定」 |
|------------------|-------------------------------------------------------|------------------------|-------------------------------------------------|
| 受信するメールサイズ       | ◎◆「メール/PCメール設定」◆●◆「受信動                                | [受信ボックス自動削除設定]         | ●◆削除方法選択◆●                                      |
| を制限したい           |                                                       | 待受画面以外でメール             | 其通操作 🖾 ➡ 「メール/PCメール設定」 ➡ ● ➡                    |
| <b>し受信サイス制限」</b> |                                                       | を受信したときの動作             | 「受信動作設定」→●→「操作中メール着信設                           |
|                  | ●300KBを超えるメールは、超週部ガかリーハーで<br>300KB以内に縮小されます。その際 添付ファイ | を変更したい<br>「操作由メール善信設定] | 足」●●●ト記の操作                                      |
|                  | ルの種類やサイズによっては、ファイルが削除され                               |                        | メール着信画面を表示する                                    |
|                  | ることがあります。                                             |                        |                                                 |
| 迷惑メールを含めたす       | □→「メール / PCメール設定」→●→「受信動                              |                        | 支信時の表示内容を変更する<br>「表示内容設定」⇒●→表示内容選択⇒●            |
| べてのメールを自動受       | 作設定」 ⇒ ● ⇒ 「メール受信設定」 ⇒ ● ⇒ 「自                         |                        | 受信時の通知音を唱らさない                                   |
| 「自動受信の条件」        | 動気信の条件」●●●●「gへてのメール」●●                                |                        | 「通知音設定」⇒●⇒「Off」⇒●                               |
|                  | ます。                                                   | シークレットフォルダ             | □◆「メール/PCメール設定」◆●◆「受信動                          |
| 指定自動受信の個別ア       | <br>共通操作  □ ◆ 「メール / PCメール設定   ◆ ● ◆                  | への着信を知らせない             | ー<br>作設定」 ⇒ ● ⇒「シークレットフォルダ着信」 ⇒                 |
| ドレス/ドメインを削       | 「受信動作設定」⇒●⇒「メール受信設定」⇒●                                | [シークレットフォルダ着信]         | ●◆「お知らせしない」◆●                                   |
| 除/リセットしたい        | ◆「自動受信の条件」 ◆●◆「指定したメール」                               | フィーリングメール受             | □◆「メール/PCメール設定」◆●◆「受信動                          |
| 【削除/設定リセット】      | ●◎●下記の操作                                              | 信時にインフォメーショント部のグラ      | 作設定」⇒●→「フィーリングメール運動」⇒                           |
|                  | 個別アドレスを削除する                                           | フィックを表示しない             |                                                 |
|                  |                                                       | [インフォメーション表示]          |                                                 |
|                  | 個別アドレフをすべて削除する                                        | フィーリングメール受             | □→「メール/PCメール設定」→●→「受信動                          |
|                  | 「個別アドレス」→□→アドレス選択→□→「設                                | 信時にスモールライト             | 作設定」⇒●⇒「フィーリングメール連動」⇒                           |
|                  | 定リセット」→●→「はい」→●→▽                                     | を点灯しない                 | ●◆「ライト設定」◆●◆「Off」◆●                             |
|                  | ドメインを削除する                                             |                        |                                                 |
|                  | 「ドメイン指定受信」→□→ドメイン選択→□→                                |                        |                                                 |
|                  |                                                       |                        |                                                 |
|                  | ドメインをお買い上げ時の状態にする                                     |                        |                                                 |
|                  | 「設定リヤット」→●→「はい」→●→図                                   |                        |                                                 |

メール

| フィーリングメール受<br>信時のバイブレータの                | ◎◆「メール/PCメール設定」◆●◆「受信動<br>作設定」◆●◆「フィーリングメール連動」◆                                                                                                    | 作成・送信設定                                   |                                                                                                    |
|-----------------------------------------|----------------------------------------------------------------------------------------------------|-------------------------------------------|----------------------------------------------------------------------------------------------------|
| 動作を無効にしたい<br>[バイブパターン]                  | ● <b>→</b> 「バイブパターン」 <b>→</b> ● <b>→</b> 「Off」 <b>→</b> ●                                                                                                    | 送信するメールサイズ<br>の上限を設定したい                   | □◆「メール/PCメール設定」◆●◆「作成・送信設定」◆●◆「メール作成サイズ」◆●◆                                                                                                    |
| フィーリングメール受信時の着信音を設定したい                  | <u> 共通操作</u> 回◆「メール/PCメール設定」◆●◆ 「受信動作設定」◆●◆「フィーリングメール連 動」◆●◆「着信音」◆●◆下記の操作                                                                                                    | [メール作成サイズ]                                | 「300KB」/「300KB超添付時確認」 → ●<br>●設定した容量を超えるメールは、自動的に添付画像のサイズを変更して送信します。                                                                                                    |
| 「「「」「「」「」「」「」「」「」」「」「」」「」」「」」「」」「」」「」」「 | 着信音を鳴らさない<br>「On∕Off設定」⇒●⇒「Off」⇒●                                                                                                    | 添付画像が自動で縮小されるときのサイズを                      | <ul> <li>□ × 「メール / PCメール設定」 ◆ ● ◆ 「作成・</li> <li>送信設定」 ◆ ● ◆ 「送信画像サイズ」 ◆ ● ◆ 項</li> </ul>                                                                                                    |
|                                         | 着信音を変更する<br>「着信音選択」 ⇒ ● ⇒ 設定項目選択 ⇒ ● ⇒ 保存<br>場所選択 ⇒ ● ⇒ 着信音選択 ⇒ ●                                                                                                    | 設定したい<br>[送信画像サイズ]                        | <ul> <li>●「毎回確認」に設定すると、画像添付時にサイズ選択画面が表示されます。</li> </ul>                                                                                                    |
|                                         | 鳴動時間を変更する<br>「鳴動時間」⇒●→秒数入力⇒●                                                                                                    | 送信中アニメを最後ま<br>で表示しない<br>[送信中ステータス表示]      | <ul> <li>□ ◆「メール/PCメール設定」 ◆ ● ◆「作成・送信設定」 ◆ ● ◆「送信中ステータス表示」 ◆</li> <li>● ◆「Off (バックグラウンド)」 ◆ ●</li> </ul>                                                                                                    |
| 迷惑メールの申告先を<br>変更したい<br>[迷惑メール申告先設定]     | <ul> <li>□</li> <li>「メール / PCメール設定」</li> <li>●</li> <li>「送惑メール設定」</li> <li>●</li> <li>「送惑メール申告先設定」</li> <li>●</li> <li>アドレス修正</li> <li>●</li> <li>「はい」</li> <li>●</li> </ul> | 送信失敗時に自動再送<br>しない<br>[自動再送]               | □<br>□<br>□<br>□<br>「メール/PCメール設定」<br>◆<br>●<br>◆<br>「<br>「<br>作成・<br>送信設定」<br>◆<br>●<br>◆<br>「<br>「<br>作成・<br>」<br>◆<br>●<br>◆<br>「<br>作成・<br>、<br>、<br>●<br>●<br>◆<br>「<br>作成・<br>・<br>、<br>●<br>●<br>◆<br>「<br>作成・<br>・<br>」<br>●<br>●<br>◆<br>「<br>作成・<br>● |
|                                         | ·                                                                                                    | 古い送信メールを自動<br>的に削除しない<br>[送信済みボックス自動削除設定] | <ul> <li>□ ◆ 「メール/PCメール設定」 ◆ ● ◆ 「作成・</li> <li>送信設定」 ◆ ● ◆ 「送信済みボックス自動削除</li> <li>設定」 ◆ ● ◆ 「自動削除しない」 ◆ ●</li> </ul>                                                                                                    |

常に配信確認をしたい
 図 「メール/PCメール設定」 ●● 「作成・
 送信設定」 ●● 「送信オブション」 ●● 「配
 信確認」 ●● 「On」 ●●
 ● ソフトバンク携帯電話への送信時だけ有効です。

4メール

4-**36** 

| 返信先を本機以外にし<br>たい                                   | <u>     田通操作</u> 田参「メール/PCメール設定」     ●●●     「作成・送信設定」     ●●●「送信オブション」     ●                                                                  | PCメールに関する                   | 5設定                                                                                                    |
|----------------------------------------------------|----------------------------------------------------------------------------------------------------|-----------------------------|----------------------------------------------------------------------------------------------------|
| [返信先アドレス設定]                                        | <ul> <li>● ◆ 「返信先アドレス設定」 ◆ ● ◆ 下記の操作</li> <li>宛先を設定する</li> <li>○ の / Off設字   ● ● ● 「On   ● ● ☆ ☆ 深</li> </ul>                                  | PCメールを全文受信<br>したい<br>「全文受信1 | □→「メール/PCメール設定」→●→「PCメー<br>ル設定」→●→「PCメール受信設定」→●→ [PCメール受信設定」→●→                                                                  |
|                                                    | 択方法選択●●●宛先選択/入力●●<br>宛先選択/も●●の先選択/入力●●                                                                                                    | 自動で新着メールを受<br>信したい          | (FCメール受信) ● 「メール/PCメール設定」 ● ●<br>「PCメール設定」 ● ● 「新着チェック設定」                                                                        |
|                                                    | 「アドレス編集」⇒●⇒宛先修正⇒●                                                                                                    | [新着チェック設定]                  | ●●●下記の操作                                                                                                    |
| 返信時の引用方法を変<br>更したい<br>[引用付き返信]                     | <ul> <li>□ 「メール / PCメール設定」 ● ● 「作成・</li> <li>送信設定」 ● ● 「返信設定」 ● ● 「引用付き返信」 ● ● 引用方法選択 ●</li> </ul>                                             |                             | 自動新着チェックを設定する<br>「自動新着チェック」 ◆ ● ◆ 「On」 ◆ ● ◆ アカ<br>ウント選択 ◆ ● ( ✓ ) ◆ ♥ ◆ ●                                                       |
| 撮影/録音した添付<br>ファイルを保存しない<br>[添付ファイル送信時設定]           | <ul> <li>● 「メール/PCメール設定」 ◆ ● ◆ 「作成・</li> <li>送信設定」 ◆ ● ◆ 「添付ファイル送信時設定」 ◆</li> <li>● ◆ 「保存しないで送信」 ◆ ●</li> <li>● PCメールにも設定内容が反映されます。</li> </ul> |                             | ●自動新着チェックを「On」にすると、パケット通<br>信料が高額になることがありますので、ご注意くだ<br>さい。また新着チェックの結果、新着メールがなく<br>てもパケット通信料が発生する可能性があります。<br>特に海外でのご利用にけごご覧ください) |
| 送信先限定設定の個別<br>アドレス指定許可リス<br>トを削除したい<br>[削除/設定リセット] | (共通操作 ◎◆「メール/PCメール設定」◆●◆<br>「作成・送信設定」◆●◆「送信先限定設定」◆<br>●◆操作用暗証番号入力◆●◆「個別アドレス<br>指定」◆●◆「等可リスト」◆●◆命告選択◆                                           |                             | ● 22:00~6:000間は、自動新着チェックは行われません。(時間帯を変更したり、常に自動新着チェックを行うように設定することもできます。)                                                         |
|                                                    | <ul> <li>□◆下記の操作</li> <li>宛先を削除する</li> <li>「削除」 ◆ ● ◆ 「はい」 ◆ ●</li> </ul>                                                                      |                             | <ul> <li>海外村田時に自動新着チェックを打つ</li> <li>「海外使用時」◆●● / 有効」◆●●</li> <li>●海外利用時に自動新着チェックを行うと、通信料が<br/>高額となりますのでご注意ください。</li> </ul>       |
|                                                    | 宛先をすべて削除する<br>「設定リセット」⇒●⇒「はい」⇒●                                                                                                    |                             | 自動新着チェック間隔を設定する<br>「新着チェック間隔」⇒●⇒設定間隔選択⇒●                                                                                         |
|                                                    |                                                                                                    |                             | 自動新着チェックを行わない時間帯を変更する<br>「新着チェック無効時間」 ●●●「開始時間:」 ●<br>● 開始時間入力 ●● 「終了時間:」 ●●<br>終了時間入力 ●●                                        |
|                                                    |                                                                                                    |                             | 日到新着デェッジを帯に有効に9 ©<br>「新着チェック無効時間」 ◆ ● ◆ 「On ∕ Off設<br>定」 ◆ ● ◆ 「Off」 ◆ ●                                                         |

メール

4-**37** 

| フォルダを選んでPC<br>メールを受信したい<br>【新着PCメール受信】<br>PCメール作成時本文<br>を白動的に改行したい | フォルダ画面でPCメールフォルダ選択●●●「新<br>着PCメール受信」●●                                                                                                    | 指定メール全文受信の<br>個別アドレス/ドメイ<br>ンを削除したい<br>[削除/設定リセット] | <u> 井通操作</u> B ◆「メール/PCメール設定」 ◆ ● ◆ 「PCメール設定」 ◆ ● ◆ 「PCメール受信」 ◆ ● ◆ 「PCメール受信」 ◆ ● ◆ 「指定メール 全 文受信」 ◆ ● ◆ 「 和 な な                 |
|--------------------------------------------------------------------|----------------------------------------------------------------------------------------------------|----------------------------------------------------|----------------------------------------------------------------------------------------------------|
| 「PCメール自動改行設定」                                                      |                                                                                                    |                                                    | 個別アドレスを削除する<br>「個別アドレス」→回→アドレス選択→回→「削」                                                                                          |
| アトレスなどの条件を指<br>定して全文受信したい<br>[指定メール全文受信]                           | <ul> <li>[<u>共通操作</u>]</li> <li>[PCメール設定]</li> <li>●●</li> <li>[PCメール設定]</li> <li>●●</li> <li>[PCメール受信]</li> <li>●●</li> <li>[PCメール受信]</li> <li>●●</li> <li>[FCメール受信]</li> <li>●●</li> <li>[FCメール受信]</li> <li>●●</li> <li>[FE]</li> <li>(FE)</li> <li>(FE)</li></ul> |                                                    | 味」 - ● + 「はい」 - ● + 例<br>個別アドレスをすべて削除する<br>「個別アドレス」 + ● + アドレス選択 + ● + 「設<br>定リセット」 + ● + 「はい」 + ● + 例                          |
|                                                                    | 条件を選択する(複数選択可)<br>条件選択→●(□/√)→♡                                                                                                    |                                                    | ドメインを削除する<br>「ドメイン指定受信」→ □→ ドメイン選択→ □→<br>「削除」→ □→ 「けい」→ ■→ ▽                                                                   |
|                                                                    | 個別アドレス」> □● 番号選択 ● 宛先選択<br>方法選択 ● 宛先選択 / 入力 ● ● ▽                                                                                                    |                                                    | ドメインをすべて削除する<br>「ドメイン指定受信」。 回、ドメイン選択、回、<br>「設定リセット」、 の、 「はい」、 の、 対                                                              |
|                                                                    | トメインを登録9 る (例: ■後入刀)<br>「ドメイン指定受信」→ 回→ 番号選択→ ●→ 「直<br>接入力」 → ●→ ドメイン入力→ ●→ Խ                                                                                                    | 受信するメールサイズ<br>を制限したい                               | <ul> <li>□◆「メール/PCメール設定」◆●◆「PCメール設定」◆●◆「PCメール受信設定」◆●◆</li> </ul>                                                                |
|                                                                    |                                                                                                    | 「王文文信サイス制限」                                        | <ul> <li>↓ 全又受信サイス制限」</li> <li>↓ アカウント選択</li> <li>↓ スールサイズ選択</li> <li>↓ 上記の設定は、「全文運信」、「指定メール全文受信」</li> <li>設定時に有効です。</li> </ul> |

4-**38** 

メール

# SMSに関する設定

| SMSサービスセンター<br>に保存する期間を変更<br>したい<br>[有効期限設定] | <ul> <li>□ メール/PCメール設定」</li> <li>● 「有効期限設定」</li> <li>● 有効期限選</li> <li>択 ●</li> </ul>                                                   |
|----------------------------------------------|----------------------------------------------------------------------------------------------------|
| SMSセンター番号を<br>変更したい<br>[SMSセンター番号]           | <u>供通操作</u><br>「SMS設定」◆●◆「SMSセンター番号」◆●<br>◆下記の操作                                                                                       |
|                                              | SMSセンター番号を変更する<br>「設定1(既定値)」~「設定3」 → ● → 番号修正<br>→ ●<br>・ ソフトバンクから変更のお知らせがないときは、変<br>更しないでください。                                        |
|                                              | SMSセンター番号を消去する<br>「設定2」/「設定3」→回→「消去」→ ● → 「は<br>い」 → ●                                                                                 |
|                                              | SMSセンター番号を設定する<br>「設定2」/「設定3」→ □→ 「既定値に設定」<br>→ ●<br>「設定2」/「設定3」をSMSセンター番号に設定す<br>ると、自動的に「設定1 (既定値」として登録され<br>ます。(それまでの番号は1つずつ下にずれます。) |
| SMS作成時の文字コー<br>ドを変更したい<br>【文字コード設定】          | <ul> <li>□ メール/PCメール設定」</li> <li>● 「SMS設定」</li> <li>● 「文字コード設定」</li> <li>● 文字コー</li> <li>ド選択</li> <li>●</li> </ul>                     |

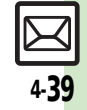

# こんなときは

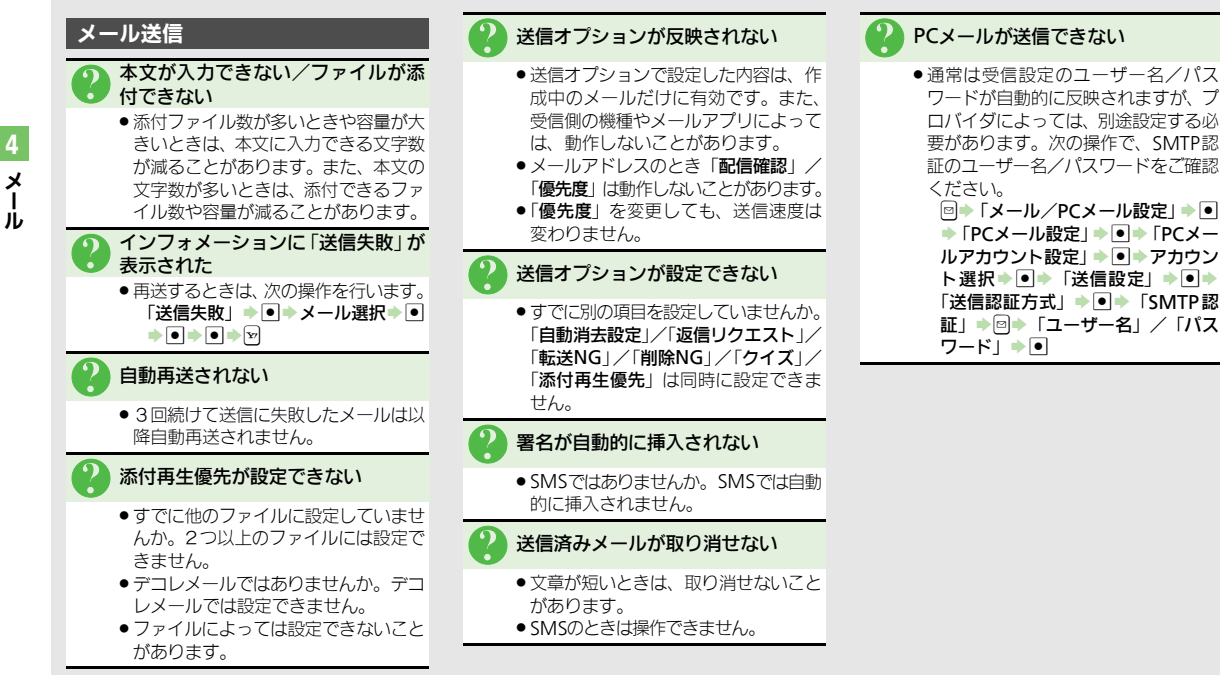

4-40

x Ĩ

X

jį,

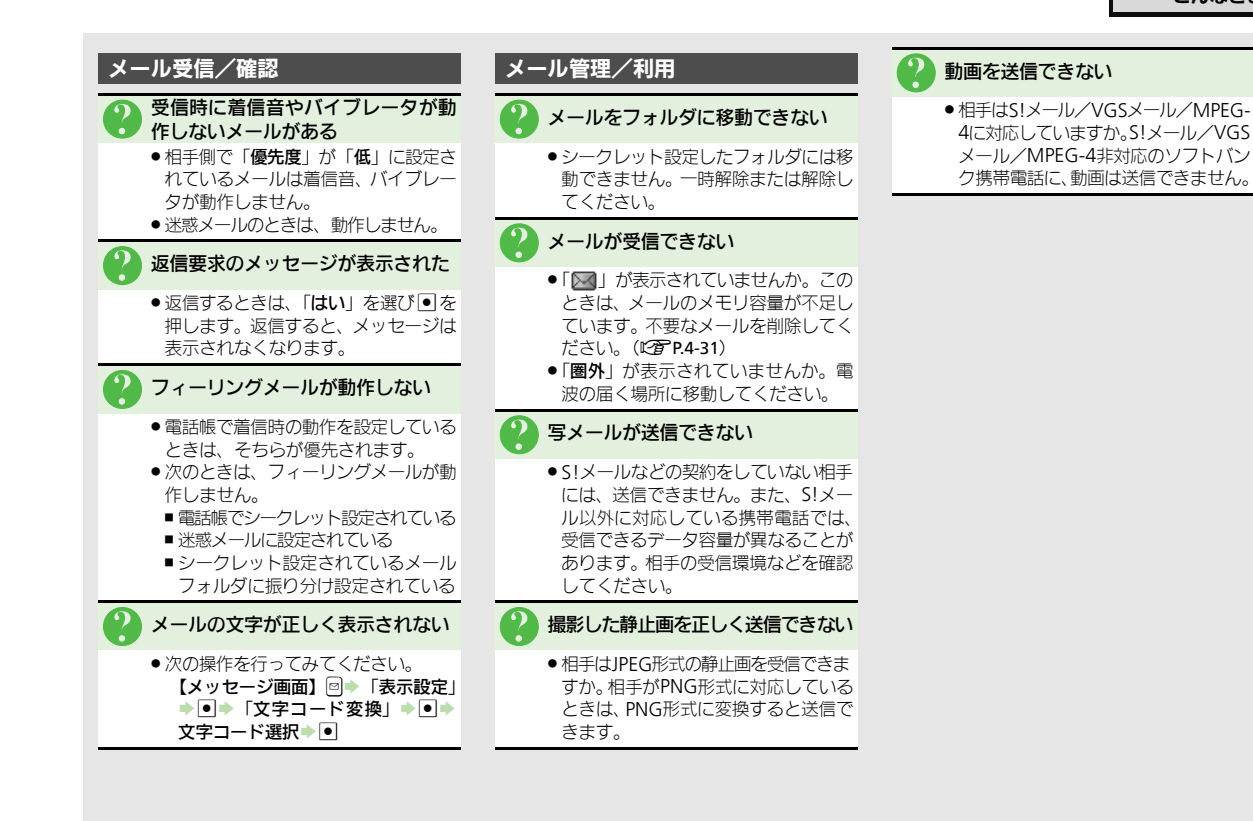

4**4**1

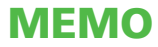

| インターネット           | .5-2 |
|-------------------|------|
| インターネットのしくみ       | 5-2  |
| Yahoo!ケータイ        | 5-4  |
| Yahoo!ケータイにアクセスする | 5-4  |
| PCサイトブラウザ         | .5-6 |
| PCサイトにアクセスする      | 5-6  |
|                   |      |
| 画面操作              | .5-7 |

| ブックマーク/画面メモ      | 5-9   |
|------------------|-------|
| よく利用するサイトを登録する   | 5-9   |
| RSSフィード          | .5-10 |
| ブログやニュースなどの更新情報を |       |
| 確認する             | 5-10  |
| 便利な機能            | .5-11 |
| こんなときは           | .5-19 |

インターネット

5

# インターネット

# インターネットのしくみ

本機では、携帯電話専用ポータルサイト「Yahoo!ケータイ」を利用して、手軽にインターネットを楽しむことができます。また、 「PCサイトブラウザ」を利用してパソコン用サイトを閲覧することもできます。

- インターネットの利用には、別途ご契約が必要です。また、あらかじめネットワーク自動調整を行ってください。
- ●インターネットのサービス内容やパケット通信料など詳しくは、「ソフトバンクモバイルのホームページ」(ピアP.15-25)を参照してください。

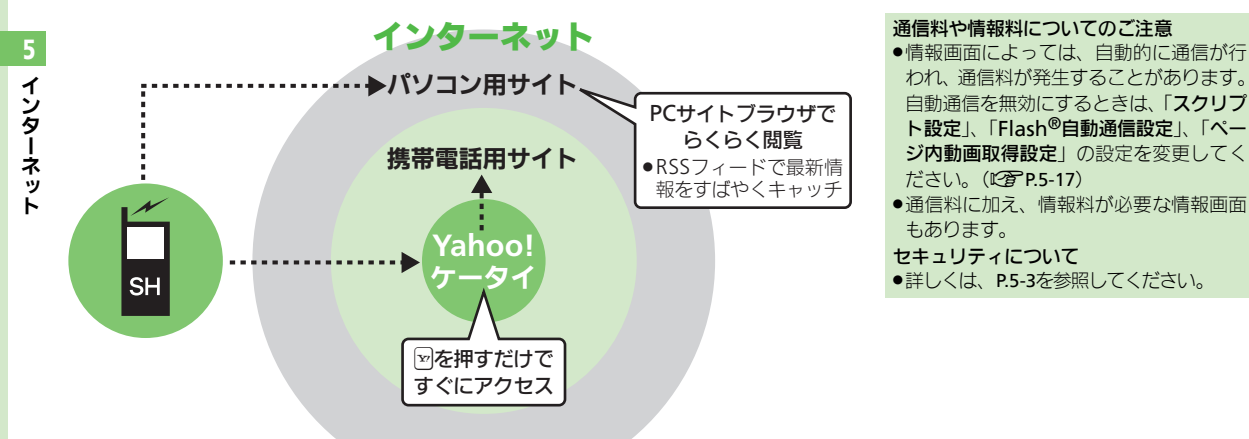

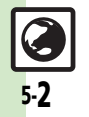

## SSL/TLSについて

SSL (Secure Sockets Layer) とTLS (Transport Layer Security)とは、データ を暗号化して送受信するためのプロトコル (通信規約)です。SSL/TLS接続時の画面 では、データを暗号化し、プライバシーに かかわる情報やクレジットカード番号、企 業秘密などを安全に送受信でき、盗聴、改 ざん、なりすましなどのネット上の危険か ら保護します。

本機では、あらかじめ認証機関から発行されたサーバー証明書が登録されていて、確認することもできます。(ビア・P.5-17)

#### セキュリティで保護されている情報画面を 表示するとき

●確認画面が表示されます。「はい」を選び
 ●を押すと、情報画面が表示されます。

## SSL/TLS利用に関するご注意

セキュリティで保護されている情報画面を 表示する場合は、お客様は自己の判断と責 任においてSSL/TLSを利用するものとし ます。

お客様ご自身によるSSL/TLSの利用に際 し、ソフトバンク、シャープ株式会社およ び認証会社である日本ベリサイン株式会 社、サイバートラスト株式会社、エントラ ストジャパン株式会社、GMOグローバル サイン株式会社、EMCジャパン株式会社、株式 会社コモドジャパン、Go Daddy, Inc.は、 お客様に対しSSL/TLSの安全性などに関 して何ら保証を行うものではありません。 万一、何らかの損害がお客様に発生した場 合でも一切責任を負うものではありません ので、あらかじめご了承ください。

#### 使いこなしチェック!

◎便剤 ●一時保存用メモリの情報(キャッシュ)を消去したい●以前入力したユーザー ID/パスワードを消去したい ほか(ご P.5-11) ●接続認証のための情報(製造番号)を自動的に送信しない●設定内容や登録内容をお買い上げ時の状態に戻したい ほか(ご P.5-17~P.5-18)

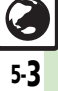

# Yahoo!ケータイ

# Yahoo!ケータイにアクセスする

## メインメニューからアク<u>セスする</u>

Yahoo!ケータイのメインメニューから情報画面を表示します。

●通信やサーバーなどの状態によっては、情報画面を表示できないことがあります。

# ▽→通信開始

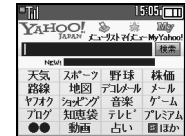

## 情報画面

- •Yahoo!ケータイのメインメニューが 表示されます。
- ●通信中に図を押すと、中止できます。

# 〕項目選択⇒●

- ●選んだ項目の情報画面が表示されます。
- ●このあと
   ●をくり返し、閲覧してください。

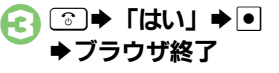

前の画面を表示するとき 【情報画面】 → 前の画面表示 ■元の画面に戻るときは、次の操作を行い ます。 【情報画面】□◆「進む」◆● Yahoo!ケータイのメインメニューに戻る とき 【情報画面】 □◆「Yahoo! ケータイ」 •• アクセス時に認証を要求されたとき ●認証が必要な情報画面にアクセスすると きは、次の操作を行います。 ユーザーID/パスワード入力◆●◆ 直接メニューリストにアクセスするとき ● Yahoo!ケータイのさまざまなコンテンツ やサービスに一覧からアクセスできる [メ ニューリスト | を表示するときは、次の 操作を行います。

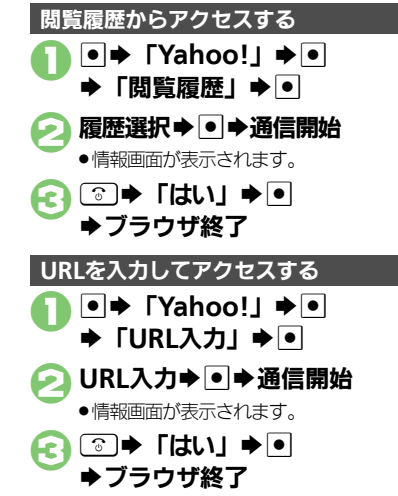

#### 使いこなしチェック!

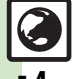

④更利 ●ブラウザを切り替えたい●以前入力したURLを利用したい●閲覧履歴を削除したい●閲覧履歴の詳細情報を確認したい●閲覧履歴を並べ替えたい ●閲覧履歴をメールで送信したい(ビアP.5-11)

## ダウンロード中の音楽/動画再生

本機は、データをダウンロードしながら再 生できる「**プログレッシブダウンロード**」 に対応しています。

- データは、再生後に保存できます。(ただし、著作権で保護されているデータは、保存できません。)
- ●一時停止中もパケット通信料が発生します。

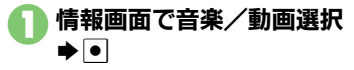

●再生が始まります。

- ●「オーディオ出力切替」の設定にかかわら ず、本体/イヤホン側から音声が出力され ます。

- インターネット

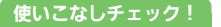

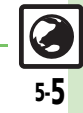

# PCサイトブラウザ

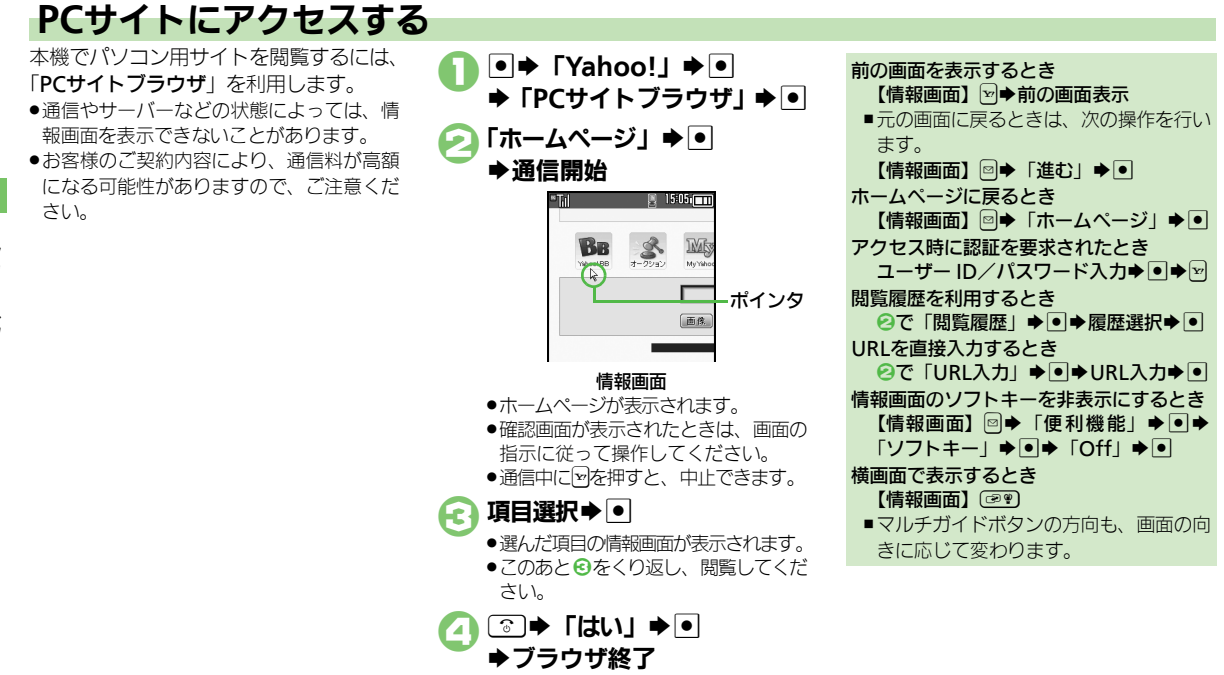

#### 使いこなしチェック!

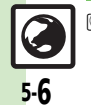

●使刊 ●ブラウザを切り替えたい●以前入力したURLを利用したい●閲覧履歴を削除したい●閲覧履歴の詳細情報を確認したい●閲覧履歴を並べ替えたい ●閲覧履歴をメールで送信したい(ICTP.P.5-11)

●連続スクロール時にガイドを表示しない●情報画面のスクロール単位を変更したい●起動時などに警告画面を表示しない(C2P.5-14)

5 インターネット

イ

シタ

Ĩ

ネ

ÿ

# インターネット画面の操作のしかた

## 画面を切り替える

■ 隠れている部分を表示する(スクロール) 隠れている部分があるときは、 ● を押す と、隠れている部分が表示されます。 ● ●を長く押すと、連続でスクロールされます。

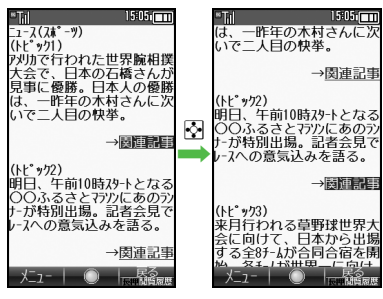

### 分割画面を切り替える(フレーム)

情報画面によっては、画面が分割されてい ることがあります。(フレーム) このとき團を長く押すと、操作できるフ レームが切り替わります。

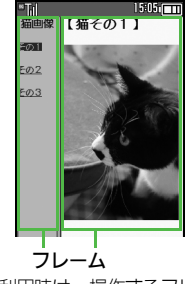

- ポインタ利用時は、操作するフレームにポインタを移動し、
   を押しても、操作できるフレームが切り替わります。
- ポインタを利用していないときは、
   と操作できるフレームが切り替わります。

選択したフレームだけを表示するとき 【情報画面】フレーム選択◆◎◆「便利 機能」◆●◆「フレームイン」◆●

■元の表示に戻すときは、●を押します。

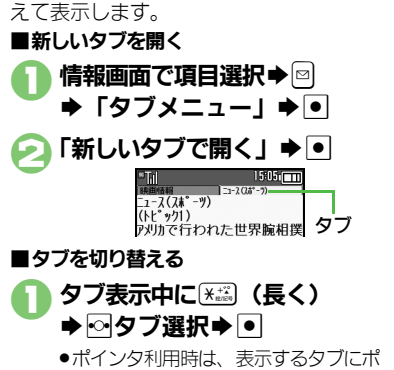

複数の画面を切り替えて見る(タブ)

タブを利用して、複数の情報画面を切り替

ポインタ利用時は、表示するタブにポインタを移動し、●を押しても、タブが切り替わります。

#### タブを閉じるとき タブ表示中に迷惑(長く) ◆ ∞ タブ選択 ● ● ● ● 「タブメニュー」 ● ● ◆ 「選 択中のタブを閉じる」 / 「他のタブをす べて閉じる」 ◆ ●

#### 使いこなしチェック!

● ヨピーした文字列で辞書検索したい●Web検索を利用したい●情報画面内の文字列を検索したい●文頭/文末に移動したい●画像などのデータ を保存したい●情報画面の文字サイズを変更したい●情報画面の一部を拡大表示したい●情報内の画像/サウンドを表示/再生しない●情報画面 のスクロール単位を変更したい ほか (ご P.5-12~P.5-14)

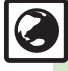

#### 画面操作

## 情報内の文字列を選択する

ポインタをドラッグモードにすると、情報 内の文字列を簡単に選択できます。 文字列のコピーや辞書検索を行うときなど に便利です。

ここでは、辞書検索を例に説明します。

●サイトや情報画面によっては、文字列が選 択できないことや、リンク先へ移動するこ とがあります。

情報画面で開始文字にポインタ
 移動 → ● (長く)
 ・ドラッグモードになります。
 終了文字にポインタ移動

1000 (1000) ユース(総合) (トビッカ) アリカで行われた世界腕相撲 大会で、日本の石構さんが 見事に回覧。日本人の優勝 は、一昨年少の木材さんに次 いで二人目の快挙。 →関連記事

文字列が反転表示されます。
 ・ 運択が確定します。

●選択した文字列が入力されています。

「検索」 ⇒ ● → 目的の単語など選択 → ● 文字列の選択をやり直すとき ②のあと開始文字にポインタ移動●●
●②以降

## その他情報画面の操作について

情報画面では、文字を入力することや、項 目の選択/実行を行うことができます。

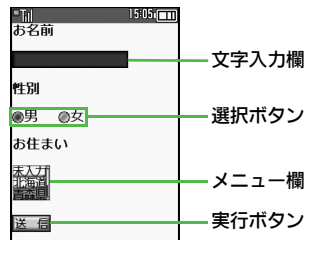

- 文字を入力する 情報画面で文字入力欄選択
- ⊇ 文字入力 ⇒ •

▶ ●

●情報画面に戻ります。

以前入力した文字を呼び出すとき(イン プットメモリ) 【情報画面】文字入力欄選択◆●◆ □◆ 「挿入/文字サイズ」◆●◆「インプッ

トメモリ」⇒●◆文字列選択⇒●

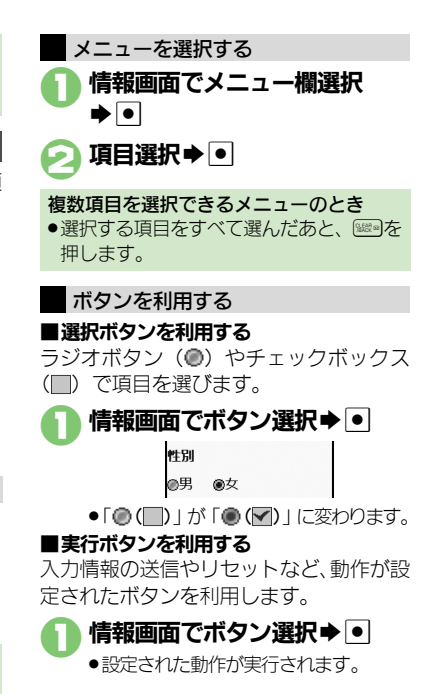

ブックマーク/画面メモ

# よく利用するサイトを登録する

## ブックマークを利用する

サイトをブックマークに登録しておくと、 簡単な操作で情報画面にアクセスできます。

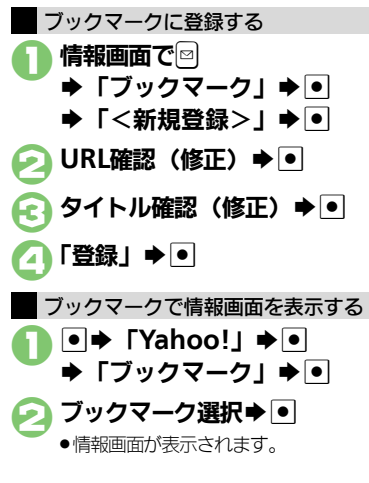

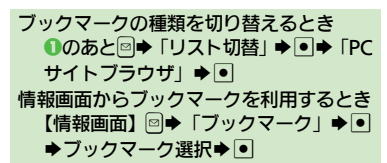

## 画面メモを利用する

情報画面を画面メモに登録しておくと、イ ンターネットにアクセスせずに表示でき ます。

# 画面メモに登録する

画面によっては、登録できないことがあります。

- 「
  情報画面で
  ○
  ◆
  「
  画面メモ」
- ②「登録」/「登録(イメージの
  み)」●●
  - ●「登録(イメージのみ)」を選ぶと、情報画面は画像として登録されます。

🔁 タイトル確認(修正) 🔿 🗩

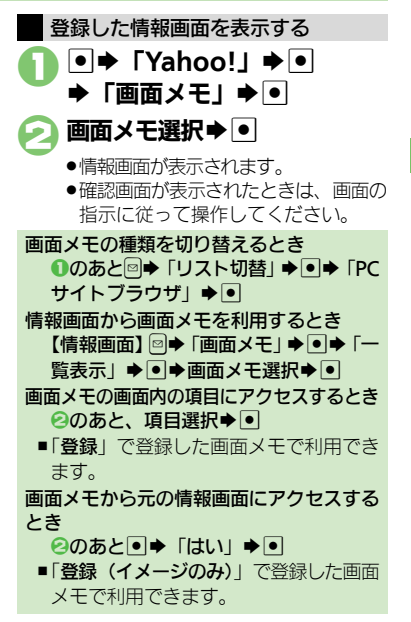

使いこなしチェック!

○使用●ブックマークを削除したい●ブックマークのタイトルを変更したい●ブックマークを並べ替えたい●ブックマークをフォルダで管理したい ●画面メモを削除したい●画面メモのタイトルを変更したい●画面メモー覧を並べ替えたい ほか (ご)P.5-14~P.5-15)

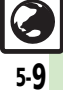

# RSSフィード

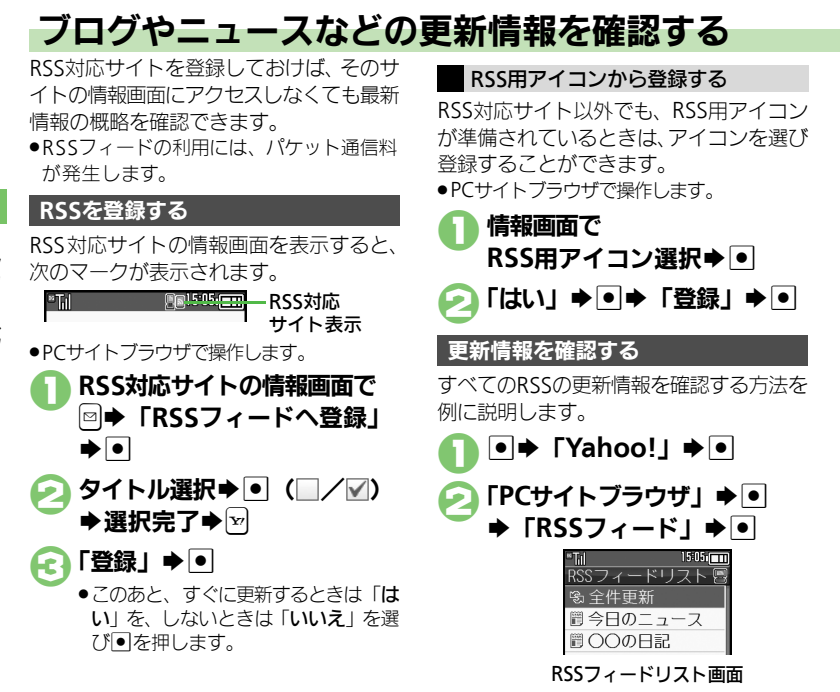

€「全件更新」⇒●

このあと、確認画面が表示されたときは、画面の指示に従って操作してください。

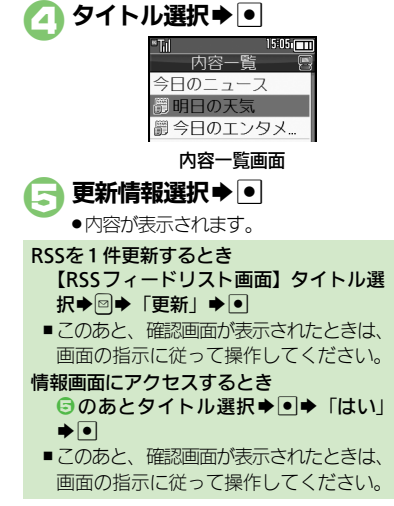

#### 使いこなしチェック!

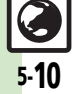

④便利 ●RSSの更新を禁止したい●RSSをフォルダで管理したい●RSSを削除したい●RSSを並べ替えたい●RSSの詳細情報を確認したい●他の機器などとの間でRSSをやりとりしたい●RSSをメールで送信したい(℃27.P.5-16~P.5-17)

| インターネットア<br>■全般                                                                                               | クセス/情報入手                                                                                                    | 閲覧履歴の詳細情報を<br>確認したい<br>[プロパティ表示]              | <ul> <li>●◆「Yahoo!」◆●◆「閲覧履歴」◆●◆(※)</li> <li>◆履歴選択◆ □◆「プロパティ表示」◆●</li> </ul>                                                            |
|----------------------------------------------------------------------------------------------------|----------------------------------------------------------------------------------------------------|-----------------------------------------------|----------------------------------------------------------------------------------------------------|
| ブラウザを切り替えたい<br>【 <b>ブラウザ切替】</b>                                                                               | 情報画面で回◆「ブラウザ切替」◆●◆「この<br>ページ」/「リンク先」◆●◆ブラウザ選択◆●<br>●PCサイトブラウザに切り替えるときは、確認画面が                                                                                                    | 閲覧履歴を並べ替えたい<br>【並べ替え】                         | <ul> <li>● Yahoo!」●● 「閲覧履歴」●● (※)</li> <li>● 「並べ替え」●● 「ドメイン順」/「日<br/>付順」●●</li> </ul>                                                  |
| 以前入力したURLを利<br>用したい<br>[URL入力履歴]                                                                              | 表示されることかめります。<br><u> 井通操作</u> ●◆「Yahoo!」◆●◆下記の操作<br>Yahoo!ケータイで利用する<br>「URL入力」◆●◆◎◆「URL入力履歴」◆●◆<br>URL選択◆●◆●                                                                                     | 閲覧履歴をメールで送<br>信したい<br>[URL送信]                 | <ul> <li>「Yahoo!」・●・「閲覧履歴」・●・(※)</li> <li>履歴選択・回・「URL送信」・●・「S!メール」/「SMS」・●・メール作成・2</li> <li>・文字数によっては、自動的にS!メール作成画面が表示されます。</li> </ul> |
| ■開啓定歴                                                                                                    | PCサイトブラウザで利用する<br>「PCサイトブラウザ」 ◆ ● ◆ 「URL入力」 ◆ ● ◆<br>回 ◆ 「URL入力履歴」 ◆ ● ◆ URL選択 ◆ ● ◆ ●                                                                                                    | ■メモリ操作<br>●PCサイトブラウザで<br>次の操作を行います            | 「操作するときは、『「 <b>設定」 → ●</b> 』の代わりに、<br>「。<br>ザ ↓ ▲ □ ▲ 「DC サイト ブニウザ部字 ↓ ▲ □                                                             |
| <ul> <li>■ 肉夏根度ご</li> <li>● PCサイトブラウザで</li> <li>◎ ◆ 「リスト切替.</li> <li>閲覧履歴を削除したい</li> <li>「削除/全件削除1</li> </ul> | 操作するときは、(※) で次の操作を行います。<br>」 $\blacklozenge \bullet \blacklozenge [PCサイトブラウザ] \blacklozenge \bullet$<br><u> 構築作</u> $\bullet \uparrow [Yahoo!] \Rightarrow \bullet \uparrow ] 閲覧履歴] \Rightarrow$ | ー時保存用メモリの情<br>報(キャッシュ)を消<br>去したい<br>[キャッシュ消去] | 9                                                                                                    |
|                                                                                                    |                                                                                                    | サーバー側のお客様識<br>別情報 (Cookie) を                  | ● → 「Yahoo!」 → ● → 「設定」 → ● → 「メモ<br>リ操作」 → ● → 「Cookie消去」 → ● → 「はい」                                                                  |

消去したい

したい

[Cookie消去]

[認証情報消去]

•

•

以前入力したユーザー ● → 「Yahoo!」 → ● → 「設定」 → ● → 「メモ ID/パスワードを消去 U操作」 → ● → 「認証情報消去」 → ● → 「はい」

履歴選択⇒□⇒「削除」⇒●⇒「はい」⇒●

□◆「全件削除」◆●◆「はい」◆●

すべて削除する

# 1 ンターネット

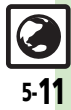

#### 文頭/文末に移動したい「情報画面で□→「便利機能」→●→「ページ内 情報画面での操作 [文頭/文末] ジャンプ」→●→「文頭」/「文末」→● ●情報画面によっては、操作できないことがあります。 情報画面の詳細情報を 情報画面で回⇒「便利機能」⇒●⇒「プロパティ ■ブラウザ共通 確認したい 表示│⇒●⇒表示内容選択⇒● [プロパティ表示] 情報内の文字列を利用電話をかける したい 情報画面で雷話番号選択⇒●⇒「発信」/「TV 情報画面のURLをメー 情報画面で□→ 「URL送信 | → ● → 「S!メール | / [電話番号/アドレス利用] ルで送信したい コール/「編集して発信」 → • 「SMS」 ⇒ ● ⇒ メール作成 ⇒ 🖓 [URL送信] • 文字数によっては、自動的にS!メール作成画面が表 ●「編集して発信」を選んだときは、このあと電話番 号を修正し、●を押します。 示されます。 Flash<sup>®</sup>を操作したい [共通操作] 情報画面で □→「便利機能」 → ● → メールを送信する 情報画面で電話番号/メールアドレス選択⇒● [Flash<sup>®</sup>メニュー] Flash<sup>®</sup>メニュー」 ◆ ● ◆ 下記の操作 ◆「メール作成」⇒●● 「S!メール」/「SMS」 一時停止/再生する ◆●◆メール作成◆▽ 「一時停止|/「続きから再生|/「始めから再生| ●メールアドレスを選んだとき、「S!メール」または • 「SMS」を選び●を押す必要はありません。 画質を設定する 雷話帳に登録する 「画質設定」⇒●→画質選択⇒● 「情報画面で雷話番号/メールアドレス選択⇒● 画像などのデータを保 [共通操作]情報画面で□→「ファイル保存」→● ◆「電話帳に登録」→●→「新規登録」→●→ 存したい ◆下記の操作 必要項月入力⇒▽ [ファイル保存] 情報内のデータを保存する ●「追加登録」を選ぶと、既存の電話帳に登録できます。 ファイル選択⇒●⇒「保存」⇒●⇒ファイル名 文字列をコピーしたい 情報画面で□→「テキストコピー」→●→開始 入力⇒●⇒「ここに保存」⇒● [テキストコピー] 文字選択 ● ● 終了文字選択 ● ● ●背景画像のある情報画面のときは、ファイルを選ぶ コピーした文字列で辞情報画面で□→「便利機能」→●→「コピーし 前に、「ファイル保存」を選び●を押す必要があり 書検索したい て辞書検索」→●→開始文字選択→●→終了文 ます。 [コピーして辞書検索] 字選択⇒●⇒辞書選択⇒●⇒「検索」⇒●⇒目 ファイルによっては、自動的に保存されることがあ 的の単語など選択⇒● ります。 ●電波状態や電池残量、メモリの空き容量を確認して Web検索を利用したい 情報画面で ◎ ◆ 「便利機能」 ◆ ● ◆ 「Web 検 [Web検索] 索」 → ● → 検索文字列入力 → ● から操作してください。 背景画像を保存する 情報画面内の文字列を「情報画面で□→「便利機能」→●→「検索」→ 「背景画像保存」⇒●⇒「保存」⇒●⇒ファイ 検索したい ● ◆検索文字列入力 ◆ ● ル名入力⇒●⇒「ここに保存」⇒● [検索]●検索結果が複数のときは、●を押すと次の結果が表 ● 背景画像だけの情報画面のとき、「**背景画像保存** | を 示されます。 選び●を押す必要はありません。

**5** インターネット

5-12

| 情報画面を更新したい情                                  | 報画面で図⇒「更新」⇒●                                                                            | 情報画面の設定                                                               |                                                                                                    |
|----------------------------------------------|-----------------------------------------------------------------------------------------|-----------------------------------------------------------------------|----------------------------------------------------------------------------------------------------|
| [更新]●]                                       | 画面メモの情報画面で操作しても、最新の内容に更<br>新されます。(画像として登録した画面メモは除く)                                     | ■ブラウザ共通                                                               |                                                                                                    |
| 情報画面の文字化けを<br>解消したい<br>[文字コード変換]             | 報画面で◎●「設定」●●●「文字コード変<br>↓●●●文字コード選択●●                                                   | <ul> <li>PCサイトブラウザて</li> <li>次の操作を行います</li> <li>「PCサイトブラウ・</li> </ul> | 操作するときは、『「設定」 ◆ ●』の代わりに、<br>-。<br>ザ」 ◆ ● ◆ 「PCサイトブラウザ設定」 ◆ ●                                                                                                    |
| ボタン操作 (ショート 情<br>カット) を確認したい<br>[ヘルプ]        | 報画面で図⇒「ヘルプ」⇒●                                                                           | 情報内の画像/サウン<br>ドを表示/再生しない<br>[画像・音設定]                                  | 田<br>田<br>田<br>田<br>御<br>伊<br>田<br>御<br>伊<br>田<br>御<br>日<br>田<br>御<br>日<br>田<br>御<br>日<br>田<br>田 |
| ■Yahoo!ケータイ                                  |                                                                                         |                                                                       | 「画像表示」⇒●⇒「表示しない」⇒●                                                                                                    |
| 情報画面の文字サイズ 情<br>を変更したい                       | 報画面で3』。(長く):拡大/111(長く):縮小                                                               |                                                                       | 音楽を再生しない<br>「音再生」⇒●⇒「再生しない」⇒●                                                                                                    |
| [文字サイズ]                                      |                                                                                         | 情報画面の文字サイズ                                                            | ● → 「Yahoo!」 → ● → 「設定」 → ● → 「文字                                                                                                    |
| ■PCサイトブラウザ                                   |                                                                                         | を争削に変更したい<br>[文字サイズ]                                                  | サイス」 → ● → 乂子サイス選択 → ●                                                                                                    |
| 画面表示を切り替えたい 情<br>[PCスクリーン/ ス<br>スモールスクリーン] • | 報画面で図⇒「PCスクリーン」/「スモール<br>スクリーン」 ⇒ ●<br>スモールスクリーンにすると、情報画面がディスプ<br>レイの幅に収まるようにレイアウトされます。 | ポインタを設定したい<br>[ポインタ設定]                                                | <u> 供通操作</u> ● ⇒ 「Yahoo!」 ⇒ ● ⇒ 「設定」 ⇒ ●<br>ポインタ設定」 ⇒ ● ⇒ 下記の操作<br>ポインタを設定する                                                                                                    |
| 情報画面を拡大/縮小情                                  | 報画面で3』(長く):拡大/110(長く):縮小                                                                |                                                                       | 「ホインダモート設定」 ⇒ ● ⇒ 「通常モート」 /<br>「Off」 ⇒ ●                                                                                                    |
|                                              |                                                                                         |                                                                       | ポインタの移動速度を変更する<br>「速度設定」⇒●⇒速度選択⇒●                                                                                                    |
| 範囲を選んですはやく 情<br>表示したい<br>[クイック移動]            | 『報画面 (*5초) (長く) → 表示範囲選択画面表示<br> 表示範囲選択→ ●                                              | ダウンロードしたファイルの保存先として本                                                  | <ul> <li>● 「Yahoo!」 ● ● ◆ 「設定」 ● ● ◆ 「ファ</li> <li>イル保存先」 ● ● ◆ 「本体メモリ優先」 ● ●</li> </ul>                                                                                                    |
| 情報画面の一部を拡大<br>表示したい<br>[ポインタ周辺拡大]            | 戦画面で拡大する箇所にポインタ移動⇒ 7.3 (長く)<br>拡大表示中は☆でポインタを移動し、 ● で項目を<br>選択できます。                      | 14メモリを優先したい<br>[ファイル保存先]                                              | <ul> <li>ファイルによっては、ここでの設定かはたらかない<br/>ことがあります。</li> </ul>                                                                                                    |
| •                                            | ▶□以外のボタンを押すと、拡大表示が終了します。                                                                |                                                                       |                                                                                                    |

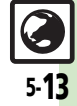

# ■Yahoo!ケータイ

| 情報画面のスクロール<br>単位を変更したい<br>[スクロール単位] | <ul> <li>「Yahoo!」 ・ ・ ・ 「設定」 ・ ・ ・ 「スク<br/>ロール単位」 ・ ・ ・ スクロール単位選択 ・ ・</li> <li>ポインタモード設定が「Off」のときに有効です。</li> </ul>                                              |
|-------------------------------------|----------------------------------------------------------------------------------------------------|
| ■PCサイトブラウサ                          |                                                                                                    |
| 連続スクロール時にガ<br>イドを表示しない<br>[ガイド表示]   | <ul> <li>「Yahoo!」</li> <li>「PCサイトブラウザ設定」</li> <li>「PCサイトブラウザ設定」</li> <li>「スクロール設定」</li> <li>「ガイド表示」</li> <li>「Off」</li> <li>ホインタモード設定が「Off」のときに有効です。</li> </ul> |
| 情報画面のスクロール<br>単位を変更したい<br>[スクロール単位] | <ul> <li>「Yahoo!」</li> <li>「PCサイトブラウザ設定」</li> <li>「PCサイトブラウザ設定」</li> <li>「スクロール単位」</li> <li>スクロール単位選択</li> <li>ポインタモード設定が「Off」のときに有効です。</li> </ul>              |
| 起動時などに警告画面<br>を表示しない<br>【警告画面表示設定】  | <ul> <li>● 「Yahoo!」 ● ● 「PCサイトブラウザ」</li> <li>● ● 「PCサイトブラウザ設定」 ● ● 「警告<br/>画面表示設定」 ● ● ◆ 「Off」 ● ●</li> </ul>                                                   |

# プログレッシブダウンロード

| 音楽/動画再生時の詳<br>細を設定したい | (共通操作)再生中に回◆「設定」◆●◆下記の操作                                                                        |
|-----------------------|-------------------------------------------------------------------------------------------------|
| 「設定                   | <b>動画の表示サイズを変更する</b><br>「表示サイズ」 → ● → サイズ選択 → ●<br>● データによっては、表示サイズが変更できないこと<br>があります。          |
|                       | バックライトを設定する<br>「バックライト」 ◆ ● ◆ 点灯方法選択 ◆ ●<br>●「通常設定に従う」にすると、「ディスプレイ設定」<br>のバックライトの設定内容に従って動作します。 |
|                       | サウンド効果を設定する<br>「サウンド効果」⇒●⇒効果選択⇒●                                                                |

# ブックマーク

| ●PCサイトブラウザで<br>回 <b>→「リスト切替</b> 」      | 操作するときは、(※)で次の操作を行います。<br>」 ◆ ● ◆「PCサイトブラウザ」 ◆ ●                                                                                                    |
|----------------------------------------|----------------------------------------------------------------------------------------------------|
| ブックマークを削除したい                           | 其通操作 ● → 「Yahoo!」 → ● → 「ブックマー ク」 → ● → (※) → 下記の操作                                                                                                    |
| 【削除/ 主件削除】                             | 1 件削除する<br>ブックマーク選択⇒ 🖙 「削除」 ⇒ ● ⇒ 「はい」<br>⇒ ●                                                                                                    |
|                                        | すべて削除する<br>回◆「全件削除」◆●◆「はい」◆●                                                                                                    |
| ブックマークのタイト<br>ルを変更したい<br>【タイトル変更】      | <ul> <li>「Yahoo!」</li> <li>「ブックマーク」</li> <li>ブックマーク選択</li> <li>「編集」</li> <li>「タイトル:」</li> <li>タイトル入力</li> <li>ア</li> </ul>                                                                    |
| ブックマークのURLを<br>編集したい<br><b>[URL編集]</b> | <ul> <li>● 「Yahoo!」●●</li> <li>● 「ブックマーク」●●</li> <li>(※) ● ブックマーク選択●回●「編集」●●</li> <li>「URL:」●●● URL編集●●●</li> </ul>                                                                           |
| ブックマークのURLを<br>メールで送信したい<br>[URL送信]    | <ul> <li>Yahoo!」・・「ブックマーク」・・</li> <li>ブックマーク選択・回・「送信」・・</li> <li>メール本文に挿入」・・</li> <li>「S!メール」/「SMS」・</li> <li>メール作成・</li> <li>・</li> <li>・</li> <li>マ字数によっては、自動的にS!メール作成画面が表示されます。</li> </ul> |
| ブックマークを並べ替<br>えたい<br><b>[並べ替え]</b>     | <ul> <li>「Yahoo!」</li> <li>ブックマーク」</li> <li>ブックマーク選択</li> <li>移動先選択</li> </ul>                                                                                                    |
| ブックマークの詳細情<br>報が知りたい<br>[プロパティ表示]      | <ul> <li>● Yahoo!」●●●「ブックマーク」●●●</li> <li>(※) ● ブックマーク選択●◎●「プロパティ表示」●●</li> </ul>                                                                                                    |

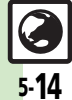

| ブックマークをフォル<br>ダで管理したい<br>【フォルダ管理】 | <u> 扶通操作</u> ● ◆ 「Yahoo!」 ◆ ● ◆ 「ブックマー ク」 ◆ ● ◆ (※) ◆ 下記の操作 フォルダを作成する                                                                     | 画面メモ<br>●PCサイトブラウザで操作するときは、(※)で≥を押します。  |                                                                                                    |  |
|-----------------------------------|----------------------------------------------------------------------------------------------------|-----------------------------------------|----------------------------------------------------------------------------------------------------|--|
|                                   | <ul> <li>□ &gt; 「フォルダ作成」 → ● &gt; フォルダ名入力 → ●</li> <li>フォルダに移動する</li> <li>フックマーク選択 ● &gt; 「移動」 → ● → 移動先<br/>選択 → ● → 「移動」 → ●</li> </ul> | 画面メモを削除したい<br>[削除/全件削除]                 | <u> 供通操作</u> ● → 「Yahoo!」 → ● → 「画面メモ」 → ● → (※) → 下記の操作 1 件削除する 画面メモ選択→ 回 → 「削除  → ● → 「はい  → ●     |  |
|                                   | ブックマークをフォルダから出す<br>フォルダ選択●●● ブックマーク選択●回●「移                                                                                                |                                         | すべて削除する<br>□◆「全件削除」◆●◆「はい」◆●                                                                         |  |
|                                   | ====================================                                                                                                    | 画面メモのタイトルを<br>変更したい<br>[タイトル変更]         | <ul> <li>● 「fanoo!」 ● 「回面メモ」 ● ● (※)</li> <li>● 画面メモ選択 ● ● 「タイトル変更」 ● ●</li> <li>タイトル入力 ●</li> </ul> |  |
|                                   | フォルダ名入力 ●<br>フォルダ内のブックマークをすべて削除する<br>フォルダ選択 ● ● フックマーク選択 ● ●                                                                              | 画面メモー覧を並べ替<br>えたい<br>[並べ替え]             | <ul> <li>●●  Yahoo!」●●●  画面メモ」●●● (※)</li> <li>●面メモ選択●□● 「並べ替え」●●● 移動</li> <li>先選択●●</li> </ul>      |  |
|                                   | フォルダ内全件削除」 → ● → 「はい」 → ●<br>フォルダを削除する<br>フォルダ選択→ □ → 「削除」 → ● → 「はい」 → ●                                                                 | 画面メモの詳細情報が<br>知りたい<br>【プロパティ表示】         | <ul> <li>●⇒ [Yahoo!] ⇒ ●⇒ 「画面メモ」 ⇒ ●⇒ (※)</li> <li>⇒ 画面メモ選択 ⇒ ◎⇒ 「プロパティ表示」 ⇒ ●</li> </ul>            |  |
|                                   |                                                                                                    | 画面メモー覧の表示を<br>切り替えたい<br>[リスト表示/ブレビュー表示] | <ul> <li>●→「Yahoo!」→●→「画面メモ」→●→(※)</li> <li>●画面メモ選択→◎→「リスト表示」/「ブレビュー表示」→●</li> </ul>                 |  |

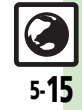

「はい」 ⇒ •

フォルダを削除する フォルダ選択→回→「削除」→ ● → 「はい」 → ●

| RSSフィード                        |                                                                                                    | RSSを削除したい<br>「削除/全件削除]        | 扶通操作 ● ◆ 「Yahoo!」 ◆ ● ◆ 「PCサイト<br>プラウザ」 ◆ ● ◆ 「PSSフィード」 ◆ ● ◆ 下記                                                           |
|--------------------------------|----------------------------------------------------------------------------------------------------|-------------------------------|----------------------------------------------------------------------------------------------------|
| RSSの更新を禁止したい<br>【更新禁止】         | <ul> <li>「Yahoo!」・●・「PCサイトブラウザ」</li> <li>「RSSフィード」・●・タイトル選択・□</li> <li>「RSSフィード管理」・●・「更新禁止」・●</li> </ul>                 |                               | の操作<br>1件削除する<br>タイトル選択→◎→「削除」→●→「はい」→●                                                                                    |
| RSSをフォルダで管理<br>したい<br>【フォルダ管理】 | <u> </u>                                                                                                    |                               | すべて削除する<br>□ → 「RSSフィード管理」 → ● → 「全件削除」 →<br>● → 「はい」 → ●                                                                  |
|                                | フォルダを作成する                                                                                                    | Decet Martin to the           | <ul> <li>「PCサイトブラウザ設定」の「メモリ操作」内、「RSS<br/>フィードリスト消去」でもすべて削除できます。</li> </ul>                                                 |
|                                | <ul> <li>         ば、●●●フォルダ名入力●●<br/>フォルダに移動する<br/>タイトル選択●□●「RSSフィード管理」●●●<br/>「移動」●●●移動先選択●●●「移動」●●         </li> </ul> | RSSを並べ替えたい<br>[並べ替え]          | <ul> <li>●● 「Yahoo!」●●● 「PCサイトノラワサ」</li> <li>●● 「RSSフィード」●● □● 「RSSフィード管理」●●● 「並べ替え」●● 並び順選択</li> <li>●</li> </ul>         |
|                                | RSSをフォルダから出す<br>フォルダ選択●●●RSS選択●回●「RSSフィー<br>ド管理」●●●「移動」●●●「移動」●●                                                         | RSSの詳細情報を確認<br>したい<br>[プロパティ] | <ul> <li>「Yahoo!」</li> <li>「PCサイトブラウザ」</li> <li>「RSSフィード」</li> <li>タイトル選択</li> <li>「RSSフィード管理」</li> <li>「プロバティ」</li> </ul> |
|                                | フォルダ名を変更する<br>フォルダ選択◆◎◆「RSSフィード管理」◆●◆<br>「フォルダ名変更」◆●◆フォルダ名入力◆●                                                           |                               |                                                                                                    |
|                                | フォルダ内のRSSをすべて削除する<br>フォルダ選択●●●RSS選択●■●「RSSフィー<br>ド管理」●●●「フォルダ内全件削除」●●●                                                   |                               |                                                                                                    |

| 他の機器などとの間で<br>RSSをやりとりしたい<br>【全件エクスポート/<br>インポート】 | 田通振信●◆「Yahoo!」◆●◆「PCサイト<br>フラウザ」◆●◆「RSSフィード」◆●◆◎◆<br>「RSSフィード管理」◆●◆下記の操作<br>すべて出力(エクスポート)する<br>「全件エクスポート」◆●◆エクスポート先選択 | <ul> <li>セキュリティ設定</li> <li>●PCサイトブラウザで操作するときは、『「設定」●●』の代わりに、<br/>次の操作を行います。</li> <li>「PCサイトブラウザ設定」●●</li> </ul> |                                                                                                    |
|---------------------------------------------------|----------------------------------------------------------------------------------------------------|----------------------------------------------------------------------------------------------------|----------------------------------------------------------------------------------------------------|
|                                                   | ◆●<br>追加して入力(インボート)する<br>「インボート」◆●◆ファイル選択◆●◆「追<br>加して登録」◆●◆「はい」/「いいえ」◆●                                               | 接続認証のための情報<br>(製造番号)を自動的<br>に送信しない<br>[製造番号通知]                                                                  | ●◆「Yahoo!」◆●◆「設定」◆●◆「セキュ<br>リティ設定」◆●◆「製造番号通知」 <b>→●</b> ◆<br>「Off」◆●                                                                                                    |
|                                                   | <ul> <li>このあと、確認画面が表示されたときは、画面の指示に従って操作してください。</li> <li>現在のRSSをすべて削除して入力(インポート)する</li> </ul>                          | リンク元をサーバーに<br>通知しない<br>[Referer送出]                                                                              | ● ◆ 「Yahoo!」 ◆ ● ◆ 「設定」 ◆ ● ◆ 「セキュ<br>リティ設定」 ◆ ● ◆ 「Referer送出」 ◆ ● ◆ 「送<br>出しない」 ◆ ●                                                                                                    |
|                                                   | 「インボート」 ● ファイル選択 ● 「削<br>除して登録」 ● 操作用暗証番号入力 ●<br>「はい」 ● 「はい」 /「いいえ」 ●<br>● このあと、確認画面が表示されたときは、画面の指                    | お客様識別情報<br>(Cookie)の許可/<br>不許可を設定したい<br>[Cookie設定]                                                              | ● ◆ 「Yahoo!」 ◆ ● ◆ 「設定」 ◆ ● ◆ 「セキュ<br>リティ設定」 ◆ ● ◆ 「Cookie設定」 → ● ◆ 設<br>定内容選択 ◆ ●                                                                                                    |
| RSSをメールで送信し<br>たい                                 | <ul> <li>□</li> <li>「Yahoo!」</li> <li>□</li> <li>「RSSフィード」</li> <li>□</li> <li>タイトル選択</li> </ul>                      | 情報画面のスクリプトの<br>実行方法を設定したい<br>[スクリプト設定]                                                                          | <ul> <li>「Yahoo!」</li> <li>「なけいのの」</li> <li>「スクリプト設定」</li> <li>し</li> <li>し</li> <li></li></ul> |
| 【メール添付】                                           | <ul> <li>□◆「RSSフィード管理」◆●◆「メール添付」</li> <li>◆●◆メール作成◆♡</li> </ul>                                                       | Flash <sup>®</sup> の自動通信方<br>法を設定したい<br>[Flash <sup>®</sup> 自動通信設定]                                             | <ul> <li>● 「Yahoo!」</li> <li>● 「設定」</li> <li>● 「Flash<sup>®</sup>自動通信設定」</li> <li>● 設定内容選択</li> </ul>                                                                                                    |
|                                                   |                                                                                                    | Flash <sup>®</sup> の動画を取得<br>しない<br>【ページ内動画取得設定】                                                                | <ul> <li>●◆「Yahoo!」◆●◆「設定」◆●◆「セキュリ<br/>ティ設定」◆●◆「ページ内動画取得設定」◆</li> <li>●◆「取得しない」◆●</li> </ul>                                                                                                    |
|                                                   |                                                                                                    | あらかじめ登録されて                                                                                                    | ● ⇒「Yahoo!」 ⇒ ● ⇒ 「設定」 ⇒ ● ⇒ 「セキュ                                                                                                    |

したい

[ルート証明書表示]

いる電子証明書を確認リティ設定」⇒●⇒「ルート証明書表示」⇒●

▶証明書選択▶●

**5-17** 

| 入力したユーザーID/<br>パスワードの保持期間<br>を変更したい<br>【認証情報保持設定】                                  | <ul> <li>● 「Yahoo!」●● 「設定」●● 「セキュ<br/>リティ設定」●● 「認証情報保持設定」●●</li> <li>● 保持期間選択● ●</li> <li>● 「ブラウズ中保持」ではブラウザ終了まで、「On」では電源を切ったあとも認証情報が保持できないことがあります。</li> </ul> |
|------------------------------------------------------------------------------------|----------------------------------------------------------------------------------------------------|
| セキュリティ保護情報<br>画面移動時に確認画面<br>を表示しない<br>[セキュア接続表示]                                   | <ul> <li>● Yahoo!」 ● ● 「設定」 ● ● 「セキュ<br/>リティ設定」 ● ● ● 「セキュア接続表示」 ● ● ●<br/>「表示しない」 ● ●</li> </ul>                                                             |
| <ul> <li>初期化/リセット</li> <li>PCサイトブラウザで<br/>次の操作を行います</li> <li>「PCサイトブラウサ</li> </ul> | 操作するときは、『「設定」 ◆ ● 』の代わりに、<br>。<br>ザ」 ◆ ● ◆ 「PCサイトブラウザ設定」 ◆ ●                                                                                                  |
| ブラウザの設定やブッ<br>クマーク、画面メモな<br>どをお買い上げ時の状<br>態に戻したい                                   | <ul> <li>● Yahoo!」 ◆ ● ◆ 「設定」 ◆ ● ◆ 「ブラ<br/>ウザ初期化」 ◆ ● ◆ 「はい」 ◆ ●</li> </ul>                                                                                  |

| []]]       |                         |
|------------|-------------------------|
| 設定内容や登録内容を | ●◆「Yahoo!」◆●◆「設定」◆●◆「設定 |
| お買い上げ時の状態に | リセット」⇒●⇒「はい」⇒●          |
| 戻したい       |                         |
| [設定リセット]   |                         |
|            |                         |

5

インターネット

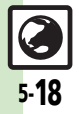

# こんなときは

インターネットアクセス/情報入手

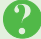

#### 画面下部のバーについて

 ●通信中、画面下部にバーが表示されます。バーの横には送信データサイズ (緑) /受信データサイズ(赤)が表示されます。

# 情報画面/画面操作

## 情報画面が一部表示されない

タブ利用時には情報画面が一部表示できないことがあります。不要な情報画面を閉じて閲覧することをおすすめします。

## 情報画面の文字が重なる

- パソコンでよく使われる文字サイズを 基準に作成されているサイトではあり ませんか。このときは、文字サイズを 「最小」にすると、パソコンに近い表 示になります。
- ●PCサイトブラウザで拡大縮小表示を行うと、文字が重なることがあります。 このときは、拡大縮小率を変更してください。

# 情報画面表示中に他の機能が起動で きない

マルチジョブ機能がはたらいていませんか。Yahoolケータイ⇔PCサイトブラウザを切り替えたときは、他の機能を起動できないことがあります。利用していないブラウザを終了してからやり直してください。

## ブックマーク

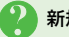

## 新規登録できない

ブックマークを最大件数まで登録しているときは、「<新規登録>」が選べなくなります。不要なブックマークを削除してください。

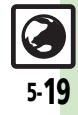

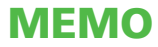

| テレビ視聴       | 6-2 |
|-------------|-----|
| テレビについて     | 6-2 |
| チャンネルを設定する  | 6-3 |
| テレビを視聴する    | 6-4 |
| 番組の情報を入手する  | 6-6 |
| 録画/再生       | 6-7 |
| 番組を録画する     | 6-7 |
| 録画した番組を再生する | 6-8 |

| 録画/視聴予約    | 6-9  |
|------------|------|
| 録画/視聴を予約する |      |
| 便利な機能      | 6-10 |
| こんなときは     | 6-15 |

テレビ

6

# テレビ視聴

# テレビについて

本機のテレビは日本国内の地上デジタルテレビ放送、移動体通信向けサービス「**ワンセグ**」に対応しています。 ● 海外では、放送形式や放送の周波数が異なるため利用できません。

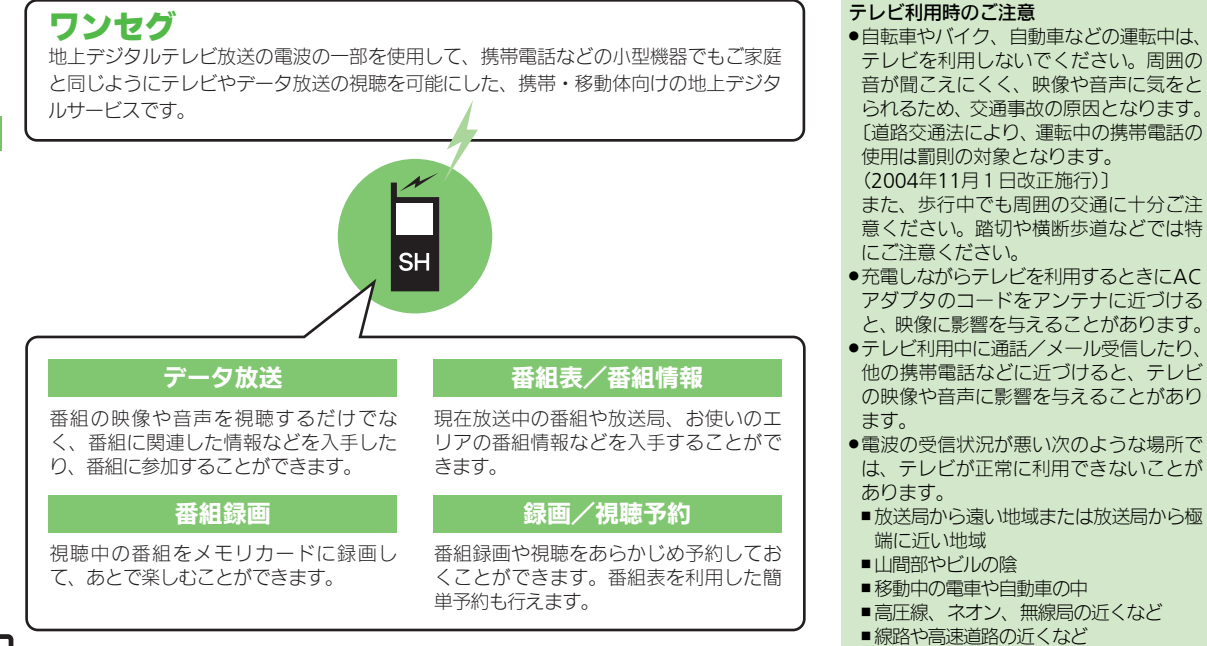

■その他、妨害電波が多かったり、電波が 遮断されたりする場所

6 テレビ

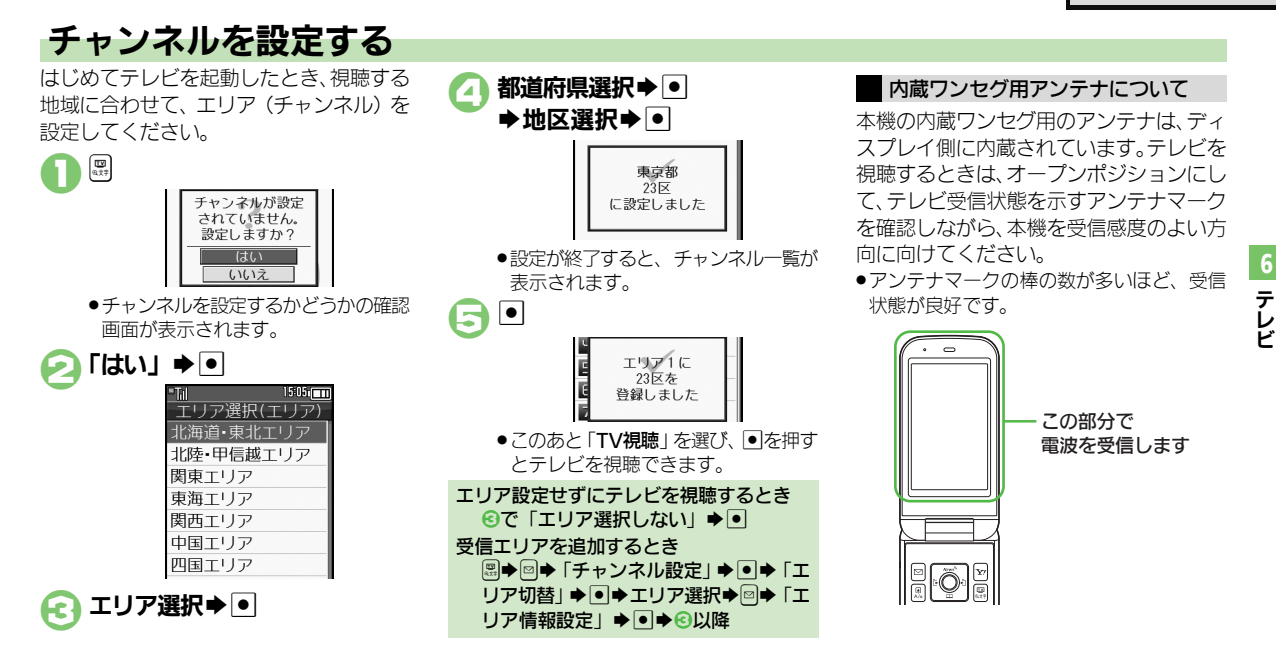

#### 使いこなしチェック!

◎使用 ●受信エリアを切り替えたい●エリア名を変更したい●テレビ画面で ○を押したときの動作を変更したい●チャンネルを編集したい●エリア内の 登録内容をすべて消去したい●受信したチャンネルを追加したい●エリア内のすべてのチャンネルを消去して更新したい(ピアP.6-10)

#### テレビ視聴

# テレビを視聴する

チャンネル設定が済んでいる状態での視聴 方法を説明します。

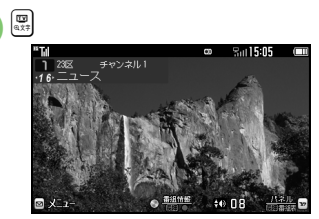

# テレビ画面

# 🤇 ダイヤルボタンで選局

#### 視聴サイズや画面の向きを変更するとき 【テレビ画面】 (29)

- ■押すたびに「全画面」→「縦標準」→ 「縦拡大」→「横標準」の順に切り替わ ります。
- ■縦画面での視聴時は、画面下部にデータ 放送が表示されます。

#### 「ボタンの役割を切り替えるとき

 ・縦画面での視聴時には、
 「と様すたびに、
 音量を操作できるモードと、
 データ放送を
 操作できるモードが切り替わります。

#### テレビ視聴中に着信があると

- ● を押すと、電話を受けられます。
- テレビ視聴中にメールを受信すると
- ●メール通知音と画面表示で受信をお知ら せします。回を長く押すと、メールを確 認できます。

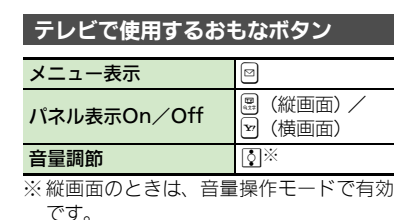

#### マルチガイドボタンについて

マルチガイドボタンのはたらきは、画面の 向きに合わせて変わります。

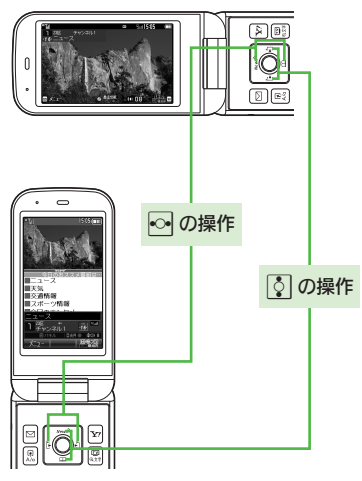

使いこなしチェック!

テレビ

●受到 ●テレビで利用できるボタン操作を知りたい●視聴中の番組をインターネットで検索したい●映像の明るさを変更したい●縦画面視聴中にパネルの表示パターンを変更したい●視聴中に着信などがあったときの動作を変更したい ほか (ご P.6-10~P.6-11) ●字幕の設定を変更したい●音声の設定を変更したい(ご P.6-12)

## パネルの見かた

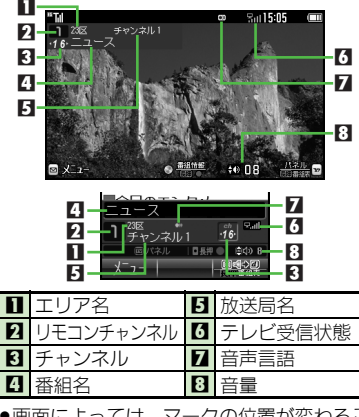

画面によっては、マークの位置が変わることがあります。

## データ放送を利用する

縦画面では、画面下部にデータ放送が表示 されます。このときは、 ⑦ で項目を選び ●を押すと、番組の情報を入手したり、番 組に参加することができます。

●音量操作モードのときは、 図を押し、データ 操作モードに切り替えてから操作してくだ さい。

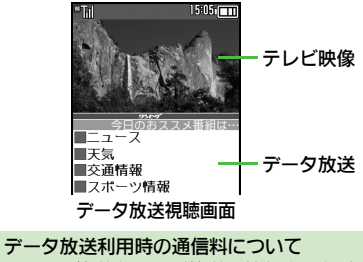

データ放送を見る(放送で情報を受信する)ときは、通信料はかかりません。インターネットを利用したサービスを利用するときに通信料がかかります。

 テレビ起動後はじめて通信料が発生する ときは、確認画面が表示されます。了解 すれば、以降チャンネルを変えるまでは 通信料が発生しても確認画面は表示され ませんので、ご注意ください。

#### 使いこなしチェック!

○使用●データ放送を全画面で表示したい●データ放送のトップページへ戻りたい●データ放送時に保存された情報を削除したい●インターネットアクセス時に確認画面を表示しない●データ放送や関連情報へのリンクを登録したい ほか (ご)P.6-11~P.6-12)

6-5

#### テレビ視聴

# 番組の情報を入手する

次の方法で現在放送中の番組や番組表、放送局の情報を入手することができます。

| 番組表  | S!アプリを利用して、お使いの<br>エリアの番組表を確認できます。                          |
|------|-------------------------------------------------------------|
| 番組情報 | 現在視聴中の番組(および後続<br>の番組)の詳しい情報を確認で<br>きます。録画予約や視聴予約も<br>行えます。 |

## 番組表を利用する

# テレビ画面で図(長く)

- ●番組表が表示されます。利用方法については、番組表のヘルプを参照してください。
- ●はじめて番組表を利用するときは、確認画面が表示されます。画面の指示に従って操作してください。

 テレビ画面で空
 テレビ画面で空
 「番組操作」 → ●
 「番組情報」 → ●
 「番組情報」 → ●
 「番組情報」 → ●
 「<sup>15:00 - 15:00</sup> 天気、 1<sup>15:00 - 15:00</sup> 天気、 1<sup>15:00 - 17:00</sup> スポーツ情報
 番組選択 → ●
 ・テレビ画面に戻るときは、) 「を2回 押します。

番組情報を取得する

番組情報を利用して録画予約するとき
【番組情報画面】番組選択◆ ♥◆ ●
メモリカードを取り付けて操作してください。
次回から確認画面を表示しないときは、
愛のあと回を押します。
番組情報を利用して録画予約時間も自動で変更されます。(条件によっては、変更されないことがあります。)
番組がなくなったときは、録画予約もキャンセルされます。
番組情報を利用して視聴予約するとき
【番組情報画面】番組選択◆ ◎ ◆ 「視聴予約」 ◆ ●

6-6

テレビ

# 番組を録画する

視聴中の番組を、メモリカードに録画でき ます。

#### 番組録画についてのご注意

- ●録画した番組は、転送、メール添付送信 などは行えません。
- ●本機には、著作権保護のための暗号化技 術が組み込まれており、データをメモリ カードに記録する際にデータの暗号化/ 認証処理を行っています。録画した番組 をパリコントで他のメモリカードへコピー しても、再生できません。
- ●お客様が録画したものは、個人で楽しむ などのほかは、著作権法上、権利者に無 断で使用できません。
- ●録画した内容は、事故や故障によって、消 失または変化してしまうことがあります。 なお、データが消失または変化した場合 の損害につきましては、当社では責任を 負いかねますので、あらかじめご了承く ださい。

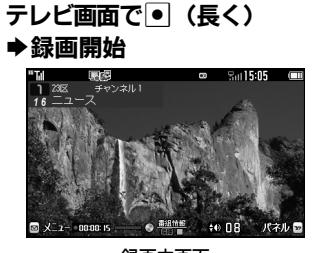

#### 録画中画面

- 録画中に音量などを変えても、録画内 容には反映されません。
- ●録画中にスモールライトがオレンジ色 で点滅しているときは、電波を受信で きていません。緑色で点灯する場所で 利用してください。

● (長く) ●録画終了

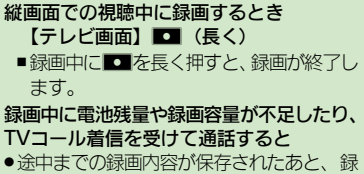

画が中止されます。

使いこなしチェック!

※便利●データ放送なしで映像だけを録画したい●データ放送の画像保存先を本体にしたい(ビアP.6-13)

# 録画した番組を再生する

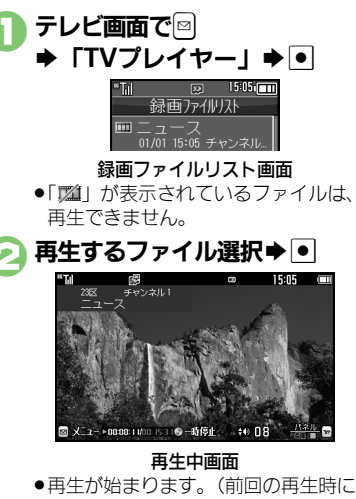

 再生か始まります。(前回の再生時に 途中で停止していたときは、続きから 再生されます。)

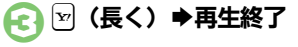

## 再生中にできるおもな操作

音量調節、横画面部分拡大も、テレビ視聴 中と同様に操作できます。

| 早送り                | <b>⊳</b> <sup>※1</sup> |
|--------------------|------------------------|
| 巻戻し                |                        |
| スキップ(進む)           | # ä                    |
| スキップ (戻る)          |                        |
| 一時停止 <sup>※3</sup> | ●※4                    |
| ファイル分割             | ■ (長く)                 |
| マーカー登録             |                        |
| パネル表示On/Off        | (1)<br>(1)             |

- ※1 押すたびに高速に動作します。通常再生 に戻るときは、●を押します。
- ※2 マーカーが登録されていないときは、長 く押すと先頭から再生できます。
- ※3 一時停止中に◎を押すと、コマ戻し/コ マ送りできます。
- ※4 縦画面のときは、音量操作モードで有効 です。

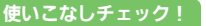

◎便剤●時間でファイルを分割したい●くり返し再生したい●分割ファイルを再生したい●メモリの空き容量を確認したい●ファイル名を変更したい ●ファイルを削除したい●録画ファイルの詳細情報を確認したい●マーカー登録したファイルを再生中に操作したい ほか (ピア P.6-13~P.6-14)

6 テレビ

6-8
# 録画/視聴予約

# 録画/視聴を予約する

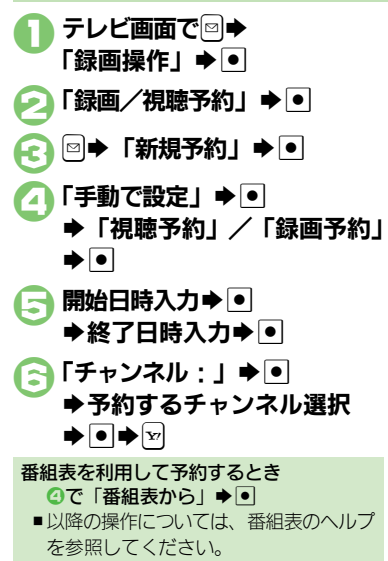

## 録画予約時のご注意

予約開始前に、録画したいチャンネルが受信できていることを確認したうえで、オー プンポジションで使用してください。

- 録画開始までに次のことを確認しておいて ください。
- ■メモリカードを取り付けているか
- ■他の機能が終了しているか
- ■電池残量/録画容量が不足していないか

## 予約時刻になると

予約時刻が近づくと、画面表示とアラーム でお知らせします。

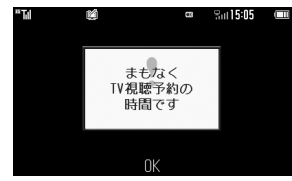

 実際の番組開始時刻よりも少し早めに受信 が始まり、終了時刻よりも数秒遅めに録画/ 視聴が終了します。

#### 他の機能を使用しているとき

マルチジョブ機能がはたらき、録画/視聴が始まります。ただし、使用中の機能によってはマルチジョブ機能がはたらかず、テレビが起動しなかったり、使用中の機能が自動的に終了することがあります。(撮影後に保存していない画像や、作成中のメール/電話帳が消去されることもあります。)
 予約時刻前には、他の機能を終了させて

おくことをおすすめします。

#### 使いこなしチェック!

◎便利●予約内容を確認/編集/削除したい●予約結果を確認/再生/削除したい●予約時間になったときの動作を変更したい●予約開始時に他の機能の操作を優先したい(ピアP.6-14)

テ

レビ

| チャンネル設定                                                    |                                                                                                    | テレビ視聴                                    |                                                                                                    |
|------------------------------------------------------------|----------------------------------------------------------------------------------------------------|------------------------------------------|----------------------------------------------------------------------------------------------------|
| 受信エリアを切り替え<br>たい<br>[エリア切替]                                | テレビ視聴中に回◆「チャンネル設定」◆●◆<br>「エリア切替」◆●◆エリア選択◆●                                                                                                    | テレビで利用できるボ<br>タン操作を知りたい<br>[ヘルプ]         | テレビ視聴中に回◆「ヘルブ」◆●<br>●録画中や再生中などに操作すると、その操作中にで<br>きるボタン操作が確認できます。                                      |
| エリア名を変更したい<br>【エリア名変更】                                     | テレビ視聴中に宮⇒「チャンネル設定」⇒●⇒<br>「エリア切替」⇒●⇒エリア選択⇒宮⇒「エリア<br>名変更」⇒●→エリア名入力→●                                                                                                  | 視聴中の番組をインター<br>ネットで検索したい<br>【番組情報検索】     | テレビ視聴中に回▶「番組操作」 ▶ ● ▶ 「番組<br>情報検索」 ▶ ● ▶ 「検索」 ▶ ●<br>● 以降は、画面の指示に従って操作してください。                        |
| テレビ画面で <sup>Q</sup> を押<br>したときの動作を変更<br>したい<br>[チャンネルキー設定] | 田田田田田田田田田田田田田田田田田田田田田田田田田田田田田田田田田田田田                                                                                                    | 横画面視聴時に画面の<br>一部を拡大したい<br>【横画面部分拡大】      | テレビ視聴中(横画面視聴中)に「き~(%)(長く)<br>●画面を9分割して、「き~(%)の各ボタンの位置に対応した箇所が、拡大表示されます。<br>●視聴方法によっては、利用できないことがあります。 |
|                                                            | ほどれていまい「マンネルを表示する<br>「マニュアル選局」 ◆●<br>キー操作を無効にする<br>「無効」 ◆●                                                                                                    | 視聴中のチャンネルを<br>保存したい<br>[チャンネル保存]         | テレビ視聴中に回◆「チャンネル設定」◆●◆<br>「チャンネル保存」◆●◆保存するチャンネル選<br>択◆●<br>● ト書きするときは、このあと「はい」を習び、●を                  |
| チャンネルを編集したい<br>[チャンネル切替]                                   | <ul> <li>         (共通操作) テレビ視聴中に回◆「チャンネル設定」         (●) ◆「チャンネル切替」 ◆ ●) ◆ チャンネル選         (日) ◆ 「チャンネル現         (日) ◆ 「・・・・・・・・・・・・・・・・・・・・・・・・・・・・・・・・・・・</li></ul> | 映像の明るさを変更し<br>たい                         | #します。<br>テレビ視聴中に回◆「AV設定」◆●◆「明るさ<br>設定」◆●・明るさ選択◆●                                                     |
|                                                            | チャンネルを入れ替える<br>「入替え」 ⇒ ● ⇒ 入替え先選択 ⇒ ●<br>チャンネルを削除する<br>「削除」 ⇒ ● ⇒ 「はい」 ⇒ ●                                                                                          | [明るさ設定]<br>サウンドの効果を変更<br>したい<br>[サウンド設定] | テレビ視聴中に□●「AV設定」●●●「サウンド設定」●●● 効果選択●●                                                                 |
| エリア内の登録内容を<br>すべて消去したい<br>[設定リセット]                         | テレビ視聴中に會◆「チャンネル設定」◆●◆<br>「エリア切替」◆●◆エリア選択◆會◆「設定リ<br>セット」◆●◆「はい」◆●                                                                                                    | 縦画面視聴中にパネル<br>の表示パターンを変更<br>したい          | テレビ視聴中(縦画面視聴中)に◎◆「詳細設<br>定」◆●◆「パネル表示切替」◆●◆パターン<br>選択◆●                                               |
| 受信したチャンネルを<br>追加したい<br>[チャンネル追加更新]                         | テレビ視聴中に宮◆「チャンネル設定」◆●◆<br>「エリア切替」◆●◆エリア選択◆宮◆「チャン<br>ネル更新」◆●◆「追加更新」◆●                                                                                                 | [ハネル表示切替]                                |                                                                                                    |
| エリア内のすべての<br>チャンネルを消去して<br>更新したい<br>[チャンネル全更新]             | テレビ視聴中に回◆「チャンネル設定」◆●◆<br>「エリア切替」◆●◆エリア選択◆回◆「チャン<br>ネル更新」◆●◆「全更新」◆●◆「はい」◆●                                                                                           |                                          |                                                                                                    |

6 テレビ

6-10

| 横画面視聴時の表示を<br>変更したい<br>【横画面時設定】                    | (其通彊化]テレビ視聴中(横画面視聴中)に◎◆          「詳細設定」◆●◆「横画面時設定」◆●◆下          記の操作         画面上部のマークを表示する         「アイコン表示設定」◆●◆「On」◆●                | 視聴中に着信などが<br>あったときの動作を変<br>更したい<br>[着信時優先動作]   | 田 三 連 探 印       ●       「TV」 ● ● ◆ 「設定」 ● ● ◆ 「着            信時優先動作」 ● ● ◆ 下記の操作         アラーム設定時刻になったとき通知を表示する         「アラーム」 ● ● ◆ 「アラーム通知」 ● ●         音声電話などの着信があったとき通知を表示する                                                                                                    |
|----------------------------------------------------|----------------------------------------------------------------------------------------------------|------------------------------------------------|----------------------------------------------------------------------------------------------------|
|                                                    | <ul> <li>画面の一部分を拡大できないようにする</li> <li>「部分拡大設定」 ◆ ● ◆ 「Off」 ◆ ●</li> <li>公などの方向を画面に合わせない</li> <li>「キー方向切替設定」 ◆ ● ◆ 「Off」 ◆ ●</li> </ul> |                                                | 着信の種類選択 ●●●「着信通知表示」 ●● メール 着信があったとき 着信画面を表示する 「メール 着信」 ●●●「着信優先動作」 ●●                                                                                                    |
| 番組の受信サービスを<br>切り替えたい<br><b>[サービス選局]</b>            | テレビ視聴中に回 「チャンネル設定」 ●<br>「サービス選局」 ● 受信サービス選択 ●<br>●受信サービスが選択できる番組で操作できます。                                                              | データ放送<br>データ放送を全画面で                            | データ放送視聴中(縦画面視聴中)に回●「デー                                                                                                    |
| テレビの音声をスピー<br>カーで聴きたい<br>【イヤホン/スピーカー切替】            | テレビ視聴中に◎◆「詳細設定」◆●◆「イヤホ<br>ン/スピーカー切替」◆●◆「スピーカー」◆●                                                                                      | 表示したい<br>[データ放送全画面表示]<br>データ放送のトップ<br>ページへ戻りたい | タ放送」 ●● 「データ放送全画面表示」 ●<br>●テレビ画面に戻るときは、 №を押します。<br>データ放送視聴中(縦画面視聴中)に ●●「デー<br>タ放送し●●「データ放送トップに戻る」 ●                                                                                                    |
| ワイヤレス出力対応機器で音声を出力したい<br>[オーディオ出力切替]                | <ul> <li>●●「TV」●●●「設定」●●●「ジオーディオ</li> <li>出力切替」●●●「Bluetoothデバイス」●●</li> </ul>                                                        | [データ放送トップに戻る]<br>データ放送時に保存された情報を削除したい          | 「共通操作」テレビ視聴中に四◆「データ放送」◆                                                                                                    |
| リイヤレスイヤホンを<br>利用したい<br>[Bluetoothオーディオ<br>接続/切断]   | <ul> <li>アレビ祝師中に急(長く)</li> <li>あらかじめ、著作権保護規格「SCMS-T」対応<br/>Bluetooth<sup>®</sup>ワイヤレスイヤホンを、本機に登録し<br/>ておいてください。</li> </ul>            | [放送局メモリ削除]                                     | は<br>な<br>送<br>局<br>ご<br>に<br>削除する<br>な<br>送<br>局<br>選<br>択<br>◆<br>●<br>◆<br>「<br>削除する<br>な<br>送<br>局<br>ご<br>と<br>に<br>削除する<br>な<br>送<br>局<br>ご<br>よ<br>に<br>削除する<br>た<br>づ<br>し<br>、<br>、<br>、<br>・<br>「<br>も<br>い<br>」<br>、<br>・<br>・<br>「<br>は<br>い<br>」<br>・<br>・<br>「<br>し<br>い<br>」<br>・<br>・<br>・<br>「<br>し<br>い<br>」<br>・<br>・<br>・<br>「<br>し<br>い<br>」<br>・<br>・<br>・<br>・<br>・<br>・<br>・<br>・<br>・<br>・<br>・<br>・<br>・ |
| 一定時間でテレビを自<br>動的に終了させたい<br>【オートオフ時間設定】             | テレビ視聴中に☺◆「詳細設定」◆●◆「オー<br>トオフ設定」◆●◆「オートオフ時間設定」◆●<br>◆時間選択◆●                                                                            | インターネットアクセ<br>ス時に確認画面を表示                       | <ul> <li>② ◆「2件削除」 ◆ ● ◆ 「はい」 ◆ ●</li> <li>テレビ視聴中に ○ ◆「データ放送」 ◆ ● ◆「通</li> <li>信接続時確認設定」 ◆ ● ◆ 「Off」 ◆ ●</li> </ul>                                                                                                    |
| 視聴中クローズポジ<br>ションにしたときテレ<br>ビを終了しない<br>[本体クローズ動作設定] | テレビ視聴中に☺⇒「詳細設定」⇒●⇒「オー<br>トオフ設定」⇒●⇒「本体クローズ動作設定」⇒<br>●⇒「TV継続」⇒●                                                                         | しない [通信接続時確認設定]                                |                                                                                                    |

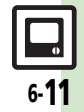

| 位置情報を利用するか<br>どうかを設定したい           | <u> </u>                                                       | 字幕/音声                 |                                                                     |
|-----------------------------------|----------------------------------------------------------------|-----------------------|---------------------------------------------------------------------|
| [位置情報利用設定]                        |                                                                | 字幕の設定を変更したい<br>[字幕設定] | 共通操作<br>テレビ視聴中に□→「字幕/音声設定」<br>→●→下記の操作                              |
|                                   | 位置情報を常に利用しない<br>「Off」 → ●                                      |                       | <ul> <li>●番組内容やテレビ視聴方法(縦/横画面など)に<br/>よっては、利用できないことがあります。</li> </ul> |
| 製造番号などの情報を<br>送信しない               | テレビ視聴中に□⇒「データ放送」⇒●⇒「製<br>造番号利用設定」⇒●⇒「Off」⇒●                    |                       | 字幕を常に表示する<br>「字幕表示」 ⇒ ● ◆ 「On」 ⇒ ●                                  |
| [製造番号利用設定]                        |                                                                |                       | 字幕を表示しない<br>「字幕表示」 ⇒ ● ⇒ 「Off」 ⇒ ●                                  |
| TVリンク                             |                                                                |                       | 言語を変更する<br>「字幕言語」 → ● → 「言語2」 → ●                                   |
| データ放送や関連情報へのリンクを登録したい             | データ放送視聴中に「TVリンク登録」などの項目選択・●                                    |                       | 字幕なしの番組でも字幕エリアを消去しない<br>「字幕自動消去」⇒●⇒「Off」⇒●                          |
|                                   | ● 操作方法や項目名は番組によって異なります。 テータ放送内の情報を参照してください。                    |                       | 字幕を画面の上に表示する<br>「字幕位置」→●→「上」→●                                      |
| 登録した IVリンクを<br>利用したい<br>「TVUいク利用」 | 【共通操作] ● → 「TV」 → ● → 「TVリンク」 → ●<br>→ 下記の操作                   | 音声の設定を変更したい<br>[音声設定] | 共通操作<br>テレビ視聴中に□⇒「字幕/音声設定」<br>●●●下記の操作                              |
|                                   | TVリンクを表示する<br>TVリンク選択 • •<br>• TVリンクを利用すると、通信料がかかることがあり<br>ます。 |                       | <ul> <li> <b>ご</b> ● ● ● ● ● ● ● ● ● ● ● ● ● ● ● ● ● ● ●</li></ul>  |
|                                   | TVリンクの詳細情報を確認する<br>TVリンク選択⇒回⇒「プロパティ」⇒●                         |                       | 副音声を聴く<br>「音声言語」⇒●⇒「副」⇒●                                            |
| TVリンクを削除したい<br>[TVリンク削除]          | ー<br>供通操作<br>● ◆ 「TV」 ◆ ● ◆ 「TVリンク」 ◆ ●<br>◆ 下記の操作             |                       | 主音声と副音声の両方を聴く<br>「音声言語」⇒●⇒「主+副」⇒●                                   |
|                                   | 1件削除する<br>TVリンク選択◆回◆「1件削除」→●→「は<br>い」→●                        |                       |                                                                     |
|                                   | すべて削除する<br>□⇒「全件削除」⇒●⇒「はい」⇒●                                   |                       |                                                                     |

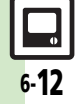

6 テレビ

| 番組録画                                                                                                | ■管理                              |                                                                                                    |  |
|----------------------------------------------------------------------------------------------------|----------------------------------|----------------------------------------------------------------------------------------------------|--|
| データ放送なして映像<br>データ放送なして映像<br>だけを録画したい<br>画設定」◆●◆「映像のみ」◆●                                             | 複数のファイルを選ん<br>で処理したい<br>[複数選択]   | <ul> <li> <u>拱通操作</u>         ●◆「TV」◆●◆「TVプレイヤー」         ◆●◆▽◆下記の操作         ファイルを選ぶ         </li> </ul> |  |
| L録回設定」<br>データ放送の画像保存 テレビ視聴中に □→ 「データ放送」 → ● → 「画<br>先を本体にしたい 像保存先設定」 → ● → 「本体メモリ」 → ●<br>[画像保存先設定] |                                  | ファイル選択 ・ (マ)<br>・ 解除するときは、再度・を押します。<br>すべて選択/選択解除する<br>の。「 キエーックロン」( キエーック部分) ・ 「                       |  |
| 録画ファイル<br>■ 再生                                                                                      | メモリの空き容量を確<br>認したい<br>[メモリ残量表示]  | <ul> <li>● 「TV」 ◆ ● ◆ 「TVプレイヤー」 ◆ ● ◆ ⑤</li> <li>◆「メモリ残量表示」 ◆ ●</li> </ul>                              |  |
| 時間でファイルを分割 録画ファイル再生中に□→「ファイル分割」→●<br>したい<br>【ファイル分割】<br>定」→●                                        | ファイル名を変更したい<br>[ファイル名変更]         | <ul> <li>●◆「TV」→●◆「TVプレイヤー」→●◆ファ</li> <li>イル選択◆□◆「ファイル名変更」→●◆ファ</li> <li>イル名入力→●</li> </ul>             |  |
| <り返し再生したい<br>[再生モード] ●◆「TV」●●◆「TVプレイヤー」●●◆□<br>「再生モード」●●◆「1クリップリピート」<br>●●                          | ファイルを削除したい<br>【削除/全件削除】          | <ul> <li> <u>拱通操作</u>●⇒「TV」→●⇒「TVプレイヤー」         ●⇒下記の操作         1件削除する      </li> </ul>                 |  |
| 分割ファイルを再生し ●◆「TV」●●◆「TVプレイヤー」●● 分<br>たい 割ファイル選択 ●◆ ファイル選択 ●                                         |                                  | ファイル選択⇒ 🖙 「削除」 ⇒ ● ◆ 「はい」 ⇒ ●<br>すべて削除する<br>🕾 ◆ 「全件削除」 ⇒ ● ⇒ 「はい」 ⇒ ●                                   |  |
|                                                                                                    | 録画ファイルの詳細情<br>報を確認したい<br>[プロパティ] | ●→「TV」→●→「TVプレイヤー」→●→ファ<br>イル選択→回→「プロパティ」→●                                                             |  |

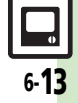

| マーカー操作                                      |                          | 録画/視聴予約                               |                                                                                                    |
|---------------------------------------------|--------------------------|---------------------------------------|----------------------------------------------------------------------------------------------------|
| マーカー登録したファ (共通操作)録画フ<br>イルを再生中に操作し マーカーへ移動す | ァイル再生中に⇒下記の操作<br>る       | 予約内容を確認/編集/削除したい                      | <ul> <li>(共通操作) テレビ視聴中に ○→「録画操作」 → ●</li> <li>・「録画/視聴予約」 → ●→ 下記の操作</li> </ul>                                                                                                    |
| にい<br>[マーカー操作] ◎ (長く) / ◎<br>マーカー番号へ利       | (長く)<br>3動する             | 「予約リスト」                               | 内容を確認する<br>予約内容選択⇒ ●                                                                                                    |
|                                             | ァイル再生中に◎◆「マーカー           |                                       | <b>内容を編集する</b><br>予約内容選択→□→「編集」→ ●→ 内容編集→ □<br>● 予約内容によってけ、編集できれいことがあります。                                                                                                    |
| したい<br>[マーカーリスト] 操作<br>マーカーウスト] 操作          | マーカーリスト」 ◆ ● ◆ ト記の       |                                       | 内容を削除する<br>予約内容選択◆□◆「削除」◆●◆「はい」◆●                                                                                                    |
| (■) (□) (□) (□) (□) (□) (□) (□) (□) (□) (□  |                          | 予約結果を確認/再<br>生/削除したい                  | [共通操作]テレビ視聴中に□→「録画操作」→●<br>→「録画/視聴予約」→●→▽→下記の操作                                                                                                    |
| 番号選択⇒□→                                     | 「削除」 <b>→ ●</b><br>〔削除する | [予約結果]                                | 予約結果を確認する<br>予約結果選択⇒ ●                                                                                                    |
| □→「全件削除」                                    | ♦●♦ 「はい」 ♦●              |                                       | 録画予約結果を再生する<br>予約結果選択 ▶ 🖻                                                                                                    |
|                                             |                          |                                       | 予約結果を削除する<br>予約結果選択⇒≥⇒「はい」⇒●                                                                                                    |
|                                             |                          | 予約時間になったとき<br>の動作を変更したい<br>【予約時間お知らせ】 | <u> 田田</u><br><u> 田田</u><br>( 田田)<br>( 田田)<br>( 田)<br>( 田)<br>( |
|                                             |                          |                                       | お知らせする時間を変更する<br>「アラーム通知時間」⇒●⇒時間選択⇒●                                                                                                    |
|                                             |                          |                                       | 音/バイブレータ/ライトで通知しない<br>「アラーム音」/「バイブ」/「ライト」⇒●⇒<br>「Off」 <b>⇒</b> ●                                                                                                    |
|                                             |                          |                                       | 鳴動時間を変更する<br>「アラーム鳴動時間」⇒●⇒時間選択⇒●                                                                                                    |
|                                             |                          | 予約開始時に他の機能<br>の操作を優先したい<br>[TV予約優先設定] | ● → 「TV」 → ● → 「設定」 → ● → 「TV予約優<br>先設定」 → ● → 「Off」 → ●                                                                                                    |

6-14

# こんなときは

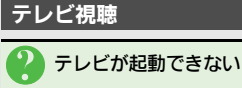

電池残量が少なくなっていませんか。
 電池残量が不足しているとテレビを起動できません。電池パックを充電するか、充電されている予備の電池パックと交換してください。

# テレビが視聴できない

- テレビ受信状態は良好ですか。アンテ ナマーク(Mulacど)のテレビ電波の強 度を表す棒が、多く表示される場所ま で移動してください。(通信用の電波 が届く場所であっても、テレビの電波 が届く場所でなければ、テレビは視聴 できません。)
- 本機をしばらく使っていなかったので はありませんか。ネットワーク自動調 整を行ってください。
- チャンネルのエリア設定がうまくい かない
  - チャンネル更新の全更新を行ってみて ください。チャンネルのエリア設定は、
     地域や放送開始時期などによって、正しく設定できないことがあります。

## 番組録画

- テレビ録画中に着信音が設定どおり に鳴らない
  - 着うた<sup>®</sup>などを着信音に設定していま せんか。このときは、お買い上げ時の 設定で鳴ることがあります。

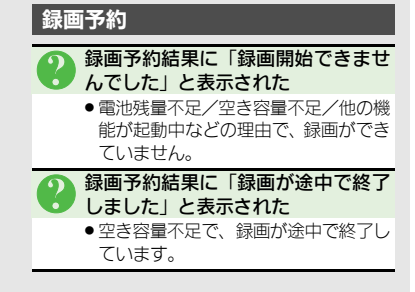

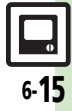

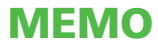

| カメラ          | 7-2 |
|--------------|-----|
| カメラについて      | 7-2 |
| 静止画撮影        | 7-4 |
| 静止画を撮影する     | 7-4 |
| 動画撮影         | 7-5 |
|              | 7-5 |
| 画像レビュー       | 7-6 |
| 撮影した画像を確認する  | 7-6 |
| 特殊撮影         | 7-7 |
| いろいろな方法で撮影する | 7-7 |

| 静止画編集      | 7-8  |
|------------|------|
| 静止画を加工する   |      |
| 静止画を合成する   |      |
| 静止画プリント    | 7-12 |
| 静止画をプリントする |      |
| 便利な機能      | 7-13 |
| こんなときは     | 7-16 |

# カメラ/静止画編集

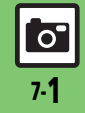

# カメラ

# カメラについて

本機には静止画/動画が撮影できるカメラが付いています。

# 豊富なサイズ

写メール/ムービー写メール用の手軽なサ イズから、高解像度サイズまで、目的に合 わせて選ぶことができます。

# オートフォーカス

シャッターを押すと自動的に被写体との距離を検知し、焦点(ピント)を合わせます。

## 特殊撮影

フレームや特殊効果を付けて撮影できま す。また、連写撮影も行うことができます。

# 画像レビュー

最後に撮影した画像をすばやく表示した り、以前の画像を確認できます。

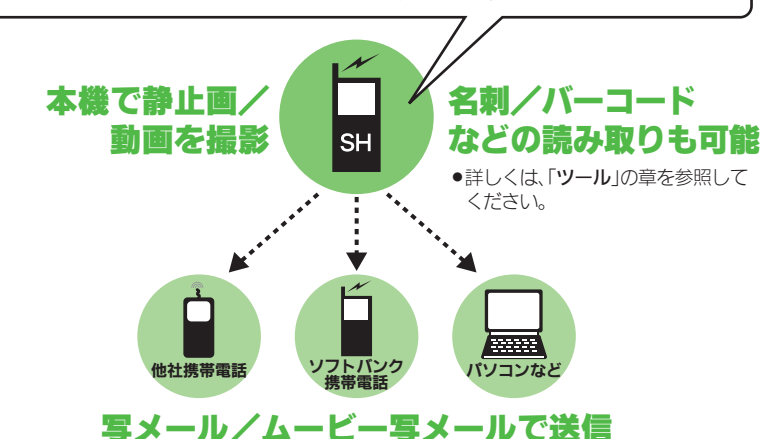

※撮影サイズや相手の機種によっては、正しく送信できないことがあります。

## カメラ利用時のご注意

- レンズカバーに指紋や油脂が付くとピントが合わなくなります。乾いた柔らかい 布などできれいに拭いてお使いください。
- カメラは非常に精密度の高い技術で作られていますが、常時明るく見える画素や暗く見える画素がありますので、ご了承ください。
- 本機を温かい場所に長時間置いていたあ とで、撮影したり画像を保存したときは、 画像が劣化することがあります。
- カメラ部分に直射日光が長時間当たると、
   内部のカラーフィルターが変色して、画像が変化することがあります。

## 自動終了について

 カメラ起動後、画像を撮影する前にしば らく何も操作しないでおくと、自動的に 終了し、待受画面に戻ります。

#### 撮影音について

撮影時には、マナーモード設定やその他の設定にかかわらず、一定の音量で撮影音やセルフタイマー音が鳴ります。これらの音を消したり、音量を変更することはできません。

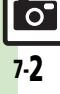

カメラ

# 撮影画面のマークの見かた

撮影画面では、カメラの設定や状態を表す マークが画面上部に表示されます。

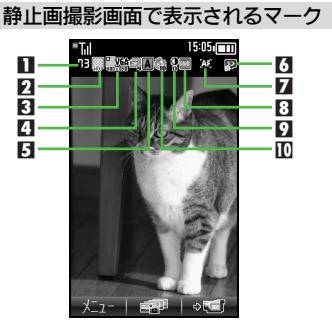

| Π | 保存可能件数 | 6  | 保存先      |
|---|--------|----|----------|
| 2 | 画質     | 7  | フォーカス    |
| 3 | 撮影サイズ  | 8  | ホワイトバランス |
| 4 | 連写     | 9  | 明るさ      |
| 5 | シーン    | 10 | セルフタイマー  |

## 動画撮影画面で表示されるマーク

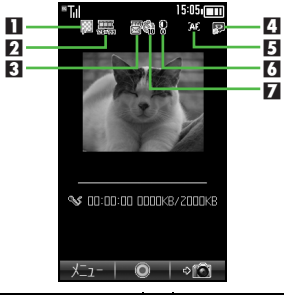

| 1 | 画質    | 5 | フォーカス   |
|---|-------|---|---------|
| 2 | 撮影サイズ | 6 | 明るさ     |
| 3 | 撮影時間  | 7 | セルフタイマー |
| 4 | 保存先   |   |         |

# カメラ/静止画編集

#### 使いこなしチェック!

# 静止画撮影

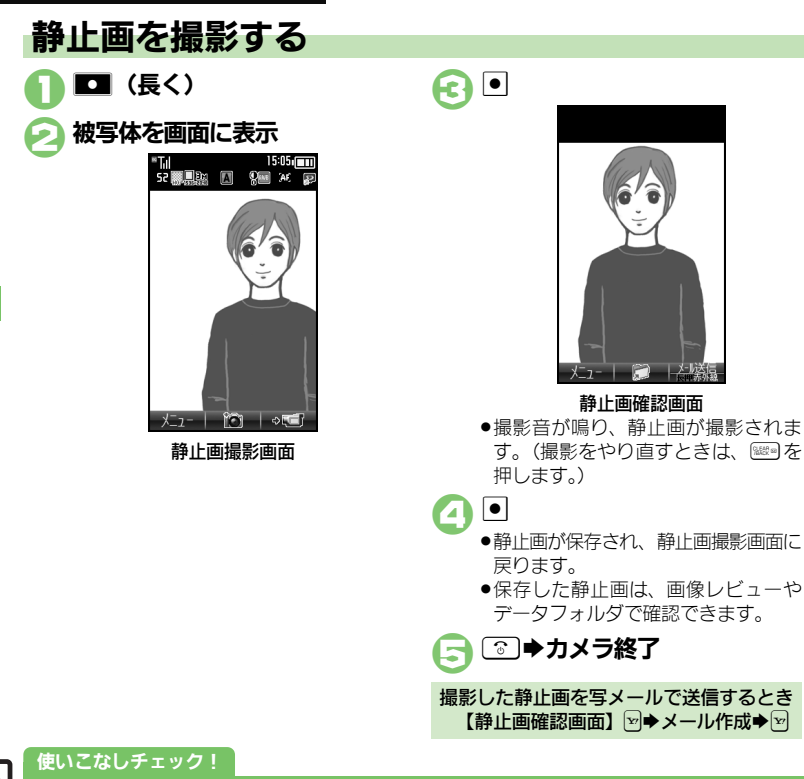

#### ■撮影画面でできるおもな操作

| ズーム調整 <sup>※</sup> | <u>ه</u> /ي      |
|--------------------|------------------|
| 静止画/動画撮影切替         | ¥7               |
| 明るさ調整              | •/•              |
| 撮影サイズ切替            | 5 1%             |
| ヘルプ表示              | 0 <sup>208</sup> |
|                    |                  |

※撮影サイズによっては、調整できないこと があります。

カメラ/静止画編集

0 7.4

◎ 便利 ●明るさを調整したい●近い距離ですばやくピントを合わせたい●撮影後自動的に保存したい●シャッター音を変更したい●撮影サイズを変更し たい●環境に合わせて撮影したい●光源に合わせて色調を補正したい ほか (CFP.7-13~P.7-14)

P

# 動画を撮影する

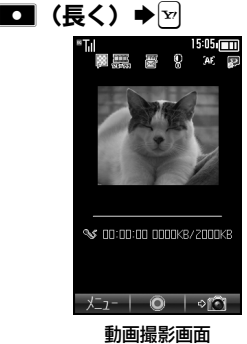

# 被写体を画面に表示●●

●撮影開始音が鳴り、撮影が始まります。(撮影をやり直すときは、●を 押します。)

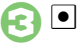

| ™Tiil | 15:05: |
|-------|--------|
| 1     | 呆存     |
| 保存    |        |
| プレビュ  | _      |
| 送信    |        |

#### 動画保存画面

●撮影終了音が鳴り、撮影が終了しま す。(撮影をやり直すときは、 輝します。)

# \_\_\_\_「保存」 ⇒ ●

- ●動画が保存され、動画撮影画面に戻り ます。
- 保存した動画は、画像レビューやデー タフォルダ、メディアプレイヤーで確認できます。

🕞 💿 🕈 カメラ終了

## ■撮影画面でできるおもな操作

| ズーム調整      | °∕♀             |
|------------|-----------------|
| 静止画/動画撮影切替 | ¥7              |
| 明るさ調整      | $\circ$         |
| 撮影サイズ切替    | 5 %             |
| ヘルプ表示      | 0 <sup>20</sup> |

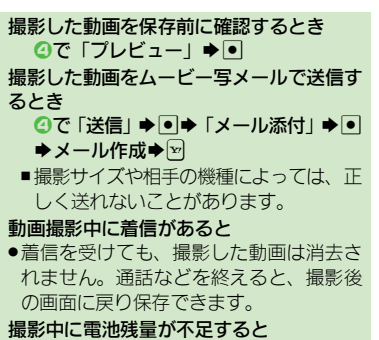

 ●撮影は中止されます。(途中までの撮影内 容は保存されます。)

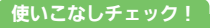

○使利 ●近い距離ですばやくピントを合わせたい●撮影後自動的に保存したい ほか (ピア P.7-13) ●撮影時間/サイズを変更したい●表示サイズを大きくしたい●音声を録音しない (ピア P.7-14)

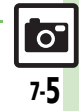

# 画像レビュー

# 撮影した画像を確認する

## 最後に撮影した画像を確認する

最後に撮影した画像(静止画/動画のいず れか)を表示できます。表示後は、引き続 き以前に撮影した画像を確認することがで きます。

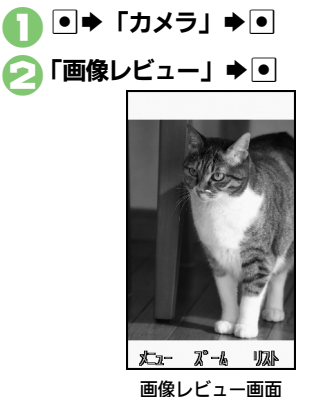

■像レビューを終了するときは、⑤
 を押します。

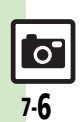

カメラ/静止画編隼

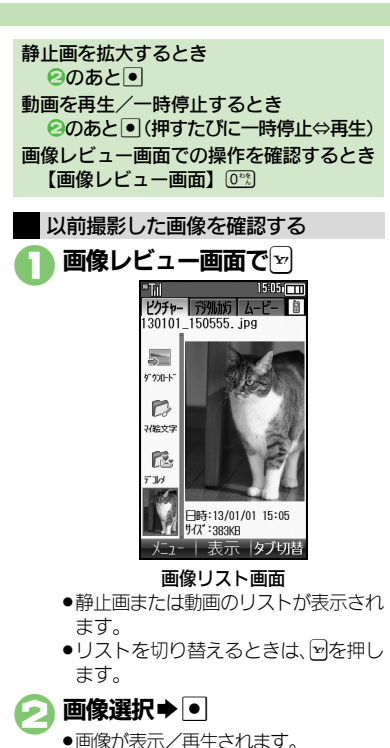

# いろいろな方法で撮影する

撮影サイズによっては、利用できないこと があります。

# セルフタイマーで撮影する

静止画/動画撮影画面で図 ➡「セルフタイマー」 ➡ ●

# 🤁 秒数選択 ቅ 🖲

- 被写体を画面に表示⇒●
- 設定した時間を過ぎると撮影(動画は 撮影が開始)されます。
- ●動画の撮影を終了するときは、
   ●を押します。
- ●以降の操作は、通常の静止画/動画撮 影と同様です。

#### セルフタイマー動作中に撮影するとき ⑥のあと●

- セルフタイマー動作中に着信やアラーム動 作があると
- 撮影は中止されます。(セルフタイマーは 解除されません。)

| 連写撮影する                                           | (静止画)                               |  |  |
|--------------------------------------------------|-------------------------------------|--|--|
| 連写撮影には次の                                         | の種類があります。                           |  |  |
| 4枚連写                                             | 連続撮影した4枚の静止画                        |  |  |
|                                                  | と分割画像を作成                            |  |  |
| 9枚連写                                             | 連続撮影した9枚の静止画<br>と分割画像を作成            |  |  |
| オーバーラップ                                          | こり<br>引回隊を下成<br>                    |  |  |
| <u>オーハー</u> 5555<br>連写                           | と合成画像を作成                            |  |  |
| ▲ 静止面場                                           |                                     |  |  |
|                                                  | ╦╱╡╡┫<br>╲╤ <u>╴</u> ┝╵╻ <b>╸</b> ╸ |  |  |
| → 「取泉                                            |                                     |  |  |
| く フレーム追加 う<br>フレーム回復を写真に重<br>ね合わせて撮ることがで<br>きます。 |                                     |  |  |
| 撮影モード画面                                          |                                     |  |  |
| [連写」 ■                                           |                                     |  |  |
| (1) 連写モー                                         | ド選択●●                               |  |  |
| →スピード選択→●                                        |                                     |  |  |
| 祝写体を画面に表示●●                                      |                                     |  |  |
| <ul> <li>連写撮影た</li> </ul>                        | が始まります。撮影が終わる                       |  |  |
| と分割画像/合成画像が表示されます。                               |                                     |  |  |
| <ul> <li>● 4枚/9枚連写を「マニュアル」(連</li> </ul>          |                                     |  |  |
| '与スビード) で撮影するときは、残り                              |                                     |  |  |

の回数分回をくり返します。

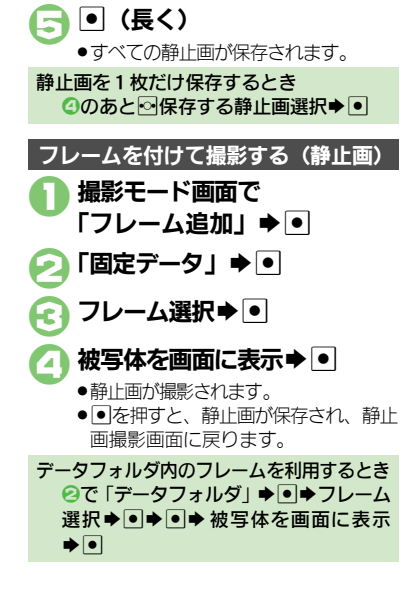

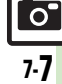

# 静止画編集

# 静止画を加工する

## 静止画加工について

静止画加工には次の種類があります。

 静止画の種類やサイズによっては、加工で きないことがあります。

| サイズ変更        | 固定サイズに変更/自由に<br>切り出し  |
|--------------|-----------------------|
| フレーム         | 画像に囲み(フレーム)を<br>貼り付け  |
| テキスト貼付       | 画像に文字/日付を貼り付け         |
| レタッチ         | 画像の色あい/タッチを変更         |
| スタンプ         | 画像にスタンプを貼り付け          |
| フェイス<br>アレンジ | 画像内の顔を泣き顔や怒っ<br>た顔に加工 |
| 補正           | 画像を補正                 |
| 回転           | 画像の向きを回転              |
| 保存形式         | ファイル形式/サイズを変更         |

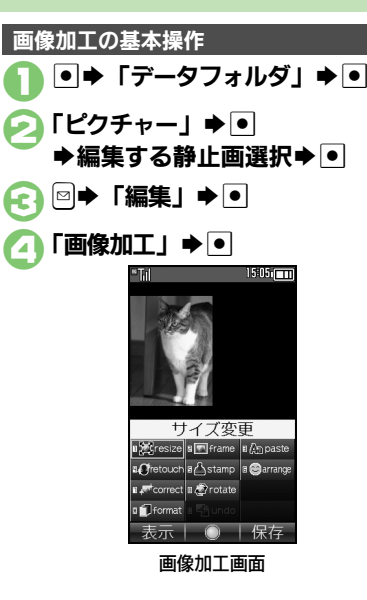

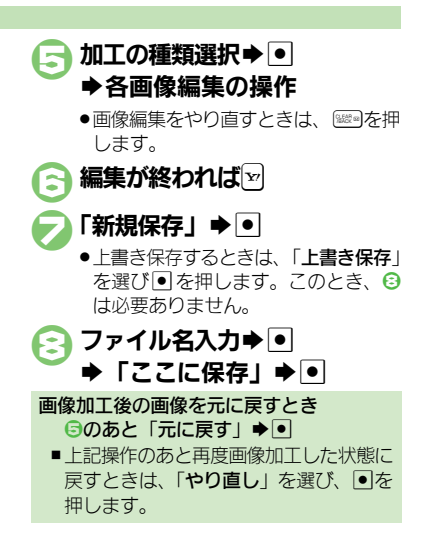

7-8

#### 静止画編集

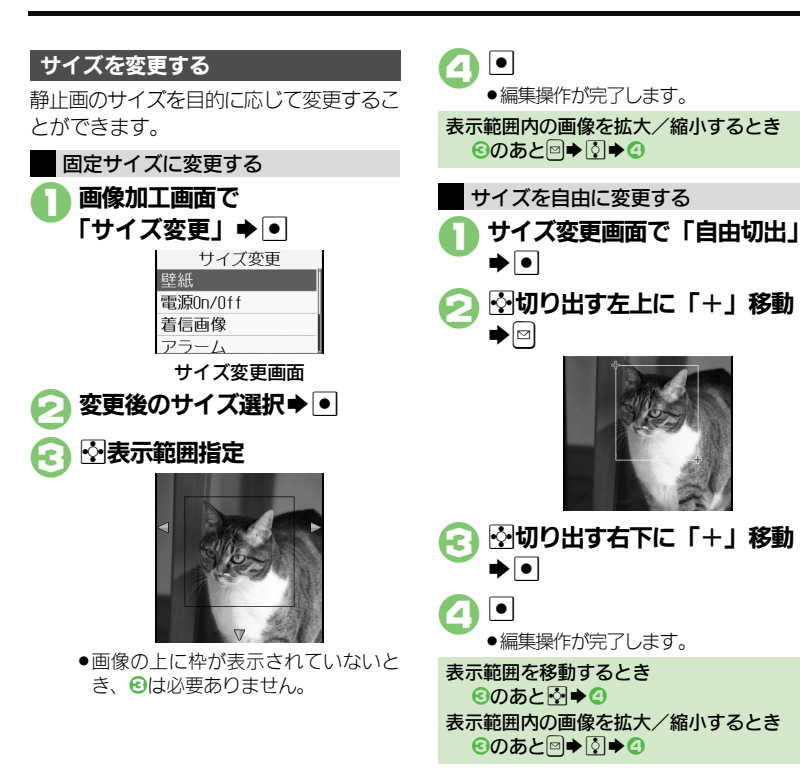

# 

セピア色や油絵タッチにするなど、いろい

静止画を装飾する

## 使いこなしチェック!

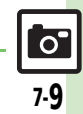

#### 静止画編集

## 顔写真を加工する

笑った顔や泣いた顔などに変形することが できます。

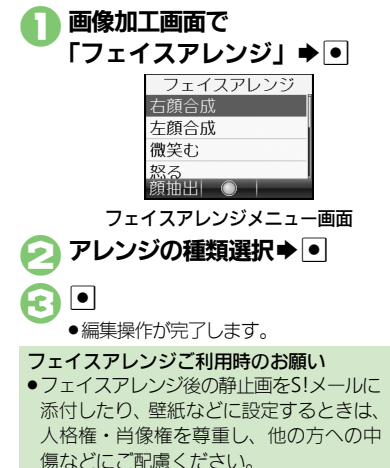

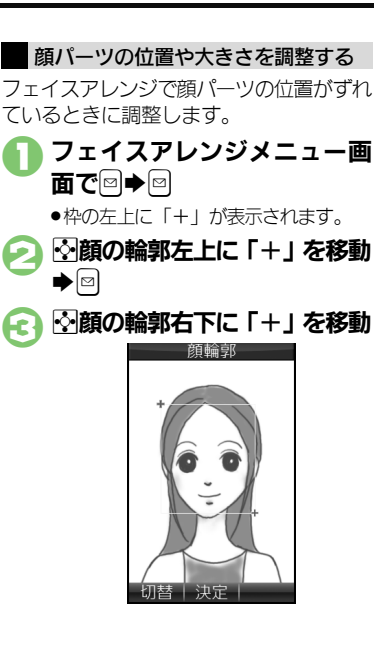

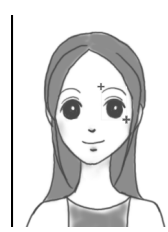

**(**) •

- ●顔の輪郭位置の指定が完了します。このあと、画面上部のガイドに従って、
   ○~④と同様に目や口の位置を指定してください。
- ◆ 「はい」 ◆ ●
   ◆ 「ここに保存」 ◆
  - ●調整した顔パーツを含む静止画が、新しい静止画として保存されます。
     このあと、調整した顔パーツで引き続き加工を楽しめます。

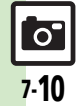

カメラ/静止画編隼

# 静止画を合成する

## 静止画合成について

静止画合成には次の種類があります。

 静止画の種類やサイズによっては、合成で きないことがあります。

| 分割画像   | 最大4枚の静止画を縮小し、<br>1枚の静止画に合成 |
|--------|----------------------------|
| パノラマ合成 | 2枚の静止画を横に並べて<br>1枚の静止画を合成  |

# 2枚の静止画をパノラマ合成する

| 静止画にあわせて次の効果が選べます。 |              |  |  |
|--------------------|--------------|--|--|
| 近景                 | 近距離で撮影した静止画  |  |  |
| ドキュメント             | 説明板や文字のある静止画 |  |  |
| 標準                 | 上記以外の静止画     |  |  |

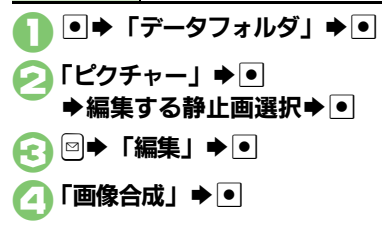

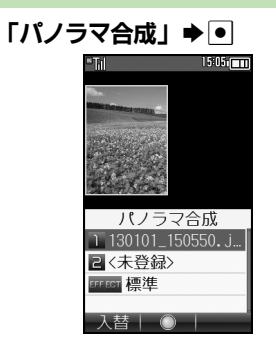

- ② で選んだ静止画が、 左側の画像として指定されます。
- [] [ <未登録>」 ●
- 今成する静止画選択 ●
- FEFFECT」⇒●⇒効果選択 ⇒●
  - ●編集操作が完了します。
- 🔁 編集が終われば 🗹
  - ●パノラマ合成後の画像が表示されます。

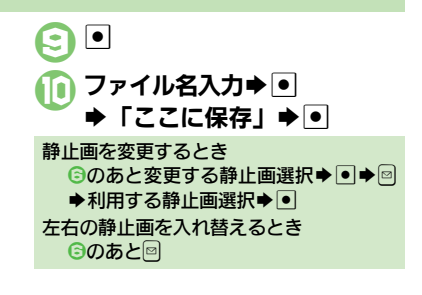

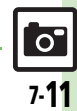

使いこなしチェック!

# 静止画プリント

# 静止画をプリントする

## プリントを指定する (DPOF)

メモリカード内の静止画の中から、プリ ントしたい静止画と枚数を指定しておけ ば、DPOF対応のデジタルカメラプリント ショップやプリンタで、指定した情報に 沿ってプリントできます。

- あらかじめ、保存先を「デジタルカメラフォ ルダ」に設定して撮影、保存した静止画で 利用できます。
- ●他の機器でプリント指定した情報があるときは、以前のプリント指定を削除してから操作してください。

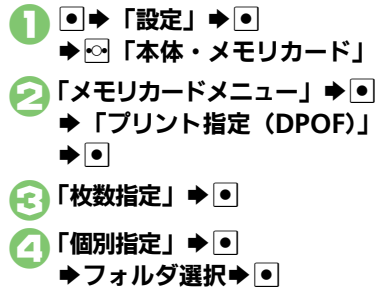

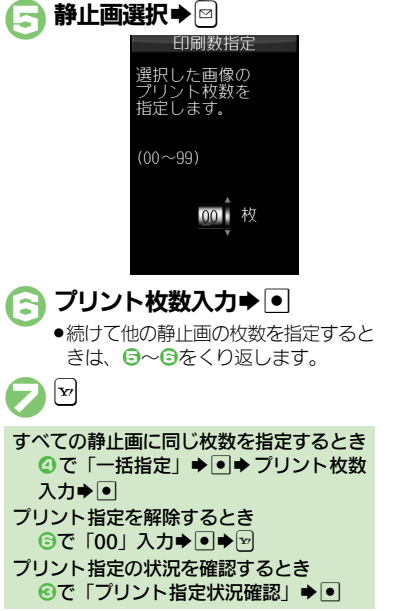

## プリンタと接続してプリントする

Bluetooth<sup>®</sup>対応のプリンタで静止画をプ リントします。ピクチャーフォルダ内の静 止画のプリントを例に説明します。

- あらかじめ、プリンタをBluetooth®受信で きる状態にしておいてください。
- 静止画やサイズによっては、送信できない ことがあります。

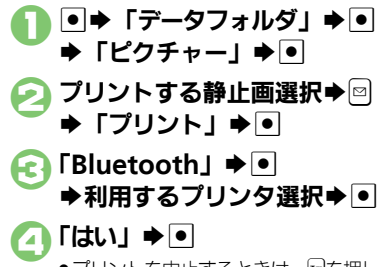

プリントを中止するときは、
 一を押します。

認証コードの入力を要求されたとき 認証コード入力◆●

7 カメラ/静止画編集

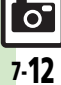

| 静止画撮影/動画                                    | 撮影共通                                                                                                    | 静止画撮影                                                       |
|---------------------------------------------|----------------------------------------------------------------------------------------------------|-------------------------------------------------------------|
| ■全般                                         |                                                                                                    | ■全般                                                         |
| カメラで利用できるボ<br>タン操作やマークの意<br>味を知りたい<br>[ヘルプ] | <ul> <li>静止画/動画撮影画面で図⇒「ヘルプ」⇒●</li> <li>このあと図を押すたびに、「キー操作」(ボタン操作) ⇔「アイコン説明」(マークの意味) が切り替わります。</li> </ul>       | シャッター音を変<br>たい<br>[シャッタ-<br>マークを表示させ                        |
| ■撮影方法                                       |                                                                                                    | [アイコン]                                                      |
| 明るさを調整したい<br>[明るさ調整]                        | 静止画/動画撮影画面で彎⇒「撮影設定」⇒●⇒<br>「明るさ調整」 → ● → 明るさ選択                                                                 | ■を押したときの<br>方法を変更したい<br>「送信キー」                              |
| 近い距離ですばやくピ<br>ントを合わせたい<br>[接写]              | 静止画/動画撮影画面で☺⇒「撮影設定」⇒●⇒<br>「フォーカス設定」⇒●⇒「接写」⇒●                                                                  | フォーカス枠のハ                                                    |
| 自分でピントを合わせ<br>て撮影したい<br>[マニュアルフォーカス]        | 静止画/動画撮影画面で□「撮影設定」・<br>「フォーカス設定」・<br>ス」・<br>● ①ビント調整・<br>●<br>・<br>ビント調整をやり直すときは、<br>●を押します。                  | フを変更したい<br>[フォーカスマ-<br>Bluetooth <sup>®</sup> 対応<br>計で撮影したい |
| あらかじめピントを合わ<br>せた状態で撮影したい<br>[フォーカスロック]     | <ul> <li>静止画/動画撮影画面で</li> <li>● ビントを合わせたい被写体を、画面の中央に表示させた状態で操作してください。</li> <li>● フォーカスロックを解除するときは、</li> </ul> |                                                             |
| 画質を変更したい<br>【画質設定】                          | 静止画/動画撮影画面で⊠⇒「画質設定」⇒●⇒<br>画質選択⇒●                                                                              | Bluetooth® 対応<br>計でリモート撮影し<br>「リモートシャッター                    |
| ■静止画/動画保存                                   |                                                                                                    |                                                             |

| 撮影後自動的に保存し<br>たい<br>[自動保存設定] | 静止画/動画撮影画面で☺⇒「各種設定」⇒●⇒<br>「自動保存設定」⇒●⇒「On」⇒● |  |  |
|------------------------------|---------------------------------------------|--|--|
| 保存先を設定したい<br>[保存先設定]         | 静止画/動画撮影画面で☺▶「各種設定」▶●<br>「保存先設定」▶●●◆保存先選択◆● |  |  |

| アル画海家                                                              |                                                                                                    |  |
|--------------------------------------------------------------------|----------------------------------------------------------------------------------------------------|--|
| ■全般                                                                |                                                                                                    |  |
| シャッター音を変更したい<br>[シャッター音]<br>マークを表示させない<br>[アイコン表示]                 | <ul> <li>静止画撮影画面でご「各種設定」●「シャッター音」●●「パターン選択●●</li> <li>連写撮影のシャッター音は変更できません。</li> <li>静止画撮影画面でご「各種設定」●●「アイコン非表示」●●</li> <li>アイコン表示」●●</li> <li>アイコン非表示」●●</li> </ul>                             |  |
| <ul> <li>※を押したときの送信</li> <li>方法を変更したい</li> <li>【送信キー設定】</li> </ul> | <ul> <li>         靜止回攝影画面で凹「各種設定」●</li> <li>         「短押し」/「長押し」●</li> <li>         送信方法選択●</li> <li>         短押し/長押しでの送信方法を個別に変更できます。     </li> </ul>                                         |  |
| フォーカス枠のパター<br>ンを変更したい<br>【フォーカスマーク】                                | 静止画撮影画面で◎◇「撮影設定」◇●◇「フォー<br>カス設定」◇●◇「フォーカスマーク」◆●◆<br>パターン選択◇●                                                                                                    |  |
| Bluetooth <sup>®</sup> 対応腕時<br>計で撮影したい<br><b>[リモートシ</b> ャッター]      | 静止画撮影画面で、Bluetooth <sup>®</sup> 対応腕時計の指<br>定されているボタンを押す<br>●あらかじめBluetooth <sup>®</sup> 対応腕時計を接続し、リモー<br>トシャッター設定を「On」にしておいてください。<br>詳しい操作方法は、Bluetooth <sup>®</sup> 対応腕時計の取扱<br>説明書を参照してください。 |  |
| Bluetooth <sup>®</sup> 対応腕時<br>計でリモート撮影しない<br>[リモートシャッター設定]        | <ul> <li>静止画撮影画面で図</li> <li>「各種設定」</li> <li>●</li> <li>●</li> <li>●</li> <li>●</li> <li>●</li> <li>Bluetooth<sup>®</sup>対応腕時計を登録しているときに設定<br/>できます。</li> </ul>                                 |  |

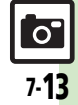

#### ■撮影方法

| 撮影サイズを変更したい<br>[撮影サイズ]            | 静止画撮影画面で彎◆「撮影サイズ」⇒●⇒サ<br>イズ選択⇒●               |
|-----------------------------------|-----------------------------------------------|
| 環境に合わせて撮影し<br>たい<br>[シーン]         | 静止画撮影画面で宮⇒「シーン」⇒●⇒撮影環<br>境選択⇒●                |
| 光源に合わせて色調を<br>補正したい<br>[ホワイトバランス] | 静止画撮影画面で雪◆「撮影設定」◆●◆「木<br>ワイトバランス」◆●◆光源の種類選択◆● |

| 動画撮影                               |                                                         |
|------------------------------------|---------------------------------------------------------|
| ■撮影方法                              |                                                         |
| 撮影時間/サイズを変<br>更したい<br>【撮影時間/サイズ】   | 動画撮影画面で■◆「撮影時間/サイズ」◆●◆<br>「メール添付」/「長時間撮影」◆●◆サイズ選<br>択◆● |
| 表示サイズを大きくし<br>たい<br><b>[表示サイズ]</b> | 動画撮影画面で回▶「表示サイズ」▶●▶「拡<br>大」▶●                           |
| 音声を録音しない<br>【マイク設定】                | 動画撮影画面で <sup>図</sup> ◆「マイク設定」 → ● → 「Off」<br>→ ●        |

静止画編集 ■画像加工 その他の画像加工を利 供通操作 ● ◆「データフォルダ」 ◆ ● ◆「ピ クチャー」⇒●⇒静止画選択⇒●⇒□⇒「編集」 [画像加工] → ● → 「画像加工」 → ● → 下記の操作 文字色/文字の縁どり色を変更する 「テキスト貼付」⇒●⇒回⇒文字色選択⇒●⇒ 文字を貼り付ける 「テキスト貼付」⇒●●◆「フリーワード」⇒●● 文字入力⇒●⇒◇文字移動⇒● 日付を貼り付ける 「テキスト貼付」⇒●⇒「日付」⇒●⇒發日付 移動⇒● スタンプを貼り付ける 「スタンプ」⇒●⇒スタンプ選択⇒●⇒やスタ ンプ移動⇒● 明るさを補正する 「補正」⇒●⇒補正方法選択⇒●⇒● 向きを変える 「回転」⇒●⇒回転方法選択⇒●⇒● ファイル形式を変更する 「保存形式 | ⇒ ● ⇒ 「ファイル形式 | ⇒ ● ⇒ 形 式選択▶● ●形式を変更すると、データサイズや画質が変わるこ とがあります。 ●画像加工画面に戻るときは、このあと■を押します。 ファイルサイズを変更する 「保存形式」⇒●⇒「ファイルサイズ」⇒●⇒ サイズ選択⇒● ●サイズを変更すると、画質が変わることがあります。

●画像加工画面に戻るときは、このあと<sup>1000</sup>を押します。

用したい

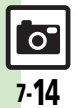

## ■画像合成

|                      |                                                                                                    | プリント指定 (DPOF)                          |                                                                                             |  |
|----------------------|----------------------------------------------------------------------------------------------------|----------------------------------------|---------------------------------------------------------------------------------------------|--|
| 分割画像を作成したい<br>【画像合成】 | <ul> <li>供通操作●●「データフォルダ」●●●「ピ<br/>クチャー」●●●静止画選択●●●©●「編集」</li> <li>●●●「画像合成」●●●下記の操作</li> <li>分割画像を作成する</li> </ul> | プリント指定の内容を<br>変更したい<br>[プリント指定 (DPOF)] | <u> 共通操作</u> ● ◆ 「設定」 ◆ ● ◆ へ 「本体・メモ リカード 」 ◆ 「メモリカードメニュー」 ◆ ● ◆ 「プリント指定(DPOF)」 ◆ ● ◆ 下記の操作 |  |
|                      | 「分割画像240×400」 / 「分割画像240×320」<br>● 「<未登録>」 ● 静止画選択 ●<br>編集が終われば● ファイル名入力 ● 「こ                                     |                                        | 年月日を付けてプリントする<br>「設定」 → ● → 「日付付加指定」 → ● → 「On」 →<br>●                                      |  |
|                      | <ul> <li>              ← 合成する枚数分「&lt;未登録&gt;」に静止画を登録して             ください。      </li> </ul>                         |                                        | <ul> <li>静止画の一覧画像も一緒にブリントする</li> <li>「設定」⇒●⇒「インデックスブリント指定」⇒</li> <li>●⇒「On」⇒●</li> </ul>    |  |
|                      | 作成中の分割画像を確認する<br>分割画像作成中に◎→「合成画像表示」→●                                                                             |                                        | 設定を初期化する<br>「全設定リセット」⇒●⇒「はい」⇒●                                                              |  |
|                      | 画像を変更する<br>分割画像作成中に静止画選択 ◆ ● ◆ ◎ ◆ 静止画<br>選択 ◆ ●                                                                  |                                        | ·                                                                                           |  |
|                      | <ul> <li>画像を削除する</li> <li>分割画像作成中に静止画選択⇒□⇒「削除」⇒●</li> <li>⇒「はい」⇒●</li> </ul>                                      |                                        |                                                                                             |  |

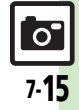

# こんなときは

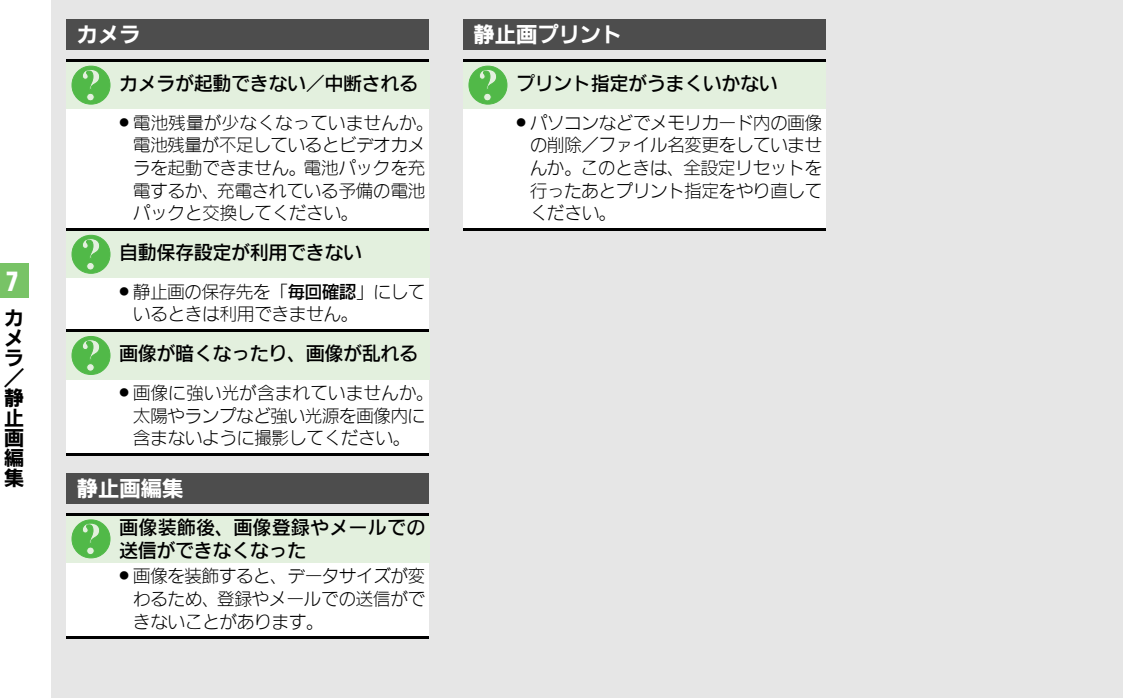

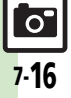

| メディアプレイヤー | 8-2 |
|-----------|-----|
| 音楽/動画について | 8-2 |
| 音楽再生      | 8-4 |
| 音楽を再生する   | 8-4 |
| 動画再生      | 8-5 |
| 動画を再生する   | 8-5 |

| 音楽/動画管理     | 8-6  |
|-------------|------|
| プレイリストを利用する | 8-6  |
| S!アプリ       | 8-7  |
| S!アプリを利用する  | 8-7  |
| 便利な機能       | 8-8  |
| こんなときは      | 8-12 |

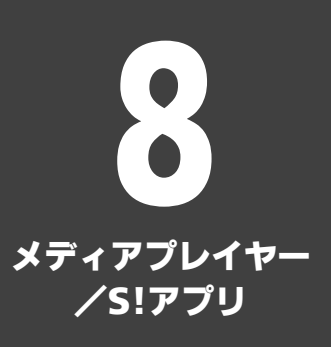

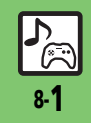

# メディアプレイヤー

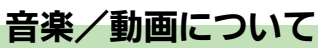

パケット通信料が発生します。)

本機内の音楽や動画は、メディアプレイヤーで再生/管理します。 ●メディアプレイヤーから直接インターネットにアクセスして、音楽や動画を入手することもできます。

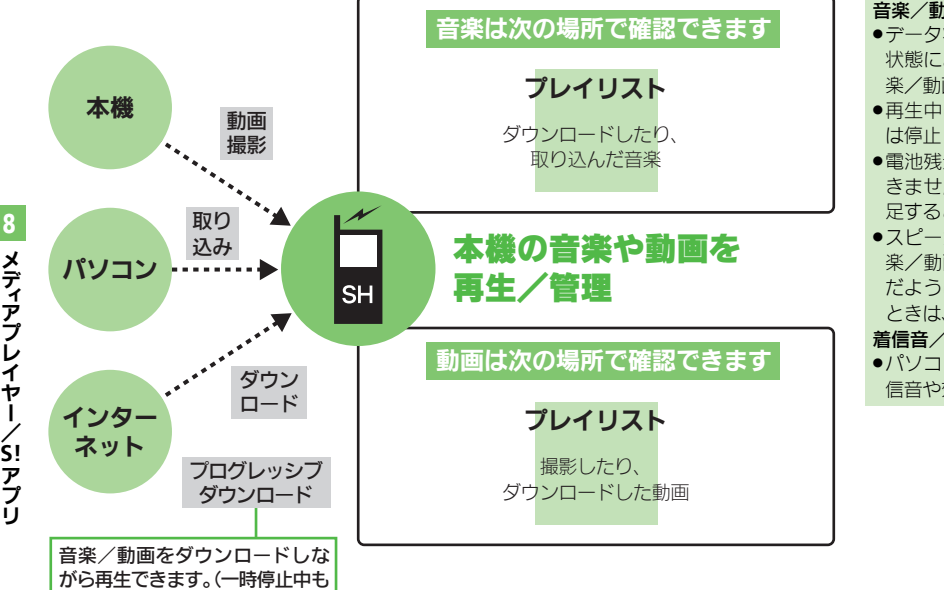

音楽/動画再生時のご注意

- ●データ状態や保存方法、メモリカードの 状態によっては、本機で再生できない音 楽/動画があります。
- ●再生中に電話がかかってきたとき、再生 は停止します。
- ●電池残量が不足しているときは、再生で きません。また、再生中に電池残量が不 足すると、再生は中止されます。
- ●スピーカーで再生するとき、再生する音 楽/動画や再生音量によっては、ひずん だように聴こえることがあります。この ときは、再生音量を下げてください。

#### 着信音/効果音についてのご注意

●パソコンから取り込んだファイルは、着 信音や効果音には、設定できません。

メディアプレイヤー

## 音楽/動画をダウンロードする

インターネットにアクセスして音楽/動画 を入手(ダウンロード)します。

●提供サイトの情報(料金や有効期限などの 詳細)を必ず確認のうえ、利用してください。

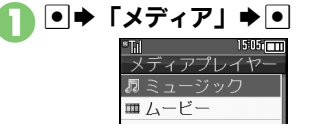

- [ミュージック」 / 「ムービー」
   → ●
- ぼうしょう (楽曲を探す) / 「動画を探す」
   「
   楽曲を探す」 / 「動画を探す」
  - このあと、ジャンルなどを選び、ダウ ンロードしてください。

## 音楽をパソコンから取り込む

- ファイル形式を変換できるソフトウェアが 必要です。
- ソフトウェアの仕様や使用方法については、 ソフトウェア提供各社のホームページなど でご確認ください。
- 当社では、特定のソフトウェアの動作保証 はしておりません。
- ●USBケーブルはオプション品です。
- あらかじめ、USBドライバをパソコンにイン ストールしておく必要があります。
   (127) P13-10)

## パソコンから取り込んだファイルについて

●個人使用の目的だけでご使用ください。

- パソコンのソフトなどで作成されたファ イルは、再生できないことがあります。
- ●著作権などの第三者知的財産権、その他の 権利を侵害しないようにご注意ください。

## AAC形式の音楽を取り込むとき

パソコン内の音楽を、本機で利用できる形 式(ピアP.15-24)に変換し、カードリー ダモードなどを使って、メモリカードの該 当するフォルダに保存してください。 (ピアP.15-26)

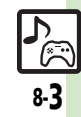

# 音楽再生

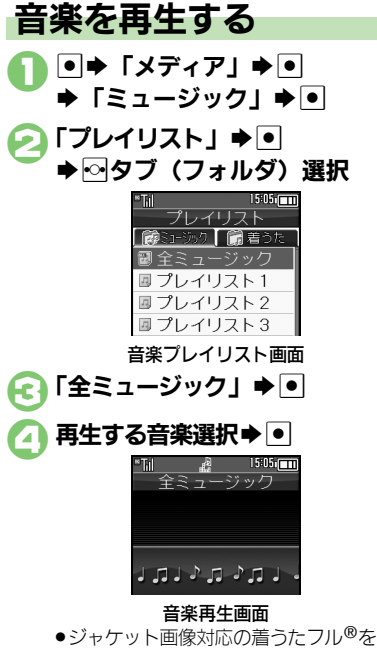

●ジャケット画像対応の着うたノル®を 再生したときは、画像が表示されます。

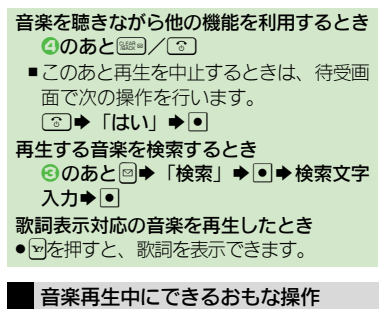

| 再生中の音楽を<br>はじめから聴く | <ul> <li>● (長く:巻戻し<sup>※</sup>、</li> <li>2回連続:前の音楽へ)</li> </ul> |
|--------------------|-----------------------------------------------------------------|
| 次の音楽を聴く            | 🖸 (長く:早送り※)                                                     |
| 音量を下げる             | ☑ (長く:消音)                                                       |
| 音量を上げる             | 💿 (消音時:音を出す)                                                    |
| 一時停止               | •                                                               |
| 再生終了               | 一時停止中に驟雪                                                        |
| ヘルプ表示              | 0 <sup>128</sup>                                                |

※ボタンを離した時点から再生します。

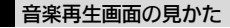

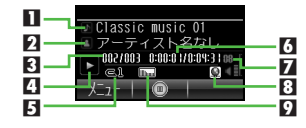

| 1 | 曲名(タイトル) | 6 | 再生経過時間                                |
|---|----------|---|---------------------------------------|
| 2 | アーティスト名  | 7 | · · · · · · · · · · · · · · · · · · · |
| 3 | トラック番号   | 8 | Webリンク情報あり                            |
| 4 | 動作状態     | 9 | サウンド効果                                |
| 5 | 再生モード    |   |                                       |

使いこなしチェック!

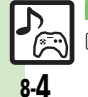

● ● 前回の続きから再生したい●経過時間を指定して再生したい●インターネットにアクセスしたい●ワイヤレス出力対応機器で音声を出力したい ● 再生方法を変更したい● 音質を変更したい(『2 P.8-8)

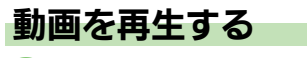

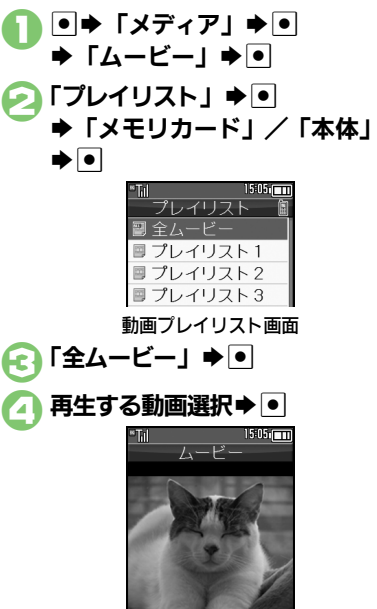

動画再生画面

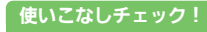

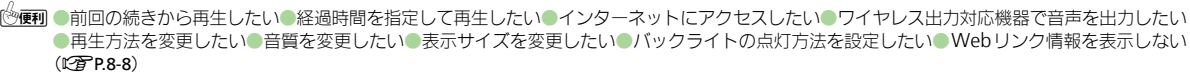

再生する動画を検索するとき

● 再牛は一時停止します。

再生中にアラーム設定時刻になると

他の機器で撮影した動画を再生すると

●画面の向きが変わることがあります。

入力▶●

⑥のあと図◆「検索」◆●◆検索文字

●音量調節、一時停止、ヘルプ表示も、音楽 再生中と同様に操作できます。

| 再生中の動画を<br>はじめから見る | <ul> <li>○ (長く:巻戻し<sup>※</sup>、</li> <li>2回連続:前の動画へ)</li> </ul> |
|--------------------|-----------------------------------------------------------------|
| 次の動画を見る            | ○(一時停止中に長く:<br>コマ送り、長く:早送り※)                                    |
| ガイド表示切替            | 27                                                              |
| 表示サイズ変更            | 2                                                               |

※ボタンを離した時点から再生します。

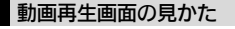

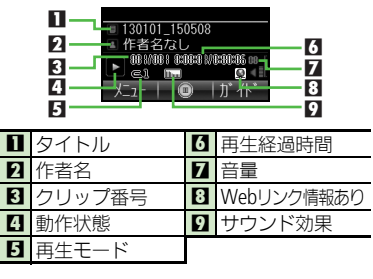

メディアプレイヤー/5!アプリ

8

5

# 音楽/動画管理

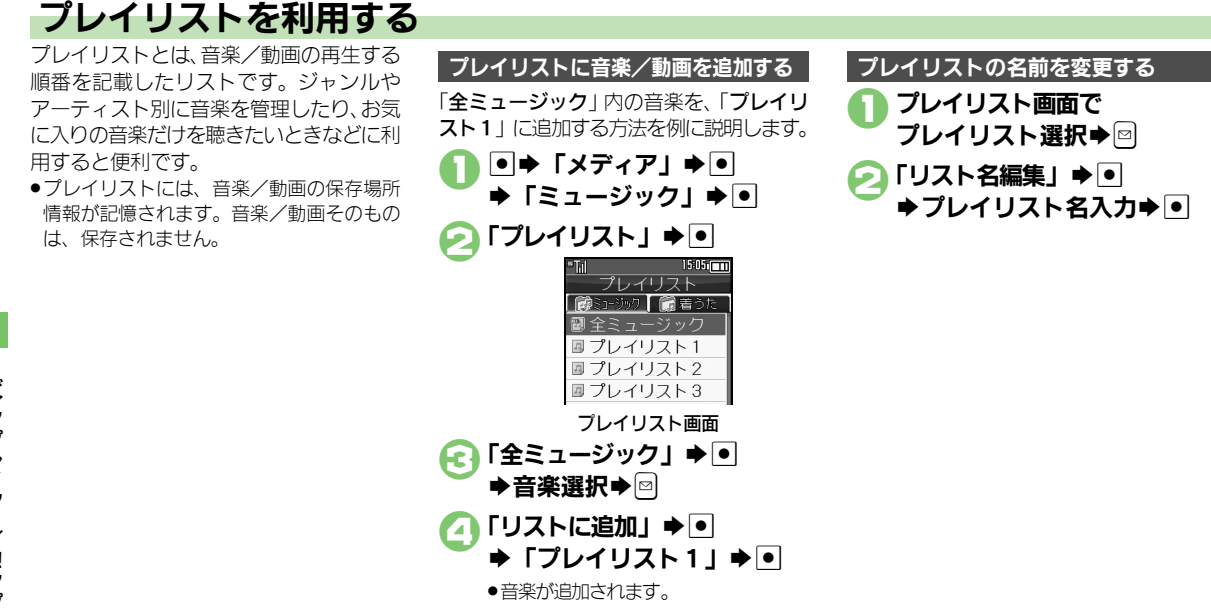

## 使いこなしチェック!

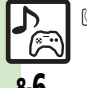

≫便利 ●プレイリスト/プレイリスト内の音楽を管理したい●音楽の順番を並べ替えたい●音楽の詳細情報を確認したい●音楽のコンテンツ・キーを取 得したい●プレイリスト/プレイリスト内の動画を管理したい●動画の順番を並べ替えたい●動画のコンテンツ・キーを取得したい●動画の詳細 情報を確認したい(PP.8-9)

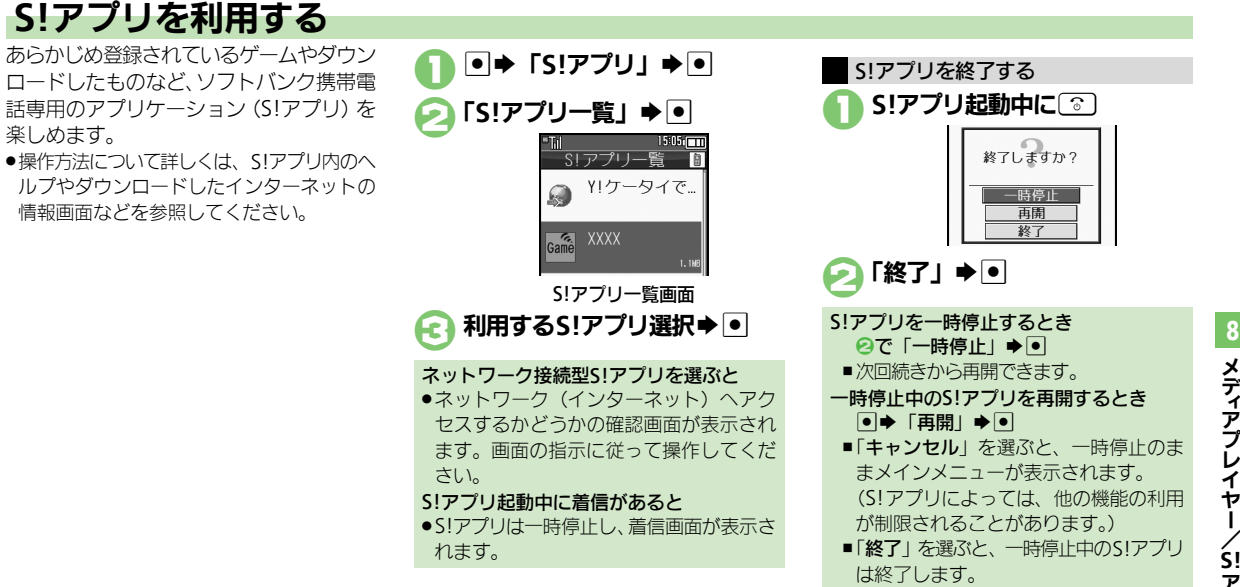

## 使いこなしチェック!

◎便利 ●S!アブリをダウンロードしたい●効果音などの音量を変更したい●サラウンドを解除したい●着信などがあったときの動作を設定したい●S!アプリ を待受画面に設定したい。S!アプリのセキュリティを設定したい。詳細情報を確認したい。S!アプリをメモリカードに移動したい。S!アプリの設定を 変更したい
S!アプリを
削除したい
S!アプリ
設定をお買い
上げ時の
状態に
戻したい
S!アプリを
すべて
削除して
お買い
上げ時の
状態に
戻したい ●メモリカード内のS!アプリ情報を更新したい● lava™のライヤンス情報を表示したい((2) P.8-10~P.8-11)

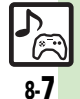

メディアプ Ĺ 7 ヤ / S!アプロ

| 音楽/動画再生                                 |                                                                              |  |
|-----------------------------------------|------------------------------------------------------------------------------|--|
| ■共通                                     |                                                                              |  |
| 前回の続きから再生し<br>たい<br><b>[続き再生]</b>       | ●◆「メディア」◆●◆「ミュージック」/「ムー<br>ビー」◆●◆「続き再生」◆●                                    |  |
| 経過時間を指定して再<br>生したい<br>[タイムサーチ]          | 音楽/動画再生中に彎⇒「タイムサーチ」⇒●⇒<br>時間入力→●                                             |  |
| インターネットにアク<br>セスしたい<br>[Webリンク接続]       | 音楽/動画再生中に <sup>図</sup> ◆「Webリンク接続」◆<br>●◆「はい」◆●                              |  |
| ワイヤレス出力対応機<br>器で音声を出力したい<br>[オーディオ出力切替] | ●◆「メディア」◆●◆「ミュージック」/「ムー<br>ビー」◆●◆「設定」◆●◆「ジオーディオ出<br>力切替」◆●◆「Bluetoothデバイス」◆● |  |
| ■音楽再生                                   |                                                                              |  |
| 再生方法を変更したい<br>[再生モード]                   | <u> 田通操作</u> 音楽再生中に → 「再生モード」 → ●                                            |  |
|                                         | 1 曲をくり返し再生する<br>「1 トラックリピート」 <b>⇒</b> ●                                      |  |
|                                         | すべての音楽をくり返し再生する<br>「全トラックリピート」⇒●                                             |  |
|                                         | 順不同に再生する<br>「ランダム」 → ●                                                       |  |
|                                         | 順不同にくり返し再生する<br>「ランダムリピート」 ⇒ ●                                               |  |
| 音質を変更したい<br>[サウンド効果]                    | 音楽再生中に⊠⇒「サウンド効果」⇒●⇒効果<br>選択⇒●                                                |  |

## ■動画再生

| 再生方法を変更したい<br>[再生モード]                | ヽ<br>  共通操作動画再生中に☺⇒「設定」⇒●⇒<br>  生モード」⇒●⇒下記の操作                                                                  |  |  |  |
|--------------------------------------|----------------------------------------------------------------------------------------------------|--|--|--|
|                                      | 1 つの動画をくり返し再生する<br>「1 クリップリピート」 <b>● ●</b>                                                                     |  |  |  |
|                                      | すべての動画をくり返し再生する<br>「全クリップリピート」 ⇒ •                                                                             |  |  |  |
|                                      | 順不同に再生する<br>「ランダム」⇒●                                                                                           |  |  |  |
| 音質を変更したい<br><b>[サウンド効果]</b>          | 動画再生中に☺⇒「設定」⇒●⇒「サウンド効果」⇒●⇒効果選択⇒●                                                                               |  |  |  |
| 表示サイズを変更したい<br>【表示サイズ]               | 動画再生中に営⇒「設定」⇒●⇒「表示サイズ」<br>⇒●⇒表示サイズ選択⇒●                                                                         |  |  |  |
| バックライトの点灯方<br>法を設定したい<br>【バックライト】    | <ul> <li>動画再生中に回●「設定」●●●「バックライト」●●●点灯方法選択●●</li> <li>「通常設定に従う」にすると、「ディスプレイ設定」のバックライトの設定内容に従って動作します。</li> </ul> |  |  |  |
| Webリンク情報を表<br>示しない<br>[Webリンク情報表示設定] | 動画再生中に <sup>図</sup> →「設定」→●→「Webリンク<br>情報表示設定」→●→「Off」→●                                                       |  |  |  |

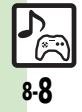

| 音楽管理/利用                                           |                                                                          | 動画管理/利用                                         |                                                                                                    |
|---------------------------------------------------|--------------------------------------------------------------------------|-------------------------------------------------|----------------------------------------------------------------------------------------------------|
| プレイリスト/プレイ<br>リスト内の音楽を管理<br>したい<br>[ミュージックブレイリスト] | <u> 井通操作</u> ●●「メディア」 ●●●「ミュージッ ク」 ●●●「プレイリスト」 ●●● のタブ(フォ ルダ)選択 ●下記の操作   | プレイリスト/プレイ<br>リスト内の動画を管理<br>したい<br>「ハービープレイリスト1 | <u>     田通操作</u> ●●「メディア」●●●「ムービー」● ●●「プレイリスト」●●●「メモリカード」/ 「本体」●●●下記の操作                                                                         |
| [ミューシックノレイリスト]                                    | 新しいプレイリストを作成する<br>回⇒「リスト作成」⇒●⇒リスト名入力⇒●                                   |                                                 | 新しいプレイリストを作成する<br>回◆「リスト作成」◆●→リスト名入力◆●                                                                                                    |
|                                                   | プレイリストを削除する<br>プレイリスト選択 - 回 - 「プレイリスト削除」<br>→ ● - 「はい」 - ●               |                                                 | プレイリストを削除する<br>プレイリスト選択 → 回 → 「プレイリスト削除」<br>→ ● → 「はい」 → ●                                                                                      |
|                                                   | 音楽を削除する<br>プレイリスト選択◆●◆音楽選択◆回◆「リス<br>トから削除」◆●◆「はい」◆●                      |                                                 | 動画を削除する<br>プレイリスト選択◆●◆動画選択◆□◆「リス<br>トから削除」◆●◆「はい」◆●                                                                                             |
|                                                   | 順番を変更する<br>プレイリスト選択 ●●● 音楽選択 ●回●「リス<br>ト内移動」 ● ●● 移動位置選択 ● ●             |                                                 | 順番を変更する<br>プレイリスト選択 ●● 動画選択 ● 「リス<br>ト内移動」 ● ● 参動位置選択 ● ●                                                                                       |
| 音楽の順番を並べ替え<br>たい                                  | ●◆「メディア」◆●◆「ミュージック」◆●<br>◆「プレイリスト」◆●◆ <sup>©</sup> タブ(フォルダ)              | 動画の順番を並べ替え<br>たい                                | <ul> <li>●◆「メディア」◆●◆「ムービー」◆●◆「プレイリスト」◆●◆「メモリカード」/「本体」</li> </ul>                                                                                |
| [並べ替え]                                            | 選択⇒「全ミュージック」⇒●⇒⊠⇒「並べ替<br>え」⇒●⇒並べ替え方法選択⇒●                                 | [並べ替え]                                          | ◆●◆「全ムービー」◆●◆◎◆「並べ替え」◆●◆並べ替え方法選択◆●                                                                                                    |
| 音楽の詳細情報を確認                                        | ●⇒「メディア」⇒●⇒「ミュージック」⇒●                                                    | 動画のコンテンツ・                                       | ●◆「メディア」◆●◆「ムービー」◆●◆「プ                                                                                                    |
| したい                                               | ◆「プレイリスト」◆●◆፼タブ(フォルダ)                                                    | キーを取得したい                                        | レイリスト」   ・                                                                                                    |
| [ノロハティ]                                           | 選択◆フレイリスト選択◆● ◆音楽選択◆回◆<br>「プロパティ」◆●                                      | [コジテジツ・ギー]                                      | <ul> <li>●●</li> <li>「全ム-ビー」</li> <li>●●</li> <li>動画(「<sup>*</sup>/<sub>*</sub>」表示)</li> <li>選択</li> <li>●●</li> <li>「はい」</li> <li>●</li> </ul> |
| 音楽のコンテンツ・                                         | ●⇒「メディア」⇒●⇒「ミュージック」⇒●                                                    |                                                 | ●以降は、画面の指示に従って操作してください。                                                                                                    |
| キーを取得したい                                          | ◆「プレイリスト」◆ • ◆ • タブ(フォルダ)                                                | 動画の詳細情報を確認                                      | ●◆「メディア」◆●◆「ムービー」◆●◆「プ                                                                                                    |
| [コンテンツ・キー]                                        | 選択→ブレイリスト選択→●→音楽(「図」表                                                    | したい                                             | レイリスト」      レイリスト                                                                                                    |
|                                                   | <ul> <li>「示)選択⇒ ●● 「はい」 ⇒ ●</li> <li>● 以降は、画面の指示に従って操作してください。</li> </ul> | [ノロハティ]                                         | ▶●●>フレイリスト選択▶●>動画選択>◎▶<br>「プロパティ」>●                                                                                                    |

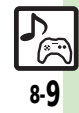

| S!アプリ                                |                                                                                                    | S!アプリを待受画面に                           | 共通操作 ●◆「S!アプリ」◆●◆下記の操作                                                                                                    |
|--------------------------------------|----------------------------------------------------------------------------------------------------|---------------------------------------|----------------------------------------------------------------------------------------------------|
| S!アプリをダウンロー<br>ドしたい<br>[Y!ケータイで探す]   | <ul> <li>● 「S!アブリ」● ● ◆「S!アブリー覧」● ●</li> <li>「Y!ケータイで探す」● ●</li> <li>●以降は、画面の指示に従って操作してください。</li> </ul> | 設定したい<br>[S!アプリ待受設定]                  | S!アプリ待受の設定を有効にする<br>「設定!>●>「S!アプリ待受設定」>●>「On/<br>Off設定」>●>「On」>●<br>Pheta < 1 = 2<br>Pheta < 1 = 2<br>P |
| 効果音などの音量を変<br>更したい<br>[音量]           | ●◆「S!アブリ」◆●◆「設定」→●◆「音量」<br>◆●◆音量選択◆●                                                                    |                                       | <ul> <li>(S!アブリー覧) ◆ (S!アブリ選択 ● S!アブリ選択 ● S!アブリ</li> <li>(S!アブリ待受に設定) ● ●</li> <li>(S!アブリ待受設定が「On」になります。</li> </ul>                                                                                                    |
| サラウンドを解除したい<br>【サラウンド]               | <ul> <li>●◆「S!アプリ」◆●◆「設定」◆●◆「サラ</li> <li>ウンド」◆●◆「Off」◆●</li> </ul>                                      |                                       | ●「S!アプリ待受に設定」が表示されるS!アプリだけ<br>設定できます。                                                                                                    |
| 着信などがあったとき<br>の動作を設定したい<br>「着信時優先動作」 | <ul> <li>(共通操作●→「S!アブリ」→●→「設定」→●</li> <li>⇒「着信時優先動作」→●→下記の操作</li> </ul>                                 |                                       | ●本蔵に「ドバンマイクなどの外部機器を接続してい<br>るときは、S!アプリ待受が正しく起動/動作しない<br>ことがあります。                                                                                                    |
|                                      | 着信かあったとき通知を表示する<br>着信の種類選択◆●◆「着信通知表示」⇒●                                                                 |                                       | S!アプリ待受が動作するまでの時間を変更する<br>「設定」→ ● → 「S!アプリ待受設定」→ ● → 「起                                                                                                    |
|                                      | メール着信かあったときS!アプリを一時停止する<br>「メール着信」⇒●⇒「着信優先動作」⇒●                                                         |                                       | 動開始時間」⇒●」⇒秒数入力⇒●」<br>一時停止したあと自動的に再開させない                                                                                                    |
|                                      | アラーム設定時刻になったとき通知を表示する<br>「アラーム」⇒●◆「アラーム通知」⇒●                                                            |                                       | 「設定」⇒●⇒「S!アプリ待受設定」⇒●⇒「一<br>時停止設定」⇒●⇒「On」⇒●                                                                                                    |
|                                      | S!アプリ通知を表示する<br>「S!アプリ通知」⇒●⇒「着信通知」⇒●                                                                    | S!アプリのセキュリ<br>ティを設定したい<br>[セキュリティレベル] | (共通操作●⇒「S!アプリ」→●⇒「S!アプリ<br>一覧」→●⇒S!アプリ選択→◎⇒「セキュリ<br>ティレベル」→●⇒下記の操作                                                                                                    |
|                                      |                                                                                                    |                                       | セキュリティレベルを設定する<br>項目選択◆●◆内容選択◆●                                                                                                    |
|                                      |                                                                                                    |                                       | セキュリティの設定を初期化する<br>「設定リセット」⇒●⇒「はい」⇒●                                                                                                    |

詳細情報を確認したい 【フロパティ】
●●「S!アブリ」●●●「S!アプリー覧」●● S!アプリ選択 ◎●「プロパティ」●●

> メディアプレイヤー/ SI アプリ

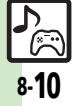

| S!アブリをメモリカー<br>ドに移動したい<br>[メモリカードへ移動]<br>S!アブリの設定を変更                                                                                                    | <ul> <li>● 「S!アブリ」●● 「S!アブリー覧」●●</li> <li>● S!アブリ選択●● (□/●) 指定完了</li> <li>● 「メモリカードへ移動」●</li> <li>● 古いパージョンのS!アブリがあるときは、このあと「はい」または「いいえ」を選び、●を押します。</li> <li>● S!アブリによっては、メモリカードに移動できないことがあります。</li> <li>【共通操作】●● 「S!アブリ」●●● 「設定」●●</li> </ul>              | S!アブリ設定をお買い上<br>げ時の状態に戻したい<br>[S!アブリ設定リセット]<br>S!アブリをすべて削除<br>してお買い上げ時の状<br>態に戻したい<br>[S!アブリオールリセット] | <ul> <li>● 「S!アブリ」●● 「設定」●● 「S!ア<br/>プリ設定リセット」●● 「はい」●●</li> <li>● 「S!アブリ」●● 「設定」●● 「S!ア<br/>ブリオールリセット」●● 「はい」●●</li> <li>● 「S!アブリオールリセット」を行うと、お客様がダ<br/>ウンロードしたS!アブリがすべて削除されますの<br/>でご注意ください。</li> </ul> |
|----------------------------------------------------------------------------------------------------|----------------------------------------------------------------------------------------------------|----------------------------------------------------------------------------------------------------|----------------------------------------------------------------------------------------------------|
| したい<br>[設定]<br>バック<br>「バック<br>「バック<br>「バック<br>「バック<br>「バック<br>「バック<br>「バック<br>「バック<br>「バック<br>「バック<br>「バック<br>「バック<br>「バック<br>「バック<br>「バック<br>「バック<br>「バック<br>「バック<br>「<br>「バック<br>「<br>「バック<br>「<br>「バック<br>「<br>「<br>「<br>「<br>「<br>「<br>「<br>「<br>「<br>「<br>「<br>「<br>「 | <ul> <li>▶ 下記の操作</li> <li>バックライトの点灯方法を変更する</li> <li>「バックライト」 ◆ ● ◆ 「On / Off設定」 ◆ ● ◆ 点灯方法選択 ◆ ●</li> <li>●「通常設定に従う」にすると、「ディスフレイ設定」のバックライトの設定内容に従って動作します。</li> <li>パネル照明の点滅設定を無効にする</li> <li>「バックライト」 ◆ ● ◆ 「S!アプリ点滅制御」 ◆</li> <li>● ◆ 「Off」 ◆ ●</li> </ul> | メモリカード内のS!ア<br>プリ情報を更新したい<br>[メモリカードシンクロ]<br>Java™のライセンス<br>情報を表示したい<br>[インフォメーション]                  | <ul> <li>●◆「S!アブリ」◆●◆「設定」◆●◆「メモ<br/>リカードシンクロ」◆●◆「はい」◆●</li> <li>●◆「S!アブリ」◆●◆「インフォメーション」<br/>◆●</li> </ul>                                                                                                 |
| S!アブリを削除したい<br>[削除]                                                                                                    | バイフレータ設定を無効にする<br>「バイフ」→ ● → 「Off」→ ●<br>● → 「S!アフリ」→ ● → 「S!アフリー覧」→ ● →<br>削除するS!アフリ選択→ 回 → 「削除」→ ● ↓<br>しい」 ●<br>● 操作用暗証番号の入力が必要なこともあります。<br>● S!アフリ待受に設定しているS!アプリを削除すると<br>きは、あらかじめ設定を解除してから操作してくだ<br>さい。                                                |                                                                                                    |                                                                                                    |

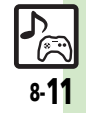

# こんなときは

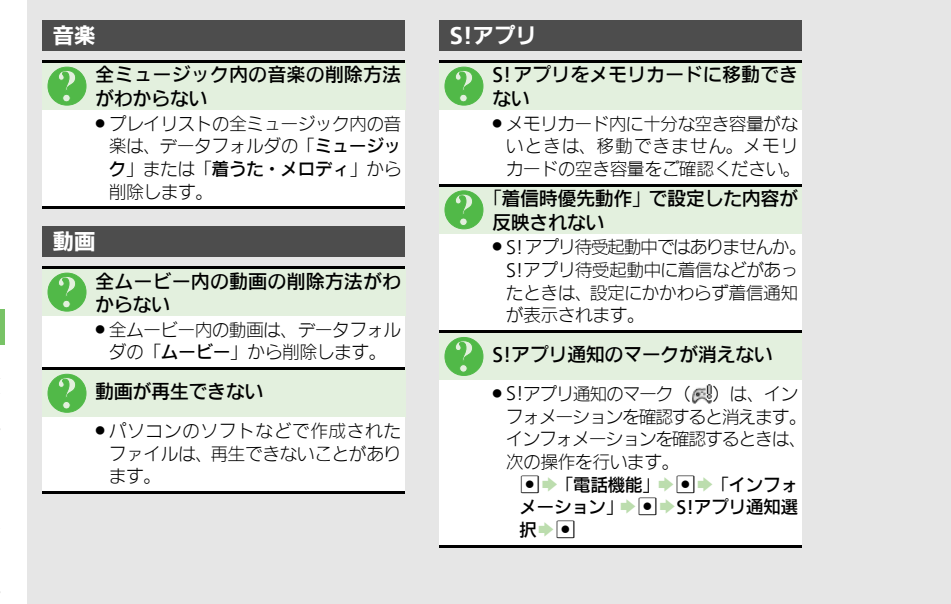

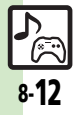
| 9-2    |
|--------|
| 9-2    |
| 9-6    |
| 9-6    |
| 9-8    |
| 9-8    |
| .9-10  |
| . 9-10 |
| .9-12  |
| . 9-12 |
| .9-14  |
| . 9-14 |
| .9-15  |
| . 9-15 |
| .9-17  |
| . 9-17 |
| .9-21  |
| . 9-21 |
| .9-22  |
| . 9-22 |
| .9-23  |
| . 9-23 |
|        |
| .9-24  |
|        |

| キッチンタイマー                                   | 9-25                 |
|--------------------------------------------|----------------------|
| 経過時間をお知らせする                                | 9-25                 |
| 世史時計                                       | 9-26                 |
| 世界の都市の時刻を実示する                              | 0.26                 |
| 世界の前前の所刻を取りする                              | 0 27                 |
|                                            | 9-21                 |
| 時報を利用9 る                                   | 9-27                 |
| メモ帳                                        | 9-28                 |
| 文字を登録する                                    | 9-28                 |
| アスキーアート                                    | 9-29                 |
| アスキーアートを利用する                               | 9-29                 |
| ボイスレコーダー                                   | 9-30                 |
| 音声を録音/再生する                                 | 9-30                 |
| バーコード語み取り                                  | 0_31                 |
|                                            | <b>וכ-כ</b><br>1 כ ח |
|                                            | 9-51                 |
|                                            | 9-32                 |
| データからQRコードを作成する…                           | 9-32                 |
| 名刺読み取り                                     | 9-33                 |
| 名刺を読み取る                                    | 9-33                 |
| 文字読み取り                                     | 9-34                 |
| 文字を読み取る                                    | 9-34                 |
| ラクラク瞬蓮ルーペ                                  | 9-35                 |
| 逆空を読み取って辞書で調べる                             | 9_35                 |
| 「戻」で記いなって叶首で詞、O<br>価利か嫌能                   | 0 24                 |
| ビバル(成化・・・・・・・・・・・・・・・・・・・・・・・・・・・・・・・・・・・・ |                      |
| こんぶてきば                                     | 9-47                 |

9

# カレンダー/ツール

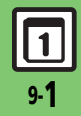

# カレンダー

# カレンダーに予定を登録する

カレンダーを表示する

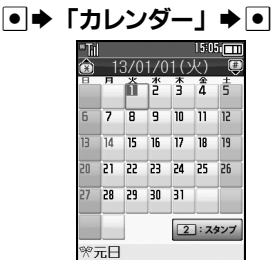

カレンダー画面

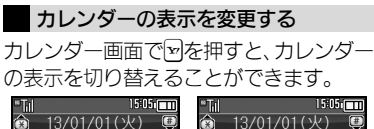

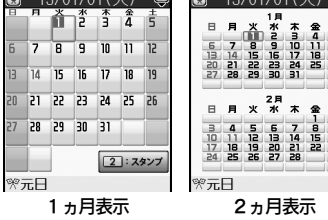

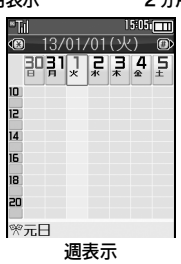

カレンダー画面でのおもな操作

### ■各表示共通の操作

| 前画面を表示      | (¥ <sup>+</sup> <sup>*</sup> *) |
|-------------|---------------------------------|
| 次画面を表示      | #                               |
| 今日のカレンダーを表示 | 5 <sup>44</sup> <sub>JKL</sub>  |
| ヘルプ表示       | 0 <sup>10</sup> %               |
|             |                                 |

#### ■月表示(1ヵ月/2ヵ月)での操作

| 日付を選択 |
|-------|
|-------|

#### ■週表示での操作

| 日付を選択  | ••       |
|--------|----------|
| 時間帯を選択 | <b>਼</b> |

्रे

使いこなしチェック!

◎便初 ●起動時の表示方法を設定したい●指定した日のカレンダーを表示したい●日付の色を変更したい●用件の表示方法を変更したい●スタンプを貼り付けたい(月表示時)●特定の予定を見えなくしたい●オリジナルの祝日を登録/編集したい●祝日を解除/再表示したい(ビアP.9-36)

### 予定を登録する

件名、カテゴリ、開始日時/終了日時、ア ラーム、予定の内容を登録する方法を例に 説明します。

 件名、内容のどちらかは、必ず入力してく ださい。

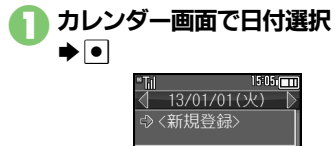

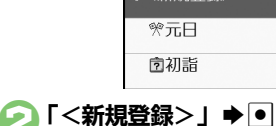

💽 件名入力 🕈 💽

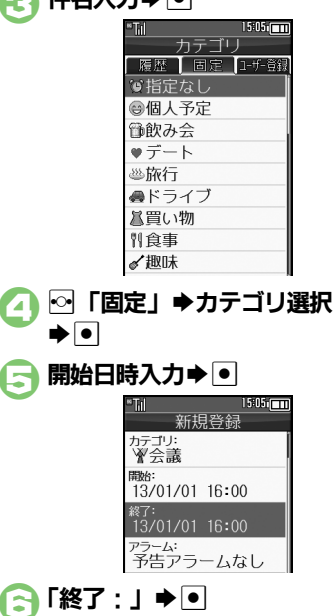

「アラーム: | **⇒**● 「アラーム通知時間:| ♥ ● **▶通知時間選択▶** ● **▶** 🐨 「内容:| ● ● ◆予定の内容入力●● ₩▶登録完了 履歴からカテゴリを選ぶとき ②で№「履歴」◆カテゴリ選択◆●◆ □
□
以降 自分で作成したカテゴリを選ぶとき ④で № 「ユーザー登録」 ◆ カテゴリ選 択♥●♥∋以降 終日の予定のとき ⑤で◎●●●●以降 アラーム通知時間を日時で指定するとき ⑧で「アラーム通知時間:| ● ● ● 「そ の他↓●●●通知日時入力●●●▽● 〇日日本

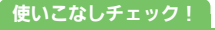

○使用●予定に場所を登録したい●カテゴリを新規で作成したい●同じ予定をくり返し登録したい●予定の登録内容を変更したい●アラーム音/鳴動時間を変更したい●アラーム音量を変更したい●バイブレータの動作を変更したい●マナーモード設定時にアラームを鳴らしたい(ピア P.9-37)

▶終了日時入力▶ ●

**1** 9-3

9

カ

レンダ

ý

ЛĿ

カレンダー

#### アラーム通知時刻の動作

アラーム通知時刻になると、アラームが動作します。

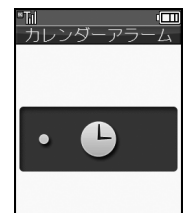

### アラームを止めて待受画面に戻るとき

- ●アラーム動作中に●、 (ご、) (※)のいずれか を押します。
   アラームを止めて予定を確認するとき
- アラーム動作中に
   、
   、
   、
   、
   、

   </

#### 他の機能の動作中にアラーム通知時刻になると

- 待受画面に戻るまで、アラームが動作し ないことがあります。
- アラーム動作中に着信があると
- アラームは停止します。待受画面に戻る と、インフォメーションが表示されます。

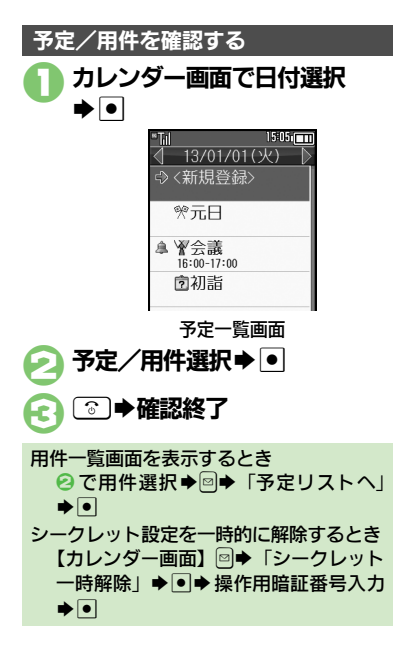

#### 関連メールを確認する

メールのリスト画面から予定を登録したと きは、予定から登録元のメール(関連メー ル)を確認することができます。

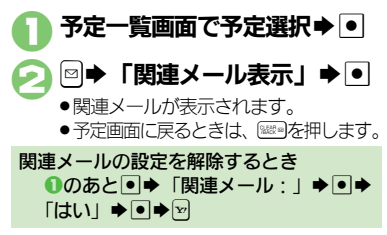

#### 使いこなしチェック!

◎ 便利 ● 予定を検索したい● 予定件数を確認したい(22 P.9-38)

9-4

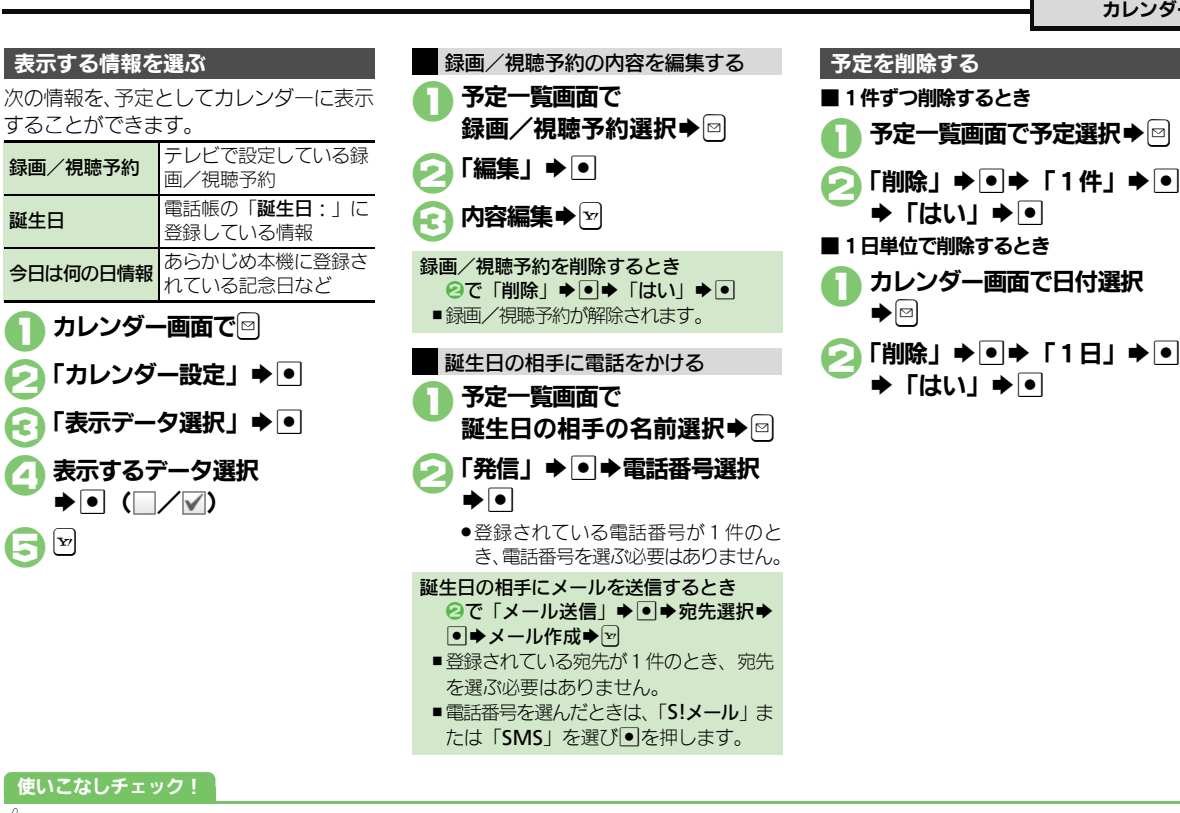

#### ◎便利 ●予定をすべて削除したい●予定を週単位でまとめて削除したい(週表示時)●予定を月単位でまとめて削除したい(月表示時)●表示月の予定 をまとめて削除したい(2ヵ月表示時)(CPP.9-38)

9-5

ツール ツールについて 次の便利なツールが利用できます。 指定した時刻にアラームを鳴 指定した時刻/曜日にテレビ あらかじめ登録されているア を起動して、目覚ましとして PIM・生活 らすことができます。アラー ニメーションやダウンロード ムを鳴らす曜日を指定した 利用することができます。設 したFlash®に、音や光を組み り、世界時計と連動させるこ 定時刻には、アラームでお知 合わせて表示することができ 予定やお金などを ともできます。 らせします。 ます。 管理しましょう。 お 目 覚 め TV リラクゼーションタイム アラーム 「緊急速報メール」(緊急地震速報、 予定リストに期限の決まった予 レシートを読み取って家計を あたかも電話がかかってきたか 災害・避難情報、津波警報)や「災 定(用件)を登録することがで 管理したり、雷卓として利用す のように着信音を鳴らすことが 害用伝言板」、「災害用音声お届け きます。カレンダーと連携した ることができます。また、順次 できます。着信音を鳴らすタイ サービス」といった災害用ツール り、期限をアラームでお知らせ 入力した金額の合計を自動的 ミングや着信時に表示する相手 を利用することができます。 したりすることができます。 に計算することもできます。 先も設定できます。 予定リスト 災害用ツール 撮って家計簿/雷卓/マネー積質メモ 見せかけコール 開始から終了までの所要時間を 世界各国の都市の現在日時を確 指定した正時(10時00分00秒) 計測したり、あらかじめ指定し 認したり、待受画面に表示でき のように分や秒の端数が付かな 時計・計測 た時間が経過したことを、ア ます。また、海外で電源を入れた い時刻)をアラームでお知らせ ラームでお知らせすることがで とき、待受画面に自動的に現地 します。世界時計と連動させる 時間や場所などの きます。 時刻を表示することもできます。 こともできます。 情報を計測します。 世界時計(自動世界時計) ストップウォッチ/キッチンタイマー 時報

カレンダー ッ Ì jį,

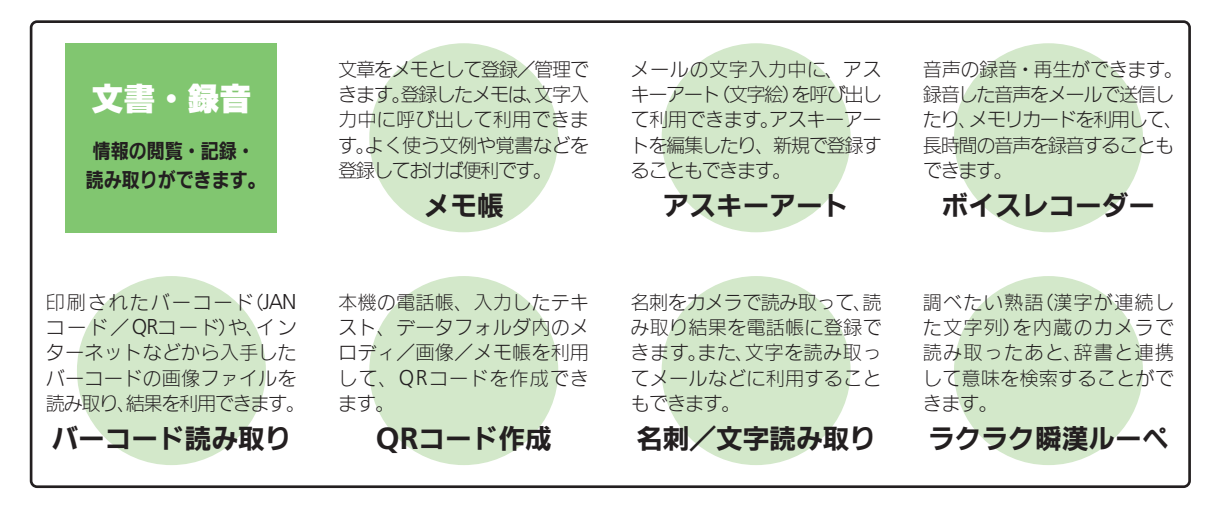

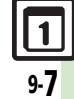

# 予定リスト

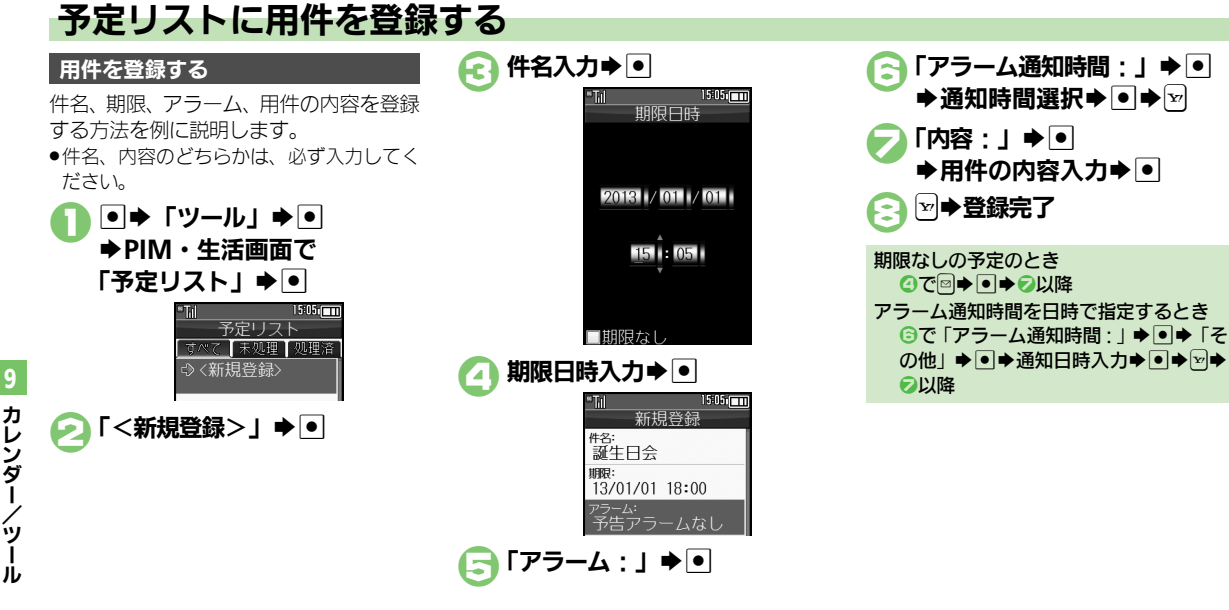

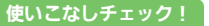

◎硬剤 ●特定の用件を見えなくしたい●用件の登録内容を変更したい●用件に優先度を登録したい●アラーム音/鳴動時間を変更したい ●アラーム音量を変更したい●バイブレータの動作を変更したい●マナーモード設定時にアラームを鳴らしたい(CFP.9-38~P.9-39)

カレンダー ý I

### 予定リスト

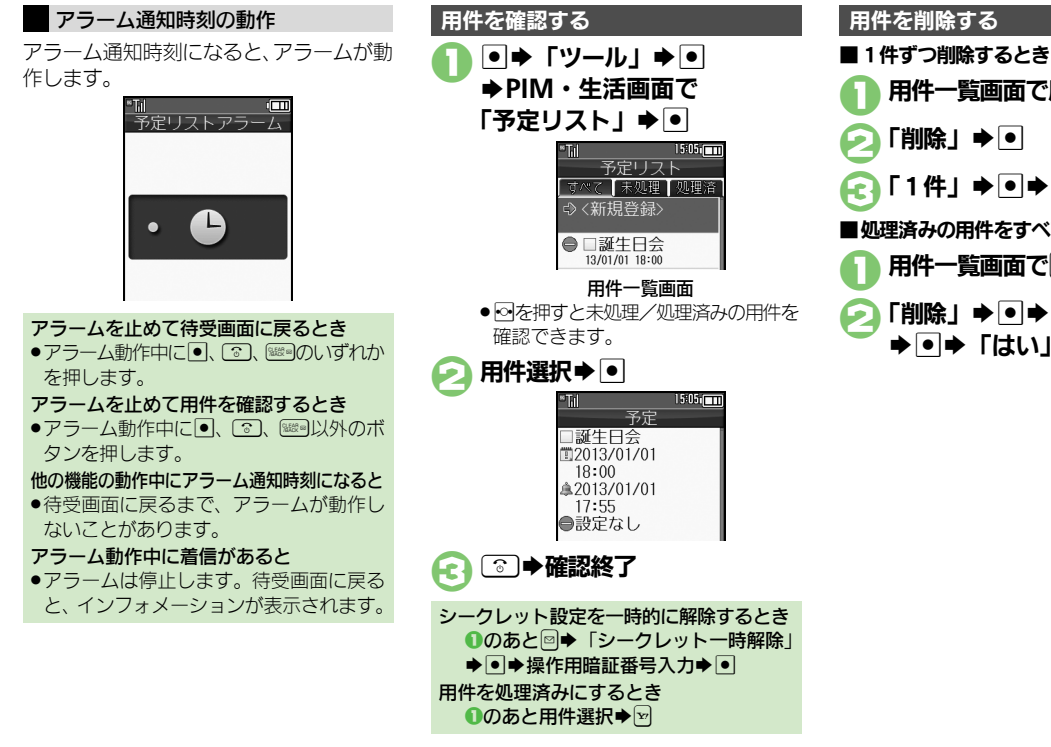

# 用件一覧画面で用件選択→□ 「削除」 ➡ ● 「1件」 ● ● ● 「はい」 ● ● ■処理済みの用件をすべて削除するとき 用件一覧画面で 「削除」●●●「処理済」 **▶**●**▶** [はい」 **▶**●

カレンダー ý

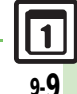

◎便利 ●用件を検索したい●用件を優先度順に並べ替えたい●用件件数を確認したい●用件をすべて削除したい(ごで P.9-39)

使いこなしチェック!

# アラーム

# アラームを利用する

### アラームを設定する

指定した時刻/曜日にアラームを鳴らす方 法を例に説明します。

●スヌーズ(設定した間隔でくり返しアラームが鳴る機能)、アラーム音量、鳴動時間も設定します。

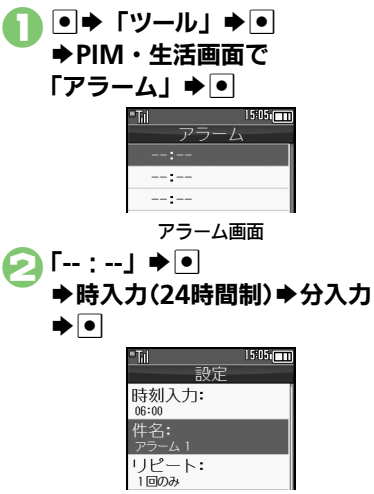

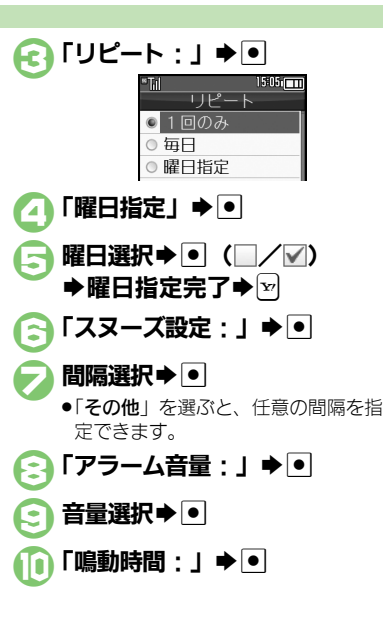

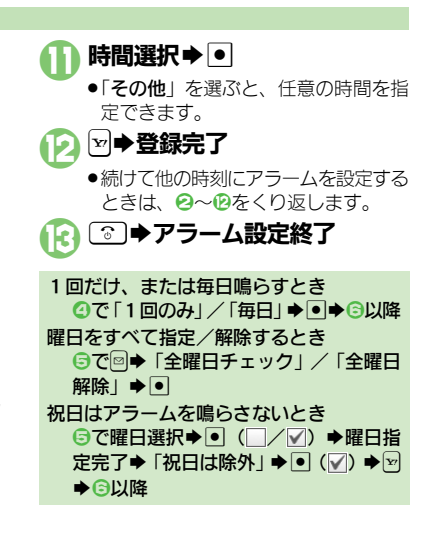

## 使いこなしチェック!

● アラームを編集したい●件名を登録したい●アラーム音を変更したい●アラーム設定時刻にバイブレータを動作させたい ● マナーモード設定時にアラームを鳴らしたい●世界時計の時刻でアラームを設定したい(ピア P.9-40)

9-10

カレンダー

ý

ル

### アラーム設定時刻の動作

アラーム設定時刻になると、アラームが動 作します。

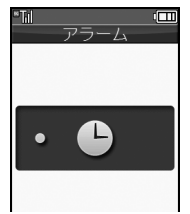

### アラームを止めるとき

●いずれかのボタンを押します。

他の機能の動作中にアラーム設定時刻になると

- 待受画面に戻るまで、アラームが動作し ないことがあります。
- アラーム動作中に着信があると
- アラームは停止します。待受画面に戻る と、インフォメーションが表示されます。

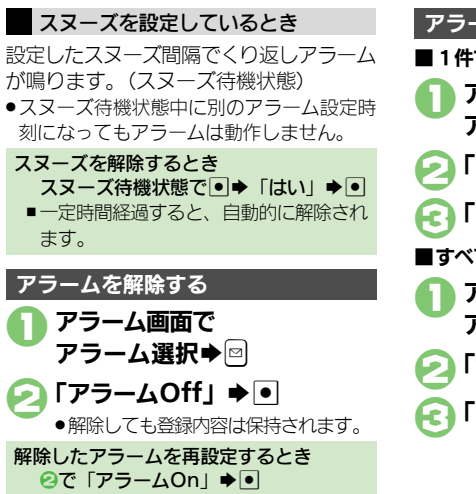

アラームを削除する
1件ずつ削除するとき
アラーム画面で アラーム選択 → 図
「削除」 → ●
「はい」 → ●
すべて削除するとき
アラーム画面で アラーム選択 → 図
「全件削除」 → ●
「はい」 → ●

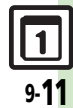

# お目覚めTV

# 指定した時刻にテレビを起動する

## お目覚めTVを設定する

指定した時刻/曜日にテレビを起動する方 法を例に説明します。

- あらかじめテレビのエリア設定を行ってお いてください。
- ●雷波の受信状況が悪い場所では、テレビが 記動しないことがあります。

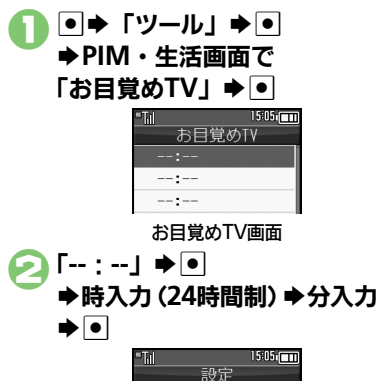

時刻入力: 08:00 リピート: 1回のみ

使いこなしチェック!

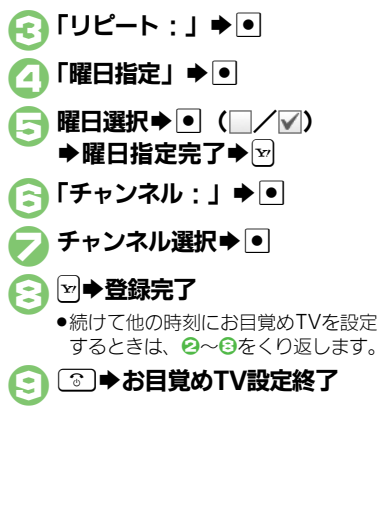

1回だけ、または毎日起動するとき ④で「1回のみ」/「毎日」 ◆ ● ◆ ⑤ 以降 曜日をすべて指定/解除するとき ⑤で◎◆「全曜日チェック」/「全曜日 解除 | ▶ ● 祝日はテレビを起動しないとき ⑤で曜日選択◆● (□/▽) ◆曜日指 定完了◆「祝日は除外」◆● (▽) ◆ ▽ ●⊜以降 アラームを鳴らさないとき お目覚めTVを設定すると、設定時刻にア ラームが鳴ります。アラームを鳴らさな いときは、次の操作を行います。 【お目覚めTV設定画面】「アラーム音 On/Off設定: | ▶●▶ [Off | ▶●▶ □
□
□
□
□
□
□
□
□
□
□
□
□
□
□
□
□
□
□
□
□
□
□
□
□
□
□
□
□
□
□
□
□
□
□
□
□
□
□
□
□
□
□
□
□
□
□
□
□
□
□
□
□
□
□
□
□
□
□
□
□
□
□
□
□
□
□
□
□
□
□
□
□
□
□
□
□
□
□
□
□
□
□
□
□
□
□
□
□
□
□
□
□
□
□
□
□
□
□
□
□
□
□
□
□
□
□
□
□
□
□
□
□
□
□
□
□
□
□
□
□
□
□
□
□
□
□
□
□
□
□
□
□
□
□
□
□
□
□
□
□
□
□
□
□
□
□
□
□
□
□
□
□
□
□
□
□
□
□
□
□
□
□
□
□
□
□
□
□
□

□
□
□
□
□
□
□
□
□
□
□
□
□
□
□
□
□
□
□
□
□
□
□
□
□
□
□
□
□
□
□
□
□
□
□
□
□
□
□
□
□
□
□
□
□
□
□
□
□
□
□
□
□
□
□
□
□< アラーム音量を変更するとき 【お目覚めTV 設定画面】「アラーム音 量:↓●●●音量選択●●●會以降

## お目覚めTV設定画面

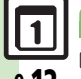

カレンダー

ý

J.

※便利●お目覚めTVの設定を編集したい●アラーム音を変更したい●マナーモード設定時にアラームを鳴らしたい(C2)P.9-40)

9-12

お目覚めTV

### お目覚めTV設定時刻の動作

お目覚めTV設定時刻になると、アラームでお知らせしたあと、テレビが起動します。

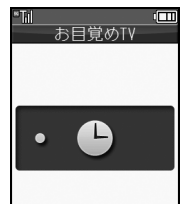

- ●アラームは、一定時間経過すると自動的に 止まり、テレビが起動します。
- アラームを止めてテレビを起動するとき
- アラーム動作中にいずれかのボタンを押します。

他の機能の動作中にお目覚めTV設定時刻に なると

- 機能によっては、テレビが起動しないことがあります。
- テレビ起動後に一定時間経過すると
- ●確認画面が表示されます。テレビを終了するときは、「はい」を選び●を押します。 アラーム動作中に着信があると
- アラームは停止します。通話などを終えると、テレビが起動します。

| お目覚めTVを解除する                                                                 |
|-----------------------------------------------------------------------------|
| む目覚めTV画面で<br>お目覚めTV選択⇒⊠                                                     |
| <ul> <li>              「お目覚めTV Off」 ●             ●             ・</li></ul> |
| 解除したお目覚めTVを再設定するとき<br>②で「お目覚めTV On」 ◆ ●                                     |
| お目覚めTVを削除する                                                                 |
| ■1件ずつ削除するとき                                                                 |
| む目覚めTV画面で<br>お目覚めTV選択→回                                                     |
| ❷「削除」●●                                                                     |
| € [はい」 <b>⇒</b> •                                                           |
| ■すべて削除するとき                                                                  |
| む目覚めTV画面で<br>お目覚めTV選択⇒□                                                     |
| <p< th=""></p<>                                                             |
| [c] [はい] ⇒ •                                                                |

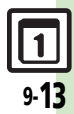

# リラクゼーションタイム

# 音と光を組み合わせてアニメーションを表示する

あらかじめ登録されているアニメーション やダウンロードしたFlash®に、音と光を 組み合わせて表示することができます。 ●再生時間や音量を設定することもできます。

● ◆「ツール」 ◆ ●
 ◆ PIM・生活画面で
 「リラクゼーションタイム」
 ◆ ●

# アニメーション選択⇒●

- アニメーションが表示されます。
- ●「Flash<sup>®</sup>」を選んだときは、このあと 表示するFlash<sup>®</sup>を選び●を押します。
- ●再生時間を「連続再生」に設定している場合に、充電中以外に操作したときは、このあと●を押します。

**リラクゼーションタイム機能を設定する** 再生時間、音量を設定する方法を例に説明 します。

- ● 「ツール」 ●
   PIM・生活画面で
   「リラクゼーションタイム」
   ●

音量:3

設定画面

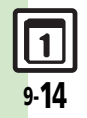

カ

レンダー

シール

# 災害用ツールを利用する

### 緊急速報メールを利用する

気象庁が配信する「緊急地震速報」や「津 波警報」、および国や地方公共団体からの 「災害・避難情報」を本機で受信し、表示 できます。(お買い上げ時の受信設定は「受 信する」となっています。)

### 緊急速報メール利用時のご注意

- ●通話中、通信中および電波状態が悪いと きは受信できません。
- お客様のご利用環境・状況によっては、お客様の現在地と異なるエリアに関する情報が受信される場合、または受信できない場合があります。
- ●受信設定を「**受信する**」にしているとき は、待受時間が短くなることがあります。
- 当社は情報の内容、受信タイミング、情報を受信または受信できなかったことに 起因した事故を含め、本サービスに関連 して発生した損害については、一切責任 を負いません。

### 緊急速報メールを受信すると

緊急速報メールの受信画面が表示され、緊 急地震速報用警告音/災害・避難情報、津 波警報用警告音およびバイブレータでお知 らせします。(画面上部には「他」表示) 受信画面表示中に回を押すと、緊急速報 メールは既読となり、「他」表示が消え ます。

| 15:05r |
|--------|
| 震速報    |
|        |
| 発生。強い  |
| 120120 |
|        |
|        |

●受信時には、マナーモード設定中でも警告 音が鳴ります。

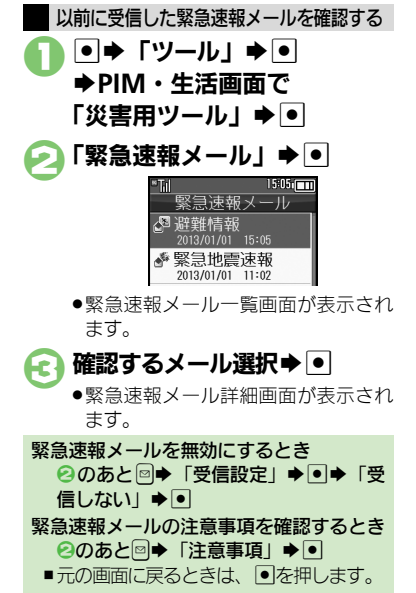

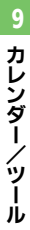

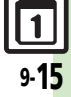

#### 災害用ツール

### 災害用伝言板を利用する

災害用伝言板とは、大規模災害発生時などにおいて音声発信が集中することで電話がつながりにくくなった場合に、自分の安否情報を登録することができるサービスです。また、自動Eメール送信を設定しておけば、安否情報を登録した際に、あらかじめ登録しておいた家族や知人宛に安否情報を自動でメール送信することもできます。
●登録された安否情報は、ソフトバンク携帯電話以外の他社携帯電話やパソコンなどからも確認できます。災害用伝言板について詳しくは、「ソフトバンクモバイルのホームベージ」((で了P.15-25)を参照してください)

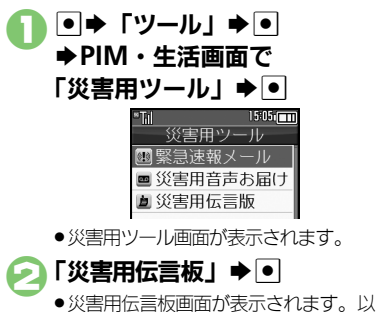

災害用伝言板画面が表示されます。以降は、画面の指示に従って操作してください。

### 災害用音声お届けサービスを利用する

災害用音声お届けサービスは、大規模災害 発生時などにおいて音声発信が集中するこ とで電話がつながりにくくなった場合に、 SMSによって音声メッセージをお届けす る災害時専用のサービスです。

圏外にいるときや電波Offモードを設定しているとき、ネットワーク自動調整を行っていないときは利用できません。災害用音声お届けサービスについて詳しくは、「ソフトバンクモバイルのホームページ」(ビアP.15-25)を参照してください。

# ● 災害用ツール画面で 「災害用音声お届け」 ● ●

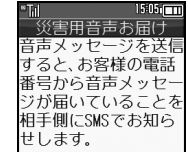

20

- 🔁 「はい」 / 「いいえ」 🕈 💽
  - 以降は、画面の指示に従って操作して ください。

### 音声を送信するとき

画面の指示に従って、声を届けたい相手を 登録し、本機の送話口に向かってメッセー ジを吹き込んでください。

#### 音声を受信すると

音声メッセージが届いたことが、SMSで 通知されます。音声メッセージを受信(ダ ウンロード)し、再生することで音声を聞 くことができます。

| ™Til                              | 15:05:00         |
|-----------------------------------|------------------|
| 受信メール                             | 0004             |
| 息植田 ミキオ                           |                  |
| ≌01/01 15:05                      |                  |
| 災害用音声お届け<br>メッセージ受信の              | お知らせ             |
| 2013/01/01 15:05<br>送り主:090392XXX | :55<br>X1        |
| メッセージの再生<br>http://otodoke.s      | はこちら<br>oftbank. |

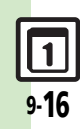

カ

レンダー

ý

Т

J.

# レシートを読み取って家計簿をつける

### 家計簿に登録する

## レシートを読み取って入力する

レシートをカメラで読み取って日付、品 日、金額、合計金額を自動で入力するこ とができます。

●長いものや折れ曲がったもの、劣化したも のなど、レシートによっては読み取れない ことがあります。また、記載フォーマット によっては、読み取れないものがあります。

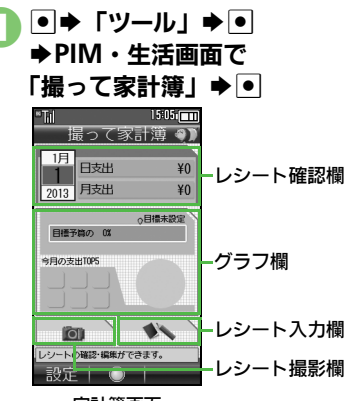

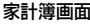

レシート撮影欄選択 ● ●

レシートを画面中央に表示

| "Till<br>10cm程度離して推 | 9 M I |
|---------------------|-------|
| 2013年1              | 月1日   |
| 1234547<br>୨マネギ     | ¥150  |
| 1238941<br>\$*^`"   | ¥140  |
| 1239415<br>コーヒー     | ¥135  |
| 1232249<br>レイトウオカス  | ¥ 248 |
| 1238656<br>3-9°M    | ¥120  |
| 合計                  | ¥793  |

### 読み取り画面

 ●日付、品目、合計金額が入るように してください。また、できるだけ補 助線と平行になるように表示してく ださい。

# $\bullet$

●読み取りを中止するときは、回を押し ます。

| ● ◆読み取り結果表示   |                  |                              |                     |
|---------------|------------------|------------------------------|---------------------|
|               | **Tii            | 15:05rcm                     |                     |
|               | レシー              | ト明細                          |                     |
|               | 2013/1/          | 1(X)                         |                     |
|               | 未登線店             | 交払<br>現金                     |                     |
|               |                  | ¥793                         |                     |
|               | ▲ タマネギ           | ¥150                         |                     |
|               | ★ キャベツ           | ¥140                         |                     |
|               | 🛃 コーヒー           | ¥135                         |                     |
|               | 🛃 レイトウオ          | F ¥248                       |                     |
|               | 🛃 ヨーグルト          | ¥120                         |                     |
| ●このあと<br>うことす | こ品目の追加<br>もできます。 | 。<br>いや削除、<br>い <b>手動で</b> が | 修正を行<br><b>入力する</b> |
| を参照し          | してください           | ر <i>۱</i> ۰                 |                     |
| ¥7            |                  |                              |                     |

 ・家計簿に登録されます。

#### 操作説明を表示するとき 【読み取り画面】 🖂

127

(2)

■このあと●を押すと、読み取り画面に戻 ります。

### ■読み取り画面でできるおもな操作

| フォーカスモード切替 | 3 <sup>d</sup>  |
|------------|-----------------|
| フォーカスロック   | <b>3</b> *)     |
| 明るさ調整      | •               |
| ヘルプ表示      | 0 <sup>10</sup> |

カ

レンダー

ý

jĻ

#### 撮って家計簿

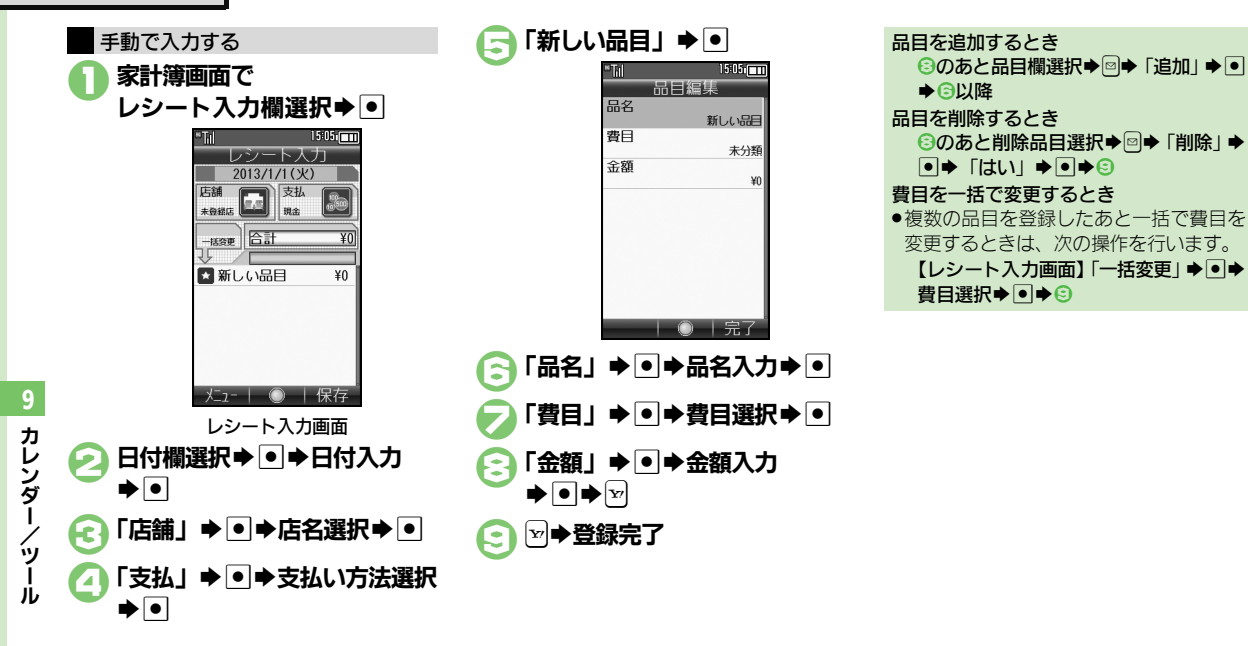

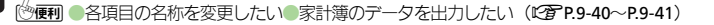

使いこなしチェック!

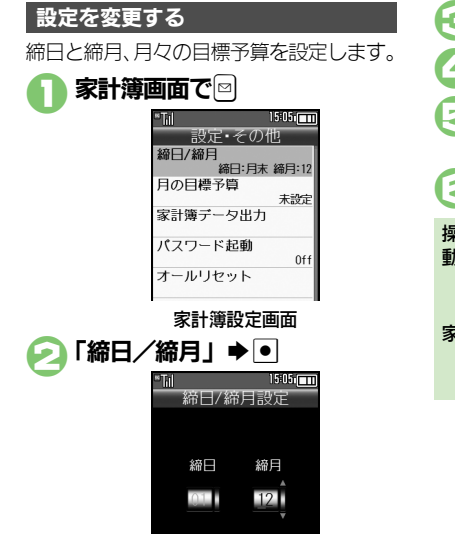

●締日を月末以外に設定するときは、このあと回を押します。(○で締日/締月を移動することができます。)

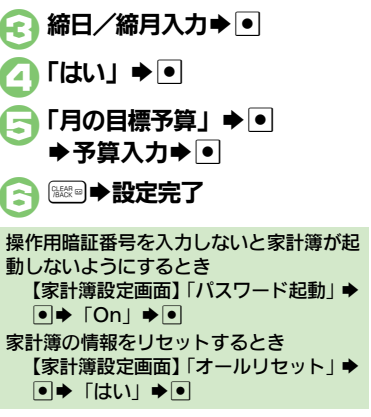

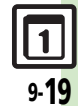

#### 撮って家計簿

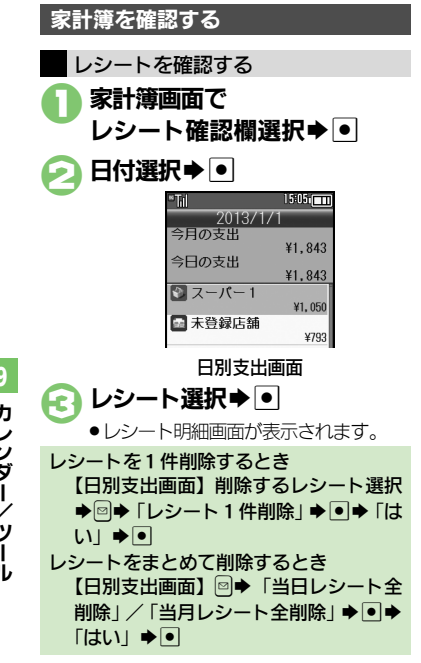

#### 月別の支出、日標、残高を確認する方法を 例に説明します。 家計簿画面で グラフ欄選択⇒● 🕗 「月別の支出・目標・残高」 ▶ • 1505 2013年度 残高 |支出 ¥238, 157 1日 ¥1,843 2日 ¥0

### ¥0 月別支出画面

¥0

¥0

- ●このあと●を押すたびに、目標と残高 が切り替わります。
- で前または次年度の履歴が表示され ます。

その他の履歴を確認するとき 一
で確認する項目選択●
●

3月

10

履歴を確認する

### 月別支出画面のグラフについて

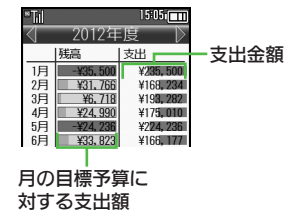

- ●残高のグラフは、グラフが伸びると、月の 目標予算に近づくことを示します。また、 月の目標予算を超えて支出すると、グラフ の色が変わります。
- ●支出のグラフは、表示年度の支出額平均が、 支出欄の中央となるように表示されます。

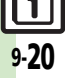

9

カレンダー

ッ

J.

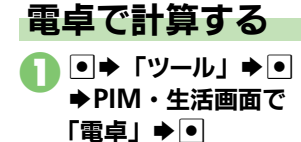

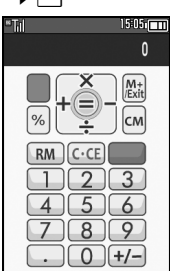

# <sub>電卓画面</sub> タイヤルボタンで数字入力 →計算

③●電卓終了

# 電卓画面での操作

| + (足す)     | •          |
|------------|------------|
| - (引く)     | •          |
| × (掛ける)    | ٥          |
| ÷ (割る)     | •          |
| = (イコール)   | ●          |
| C・CE(クリア)  |            |
| CM(クリアメモリ) | 831<br>811 |
| RM(メモリ呼出)  | <b>3</b> , |
| M+(メモリ加算)  | ¥7         |
| . (小数点)    | × ***      |
| +/-(符号反転)  | (# š       |
| % (パーセント)  | (F)<br>Alo |

### メモリ計算について

- メモリ計算は、メモリ内容を消去してか ら行ってください。
- メモリに記憶した数値は、電源を切るま で保持されます。

#### 計算中に着信があると

●着信を受けても、計算中の数値は消去されません。通話などを終えると、計算を継続できます。

#### 使いこなしチェック!

- []

# マネー積算メモ

金額を入力して積算する

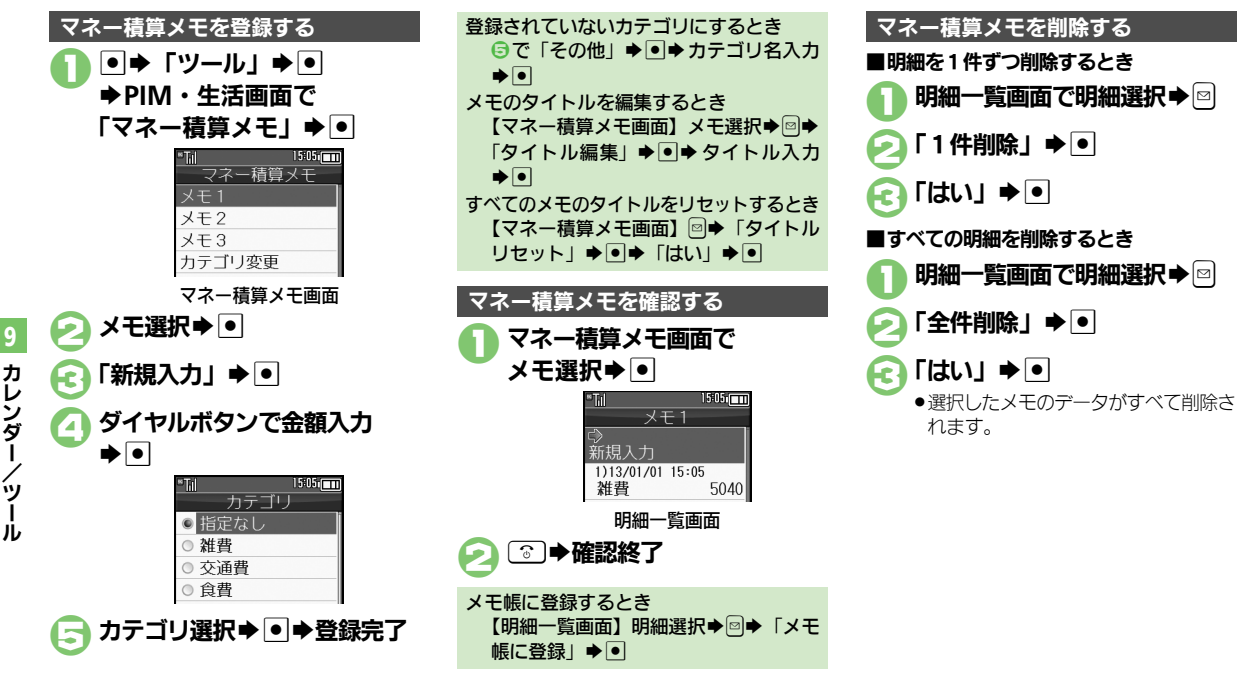

### 使いこなしチェック!

◎受刑●入力済みのマネー積算メモのカテゴリを変更したい●入力済みのマネー積算メモの金額を変更したい●あらかじめ登録されているカテゴリ名を 変更したい(ごでP.9-41)

9-22

# 見せかけコール

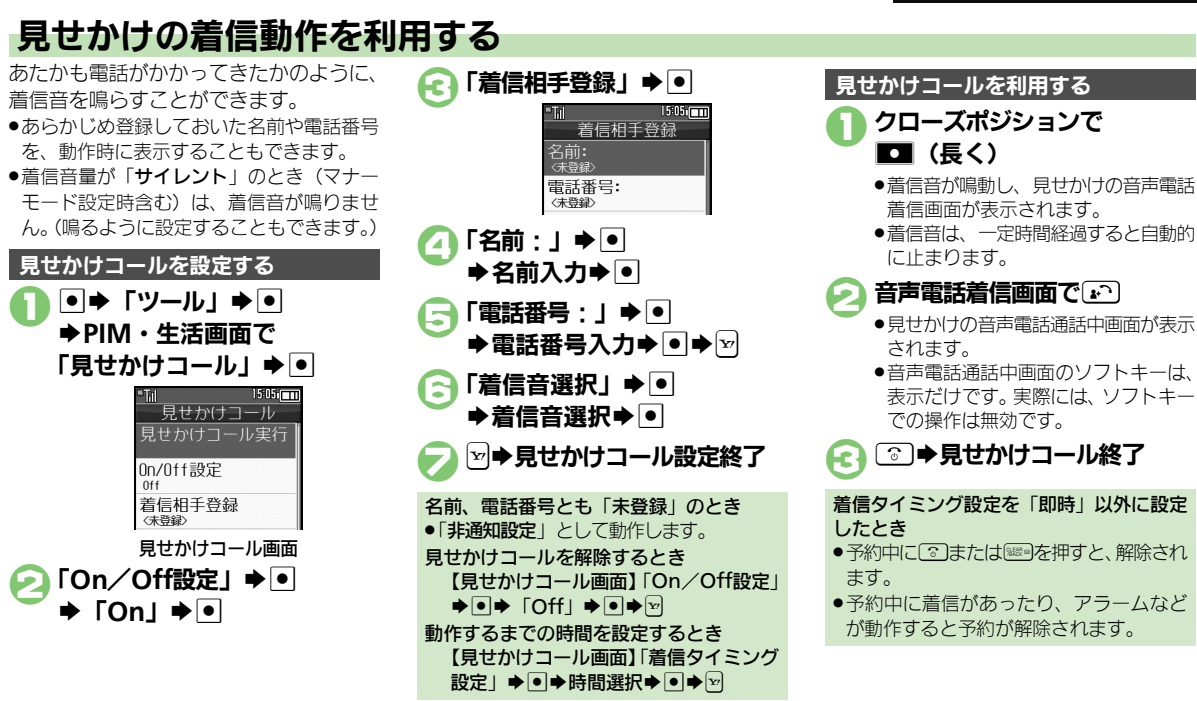

9 カレンダー/ツール

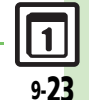

使いこなしチェック!

# ストップウォッチ

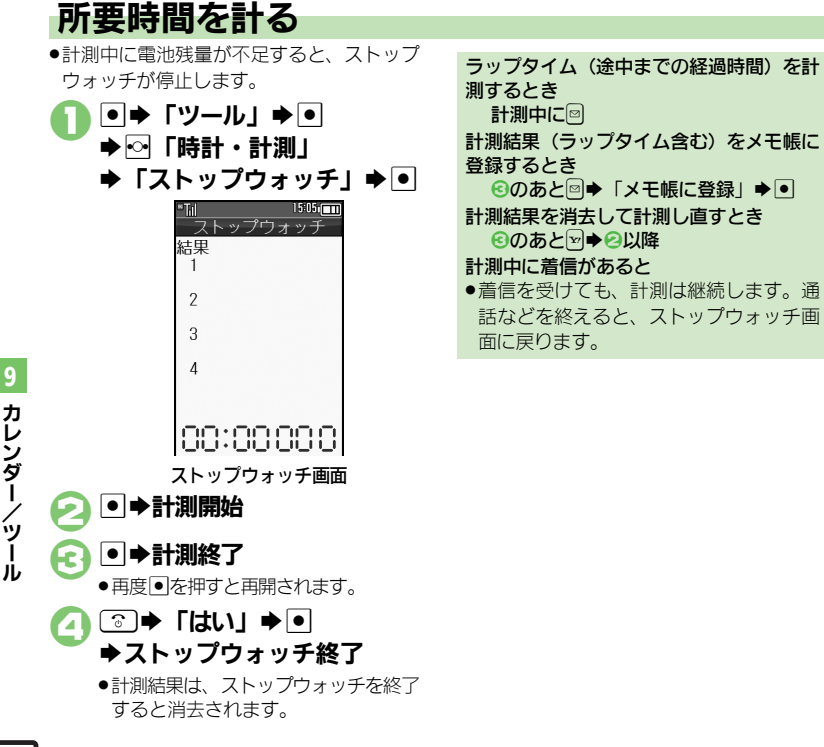

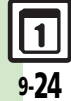

キッチンタイマー

# 経過時間をお知らせする

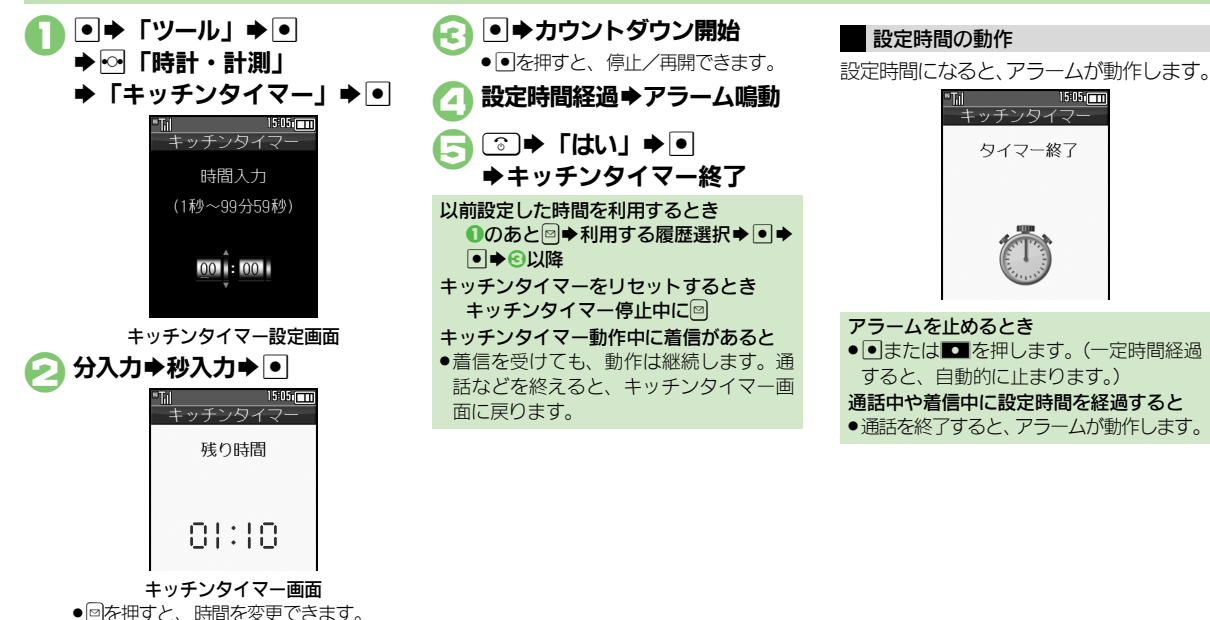

9 カレンダー/ツー

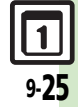

# 世界時計

# 世界の都市の時刻を表示する

## 自動世界時計について

海外で本機の電源を入れると、待受画面に は自動的に世界時計が設定され、時計は現 地時刻で表示されます。(自動世界時計)

●海外から日本へ戻ったときに本機の雷源を 入れると、世界時計と時計表示は自動的に 戻ります。

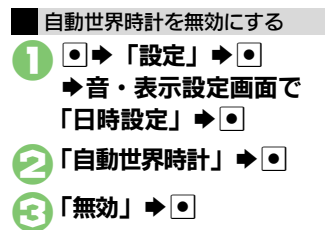

| 世界時計  | を手動で           | 設定する             | )      |
|-------|----------------|------------------|--------|
|       | ▶ 「ツ―」         | ע] <b>⇒</b> ַ    |        |
| ┛ ➡ ⊡ | 「時計            | ・計測」             |        |
| ⇒ Г   | 世界時言           | <b>†」 </b> ● ●   |        |
|       | <u>"Til</u>    | 15:05:00         |        |
|       | 世界 <br>東京-     | 時計               | — 普段お使 |
|       | My Home City   | 15.05            | いの都市   |
|       | 会<br>2013/0    | J・VJ<br>1/01 (水) |        |
|       | 2010/0         |                  |        |
|       | 東京             |                  | 一世界時計  |
|       | The Other City | 15:05            | の都市    |
|       | 2013/0         | 1/01 (火)         |        |
|       |                |                  |        |
| -     | ™Til           | 15:0             | 5.     |
|       | - 91           | い。こう設定           |        |
|       | . Cal          |                  | 5.2    |
|       |                |                  |        |
|       |                | <b>*</b>         | 7      |
|       |                |                  |        |
|       | 東京             | <u>.</u>         |        |
|       | ±00:0          | 0                |        |
|       | 13:03          |                  |        |
|       | タイム            | ノーン設定            | 画面     |
|       |                |                  |        |

●都市選択 ● E ③●世界時計終了 サマータイムを設定するとき 【タイムゾーン設定画面】 🖂 ■サマータイム設定時に回を押すと、解除 されます。 オリジナルの都市を追加するとき 【タイムゾーン設定画面】 図●都市名入 力▶●▶◎+/-選択▶○▶時差入力 ▶ ● 世界時計を手動で待受画面に表示する ●●「設定」●● ➡音・表示設定画面で 「ディスプレイ設定」⇒● 「待受設定」●● 15:05 待受設定 待受ウィンドウ設定 「時計/カレンダー表示」 ➡ ● 「世界時計 (大) | など ● ● ☞ ●待受設定終了

カ

レンダ

Ĩ

ý I

J.

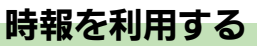

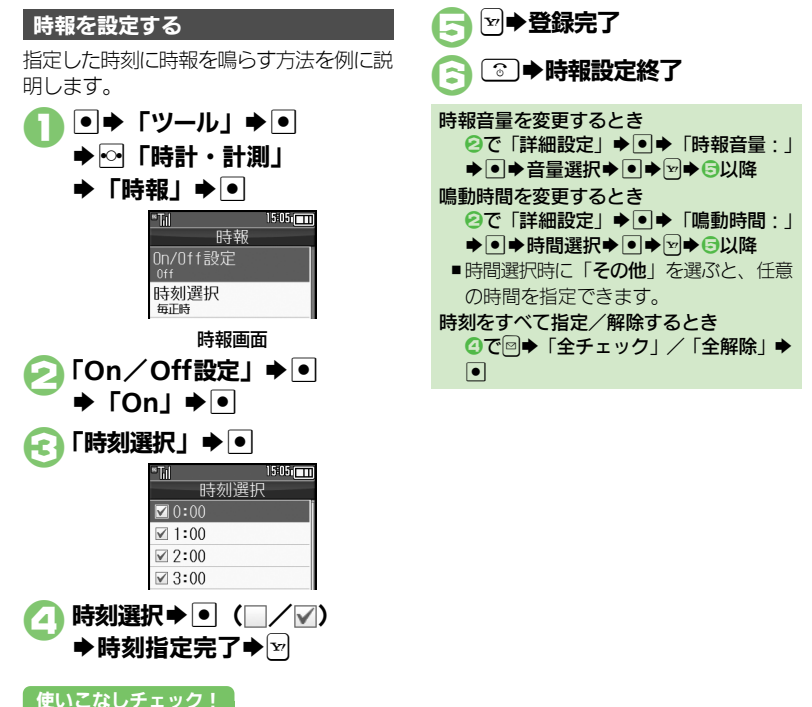

### 時報設定時刻の動作

●時報は動作しません。

時報動作中に着信があると ●時報は停止します。

時報設定時刻になると、時報が動作します。

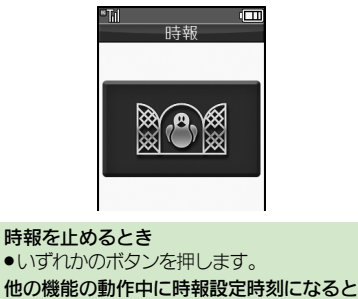

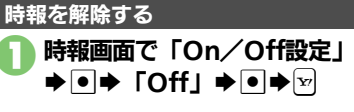

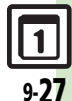

◎便利●時報音を変更したい●時報設定時刻にバイブレータを動作させたい●マナーモード設定時に時報を鳴らしたい●世界時計の時刻で時報を設定したい (ピアP.9-41~P.9-42)

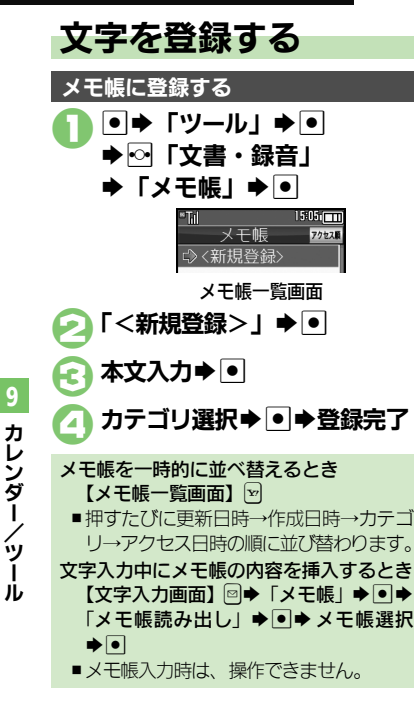

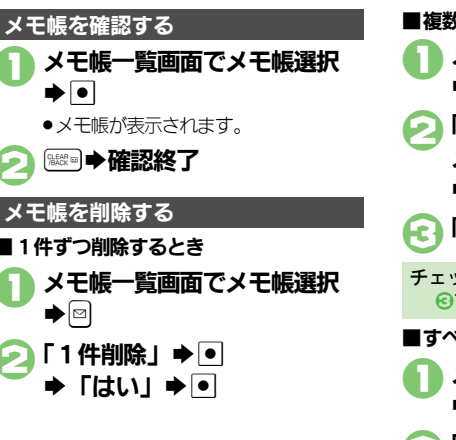

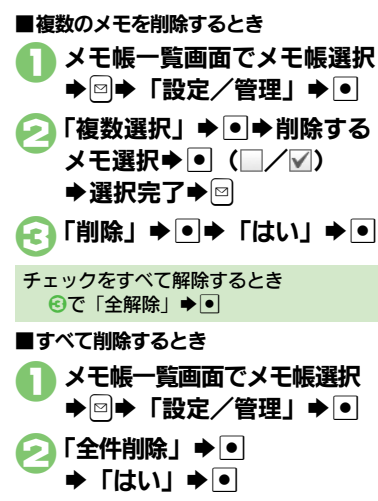

### 使いこなしチェック!

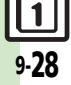

③便到 ●メモ帳を編集したい●すべてのメモ帳内から文字列を検索したい●メモ帳をメール本文に挿入したい●メモ帳をメールに添付したい●テキスト ファイルを作成したい●テキストファイルを読み込みたい●メモリを確認したい●メモ帳の詳細情報を確認したい(1579-19-42)

アスキーアート

# アスキーアートを利用する

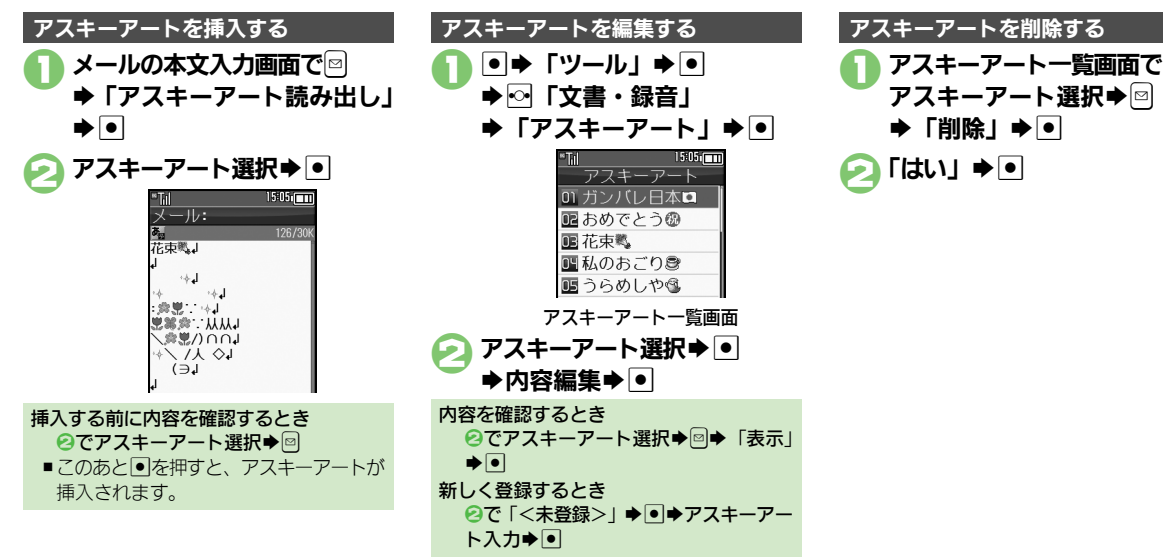

9 カレンダー/ツール

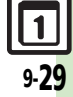

# ボイスレコーダー

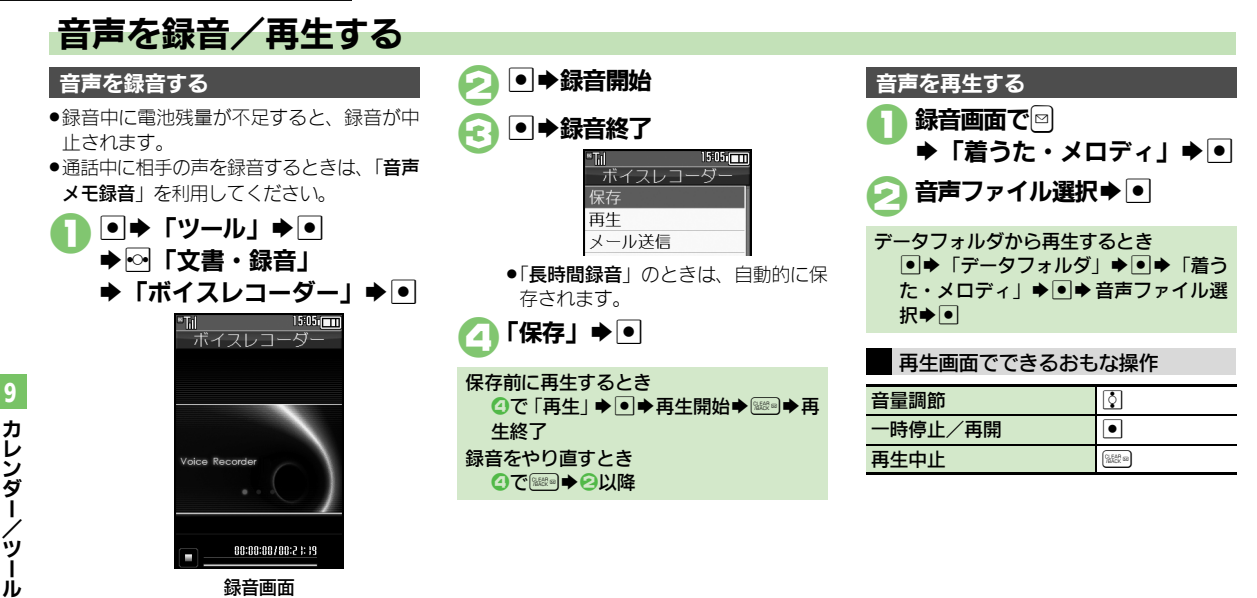

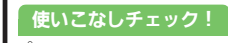

※便利 ●長時間録音したい●音声をメールに添付したい●録音した音声の保存先を変更したい(ご)P.9-42)

9-30

Т

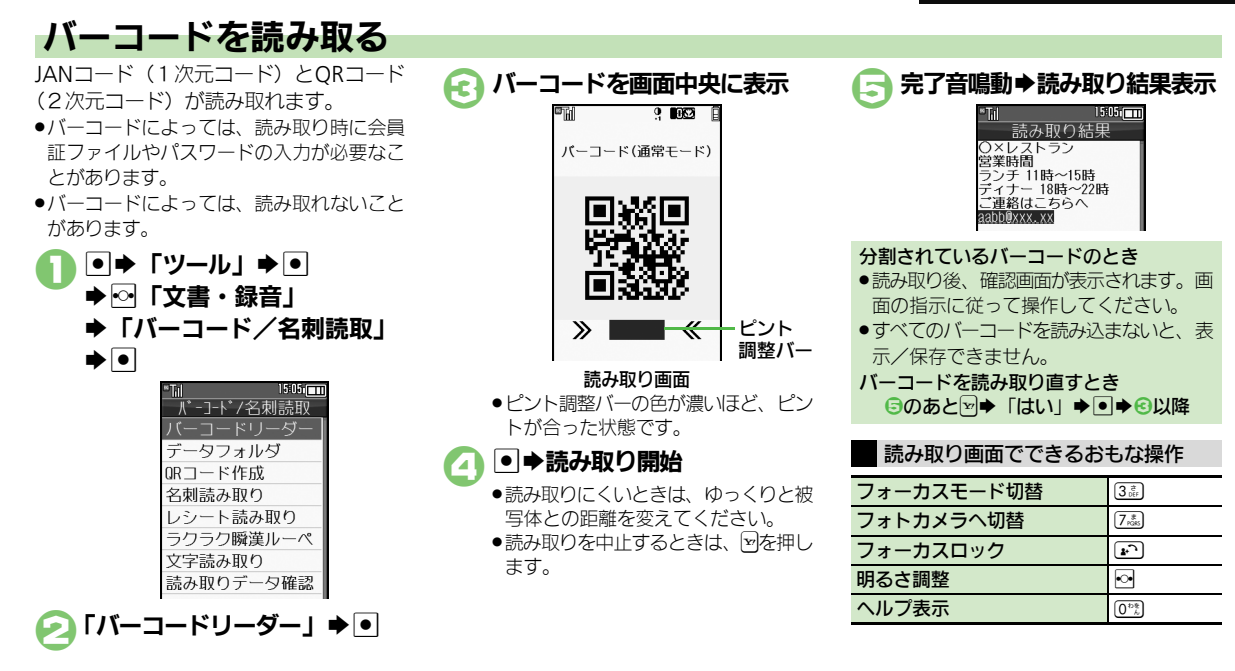

#### 使いこなしチェック!

○使剤●文字入力中にバーコードを読み取りたい●バーコードを連続して読み取りたい●データフォルダ内のバーコードを読み取りたい●読み取り結果を登録したい●メモ帳に登録したい●メールアドレスなどを電話帳に登録したい●登録した読み取りデータを確認したい●読み取り結果を利用したい●画像を壁紙に利用したい●画像やメロディをデータフォルダに保存したい●各種文字列をコピーしたいほか(ピアP.9-43~P.9-44)

カレンダー/ツール

9-31

9

# QRコード作成

# データからQRコードを作成する

本機内の次のデータを利用して、QRコー ドを作成できます。

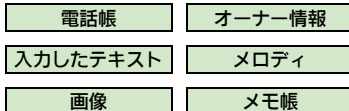

●情報量が多いときは、自動的に分割され、 複数のQRコードが作成されます。

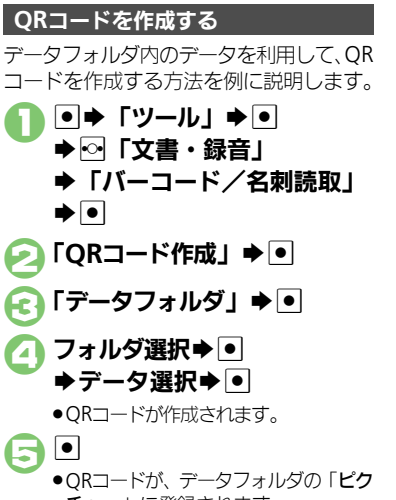

**チャー**」に登録されます。

電話帳のデータを利用するとき ③で「電話帳」 ◆ ● ◆ 電話帳選択 ◆ ● • オーナー情報のデータを利用するとき ⑥で「オーナー情報」 ● ● ● ● ● 入力したテキストを利用するとき ⑥で「テキスト」 ◆ ● ◆ テキスト入力 登録先を変更するとき ⑤で◎◆「登録先変更」◆●◆「本体」/ 「メモリカード | ▶ ● ● ● S!メールに添付するとき ⑤で◎◆「メール添付」◆●◆メール 作成●፟፟፟፟፟ ORコード作成中に着信があると ●着信を受けても、作成中の内容は消去さ れません。通話などを終えると、作成を 継続できます。

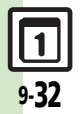

# 名刺を読み取る

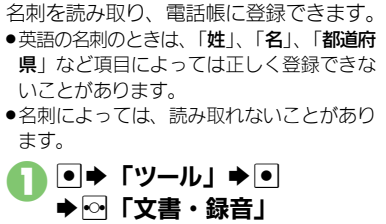

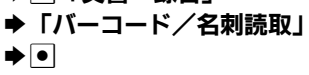

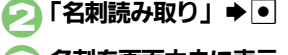

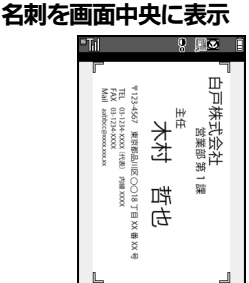

#### Δ ●読み取りを中止するときは、図を押し ます。 ● ●読み取り結果表示 -読み取り約 ±⊞ 闊木村 图哲也 ■キムラ 囫03-1234-XXXX 読み取り結果画面 • • ¥/ ●電話帳に登録されます。

| 読み取り結果に最大文字数を超えている項          |  |  |  |  |  |
|------------------------------|--|--|--|--|--|
| 目があると                        |  |  |  |  |  |
| ●超過文字削除の確認画面が表示されます。         |  |  |  |  |  |
| 削除するときは、次の操作を行います。           |  |  |  |  |  |
| 「はい」●●                       |  |  |  |  |  |
| 名刺を読み取り直すとき                  |  |  |  |  |  |
| ⑤で冠◆「はい」◆●◆⑥以降               |  |  |  |  |  |
| 登録先を電話帳以外に変更するとき             |  |  |  |  |  |
| 【読み取り結果画面】 🖻 ➡ 「登録先設定」       |  |  |  |  |  |
| ●●●登録先選択●●●●                 |  |  |  |  |  |
| ■データフォルダの「 <b>その他ファイル</b> 」に |  |  |  |  |  |
| 登録されます。                      |  |  |  |  |  |
| 名刺の画像を電話帳のフォトとして登録す          |  |  |  |  |  |
| るとき                          |  |  |  |  |  |
| 【読み取り結果画面】◎◆「画像付加設           |  |  |  |  |  |
| 定」✦●✦「On」✦●✦⑤                |  |  |  |  |  |
|                              |  |  |  |  |  |
| 読み取り画面でできるおもな操作              |  |  |  |  |  |
| フォーカスモード切替 ③漉                |  |  |  |  |  |
| フォトカメラへ切替 7歳                 |  |  |  |  |  |
| フォーカスロック                     |  |  |  |  |  |
| 明るさ調整                        |  |  |  |  |  |
| ヘルプキテ                        |  |  |  |  |  |

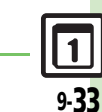

読み取り画面 ●名刺を画面の枠に合わせてください。

### 使いこなしチェック!

◎便利 ●メモ帳に登録したい●読み取り結果をメール本文に貼付したい●各種文字列をコピーしたい(23 P.9-45)

# 文字読み取り

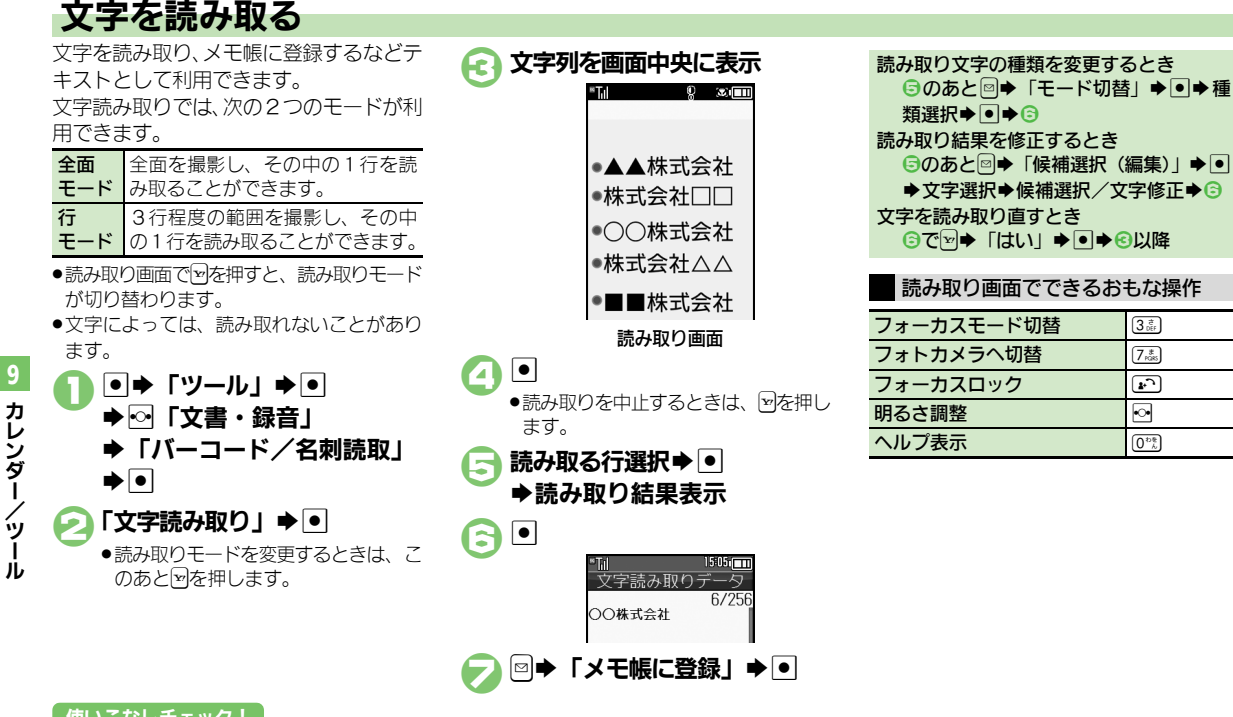

### 使いこなしチェック!

≫便利 ●文字入力中に文字を読み取りたい●文字を連続/追加して読み取りたい ●読み取り結果を登録したい ●メールアドレスなどを電話帳に登録したい ●登録した読み取りデータを確認したい●読み取り結果を利用したい●読み取り結果をメール本文に貼付したい●各種文字列をコピーしたい (『PP-9-45~P.9-46)

3 the

7 #

( بو

••

0 to the

9-34

ラクラク瞬蓮ルーペ

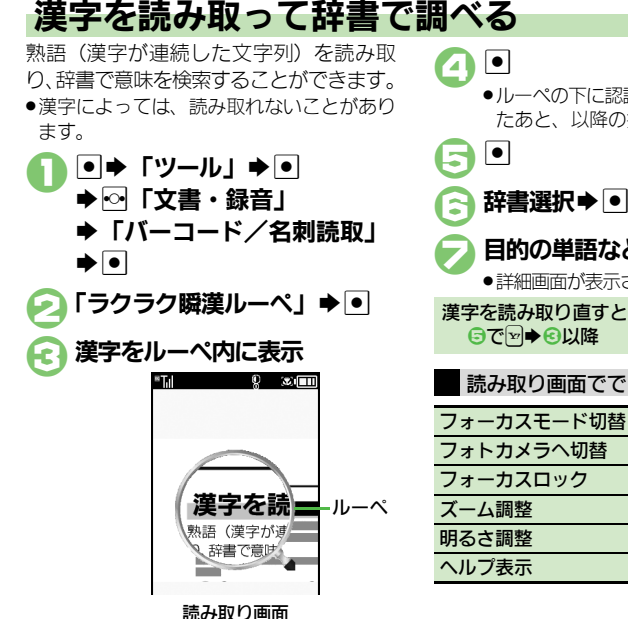

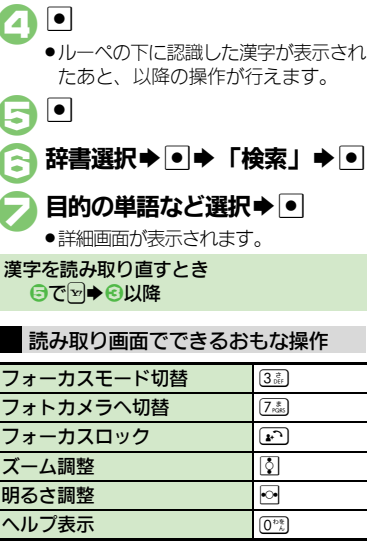

カレンダー ý J.

9-35

9

### 使いこなしチェック!

| カレンダー<br>■カレンダー表示設定               |                                                                                                    | オリジナルの祝日を登<br>録/編集したい<br>【プライベート祝日】 | <u> </u>                                                                                                    |
|-----------------------------------|----------------------------------------------------------------------------------------------------|-------------------------------------|----------------------------------------------------------------------------------------------------|
| 起動時の表示方法を設<br>定したい<br>[表示切替]      | <ul> <li>● 「カレノダー」</li> <li>● ● ● 「カレノダー設</li> <li>定」</li> <li>● ● 「表示切替」</li> <li>● ● 表示方法選択</li> <li>● ●</li> </ul>                                                                          |                                     | プライベート祝日を登録する<br>「<未登録>」 ⇒ ● ⇒ 祝日名入力 ⇒ ● ⇒ 年月日<br>入力 ⇒ ● ⇒ 周期選択 ⇒ ● → ▽                                               |
| 指定した日のカレン<br>ダーを表示したい<br>[日付入力表示] | ●◆「カレンダー」◆●◆823◆日付入力◆●                                                                                                    |                                     | ブライベート祝日を編集する<br>祝日選択⇒回⇒「編集」⇒●⇒「祝日名称 : 」⇒<br>●⇒祝日名入力⇒●⇒「日付 : 」⇒●⇒年月日                                                  |
| 日付の色を変更したい [色設定]                  | <ul> <li>(共通操作●◆「カレンダー」◆●◆下記の操作</li> <li>曜日ごとの色を変更する</li> <li>◎◆「カレンダー設定」◆●◆「色設定」◆●</li> <li>◆「曜日」→●→曜日選択◆●◆色選択◆●</li> <li>指定した日の色を変更する</li> <li>日付選択◆●</li> <li>●●四本</li> <li>●●四本</li> </ul> | 祝日を解除/再表示し<br>たい<br>【祝日解除/再表示】      | <ul> <li>入力・●・周期選択・●・♥</li> <li>●・「カレンダー」・●・□・「カレンダー設定」・●・「祝日設定」・●・□、「ブライベート」/「国民の祝日」・解除/再表示する祝日選択・● (□/♥)</li> </ul> |
|                                   | BB定(ヨロ) を所除す● 「色設定」→● 「色設定(当日) 解除」→● 解除条件選択 ● 「はい」→●                                                                                                    |                                     |                                                                                                    |
| 用件の表示方法を変更<br>したい<br>【予定リスト表示設定】  | <ul> <li>● 「カレンダー」 ⇒ ● ◆ □ ⇒ 「カレンダー設定」 ⇒ ● ⇒ 「予定リスト表示設定」 ⇒ ● ⇒ 表示<br/>方法選択 ⇒ ●</li> </ul>                                                                                                    |                                     |                                                                                                    |
| スタンプを貼り付けた<br>い(月表示時)<br>[スタンプ]   | <ul> <li>● 「カレンダー」 ● ● ● 日付選択 ● 22 ● ス</li> <li>タンプ選択 ● 0</li> <li>● 1 ヵ月表示時に利用できます。</li> </ul>                                                                                                |                                     |                                                                                                    |
| 特定の予定を見えなく<br>したい<br>[シークレット設定]   | <ul> <li>● 「カレンダー」 ● ● 日付選択 ● ● 予定<br/>選択 ● ● ● ● 「シークレット設定:」 ● ● ●</li> <li>「On」 ● ● ● ♥</li> </ul>                                                                                           |                                     |                                                                                                    |

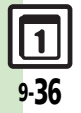
| ■カレンダー登録/変更                   |                                                                                                    | アラーム音/鳴動時間                              | [共通操作] ●◆「カレンダー」◆●◆日付選択◆                                                                                    |
|-------------------------------|----------------------------------------------------------------------------------------------------|-----------------------------------------|----------------------------------------------------------------------------------------------------|
| 予定に場所を登録したい<br>[場所]           | ● ◆「カレンダー」 ◆ ● ◆ 日付選択 ◆ ● ◆ 予定<br>選択 ◆ ● ◆ ● ◆ 「場所 : 」 ◆ ● ◆ 場所入力 ◆ ●                                                                                                    | を変更したい<br>[アラーム音/鳴動時間]                  | ●◆予定選択◆●◆●◆「アラーム:」◆●◆<br>下記の操作                                                                              |
| カテゴリを新規で作成<br>したい<br>[カテゴリ設定] | ★ ▼      田通程(●) 「カレンダー」 ◆ ● ◆ □ ◆ □ → □ → □ ↓ □ ↓ □ ↓ □ ↓ □ ↓ □ ↓ □ ↓ □ ↓                                                                                                    |                                         | アラーム音を変更する<br>「アラーム音/ムービー:」●●●種類選択●●<br>●アラーム音選択●●● ●●<br>○ファイルによっては、再生開始ポイントを選ぶ必要<br>があります。                |
|                               | カテゴリ選択 (*) (*) (*) (*) (*) (*) (*) (*) (*) (*)                                                                                                    |                                         | <ul> <li>鳴動時間を変更する</li> <li>「鳴動時間:」 ● ● 時間選択 ● ● ● ●</li> <li>●時間選択時に「その他」を選び●を押すと、任意の時間変相定できます。</li> </ul> |
|                               | カテコリ選択・●・ 「アイコン変更」・●・<br>マーク選択・●<br>カテゴリ設定を初期化する<br>「設定リセット」・●・「はい」・●                                                                                                    | アラーム音量を変更し<br>たい<br><b>[アラーム音量]</b>     | <ul> <li>● 「カレンダー」 ◆ ● ◆ ◎ ◆ 「アラーム動作<br/>設定」 ◆ ● ◆ 「アラーム音量:」 ◆ ● ◆ 音量選<br/>択 ◆ ●</li> </ul>                 |
| 同じ予定をくり返し登録したい                | ● ・ 「カレンダー」 ◆ ● ● 日付選択 ◆ ● ◆ 予定<br>選択 ● ● ● 「繰り返し :」 ● ◆ くり返し                                                                                                    | バイブレータの動作を<br>変更したい<br>[バイブ]            | <ul> <li>● 「カレンダー」 ● ● ● 「アラーム動作<br/>設定」 ● ● 「バイブ:」 ● ● ● 動作選択 ● ●</li> </ul>                               |
| 「味り返り」                        | 新闻選邦、モートウェレロダイガー・ビー<br>・「毎年」を選んだときは、くり返し回数を設定できません。                                                                                                    | マナーモード設定時に<br>アラームを鳴らしたい<br>[マナーモード時設定] | <ul> <li>● 「カレンダー」 ◆ ● ◆ ◎ ◆ 「アラーム動作<br/>設定」 ◆ ● ◆ 「マナーモード時設定:」 → ● ◆<br/>「鳴らす」 → ● ◆ 「はい」 → ●</li> </ul>   |
| したい<br>[編集]                   | <ul> <li>□</li> <li>□</li> <li>□<th></th><th></th></li></ul> |                                         |                                                                                                    |

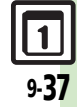

#### ■カレンダー管理

| 予定を検索したい                  | 共通操作 ● ◆ 「カレンダー」 ◆ ● ◆ 下記の操作                                            |
|---------------------------|-------------------------------------------------------------------------|
| 【予定検索】                    | 件名で検索する<br>⑥島●件名に含まれる文字列入力●●                                            |
|                           | カテゴリで検索する<br>⑨=◎→カテゴリ選択→●                                               |
| 予定件数を確認したい<br>[メモリ確認]     | <ul> <li>● ◆「カレンダー」 ◆ ● ◆ 確認する日付選択 ◆</li> <li>◎ ◆「メモリ確認」 ◆ ●</li> </ul> |
| 予定をすべて削除したい<br>【全件削除】     | ●◆「カレンダー」◆●◆◎◆「削除」◆●◆<br>「全件」◆●◆「はい」◆●                                  |
| 予定を週単位でまとめ                | [共通操作] ● ◆「カレンダー」 ◆ ● ◆ 下記の操作                                           |
| て削除したい<br>(週表示時)<br>[週削除] | 1週間単位で削除する<br>削除する週の日選択⇒☺⇒「削除」⇒●⇒「今<br>週」⇒●⇒「はい」⇒●                      |
|                           | 前の週までの予定を削除する<br>削除する翌週の日選択⇒□⇒「削除」⇒●⇒「先<br>週まで」→●→「はい」→●                |
| 予定を月単位でまとめ                | [共通操作] ● ◆「カレンダー」 ◆ ● ◆下記の操作                                            |
| C則除したい<br>(月表示時)<br>[月削除] | 1ヵ月単位で削除する<br>削除する月の日選択◆回◆「削除」◆●◆「今<br>月」◆●◆「はい」◆●                      |
|                           | 前の月までの予定を削除する<br>削除する翌月の日選択⇒回⇒「削除」⇒●⇒「先<br>月まで」⇒●⇒「はい」⇒●                |

| 表示月の予定をまとめ | ●◆「カレンダー」 ◆●◆□◆「削 | 除」⇒●⇒ |
|------------|-------------------|-------|
| て削除したい     | 「2ヵ月」⇒●⇒「はい」⇒●    |       |
| (2ヵ月表示時)   |                   |       |
| [2ヵ月削除]    |                   |       |

#### 予定リスト

#### ■予定リスト表示設定

| 特定の用件を見えなく | ●⇒「ツール」⇒●⇒PIM・生活画面で「予定           |
|------------|----------------------------------|
| したい        | リスト」⇒●⇒用件選択⇒回⇒「編集」⇒●⇒            |
| [シークレット設定] | 「シークレット設定 : 」 ◆ ● ◆ 「On」 ◆ ● ◆ 🗹 |

#### ■予定リスト登録/変更

| 用件の登録内容を変更 | ●⇒「ツール」⇒●⇒PIM・生活画面で「予定 |
|------------|------------------------|
| したい        | リスト」⇒●⇒用件選択⇒回⇒「編集」⇒●⇒  |
| [編集]       | 編集項目選択⇒●⇒登録と同様の操作で編集⇒₪ |
| 用件に優先度を登録し | ●⇒「ツール」⇒●⇒PIM・生活画面で「予定 |
| たい         | リスト」⇒●⇒用件選択⇒回⇒「編集」⇒●⇒  |
| [優先度]      | 「優先度:」⇒●⇒優先度選択⇒●⇒≥     |

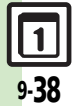

| ¶ ● ⇒「ツール」 ⇒ ● ⇒ PIM・生活画                                                                     | ■予定リスト管理                                                                                                    |
|----------------------------------------------------------------------------------------------|----------------------------------------------------------------------------------------------------|
| ■<br>を 定 リスト」 ● ● ● 用件選択 ● ◎ ● 「アラーム:」 ● ● ● 下記の操作                                           | 用件を検索したい<br>[用件検索] i                                                                                                    |
| ▲音を変更する<br>ム音/ムービー:」●●●種類選択●●<br>ーム音選択●●●●● ルによっては、再生開始ポイントを選ぶ必要ます。                          | -                                                                                                    |
| <b>店を変更する</b><br>間:」 ● ● 時間選択 ● ● ● ●<br>R時に「 <b>その他</b> 」を選び●を押すと、任意の<br>指定できます。            | 用件を優先度順に並べ [<br>替えたい<br>[並べ替え])                                                                                                    |
| ソール」⇒●⇒PIM・生活画面で「予定<br>⇒●→◎⇒「アラーム動作設定」⇒●                                                     | 用件件数を確認したい<br>[メモリ確認]                                                                                                    |
| ラーム音量:」 ▶ ● ▶ 音量選択 ▶ ●                                                                       | 用件をすべて削除したい                                                                                                    |
| ソール」 → ● → PIM・生活画面で「予定<br>→ ● → <sup>©</sup> → 「アラーム動作設定」 → ●<br>イブ:」 → ● → 動作選択 → ●        |                                                                                                    |
| ソール」 ◆ ● ◆ PIM・生活画面で「予定<br>◆ ● ◆ 回 ◆ 「アラーム動作設定」 ◆ ●<br>- ーモード時設定: 」 ◆ ● ◆ 「鳴らす」 →<br>はい」 ◆ ● |                                                                                                    |
|                                                                                              | ●●「ツール」●●●PIM・生活画<br>をジリスト」●●●用件選択●●●「編<br>・」「アラーム:」●●●下記の操作<br>・音を変更する<br>ム音・ムービー:」●●●種類選択●●<br>・」●●「アーム:」●●●種類選択●●<br>・」●●「日本・「」●●●種類選択●●<br>「によっては、再生開始ポイントを選ぶ必要<br>ます。 ●を変更する<br>間:」●●時間選択●●●●<br>「た変更する<br>間:」●●時間選択●●●●<br>「た変更する」<br>●●●「アラーム動作設定」●●<br>「クラーム動作設定」●●<br>「アラーム動作設定」●●<br>「アラーム動作設定」●●<br>「アラーム動作設定」●●<br>「アラーム動作設定」●●<br>「アラーム動作設定」●●<br>「アラーム動作設定」●●<br>「アラーム動作設定」●●<br>「ーモード時設定:」●●●「『鳴らす」+<br>はい」●● |

| 用件を検索したい<br>【用件検索】           | <u>     田通操作</u> ●     ◆「ツール」     ◆     ●     ◆     PIM・生活画     面で「予定リスト」     ◆     ●     ◆     ⑤     ◆     「     校索」     ◆     ●     ◆     ⑤     ◆     「     記の操作 |
|------------------------------|----------------------------------------------------------------------------------------------------|
|                              | 件名で検索する<br>「件名検索」⇒●⇒件名に含まれる文字列入力⇒●                                                                                                    |
|                              | 期限日で検索する<br>「期限日検索」⇒●⇒期限日入力⇒●                                                                                                    |
| 用件を優先度順に並べ<br>替えたい<br>[並べ替え] | <ul> <li>●⇒「ツール」⇒●⇒PIM・生活画面で「予定</li> <li>リスト」⇒●⇒□⇒「並べ替え」⇒●⇒「優先</li> <li>度」⇒●</li> </ul>                                                                            |
| 用件件数を確認したい<br>[メモリ確認]        | ●◆「ツール」◆●◆PIM・生活画面で「予定<br>リスト」◆●◆◎◆「メモリ確認」◆●                                                                                                    |
| 用件をすべて削除したい<br>【全件削除】        | <ul> <li>●→「ツール」→●→PIM・生活画面で「予定</li> <li>リスト」→●→□→「削除」→●→「全件」⇒</li> <li>●→「はい」→●</li> </ul>                                                                        |

9 カレンダー/ツー Ň

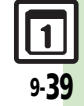

| アラーム                              |                                                                                              | お目覚めTV                      |                                                                                                    |
|-----------------------------------|----------------------------------------------------------------------------------------------|-----------------------------|----------------------------------------------------------------------------------------------------|
| アラームを編集したい<br>[編集]                | <ul> <li>「ツール」・●・PIM・生活画面で「アラーム」・●・アラーム選択・●・編集項目選択・</li> <li>登録と同様の操作で編集・&gt;&gt;</li> </ul> | お目覚めTVの設定を<br>編集したい<br>[編集] | <ul> <li>● 「ツール」 ● ● PIM・生活画面で「お目<br/>覚めTV」 ● ● お目覚めTV選択 ● ● 編集項</li> <li>目選択 ● ● 登録と同様の操作で編集 ● ♡</li> </ul> |
| 件名を登録したい<br>【件名】                  | <ul> <li>● 「ツール」 ● ● PIM・生活画面で「アラーム」 ● ● アラーム選択 ● ● 「件名:」 ● ●<br/>件名入力 ● ● ア</li> </ul>      | アラーム音を変更したい<br>【アラーム音】      | (共通操作)●●「ツール」●●●PIM・生活画       面で「お目覚めTV」●●●お目覚めTV選択●●       ●「アラーム音/ムービー:」●●●下記の操作                           |
| アラーム音を変更したい<br>【アラーム音】            | (共通操作)●◆「ツール」◆●◆PIM・生活画<br>面で「アラーム」◆●◆アラーム選択◆●◆<br>「アラーム音/ムービー:」◆●◆下記の操作<br>きせかうアレンジルりめに変更する |                             | きせかえアレンジ以外に変更する<br>種類選択●●●アラーム音選択●●●<br>●ファイルによっては、再生開始ポイントを選ぶ必要<br>があります。                                   |
|                                   | 種類選択 ● アラーム音選択 ● マ ● ファイルによっては、再生開始ポイントを選ぶ必要 があります。                                          | マナーモード設定時に                  | きせかえアレンジに変更する<br>「きせかえアレンジ」 ◆ ● ◆ ♡<br>● ◆ 「ツール」 ◆ ● ◆ PIM・生活画面で「お目                                          |
|                                   | きせかえアレンジに変更する<br>「きせかえアレンジ」 ⇒ ● ⇒ 🔊                                                          | アラームを鳴らしたい<br>[マナーモード時設定]   | 覚めTV」 ◆ ● ◆ 「マナーモード時設定」 ◆ ● ◆<br>「鳴らす」 ◆ ● ◆ 「はい」 ◆ ●                                                        |
| アラーム設定時刻にパ<br>イブレータを動作させ<br>たい    | <ul> <li>● 「ツール」 ● ● PIM・生活画面で「アラーム」 ● ● アラーム選択 ● ● 「バイブ:」 ● ●</li> </ul>                    | 撮って家計簿                      |                                                                                                    |
| [バイブ]<br>マナーモード設定時に<br>マラームを鳴らしたい | <ul> <li>● 「ツール」 ● ● PIM・生活画面で「アラー</li> <li>↓ ● ● □ ○ □ □ = □ = □</li> </ul>                 | 各項目の名称を変更し<br>たい<br>[編集]    | (其通操作)●◆「ツール」◆●◆PIM・生活画<br>面で「撮って家計簿」◆●◆レシート入力欄選<br>択◆●)◆下記の操作                                               |
| [マナーモード時設定]                       | C                                                                                            |                             | 店名を変更する<br>「店舗」→●→店名選択→◎→名称入力→●                                                                              |
| ラームを設定したい<br>[世界時計連動設定]           | ム」 <b>◆ ● ◆</b> 「設定」 <b>◆ ● ◆</b> 「世界時計連動設定」<br><b>◆ ● ◆</b> 「On」 <b>◆ ●</b>                 |                             | 支払い方法の名称を変更する 「支払」◆●◆項目選択◆◎◆名称入力◆●                                                                           |
|                                   |                                                                                              |                             | 費目の名称を変更する<br> 「一括変更」⇒●⇒費目選択⇒回⇒名称入力⇒●                                                                        |

**1** 9-40

9 カレンダー/ツール

| 家計簿のデータを出力 | ●⇒「ツール」⇒●⇒PIM・生活画面で「撮っ           | đ. |
|------------|----------------------------------|----|
| したい        | て家計簿」⇒●⇒፼⇒「家計簿データ出力」⇒            | ι  |
| [家計簿データ出力] | ● ◆ 「はい」 ◆ ●                     | L  |
|            | ●家計簿データはCSVファイルとして出力され、デー        |    |
|            | タフォルダの「 <b>その他ファイル</b> 」に保存されます。 | _  |
|            | ●メモリカードを取り付けているときは、メモリカー         | J. |
|            | ドに保存されます。                        |    |

### 電卓

| 計算結果をコピーしたい<br>[コピー]          | 計算結果表示中に彎◆「コピー」◆●                                                                                                    |
|-------------------------------|----------------------------------------------------------------------------------------------------|
| 通貨の換算レートを設<br>定したい<br>[レート設定] | <ul> <li>●⇒「ツール」⇒●⇒PIM・生活画面で「電卓」</li> <li>●●⇒□⇒「換算」⇒●⇒「レート設定」⇒●</li> <li>&gt;「国内通貨」/「海外通貨」⇒●⇒換算レー</li> <li>ト入力⇒●</li> </ul>                            |
| 通貨を換算したい<br>【換算】              | <ul> <li>「ツール」 ● ● PIM・生活画面で「電卓」</li> <li>● 金額入力 ● 「換算」 ● ● 「国内通<br/>貨に換算」 / 「海外通貨に換算」 ● ●</li> <li>● あらかじめ「レート設定」で、換算レートを設定し<br/>ておいてください。</li> </ul> |

#### マネー積算メモ

| 入力済みのマネー積算<br>メモのカテゴリを変更<br>したい<br>[カテゴリ編集] | <ul> <li>「ツール」</li> <li>PIM・生活画面で「マネー<br/>積算メモ」</li> <li>メモ選択</li> <li>明細選択</li> <li>カテゴリ選択</li> </ul> |
|---------------------------------------------|----------------------------------------------------------------------------------------------------|
| 入力済みのマネー積算メ<br>モの金額を変更したい<br>[金額変更]         | <ul> <li>● 「ツール」 ● ● PIM・生活画面で「マネー<br/>積算メモ」 ● ● メモ選択 ● ● 明細選択 ●</li> <li>「金額変更」 ● ● 金額入力 ●</li> </ul> |

| あらかじめ登録されて | ●⇒「ツール」⇒●⇒PIM・生活画面で「マネ-       |
|------------|-------------------------------|
| いるカテゴリ名を変更 | 積算メモ」 ⇒ ● ⇒ 「カテゴリ変更」 ⇒ ● ⇒ カラ |
| したい        | ゴリ名選択⇒ ●⇒カテゴリ名入力⇒ ●           |
| [カテゴリ変更]   |                               |

### 見せかけコール

| 設定中に見せかけコー<br>ルを利用したい<br>[見せかけコール実行]     | <ul> <li>● 「ツール」 ● ● PIM・生活画面で「見せ<br/>かけコール」 ● ● 「見せかけコール実行」 ●</li> <li>● 「はい」 ● ●</li> <li>「着信タイミング設定」の設定にかかわらず、すぐ<br/>に実行します。</li> <li>●設定中に実行すると、設定していた内容は自動的に<br/>の方でものます</li> </ul> |
|------------------------------------------|----------------------------------------------------------------------------------------------------|
| 着信相手をリセットし<br>たい<br>[リセット]               | <ul> <li>▶「ツール」 ◆● ◆ PIM・生活画面で「見せ<br/>かけコール」 ◆● ◆ 「着信相手登録」 ◆● ◆ ☎</li> <li>▶「はい」 ◆● ◆ ▷ ◆ ♡</li> </ul>                                                                                   |
| 「サイレント」設定時<br>に着信音を鳴らしたい<br>[サイレント設定時動作] | <ul> <li>● 「ツール」 ● ● PIM・生活画面で「見せかけコール」 ● ● 「サイレント設定時動作」 ●</li> <li>● ● 「鳴らす」 ● ● 「はい」 ● ● ♥</li> </ul>                                                                                  |
| 時報                                       |                                                                                                    |

| 時報音を変更したい<br>【 <b>時報音】</b>        | <ul> <li>●「ツール」●●◇「時計・計測」「時報</li> <li>報」●「詳細設定」●●「時報音/ムー</li> <li>ビー:」●● 種類選択●● 時報音選択●</li> <li>ビージージージー</li> <li>ジージー</li> <li>ジー</li> <li>ジージー</li> <li>ジージー</li> <li>ジージー</li> <li>ジージー</li> <li>ジージー</li> <li>ジージー</li> <li>ジージー</li> <li>ジージー</li> <li>ジージー</li> <li>ジージー</li> <li>ジージー</li> <li>ジージー</li> <li>ジージー</li> <li>ジージー</li> <li>ジー</li> <li>ジー</li> <li>ジー</li></ul> |
|-----------------------------------|----------------------------------------------------------------------------------------------------|
| 時報設定時刻にバイブ<br>レータを動作させたい<br>[バイブ] | <ul> <li>●→「ツール」→●→◇「時計・計測」→「時報」→●→「詳細設定」→●→「バイブ:」→●</li> <li>→「On」→●→♡→♡</li> </ul>                                                                                                    |

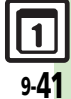

| マナーモード設定時に  | ●◆「ツール」◆●◆◇「時計・計測」◆「時  |
|-------------|------------------------|
| 時報を鳴らしたい    | 報」⇒●⇒「詳細設定」⇒●⇒「マナーモード  |
| [マナーモード時設定] | 時設定:」⇒●⇒「鳴らす」⇒●⇒「はい」⇒● |
|             | <b>W</b>               |
| 世界時計の時刻で時報  | ●⇒「ツール」⇒●⇒∾「時計・計測」⇒「時  |
| を設定したい      | 報」⇒●⇒「詳細設定」⇒●⇒「世界時計連動  |
| [世界時計連動設定]  | 設定:」拳●拳「On」拳●拳冠拳ど      |

### メモ帳

| メモ帳を編集したい<br>[本文編集/カテゴリ変更]         | 共通操作●●「ツール」●●●☆「文書・録<br>音」●「メモ帳」●●●メモ帳選択●回●下記<br>の操作                                                                                                    |
|------------------------------------|----------------------------------------------------------------------------------------------------|
|                                    | 本文を変更する<br>「本文編集」⇒●⇒内容修正⇒●                                                                                                    |
|                                    | カテゴリを変更する<br>「カテゴリ変更」⇒●⇒カテゴリ選択⇒●                                                                                                    |
| すべてのメモ帳内から<br>文字列を検索したい<br>[文字列検索] | <ul> <li>●⇒「ツール」⇒●⇒☆「文書・録音」⇒「メ</li> <li>モ帳」⇒●⇒メモ帳選択⇒回⇒「文字列検索」</li> <li>●⇒文字列入力⇒●</li> </ul>                                                                           |
| メモ帳をメール本文に<br>挿入したい<br>【メール本文に挿入】  | <ul> <li>●「ツール」●● ◇「文書・録音」●「メ<br/>モ帳」●● メモ帳選択 ◎●「送信」●●</li> <li>「メール本文に挿入」●●「S!メール」/「SMS」</li> <li>● メール作成 ♡</li> <li>シ文字数によっては、自動的にS!メール作成画面が表示<br/>されます。</li> </ul> |
| メモ帳をメールに添付<br>したい<br>[メール添付]       | ● ◆ 「ツール」 ◆ ● ◆ ◇ 「文書・録音」 ◆ 「メ<br>モ帳」 ◆ ● ◆ メモ帳選択 ◆ ◎ ◆ 「送信」 ◆ ● ◆<br>「メール添付」 ◆ ● ◆ メール作成 ◆ ♡                                                                         |
| テキストファイルを作<br>成したい<br>[テキストファイル作成] | <ul> <li>●→「ツール」→●→○「文書・録音」→「メ</li> <li>モ帳」→●→メモ帳選択→□→「設定/管理」</li> <li>●→「テキストファイル作成」→●→ファイル名入力→●→「ここに保存」→●</li> </ul>                                                |

| テキストファイルを読<br>み込みたい<br>【ファイル読み込み】 | <ul> <li>●●   ツール」 ● ● ● ●   又書・録音」 ●   メ</li> <li>モ帳」 ● ● メモ帳選択 ● ● 「設定/管理」</li> <li>● ● 「ファイル読み込み」 ● ● ファイル選</li> <li>択 ●</li> </ul> |
|-----------------------------------|----------------------------------------------------------------------------------------------------|
| メモリを確認したい<br>【メモリ確認】              | <ul> <li>●→「ツール」→●→ ◇「文書・録音」→「メ</li> <li>モ帳」→●→ メモ帳選択→□→「設定/管理」</li> <li>●→「メモリ確認」→●</li> </ul>                                        |
| メモ帳の詳細情報を確<br>認したい<br>【プロパティ】     | <ul> <li>●→「ツール」→●→◇「文書・録音」→「メ</li> <li>モ帳」→●→メモ帳選択→□→「プロパティ」</li> <li>●●</li> </ul>                                                   |

### ボイスレコー<u>ダ</u>ー

| 長時間録音したい<br>【長時間録音】             | <ul> <li>● 「ツール」 ● ● ○ 「文書・録音」 「ボ<br/>イスレコーダー」 ● ● ○ 「録音時間」 ● ○<br/>「長時間録音」 ● ● ● 録音開始 ● 録<br/>音終了</li> <li>● 「長時間録音」の利用には、メモリカードが必要で<br/>す。(録音した音声は、自動的にメモリカードへ保<br/>存されます。)</li> </ul> |
|---------------------------------|----------------------------------------------------------------------------------------------------|
| 音声をメールに添付し<br>たい<br>【メール送信】     | <ul> <li>● 「ツール」 ● ● ● ○ 「文書・録音」 ● 「ボ<br/>イスレコーダー」 ● ● ● ● ● 録音開始 ● ● 録<br/>音終了 ● 「メール送信」 ● ● → メール作成 ● ♥</li> <li>● 「メール添付」設定時に利用できます。</li> </ul>                                       |
| 録音した音声の保存先<br>を変更したい<br>【保存先設定】 | <ul> <li>●「ツール」●●●○「文書・録音」●「ボ<br/>イスレコーダー」●●○●「保存先設定」●●</li> <li>保存先選択●●</li> <li>「メール添付」設定時に利用できます。</li> <li>「毎回確認」を選ぶと、保存のたびに保存先を選べます。</li> </ul>                                      |

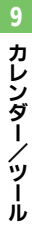

1 9-42

| バーコード読み取    | り                                                                                                    | メールアドレスなどを        | <ul> <li>● &gt; 「ツール」 &gt; ● &gt; ○ 「文書・録音」 &gt; 「バー</li> </ul> |
|-------------|----------------------------------------------------------------------------------------------------|-------------------|-----------------------------------------------------------------|
|             |                                                                                                    | 電話帳に登録したい         | コード/名刺読取」 🌩 🗉 🌩 「バーコードリー                                        |
| 文字入力中にバーコー  | 「共通操作」文字入力画面で◎◆「読み取り」◆●                                                                                                    | 「電話帳に登録」          | ダー」●●●バーコードを画面中央に表示●●                                           |
| ドを読み取りたい    | ➡「バーコード読み取り」 ●●●バーコードを                                                                                                    |                   | ▶ 電話番号/メールアドレス選択 ▶ ☑ ▶ 「電話                                      |
| [バーコード読み取り] | 画面中央に表示 ◆● ◆ 下記の操作                                                                                                    |                   | 帳に登録」⇒●⇒「新規登録」⇒●⇒必要項目                                           |
|             | 読み取り結果をすべて利用する                                                                                                    |                   | 人力●習                                                            |
|             |                                                                                                    |                   | ● 「 <b>追加登録</b> 」を選ぶと、既存の電話帳に追加できます。                            |
|             | きュアリカション                                                                                                    |                   | ●読み取り結果に   MEMORY:」 や   NAME1:」、                                |
|             | 読み取り和未で一部利用9<br>る ト<br>問 ム<br>問 ム<br>に<br>数<br>フ<br>立<br>つ<br>説<br>切<br>し<br>し<br>、<br>数<br>フ<br>立<br>つ<br>説<br>切<br>し<br>し<br>、<br>の<br>し<br>、<br>の<br>し<br>、<br>の<br>し<br>、<br>の<br>し<br>、<br>の<br>し<br>、<br>の<br>の<br>し<br>、<br>の<br>の<br>し<br>、<br>の<br>の<br>し<br>、<br>の<br>の<br>し<br>、<br>の<br>の<br>の<br>し<br>、<br>の<br>の<br>し<br>、<br>の<br>の<br>し<br>、<br>の<br>の<br>し<br>、<br>の<br>の<br>し<br>、<br>の<br>の<br>し<br>、<br>の<br>の<br>し<br>、<br>の<br>の<br>し<br>、<br>の<br>の<br>い<br>し<br>、<br>の<br>の<br>の<br>い<br>の<br>い<br>の<br>の<br>の<br>の<br>の<br>の<br>の<br>の<br>の<br>の<br>の<br>の<br>の |                   | 「TEL1:」などが含まれているときは、<br>●を押すと、                                  |
|             |                                                                                                    |                   | 破線のアンダーライン部分がまとめて電話帳登録画                                         |
| バーコードを連続して  | ● ⇒「ツール」⇒ ● ⇒ ☆「文書・録音」⇒「バー                                                                                                    |                   | 面に入力されます。                                                       |
| 読み取りたい      | コード/名刺読取」 ◆ ● ◆「バーコードリー                                                                                                    | 登録した読み取りデー        | ●⇒「ツール」⇒●⇒፼「文書・録音」⇒「バー                                          |
| [連続読み取り]    | ダー」⇒●⇒回⇒「連続読み取り」⇒●⇒「On」                                                                                                    | タを確認したい           | コード/名刺読取」⇒●⇒「読み取りデータ確                                           |
|             | ◆●◆バーコードを画面中央に表示◆●                                                                                                    | [読み取りデータ確認]       | 認↓●●●読み取りデータ選択●●                                                |
|             | <ul> <li>●このあと「はい」を選び</li> <li>●を押すと、読み取りを</li> </ul>                                                                                                    |                   | <ul> <li>●読み取りデータを選び回を押すと、ファイル名の変</li> </ul>                    |
|             | 継続できます。読み取り結果を表示させるときは、                                                                                                    |                   | ー<br>更/詳細情報の確認/データの削除が行えます。                                     |
|             | 「 <b>いいえ</b> 」を選び <b>・</b> を押します。                                                                                                    |                   | <ul> <li>ファイルによっては、表示できないことがあります。</li> </ul>                    |
| データフォルダ内の   | ● → 「ツール」 → ● → ⊷ 「文書・録音」 → 「バー                                                                                                    | 読み取り結果を利用し        | 「井通挹作」●●●「ツール」●●●●◎「文書・録                                        |
| バーコードを読み取り  |                                                                                                    | たい                |                                                                 |
| たい          | ●●ファイル選択●●                                                                                                    | 「雷話番号/アドレス/URI利用] | -   -   -   -   -   -   -   -   -   -                           |
| [データフォルダ]   |                                                                                                    |                   |                                                                 |
| 読み取り結果を登録し  | ● ▶ [ツール] ▶ ● ▶ ◎ [文書・録音] ▶ [バー                                                                                                    |                   |                                                                 |
| がなり加木を豆敷したい |                                                                                                    |                   | 電話をかける                                                          |
| 「読み取りデータ登録」 |                                                                                                    |                   | 電話畨号選択➡▣➡ы                                                      |
|             |                                                                                                    |                   | メールを送信する                                                        |
|             |                                                                                                    |                   | メールアドレス選択⇒ ●⇒メール作成⇒ 🗹                                           |
| メモ帳に登録したい   |                                                                                                    |                   | ●読み取り結果に「MAILTO:」が含まれているとき                                      |
| 「メモ帳に登録」    | コード/名刺読取」 ⇒ ● ⇒  バーコードリー                                                                                                    |                   | は、 ●を押すと、破線のアンダーライン部分がま                                         |
|             | ダー」→●→バーコードを画面中央に表示→●                                                                                                    |                   | とめてメール送信画面に入力されます。(ただし                                          |
|             | ▶ 🖻 🕈  メモ帳に登録」 ⇒ 🕒                                                                                                    |                   | 「SUBJECT:」または「BODY:」が含まれていない                                    |
|             |                                                                                                    |                   | と、アンダーラインは表示されません。)                                             |
|             |                                                                                                    |                   | インターネットにアクセスする                                                  |
|             |                                                                                                    |                   | URL選択➡●                                                         |

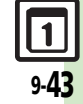

| 画像を壁紙に利用したい<br>【壁紙登録】               | <ul> <li>●「ツール」●●●○「文書・録音」●「バーコード/名刺読取」●●「バーコードリーダー」●●バーコードを画面中央に表示●●</li> <li>●個像選択●回「壁紙登録」●●●●</li> <li>●画面サイズ以外の画像のときは、表示方法を選び必要があります。画面の指示に従って操作してください。</li> </ul> | 読み取り結果をメール<br>本文に貼付したい<br>【メール本文へ貼付】 | <u> </u> <u> </u> <u> </u> <u> </u> <u> </u> <u> </u> <u> </u> <u> </u> <u> </u> <u> </u>                                                                                                    |
|-------------------------------------|----------------------------------------------------------------------------------------------------|--------------------------------------|----------------------------------------------------------------------------------------------------|
| 画像やメロディをデータ<br>フォルダに保存したい<br>【保存】   | <ul> <li>●・「ツール」●●●●「文書・録音」●「バー<br/>コード/名刺読取」●●●「バーコードリー<br/>ダー」●●・バーコードを画面中央に表示●</li> <li>●●像/メロディ選択●●「保存」●●</li> </ul>                                               |                                      | <ul> <li>●● 「S!メール」/「SMS」●●● メール作成</li> <li>● 文字数によっては、自動的に S!メール作成画面が表示されます。</li> <li>●部貼付する</li> </ul>                                                                                                    |
| 画像/メロディを表<br>示/再生したい<br>[表示/再生]     | <ul> <li>● 「ツール」 ● ● ◇ 「文書・録音」 ● 「バー<br/>コード / 名刺読取」 ● ● ● 「バーコードリー<br/>ダー」 ● ● ● バーコードを画面中央に表示 ●</li> <li>● ● ▲ 「ノーゴードを画面中央に表示 ●</li> </ul>                           |                                      | <ul> <li>□●開始文字選択●●●終了文字選択●●●</li> <li>「S!メール」/「SMS」●●●メール作成●2</li> <li>●文字数によっては、自動的にS!メール作成画面が表示されます。</li> </ul>                                                                                                    |
| 画像を画面ピクチャー<br>に利用したい<br>[画面ピクチャー登録] | <ul> <li>● 「ツール」 ● ● ○ 「文書・録音」 「バー<br/>コード / 名刺読取」 ● 「バーコードリー<br/>ダー」 ● バーコードを画面中央に表示 ●<br/>画像選択 ◎ 「画面ピクチャー登録」 ●<br/>表示場面選択 ● 表示範囲指定 ●</li> </ul>                      | 各種文字列をコピーし<br>たい<br>[コピー]            | (共通操作●◆「ツール」◆●◆○「文書・録<br>音」◆「バーコード/名刺読取」◆●◆「バー<br>コードリーダー」◆●◆バーコードを画面中央<br>に表示◆●◆下記の操作<br>文字列をコピーする                                                                                                    |
|                                     | <ul> <li>●画像によっては、表示範囲の指定が必要ないことも<br/>あります。</li> </ul>                                                                                                    |                                      | <ul> <li>□</li> <li>□</li></ul> |

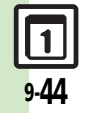

| 名刺読み取り                               |                                                                                                    | 文字読み取り                                        |                                                                                                    |
|--------------------------------------|----------------------------------------------------------------------------------------------------|-----------------------------------------------|----------------------------------------------------------------------------------------------------|
| メモ帳に登録したい<br>[メモ帳に登録]                | <ul> <li>●→「ツール」→●→ ○「文書・録音」→「バー<br/>コード/名刺読取」→●→「名刺読み取り」→●</li> <li>◆名刺を画面中央に表示→●→●→ □→「メモ<br/>帳に登録」→●</li> </ul> | 文字入力中に文字を読<br>み取りたい<br>[文字読み取り]<br>文字を連続/追加して | 文字入力画面で □ 「読み取り」 ● 「文字<br>読み取り」 ● 文字列を画面中央に表示 ●<br>読み取る行選択 ● ●<br>● 「ツール」 ● ● 「文書・録音」 「バー                                          |
| 読み取り結果をメール<br>本文に貼付したい<br>【メール本文へ貼付】 | <u> </u> <u> </u> <u> </u> <u> </u> <u> </u> <u> </u> <u> </u> <u> </u> <u> </u> <u> </u>                          | 読み取りたい<br>【続き読み取り/追加読み取り】                     | コード/名刺読取」●●「文字読み取り」●<br>文字列を画面中央に表示●●読み取る行選<br>択●●●◎●「続き読み取り」/「追加読<br>み取り」●●<br>「続き読み取り」は未尾に、「追加読み取り」は次の<br>行に追加されます。              |
|                                      | <ul> <li>◆ </li> <li>◆ </li> <li>◆ 文字数によっては、自動的に S! メール作成画面が表示されます。</li> <li>一部貼付する</li> </ul>                     | 読み取り結果を登録し<br>たい<br>[読み取りデータ登録]               | <ul> <li>●「ツール」●●○「文書・録音」「バーコード/名刺読取」●「文字読み取り」●</li> <li>文字列を画面中央に表示● 読み取る行選択●</li> <li>● □□「読み取りデータ登録」●</li> </ul>                |
|                                      | <ul> <li>● 開始文字選択●● 終了文字選択●●</li> <li>「S!メール」/「SMS」●● メール作成●</li> <li>● 文字数によっては、自動的にS!メール作成画面が表示されます。</li> </ul>  | メールアドレスなどを<br>電話帳に登録したい<br>[電話帳に登録]           | <ul> <li>●「ソール」● ○「文書・録音」「バー<br/>コード/名刺読取」●「文字読み取り」●<br/>文字列を画面中央に表示● 読み取る行選<br/>択● ● 電話番号/メールアドレス選択</li> </ul>                    |
| 各種文字列をコヒーし<br>たい<br>[コピー]            | <ul> <li>● 「ツール」 ● ○ ○ 「文書・録音」 ● 「ハー<br/>コード/名刺読取」 ● 「名刺読み取り」 ●</li> <li>名刺を画面中央に表示 ● ● ○ □ □</li> </ul>           |                                               | <ul> <li>□●「電話帳に登録」●●「新規登録」●●</li> <li>必要項目入力 ●</li> <li>「追加登録」を選ぶと、既存の電話帳に追加できます。</li> </ul>                                      |
|                                      | ヒー」▼●▼開始文字選択◆●◆終了文字選択<br>◆●                                                                                        | 登録した読み取りデー<br>タを確認したい<br>[読み取りデータ確認]          | <ul> <li>● 「ツール」 ● ○ ○「文書・録音」 「バー<br/>コード/名刺読取」 ● 「読み取りデータ確</li> <li>認 ● 読み取りデータ選択 ●</li> <li>●読み取りテータを選び 阿を押すと、ファイル名の変</li> </ul> |
|                                      |                                                                                                    |                                               | <ul> <li>更く詳細情報の確認/データの削除が行えます。</li> <li>ファイルによっては、表示できないことがあります。</li> </ul>                                                       |

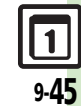

| 読み取り結果を利用し<br>たい<br>【電話番号/アドレス/URL利用】 | (共通操作)●◆「ツール」◆●◆◇「文書・録<br>音」◆「バーコード/名刺読取」◆●◆「文字<br>読み取り」◆●◆文字列を画面中央に表示◆●<br>◆読み取る行選択◆●◆●◆下記の操作                                           | 各種文字列をコピーし<br>たい<br>[コピー]                | <u>供通操作</u> ●◆「ツール」◆●◆◇「文書・録<br>音」◆「バーコード/名刺読取」◆●◆「文字<br>読み取り」◆●◆文字列を画面中央に表示◆●<br>◆読み取る行選択◆●◆●◆下記の操作 |
|---------------------------------------|----------------------------------------------------------------------------------------------------|------------------------------------------|----------------------------------------------------------------------------------------------------|
|                                       | 電話をかける<br>電話番号選択◆●◆♪<br>メールを送信する                                                                                                    |                                          | 文字列をコピーする<br>□→「コピー」→●→開始文字選択→●→終了<br>文字選択→●                                                         |
|                                       | メールアドレス選択◆●◆メール作成◆▽<br>インターネットにアクセスする<br>URL選択◆●                                                                                         |                                          | 電話番号などをコピーする<br>電話番号/メールアドレス/URL選択◆ 図◆「電<br>話番号コピ <u>ー</u> 」/「アドレスコピー」/「URL                          |
| 読み取り結果をメール<br>本文に貼付したい<br>【メール本文へ貼付】  | <u> 氏通操作</u> ● ◆ 「ツール」 ◆ ● ◆ ◇ 「文書・録 音 」 ◆ 「バーコード/名刺読取」 ◆ ● ◆ 「文字 読み取り 」 ◆ ● ◆ 文字列を 画面中央に表示 ◆ ●                                          | ラクラク瞬漢ルー                                 | ⊐ビ−] <b>&gt;</b> ₪<br>·ペ                                                                             |
|                                       | <ul> <li>         ・読み取る行選択         ・●●●●●●●●●●●●●●●●●●●●●●●●●●●●●</li></ul>                                                              | 文字入力中に漢字の読み<br>取り結果を貼付したい<br>[ラクラク瞬漢ルーペ] | 文字入力画面で □ ◆ 「読み取り」 ◆ ● ◆ 「ラク<br>ラク瞬漢ルーペ」 ◆ ● ◆ 漢字をルーペ内に表示<br>◆ ● ◆読み取り結果表示 ●                         |
|                                       | <ul> <li>● 「3:×-ル」/「SIVIS」●● ×-ル作成</li> <li>● 文字数によっては、自動的にS!メール作成画面が表示<br/>されます。</li> </ul>                                             |                                          |                                                                                                    |
|                                       | <ul> <li>一部貼付する</li> <li>● 開始文字選択 ● 終了文字選択 ●</li> <li>「S!メール」 / 「SMS」 ● メール作成 ♥</li> <li>● 文字数によっては、自動的にS!メール作成画の表示<br/>されます。</li> </ul> |                                          |                                                                                                    |

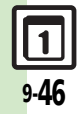

### こんなときは

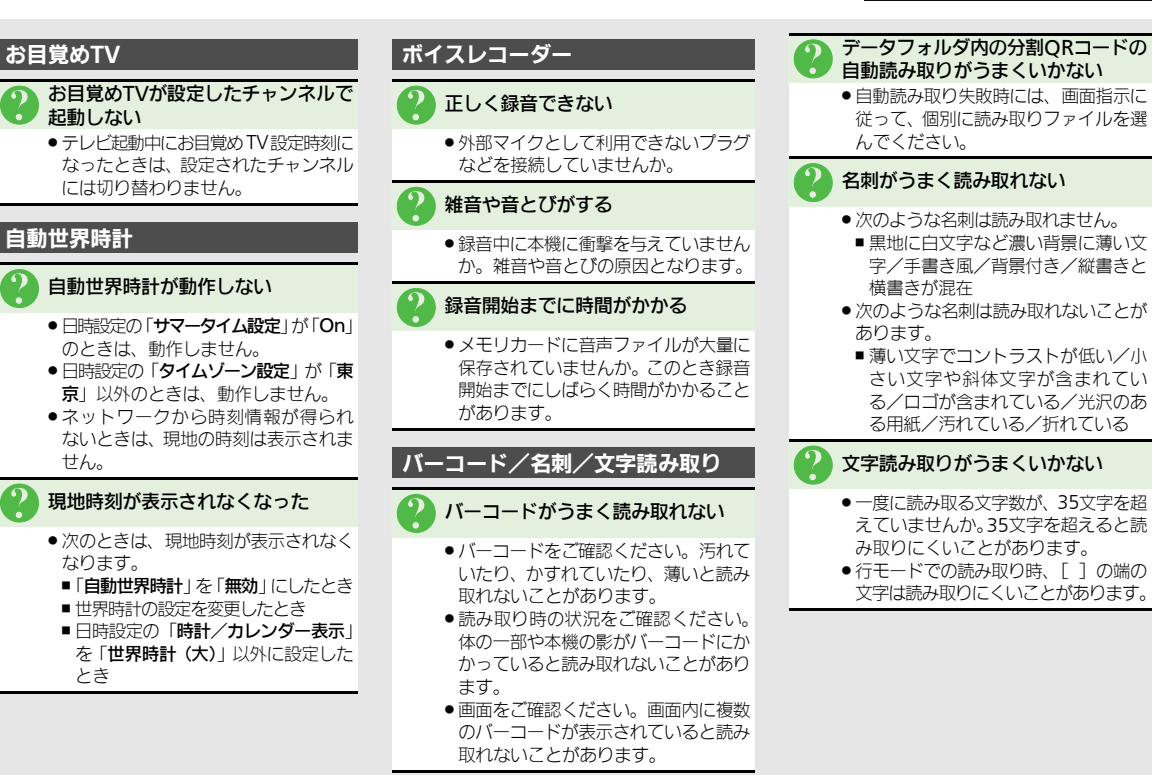

9-47

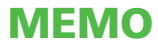

|      | 0     |
|------|-------|
| ニュース | /エンタメ |

| ニュース/エンタメ       | 10-2 |
|-----------------|------|
| ニュース/エンタメについて   | 10-2 |
| S!情報チャンネル       | 10-3 |
| 配信情報を閲覧する       | 10-3 |
| S!速報ニュース        | 10-4 |
| サイトなどの更新情報を確認する | 10-4 |
| コンテンツ入手         | 10-5 |
| コンテンツを入手する      | 10-5 |

| 電子書籍              | .10-6  |
|-------------------|--------|
| 電子書籍を閲覧する         | . 10-6 |
| ブログツール            | .10-7  |
| 簡単な操作でブログを更新/閲覧する | . 10-7 |
| 便利な機能             | .10-9  |
| こんなときは            | 10-12  |

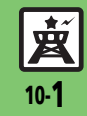

ニュース/エンタメ

### ニュース/エンタメについて

次のサービスや機能が利用できます。

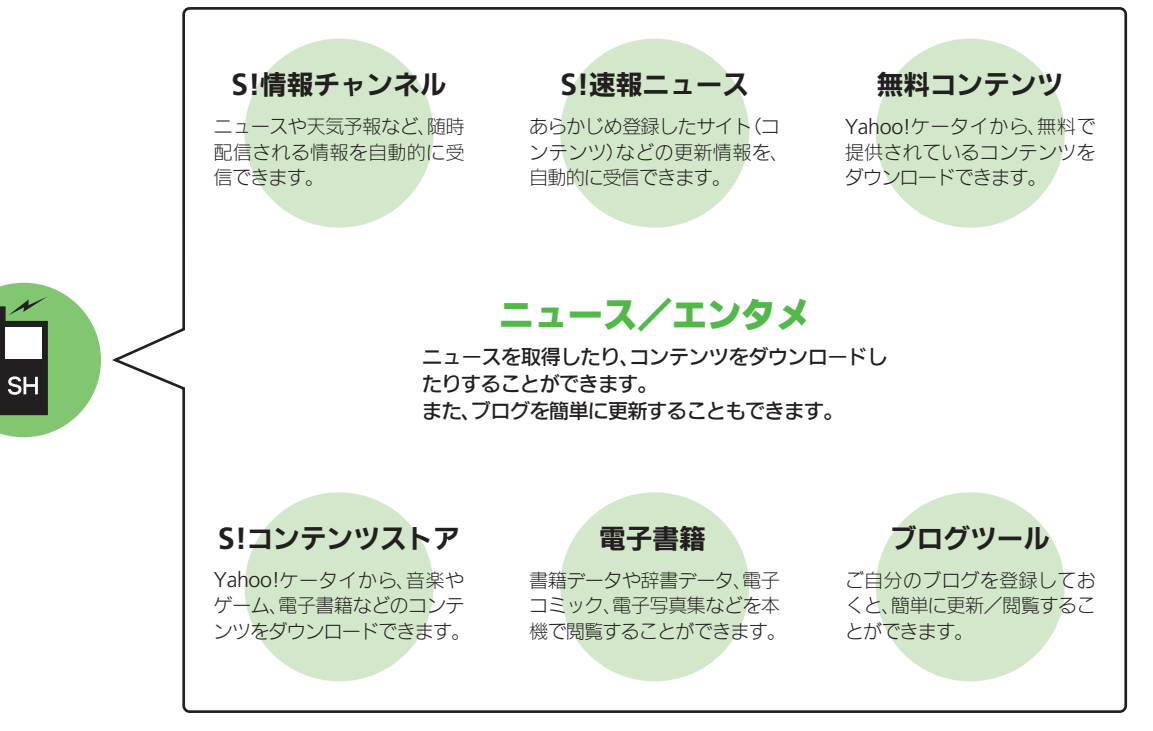

<u>英</u> 10-2

ニュース/エンタメ

10

### S!情報チャンネル

### 配信情報を閲覧する

配信されるさまざまな情報を、自動的に受 信できる情報サービスです。お天気アイコ ンも利用できます。

●S!情報チャンネルの利用には、パケット通 信料が発生します。

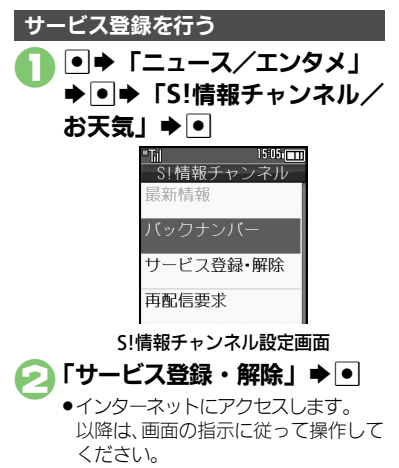

#### 新着情報を確認する

S!情報チャンネルの情報は、自動的に受信 され、インフォメーションが表示されます。

# インフォメーション表示中に 「新着S!情報チャンネル」 ●●

- ●情報が表示されます。以降は、画面の指示に従って操作してください。
- ●情報画面での操作方法は、Yahoo! ケータイと同様です。

#### ○ ●確認終了

インフォメーションが消えたあとで確認す るとき 【S!情報チャンネル設定画面】「最新情 報」●● 以前に受信した情報を確認するとき 【S!情報チャンネル設定画面】「バックナ

ンバー」→●→日付選択→●

#### お天気アイコンを利用する

S!情報チャンネルのサービス登録を行うと、 現在いる地域の天気を示すマーク(お天気 アイコン)が、待受画面に表示されます。

お天気アイコンを手動で更新するとき 【S!情報チャンネル設定画面】「お天気ア イコン」◆●◆「手動更新」◆●◆「は い」◆●

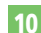

#### 使いこなしチェック!

○便利●新着情報の受信をインフォメーションで知らせない●情報画面の表示サイズを変更したい●情報画面のスクロール単位を変更したい
 ●情報画面の文字列をコピーしたい●お天気アイコンを待受画面に表示しない●お天気アイコンを自動的に更新しない
 ●お天気アイコンの更新をインフォメーションで知らせない ほか (ご) P.10-9)

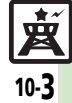

### S!速報ニュース

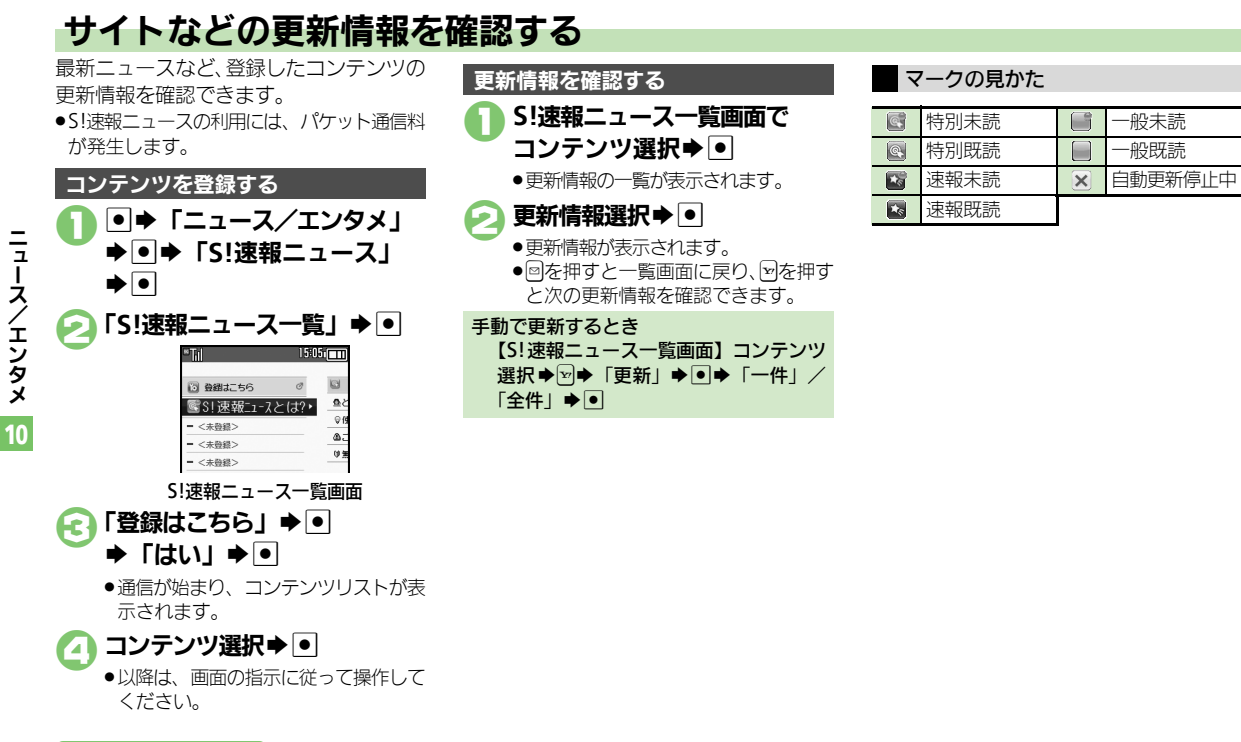

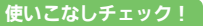

● ●一覧の自動更新を設定したい●自動更新の予定を確認したい●登録したS! 速報ニュースを削除したい●S! 速報ニュースを初期化したい●背景を 変更したい●更新情報から情報画面にアクセスしたい●画像を取得しない(ご P.10-10)

10-4

コンテンツ入手

### コンテンツを入手する

Yahoo!ケータイから、さまざまなコンテ ンツをダウンロードして入手できます。

#### 無料のコンテンツを入手する

デコレメールテンプレートや電子書籍、 ゲームなど、無料で提供されているコンテ ンツを入手できます。

 コンテンツは無料ですが、インターネット にアクセスするため、パケット通信料は発 生します。

●◆「ニュース/エンタメ」 ◆●

| "Til      | 15:05: |
|-----------|--------|
| ニュース/エ    | ンタメ    |
| 燹S!情報チャンネ | ル/お    |
| 🔍 S!速報ニュ  | ース     |
| 🔤 無料コンテ   | ンツ     |
| ■S!コンテン   | ツス     |
| № ブログツー   | ル      |
| 幽 ブックサー   | フィン    |
| 勴 ケータイ書   | 籍      |
|           |        |
|           |        |
|           |        |
|           |        |
|           |        |

ニュース/エンタメ画面

「無料コンテンツ」 ➡ ●

#### 🕞 入手するコンテンツ選択 🕈 💽

- インターネットにアクセスします。
   以降は、画面の指示に従って操作してください。
- S!コンテンツストアから入手する コニュース/エンタメ画面で 「S!コンテンツストア」 ◆ ●
  - インターネットにアクセスします。
     以降は、画面の指示に従って操作してください。

10

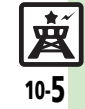

### 雷子書籍

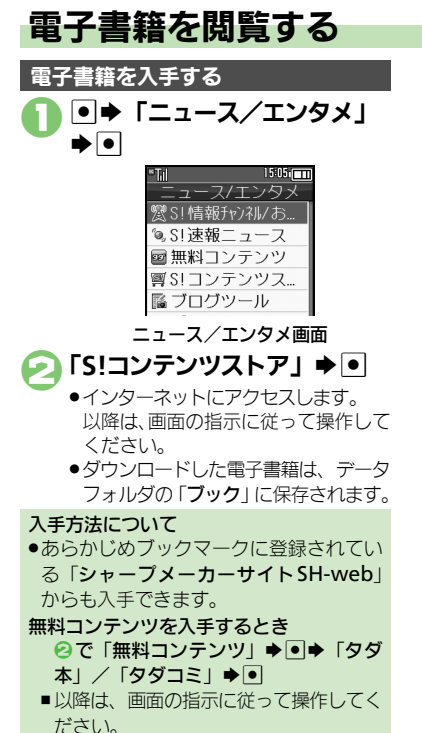

## 糞 10-6

使いこなしチェック!

#### ケータイ書籍を利用する

書籍データや辞書データなどXMDF形式の 雷子書籍を閲覧できます。

●データによっては、本機では利用できない ことがあります。

#### ニュース/エンタメ画面で 「ケータイ書籍」●●

 ケータイ書籍が記動します。 以降の操作方法については、ケータイ 書籍のヘルプを参照してください。

#### ブックサーフィン<sup>®</sup>を利用する

コンテンツ・キーをダウンロードしたCCF ファイルを閲覧できます。

 ●データによっては、本機では利用できない ことがあります。

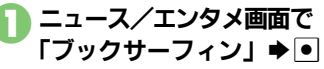

- ブックサーフィン<sup>®</sup>が起動します。
- ●以降の操作方法については、ブック サーフィン<sup>®</sup>のヘルプを参照してくだ さいし

メモリカードを経由してCCFファイルを移 動したとき

●機種変更などでCCFファイルを移動したと きは、コンテンツ・キーを再ダウンロー ドすると閲覧できます。ただし、コンテ ンツによってはCCFファイルの再ダウン ロードが必要なことがあります。

※便利●書籍内の文字列をコピーしたい●以前の機種のケータイ書籍を確認したい●ケータイ書籍ライブラリを使いこなしたい(ご)P.10-11)

**|**ュース/エンタメ

10

### ブログツール

Ξ

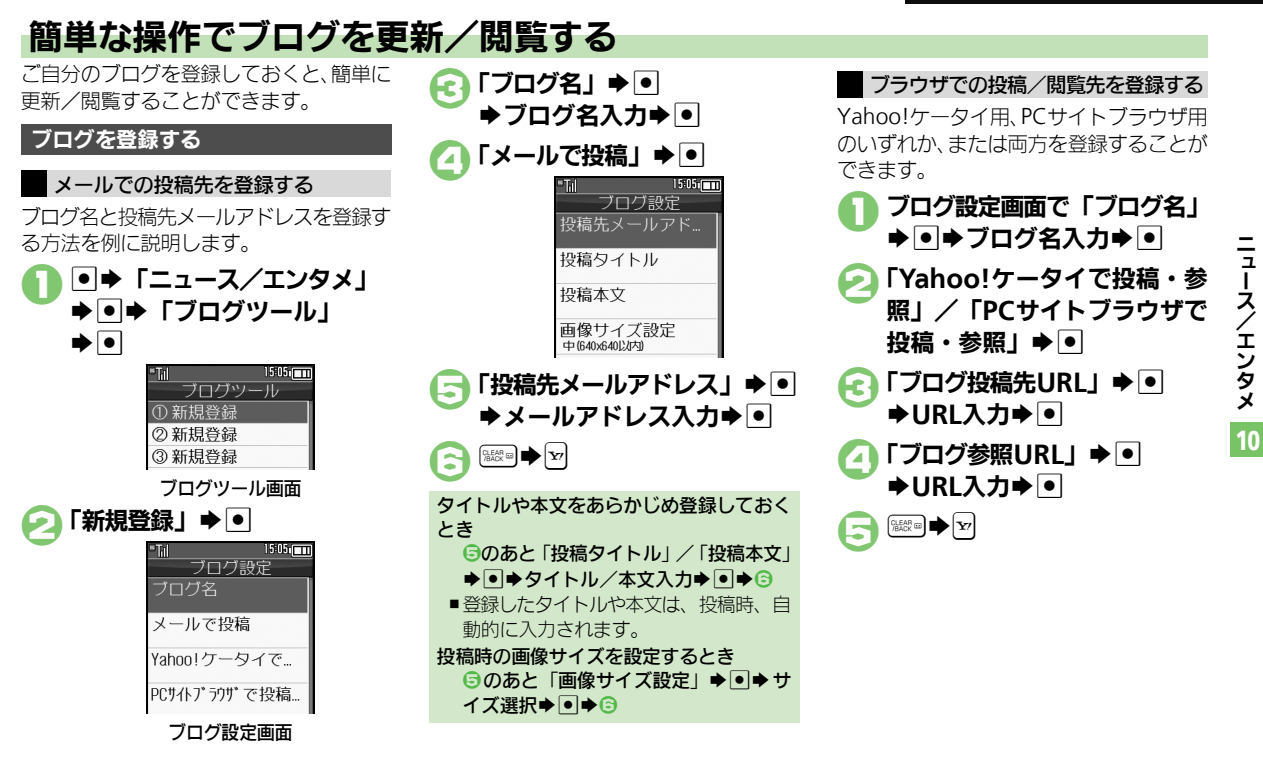

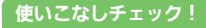

※便利●登録したブログを編集したい●登録したブログを削除したい(CFP.10-11)

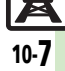

#### ブログツール

#### ブログに投稿する

メールでの投稿先と、ブラウザでの投稿先 の両方を登録しているときの操作を中心に 説明します。

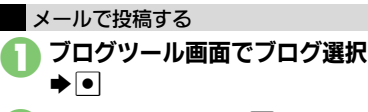

#### ✓「メールで投稿」●●

- 宛先入力欄に投稿先メールアドレスが 入力されたS!メール作成画面が表示さ れます。
- ブラウザでの投稿先を登録していない
   とき、2は必要ありません。

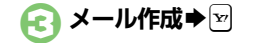

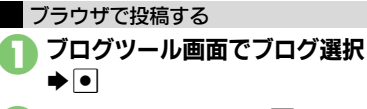

#### ▶「ブラウザで投稿」 ● ●

- ●「**ブログ投稿先URL**」に登録したURL のページが表示されます。
- メールでの投稿先を登録していないと
   き、2は必要ありません。
- ●PCサイトブラウザのときは、このあと 警告や確認画面が表示されることがあ ります。画面の指示に従って操作して ください。

Yahoo!ケータイ/PCサイトブラウザ両方 のURLを登録しているとき ❷のあとブラウザ選択◆●

#### ブログを閲覧する

- **ブログツール画面でブログ選択**
  - ●「**ブログ参照URL**」に登録したURLの ページが表示されます。
  - PCサイトブラウザのときは、このあと
     警告や確認画面が表示されることがあります。画面の指示に従って操作してください。

Yahoo!ケータイ/PCサイトブラウザ両方 のURLを登録しているとき ●のあとブラウザ選択◆●

**赵** 10-8

ニュース/エンタメ

10

| S!情報ナヤンイル |
|-----------|
|-----------|

#### ■情報受信

| 新着情報の受信をイン<br>フォメーションで知ら<br>せない<br>[S!情報チャンネル通知設定] | <ul> <li>● 「ニュース/エンタメ」 → ● → 「S!情報</li> <li>チャンネル/お天気」 → ● → 「S!情報チャンネル通知設定」 → ● → 「Off」 → ●</li> </ul> |
|----------------------------------------------------|----------------------------------------------------------------------------------------------------|
| 受信できなかった情報<br>を再度受信したい<br>[再配信要求]                  | <ul> <li>●⇒「ニュース/エンタメ」⇒●⇒「S!情報</li> <li>チャンネル/お天気」⇒●⇒「再配信要求」⇒●</li> <li>→「はい」⇒●</li> </ul>              |

#### ■情報画面

| 情報画面の表示サイズ<br>を変更したい<br>【表示サイズ】     | 情報画面で☺⇒「設定」⇒●⇒「表示サイズ」⇒<br>●⇒表示サイズ選択⇒●                                                                                       |
|-------------------------------------|----------------------------------------------------------------------------------------------------|
| 情報画面のスクロール<br>単位を変更したい<br>[スクロール単位] | 情報画面で®⇒「設定」⇒●⇒「スクロール単<br>位」⇒●⇒スクロール単位選択⇒●                                                                                   |
| 情報画面の文字列をコ<br>ピーしたい<br>[テキストコピー]    | 情報画面で回◆「テキストコピー」◆●◆開始<br>文字選択◆●◆終了文字選択◆●                                                                                    |
| 情報画面からファイル<br>を保存したい<br>[ファイル保存]    | 情報画面で □ ◆ 「ファイル保存」 ◆ ● ◆ 保存す<br>るファイル選択 ◆ ● ◆ 「保存」 ◆ ● ◆ ファイル<br>名入力 ◆ ● ◆ 「ここに保存」 ◆ ●<br>● ファイルによっては、自動的に保存されることがあ<br>ります。 |
| 情報画面の詳細情報を<br>確認したい<br>[プロパティ表示]    | 情報画面で彎◆「プロバティ表示」◆●                                                                                                    |

#### ■お天気アイコン

| 天気予報を表示したい<br>[天気予報]                             | <ul> <li>● 「ニュース/エンタメ」●● 「S!情報</li> <li>チャンネル/お天気」●● 「お天気アイコン」</li> <li>●● 「天気予報」●●</li> </ul>                        |
|--------------------------------------------------|----------------------------------------------------------------------------------------------------|
| 天気予報の情報画面の文<br>字サイズを設定したい<br>[文字サイズ]             | 情報画面で◎◆「設定」◆●◆「文字サイズ」◆<br>●◆文字サイズ選択◆●                                                                                 |
| お天気アイコンを待受<br>画面に表示しない<br>【待受表示設定】               | <ul> <li>● 「ニュース/エンタメ」●● 「S!情報<br/>チャンネル/お天気」●● 「お天気アイコン」</li> <li>● 「設定」●● 「待受表示設定」●●</li> <li>「Off」●●</li> </ul>    |
| お天気アイコンを自動<br>的に更新しない<br>[アイコン更新設定]              | <ul> <li>● 「ニュース/エンタメ」●● 「S!情報<br/>チャンネル/お天気」●● 「お天気アイコン」</li> <li>● 「設定」●● 「アイコン更新設定」●</li> <li>● 「Off」●●</li> </ul> |
| お天気アイコンの更新<br>をインフォメーション<br>で知らせない<br>[天気予報通知設定] | <ul> <li>● 「ニュース/エンタメ」●● 「S!情報<br/>チャンネル/お天気」●● 「お天気アイコン」</li> <li>● 「設定」●● 「天気予報通知設定」●</li> <li>● 「Off」●●</li> </ul> |

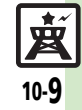

| S!速報ニュース                              |                                                                                                    |
|---------------------------------------|----------------------------------------------------------------------------------------------------|
| ■情報確認/更新                              |                                                                                                    |
| 一覧の自動更新を設定<br>したい<br>【自動更新設定】         | <ul> <li>● 「ニュース/エンタメ」●● 「S!速報</li> <li>ニュース」●● 「設定」●● 「自動更新設定」●● ● 種類選択●● ● 設定項目選択●●</li> <li>● ● 種類選択●● ● 設定項目選択●●</li> <li>● ● 種類選択●● ● 設定項目選択●●</li> <li>● ● ● 種類選択●● ● 設定項目選択●●</li> <li>● ○ ● ● ● ● ● ● ● ● ● ● ● ● ● ● ● ● ● ●</li></ul> |
| 自動更新の予定を確認<br>したい<br>[自動更新予定確認]       | <ul> <li>● → 「ニュース/エンタメ」 → ● → 「S! 速報</li> <li>ニュース」 → ● → 「設定」 → ● → 「自動更新予</li> <li>定確認」 → ●</li> </ul>                                                                                                    |
| 登録したS!速報ニュー<br>スを削除したい<br>[1件削除/全件削除] | <u> 甘通操作</u> ● ◆ 「ニュース/エンタメ」 ◆ ● ◆ 「S! 速報ニュース」 ◆ ● ◆ 「S! 速報ニュースー 覧 」 ◆ ● ◆ コンテンツ選択 ◆ © ◆ 下記の操作                                                                                                    |
|                                       | 「一件」 ◆ ● ◆ 「はい」 ◆ ●<br>すべて削除する<br>「全件」 ◆ ● ◆ 「はい」 ◆ ●                                                                                                    |
| S!速報ニュースを初期<br>化したい<br>[S!速報ニュース一覧消去] | <ul> <li>● 「ニュース/エンタメ」 ● ● 「S! 速報</li> <li>ニュース」 ● ● 「設定」 ● ● 「S!速報ニュー</li> <li>ス一覧消去」 ● ● 「はい」 ● ●</li> <li>● 自動更新中は操作できません。</li> </ul>                                                                                                    |

|--|

I

| 背景を変更したい<br>【背景変更設定】               | <ul> <li>● 「ニュース/エンタメ」●● 「S!速報</li> <li>ニュース」●● 「設定」●● 「背景変更設</li> <li>定」●● 背景選択●●</li> </ul>                                                                                  |
|------------------------------------|----------------------------------------------------------------------------------------------------|
| 更新情報から情報画面<br>にアクセスしたい<br>【情報画面接続】 | <ul> <li>「ニュース/エンタメ」・●</li> <li>「S!速報ニュース一覧」・●</li> <li>コンテンツ選択</li> <li>●</li> <li>更新情報選択</li> <li>●</li> <li>タ</li> <li>イトル選択</li> <li>●</li> <li>「はい」</li> <li>●</li> </ul> |
| 画像を取得しない<br>【 <b>画像取得設定】</b>       | <ul> <li>●→「ニュース/エンタメ」→●→「S!速報</li> <li>ニュース」→●→「設定」→●→「画像取得設</li> <li>定」→●→「Off」→●</li> </ul>                                                                                 |

ニュース/エンタメ 10

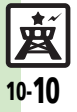

|       |     | _ |        |
|-------|-----|---|--------|
| 88    | - 4 |   | 1.11   |
| 2.2.4 |     |   | E3 - 1 |
|       |     | _ |        |

| 書籍内の文字列をコ<br>ピーしたい<br>[文字列をコピー]         | 閲覧中に♥⇒「文字列をコピー」⇒●⇒開始文<br>字選択●●◆終了文字選択●●                                                                  |
|-----------------------------------------|----------------------------------------------------------------------------------------------------|
| 以前の機種のケータイ<br>書籍を確認したい<br>【ケータイ書籍ライブラリ】 | <ul> <li>●⇒「ニュース/エンタメ」⇒●⇒「ケータイ</li> <li>書籍」⇒◎⇒ケータイ書籍選択⇒●</li> <li>●ファイル形式によっては、表示されないものがあります。</li> </ul> |
| ケータイ書籍ライブラリを使いこなしたい                     | 田通操作●⇒「ニュース/エンタメ」⇒●⇒     「ケータイ書籍」⇒□⇒下記の操作                                                                |
| 【ゲーダ1 書籍フ1 ノフリ利用】                       | フォルダを作成する<br>□⇒「フォルダ作成」⇒●⇒フォルダ名入力⇒●                                                                      |
|                                         | 表示フォルダを切り替える<br>☞◆ 「表示フォルダ切替」 → ● → フォルダ選択<br>→ ●                                                        |
|                                         | フォルダ名/ファイル名を変更する<br>フォルダ/ファイル選択 → 回 → 「フォルダ名変<br>更」/「ファイル名変更」 → ● → フォルダ名/<br>ファイル名入力 → ●                |
|                                         | ファイルを移動する<br>ファイル選択◆回◆「移動」◆●◆移動先フォ<br>ルダ選択◆●◆「ここに移動」◆●                                                   |
|                                         | フォルダ/ファイルを削除する<br>フォルダ/ファイル選択⇒回⇒「削除」⇒●⇒<br>「はい」⇒●                                                        |
|                                         | 詳細情報を確認する<br>ファイル選択◆回◆「プロパティ」⇒●                                                                          |

### ブログツール

| 登録したブログを編集<br>したい<br>[編集] | <ul> <li>「ニュース/エンタメ」</li> <li>「ブログ<br/>ツール」</li> <li>ブログ選択</li> <li>「編集」</li> <li>編集頃目選択</li> <li>入力/編集</li> <li>ビージョン</li> <li>「ブログ名」を編集したときは、</li> <li>ごを押す必要はありません。</li> </ul> |
|---------------------------|----------------------------------------------------------------------------------------------------|
| 登録したブログを削除                | ● → 「ニュース/エンタメ」 → ● → 「ブログ                                                                                                    |
| したい                       | ツール」 → ● → ブログ選択 → 回 → 「1 件削除」 →                                                                                                    |
| [1件削除]                    | ● → 「はい」 → ●                                                                                                    |

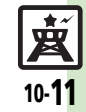

### こんなときは

#### S!速報ニュース

#### 自動更新が行われない

- 夜間から早朝にかけては、S!速報ニュースの速報の自動更新は行われません。
- USIMカードを交換していませんか。
   USIMカードを交換すると、自動更新 設定が「Off」に戻ります。

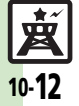

セキュリティ

セキュリティ.....11-2 セキュリティについて.....11-2 使用禁止/制限.....11-3 本機の使用を禁止/制限する.....11-3 本機の情報を守る....11-4

| ケータイ機能制御        | 11-5 |
|-----------------|------|
| 遠隔操作で機能の利用を規制する | 11-5 |
| 便利な機能           | 11-6 |

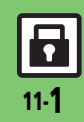

### セキュリティ

セキュリティについて

いろいろなセキュリティ機能で、本機や本機内のデータを守ります。 •次の機能は、操作用暗証番号で守られています。操作用暗証番号の取り扱いには十分注意してください。

#### キー操作ロック 機能別ロック PIN認証 履歴使用禁止 操作用暗証番号を入力しない 雷源を入れたとき、PINコード 他人が 雷話帳や メール、 Yahoo! 他人が通話履歴やメール送受信 履歴を閲覧/使用できないよう と、本機を使用できないように を入力しないと、本機を使用で ケータイなどの各機能を使用で します。 きないようにします。 きないようにします。 にします。 本機の使用を禁止 本機のデータを するための機能 SH 守るための機能 安心遠隔ロック ケータイ機能制御 シークレットモード 本機を紛失したときなど、パソ 管理者の遠隔操作で、本機内の 電話帳やカレンダー/予定リス コンや他の電話機からの遠隔操 機能の利用を規制することがで トなどのシークレットデータを 作で本機を使用できないよう きます。 表示します。 にします。

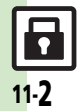

セキュリティ

### 使用禁止/制限

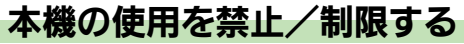

| 本機の使用<br>也人が本機な<br>(キー操作ロ<br>役定できるP | <b>を禁止する</b><br>を操作できないようにします。<br>ック)<br>り容は、次のとおりです。                                             | <ul> <li>● → 「設定」 → ●</li> <li>→ ● 「本体・メモリカード」</li> <li>→ 「セキュリティ設定」 → ●</li> </ul>                  | 電源を入れたときに認証する<br>電源を入れたとき、PINコードを入力しな<br>いと本機を使用できないようにします。<br>(PIN認証)                                            |
|-------------------------------------|---------------------------------------------------------------------------------------------------|----------------------------------------------------------------------------------------------------|----------------------------------------------------------------------------------------------------|
| 自動                                  | 画面が自動消灯したときや、<br>クローズポジションにするた<br>びに自動的にキー操作ロック<br>が設定されます。                                       | セキュリティ設定<br>PIN認証<br>off<br>キー操作ロック<br>off<br>ケータイ機能制御                                               | <ul> <li>セキュリティ設定画面で</li> <li>「PIN認証」 ⇒ ●</li> <li>⇒「On/Off設定」 ⇒ ●</li> </ul>                                     |
| 即時                                  | 設定操作のあと、すぐにキー<br>操作ロックが設定されます。<br>(一時解除すると、キー操作<br>ロックは「Off」となります。)                               | 機能別ロック<br>off<br>セキュリティ設定画面                                                                          | ○「On」 ◆●<br>◆PINコード入力◆●                                                                                           |
| 電源On時                               | 設定操作のあと、すぐにはキー<br>操作ロックは設定されません。<br>一度電源を切って、再度電源<br>を入れたときに設定されます。<br>(操作用暗証番号入力の画面が<br>表示されます。) | <ul> <li></li></ul>                                                                                  | 本機を紛失したときなど、パソコンや他の<br>携帯電話からの遠隔操作で本機を操作でき<br>ないようにします。ロック中は、電源を入<br>れる以外の操作ができなくなります。<br>•「安心遠隔ロック」について詳しくは、「ソフト |
|                                     |                                                                                                   | <ul> <li>►</li> <li>キー操作ロック設定中の操作について</li> <li>●電源を入れる/切る、電話を受ける、応<br/>答保留、通話を終了するなどの操作は行</li> </ul> | バンクモバイルのホームページ」(ビア P.15-<br>25)を参照するか、「お問い合わせ先」(ビア<br>P.15-42)までご連絡ください。                                          |

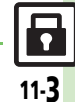

◎ ● PIN認証コードを変更したい●安心遠隔ロック時のメッセージを設定したい(2) P.11-6)

使いこなしチェック!

えます。

#### 使用禁止/制限

### 本機の情報を守る

#### 各機能の使用を禁止する

他人が次の各機能を使用できないようにし ます。

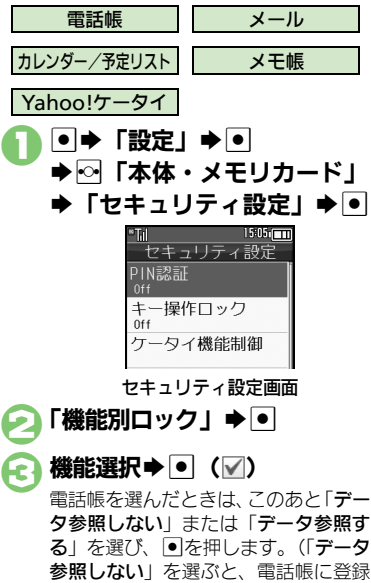

されている相手の名前が、メールや発 着信履歴などで表示されなくなります。)

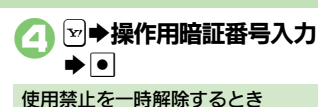

●各機能を使用するときに操作用暗証番号を 入力し、●を押します。

#### 履歴の使用を禁止する

他人が通話履歴やメール送受信履歴を使用 できないようにします。

- セキュリティ設定画面で 「履歴使用禁止」●●
- 履歴の種類選択 (√)

☞●操作用暗証番号入力 ▶ ●

履歴使用禁止を一時解除するとき 
 ・履歴を使用するときに操作用暗証番号を
 入力し、●を押します。

#### シークレットデータを表示する

電話帳やカレンダー/予定リストなどの シークレットデータを表示します。

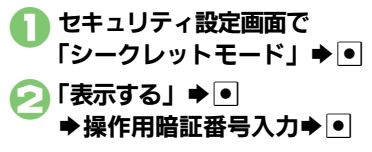

### ケータイ機能制御

### 遠隔操作で機能の利用を規制する

管理者の遠隔操作によって、次の各種機能 の利用を設定した条件で規制することがで きます。

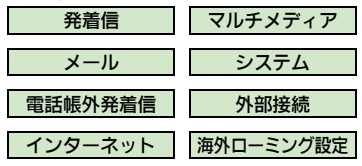

- ●遠隔操作が行われているときは、メッセー ジが表示されます。
- ●本機能は、ご契約の内容によっては、ご利 用いただけません。詳しくは、最寄りの「ソ フトバンクショップ | または 「お問い合わ せ先」(C2 P.15-42) までご連絡ください。

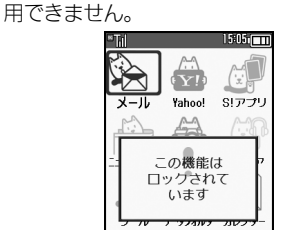

■規制中の機能を利用しようとすると

次のような画面が表示され、その機能は利

 ▶のような画面が、表示されない機能も一 部あります。

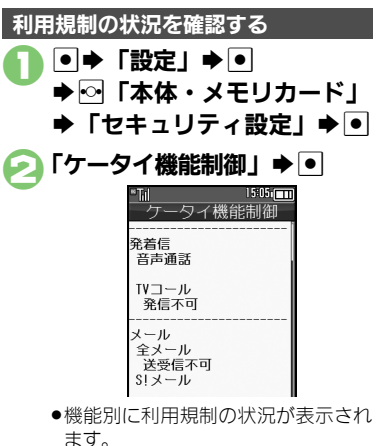

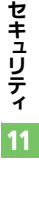

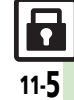

#### PIN認証

| PIN認証コードを変更 | ●⇒「設定」⇒●⇒☆「本体・メモリカード」    |
|-------------|--------------------------|
| したい         | ◆「セキュリティ設定」 ● ◆「PIN認証」 ● |
| [PIN変更]     | ◆「PIN変更」⇒●⇒現在のPINコード入力⇒● |
|             | ◆新しいPINコード入力◆●◆再度新しいPIN  |
|             | コード入力⇒●                  |
|             | ● PIN認証が「On」のときに変更できます。  |

### 安心遠隔ロック

| 安心遠隔ロック時のメッ<br>セージを設定したい<br>【ロックメッセージ設定】 | <u>     拱通操作</u> ● ◆「設定」 ◆ ● ◆ ○ 「本体・メモリカード」 ◆「セキュリティ設定」 ◆ ● ◆「ロックメッセージ設定」 ◆ ● ◆ 下記の操作 |
|------------------------------------------|----------------------------------------------------------------------------------------|
|                                          | ロックメッセージを登録する<br>「メッセージ」 <b>◆ ●</b> ◆ メッセージ入力 ◆ ● ◆ 「は<br>い」 ◆ ●                       |
|                                          | ロックメッセージを確認する<br>「ロックメッセージ確認」⇒●                                                        |
|                                          | ロックメッセージを表示しない<br>「表示設定」◆●◆「表示しない」◆●                                                   |

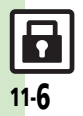

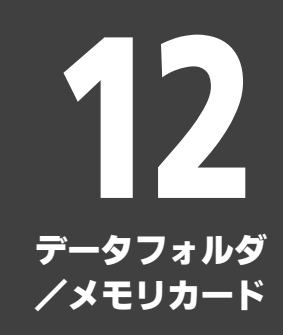

| データフォルダ         | 12-2 |
|-----------------|------|
| データフォルダについて     | 12-2 |
| ファイルを確認する       | 12-3 |
| ファイルやフォルダを管理する. | 12-4 |

| メモリカード      | 12-5 |
|-------------|------|
| メモリカードを利用する | 12-5 |
| 便利な機能       | 12-8 |
| こんなときは      |      |

データフォルダ

### データフォルダについて

本機のデータはデータフォルダで管理されています。各機能でデータを作成したり、メールやインターネットでデータを入手すると、 自動的に該当するフォルダへ保存されます。

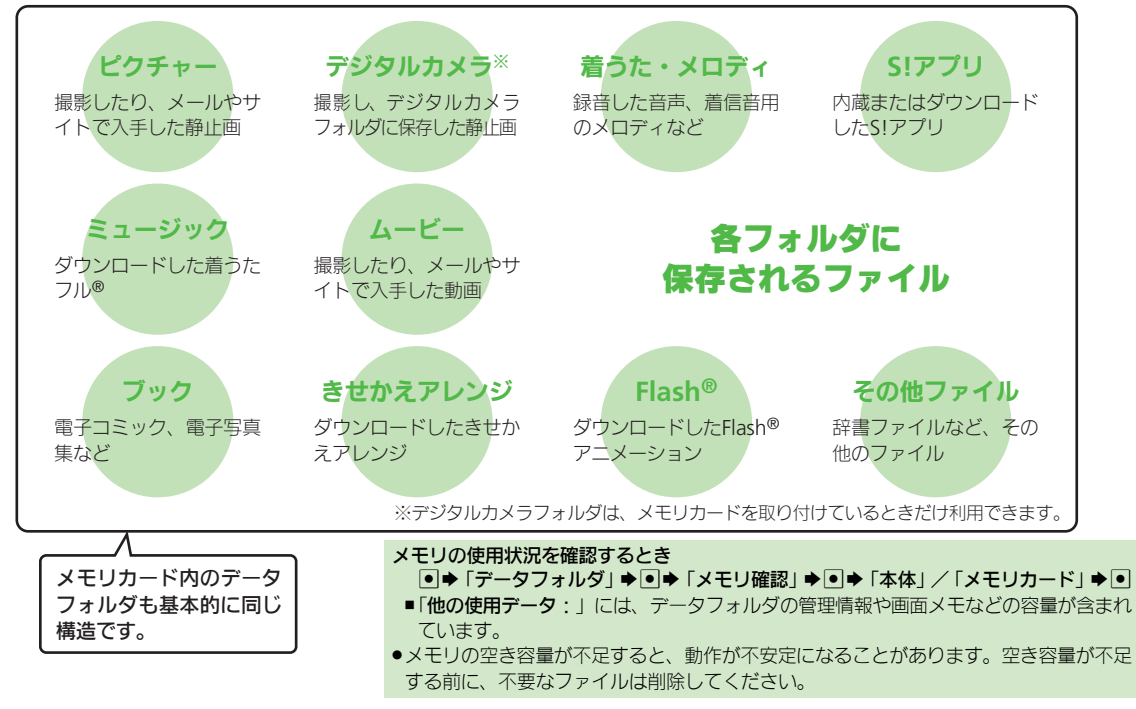

データフォルダ/メモリカード 12

12·**2** 

### ファイルを確認する

- 「データフォルダ」 ●
   データフォルダ 〕
   第ピクチャー
   第ピクチャー
   第ジタルカメラ
   協着うた・メロディ
   高SIアプリ
   酸ミュージック
- グレーで表示されるフォルダやファイ ルは、利用(選択)できないことを表 しています。
- ●フォルダ内にフォルダがあるときは、
   ●を押すとフォルダを展開したり隠したりできます。

### 🕗 フォルダ選択 🕈 💽

フォルダが表示されたときは、フォル ダを選び●を押します。

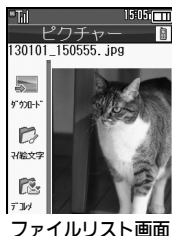

#### 使いこなしチェック!

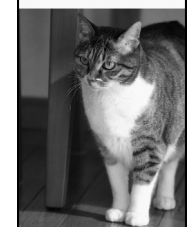

- ●選んだファイルが表示/再生されます。
- ファイルリスト画面に戻るときは、
   を押します。

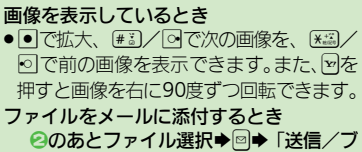

- ログ」→●→「メール添付」→●
- 確認画面が表示されたときは、画面の指示に従って操作してください。
   や「ッグ」が表示されているとき
- ●著作権で保護されているため、一部機能
  - で利用できないことがあります。

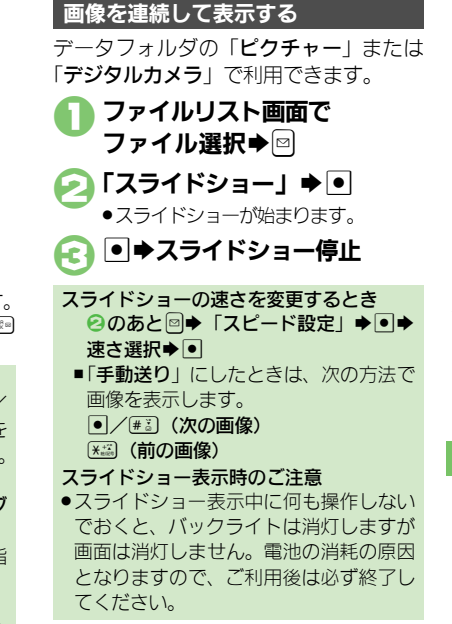

データフォルダ/メモリカード 12

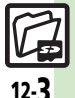

○使用●データフォルダの表示方法を変更したい●ファイルの画質を変更したい●ファイルを元のサイズのまま表示したい●スライドショーの設定を変更したい●ファイルを壁紙に登録したい●ファイルを着信音に設定したい●ファイルを着信時のムービーに設定したい ほか (ピア.12-8)

データフォルダ

### ファイルやフォルダを管理する

#### フォルダを作成する

フォルダによっては、新たにフォルダを作成できないことがあります。

## ●⇒「データフォルダ」⇒● ⇒フォルダ選択⇒●\_\_\_

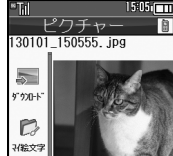

ファイルリスト画面

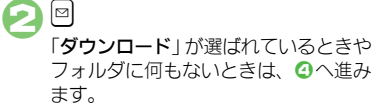

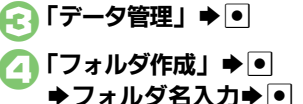

#### ファイルをフォルダに移動/コピーする

フォルダをシークレットにする

いようにします。

新しく作成したフォルダを隠し、表示しな

●本機(本体)のフォルダにだけ設定できます。

ファイルリスト画面で

🥟 「シークレット設定」 ቅ 🔍

シークレットにしたフォルダを確認するとき

【ファイルリスト画面】 🛛 ➡ 「シークレッ

トー時解除 | ● ● 操作用暗証番号入

シークレット一時解除中にフォルダ選択

▶□●「シークレット解除」●●

フォルダ選択⇒⊠

(シークレットー時解除)

シークレットを解除するとき

**⊅**≱●

ファイルによっては、移動/コピーできな いことがあります。

- ファイルリスト画面で ファイル選択⇒
   「移動」/「コピー」⇒●
- →「本体」/「メモリカード」
   「
  - ファイルによっては、このあと保存可能なフォルダの選択画面が表示されます。保存するフォルダを選びを押してください。

「ここに移動」/ £7 「ここにコピー」⇒●

ファイルを複数選択する

🚹 ファイルリスト画面で 🗹

### 🔁 ファイル選択 🕈 💽

● 2をくり返し、必要なファイルを選びます。(選択を解除するときは、「」)が表示されているファイルを選び、●を押します。)

#### 使いこなしチェック!

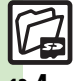

●便利●フォルダ名を変更したい●ファイルの詳細情報を確認したい●ファイル名を変更したい●ファイルを並べ替えたい●ファイルや新規作成したフォルダを削除したい●SVGファイルを操作したい(ピアP.12-9)

タフォルダ/メモリカード 12

デ

### メモリカードを利用する

#### メモリカードについて

microSDメモリカード(microSDHCメモ リカードを含む:以降「**メモリカード**」と 記載)を利用すると、本機(本体)のデー タフォルダと同じようにデータを保存/管 理できます。

- ・メモリカードは推奨のものをお使いください。詳しくは、「microSDメモリカードの対応情報」(℃27 P.15-25)を参照してください。
- メモリカードを取り付けているとき、撮影した静止画やダウンロードしたデータなどは、メモリカードに優先的に保存されます。 (マイ絵文字、デコレメールテンプレートは本体に保存されます。)

#### メモリカード利用時のご注意

- メモリカードを無理に取り付けたり、取り外さないでください。
- メモリカードは、小さなお子様の手の届かないところで保管/使用してください。
   誤って飲み込むと、窒息する恐れがあります。
- ●端子面に手や金属で触れないでください。
- メモリカードの登録内容は、事故や故障によって、消失または変化してしまうことがあります。大切なデータは控えをとっておくことをおすすめします。なお、データが消失または変化した場合の損害につきましては、当社では責任を負いかねますのであらかじめご了承ください。
- データの読み出し中や書き込み中は、絶対に本機の電源を切ったり、電池パックを取り外したりしないでください。
- データの消去や上書きなどにご注意くだ さい。

#### 取り付け位置についてのご注意

メモリカード取り付け位置は、USIMカー ド取り付け位置(USIMトレイ)の上にあ ります。上下2段構造になっていますの で、誤ってメモリカードをUSIMトレイに 差し込まないようご注意ください。

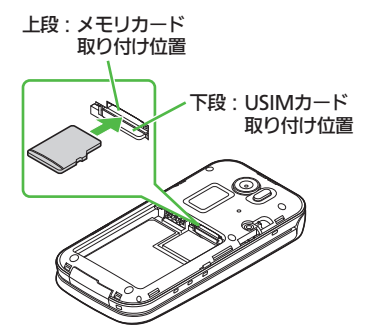

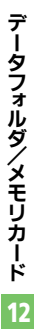

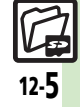

#### メモリカード

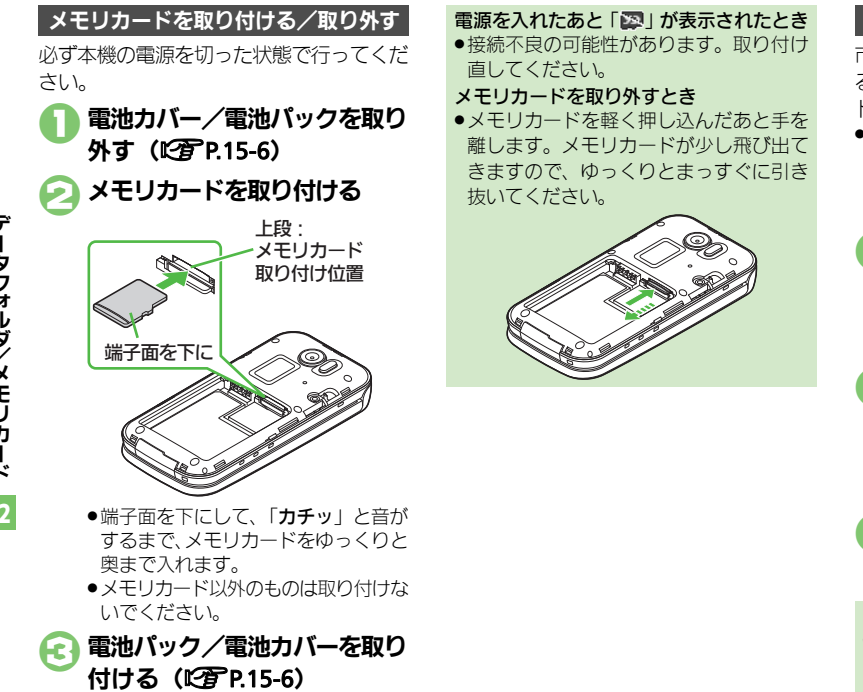

#### メモリカードを初期化する

市販のメモリカードをはじめてお使いになるときは、必ず本機で初期化(フォーマット)してください。

 フォーマットすると、メモリカード内のデー タがすべて消去されます。メモリカードを フォーマットするときは、あらかじめよく 確認のうえ、操作してください。

● 「設定」 ● ●
 ● ● 「本体・メモリカード」
 ● 「メモリカードメニュー」
 ● ●
 ? 「フォーマット」 ● ●
 ● 「はい」 ● ●
 ● 電波Offモードに設定されます。フォーマットが終わるまで電波をやりとりす

る機能は利用できません。

- (はい」 ⇒
  - フォーマットをやめるときは、「いい え」を選び
     を選び

#### フォーマット中のご注意

フォーマット中は、絶対に本機の電源を切ったり、電池パックを取り外したりしないでください。メモリカードまたは本機が故障する恐れがあります。

12-6
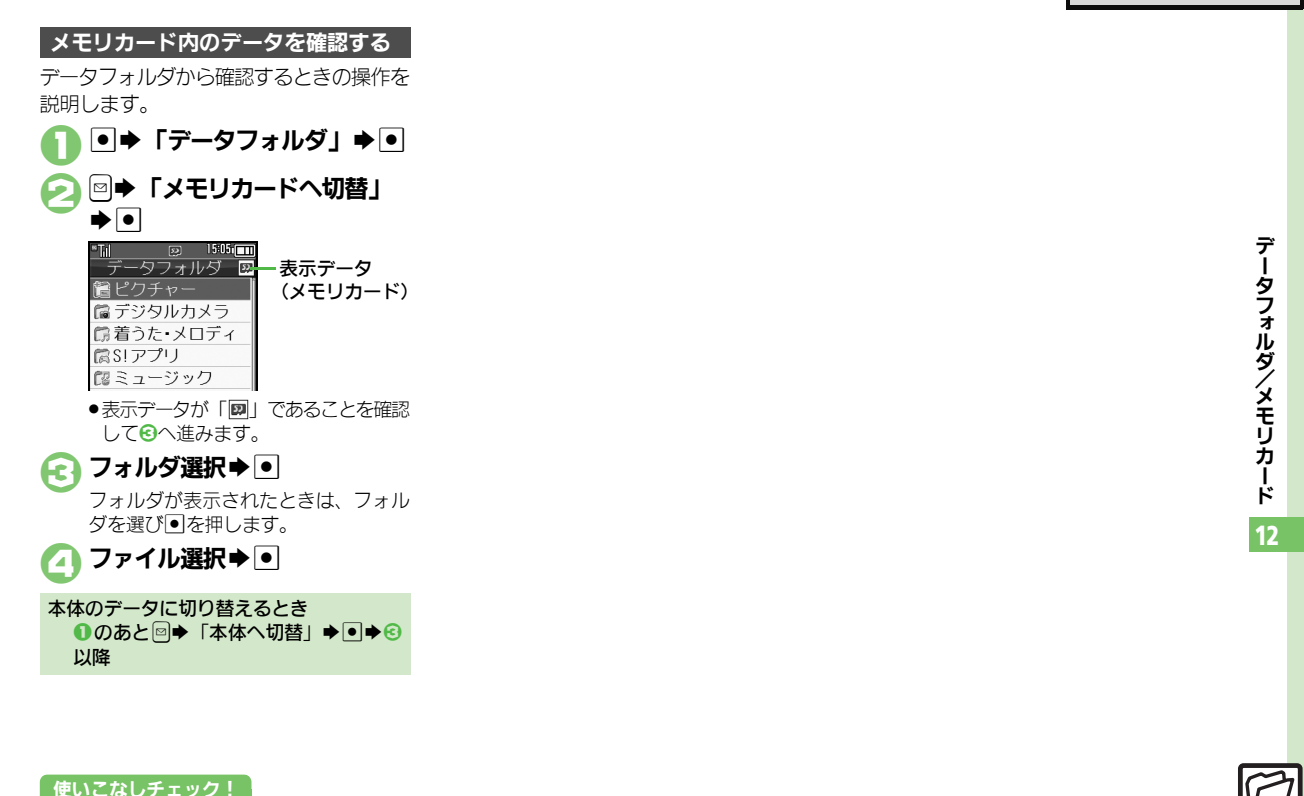

◎便利 ●メモリカード内のHTMLファイルを利用したい(2)P.12-9)

#### ファイル/フォルダ表示設定

| データフォルダの表示<br>方法を変更したい<br>[リスト表示切替] | <ul> <li>「データフォルダ」</li> <li>フォルダ選択</li> <li>「テータ管理」</li> <li>「リスト表示切</li> <li>基示方法選択</li> <li>フォルダによっては、変更できないものもあります。</li> </ul> |
|-------------------------------------|----------------------------------------------------------------------------------------------------|
| ファイルの画質を変更<br>したい<br>[画質切替]         | <ul> <li>「データフォルダ」</li> <li>ファイル選択</li> <li>ファイル選択</li> <li>「画質切替」(Flash<sup>®</sup><br/>のときは「画質設定」)</li> <li>画質選択</li> </ul>     |
| ファイルを元のサイズ<br>のまま表示したい<br>[表示切替]    | <ul> <li>● 「データフォルダ」 ◆ ● ◆ フォルダ選択 ◆</li> <li>● ファイル選択 ◆ ● ◆ ○ ◆ 「表示切替」 ◆ ●</li> <li>◆ 「等倍」 ◆ ●</li> </ul>                         |
| スライドショーの設定<br>を変更したい<br>[スライドショー設定] | <u> 甘通操作</u> ●◆「データフォルダ」◆●◆フォ<br>ルダ選択◆●◆ファイル選択◆回◆「スライド<br>ショー」◆●◆回◆下記の操作                                                          |
|                                     | くり返さずに再生する<br>「繰り返し」 ⇒ ● ⇒ 「Off」 ⇒ ●                                                                                              |
|                                     | 音楽を流す<br>「BGM設定」⇒●⇒「On/Off設定」⇒●⇒<br>「On」⇒●                                                                                        |
|                                     | 流す音楽を変更する<br>「BGM設定」⇒ ● ⇒「着うた・メロディ再生」<br>● ⇒ フォルダ選択 ◆ ● ◆ ファイル選択 ◆ ●                                                              |
| 画像表示時にソフト<br>キーを表示しない<br>[ガイド表示切替]  | <ul> <li>● データフォルダ」 ◆ ● → フォルダ選択 ◆</li> <li>● ファイル選択 ◆ ● → 「ガイド表示切替」</li> <li>● ● 「Off」 ◆ ●</li> </ul>                            |

#### ファイル/フォルダ利用

| ファイルを壁紙に登録<br>したい<br>【壁紙登録】                              | <ul> <li>「データフォルダ」・・フォルダ選択</li> <li>ファイル選択・回・「壁紙登録」・・・</li> <li>●面面サイズ以外の画像のときは、表示方法を選ぶ必要があります。画面の指示に従って操作してください。</li> </ul>                                                                        |
|----------------------------------------------------------|----------------------------------------------------------------------------------------------------|
| ファイルを着信音に設<br>定したい<br>【着信音設定】                            | <ul> <li>● 「データフォルダ」 ● フォルダ選択</li> <li>● ファイル選択 回 「着信音設定」 ●</li> <li>着信の種類選択 ●</li> <li>● 鳴動時間の入力画面が表示されたときは、このあと<br/>鳴動時間を入力し、 ●を押します。</li> <li>● 確認画面が表示されたときは、画面の指示に従って<br/>操作してください。</li> </ul> |
| ファイルを着信時の<br>ムービーに設定したい<br>【着信ムービー設定】                    | <ul> <li>●「データフォルダ」●●「ムービー」●●</li> <li>●ファイル選択●●「着信ムービー設定」●●</li> <li>● 唱動時間の入力画面が表示されたときは、このあと<br/>鳴動時間を入力し、●を押します。</li> </ul>                                                                     |
| ファイルを電話帳に登録したい<br>「電話帳に登録」                               | <ul> <li>「データフォルダ」</li> <li>ファイル選択</li> <li>ファイル選択</li> <li>「電話帳に登録」</li> <li>「新規登録」</li> <li>必要項目入力</li> <li>「追加登録」を選ぶと、既存の電話帳に追加できます。</li> </ul>                                                  |
| フォルダからカメラな<br>どを起動したい<br>[カメラ起動/ビデオカメラ起<br>動/ボイスレコーダー録音] | <ul> <li>● 「データフォルダ」 ● フォルダ選択</li> <li>● 「カメラ起動」/「ビデオカメラ起動」/</li> <li>「ボイスレコーダー録音」 ● ●</li> </ul>                                                                                                   |

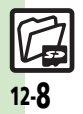

#### 便利な機能

| ファイル/フォル                                   |                                                                                                    | SVGファイルを操作<br>したい                               | <u> </u>                                                                                              |
|--------------------------------------------|----------------------------------------------------------------------------------------------------|-------------------------------------------------|----------------------------------------------------------------------------------------------------|
| ノォルダ名を変更したい<br>[フォルダ名変更]                   | <ul> <li>●・「データノオルタ」。●</li> <li>● ノオルダ選択</li> <li>●</li> <li>● フォルダ選択</li> <li>●</li> <li>●</li> <li>●</li> <li>●</li> <li>●</li> <li>●</li> <li>●</li> <li>●</li> <li>●</li> <li>●</li> <li>●</li> <li>●</li> <li>●</li> <li>●</li> <li>●</li> <li>●</li> <li>■</li> <li>●</li> <li>■</li> <li>■</li></ul> |                                                 | 00 課1F<br>上下左右に移動する<br>□<br>□<br>□<br>□<br>□<br>□<br>□                                                |
| ファイルの詳細情報を<br>確認したい<br>[プロパティ]             | <ul> <li>●・「データフォルダ」 ◆●・フォルダ選択</li> <li>● ファイル選択 ● 「プロパティ」 ●</li> </ul>                                                                                                    |                                                 | ■周2を移動9 G<br>2記(上)/6問(下)/4島(左)/6島(右)<br>縮小/拡大する<br>「意(縮小)/3副(拡大)                                      |
| ファイル名を変更したい<br>【ファイル名変更】                   | <ul> <li>● データフォルダ」 ◆ ● ◆ フォルダ選択 ◆</li> <li>● ◆ ファイル選択 ◆ ◎ ◆ 「データ管理」 ◆ ● ◆</li> <li>「ファイル名変更」 ◆ ● ◆ ファイル名入力 ◆ ●</li> </ul>                                                                                                    |                                                 | 回転させる<br>「ふ」(左回転) / 93 (右回転)<br>キーズクションチードにする                                                         |
| ファイルを並べ替えたい<br>【並べ替え】                      | <ul> <li>●→「データフォルダ」&gt;●→フォルダ選択&gt;</li> <li>●→□→「データ管理」&gt;●→「並べ替え」&gt;</li> <li>●→並べ替え方法選択&gt;●</li> </ul>                                                                                                    |                                                 | キーテクションモードにする<br>で プ<br>デフォルト表示にする<br>(51)                                                            |
| ファイルや新規作成した<br>フォルダを削除したい<br>【ファイル/フォルダ削除】 | <u> 甘通操作</u> ● ◆ 「データフォルダ」 ◆ ● ◆ フォ ルダ選択 ◆ ● ◆ 下記の操作 ファイルを1 件削除する                                                                                                    | メモリカード                                          |                                                                                                    |
|                                            | ファイル選択⇒営⇒「削除」⇒●⇒「はい」⇒●<br>フォルダ/フォルダ内のファイルをすべて削除する<br>フォルダ選択⇒営⇒「削除」⇒●⇒「はい」⇒●                                                                                                    | メモリカード内の<br>HTMLファイルを利<br>用したい<br>[SDローカルコンテンツ] | <ul> <li>●⇒「設定」⇒●⇒◇「本体・メモリカード」⇒</li> <li>「メモリカードメニュー」⇒●⇒「SDローカル</li> <li>コンテンツ」⇒●⇒タイトル選択⇒●</li> </ul> |

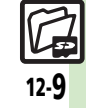

## こんなときは

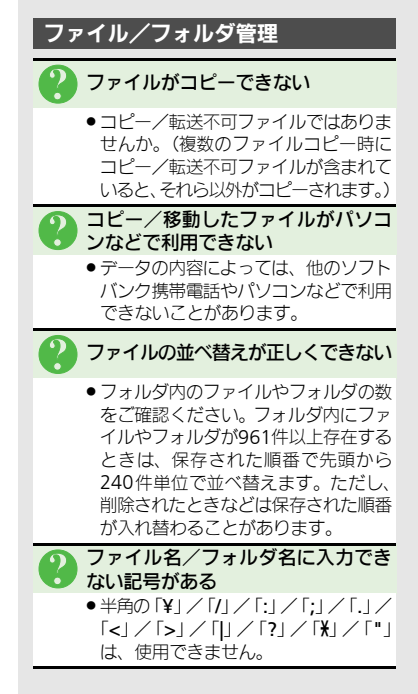

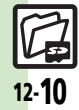

| 通信/バックアップ                    | 13-2   |
|------------------------------|--------|
| 通信/バックアップについて                | . 13-2 |
| 赤外線通信                        | 13-3   |
| 赤外線通信について                    | . 13-3 |
| 赤外線通信を利用する                   | . 13-4 |
| プロフィールを簡単に送受信する…             | . 13-5 |
| Bluetooth <sup>®</sup>       | 13-6   |
| Bluetooth®について               | . 13-6 |
| Bluetooth <sup>®</sup> を利用する | . 13-7 |
| パソコン接続                       | 13-10  |
| パソコンと接続して利用する                | 13-10  |

| バックアップ            | 13-11 |
|-------------------|-------|
| バックアップについて        | 13-11 |
| バックアップを行う         | 13-12 |
| S!電話帳バックアップ       | 13-14 |
| S!電話帳バックアップについて   | 13-14 |
| S!電話帳バックアップを利用する… | 13-15 |
| 便利な機能             | 13-17 |
| こんなときは            | 13-20 |

## 通信/バックアップ

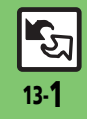

通信/バックアップ

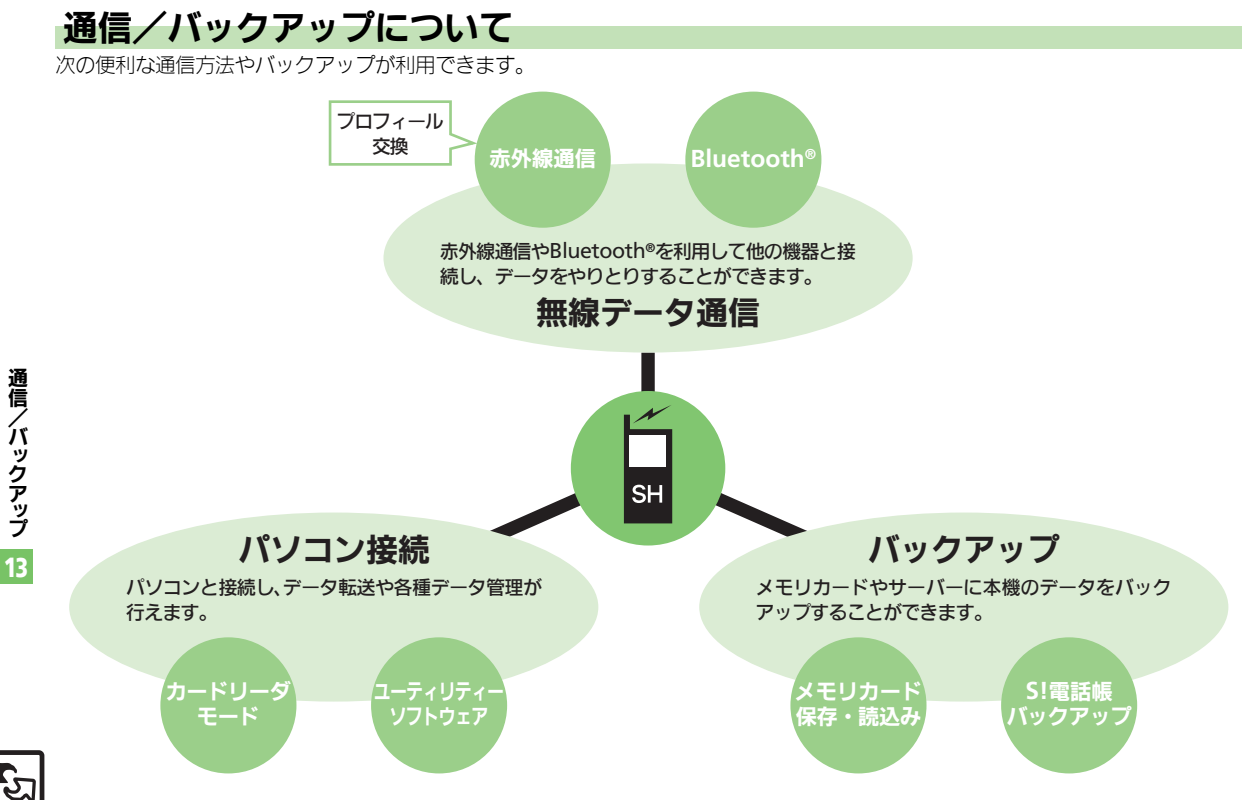

## 赤外線通信について

赤外線通信を利用すれば、赤外線通信対応 機器との間で、データを無線でやりとりす ることができます。

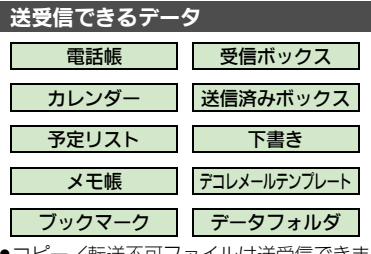

- ■コピー/転送不可ファイルは送受信できません。
- データの内容によっては、送受信できない ことがあります。また、一部の設定が反映 されなかったり、正しく登録できないこと があります。

詳しくは、章末の「**こんなときは**」を参照 してください。

#### 赤外線通信をご利用になる前に

#### 赤外線通信利用時のご注意

受信側、送信側の機器を近づけ、双方の赤 外線ポートがまっすぐに向き合うようにし ます。

●ソフトウェア更新中は接続要求を受け付け られません。

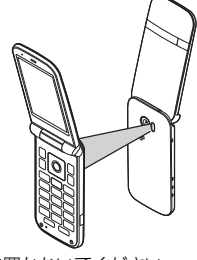

- ●間に物を置かないでください。
- ●送受信が終わるまでは、赤外線ポートを向 き合わせたまま動かさないでください。
- 赤外線通信を行うときは、赤外線ポートに 目を向けないでください。目に影響を与え ることがあります。
- 本機の赤外線通信は、IrMCバージョン1.1に 準拠しています。ただし、相手機器がIrMC バージョン1.1に準拠していても、機能に よっては、正しく送受信できないことがあ ります。

#### データの送受信方法

| 1 件データ | データを1件ずつ送受信しま |
|--------|---------------|
| 送受信    | す。            |
| 一括データ  | 機能ごとのデータを一括で送 |
| 送受信    | 受信します。        |

- データの種類によっては、利用できない方法もあります。
- ●メモリカード内のデータは、1件データ送受 信だけ行えます。

#### 認証コードについて

 一括データ送受信時に、正しい通信相手 かどうかをお互いに確認するための暗証 番号です。送信側/受信側で同じ数字(4 ケタ)を入力します。(特に決まった数字 はなく、その通信限りのものです。)

通

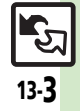

#### 赤外線通信

## 赤外線通信を利用する

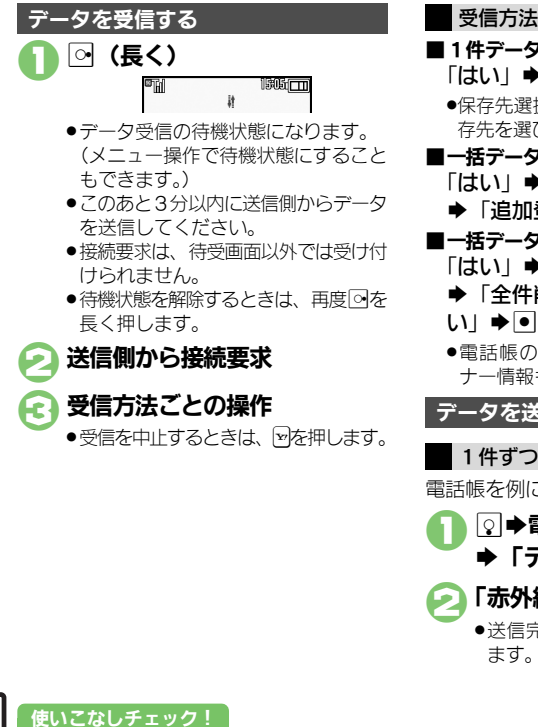

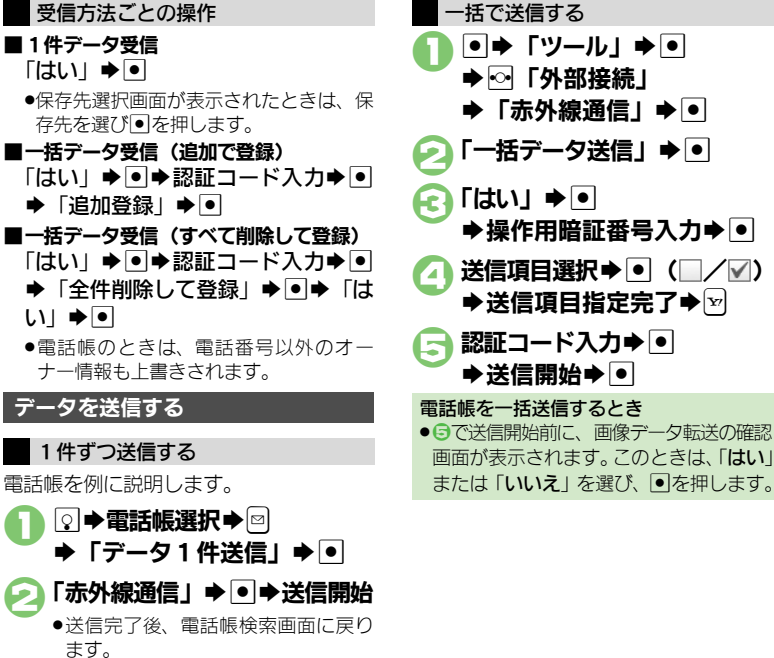

③便利●メニュー操作で赤外線受信の待機状態にしたい●オーナー情報を送信したい●電話帳以外のデータを送信したい(ピアP.13-17)

通信/バックアップ

13-4

赤外線通信

## プロフィールを簡単に送受信する

赤外線通信を利用して、名前や電話番号、 メールアドレスなどを簡単にやりとりでき ます。

●あらかじめ「赤外線通信利用時のご注意」 (℃了 P.13-3)をお読みになったうえで、ご 利用ください。

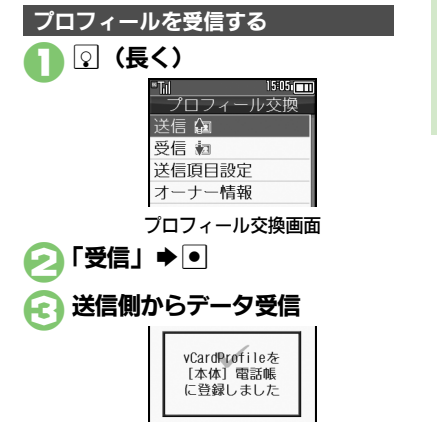

●受信データは、電話帳に登録されます。

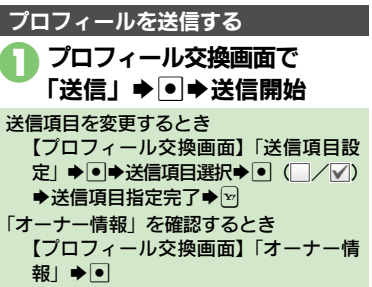

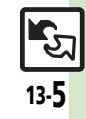

## Bluetooth®

## Bluetooth®について

Bluetooth<sup>®</sup>対応の腕時計やハンズフリー 機器などと接続したり、Bluetooth<sup>®</sup>機器 との間で、データの送受信ができます。

- ●送受信できるデータは、赤外線通信と同様です。
- 同時に最大2つの機器と接続できます。(機器の種類によっては、同時に接続できないこともあります。)
- 本機は、すべてのBluetooth<sup>®</sup>機器とのワイ ヤレス接続を保証するものではありません。
- 相手側の機器はBluetooth SIGの定める Bluetooth<sup>®</sup>標準規格に適合し、認証を取 得している必要があります。
- 相手側の機器が Bluetooth<sup>®</sup> 標準規格に適合していても、データを正しく送受信できないことがあります。
- ワイヤレス通話やハンズフリー通話のと
   き、状況によっては雑音が入ることがあります。
- 著作権保護規格「SCMS-T」非対応の Bluetooth<sup>®</sup>機器では、テレビの音声を聴け ません。

#### Bluetooth<sup>®</sup>をご利用になる前に

#### Bluetooth<sup>®</sup>利用時のご注意

お使いのBluetooth<sup>®</sup>機器の通信距離をご 確認のうえ、適切な距離でご利用ください。 •本機どうしでの通信距離は、最大10mです。 (ただし状況によって通信速度/通信距離は 異なります。)

#### ハンズフリー機器利用時のご注意

●音声通話中はハンズフリー機器側で、操作してください。

#### Bluetooth<sup>®</sup>対応腕時計について

- 本機が対応している Bluetooth<sup>®</sup>対応腕時計の機能は、次のとおりです。
   時刻合わせ
   アラーム通知
   ニュース通知
   メール通知
- ■リモートシャッター ■マナーモード設定
- クイックサイレント
   発信者名通知
   広答保留
   オペレータ名表示
- 利用できる機能や操作の詳細については、 Bluetooth<sup>®</sup>対応腕時計の取扱説明書を参照してください。

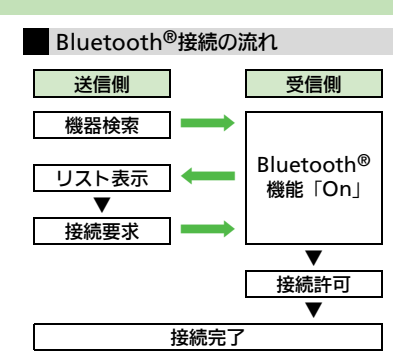

#### 認証コードについて

- ●相手機器がBluetooth<sup>®</sup>標準規格Ver. 2.1 に対応していないときは、認証コードが 必要です。認証コードは、Bluetooth<sup>®</sup>専 用のコードで、機器登録時に送信側/受 信側とも同じ4~16ケタの数字を入力す る必要があります。
- 相手がハンズフリー機器などのときは、 ハンズフリー機器で決められている認証 コードを入力します。

#### 使いこなしチェック!

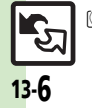

通信

**⁄バックアップ** 

●使初 ●本機を非公開にして検索されないようにしたい●未使用時に自動でBluetooth<sup>®</sup>機能をOffにしたい●音声/音楽の出力先をワイヤレス出力対応 機にしたい●相手機器に表示される機器名を変更したい●本機の詳細情報を確認したい●Bluetooth<sup>®</sup>対応腕時計の時刻を本機に合わせたい ●Bluetooth<sup>®</sup>対応腕時計で通知する項目を設定したい ほか (ど)P.13-17)

## Bluetooth<sup>®</sup>を利用する

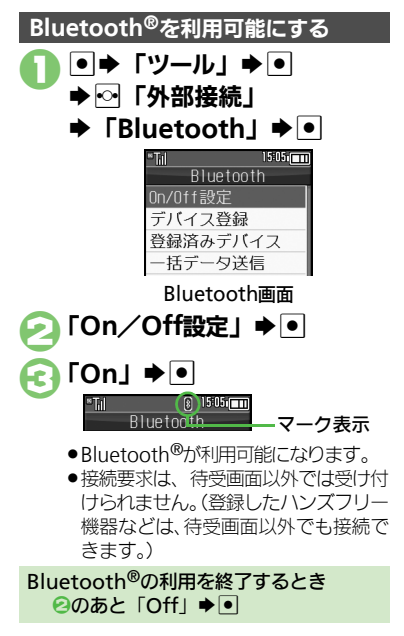

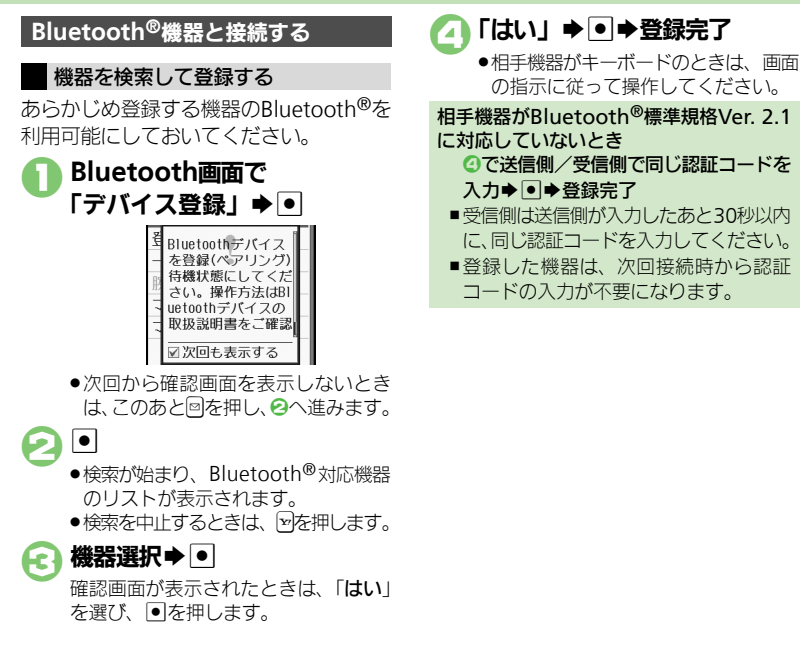

#### 使いこなしチェック!

(●)使用 ●登録済み機器を編集したい●接続中のハンズフリー機器などとの接続を切断したい●ハンズフリー/オーディオ両方対応の機器を個別に接続 たい●優先的に接続する機器を設定したい(ピア.P.13-18)

13-

#### Bluetooth®

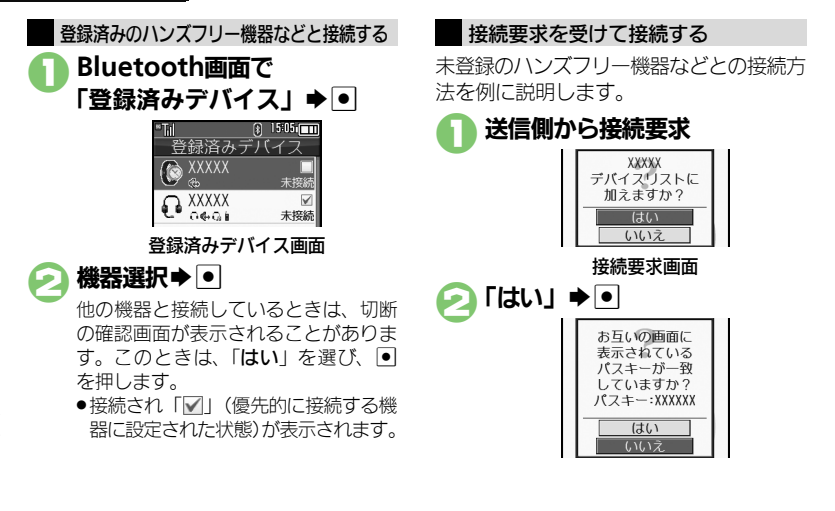

🔁 [はい」 ⇒ •

●相手機器がキーボードのときは、画面の指示に従って操作してください。

相手機器がBluetooth<sup>®</sup>標準規格Ver. 2.1 に対応していないとき

⑥で送信側と同じ認証コードを入力●●

受信側は送信側が入力したあと30秒以内に、同じ認証コードを入力してください。

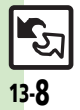

#### Bluetooth®

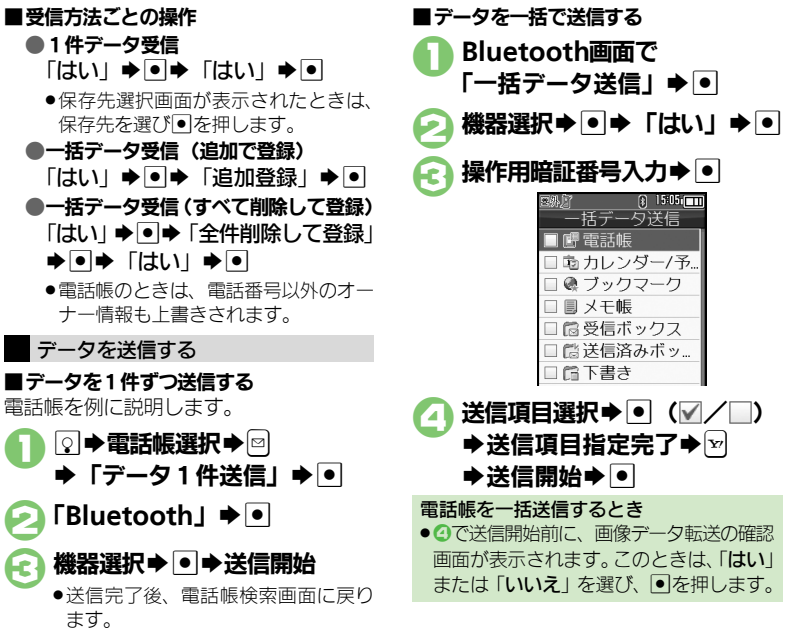

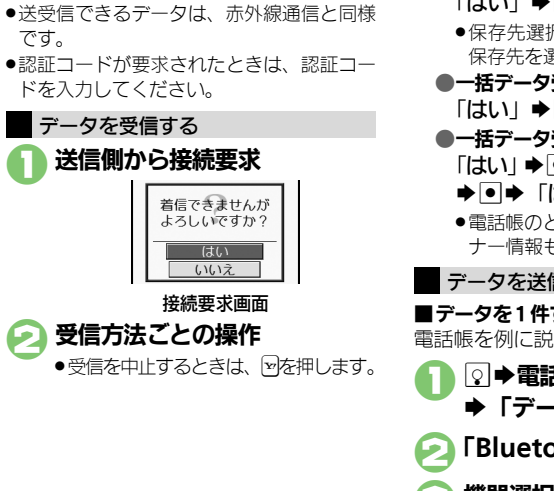

データを送受信する

使いこなしチェック!

登録済み機器との通信を例に説明します。

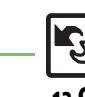

◎便利●オーナー情報を送信したい●電話帳以外のデータを送信したい(2)P.13-18)

13-**9** 

通信

'n

ックアップ

## パソコン接続

## パソコンと接続して利用する

#### 本機内のメモリカードを操作する

本機とパソコンをUSBケーブルで接続して、本機に取り付けられたメモリカード内のデータを操作します。

●USBケーブルはオプション品です。

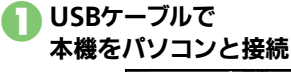

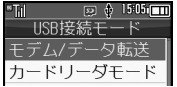

### ろ「カードリーダモード」 ◆ ●

- パソコンからメモリカード内のデータ が操作できるようになります。
- E ● 「はい」 ● 接続終了
   このあと、USBケーブルを抜きます。
- ①の画面が表示されないとき
- ●次の操作を行います。
  - ◆「ツール」 ◆ ◆ <sup>(</sup>●) 「外部接続」
     ◆ <sup>(</sup>
     ◆ <sup>(</sup>
     ◇ <sup>(</sup>
     <sup>(</sup>
     <sup>(</sup>
     <sup>(</sup>
     <sup>(</sup>
     <sup>(</sup>
     <sup>(</sup>
     <sup>(</sup>
     <sup>(</sup>
     <sup>(</sup>
     <sup>(</sup>
     <sup>(</sup>
     <sup>(</sup>
     <sup>(</sup>
     <sup>(</sup>
     <sup>(</sup>
     <sup>(</sup>
     <sup>(</sup>
     <sup>(</sup>
     <sup>(</sup>
     <sup>(</sup>
     <sup>(</sup>
     <sup>(</sup>
     <sup>(</sup>
     <sup>(</sup>
     <sup>(</sup>
     <sup>(</sup>
     <sup>(</sup>
     <sup>(</sup>
     <sup>(</sup>
     <sup>(</sup>
     <sup>(</sup>
     <sup>(</sup>
     <sup>(</sup>
     <sup>(</sup>
     <sup>(</sup>
     <sup>(</sup>
     <sup>(</sup>
     <sup>(</sup>
     <sup>(</sup>
     <sup>(</sup>
     <sup>(</sup>
     <sup>(</sup>
     <sup>(</sup>
     <sup>(</sup>
     <sup>(</sup>
     <sup>(</sup>
     <sup>(</sup>
     <sup>(</sup>
     <sup>(</sup>
     <sup>(</sup>
     <sup>(</sup>
     <sup>(</sup>
     <sup>(</sup>
     <sup>(</sup>
     <sup>(</sup>
     <sup>(</sup>
     <sup>(</sup>
     <sup>(</sup>
     <sup>(</sup>
     <sup>(</sup>
     <sup>(</sup>
     <sup>(</sup>
     <sup>(</sup>
     <sup>(</sup>
     <sup>(</sup>
     <sup>(</sup>
     <sup>(</sup>
     <sup>(</sup>
     <sup>(</sup>
     <sup>(</sup>
     <sup>(</sup>
     <sup>(</sup>
     <sup>(</sup>
     <sup>(</sup>
     <sup>(</sup>
     <sup>(</sup>
     <sup>(</sup>
     <sup>(</sup>
     <sup>(</sup>
     <sup>(</sup>
     <sup>(</sup>
     <sup>(</sup>
     <sup>(</sup>
     <sup>(</sup>
     <sup>(</sup>
     <sup>(</sup>
     <sup>(</sup>
     <sup>(</sup>
     <sup>(</sup>
     <sup>(</sup>
     <sup>(</sup>
     <sup>(</sup>
     <sup>(</sup>
     <sup>(</sup>
     <sup>(</sup>
     <sup>(</sup>
     <sup>(</sup>
     <sup>(</sup>
     <sup>(</sup>
     <sup>(</sup>
     <sup>(</sup>
     <sup>(</sup>
  - パソコンでの操作が必要なこともあります。パソコンの指示に従って操作してください。

#### ユーティリティーソフトウェアを利用する

パソコンと接続して利用するときに便利な ユーティリティーソフトウェアを、下記 URLからダウンロードできます。 (USBドライバ含む)

#### ●ユーティリティーソフトウェア

http://k-tai.sharp.co.jp/support/s/ 202sh/download.html#soft\_utility

#### モバイルデータ通信のパケット通信料につ いてのご注意

 本機とパソコン、PDAをUSBケーブルや Bluetooth<sup>®</sup>機能で接続して、インター ネットを利用するときは、短時間で大量 のパケット通信が行われることが多く、 通信料が高額になる可能性があります。

通信

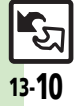

## バックアップ

## バックアップについて

本機のデータをメモリカードにバックアッ プ(一括保存)できます。 また、設定した周期で自動的にバックアップ することもできます。(自動バックアップ)

●自動バックアップの利用には、S!電話帳バッ クアップへのお申し込みが必要です。

#### バックアップできる項目

次の各項目から選択して、またはすべての 項目をまとめてバックアップすることがで きます。

※印の項目は、「おすすめ項目」として、簡単な操作でまとめてバックアップできます。
 (手動バックアップ時)

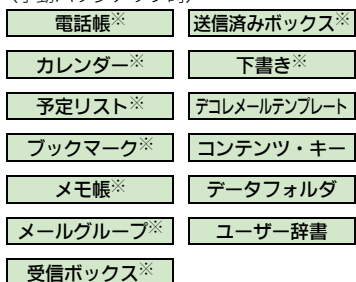

- 自動バックアップ時のバックアップ項目について
- ●次の項目は保存できません。
- ■メールグループ
- ■デコレメールテンプレート
- ■データフォルダ
- ■ユーザー辞書

#### バックアップ利用時のご注意

- 電池残量が少ないときは、利用できません。
   メモリカードの保存容量が足りないときは、
- バックアップが中止されることがあります。
- データの内容によっては、バックアップできないことがあります。また、一部の設定が反映されなかったり、正しく保存/読み込みできないことがあります。
- 詳しくは、章末の「**こんなときは**」を参照 してください。

#### バックアップファイルの自動削除について

メモリカードに保存できる自動バックアップファイルは、項目ごとに最新3件までです。すでに3件保存された状態で自動バックアップを行うと、一番古いバックアップファイルは自動的に削除されますので、ご注意ください。

#### コンテンツ・キー (バックアップファイル) について

- 手動バックアップ時は、メモリカード内のコンテンツ・キーが、上書き保存されます。前回のコンテンツ・キーを残したいときは、あらかじめメモリカードからコンテンツ・キーのバックアップファイルを読み込んだあと、バックアップの操作を行ってください。
- 自動バックアップ時は、メモリカード内 にコンテンツ・キーが、追加保存されます。

#### データ読み込み時のご注意

 読み込み方法によっては、メモリカードから読み込んだデータが、本機内の同じ 項目のデータに上書きされますので、ご 注意ください。

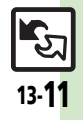

通

簄

íх

ックアップ

バックアップ

## バックアップを行う

#### 手動でバックアップする

選択した項目をバックアップ(一括保存) する操作を例に説明します。

## ● → 「設定」 → ● → ● 「本体・メモリカード」 → 「メモリカード保存・読込み」

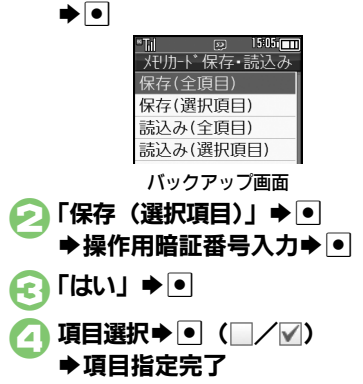

 「電話帳」を選ぶと、確認画面が表示 されます。このときは、「はい」また は「いいえ」を選び●を押します。

### 🔁 🗁 「はい」 ⇒ •

 ・バックアップを中止するときは、回を 押します。

🕞 バックアップ終了 Þ 🗩 🗩

項目をまとめて指定するとき ②で◎◆項目選択◆●◆⑤以降 項目をすべて指定/解除するとき ②で◎◆「全チェック」/「全解除」◆●

#### 自動でバックアップする

設定した周期で、自動的にメモリカードに バックアップすることができます。

- あらかじめS!電話帳バックアップの自動保存設定が「On」であることを確認してください。
- ●S!電話帳バックアップの自動保存設定を 「On」にすると、メモリカードの自動保存 設定も有効となります。(週1回、設定した曜 日の午前2時に保存されるようになります。)

#### 自動バックアップ時のご注意

- ●設定した時刻に次の状態でなければ、自動バックアップは動作しません。
- ■メモリカードが取り付けられている
- ■電池レベルが2以上、または充電中である
- 設定した時刻に他の機能が動作している ときは、機能を終了して待受画面に戻る と、自動的にバックアップが始まります。

#### 設定時刻になると

自動的にバックアップが始まります。バッ クアップが完了すると、インフォメーショ ンが表示されます。

●インフォメーションの「自動保存完了」を 選び●を押すと、バックアップの実行結果 を確認できます。

হ্য 13-12

#### 使いこなしチェック!

◎便剤 ●すべての項目をバックアップしたい●バックアップデータを暗号化したい●バックアップファイルを削除したい(ピア.1.3-18)

バックアップ

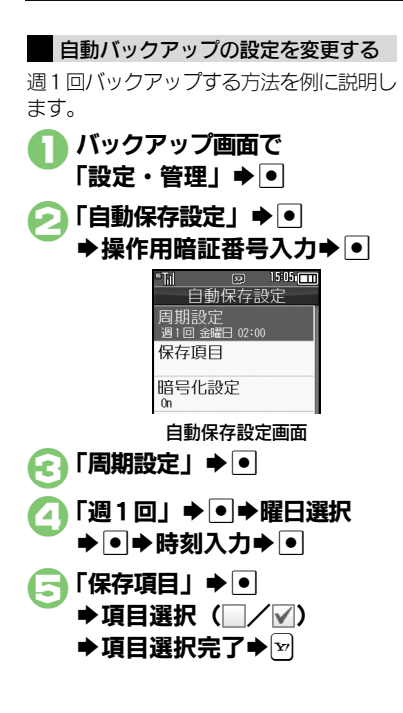

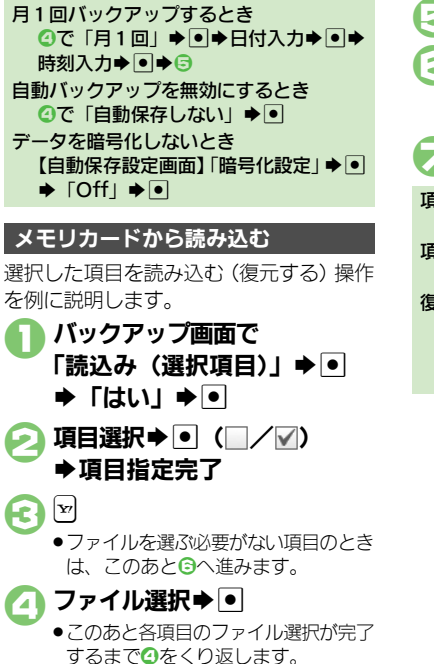

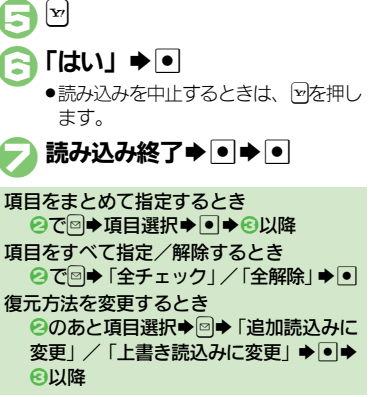

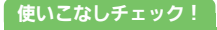

◎便利 ●すべての項目を読み込みたい(ご) P.13-18)

ि 13-**13** 

## S!電話帳バックアップ

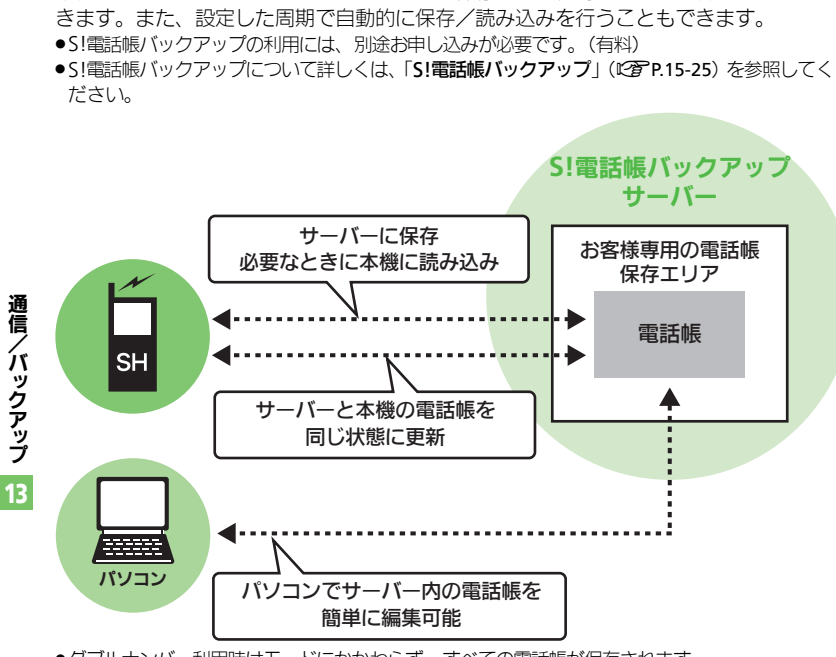

本機の電話帳をネットワーク内のサーバーに保存したり、同じ状態に更新することがで

S!電話帳バックアップについて

#### S!電話帳バックアップ利用時のご注意

- ●電話帳の次の項目は、保存されません。
- ■フォト/着信音/バイブ
- ・本機の電話帳をすべて消去したあと「通常」、「保存(変更分のみ)」、「保存(全件上書き)」 を行うと、サーバー上の電話帳が消去されます。また、サーバー上の電話帳が消去されます。また、サーバー上の電話帳をすべて 消去したあと「通常」、「読込み(変更分の み)」、「読込み(全件上書き)」を行うと、 本機の電話帳が消去されます。保存や読み 込みのタイミング、方向にご注意ください。 ●更新や保存/読み込みには、パケット通信 料が発生します。

#### 自動保存について

 S!電話帳バックアップのお申し込み後に サービス加入確認のメールを受信したり、 ネットワーク自動調整を行うと、自動保 存が設定(On)されます。[周期設定:
 電話帳編集後(10分後)、保存モード設定: 通常]

この状態で電話帳を追加/編集すると、自動的にサーバー内の電話帳を更新するようになりますので、ご注意ください。

- ●自動的に更新させたくないときは、自動 保存設定を解除してください。ただし、解 除後にネットワーク自動調整を行うと、再 度設定されます。
- ●自動保存に失敗したときは、自動的に最 大2回まで再保存されます。

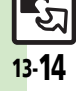

<sup>●</sup>ダブルナンバー利用時はモードにかかわらず、すべての電話帳が保存されます。

## S!電話帳バックアップを利用する

#### 本機とサーバー内の電話帳を最新にする

本機/サーバー内の電話帳を比較し、最新の状態で同じ内容に更新します。(「通常」)

● > 「電話機能」 > ●
 ⇒ 「S!電話帳バックアップ」
 > ●

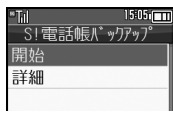

S!電話帳バックアップ画面

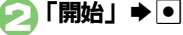

●更新が始まります。終了後に詳細が表示されます。

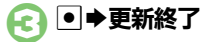

#### 更新を中止するとき 更新中に図◆「はい」◆●◆●

その他の方法で保存/読み込みを行う

「通常」のほかにも、次の方法で保存/読 み込みを行えます。

| 保存             | 本機の更新情報をサーバー                                                |
|----------------|-------------------------------------------------------------|
| (変更分のみ)        | に反映します。                                                     |
| 保存<br>(全件上書き)  | 本機の電話帳をサーバーに<br>保存します。(保存前のサー<br>バー内の電話帳は、すべて<br>削除されます。)   |
| 読込み            | サーバーの更新情報を本機                                                |
| (変更分のみ)        | に反映します。                                                     |
| 読込み<br>(全件上書き) | サーバー内の電話帳を本機<br>に読み込みます。(読み込み<br>前の本機内の電話帳は、す<br>べて削除されます。) |

 ●はじめて利用するときや、機種変更後最初 に利用するときは、設定にかかわらず「通 常」となります。

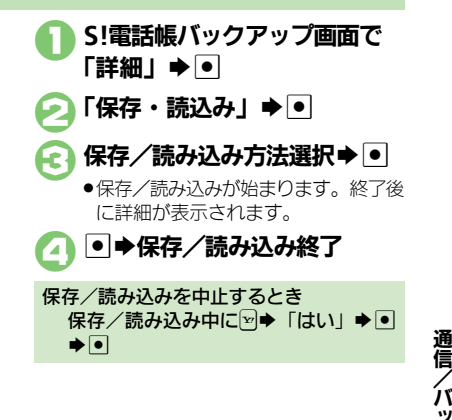

イバックアップ
13

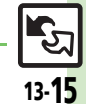

使いこなしチェック!

#### S!電話帳バックアップ

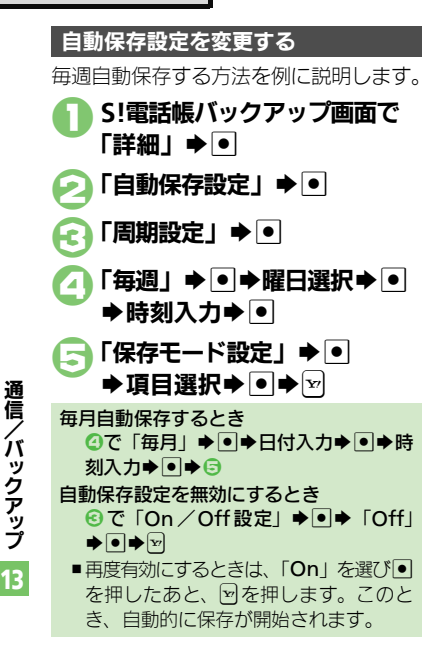

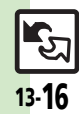

#### 赤外線通信

| メニュー操作で赤外線受                    | <ul> <li>● 「ツール」 ◆ ● ◆ ○「外部接続」 ◆ 「赤外</li></ul> |
|--------------------------------|------------------------------------------------|
| 信の待機状態にしたい                     | 線通信」 ◆ ● ◆ 「On / Off設定」 ◆ ● ◆ 「On              |
| [On/Off設定]                     | (3分)」 ◆ ●                                      |
| オーナー情報を送信し<br>たい<br>[オーナー情報送信] | ●◆0**●●●「オーナー情報送信」●●●「赤<br>外線通信」●●●送信開始        |
| 電話帳以外のデータを                     | 各機能のデータリスト画面でデータ選択 ● ●                         |
| 送信したい                          | 「送信」(または「送信/プログ」) ● ● ● 「赤外                    |
| [1件送信]                         | 線通信」 ● ● ● 送信開始                                |

#### Bluetooth®

#### ■Bluetooth<sup>®</sup>全般

| 本機を非公開にして検索<br>されないようにしたい<br>[デバイスの公開]                          | <ul> <li>● 「ツール」</li> <li>● ● 「「外部接続」</li> <li>● ● 「マイデバイス設定」</li> <li>● ● 「デバイス</li> <li>の公開」</li> <li>● ● 「Off」</li> <li>● ●</li> </ul> |
|-----------------------------------------------------------------|----------------------------------------------------------------------------------------------------|
| 未使用時に自動で<br>Bluetooth <sup>®</sup> 機能を<br>Offにしたい<br>[タイムアウト時間] | <ul> <li>● 「ツール」● ● ● ○「外部接続」 ● 「Bluetooth」</li> <li>● ● 「マイデバイス設定」 ● ● ● 「タイムアウト時間」 ● ● ● 時間選択 ● ●</li> </ul>                            |
| 音声/音楽の出力先を<br>ワイヤレス出力対応機<br>にしたい<br>[オーディオ出力切替]                 | <ul> <li>「ツール」・・・・・・・・・・・・・・・・・・・・・・・・・・・・・・・・・・・・</li></ul>                                                                              |
| 相手機器に表示される<br>機器名を変更したい<br>[デバイス名称]                             | <ul> <li>● 「ツール」 ● ● ○「外部接続」 ● 「Bluetooth」</li> <li>● ● 「マイデバイス設定」 ● ● ● 「デバイス名</li> <li>称」 ● ● 機器名入力 ●</li> </ul>                        |

| 常にハンズフリー機器<br>で通話したい<br>[常にハンズフリー通話]                                                | <ul> <li>● 「ツール」● ● ◆「外部接続」 ◆ 「Bluetooth」</li> <li>● ● 「マイデバイス設定」 ◆ ● ◆ 「常にハンズ</li> <li>フリー通話」 ◆ ● ◆ 「On」 ◆ ●</li> </ul>                                                                  |  |
|-------------------------------------------------------------------------------------|----------------------------------------------------------------------------------------------------|--|
| 待 受 画 面 など で の<br>Bluetooth <sup>®</sup> 対応 S!<br>アプリの接続要求を無<br>視したい<br>[S!アブリ通信設定] | <ul> <li>●→「ツール」→●→○「外部接続」→「Bluetooth」</li> <li>●→「マイデバイス設定」→●→「S!アブリ通</li> <li>信設定」→●→「Off」→●</li> </ul>                                                                                 |  |
| 接続中に他の機器から<br>の接続要求を受けたい<br>【複数接続待受け】                                               | <ul> <li>● 「ツール」 ● ● ● 「外部接続」 ● 「Bluetooth」</li> <li>● ● 「マイデバイス設定」 ● ● ● 「複数接続待</li> <li>受け」 ● ● ● 「On」 ● ●</li> </ul>                                                                   |  |
| 本機の詳細情報を確認<br>したい<br>[マイデバイス情報]                                                     | <ul> <li>「ツール」</li> <li>「外部接続」</li> <li>「Bluetooth」</li> <li>「マイデバイス情報」</li> <li>このあと</li> <li>ごのあと</li> <li>かた押すと、対応サービスの説明が表示されます。</li> </ul>                                           |  |
|                                                                                     |                                                                                                    |  |
| Bluetooth <sup>®</sup> 対応腕                                                          |                                                                                                    |  |
| 時計の時刻を本機に合わせたい<br>[時刻合わせ]                                                           | <ul> <li>● 「ソール」●● (凶)外部接続」● Bluetooth」</li> <li>● 「腕時計連携設定」●● 「時刻合わせ」</li> <li>● 「はい」●●</li> <li>● 「はい」●●</li> <li>● あらかじめBluetooth<sup>®</sup>対応腕時計を登録し、本機<br/>と接続しておいてください。</li> </ul> |  |

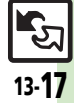

#### 便利な機能

| ■登録                 | 済み機器                                   |                                                                                                    |
|---------------------|----------------------------------------|----------------------------------------------------------------------------------------------------|
| 登録済<br>たい<br>【登録    | み機器を編集し<br>済みデバイス]                     | <ul> <li>         (共通操作●⇒「ツール」⇒●⇒◇「外部接続」     </li> <li>         「Bluetooth」⇒●⇒「登録済みデバイス」⇒     </li> <li>         機器選択→◎→下記の操作     </li> </ul> |
|                     |                                        | デハイス名を変更する<br>「デバイス名称変更」⇒●⇒機器名入力⇒●                                                                                                    |
|                     |                                        | 登録済み機器を削除する<br>「削除」⇒●⇒「はい」⇒●                                                                                                    |
|                     |                                        | <ul> <li>接続中の機器を削除するときは、このあと「はい」</li> <li>を選び</li> <li>を押します。</li> </ul>                                                                      |
| 接続中の<br>機器なる<br>断した | のハンズフリー<br>どとの接続を切<br>い<br><b>[切断]</b> | <ul> <li>● 「ツール」● ● ◆ 「外部接続」 ● 「Bluetooth」</li> <li>● ● 「登録済みデバイス」 ● ● 接続中の機器</li> <li>選択 ●</li> </ul>                                        |
| ハンズ<br>ディオi         | ンリー/オー<br>両方対応の機器                      | <ul> <li>● 「ツール」 ● ● ● 「外部接続」 ● 「Bluetooth」</li> <li>● ● 「登録済みデバイス」 ● ● 機器選択 ●</li> </ul>                                                     |
| を個別<br>【サー          | に接続したい<br>· <b>ビス個別接続</b> ]            | 国◆「接続サービスの選択」 ◆●◆「ハンズフ リー機能」/「オーディオ機能」 ◆●                                                                                                    |
| 優先的<br>を設定<br>【優労   | に接続する機器<br>したい<br><b>た接続設定On</b> ]     | <u> <u> </u> <u> </u> </u>                                                                                                    |
|                     |                                        | 着信時優先的に接続する<br>「ハンズフリー機能On」 ⇒ ●                                                                                                    |
|                     |                                        | ●「ハンズフリー機能On」にすると、切断状態での<br>発信/着信時に、設定した機器が自動的に接続され<br>ます。                                                                                    |
|                     |                                        | 音楽再生時など優先的に接続する<br>「オーディオ機能On」 ⇒ ●                                                                                                    |
|                     |                                        | ●「オーディオ機能On」にすると、メディアプレイ<br>ヤー/テレビ起動時に設定した機器が優先的に接続                                                                                           |
|                     |                                        | されます。(オーディオの出力先を「Bluetoothデ<br>バイス」に設定しているときに、利用できます。)                                                                                        |

#### ■データ送信

| オーナー情報を送信し<br>たい<br>【オーナー情報送信】 | ● ◆ 0 <sup>-</sup> ◆ C ◆ 「オーナー情報送信」 ◆ ● ◆<br>「Bluetooth」 ◆ ● ◆ 機器選択 ◆ ● ◆ 送信開始 |
|--------------------------------|--------------------------------------------------------------------------------|
| 電話帳以外のデータを<br>送信したい<br>[1件送信]  | 各機能のデータリスト画面でデータ選択<br>「送信」(または「送信/フログ」)<br>「Bluetooth」<br>● 機器選択<br>● 送信開始     |

#### バックアップ

#### ■バックアップ/読み込み方法

| すべての項目をバック<br>アップしたい<br>【保存(全項目)】     | <ul> <li>● 「設定」●●●○「本体・メモリカード」●</li> <li>「メモリカード保存・読込み」●●●「保存(全項目)」●● 操作用暗証番号入力●●●「はい」●●●「バックアップ終了●●</li> </ul>                                                               |
|---------------------------------------|----------------------------------------------------------------------------------------------------|
| バックアップデータを<br>暗号化したい<br>[バックアップ暗号化設定] | <ul> <li>● 「設定」●● ◇ 「本体・メモリカード」●</li> <li>「メモリカード保存・読込み」●● 「設定・管理」●● 「バックアップ暗号化設定」●●</li> <li>項目選択●● 「On」●●</li> <li>● 電話紙、カレンダー/予定リスト、メールのデータ</li> <li>(こ設定できます。)</li> </ul> |
| すべての項目を読み込<br>みたい<br>【読込み(全項目)】       | <ul> <li>● 「設定」●●●○「本体・メモリカード」●</li> <li>「メモリカード保存・読込み」●●</li> <li>「読込み(全項目)」●●●</li> <li>「はい」●●●</li> <li>「はい」●●●</li> <li>「はい」●●●</li> </ul>                                |

#### ■バックアップファイルの削除

| バックアップファイル<br>を削除したい<br>[削除] | <ul> <li>● 「設定」 ● ● ○ 「本体・メモリカード」 ●</li> <li>「メモリカード保存・読込み」 ● ● 「設定・管理」 ● ● 「バックアップファイル整理」 ● ●</li> </ul> |
|------------------------------|----------------------------------------------------------------------------------------------------|
|                              | <ul> <li>●項目選択●●●ファイル選択●●(□/▼)</li> <li>●指定完了●▼●「はい」●●</li> </ul>                                         |

্য 13-18

通信/バックアップ

#### S!電話帳バックアップ

| 履歴を確認したい<br>【 <b>履歴】</b> | <ul> <li>●→「電話機能」→●→「S!電話帳バックアッ</li> <li>プ」→●→「詳細」→●→「履歴」→●→履歴</li> <li>選択→●</li> </ul> |
|--------------------------|-----------------------------------------------------------------------------------------|
| 履歴を削除したい<br>[削除]         | <u>共通操作</u> ●◆「電話機能」◆●◆「S!電話帳<br>バックアップ」◆●◆「詳細」◆●◆「履歴」<br>◆●◆下記の操作                      |
|                          | 履歴を削除する<br>履歴選択⇒☺⇒「削除」⇒●⇒「はい」⇒●                                                         |
|                          | 履歴をすべて削除する<br>◎⇒「全削除」⇒●⇒「はい」⇒●                                                          |

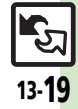

## こんなときは

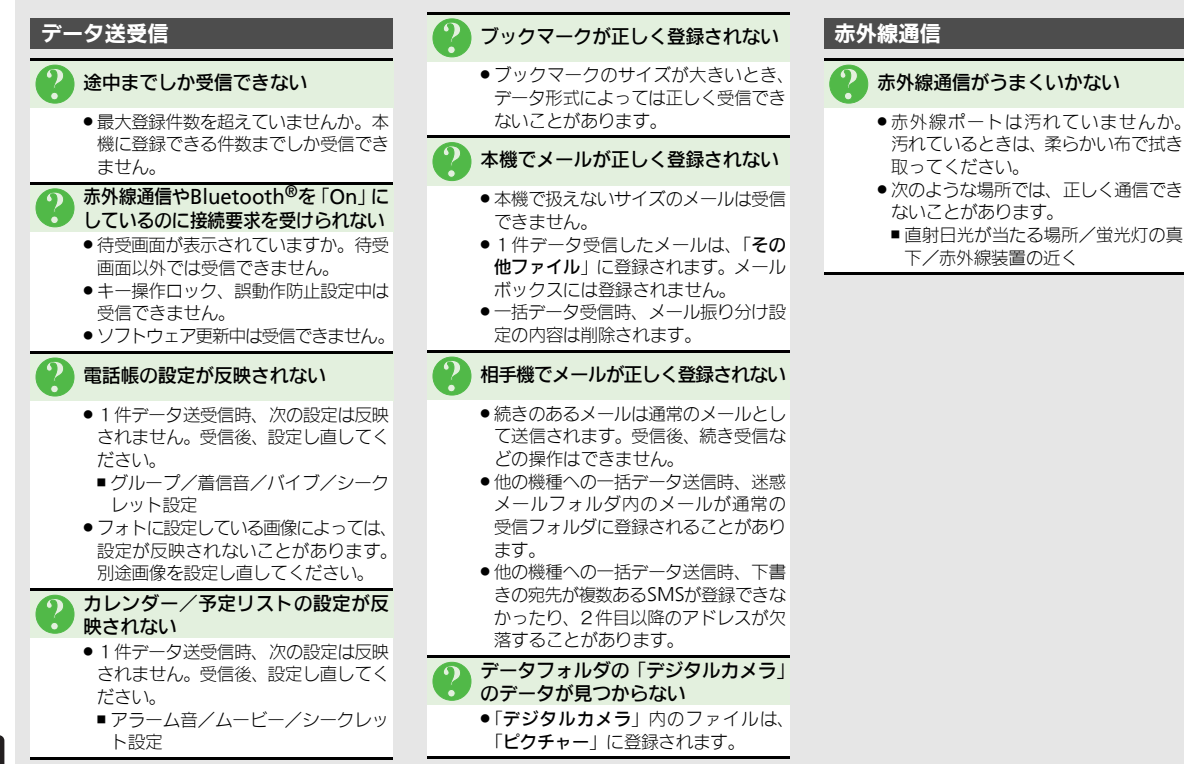

通信

íх

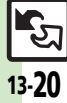

#### こんなときは

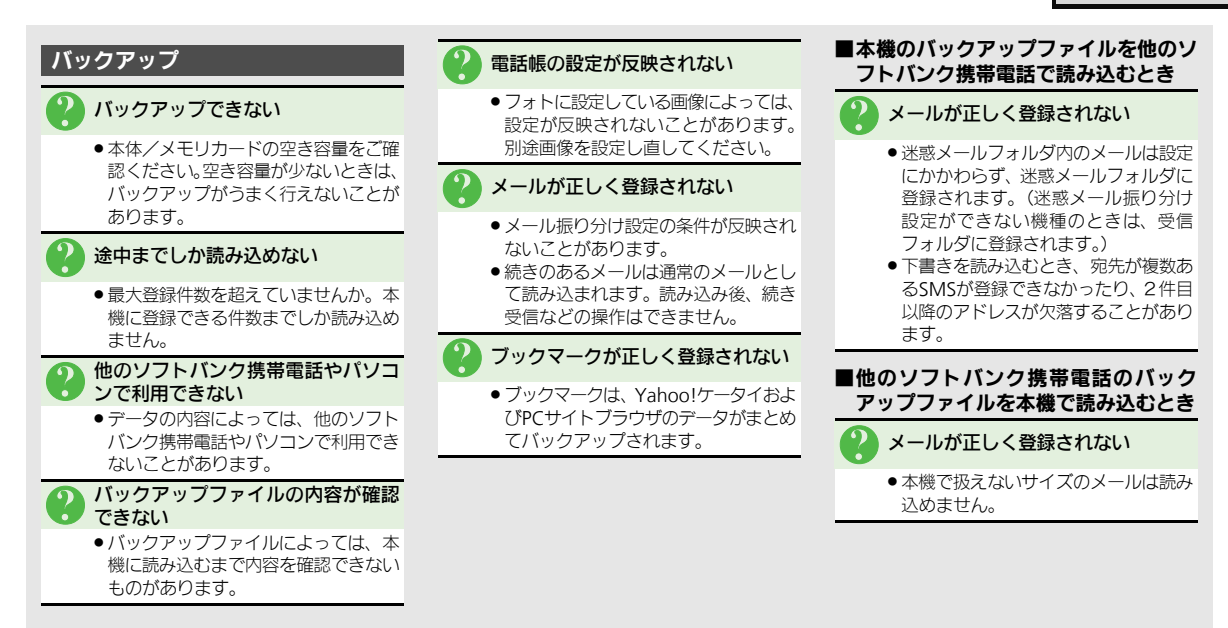

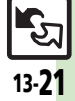

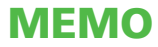

| 日時設定            | 14-2 |
|-----------------|------|
| 日時設定/表示に関する設定   | 14-2 |
| 表示/照明設定         | 14-3 |
| 表示言語に関する設定      | 14-3 |
| 画像や文字表示に関する設定   | 14-3 |
| 照明や表示時間に関する設定   | 14-3 |
| サブディスプレイに関する設定  | 14-4 |
| 待受画面に関する設定      | 14-4 |
| ボタン照明に関する設定     | 14-4 |
| 着信設定            | 14-5 |
| 着信時の動作に関する設定    | 14-5 |
| 着信時のライトなどに関する設定 | 14-5 |
|                 |      |

| 音設定            | .14-6  |
|----------------|--------|
| 効果音に関する設定      | . 14-6 |
| その他の音関連設定      | . 14-6 |
| 通信設定           | .14-7  |
| ネットワークに関する設定   | . 14-7 |
| 位置情報に関する設定     | . 14-8 |
| 初期化            | .14-9  |
| お買い上げ時の状態に戻す操作 | . 14-9 |

# **14** #**ш**設定

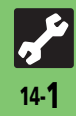

| - / 日時に関する設定 ――       |                                                                                        |
|-----------------------|----------------------------------------------------------------------------------------|
|                       |                                                                                        |
| 日時設定/表示に関する設定 共適操作 ●◆ | 「設定」◆●◆音・表示設定画面で「日時設定」◆●                                                               |
| 日付/時刻を設定する            | 「日付時刻設定」 ◆ ● ◆ 西暦入力(4 ケタ) ◆ 月入力(2 ケタ) ◆ 日入力(2 ケタ)<br>◆時入力(2 ケタ) ◆ 分入力(2 ケタ) ◆ ●        |
| 手動で時刻を補正する            | 「時刻補正」→●→「即時補正(手動)」→●→「はい」→●                                                           |
| 時刻を自動補正しない            | 「時刻補正」▶●▶「自動補正設定」▶●▶「Off」▶●                                                            |
| 時刻の自動補正の詳細を設定する       | 「時刻補正」◆●◆「自動補正設定」◆●◆「On」◆◎◆項目選択◆●(□/✔)<br>◆▽◆                                          |
| サマータイムを設定する           | 「サマータイム設定」 ◆ ● ◆ 「On」 ◆ ●<br>●サマータイムを「On」に設定すると、自動世界時計は動作しません。                         |
| お使いの地域(タイムゾーン)を変更する   | 「 <b>タイムゾーン設定」 ◆ ● ◆ ◇ 地域選択 ◆ ●</b><br>●タイムゾーンを「 <b>東京</b> 」以外の地域に設定すると、自動世界時計は動作しません。 |
| お使いの地域を自分で作成する        | 「タイムゾーン設定」◆●◆◎◆都市名入力◆●◆ ፬ + / - ◆ ◎ ◆ 時差入力(時<br>2ケタ/分2ケタ)◆●                            |
|                       | ●タイムゾーンを自分で作成した地域に設定すると、自動世界時計は動作しません。                                                 |
| 時刻表示を12時間制にする         | 「時刻フォーマット」▶●▶「12時間」▶●                                                                  |
| 日付表示を変更する             | 「日付フォーマット」▶●●表示形式選択▶●                                                                  |
| 月曜日から始まるカレンダー表示にする    | 「カレンダーフォーマット」 ◆ ● ◆ 「月曜日-日曜日」 ◆ ●                                                      |

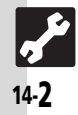

## 表示/照明設定

| 人間上衣尓/照明に関9る設                                     | €□                                                                                             |
|---------------------------------------------------|------------------------------------------------------------------------------------------------|
| 表示言語に関する設定 共通操作 ●◆                                | 「設定」▶●●●音・表示設定画面                                                                               |
| 英語表示/日本語表示に切り替える                                  | 「Language」/「言語選択」 ▶ ● ▶ 「English」/「日本語」 ▶ ●                                                    |
| 画像や文字表示に関する設定──共通操作●◆                             | 「設定」⇒●→音・表示設定画面で「ディスプレイ設定」⇒●                                                                   |
| 着信時などに画像(固定データ)を表示する                              | 「画面ピクチャー」 ◆ ● ◆ 表示場面選択 ◆ ● ◆ 「固定データ」(または「パターン<br>1 」 ~「パターン 3 」) ◆ ●                           |
| 着信時などにデータフォルダの画像を表示する                             | 「画面ピクチャー」 ◆ ● ◆表示場面選択 ◆ ● ◆保存場所選択 ◆ ● ◆ 画像選択 ◆ ● ◆表示範囲指定 ◆ ● ● ● ● ● ● ● ● ● ● ● ● ● ● ● ● ● ● |
| 着信時などにきせかえアレンジを表示する                               | 「画面ビクチャー」◆●◆表示場面選択◆●◆「きせかえアレンジ」◆●◆●<br>●きせかえアレンジは、「電源On」、「電源Off」には設定できません。                     |
| 電話番号入力時の数字の形を変更する                                 | 「ダイヤル表示設定」●●●パターン選択●●                                                                          |
| 電源On時にメッセージを表示する                                  | 「電源Onメッセージ」 ◆●◆「メッセージ編集」 ◆●◆ メッセージ入力 ◆●◆<br>「On/Off設定」 ◆●◆「On」 ◆●                              |
| 照明や表示時間に関する設定──────────────────────────────────── | 「設定」⇒●→音・表示設定画面で「ディスプレイ設定」⇒●                                                                   |
| 画面が切り替わるときの効果を無効にする                               | 「画面エフェクト」 ◆ ● ◆ 「Off」 ◆ ●                                                                      |
| 画面/ボタン照明の点灯時間を変更する                                | 「バックライト」 ◆ ● ◆ 「点灯時間」 ◆ ● ◆ 時間選択 ◆ ●<br>●「その他」を選ぶと、任意の時間を指定できます。                               |
| 画面の明るさを変更する                                       | 「バックライト」▶●▶「明るさ調整」▶●▶明るさ選択▶●                                                                   |
| 画面が消灯するまでの点灯時間を変更する                               | 「パネル点灯時間」→●→時間選択→●                                                                             |
| 通話中の画面消灯までの時間を変更する                                | 「通話中バネル点灯時間」◆●◆時間選択◆●<br>●「バネル点灯時間と連動」を選択し、パネル点灯時間で「常に点灯」を選択しても、<br>通話中の最大点灯時間は5分となります。        |
|                                                   |                                                                                                |

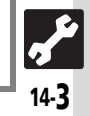

| - 丫湾記 表示/昭明に関する語       | <b>完</b> 2                                          |
|------------------------|-----------------------------------------------------|
|                        |                                                     |
| サブディスプレイに関する設定 共適操作 ●◆ | 「設定」 ◆ ● ◆ 音・表示設定画面で「ディスプレイ設定」 ◆ ● ◆ 「サブディスプレイ」 ◆ ● |
| サブディスプレイの点灯時間を変更する     | 「点灯時間」◆●◆時間選択◆●                                     |
| サブディスプレイにメールを表示しない     | 「メール表示」▶●▶「Off」▶●                                   |
| 時計の表示形式を変更する           | 「時計表示設定」▶●▶表示形式選択▶●                                 |
| 時計の文字を変更する             | 「時計フォント」◆●◆文字選択◆●                                   |
| 着信時サブディスプレイに相手を表示しない   | 「着信相手表示」▶●▶「Off」▶●                                  |
| 待受画面に関する設定 共通操作●◆      | 「設定」◆●◆音・表示設定画面で「ディスプレイ設定」◆●◆「待受設定」◆●               |
| 待受画面の時計/カレンダーを変更する     | 「時計/カレンダー表示」◆●◆表示形式選択◆●                             |
| 待受ウィンドウの表示方法を変更する      | 「待受ウィンドウ設定」◆●◆「ウィンドウ表示設定」◆●◆表示方法選択◆●                |
| 待受画面に通信会社名を表示する        | 「ネットワークオペレータ名表示」◆●◆「On」◆●                           |
| ボタン照明に関する設定 株適操作●      | 「設定」●●●◇「本体・メモリカード」                                 |
| ボタン照明を点灯しない            | 「キーバックライト設定」◆●◆「Off」◆●                              |

## 「【誕記 着信に関する設定 —

| 着信時の動作に関する設定  共通操作 ● ◆  | 「設定」⇒●⇒音・表示設定画面で「音・パイプ・ライト」⇒●                                                                                          |
|-------------------------|----------------------------------------------------------------------------------------------------|
| 着信時の音量を変更する             | 「音量」◆●◆着信の種類選択◆●◆音量調節◆●                                                                                                |
| ▶ 以外のボタンでも電話を受けられるようにする | 「エニーキーアンサー」 ◆ ● ◆ 「On」 ◆ ●<br>● 0 <sup></sup> ~ 9 <sup></sup> 、 米型、 # 2 、 # # 10 、 <sup>●</sup> 、 恩、 恩 でも受けられるようになります。 |
| 着信があったとき音を消せるボタンを増やす    | 「エニーキーアンサー」◆●◆「消音のみ」◆●<br>●0型~92歳、迷惑、#3、#3、#10、●10、●、恩、恩でも着信音を消せるようになります。                                              |
| 着信時のライトなどに関する設定 共通操作 ●◆ | 「設定」⇒●⇒音・表示設定画面で「音・パイプ・ライト」⇒●                                                                                          |
| 着信時のライトの点灯方法を設定する       | 「着信ライト設定」◆●◆着信の種類選択◆●◆「On」/「Off」◆●                                                                                     |
| 不在着信時などのライトを設定する        | 「インフォメーションライト設定」◆●◆インフォメーションの種類選択◆●◆<br>「On」/「Off」◆●                                                                   |

共通設定

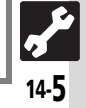

| ì | - グ電 音に関する設定      |                                        |
|---|-------------------|----------------------------------------|
|   |                   |                                        |
|   | 効果音に関する設定 共通操作 ●● | ▶「設定」 ▶ • ● ● 音・表示設定画面で「音・バイブ・ライト」 ● • |
|   | ボタン確認音を鳴らす        | 「効果音」→●→「ボタン確認音」→●→音選択→●               |
|   | 各種効果音を変更する        | 「効果音」●●● 効果音の種類選択●●●「音選択」●●●保存         |

| 各種効果音を変更する         | 「効果音」 ◆ ● ◆ 効果音の種類選択 ◆ ● ◆ 「音選択」 ◆ ● ◆ 保存場所選択 ◆ ● ◆<br>音選択 ◆ ●                   |
|--------------------|----------------------------------------------------------------------------------|
|                    | ●利用期間に制限のあるファイルのときは、このあと「 <b>はい</b> 」を選び●を押します。<br>●ファイルによっては、設定できないことがあります。     |
| 各種効果音を消す           | 「効果音」 ◆ ● ◆ 効果音の種類選択 ◆ ● ◆ 「音選択」 ◆ ● ◆ 「Off」 → ●<br>●「ボタン確認音」では「音選択」を選ぶ必要はありません。 |
| 各種効果音の鳴動時間を変更する    | 「効果音」→●→効果音の種類選択→●→「鳴動時間」→●→時間選択/時間入力<br>→●                                      |
|                    | ●「 <b>ボタン確認音</b> 」では設定できません。                                                     |
| 効果音の音量を変更する        | 「音量」◆●◆「効果音/サウンド再生」◆●◆音量選択◆●                                                     |
| その他の音関連設定 共通操作 ● ◆ | 「設定」⇒●→音・表示設定画面                                                                  |
|                    |                                                                                  |

| イヤホン接続時に着信音をイヤホンからだけ鳴らす | 「着信音出力切替」→●→「イヤホンのみ」→●         |
|-------------------------|--------------------------------|
| スピーカーのサラウンドを設定する        | 「音・バイブ・ライト」⇒●⇒「サラウンド」⇒●⇒「On」⇒● |

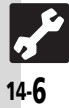

| ・【豌尾 通信に関する設定】 –                            |                                                                                                    |
|---------------------------------------------|----------------------------------------------------------------------------------------------------|
| ネットワークに関する設定 共通操作 ● ● 「設定」 ● ● ● ◎ 「ネットワーク」 |                                                                                                    |
| ネットワークを手動で選ぶ                                | 「ネットワーク選択」●●●「手動」●●●ネットワーク選択●●                                                                                                    |
| 優先的に接続するネットワークを追加する                         | 「ネットワーク選択」◆●◆「優先設定」◆●◆挿入場所選択◆●◆「挿入」◆●<br>◆ネットワーク選択◆●                                                                                                    |
| 優先的に接続するネットワークを末尾に追加する                      | 「ネットワーク選択」◆●◆「優先設定」◆●◆●◆「末尾に追加」◆●◆ネットワーク選択◆●                                                                                                    |
| 優先的に接続するネットワークを削除する                         | 「ネットワーク選択」 ◆ ● ◆ 「優先設定」 ◆ ● ◆ ネットワーク選択 ◆ ● ◆ 「削除」<br>◆ ●                                                                                                    |
| ネットワークを追加する                                 | 「ネットワーク選択」◆●◆「新規追加」◆●◆「追加」◆●◆国コード入力◆●<br>◆ネットワークコード入力◆●◆名前入力◆●◆「ネットワークタイプ選択」◆●<br>◆ネットワークタイプ選択◆●<br>●すでにネットワークが追加されているときは、「新規追加」を選び●を押すと、ネット<br>ワークリストが表示されます。さらにネットワークを追加するときは、再度●を<br>押してから操作してください。 |
| ネットワークの内容を変更する                              | 「ネットワーク選択」 ◆ ● ◆ 「新規追加」 ◆ ● ◆ ネットワーク選択 ◆ ● ◆ 「変更」<br>◆ ● ◆ 追加と同様の操作                                                                                                    |
| ネットワークを削除する                                 | 「ネットワーク選択」⇒●⇒「新規追加」⇒●⇒ネットワーク選択⇒●⇒「削除」⇒●                                                                                                    |
| 3G/GSMのモードを手動で切り替える                         | 「3G/GSM設定」⇒●⇒「手動」⇒●⇒モード選択⇒●                                                                                                    |
| ネットワークを再検索して接続する                            | 「電波サーチ」●●                                                                                                    |
| ネットワーク自動調整を行う                               | 「ネットワーク自動調整」◆●◆「はい」◆●◆●                                                                                                    |
| ネットワークの状態を確認する                              | 「ネットワーク状態表示」●●                                                                                                    |
| 外部機器通信時の接続名を編集する                            | 「外部機器設定」▶●▶接続名選択▶●▶接続名編集▶●                                                                                                    |
| 外部機器通信時の接続名をリセットする                          | 「外部機器設定」▶●▶◎▶「リセット」▶●▶「はい」▶●                                                                                                    |
| 技術基準適合証明に関する情報(全マークなど)を確認する                 | 「技術基準適合証明」◆●                                                                                                    |

14

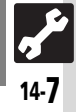

#### 通信設定

| - 、Y豌乳 通信に関する設定2 —         |                                                       |
|----------------------------|-------------------------------------------------------|
|                            |                                                       |
| 位置情報に関する設定  共通操作 ●◆        | 「設定」◆●◆◎「ネットワーク」◆「位置情報設定」◆●                           |
| 位置情報を送信するURLを追加/編集する       | 「位置情報URL設定」◆●◆「<未設定>」(またはURL選択) ◆□◆「編集」◆●<br>◆URL入力◆● |
|                            | ●あらかじめ登録されているURLは編集できません。                             |
| 位置情報を送信するURLを設定する          | 「位置情報URL設定」→●→URL選択→●                                 |
| 位置情報を送信するURLを表示する          | 「位置情報URL設定」→●→URL選択→◎→「表示」→●                          |
| 位置情報を送信するURLを削除する          | 「位置情報URL設定」→●→URL選択→◎→「削除」→●→「はい」→●                   |
| 位置情報を送信しない                 | 「測位On/Off設定」▶●▶「Off」▶●                                |
| 情報画面で位置情報を要求されたときの動作を変更する  | 「ブラウザ位置情報送信」⇒●⇒送信動作選択⇒●                               |
| 位置情報の自動提供時にインフォメーションを表示しない | 「位置提供完了表示」◆●◆「表示しない」◆●                                |
| 位置情報の提供履歴を確認する             | 「位置情報履歴」▶●                                            |

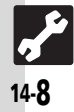

## (業) 設定をお買い上げ時の状態に戻す操作・

お買い上げ時の状態に戻す操作

共通操作

●

◆
「設定」

◆

●

◆
「本体・メモリカード」

◆
「初期化」

◆
●

| 設定内容や登録内容をお買い上げ時の状態に戻す           | 「設定リセット」◆●◆管理者用暗証番号入力◆●◆「はい」◆●◆「はい」◆●<br>●内容によっては、お買い上げ時の状態に戻らないことがあります。                                                                                                    |
|----------------------------------|----------------------------------------------------------------------------------------------------|
| 電話帳やデータフォルダなどの内容を消去しお買い上げ時の状態に戻す | 「オールリセット」◆●◆管理者用暗証番号入力◆●◆「はい」◆●◆「はい」◆●<br>●お買い上げ時の状態に戻すときは、あらかじめ必要なデータをメモリカードへバッ<br>クアップすることをおすすめします。<br>●オールリセットされたデータは元に戻せません。十分にご確認のうえ、操作して<br>ください。<br>●入手したSIアプリなどもすべて削除されます。<br>●操作用暗証番号や管理者用暗証番号もお買い上げ時の状態(未登録)に戻ります。 |

●管理者用暗証番号入力前に確認画面が表示されたときは、各機能を終了してから操作してください。

●ダブルナンバー利用時は、モードにかかわらずすべての設定/データがリセットされますので、ご注意ください。(On/Off設定も「Off」となります。)

共通設定

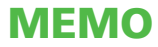
| USIMカード                                                                                                    | 15-2    |
|----------------------------------------------------------------------------------------------------|---------|
| USIMカードについて                                                                                                    | 15-2    |
| USIMカードを取り付ける/取り外す                                                                                                    | 15-3    |
| 電池パック                                                                                                    | 15-5    |
| 電池パックを取り付ける/取り外す                                                                                                    | 15-5    |
| ソフトウェア更新                                                                                                    | 15-7    |
| ソフトウェアを更新する                                                                                                    | 15-7    |
| お手入れ                                                                                                    | 15-8    |
| 本機のお手入れ                                                                                                    | 15-8    |
| 故障かな?と思ったら                                                                                                    | 15-9    |
| 故障かな?と思ったら                                                                                                    | 15-9    |
| 文字入力用ボタン                                                                                                    | .15-11  |
| 文字入力用ボタン一覧                                                                                                    | . 15-11 |
| ポケベルコード                                                                                                    | .15-13  |
| ポケベルコード一覧                                                                                                    | . 15-13 |
| 区点コード                                                                                                    | .15-14  |
| <u> しまたした。 このには、 していたいでは、 していたいで、 していたいで、 しいたいで、 しいたいで、 いいたいで、 いいたいで、 いいたいで、 いいたいで、 いいたいで、 いいたいで、 いいたいで、 いいたいで、 いいたいで、 いいたいで、 いいたいで、 いいたいで、 いいたいで、 いいたいで、 いいたいで、 いいたいで、 いいたいで、 いいたいで、 いいたいで、 いいたいで、 いいたいで、 いいたいで、 いいたいでいいたいで</u> | . 15-14 |
|                                                                                                    |         |

| お天気アイコン        | 15-20 |
|----------------|-------|
| お天気アイコン一覧      | 15-20 |
| 仕様             | 15-21 |
| おもな仕様/機能別仕様    | 15-21 |
| メモリカードの構造と各データ |       |
| の保存場所          | 15-26 |
| メニュー一覧         | 15-27 |
| メニュー一覧         | 15-27 |
| 索引             | 15-34 |
| 索引             | 15-34 |
| 保証書/アフターサービス   | 15-41 |
| 保証書とアフターサービス   | 15-41 |
| お問い合わせ先        | 15-42 |
| お問い合わせ先一覧      | 15-42 |

# 15

資料/付録

Q 15-1

# USIMカード

# USIMカードについて

USIMカードは、お客様の電話番号情報が 入ったICカードです。USIMカード対応の ソフトバンク携帯電話に取り付けて使用し ます。

●USIMカードには電話帳が保存でき、保存し たデータは他のソフトバンク携帯電話でも 利用できます。USIMカードによっては、登 録できない項目があったり、文字数などが 制限されることがあります。

#### USIMカード取り扱いのご注意

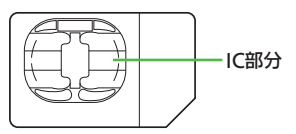

- ●他社製品のICカードリーダーなどにUSIM カードを取り付けて故障したときは、お客様ご自身の責任となります。当社では一切 責任を負いかねますのでご了承ください。
- ●IC部分に汚れなどが付着すると正しく動作 しないことがあります。乾いた柔らかい布 などできれいに拭いてください。
- ●USIMカードにラベルなどを貼らないでくだ さい。故障の原因となります。
- ●USIMカードについて詳しくは、USIMカード に付属の説明書を参照してください。

#### USIMカードについてのその他ご注意

- ●USIMカードの所有権は当社に帰属します。
- ●紛失・破損などによるUSIMカードの再発 行は有償となります。
- ●解約などの際は、当社にご返却ください。
- お客様からご返却いただいたUSIMカードは、環境保存のためリサイクルされています。
- ●USIMカードの仕様、性能は予告なしに変 更する可能性があります。ご了承ください。
- お客様ご自身でUSIMカードに登録された 情報は、別途メモなどに控えて保管する ことをおすすめします。万一、登録され た情報内容が消失した場合でも、当社で は一切責任を負いかねますのでご了承く ださい。
- ●ソフトバンク携帯電話(USIMカード装着 済み)やUSIMカードを盗難・紛失された 場合は、必ず緊急利用停止の手続きを行っ てください。

緊急利用停止の手続きについては、お問い合わせ先(で)P.15-42)までご連絡ください。

#### USIMカードの暗証番号について

USIMカードには、第三者による本機の無 断使用を防ぐための暗証番号(PINコード) があります。

●USIMカードお買い上げ時は、「9999」に設定されています。

PINコードの入力を間違えると

- ●3回間違えると、PINロックが設定され、本 機の使用が制限されます。
- PINロックを解除するとき
- お問い合わせ先(『2 P.15-42)で、「PIN ロック解除コード(PUKコード)」を確認 のうえ、次の操作を行ってください。

PUKコード入力◆●◆新しいPINコー ド入力◆●◆再度新しいPINコード入力 ◆●

- PUKコードは、お忘れにならないようメ モに控えるなどしてください。
- PUKコードの入力を間違えると
- 10回間違えると、USIMカードがロックされ、本機が使用できなくなります。
   このときは、「ソフトバンクショッブ」にてUSIMカードの再発行(有償)が必要になりますので、ご注意ください。

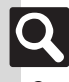

資料

付録

15

# USIMカードを取り付ける/取り外す

#### 取り付け/取り外し時のご注意

USIMカードは、メモリカード取り付け位 置の下にあるUSIMトレイに取り付けます。 上下2段構造になっていますので、間違え ないようご注意ください。

- ●取り付け/取り外しのときは、必要以上に 力を入れないでください。
- •USIMトレイには、USIMカード以外のものは 取り付けないでください。

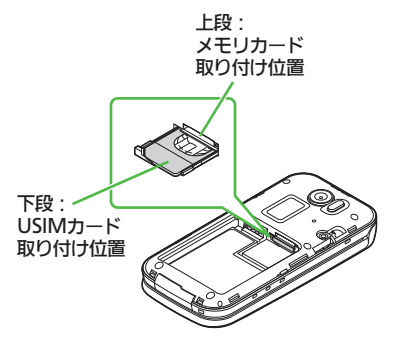

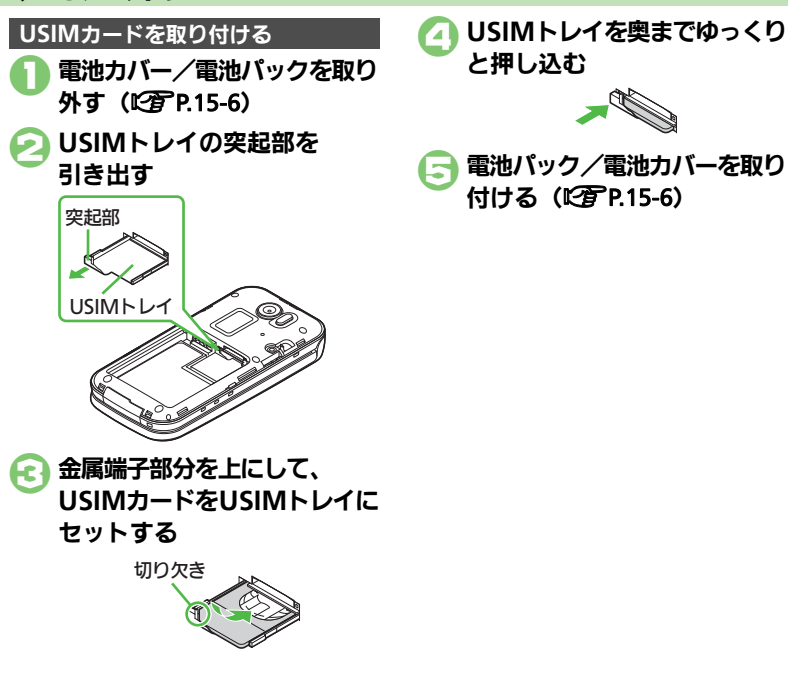

15-3

#### USIMカード

#### USIMカードを取り外す

- ●取り外したUSIMカードは紛失しないよう、 ご注意ください。
- 1 電池カバー/電池パックを取り 外す(CTP.15-6)

#### USIMトレイの突起部を 引き出す

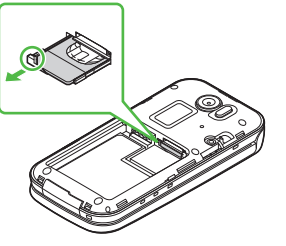

EUSIMカードを少し持ち上げな がらスライドして取り外す

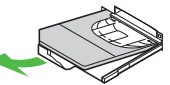

- USIMトレイを奥までゆっくり と押し込む
- う 電池パック/電池カバーを取り
  付ける(2)
  P.15-6)

 本機やメモリカードに保存したデータが 利用できなくなることがあります。
 また、別のUSIMカードを取り付けるとS!
 アプリやブックサーフィン<sup>®</sup>が利用できなくなることがあります。

資料/

/付録 15

# 電池パック

# 電池パックを取り付ける/取り外す

#### 電池パックについて

- ●電池パックを使い切った状態で、保管・放置しないでください。お客様が登録・設定した内容が消失または変化したり、電池パックが使用できなくなることがあります。長期間保管・放置するときは、半年に1回程度補充電を行ってください。
- 電池パックの使用条件によって、寿命が近づくにつれて電池パックが膨れることがありますが、安全上問題はありません。
- 電池パックは消耗品です。+分に充電して も使用できる時間が極端に短くなったら、 交換時期です。新しい電池パックをお買い 求めください。
- 電池パックや本機の充電端子が汚れたら、 乾いたきれいな綿棒などで清掃してください。そのままにしておくと、充電ができなくなるなど接触不良の原因となります。
- ●電池パックは、防水/防塵対応していません。

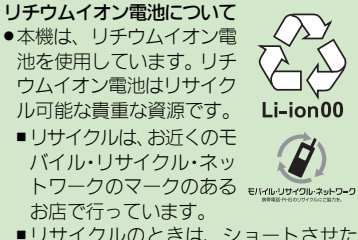

リサイクルのときは、ショートさせたり、分解したりしないでください。火災・感電の原因となります。

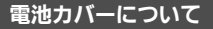

電池カバーが正しく取り付けられていないと、防水/防塵性能が保証できませんのでご注意ください。

接触面に細かいゴミなどが挟まると、水や 粉塵が侵入する原因となります。

#### 電池カバーが破損したとき

電池カバーを交換してください。破損箇所から内部に水が入り、感電の原因や、電池パックの腐食など故障の原因となります。

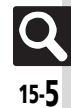

#### 電池パック

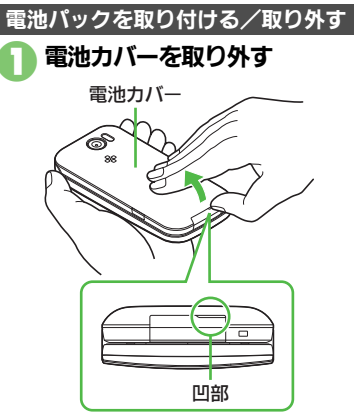

・凹部に指をかけ、電池カバーと本体の間にすきまを作ります。凹部のすきまから本体の外間に沿って、指で少しずつ電池カバーを浮かせるようにして取り外します。

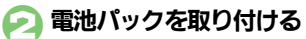

しサイクル マークがある面

リサイクルマークがある面を上にして、
 電池パックの先を合わせてください。

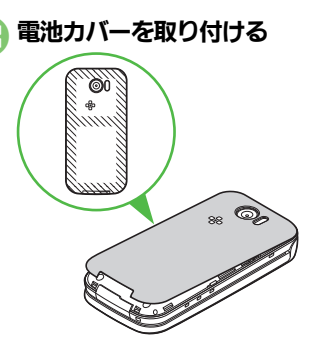

Æ

本体と電池カバーを合わせたあと、浮いている箇所がないように、図の斜線部分を指でしっかりと押さえます。

#### 全 電池カバーが完全に取り付け られているかを確認する

電池カバーが完全に取り付けられていないと、パッキンとの接触面に細かいゴミなどが挟まったり、水や粉塵が侵入したりする原因となります。

**電池パックを取り外すとき** ●本機の電源を切った状態で、図のように

●本機の電源を切った状態で、図のように 電池パックを持ち上げます。

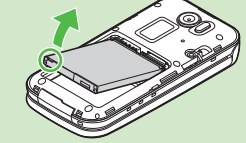

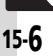

# ソフトウェア更新

# ソフトウェアを更新する

ネットワークを利用して本機のソフトウェ ア更新が必要かどうかを確認し、必要なと きには更新ができます。

#### ソフトウェア更新についてのご注意

- 更新が完了するまで、本機は使用できま せん。ソフトウェア更新には30分程度か かることがあります。
- 更新に失敗すると本機が使用できなくなることがあります。更新に失敗しないためにも、電波状態のよい所で、移動せずに操作してください。また、電池残量が十分ある状態で操作してください。
- 他の機能を操作しているときは、ソフトウェア更新は行えません。ソフトウェアを更新する前に(予約更新するときは予約時刻前に)すべての機能を終了させてください。
- ●本機にUSBケーブルを接続しているときは、取り外してください。そのままでソフトウェア更新を実行すると、正しく完了できないことがあります。
- ・本機の状況(故障・破損・水濡れなど)に よっては、保存されているデータが破棄 されることがあります。必要なデータは、 ソフトウェア更新前にバックアップして おくことをおすすめします。なお、デー タが消失した場合の損害につきましては、 当社は責任を負いかねますので、あらか じめご了承ください。

#### ソフトウェアを更新する ●確認/更新には、パケット通信料はかかり ません。 ● ➡ 「設定 | ➡ ● ➡ □ 「本体・メモリカード」 ◆「ソフトウェア更新」 「ソフトウェア更新」⇒● 1505 -----更新は、電波が強い 場所で、 移動せずに 実行してください。 更新中は電話・メール 等の発着信ができな くなります。 よろしいですか? F3 ●以降は、画面の指示に従って操作して ください。 更新結果を表示するとき ②で「更新結果」●●

#### 予約更新について

ソフトバンクから配信されるお知らせメー ルより、予約更新を利用できます。予約更 新を利用すると、予約時刻にソフトウェア 更新の確認画面が表示されます。

 このあと
 を押すか、そのままにしておくと 自動的にソフトウェア更新が実行されます。

#### ソフトウェア更新が完了すると

ソフトウェア書き換え完了画面が表示され たあと、自動的に再起動します。

 再起動後、更新完了のメッセージとインフォ メーションが表示されます。

更新結果を確認するとき インフォメーション表示中に「ソフト

- ウェア更新結果」●●
- ソフトウェア更新後に再起動しなかったとき
- ・電池パックをいったん取り外したあと再度取り付け、電源を入れ直してください。 それでも起動しないときは、ご契約のソフトバンクの故障受付(ご)P.15-42)にご相談ください。

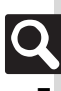

# お手入れ

# 本機のお手入れ

#### 本機の洗いかた

本機に汚れ、ホコリ、砂、清涼飲料水など が付着したときは、汚れを軽く布で除去 し、やや弱めの水流[6リットル/分以下、 常温(5℃~35℃)の水道水]で蛇口や シャワーから約10cm離して洗います。電 池カバーを取り付けた状態で、外部接続端 子キャップ(以降「端子キャップ」と記載) が開かないように押さえたまま、ブラシや スポンジなどは使用せず手で洗ってくださ い。洗ったあとは、水抜きをしてから使用 してください。

- 電池カバーや端子キャップが、きちんと閉まっていることを確認してから洗ってください。
- ・洗濯機や超音波洗浄機などで洗わないでください。
- 乾燥のために電子レンジには絶対入れないでください。電池パックを漏液・発熱・破裂・発火させる原因となります。また、本機を発熱・発煙・発火させたり回路部品を破壊させる原因となります。
- ・乾燥のためにドライヤーの温風をあてたり、
   高温環境に放置しないでください。本機の
   変形、変色、故障などの原因となります。

#### 水抜きのしかた

水に濡れたあとは、必ず次の各部の水抜き を行ってください。

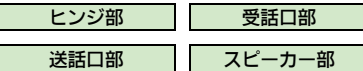

 本機を振るときは、落とさないようにしっ かりと握ってください。

#### 本機の表面の水分を乾いた布 などで拭く

#### A機のヒンジ部をしっかりと 持ち、20回程度振る

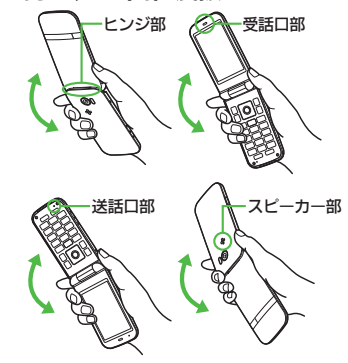

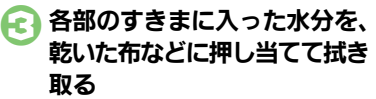

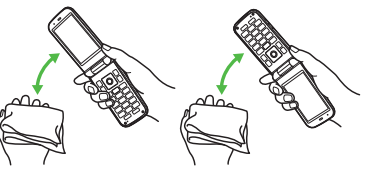

- ●各部の穴に水がたまっていることがありますので、開口部に布を当て、軽くたたいて水を出してください。
- むいた布などを下に敷き、
  2~3時間程度常温で放置する

#### 水滴が付着したまま使用すると

- 通話不良となったり、衣服やカバンなど を濡らしてしまうことがあります。
- ●外部接続端子部がショートする恐れがあ ります。
- ●寒冷地では凍結し、故障の原因となることがあります。

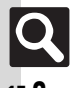

資料

付録

15

# 故障かな?と思ったら

#### ■全般

| 症状                                  | 確認すること                                   | 処置                                                                                              | 症状                             | 確認すること                                             | 処置                                                                                              |
|-------------------------------------|------------------------------------------|-------------------------------------------------------------------------------------------------|--------------------------------|----------------------------------------------------|-------------------------------------------------------------------------------------------------|
|                                     | 「しばらくお待ちくださ<br>い」と表示されるまで、<br>③を押していますか。 | 「 <b>しばらくお待ちください</b> 」と表示さ<br>れるまで、                                                             | 充電していないのに、電<br>池残量表示が点滅する      | 周囲温度5℃~35℃以<br>外の場所で使ってい<br>ませんか。                  | 周囲温度5℃~35℃の場所で使っ<br>てください。                                                                      |
| 電源が入らない                             | 電池切れになってい<br>ませんか。                       | 電池パックを充電するか、充電され<br>ている予備の電池パックと交換し<br>てください。                                                   | 登録したデータや、<br>フォルダなどが表示さ<br>れない | 登録したデータや<br>フォルダを、シーク<br>レットに設定してい                 | シークレットモードを「表示する」<br>にしてください。(ビア P.11-4)                                                         |
|                                     | 電池パックは取り付けられていますか。                       | 正しく取り付けてください。<br>(CTP-15-6)                                                                     |                                | ませんか。<br>充電中ではありませ                                 |                                                                                                 |
| 電源を入れたのに操作<br>できない                  | PIN 認証を「On」にし<br>ていませんか。                 | 「On」にしているときは、PINコードを入力するまで本機を使えません。画面の指示に従って入力してください。                                           | 本機やACアダプタが<br>熱くなる             | んか。<br>本機を長時間利用し<br>ていませんか。<br>TVコール通話中では          | 手で触れることのできる温度であ<br>れば、異常ではありません。ただし、<br>長時間肌に触れたままにしている<br>と、低温やけどになる恐れがありま                     |
| 「USIM未挿入です。雷                        | USIMカードは正しく<br>取り付けられていま<br>すか。          | 電源を切り、USIMカードが正しく<br>取り付けられているか確認したあ<br>と、電源を入れ直してください。<br>それでも症状が改善されないとき<br>は、USIMカードが破損している可 | メモリカードのデータ<br>が表示されない          | ありませんか。<br>本機でフォーマット(初<br>期化)したメモリカード<br>を使っていますか。 | 900 C、ご注意 へんさい。<br>他の機器でフォーマットしたメモ<br>リカードは、利用できないことがあ<br>ります。本機でフォーマットしたメ<br>モリカードを使ってください。    |
| 源Off後、USIMを挿<br>入してください。」と<br>表示される | 違ったUSIMカードを取<br>り付けていませんか。               | 配性かめります。<br>使用できないUSIMカードが取り<br>付けられている可能性があります。<br>正しいUSIMカードであることを<br>確認してください。               | 日時の設定内容が保持<br>されない             | 電池 パックを外してい<br>ませんでしたか。                            | 設定した日時は、電池パックを交換<br>するときも保持されますが、約1時<br>間程度電池パックを外しているか<br>空の状態で放置していると、設定が<br>リセットされることがあります。こ |
|                                     | USIMカードのIC部分<br>に指紋などの汚れが<br>付いていませんか。   | 乾いたきれいな布で汚れを落とし<br>て、正しく取り付けてください。                                                              |                                |                                                    | のときは再度設定してください。                                                                                 |
| 「リフレッシュ」と表示<br>され、待受画面に戻った          | 本機を落としたり、強<br>い衝撃を与えたりし<br>ませんでしたか。      | USIMカードが一時的に認識され<br>なくなったためです。故障ではあり<br>ません。                                                    |                                |                                                    |                                                                                                 |
| ボクン場作ができたい                          | 誤動作防止が設定さ<br>れていませんか。                    | 誤動作防止を解除してください。<br>(ビア P.1-20)                                                                  |                                |                                                    |                                                                                                 |
| 小ツン抹(Fがてきない                         | キー操作ロックが設<br>定されていませんか。                  | キー操作ロックを解除してください。(で) P.11-3)                                                                    |                                |                                                    |                                                                                                 |

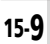

#### 故障かな?と思ったら

#### ■充電/電池

| 症状        | 確認すること                                                           | 処置                                                                       |
|-----------|------------------------------------------------------------------|--------------------------------------------------------------------------|
| 大声吐明が行い   | 電池残量がある状態で<br>充電していませんか。                                         | 電池残量がある状態で充電すると、<br>充電時間が短くなることがあります。                                    |
| 尤竜時间が短い   | スモールライトか赤<br>色で点滅していませ<br>んか。                                    | 電池ハッジか寿命または異常です。<br>新しい電池パックと交換してください。                                   |
|           | TVコール通話中では<br>ありませんか。                                            | 通話中は電池を多く消耗するため、<br>充電されにくくなります。                                         |
| 充電に時間がかかる | USB充電を利用して<br>いませんか。                                             | USB充電は、ACアダプタを利用したときよりも時間がかかります。また、接続環境によっては充電できないことがあります。               |
|           | ACアダプタの接続コ<br>ネクターが、本機に<br>しっかりと差し込ま<br>れていますか。                  | もう一度、確実に差し込んでくだ<br>さい。                                                   |
|           | ACアダプタのプラグ<br>が、家庭用ACコンセ<br>ントにしっかりと差<br>し込まれていますか。              | もう一度、確実に差し込んでくだ<br>さい。                                                   |
| 充電できない    | 電池パックが本機に<br>取り付けられていま<br>すか。                                    | 正しく取り付けてください。<br>( <b>心</b> 了P.15-6)                                     |
|           | 本機、電池パックの充<br>電端子やACアダプタ<br>の接続コネクター、本<br>機の外部接続端子が<br>汚れていませんか。 | 端子部を乾いたきれいな綿棒など<br>で清掃してから、充電し直してくだ<br>さい。                               |
|           | 指定されたACアダプ<br>タなどを使っていま<br>すか。                                   | 指定品を使用してください。指定品<br>以外のものを利用すると、充電でき<br>ないだけではなく、電池パックを劣<br>化させる原因となります。 |

| 症状              | 確認すること                                                   | 処置                                                                                            |
|-----------------|----------------------------------------------------------|-----------------------------------------------------------------------------------------------|
|                 | ライトが点灯したり、<br>音を出す機能/操作<br>などを頻繁に利用し<br>ていませんか。          | ポジションを頻繁に変更したり、S!<br>アブリノカメラ、メディアブレイ<br>ヤーでの再生、外部機器との通信な<br>どを頻繁に行うと、電池パックの使<br>用可能時間は短くなります。 |
| 電池パックの消耗が<br>早い | 電波の弱い場所に長<br>時間いませんか。                                    | 電波の弱い状態で通話したり圏外<br>にいると、電池を多く消耗します。                                                           |
|                 | ディスプレイやボタ<br>ンの照明設定を明る<br>くしたり、点灯時間を<br>長く設定していませ<br>んか。 | バックライトを暗くしたり、点灯時<br>間を短くすると、電池バックの消耗<br>を軽減できます。                                              |

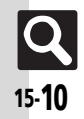

# 文字入力用ボタン

# 文字入力用ボタン一覧

| ボタン                                                                                                    | 漢字(ひらがな)<br>[全角] | カタカナ<br>[全角/半角] | 英数字<br>[全角/半角]             | 数字<br>[半角]        | 区点コード |
|----------------------------------------------------------------------------------------------------|------------------|-----------------|----------------------------|-------------------|-------|
| 1                                                                                                    | あいうえお<br>ぁぃぅぇぉ   | アイウエオ<br>アィウエオ  | @. /_−1<br>□ [スペース]        | 1                 | 1     |
| 2 /hC                                                                                                    | かきくけこ            | カキクケコ           | ABCabc2                    | 2                 | 2     |
| 3 <sup>th</sup>                                                                                                    | さしすせそ            | サシスセソ           | DEFdef3                    | 3                 | 3     |
| 4 the second second sec | たちつてとっ           | タチツテトッ          | GHIghi4                    | 4                 | 4     |
| 5 th                                                                                                    | なにぬねの            | ナニヌネノ           | JKLjKI5                    | 5                 | 5     |
| 6 <sup>lt</sup>                                                                                                    | はひふへほ            | ハヒフヘホ           | MNOmno6                    | 6                 | 6     |
| 7 #                                                                                                    | まみむめも            | マミムメモ           | PQRSpqrs7                  | 7                 | 7     |
| 8 <sup>*</sup>                                                                                                    | やゆよゃゅょ           | ヤユヨヤユヨ          | TUVtuv8                    | 8                 | 8     |
| 9.5<br>WXYZ                                                                                                    | らりるれろ            | ラリルレロ           | WXYZwxyz9                  | 9                 | 9     |
| 0 <sup>10</sup>                                                                                                    | わをんー             | ワヲンー            | 0                          | 0                 | 0     |
| (x + x)                                                                                                    | <i>w</i> 0       | <b>.</b> %1     |                            | ¥+P〔ポーズ〕?‐※2      |       |
| <u>\</u>                                                                                                    | 履歴/総             | 文字入力(絵文字は常に全    | 〕<br>〕角)/記号入力(全角/当         | ¥角) <sup>※3</sup> |       |
| # ;;                                                                                                    | 、。↓〔改行〕?         | ! [ (スペース)      | , . ↓ 〔改行〕<br>? ! □ 〔スペース〕 | #                 |       |

※1「-」は半角カタカナ入力モード選択時だけ入力できます。

※2「¥」、「+」、「P 【ポーズ】」、「-」は、電話番号入力時だけ入力できます。(画面によっては入力できないことがあります。) ※3 画面によっては入力できないことがあります。

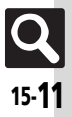

#### 文字入力用ボタン

| ボタン        | 漢字(ひらがな)<br>[全角]  | カタカナ<br>[全角/半角] | 英数字<br>[全角/半角]      | 数字<br>[半角]     | 区点コード       |
|------------|-------------------|-----------------|---------------------|----------------|-------------|
| ٢          | 変換 <sup>※4</sup>  |                 | カーソル上下移動(文末         | で回を押すと 🚽 〔改行〕) |             |
| •          |                   |                 | カーソル左右移動            |                |             |
| 8          |                   | 文字入法            | カモードの切替(文字変換・       | 中以外)           |             |
| 811        | 辞書連携※5            |                 |                     |                |             |
| ■<br>(長く)  | 予測モード切替※5         |                 | 予測モード切替※5※6         |                |             |
| 0          | 小文字/ス             | 大文字変換(変換できる文字   | 字で有効)               |                |             |
| (F)<br>A/2 |                   |                 | 大文字/小文字入力<br>モードの切替 |                |             |
| CLEAR SO   |                   |                 | 1 文字消去              |                |             |
|            | 変換中止              |                 | 変換中止※6              |                | 入力済みコード消去   |
| (唐<)       | カーソル以降消去(ス        | カーソルが文字の上にある。   | とき)/カーソル前消去(        | カーソルが文字の上にない   | [文末にある] とき) |
| (J)        |                   |                 | で消去した文字の復元          |                |             |
| <u>*</u>   | 再変換 <sup>※7</sup> |                 | 再変換※6※7             |                |             |
| ●          |                   |                 | 確定/完了               | •              |             |
|            | 通常変換※5            |                 |                     |                |             |
| ¥7         | 力ナ英数字変換※5         |                 |                     |                |             |

※4 文字変換中以外は、カーソルが上下に移動します。

※5 文字変換中だけ操作できます。

※6半角英数字入力モード選択時だけ操作できます。

※7 最後に確定した内容を、再度変換できる状態になります。

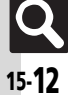

資料/付録

15

### ポケベルコード

# ポケベルコード一覧

- ●空欄は、空白を示します。(何も入力されません。)
- ■ 部分は、文字入力後恩を押すたびに、大文字⇔小文字が切り替わります。

#### ■全角大文字モード

| <u> </u>   |       |        |        | 0  |            |        |        | ±+×≻ | 1      |        |           | - • |            |       |          |    | 0.1 |     |        |        | ± +¥ ⊬ | 1      |        |           |     |
|------------|-------|--------|--------|----|------------|--------|--------|------|--------|--------|-----------|-----|------------|-------|----------|----|-----|-----|--------|--------|--------|--------|--------|-----------|-----|
|            |       | _      | -      | 2' | テショ        | 1/次    | に押り    | ヨバク  |        | -      | -         |     |            |       |          | -  | 2'  | アショ | 1/次    | に押り    | タボク    |        | -      | -         |     |
|            |       | 1      | 2      | 3  | 4          | 5      | 6      | 7    | 8      | 9      | 0         |     |            |       | 1        | 2  | 3   | 4   | 5      | 6      | 7      | 8      | 9      | 0         |     |
| 1          | 1     | あ      | い      | ñ  | え          | お      | Α      | В    | С      | D      | Е         |     | 1          | 1     | ア        | 1  | ゥ   | I   | オ      | Α      | В      | С      | D      | E         |     |
| 5          | 2     | か      | き      | <  | け          | IJ     | F      | G    | Н      | -      | J         |     | 5          | 2     | Л        | +  | ク   | ታ   |        | F      | G      | Н      | 1      | J         |     |
| 旨          | 3     | 4      | С<br>С | φ  | せ          | そ      | Κ      |      | Μ      | Ν      | 0         |     | 심          | 3     | ታ        | シ  | ス   | セ   | У      | Κ      | Ц      | М      | Ν      | 0         |     |
| 17         | 4     | た      | ų      | n  | τ          | と      | Ρ      | Q    | R      | S      | Т         |     | 7          | 4     | タ        | F  | ッ   | Ŧ   | 1      | Р      | Q      | R      | S      | Т         |     |
| 最          | 5     | な      | C      | Ø  | ね          | D      | U      | V    | W      | Х      | Υ         |     | 最初         | 5     | t        | -  | R   | ネ   | J      | U      | ٧      | W      | Х      | Y         |     |
| 19]        | 6     | は      | U      | ふ  | $\wedge$   | ほ      | Ζ      | ?    | !      |        | /         |     | 19J<br>して  | 6     | Л        | Ł  | 7   | ٨   | π      | Ζ      | ?      | !      | -      | /         |     |
| 挿          | 7     | ま      | ъ      | む  | め          | も      | ¥      | &    |        | ٩      | Ж1        |     | 挿          | 7     | 7        | ш  | 4   | k   | £      | ¥      | &      |        | 8      | Ж1        |     |
| す          | 8     | や      | (      | Þ  | )          | ት      | ¥      | #    | スペース   | \$     | і.<br>Ж2  |     | す          | 8     | Þ        | (  | l   | )   | П      | ¥      | #      | スペース   |        | ₩2        |     |
| 岁          | 9     | 6      | Ŋ      | る  | n          | ろ      | 1      | 2    | 3      | 4      | 5         |     | 岁          | 9     | Ē        | IJ | JL  | V   | 0      | 1      | 2      | 3      | 4      | 5         |     |
| シ          | 0     | わ      | を      | h  |            | ۰      | 6      | 7    | 8      | 9      | 0         |     | シ          | 0     | 7        | F  | y   | 4   | ۰      | 6      | 7      | 8      | 9      | 0         |     |
| 白小て        | フシモ   | ード     |        |    |            |        |        |      | -      |        |           | ■坐  | 鱼小、        | ケ空干   | ード       |    |     |     |        |        |        |        |        |           | 1   |
| <u> </u>   | < , c | · ·    |        | 21 | <b>ケクE</b> | 1 / 次  | に畑で    | すボス  | 1)     |        |           | - • | - <u>-</u> | ~ 1 C | <u> </u> |    | 21  | テクE | ]/次    | に畑     | すボス    | 7~,    |        |           | l I |
|            |       | 1      | 2      | 2  |            | 5      | 6      | 7    | 2      | ٩      | 0         |     |            |       | 1        | 2  | 2   |     | 5      | 6      | 7      |        | ٥      | 0         |     |
|            | 1     | 1<br>+ | 2      | 2  | 4          | ך<br>+ | 0      | h    | 0      | 9      | 0         |     |            | 1     | ÷        | ~  | 5   | 4   | ر<br>• | 0      | h      | 0      | 9      | 0         |     |
| 1          | -     | 60     | 5      | 5  | ん          | 6      | d<br>f | D    | с<br>Б | u<br>- | е<br>-    |     | 1          | 2     | ,        | 1  | "   | 1   | 4      | d<br>f | D      | L<br>b | u<br>i | е<br>;    |     |
| Ŕ          | 2     |        |        |    |            |        | 1      | y    | 11     | -      | J         |     | Ŕ          | 2     |          |    |     |     |        | I<br>k | y<br>I | <br>   | 1<br>2 | J         |     |
| 目          | 5     |        |        |    |            |        | K      | -    | m      | n      | 0         |     | 目          | 3     |          |    |     |     |        | ĸ      | 1      |        |        | 0         |     |
|            | 4     |        |        | 2  |            |        | р      | q    | r      | S      | τ         |     |            | 4     |          |    | ÿ   |     |        | p      | q      | 1      | S      | l         |     |
| 初          | 5     |        |        |    |            |        | u      | V    | W      | Х      | У         |     | 初          | 5     |          |    |     |     |        | u      | V      | W      | Х      | У         |     |
| ١ <u>ت</u> | 6     |        |        |    |            |        | Z      |      |        |        |           |     | ١ <u>ت</u> | 6     |          |    |     |     |        | Z      |        |        |        |           |     |
| 押す         | /     |        |        |    |            |        |        |      |        |        | <u>×1</u> |     | 押す         | /     |          |    |     |     |        |        |        |        |        | <u>×1</u> |     |
| ボ          | 8     | や      |        | Ø  |            | ዳ      |        |      |        |        | Ж2        |     | ボ          | 8     | 4        |    | 1   |     | Е      |        |        |        |        | Ж2        |     |
| タ          | 9     |        |        |    |            |        |        |      |        |        |           |     | 9          | 9     |          |    |     |     |        |        |        |        |        |           |     |
| 11         | 0     |        |        |    |            |        |        |      |        |        |           |     | シ          | 0     |          |    |     |     |        |        |        |        |        | 1         |     |

■半角大文字モード

※2 8回0號の順に押すと、大文字モードと小文字モードが切り替わります。

# 区点コード一覧

| 区点1~ |           |                          |                              | X      | 点              | 4桁 | i目                 |     |      |              | 区点1~ | -  |    |   | $\overline{\times}$ | 点4       | 桁   | 目         |    |        |        | 区点1~ |             |      |          | <u>ال</u> | 点4  | 桁      | 目        |      |        | 区点    | 1~ |        |      | X                | 点   | 4桁             | 目    |     |                                        |
|------|-----------|--------------------------|------------------------------|--------|----------------|----|--------------------|-----|------|--------------|------|----|----|---|---------------------|----------|-----|-----------|----|--------|--------|------|-------------|------|----------|-----------|-----|--------|----------|------|--------|-------|----|--------|------|------------------|-----|----------------|------|-----|----------------------------------------|
| 3桁目  | 0         | 1                        | 2                            | 3      | 4              | 5  | 6                  | 7   | 8    | 9            | 3桁目  | 0  | 1  | 2 | 3                   | 4        | 5   | 6         | 7  | 8      | 9      | 3桁目  | 0           | 1    | 2        | 3         | 4   | 5      | 6        | 7    | 8 9    | 3桁    | ·目 | 0 1    | 2    | 3                | 4   | 5              | 6    | 7   | 89                                     |
| 010  |           | 74-                      | 1.                           | 0      | ,              |    | •                  | :   | ;    | ?            | 043  | ぞ  | た  | だ | 5                   | ぢ        | 2   | $\supset$ | づ  | T      | で      |      |             |      |          |           |     |        |          |      |        | 17    | 71 | 迂雨     | 5 51 | ]鵜               | 窺   | ∄              | 碓    | 臼   | 渦噓                                     |
| 011  | 1         | *                        | 0                            | -      | ~              |    | ^                  |     |      | $\mathbf{x}$ | 044  | L  | ど  | な | IC                  | ぬ        | ね   | の         | は  | ば      | ぱ      | 080  |             | -    |          | E.        |     | _      | L        | F    |        | 17    | 2  | 唄欎     | う 扉  | 射鰻               | 姥   | 厩              | 浦    | 瓜   | 閏 噂                                    |
| 012  | N         | 2                        | 7.                           | 11     | 순              | 々  | X                  | C   | ) —  |              | 045  | V  | び  | ぴ | isi                 | 13ĩ      | ιŝî |           | べ  | $\sim$ | IJ.    | 081  | 1           | -+-  | _        | 1 I       | Г   | - h    |          | Ĺ    | 1-     | - 17  | 73 | 云调     | 雪雲   | line i           |     |                |      |     |                                        |
| 013  | -         | /                        | $\langle \mathbf{n} \rangle$ | $\sim$ |                | 11 |                    |     | 4    | ,            | 046  | E  | ſĴ | ŧ | み                   | む        | め   | ŧ         | や  | や      | Þ      | 082  | H           | Ľ.   | +        | ١Ŀ        |     | -i -   | <u> </u> | +    | i - i  | -     |    |        | _    |                  | -3  | ž -            | _    | _   |                                        |
| 014  | "         | · ',,                    | (                            | )      | Ï              | j. | Γ                  | 1   | {    | }            | 047  | Þ  | よ  | よ | 5                   | 1)       | る   | ħ         | 3  | わ      | わ      | 083  | H           | Т.   | ÷        | 1         |     |        |          |      |        | 17    | 73 |        |      | 存                | 餌   | 叡              | 営    | 嬰   | 影映                                     |
| 015  | $\langle$ | $\rightarrow$            | (Ì)                          | Ś      | È              | Ĺ  | ř                  | Ĩ.  | Ì    | Í            | 048  | み  | ゑ  | を | ĥ                   |          |     |           |    |        |        |      |             |      |          |           |     |        |          |      |        | 17    | 74 | 曳涂     | 行    | 、泳               | 洩   | 瑛              | 盈    | 穎   | 頴英                                     |
| 016  | +         | . <u> </u>               | - <u>+</u>                   | ×      | ÷              | Ē  | ¥                  | ~   | >    | $\leq$       |      |    |    | _ |                     |          |     |           |    |        |        | 130  |             | 1    | 2        | 3         | (4) | (5)    | 6        | 7)   | 89     | 0 17  | 75 | 衛訪     | 、翁   | 1液               | 疫   | 益              | 駅    | 悦   | 謁越                                     |
| 017  | $\geq$    | $\sim$                   |                              | £      | 우              | 0  | '                  | ″   | °C   | ;¥           | 050  |    | 7  | 7 | ィ                   | イ        | с   | ゥ         | т  | Т      | 7      | 131  | 10          | ) M  | 12       | 13        | 14) | 15     | 16       | ñ    | 18 19  | Ĵ 17  | 76 | 閉梶     | 「眉   | ŧΗ               | 園   | 堰              | 奋    | 宴   | 延怨                                     |
| 018  | \$        | ¢                        | £                            | %      | #              | &  | *                  | @   | 8    | 삸            | 051  | 1  | 'n | ガ | ÷                   | Ŧ        | ź   | グ         | テ  | ゲ      | É      | 132  | 20          | Ì    | Ĭ        | Ĭ         | IV  | v      | VI       | VII  | VIII D | 17    | 77 | 掩援     | 北北   | 演                | 一次  | 焔              | 煙    | 贏   | 猿縁                                     |
| 019  | *         | r Ć                      |                              | 0      | $\diamond$     |    |                    |     |      |              | 052  | Ĵ  | +  | ÷ | ÷                   | =)       | z   | ,<br>Z    | +  | ガ      | N      | 133  | X           |      | Ξ., -    | ŧ_;       | 毕ン  | 소      | グラ       | ۲.,  | 7-~    | 2 17  | 78 | 艶      | 康    | 谏                | 鉛   | 왵              | 塩    |     |                                        |
| 020  | 1         | ð                        | •                            | Ĕ      | $\dot{\Delta}$ |    | $\bigtriangledown$ |     | ×    | ÷Ξ           | 053  | 19 | タ  | ダ | ÷                   | ヂ        | ÿ   | 5         | ッジ | テ      | デ      | 134  | U.5         | ソワツ  | <u> </u> | ۴Ľ        | セン  | パー     |          | ~-   | mm cr  | n     |    |        | _    |                  | - 7 | <del>5</del> - |      |     |                                        |
| 021  | -         | $\rightarrow \leftarrow$ | - 1                          | Ţ      | =              |    |                    |     |      |              | 054  | 1  | Ľ, | ナ | -                   | 又        | ネ   | )         | Ň  | Ň      | 18     | 135  | kn          | n ma | kq       | cc        | m   | 0.1    |          |      |        | 17    | 78 |        |      |                  |     |                |      | 於   | 汚甥                                     |
| 022  | 1         |                          |                              |        |                |    | $\in$              | ∋   |      | ⊇            | 055  | E  | Ľ  | Ľ | フ                   | ブ        | プ   |           | ~  | ~      | 木      | 136  |             | Ŭ    |          | 戚         | "   |        | Vo. H    | K.K. | TEL (Å | 17    | 79 | 凹块     | 1 座  | 1 往              | 応   |                |      |     |                                        |
| 023  |           |                          | U                            | n      |                |    |                    |     |      |              | 056  | ボ  | ポ  | Ž | Ξ                   | 1        | ×   | Ŧ         | ヤ  | ヤ      |        | 137  | 便           | 1    | 窟        | (句)       | (株) | (右)    | (代)      | 聮    | た暇     | 18    | 30 | 胡      | 1 67 | F横               | 灰   | 殴              | Ŧ    | 翁   | 裨 鴬                                    |
| 024  |           |                          | $\overline{\wedge}$          | V      |                | ⇒  | ⇔                  | ⊳ ∀ | Ξ    | 1            | 057  | L  | Ξ  | È | Ē                   | IJ       | jl  | Ď         |    |        | 5      | 138  |             | . ≡  | Ĩ        | 6         | Σ   |        | Ľ.       | L    |        | 1 18  | 31 | 鴎詿     | 田田   | 沪                | 萩   | 億              | 屋    | 憶   | <b>臆</b> 桶                             |
|      |           |                          |                              |        |                |    |                    |     |      |              | 058  | ヰ  | ľ  | Ð | シ                   | ヴ        | ,   | ケ         |    | -      |        | 139  | ·.·         | · ∩  | Ů        | Ŭ         |     |        |          |      |        | 18    | 32 | 针 7    | 備    | 新卸               | 凤   | 温              | 穏    | 音   |                                        |
| 026  |           | L.                       | $\sim$                       | Э      | $\nabla$       | ≡  | =                  | «   | >    | > √          |      |    |    | - | -                   | -        |     |           |    |        |        |      |             |      |          |           |     |        |          |      |        |       |    |        | _    |                  | -1  | <u>ل</u> - יל  | 1.0. | -   |                                        |
| 027  | ~         | $\sim$                   | : · :                        | ſ      | 11             |    |                    |     |      |              | 060  |    | А  | В | Г                   | Δ        | Е   | Ζ         | Н  | Θ      |        |      |             |      |          | -         | - あ | 5 —    |          |      | -      | 18    | 32 |        |      |                  |     |                |      |     | 下化                                     |
| 028  |           |                          | Å                            | %      | #              | b  | ♪                  | ŧ   | t    | ſ            | 061  | К  | Λ  | М | Ν                   | =        | 0   | П         | Р  | Σ      | Т      | 160  |             | 亜    | <b>师</b> | 娃         | 可   | -<br>哀 | 憂:       | 挨    | 始诣     | ≦ 18  | 33 | 仮佰     | T仂   | 「価               | 佳   | hП             | 可    | 嘉   | 夏嫁                                     |
| 029  |           |                          |                              |        | Ô              | 1  |                    | 11  | •    |              | 062  | m  | Φ  | X | Ψ                   | ō        | -   |           |    |        |        | 161  | 葵           | 茜    | 穐        | 悪         | 握   | 渥      | hE.      | 蓋    | 芦鮨     | \$ 18 | 34 | 家算     | 私    | 眼                | 果   | 架              | 歌    | 河   | ~ 河                                    |
|      |           |                          |                              |        | ~              |    |                    |     |      |              | 063  |    |    |   | ά                   | ß        | γ   | δ         | 3  | ۲      | n      | 162  | 梓           | 正    | 斡:       | 扱         | 宛   | 如      |          | 飴    | 約級     | 5 18  | 35 | 福禾     | 利    | 富富               | 花   | 苛              | 茄    | 荷   | 華菓                                     |
| 031  |           |                          |                              |        |                |    | 0                  | 1   | 2    | 3            | 064  | θ  | ι  | κ | λ                   | u        | 'n  | ξ         | 0  | π      | Ø      | 163  | 鮎           | 或    | 粟        | 袷         | 安   | 庵      | 按        | 暗    | 案層     | 18    | 36 | 蝦調     | 見画   | 皆貨               | 泇   | 调              | 霞    | 蚊   | 俄峨                                     |
| 032  | 4         | 5                        | 6                            | 7      | 8              | 9  |                    |     |      |              | 065  | σ  | τ  | υ | ф                   | $\gamma$ | ıb. | ω         |    |        | 1      | 164  | 鞍           | 杏    | 212      |           |     |        | ~        |      | 215 16 | 18    | 37 | 我另     | Ē    | 前臥               | 芽   | 蛾              | 智    | 雅   | 餓駕                                     |
| 033  |           |                          |                              | À      | B              | Ĉ  | D                  | E   | F    | G            |      | -  |    |   | *                   | 10       | -   |           |    |        |        |      |             | -    |          |           | -ι  | ۱-     |          |      | -      | 18    | 38 | 介全     | 能    | 10               | 塊   | 壞              | 狟    | 快   | 怪悔                                     |
| 034  | Н         | 11                       | J                            | к      | 1              | м  | N                  | 0   | Р    | 0            | 070  |    | Α  | Б | В                   | Г        | Л   | F         | Ë  | ж      | 3      | 164  |             |      | 以        | 伊         | 位   | 依      | 偉        | 囲    | 恵え     | ≨ 18  | 39 | 恢慢     | 开    | 之拐               | 25  |                | -    |     |                                        |
| 035  | R         | S                        | Ť                            | Ü      | V              | W  | X                  | Ŷ   | 7    |              | 071  | И  | Й  | К | Л                   | M        | Ĥ   | ō         | Ē  | Ρ      | Ċ      | 165  | 威           | 之际   | 惟        | 意         | 尉   | 易      | 橋        | 為    | 畏重     | 19    | 90 | 態      | i 暗  | ī<br>ī<br>転<br>械 | 海   | 灰              | 界    | 皆   | 絵芥                                     |
| 036  |           |                          |                              |        |                | a  | b                  | c   | d    | e            | 072  | Т  | V  | Φ | X                   | 11       | Ч   | 111       | Ш. | Ъ      | Ы      | 166  | 移           | 系維   | 緯        | 目         | 素   | 衣      | 雷        | 違    | 诸臣     | 10    | 91 | 解開     | 日階   | L I              | 凯   | 劾              | 分    | 100 | 害崖                                     |
| 037  | f         | a                        | h                            | i.     | i              | k  | ĩ                  | m   | n    | 0            | 073  | Ь  | Э  | ю | Я                   | _        |     |           |    |        |        | 167  | Ί́́́́́́́́́́ | - 女  | 域        | 音         | 郁   | 磯      |          | 吉    | 溢访     | 19    | 32 | 慨根     | E 泪  | 福                | 蓋   | 街              | 該    | 錯   | 11111111111111111111111111111111111111 |
| 038  | n         | a                        | r                            | s      | +              | ü  | v                  | w   | x    | v            | 074  | -  | -  |   |                     |          |     |           |    |        | a      | 168  | 和           | 3 茨  | 業        | 鰯         | 弁.  | FD     | 因        |      | 因如     | Ð 10  | 33 | 鏧帕     | i ti | 訪柿               | 蛎   | 쇱              | 劃    | 嚇   | 各廓                                     |
| 039  | 7         | 9                        |                              |        |                |    |                    |     |      | '            | 075  | 6  | в  | Г | л                   | е        | ë   | ж         | 3  | и      | й      | 169  | 3           | 飲    | 深        | 胤         | 陸   |        |          | ~ ~  | - ^    | 19    | 94 | 1. 抗 指 | 介格   | 4 核              | 設   | 獲              | 確    | 穫   | 首角                                     |
| 040  |           | あ                        | あ                            | U      | 61             | 5  | 5                  | Ż   | R    | お            | 076  | К  | Л  | M | н                   | 0        | п   | p         | c  | Т      | v      | 170  |             | 院    | 陰        | 圖         | 詣   | 时      |          |      |        | 10    | 95 | 赫函     | 司    | 3 閣              | 隔   | 革              | 学    | Ē   | 楽額                                     |
| 041  | ま         | i ti                     | かか                           | き      | ŧ              | ź  | 0                  | ì   | i-i- | ř.           | 077  | ф  | x  |   | ч.                  | Ű        |     | Ъ         | ы  | Ь      | ,<br>Э |      |             |      | ТД       |           | -94 | 5 —    |          |      | -      | 10    | 96 | 1911年  | 석    | 刺                | 福   | 雇              | 鳅    | 温   | 割喝                                     |
| 042  | -         | 1 7                      | ざ                            | ũ      | Ŭ              | वे | ਰੱ                 | ÷ † | ÷    | ドイ           | 078  | ю  | я  | 4 |                     |          | 4   | 5         | 51 | 5      | Ĭ      | 170  |             |      |          |           |     |        | 右:       | 宇    | 島邓     | 1     | 97 | 恰招     | 17   | 記湯               | 漫   | 葛              | 褐    |     | 日鰹                                     |

Q 15-**1**4

資料/付録

15

| 区点1~ | 区点4桁目                                                      | 区点1~ | 区点4桁目                                   | 区点1~            | 区点4桁目                                                                           | 区点1~ | 区点4桁目                                                                                                    |
|------|------------------------------------------------------------|------|-----------------------------------------|-----------------|---------------------------------------------------------------------------------|------|----------------------------------------------------------------------------------------------------|
| 3桁目  | 0 1 2 3 4 5 6 7 8 9                                        | 3桁目  | 012345678                               | 9 3桁目           | 0 1 2 3 4 5 6 7 8 9                                                             | 3桁目  | 0 1 2 3 4 5 6 7 8 9                                                                                                    |
| 198  | 叶 椛 樺 鞄 株 兜 竃 蒲 釜 鎌                                        | 230  | 掘 窟 沓 靴 轡 窪 熊 隈                         | 粂               |                                                                                 | 294  | 夙宿淑祝縮粛塾熟出術                                                                                                    |
| 199  | 噛鴨栢茅萱                                                      | 231  | 栗 繰 桑 鍬 勲 君 薫 訓 群                       | 軍 261           | 些                                                                               | 295  | 述俊峻春瞬竣舜駿准循                                                                                                    |
| 200  | 粥刈苅瓦乾侃冠寒刊                                                  | 232  | 郡                                       | 262             | 佐叉唆嵯左差查沙瑳砂                                                                      | 296  | 旬楯殉淳準潤盾純巡遵                                                                                                    |
| 201  | 勘勧巻喚堪姦完官寛干                                                 |      | t                                       | 263             | 詐鎖裟坐座挫債催再最                                                                      | 297  | 醇順処初所暑曙渚庶緒                                                                                                    |
| 202  | 幹患感慣憾換敢柑桓棺                                                 | 232  | 卦 袈 祁 係 傾 刑 兄 啓                         | 圭 264           | 哉塞妻宰彩才採栽歳済                                                                      | 298  | 署書薯藷諸助叙女序徐                                                                                                    |
| 203  | 款歓汗漢澗潅環甘監看                                                 | 233  | 珪型契形径恵慶慧憩                               | 揭 265           | 災采犀砕砦祭斎細菜裁                                                                      | 299  | 恕鋤除傷償                                                                                                    |
| 204  | 竿管簡緩缶翰肝艦莞観                                                 | 234  | 携敬景桂渓畦稽系経                               | 継 266           | 載際剤在材罪財冴坂阪                                                                      | 300  | 勝匠升召哨商唱嘗奨                                                                                                    |
| 205  | 諌 貫 還 鑑 間 閑 関 陥 韓 館                                        | 235  | 繫罫茎荊蛍計詣警軽                               | 頚 267           | 堺榊肴咲崎埼碕鷺作削                                                                      | 301  | 妾娼宵将小少尚庄床廠                                                                                                    |
| 206  | 舘丸含岸巌玩癌眼岩翫                                                 | 236  | 鶏芸迎鯨劇戟撃激隊                               | 桁 268           | 咋搾昨朔柵窄策索錯桜                                                                      | 302  | 彰承抄招掌捷昇昌昭晶                                                                                                    |
| 207  | 贋雁頑顔願                                                      | 237  | 傑欠決潔穴結血訣月                               | 件 269           | 鮭 笹 匙 冊 刷                                                                       | 303  | 松梢樟樵沼消渉湘焼焦                                                                                                    |
|      | き                                                          | 238  | 俟倦健兼券剣喧圏堅                               | 嫌 270           | 察拶撮擦札殺薩雑皐                                                                       | 304  | 照症省硝礁祥称章笑粧                                                                                                    |
| 207  | 企伎危喜器                                                      | 239  | 建憲懸拳捲                                   | 271             | 鯖捌 錆 鮫 皿 晒 三 傘 参 山                                                              | 305  | 紹肖菖蒋蕉衝裳訟証詔                                                                                                    |
| 208  | 基奇嬉寄岐希幾忌揮机                                                 | 240  | 検権牽犬献研硯編                                | 県 272           | 惨撒散桟燦珊産算纂蚕                                                                      | 306  | 詳象賞醤鉦鍾鐘障鞘上                                                                                                    |
| 209  | 旗既期棋棄                                                      | 241  | 肩見謙賢軒遣鍵険顕                               | 験 273           | 讃賛酸餐斬暫残                                                                         | 307  | 丈丞乗冗剰城場壌嬢常                                                                                                    |
| 210  | 機帰毅気汽畿祈季稀                                                  | 242  | 鹸 元 原 厳 幻 弦 減 源 玄                       | 現               | L                                                                               | 308  | 情擾条杖浄状畳穣蒸譲                                                                                                    |
| 211  | 紀徽規記貴起軌輝飢騎                                                 | 243  | 絃 舷 言 諺 限                               | 273             |                                                                                 | 309  | 醸錠嘱埴飾                                                                                                    |
| 212  | 甩亀偽儀妓冝戯技擬欺                                                 |      | Z                                       | _ 274           | 使刺可史嗣四士始姉姿                                                                      | 310  | 拭植殖燭織職色触食                                                                                                    |
| 213  | 犠 疑 祇 義 蟻 誼 議 掬 菊 鞠                                        | 243  |                                         | 固 275           | 子屍市師志思指支孜斯                                                                      | 311  | 蝕辱尻伸信侵唇娠寝蕃                                                                                                    |
| 214  | 吉吃喫桔橘詰砧杵黍却                                                 | 244  | 姑狐己庫弧尸故枯湖                               | 孤 276           | 施旨枝止死氏獅祉私糸                                                                      | 312  | 心慎振新晋森榛浸深甲                                                                                                    |
| 215  | 客脚虐逆丘久仇休及吸                                                 | 245  | 糊袴股胡菰虎誇跨錯                               | 雇 2//           | 紙紫版脂全視詞詩試誌                                                                      | 313  | 診 具 神 秦 紳 臣 芯 新 親 診                                                                                                    |
| 216  | 宮弓急救朽來波江灸球                                                 | 246  | 顧鼓五旦伍午呉吾娯                               | 後 2/8           | I I I I I I I I I I I I I I I I I I I                                           | 314  | 身羊進針震人仁为塵士                                                                                                    |
| 21/  | 究躬发級糾給旧午去居                                                 | 247  | 御悟梧橋瑚春語誤護                               | 朙 279           | 子守慈狩時                                                                           | 315  | 尋 是 尽 腎 訊 迅 陴 勒                                                                                                    |
| 218  | 已 把 拠 全 条 虚 計 距 鋸 馮                                        | 248  | 乙熙父仪医医侄尤公                               | 切 280           | 一次巡冶爾豐持磁示而                                                                      | 0.45 | g                                                                                                    |
| 219  | ※ 魚 う う ふ                                                  | 249  | 別当屋口回                                   | 281             | 月日時 辞 沙 屁 式 識 暢 竺                                                               | 315  | 司政                                                                                                    |
| 220  | 供供简兄贶共凶肠生                                                  | 250  | 「「「「「「」」」「「」」「「」」「」」「「」」「」」「」」「」」「」」「」」 |                 |                                                                                 | 310  | 須 許 凶 剧 逗 吹 垂 即 推 水                                                                                                    |
| 221  | 卿 叫 简 垷 咲 蚀 '                                              | 251  | 均苍羊広皮尿站恒流                               | 抗 283           | □ 应 漆 疾 負 夫 部 條 偲 栄 之                                                           | 317  | 火 世 枠 萃 哀 逐 眫 雄 妙 随                                                                                                    |
| 222  | 送教 橋 次 <b>狂</b> 狭 満 胸 脅 興                                  | 252  | <u> </u>                                | (構) 284         |                                                                                 | 318  | 「「                                                                                                    |
| 223  | 简                                                          | 253  | 江洪浩港溝中呈使橋                               | 稼 285           | 在 紗                                                                             | 319  | 信 店 旗 隹 佑<br>※ 期 →                                                                                                    |
| 224  | 未 向 曲 極 圡 枘 秆 佳 刲 均<br>由 始 丘 ぬ ぬ 荘 林 会 絞 取                 | 254  | <u> </u>                                | 冒 ∠80           | 尺 杓 灼 廚 酌 朳 扬 右 叔 弱                                                             | 320  | に 増 り サ                                                                                                    |
| 225  | <sup>[1]</sup> 助 / / // 、 、 今 示 呙 肋 系<br>芒 古 公 淋 満 近 今 応 相 | 200  | 则 元 1 J 浅 舑 貝 珃 刈 路                     | 動 287<br>曲 200  | 尼土以寸十木外勺坏裡                                                                      | 220  |                                                                                                    |
| 220  | 厂困 M7 标 硅 U 並 17 越                                         | 257  | NLL                                     | 辺 288<br>女川 200 | <u>腥</u> 燃 <u><u></u>但日而文<u></u>切</u><br>好 <u></u> 因                            | 320  | 些                                                                                                    |
| 226  |                                                            | 257  | 「<br>口 塚 乃 承 豕 種 処 元<br>生 日 記 社         | 久」 209<br>飾 200 |                                                                                 | 222  | 所 <u></u><br>二 注 州 <u></u><br>此 <u></u><br>に 八 <u></u><br>以 堂 生 明 佞                                                                                                    |
| 220  | 但句区狗玓拓芏的豚馲                                                 | 250  | 口 凹 权 阳 昞 杰 承 准 勝<br>勿 吻 昼 狛 込          | ELL 290<br>201  | 示 矾 川 修 心 加 / 所 笍 巛<br>紋 總 翌 自 点 苗 衆 龍 讐 端                                      | 322  | 而減些請浙配書塾文部                                                                                                    |
| 220  | 同じのかた 古 ※ ※ 単<br>時 日 黒 虐 哈 売 但 审 浬 (PP)                    | 200  | 心心月阳心                                   | 231 300         | 局<br>一般<br>一般<br>一般<br>一般<br>一般<br>一般<br>一般<br>一般<br>一般<br>一般<br>一般<br>一般<br>一般 | 323  | <u></u><br>時<br>生<br>時<br>世<br>町<br>一<br>四<br>四<br>四<br>四<br>四<br>四<br>四<br>万<br>仞<br>-<br>6<br>日<br>万<br>仞<br>-<br>7<br>の<br>-<br>7<br>の<br>-<br>7<br>の<br>-<br>7<br>の<br>-<br>7<br>の<br>-<br>7<br>の<br>-<br>7<br>の<br>-<br>7<br>の<br>-<br>7<br>の<br>-<br>7<br>の<br>-<br>7<br>の<br>-<br>7<br>の<br>-<br>7<br>の<br>-<br>7<br>-<br>7 |
| 220  | 唐 櫛 釧 層 屋                                                  | 261  | 6 昆 根 概 混 痕 紺 昆 魂                       | 293             | 祥 戎 柔 汁 法 戦 縦 重 錼 叔                                                             | 325  | 籍結卷青赤跡踳碩切批                                                                                                    |

| 区点1~ | 区点4桁目               | 区点1~ | 区点4桁目                                 | 区点1~ | 区点4桁目 []            | ⊠点1~  | 区点4桁目               |
|------|---------------------|------|---------------------------------------|------|---------------------|-------|---------------------|
| 3桁目  | 0 1 2 3 4 5 6 7 8 9 | 3桁目  | 0 1 2 3 4 5 6 7 8 9                   | 3桁目  | 0 1 2 3 4 5 6 7 8 9 | 3桁目 ( | 0 1 2 3 4 5 6 7 8 9 |
| 326  | 接摂折設窃節説雪絶舌          | 357  | 中仲宙忠抽昼柱注虫衷                            |      | な                   | 413   | 評豹 廟 描 病 秒 苗 錨 鋲 蒜  |
| 327  | 蝉仙先千占宣専尖川戦          | 358  | 註酎鋳駐樗瀦猪苧著貯                            | 386  | 奈那内乍凪薙              | 414 🕏 | E 鰭 品 彬 斌 浜 瀕 貧 賓 頻 |
| 328  | 扇撰栓栴泉浅洗染潜煎          | 359  | 丁兆凋喋寵                                 | 387  | 謎 灘 捺 鍋 楢 馴 縄 畷 南 楠 | 415 毎 | 敢 瓶                 |
| 329  | 煽旋穿箭線               | 360  | 帖帳庁弔張彫徴懲挑                             | 388  | 軟難汝                 |       | 3                   |
| 330  | 繊羨腺舛船薦詮賎践           | 361  | 暢朝潮牒町眺聴脹腸蝶                            |      | iz                  | 415   | 不付埠夫婦富冨布            |
| 331  | 選遷銭銑閃鮮前善漸然          | 362  | 調課超跳銚長頂鳥勅捗                            | 388  | 二尼弐迩匂賑肉             | 416 A | 府 怖 扶 敷 斧 普 浮 父 符 腐 |
| 332  | 全禅繕膳糎               | 363  | 直朕沈珍賃鎮陳                               | 389  | 虹廿日乳入               | 417 席 | 膏 芙 譜 負 賦 赴 阜 附 侮 撫 |
|      | そ                   |      |                                       | 390  | 如尿韮任妊忍認             | 418 1 | 武舞葡蕪部封楓風葺蕗          |
| 332  | 噌塑 岨 措 曾            | 363  | 津墜椎                                   |      | ぬ~の                 | 419 1 | 伏副復幅服               |
| 333  | 曽楚狙疏疎礎祖租粗素          | 364  | 槌追鎚痛通塚栂掴槻佃                            | 390  | 濡禰                  | 420   | 福腹複覆淵弗払沸仏           |
| 334  | 組蘇訴阻遡鼠僧創双叢          | 365  | 漬柘辻蔦綴鍔椿潰坪壷                            | 391  | 袮 寧 葱 猫 熱 年 念 捻 撚 燃 | 421 🕴 | 物 鮒 分 吻 噴 墳 憤 扮 焚 奮 |
| 335  | 倉喪壮奏爽宋層匝惣想          | 366  | 嬬 紬 爪 吊 釣 鶴                           | 392  | 粘乃廼之埜囊悩濃納能          | 422 米 | 粉糞紛雰文聞              |
| 336  | 搜掃挿掻操早曹巣槍槽          |      | τ                                     | 393  | 脳 膿 農 覗 蚤           |       | ^                   |
| 337  | 漕燥争痩相窓糟総綜聡          | 366  | 亭低停偵                                  |      |                     | 422   | 丙併兵塀                |
| 338  | 草荘葬蒼藻装走送遭鎗          | 367  | 剃貞呈堤定帝底庭廷弟                            | 393  | 巴把播覇杷               | 423 🕴 | 幣 平 弊 柄 並 蔽 閉 陛 米 頁 |
| 339  | 霜騒像増憎               | 368  | 悌抵挺提梯汀碇禎程締                            | 394  | 波派琶破婆罵芭馬俳廃          | 424 🕼 | 辟壁 癖 碧 別 瞥 蔑 箆 偏 変  |
| 340  | 臟 蔵 贈 造 促 側 則 即 息   | 369  | 艇訂諦蹄逓                                 | 395  | 拝 排 敗 杯 盃 牌 背 肺 輩 配 | 425 / | 片篇編辺返遍便勉娩弁          |
| 341  | 捉束測足速俗属賊族続          | 370  | 邸鄭釘鼎泥摘擢敵滴                             | 396  | 倍培媒梅楳煤狽買売賠          | 426 🛱 | 便                   |
| 342  | 卒袖其揃存孫尊損村遜          | 371  | 的笛適鏑溺哲徹撤轍迭                            | 397  | 陪這蝿秤矧萩伯剥博拍          |       |                     |
|      | <i>t</i> c          | 372  | 鉄典填天展店添纏甜貼                            | 398  | 柏泊白箔粕舶薄迫曝漠          | 426   | 保舗鋪圃捕歩甫補輔           |
| 343  | 他多太汰詑唾堕妥惰打          | 373  | 転 顛 点 伝 殿 澱 田 電                       | 399  | 爆縛莫駁麦               | 427 種 | 聽 募 墓 慕 戊 暮 母 簿 菩 倣 |
| 344  | 柁 舵 楕 陀 駄 騨 体 堆 対 耐 |      | と                                     | 400  | 函 箱 硲 箸 肇 筈 櫨 幡 肌   | 428 條 | 奉包呆報奉宝峰峯崩庖          |
| 345  | 岱帯待怠態戴替泰滞胎          | 373  | 見 見 見 見 見 見 見 見 見 見 見 見 見 見 見 見 見 見 見 | 401  | 畑畠八鉢溌発醗髪伐罰          | 429 J | 抱捧放方朋               |
| 346  | 腿苔袋貸退逮隊黛鯛代          | 374  | 堵塗 妬 屠 徒 斗 杜 渡 登 菟                    | 402  | 抜 筏 閥 鳩 噺 塙 蛤 隼 伴 判 | 430   | 法泡烹砲縫胞芳萌蓬           |
| 347  | 台大第醍題鷹滝瀧卓啄          | 375  | 賭途都 鍍砥砺努度土奴                           | 403  | 半反叛帆搬斑板氾汎版          | 431 🕸 | 峰褒訪豊邦鋒飽鳳鵬乏          |
| 348  | 宅托択拓沢濯琢託鐸濁          | 376  | 怒倒党冬凍刀唐塔塘套                            | 404  | 犯班畔繁般藩販範釆煩          | 432 T | 亡傍剖坊妨帽忘忙房暴          |
| 349  | 諾 茸 凧 蛸 只           | 377  | 宕島嶋悼投搭東桃梼棟                            | 405  | 頒飯挽晩番盤磐蕃蛮           | 433 🖺 | 望某棒冒紡肪膨謀貌貿          |
| 350  | 叩但達辰奪脱巽竪辿           | 378  | 盗淘湯涛灯燈当痘祷等                            |      | U                   | 434 釒 |                     |
| 351  | 棚谷狸鱈樽誰丹単嘆坦          | 379  | 答筒糖統到                                 | 405  | 匪                   | 435 4 | 枚 睦 穆 釦 勃 没 殆 堀 幌 奔 |
| 352  | 担探旦歎淡湛炭短端箪          | 380  | 董蕩藤討謄豆踏逃透                             | 406  | 卑否妃庇彼悲扉批披斐          | 436 7 | 本翻凡盆                |
| 353  | 綻耽胆蛋誕鍛団壇弾断          | 381  | 鐙陶頭騰闘働動同堂導                            | 407  | 比泌疲皮碑秘緋罷肥被          |       | ま                   |
| 354  | 暖檀段男談               | 382  | 憧撞洞瞳童胴萄道銅峠                            | 408  | 誹費避非飛樋簸備尾微          | 436   | 摩磨魔麻埋妹              |
|      | ち                   | 383  | 鴇匿得徳涜特督禿篤毒                            | 409  | 枇 毘 琵 眉 美           | 437 日 | 昧 枚 毎 哩 槙 幕 膜 枕 鮪 柾 |
| 354  | 值知地弛恥               | 384  | 独読栃橡凸突椴届鳶苫                            | 410  | 鼻柊稗匹疋髭彦膝菱           | 438 魚 | 鱒桝亦俣又抹末沫迄侭          |
| 355  | 智池痴稚置致蜘遅馳築          | 385  | 寅酉瀞噸屯惇敦沌豚遁                            | 411  | 肘弼必畢筆逼桧姫媛紐          | 439 🖬 | 藕 麿 万 慢 満           |
| 356  | 畜竹筑蓄逐秩窒茶嫡着          | 386  | 頓呑曇鈍                                  | 412  | 百謬俵彪標氷漂瓢票表          | 440   | 漫蔓                  |

**Q** 15-**1**6

| 区点1~ | 区点4桁目                  | 区点1~ | - 区点4桁目 [                               | 区点1~        | 区点4桁目                                                    | 区点1~ | 区点4桁目                                        |
|------|------------------------|------|-----------------------------------------|-------------|----------------------------------------------------------|------|----------------------------------------------|
| 3桁目  | 0 1 2 3 4 5 6 7 8 9    | 3桁目  | 0123456789                              | 3桁目         | 0 1 2 3 4 5 6 7 8 9                                      | 3桁目  | 0 1 2 3 4 5 6 7 8 9                          |
|      |                        | 459  | 履李梨理璃                                   | 490         |                                                          | 526  | 壗 壙 壘 壥 壜 壤 壟 壯 壺 壹                          |
| 440  | 味未魅巳箕岬密                | 460  | 痢 裏 裡 里 離 陸 律 率 立                       | 491         | 僮價僵儉儁儂儖儕儔儚                                               | 527  | 壻壼壽夂夂敻夛梦夥夬                                   |
| 441  | 蜜湊蓑稔脈妙粍民眠              | 461  | <b>葎 掠 略 劉 流 溜 琉 留 硫 粒</b>              | 492         | 儡儺儷儼儻儿兀兒兌兔                                               | 528  | 夭夲夸夾竒奕奐奎奚奘                                   |
|      | む                      | 462  | 隆竜龍侶慮旅虜了亮僚                              | 493         | 兢競兩兪兮冀冂囘册冉                                               | 529  | 奢奠奧獎奩                                        |
| 441  | 務                      | 463  | 両凌寮料梁涼猟療瞭稜                              | 494         | 冏冑冓冕「冤冦冢冩冪                                               | 530  | 好 妁 妝 佞 侫 妣 妲 姆 姨                            |
| 442  | 夢無牟矛霧鵡椋婿娘              | 464  | 糧良諒遼量陵領力緑倫                              | 495         | > 决 冱 冲 冰 况 冽 凅 凉 凛                                      | 531  | 姜妍姙姚娥娟娑娜娉娚                                   |
|      | ø                      | 465  | 厘林淋燐琳臨輪隣鱗麟                              | 496         | 几處凩凭凰凵凾刄刋刔                                               | 532  | <b>婀婬婉娵娶婢婪媚媼媾</b>                            |
| 442  | 冥                      |      | る~れ                                     | 497         | 刎刧刪刮刳刹剏剄剋剌                                               | 533  | 嫋嫂媽嫣嫗嫦嫩嫖嫺嫻                                   |
| 443  | 名命明盟迷銘鳴姪牝滅             | 466  | 瑠 塁 涙 累 類 令 伶 例 冷 励                     | 498         | 剞剔剪剴剩剳剿剽劍劔                                               | 534  | 嬌嬋嬖嬲嫐嬪嬶嬾孃孅                                   |
| 444  | 免棉綿緬面麺                 | 467  | 嶺怜玲礼苓鈴隷零霊麗                              | 499         | 劒 剱 劈 劑 辨                                                | 535  | 孀子孕孚孛孥孩孰孳孵                                   |
|      | t                      | 468  | 齡曆歷列劣烈裂廉恋憐                              | 500         |                                                          | 536  | 學彥孺亡它宦宸寃寇寉                                   |
| 444  |                        | 469  | 漣 煉 <b>廉</b> 練 聯                        | 501         | <u></u> 勣 勦 飭 勠 勳 勵 勸 勹 匆 匈                              | 537  | 是寐寤實寢莫寥寫寰寶                                   |
| 445  | 孟毛猛盲網耗蒙儲木黙             | 470  |                                         | 502         | 甸匍匐匏匕匚匣進匱盦                                               | 538  | 寳 尅 將 專 對 尓 尠 尢 尨 尸                          |
| 446  | 目至勿餅尤戻粉員問悶             |      |                                         | 503         | し區卆卅丗卉卍凖下し                                               | 539  | 尹屁屆屎厦                                        |
| 44/  | 紋門匁                    | 4/0  | 上 当 魯 櫓 炉 賂 路                           | 504         | <b>厄</b> 夘 卻 卷 / 尨 則 夏 厥 斯                               | 540  | 展 屏 孱 屬 屮 乢 屶 屹 岌                            |
|      |                        | 4/1  | 露労裏郎弄閉楼椰浪漏                              | 505         | 敞ム參簒雙叟曼燮叮叨                                               | 541  | 今岔妛岫岻岨峅岷峅岾                                   |
| 44/  | 也冶夜爺耶野弥                | 472  | 牛狼竜老聲飄郎六麗禄                              | 506         | 叭叭吁吽呀听叽吼吮呐                                               | 542  | 合時我                                          |
| 448  | 失 l 2 役 約 楽 訳 躍 靖 柳 数  | 4/3  | 肋録論                                     | 507         | 吩各呎咏呵答吆呱呷呰                                               | 543  | 岡竒金崛昆隹崢崚侖崘                                   |
| 449  | 追                      | 470  |                                         | 508         | <u> 元                                   </u>             | 544  | 故 昭 嵎 嵋 鬼 差 吻 嶇 斬 峘                          |
| 440  | Ky                     | 4/3  | (安和話金開腦惑<br>(地)就 五百卿 記 菁 菇 抱 迹          | 509         |                                                          | 545  | 咣 喧 噦 喴 獄 隆 疑 興 嚵 魏                          |
| 449  | 制思油懇                   | 4/4  | 件 蔦 旦 旦 肟 託 稾 厥 枧 為                     | 510         | 尼帕氏吃筒竹骨吸怖                                                | 546  | <u> 東營廠</u> ((坐 L                            |
| 450  | 副 鞩 唯 伯 馁 男 久 有 幽      | 475  | 1990 1990                               | 511         | · · · · · · · · · · · · · · · · · · ·                    | 547  | 帝吊帝唯喔解惧熙嗯嗖                                   |
| 451  | 必愛損有悃房浦習臥田             | 470  |                                         | 51Z<br>E 10 | 告 呶 哻 吹 呁 応 呋 呎 喙 咯<br>皮 吨 哩 杏 吨 些 啣 咒 谇 哧               | 548  | 「「「「「「「「」」」」                                 |
| 452  | 怕 裕 游 近 巴 鄄 雄 熙 ン<br>┣ | 477  |                                         | 513         | 哈呱咱宫呱陑唧里咿哨                                               | 549  | 月 相 复 跣 殿<br>南 庄 庄 庄 庄 庄 应 而 向 高             |
| 152  | <b>\$</b>              | 470  |                                         | 514         | 啊 啊 呃 嗬 呋 咗 嗳 喑 唾 嗅<br>呃 啩 唐 咗 啩 嗻 陠 咭 甼 凶               | 550  | 廖 興 則 四 屋 殷 無 脾 燥<br>唐 座 臨 庭 1 山 井 去 壯 曇     |
| 452  | 全与举朗 預 傭 幼 好 容 康       | 473  | 十正不不山、村」ソ                               | 516         | ·····································                    | 552  | 扁 ª 嵋 嵋 灿 上 但 二 十 开 萍<br>县 十 祥 己 怒 끕 嘂 逗 蹛 彌 |
| 454  | 岩 垤 嬸 曜 梍 梯 洋 淡 惚 田    | /81  |                                         | 517         | ·····································                    | 553  | 勞 、 № 2 5 円 加 万 円 兩<br>斷 弯 口 彔 挂 帚 彡 訖 彡 汸   |
| 155  | 空 千 耀 芭 荧 亜 渓 踊 渓 陽    | /82  | 而上方有高度从仍几个                              | 518         | ·····································                    | 554  | 4 1 律 個 混 徑 徇 松 徙 徘                          |
| 456  | 善令祖父法公翌留论              | 483  | <u>仇</u> 仗何仅任价值供估佛                      | 519         | ney na wat nty ng na na na na na na na na na na na na na | 555  | <i>恢 但 後 徵 忖 忻 忤 忸 忭 忝</i>                   |
|      |                        | 484  | 伯 它 佇 佶 侈 佚 侼 俳 偏 佰                     | 520         |                                                          | 556  | 直忿怡恠怙恂怩怎匆归                                   |
| 456  |                        | 485  | 6 日 日 日 日 日 日 日 日 日 日 日 日 日 日 日 日 日 日 日 | 521         | 下 山 坎 圻 址 坏 坩 乖 岱 坡                                      | 557  | 伯佛怦快惊恚恁恪恷恟                                   |
| 457  | 螺裸来莱頼雷洛絡落酪             | 486  | <b>俑 俚 俐 俤 俥 倚 倨 偋 臾</b> 倥              | 522         | 村 拘 抜 垠 垳 垤 垪 垰 歨 伷                                      | 558  | 協恆恍恣恃恤恂恬惆美                                   |
| 458  | 乱卵嵐欄濫藍蘭腎               | 487  |                                         | 523         | 埔 埒 埓 堊 埖 埣 堋 堙 堝 塲                                      | 559  | ll l l l l l l l l l l l l l l l l l l       |
|      |                        | 488  | <b>偃假會偕偐偈做偖偬</b> 偸                      | 524         | 医 場 举 海 段 時 提 暫 野 期                                      | 560  | 悄惨悖悗悒悧悋堊悸                                    |
| 458  | 利吏                     | 489  | 傀傚傅傴傲                                   | 525         | 攎 墫 墺 壞 墻 墸 墮 壅 壓 壑                                      | 561  | 惠惓悴忰悽惆悵惘慍愕                                   |

|               | 57 |
|---------------|----|
|               | 58 |
|               | 58 |
|               | 58 |
| 資             | 58 |
| 料             | 55 |
|               | 50 |
| 付             | 50 |
| 銾             | 58 |
| 15            | 50 |
| 15            | 59 |
|               | 59 |
|               | 59 |
|               | 59 |
|               | 59 |
|               | 59 |
|               | 55 |
| 15- <b>18</b> |    |

| 区点1~ | 区点4桁目               | 区点1~ | 区点               | 4桁目         | 区点1~ |         | 【点4桁目                                                                                                  | 区点1~         | 1            | 区点4   | 桁目  |           | -  |
|------|---------------------|------|------------------|-------------|------|---------|----------------------------------------------------------------------------------------------------|--------------|--------------|-------|-----|-----------|----|
| 3桁目  | 0 1 2 3 4 5 6 7 8 9 | 3桁目  | 0 1 2 3 4        | 56789       | 3桁目  | 0 1 2 3 | 456789                                                                                                 | 3 3 術目       | 0 1 2        | 3 4   | 56  | 789       | )  |
| 562  | 愆惶惷愀惴惺愃惚惻惱          | 598  | 梵梠梺椏梍            | 裙椁棊椈棘       | 634  | 瀏濾瀛瀚    | 消 潴 瀝 瀘 瀟 瀰 消                                                                                          | 闌 670        | 磧磚           | 磽磴?   | 礇礒  | 礑礙髼       | 絲  |
| 563  | 愍愎慇愾愨愧慊愿愼愬          | 599  | 椢 椦 棡 椌 棍        | l l         | 635  | 瀲灑灣炙    | 2.炒炯烱炬炸炸                                                                                               | 丙 671        | 礫祀祠          | 祗祟;   | 祚 祕 | 祓祺福       | 彔  |
| 564  | 愴愽慂慄慳慷慘慙慚慫          | 600  | 棔棧棕椶             | 椒椄棗棣椥       | 636  | 炮烟烋烝    | 修 告 烽 焜 焙 焙                                                                                            | 奐 672        | 禊禝禧          | 齋禪ネ   | 禮 禳 | 禹禺尹       | Ē  |
| 565  | 慴 慯 慥 慱 慟 慝 慓 慵 憙 憖 | 601  | 棹棠棯椨椪            | 把椣椡棆楹       | 637  | 熙熙煦榮    | 危煌煖煬熏燻炸                                                                                                | 息 673        | <b>秕</b> 秧 秬 | 秡秣    | 桿稍  | 稘稙利       | 周  |
| 566  | 憇 憬 憔 憚 憊 憑 憫 憮 懌 懊 | 602  | 楷楜楸楫楔            | 楾 楮 椹 楴 椽   | 638  | 熕熨熬燗    | 熹 熾 燒 燉 燔 炸                                                                                            | 僚 674        | 稟禀稱          | 稻稟,   | 稷 穃 | 穗穉稀       | 当  |
| 567  | 應懷懈懃懆憺懋罹懍懦          | 603  | 楙椰榆楞楝            | [ 榁 楪 榲 榮 槐 | 639  | 燠燬燧燵    | 虛燼                                                                                                    | 675          | 穢穩龝          | 欀穹    | 穽 窈 | 窗窕窘       | 를  |
| 568  | 懣懶懺懴懿懽懼懾戀戈          | 604  | 榿槁槓榾槎            | 寨槊槝榻槃       | 640  | 燹燿爍     | <> 纑 爛 爨 爭 爬 彩                                                                                         | 受 676        | 窖窩竈          | 窰窶?   | 竅 竄 | 窿邃        |    |
| 569  | 戉戍戌戔戛               | 605  | 榧樮榑榠榜            | 榕榴槞槨樂       | 641  | 爲爻爼爿    | 牀牆牋牘牴物                                                                                                 | 吾 677        | 竊计竏          | 纷 竓 ! | 站 竚 | 竝竡頭       | 矣  |
| 570  |                     | 606  | 樛槿權槹槲            | 槧樅榱樞槭       | 642  | 犂犁犇犒    | 高犖 犢 犧 犹 犲 犭                                                                                           | ∄ 678        | 竦竭竰          | 筑笏    | 笊 笆 | 笳笘刍       | É  |
| 571  | <u></u> 扞扣扛扠扨扼抂抉找抒  | 607  | 樔槫樊樒櫁            | 【樣樓橄樌橲      | 643  | 种狄狎狒    | 8 狢 狼 狡 狹 狷 ƙ                                                                                          | 灸 679        | 答 笵 笨        | 笶筐    |     |           |    |
| 572  | 抓抖拔抃抔拗拑抻拏拿          | 608  | <b>樶 橸 橇 橢 橙</b> | [橦橈樸樢檐      | 644  | 猗 猊 猜 犯 | 昌猝 猴 猯 猩 猥 犭                                                                                           | 骨 680        | 筐笄           | 筍 笋 笞 | 筌 筅 | 筵筥笋       | 6  |
| 573  | 拆擔拈拜拌拊拂拇抛拉          | 609  | 檍檠檄檢檣            |             | 645  | 獎 獏 默 獗 | 「たってかいていたう 「「「「「「「「「」」」 「「「」」 「「」」 「「」」 「「」 「「」」 「「」」 「「」」 「「」」 「「」」 「「」」 「「」」 「「」」 「「」」 「「」」 「」」 「」 「 | 扰 681        | 筧筰筱          | 筬 筮 🗄 | 疳 箘 | 箟箍的       | 옅  |
| 574  | 格拮拱挧挂挈拯拵捐挾          | 610  | ■ 檗 蘗 檻 櫃        | [ 櫂 檸 檳 檬 櫞 | 646  | 獺 珈 玳 玓 | 〒玻珀珥珮珞ヨ                                                                                                | 雷 682        | 箚箋箒          | 箏箏    | 箙 篋 | 篁篌笛       | 灾  |
| 575  | 捍 搜 捏 掖 掎 掀 掫 捶 掣 掏 | 611  | 櫑櫟檪櫚櫪            | 櫻欅葉櫺欒       | 647  | 琅瑯琥珸    | F 琲 琺 瑕 琿 瑟 Ŧ                                                                                          | 邕 683        | 箴篆篝          | 篩簑    | 簔 篦 | 篥籠胷       | Ê  |
| 576  | 掉掟掵捫捩掾揩揀揆揣          | 612  | 欖鬱欟欸欷            | ( 盗 欹 飲 歇 歃 | 648  | 瑁 瑜 瑩 瑰 | 1 瑣 瑪 瑶 瑾 璋 珥                                                                                          | <u></u> 684  | 簇簓篳          | 篷 簗 🧯 | 窶篶  | 簣簧種       | 畫  |
| 577  | 揉插揶揄搖搴搆搓搦搶          | 613  | 歉歐歙歔歛            | 、 歟 歡 歸 歹 歿 | 649  | 璧瓊瓏瓔    | 見珱                                                                                                    | 685          | 簟簷簫          | 簽籌    | 籃籔  | 籏籀角       | 簽  |
| 578  | 攝搗搨搏摧摯摶摎攪撕          | 614  | 殀殄殃殍殘            | : 殕 殞 殤 殪 殫 | 650  | 瓠瓣瓧     | 比瓮瓲瓰瓱                                                                                                  | 直 686        | 籘籟籤          | 籖籥斜   | 籬籵  | 粃粐礐       | 릠  |
| 579  | 撓 撥 撩 撈 撼           | 615  | 殯殲殱殳殷            | 殼毆毋毓毟       | 651  | 瓷甄甃甅    | 圓甌甎甍甕甓宵                                                                                                | 拿 687        | 給 粢 粫        | 粡 粨 🤊 | 梗粲  | 梁粮料       | 卒  |
| 580  | 據 擒 擅 擇 撻 擘 擂 擱 擧   | 616  | 毬毫毳毯麾            | 氈氓气氛氤       | 652  | 甦甬甼畄    | 1 畍 畊 畉 畛 畆 都                                                                                          | 备 688        | 粽糀糅          | 糂糘    | 糒 糜 | 糢鬻精       | 雨雨 |
| 581  | 舉擠擡抬擣擯攬擶擴擲          | 617  | 氣汞汕汢汪            | 沂沍沚沁沛       | 653  | 畩 畤 畧 畫 | 皆畭畸當疆疇町                                                                                                | 寿 689        | 糲糴糶          | 糺紆    |     |           |    |
| 582  | 擺攀擽 攘 攜 攅 攤 攣 攫 攴   | 618  | 汾汨汳沒沐            | : 泄 決 泓 沽 泗 | 654  | 疊疊叠疔    | 「疚疝疥疣痂り                                                                                                | 苷 690        | 約 紜          | 紕紊    | 絅絋  | 紮 紲 糸     | 台  |
| 583  |                     | 619  | 泅泝沮沱沾            |             | 655  | 痃 疵 疽 疸 | 直疼疱痍痊痒                                                                                                 | 室 691        | 紵 絆 絳        | 絖 絎 Я | 絲絨  | 絮絏絲       | Ħ  |
| 584  | 敞敝敲數斂斃變斛斟斫          | 620  | 汨泛泯泙             | 泪洟衍洶洫       | 656  | 痣痞痾痿    | ₹痼 瘁 痰 痺 痲 ӣ                                                                                           | 麻 692        | 經綉絛          | 綏絽    | 綛綺  | 緊 綣 約     | 采  |
| 585  | 斷旃旆旁旄旌旒旛旙无          | 621  | 治 洸 洙 洵 洳        | 洒洌浣涓浤       | 657  | 瘋瘍瘉癌    | I 瘧 瘠 瘡 瘢 瘤 網                                                                                          | 章 693        | 緇綽綫          | 總網    | 綯緜  | 綸綟約       | Ē  |
| 586  | 无 旱 杲 昊 昃 旻 杳 昵 昶 昴 | 622  | 浚浹浙涎涕            | 濤涅淹渕渊       | 658  | 瘰瘻癇癈    | <b>逐癆癜癘癡癢</b> 鄰                                                                                        | 1694         | 緘緝緤          | 緞緻    | 緲緡  | 縅縊県       | 系  |
| 587  | 易晏晄晉晁晞晝晤晧晨          | 623  | 涵淇淦涸淆            | 淬淞淌淨淒       | 659  | 癩癪癧癰    | f 1998                                                                                                 | 695          | 縡縒縱          | 縟縉    | 縋縢  | 繆繦厚       | 雨  |
| 588  | 晟哲晰暃暈暎暉暄陽暝          | 624  | 浙淺淙淤淕            | 淪淮渭湮菏       | 660  | 癲癶癸     | 發皀皃皈皋的                                                                                                 | 交 696        | 縵縹繃          | 縷縲    | 縺 繧 | 繝繖絲       | 堯  |
| 589  | 暨暹曉暾暼               | 625  | 渙湲湟渾渣            | 湫渫湶湍渟       | 661  | 皖皓皙皚    | <sup>1</sup> 皰 皴 皸 皹 皺 🖥                                                                               | 토 697        | 繙繚繹          | 繪繩    | 繼繻  | 續緕絲       | 虜  |
| 590  | 嘩 暸 曖 曚 曠 昿 曦 曩 曰   | 626  | 湃渺湎渤滿            | i 渝 游 溂 溪 溘 | 662  | 盍 盖 盒 盞 | [ 盡 盥 盧 盪 蘯 目                                                                                          | 兮 698        | 辮繿纈          | 纉續    | 纒纐  | 纓纔綃       | 韱  |
| 591  | 曵 曷 朏 朖 朞 朦 朧 霸 朮 朿 | 627  | 滉溷滓溽溯            | 滄 溲 滔 滕 溏   | 663  | 眈眇眄眩    | K 能 眞 眥 眦 眛 都                                                                                          | <b>皆 699</b> | 纎纛纜          | 缸缺    |     |           |    |
| 592  | 朶杁朸朷杆杞杠杙杣杤          | 628  | 溥滂溟 潁 漑          | 灌滬滸滾漿       | 664  | 眸睇睚盼    | 記 睫 睛 睥 睿 睾 盱                                                                                          | 者 700        | 罅罌           | 罍罎    | 罐 网 | 罕罔罗       | 吊  |
| 593  | 枉 杰 枩 杼 杪 枌 枋 枦 枡 研 | 629  | 滲漱滯漲滌            |             | 665  | 瞎瞋瞑瞠    | 曾瞞瞰瞶曖瞿問                                                                                                | 僉 701        | 苦罠罨          | 罩 槑 🏻 | 罸 羂 | <b>羆羃</b> | 扁  |
| 594  | 枷柯楞柬枳柩枸柤柞柝          | 630  | 漾 漓 滷 澆          | 潺 潸 澁 澀 潯   | 666  | 瞽 瞻 矇 矍 | [ 矗 矚 矜 矣 矮 砥                                                                                          | I 702        | 羇羌羔          | 羞羝    | 羚 羣 | 揭羲享       | 宦  |
| 595  | 低 柮 枹 柎 柆 柧 檜 栞 框 栩 | 631  | 潛潛潭澂潼            | 潘澎澑濂潦       | 667  | 砌砒礦砥    | 1 礪硅碎硴碆研                                                                                               | 朋 703        | 羹羶羸          | 譱翅    | 翆翊  | 翕翔暑       | 鳥  |
| 596  | 桀 桍 栲 桎 梳 栫 桙 档 桷 桿 | 632  | 澳澣澡澤澹            | 濆 澪 濟 濕 濬   | 668  | 碚碌碣硝    | 夏碪碯磑磆磋碌                                                                                                | 桀 704        | 翦翩翳          | 翹飜    | 耆耄  | 耋耒兼       | Ā  |
| 597  | 梟 梏 梭 梔 條 梛 梃 檮 梹 桴 | 633  | 濔濘濱濮濛            | 瀉瀋濺瀑瀁       | 669  | 碾碼磅磊    | · 磬                                                                                                    | 705          | 耙耜耡          | 耨 耿 F | 耻聊  | 聆聒即       | 甹  |

| 区点1~ | 区点4桁目                      | 区点1~          |                | 区点4          | 1桁目 |          | 区点1~ | 1 |     | 区点      | [4桁        | 目   |     |             | 区点1~ |   |            | ≥          | 「」   | 4桁  | 目  |     |             |
|------|----------------------------|---------------|----------------|--------------|-----|----------|------|---|-----|---------|------------|-----|-----|-------------|------|---|------------|------------|------|-----|----|-----|-------------|
| 3桁目  | 0 1 2 3 4 5 6 7 8 9        | 3桁目           | 0 1 2          | 3 4          | 56  | 789      | 3桁目  | 0 | 1 2 | 3 4     | 4 5        | 6   | 7   | 89          | 3桁目  | 0 | 1 :        | 2 3        | 3 4  | 5   | 6  | 7   | 89          |
| 706  | 聚智聢聨聳聲聰聶聹點                 | 恵 742         | 蟯蟲蟠            | 蠏蠍           | 蟾蟶  | 蟷蟒蟒      | 778  | 逅 | 迹遲  | 1 逑 ]   | 剄 逡        | 逍   | 逞;  | 狄逋          | 814  | 馮 | 馼闄         | 泗縣         | も駝   | 駘   | 駑  | 該周  | 駮駱          |
| 707  | 聿肄肆肅肛肓肚肭冐肋                 | t 743         | 蠑蠖蠕            | 蠢蠡           | 蟲蠶  | 蠹蠧蠻      | 779  | 逧 | 逶逵  | 達這      | 并          |     |     |             | 815  | 駲 | 駻          | 浸彫         | 豊騏   | 騅   | 駢  | 騙り  | 雟騒          |
| 708  | 胛胥胙胝胄胚胖脉膀胝                 | ť 744         | 衄衂衒            | 「衙衞          | 衢衫  | 袁衾袞      | 780  |   | 遏追  | 遑道      | 查逎         | 遉   | 逾   | 遖 遘         | 816  | 驅 | 驂          | 幕慰         | 票 騾  | 驕   | 驍  | 驛퇺  | 譣驟          |
| 709  | 脛脩脣脯腋                      | 745           | 衽 衽 袖          | ~ 衲 袂        | 衫 袒 | 袮 袙 袢    | 781  | 遞 | 遨遯  | 透透的     | <u></u> 循遲 | 邂   | 遽   | 邁邀          | 817  | 驢 | 驥周         | 襄驞         | 重顯   | 驪   | 骭日 | 設督  | 挌髀          |
| 710  | 隋 腆 脾 腓 腑 胼 腱 腮 腓          | 2 746         | 袍袤暴            | き 社 袱        | 裃裄  | 裔裘裙      | 782  | 邊 | 邉邏  | 邨       | 肾郎         | 邵   | 郢   | 部扈          | 818  | 髏 | 觸冒         | 遀 骰        | 皇髞   | 髟   | 髢  | 髣   | 髦髯          |
| 711  | 腦腴膃膈膊膀臀膠膕                  | \$ 747        | 裝裹袿            | ト裼 裴         | 裨裲  | i 褄 褌 褊  | 783  | 郛 | 鄂鄒  | 部戰      | 耶 鄰        | 酊   | 酖   | 設酣          | 819  | 髫 | 髮          | 尾髱         | 冒髷   | Ì   |    |     |             |
| 712  | 膣腟膓膩膰膵膾膸膽骨                 | 748           | 褓襃褞            | 褥褪           | 褫襁  | i 襄 褻 褶  | 784  | 酥 | 酩酳  | 酲       | 昔 醉        | 榊   | 醢   | 醫醯          | 820  |   | 髻          |            | 影響   | 鬟   | 鬢  | 鬣   | 門鬧          |
| 713  | 臂 膺 臉 臍 臑 臙 臘 臈 臚 腑        | 载 749         | 褸 襌 祥          | 植襞           |     |          | 785  | 醪 | 醵 醴 | l 醺 西   | 襄釁         | 釉   | 釋〕  | 釐 釖         | 821  | 鬨 | 閱聞         | 罰鬮         |      | 鬲   | 魄, | 跋 3 | 溾魍          |
| 714  | 臠臧臺臻臾舁舂舅與奮                 | 事 750         | 襦襤             | 襭襪           | 襯襴  | 襷 襾 覃    | 786  | 釟 | 釜釛  | l 釼 釒   | 叉釶         | 鈞   | 釿   | 鈔鈬          | 822  | 魎 | 魑          | 髢魛         | 5 鮓  | 鮃   | 鮑魚 | 鮖魚  | 終鮟          |
| 715  | 含舐舖舩舫舸舳艀艙船                 | 夏 751         | 覈覊覓            | 〕 覘 覡        | 覩覦  | 覬覯覲      | 787  | 鈕 | 鈑釦  | 鉗釒      | 巨鉉         | 鉤   | 鉈   | 跠 鈕         | 823  | 鮠 | 鮨魚         | 休飯         | 系鯊   | 鮹   | 鮪  | 鯏魚  | 絺鯒          |
| 716  | <u>唐</u> 艚 艟 艤 艢 艨 艪 艫 舮 美 | 艮 752         | 覺覽顫            | 觀觚           | 觜觝  | 鮮觴觸      | 788  | 鉋 | 鉐徸  | i銖釒     | 全銛         | 鉚   | 鋏   | 誘銷          | 824  | 鯣 | 鯢魚         | 昆熊         | 甾鯡   | 鰺   | 鯲魚 | 號魚  | 怠鰕          |
| 717  | 艷艸艾芍芒芫芟芻芬□                 | ξ 753         | 訃訖計            | - 訂 訛        | 討 訥 | 訶 詰 詛    | 789  | 鋩 | 鉝鈁  | 「鍄釒     | 卣          |     |     |             | 825  | 鮦 | <b>鰉</b> 魚 | 思触         | 11 1 | 鰈   | 鰒  | 鰊   | 臧 鰛         |
| 718  | 苣苟苒苴苳苺莓范苻幸                 | 5 754         | <b>詒</b> 舐 詈   | 該詭           | 詬詢  | 誅 誂 誄    | 790  |   | 錙錢  | 錚釒      | 發錺         | 錵   | 錻   | 假鍠          | 826  | 鰛 | 鰥          | 師鮨         | 8 鰰  | 躿   | 鰲  | 鱆魚  | 镖鱚          |
| 719  | 苞茆苜茉苙                      | 755           | 誨 誡 誑          | 語誦           | 誚 逊 | [] 諄 諍 蹈 | 791  | 鍼 | 鍮鎚  | 鎰釒      | 高鎭         | 鎔   | 鎹   | 鏧 鏗         | 827  | 鱠 | 鱧魚         | <b>康</b> 觚 | 副長   | 見見  | 鳰  | 馬 h | 鳫 鳥         |
| 720  | 茵茴茗茲茱荀茹荐者                  | 5 756         | 諚諫諳            | 「諧諤          | 諱謔  | 諠諢諷      | 792  | 鏨 | 鏥銤  | 鏃釒      | 曼鏐         | 鏈   | 鏤   | 遼 鐔         | 828  | 鴃 | 鴆          | 鳥蕉         | 1 篇  | 鴣   | 鴟  | 鵑   | 詑 鴒         |
| 721  | 茯 茫 茗 茘 莅 莚 莪 莟 莢 ໑        | <u>\$</u> 757 | 諞諛謌            | F 謇 謚        | 諡謖  | と 謐 謗 謠  | 793  | 鐓 | 鐃鐇  | 鐐釒      | 睘鐫         | 鐵   | 鐡   | 當鑁          | 829  | 鵁 | 鴿牟         | 鳥 곊        | j鵈   | ł . |    |     |             |
| 722  | 茣莎莇莊茶莵荳荵莠耒                 | īj 758        | 謳鞫謦            | 「謫 謾         | 謨 譁 | [13] 譏譎  | 794  | 鑒 | 鑄鎇  | 鱳釒      | 慮鑞         | 鑪   | 鈩   | 鑰鑵          | 830  |   | 鵝          | <b>籌</b>   | 影鵑   | 蝸   | 鵙  | 調手  | 瘍鶇          |
| 723  | 莨菴萓菫菎菽萃菘萋菁                 | 青 759         | 證諧謔            | 訂算 譫         |     |          | 795  | 鑷 | 鑽鋒  | 鑼       | 壁 钁        | 鑿   | 門   | 判問          | 831  | 鶫 | 鵯          | <u> </u> 鳴 | 冒頼   | 鷺   | 鶲  | 鶮雀  | 湯鶻          |
| 724  | 帚長波菲萍泡脑莽萸薄                 | § 760         | 髞 <sup>譬</sup> | 譯譴           | 營讀  | 1 讌 讎 讒  | 796  | 閔 | 閖閘  | 間間      | 目目         | 閧   | 閭   | <b></b> 内 間 | 832  | 鶵 | 鶴          | 鷌顛         | 易鷂   | 驚   | 鷓鹬 | 鴞魚  | 鷌鷭          |
| 725  | 林葭萪萼萼蒄葷葫蒭                  | ž 761         | 讓讖讙            | 讚谺           | 豁谿  | 豈豌豎      | 797  | 閹 | 閾扂  | 濶       | 目闇         | 闌   | 闕   | 闔閭          | 833  | 鷯 | 鷽          | 腸藺         | 冒鷺   | 鹵   | 鹹  | 鹽魚  | 毘 麈         |
| 726  | 蒂葩保萬約施高翁盔非                 | ŧ 762         | 豐秋豢            | 猪豸           | 豺貂  | 貉貅貃      | 798  | 騶 | 闡薩  | 闢       | 十胞         | 阮   | ₩L  | 波 泊         | 834  | 糪 | 璧          | 瞑 僖        | 雪費   | 野   | 麥  | 麩え  | 法麪          |
| 727  | 高蒟蓙耆弱蓚蓐秦席曾                 | 763           | 狸 貎 貂          | 豼貘           | 戝 偵 | [ 貪 貽 貿  | 799  | 陏 | 脑陷  | 陝       | <b></b>    | - / |     |             | 835  | 麭 | 摩          | 置奪         | 2 黏  | 襧   | 黔  | 開き  | 貼 黝         |
| 728  | 旁察宿尊蔗蔘蔬蔟蔕魯                 | 764           | 貢貮貶            | 買貫           | 賤實  | 貸賽賺      | 800  |   | 陝陟  | 陦ド      | <b>亜</b>   | 隍   | 隘   | 貨 隗         | 836  | 黠 | 黥翼         | 調調         | 冒黴   | 「黶  | 黷  | 箭   | 嵌 黼         |
| 729  | 蓼蕀蕣蕘蕈                      | 765           | 膊 贄 贅          | 贊贇           | 贏膽  | 贐 齎 贓    | 801  | 險 | 隧隠  | [ ] [ ] | <b>感</b> 隴 | 隶   | 隸   | 隹雎          | 837  | 黽 | 鼇          | <b> </b>   | 支鼕   | 鼡   | 鼬  | 軒列  | 雪齒          |
| 730  | 蕁 蘂 蕋 蕕 薀 薤 薈 薑 魚          | ī 766         | 賍贔贖            | <b>[</b> 赧 赭 | 走 赳 | 趁趙跂      | 802  | 雋 | 雉雍  | 襍穽      | 推霍         | 雕   | 雹   | 霄霆          | 838  | 齔 | 齣          | 詛齒         | 日齡   | 齫   | 齧  | 語   | <b></b> 龊 齷 |
| 731  | 薨蕭薔薛數薇薜蕷蕾和                 | § 767         | 趾 趺 跏          | 1跚跖          | 跌跛  | 5 跋 跪 跫  | 803  | 霈 | 霓霎  | 雷       | 官霖         | 霙   | 雷   | 霍霰          | 839  | 齲 | 齶音         | 龍興         | 副龠   | 1   |    |     |             |
| 732  | 藉薺藏薹藐藕藝藥藜譆                 | 夏 768         | 跟跣跼            | 引踈 踉         | 跿 踝 | 踞 踐 踟    | 804  | 霹 | 霽霾  | 調要      | 逮靈         | 靂   | 靉   | 靜靠          | 840  |   | 堯柞         | 眞迳         | 遙瑤   | 凜   | 熙  |     |             |
| 733  | 蘊蘓蘋藾藾藺蘆蘢蘚蘰素                | ¥ 769         | 蹂踵踰            | 〕 踴 蹊        |     |          | 805  | 靤 | 靦譻  | 勒勒      | 叉靱         | 靹   | 鞅 ! | 詚 鞁         |      |   |            |            |      |     |    |     |             |
| 734  | 作 乕 虔 號 虧 虱 蚓 蚣 蚩 ቋ        | 4 770         | 蹇蹉             | 蹌蹐           | 蹈蹙  | 2 蹤 蹠 踪  | 806  | 靺 | 鞆鞋  | 鞏革      | 卡鞜         | 鞨   | 鞦   | <b>蘇</b> 鞳  |      |   |            |            |      |     |    |     |             |
| 735  | 蚋 蚌 蚶 蚯 蛣 蛆 蚰 蛉 蠣 ቋ        | 9 771         | 蹣蹕蹶            | 「蹲 蹼         | 躁躇  | 躅 躄 躋    | 807  | 鞴 | 韃韃  | 韤轋      | ≩韜         | 韭   | 齏   | 韲 竟         |      |   |            |            |      |     |    |     |             |
| 736  | 蛔蛞蛩蛬蛟蛛蛯蜒蜆                  | 艮 772         | 躊躓躑            | 3躔躙          | 躪躡  | i 躬 躰 軆  | 808  | 韶 | 韵邟  | [頌 ]    | 頁頤         | 頡   | 頷   | <b>額</b> 顆  |      |   |            |            |      |     |    |     |             |
| 737  | 蜀蜃蛻蜑蜉蜍蛹蜊蜴                  | 1 773         | 躲躾軅            | Ĩ 軈 軋        | 軛軣  | 軼軻軫      | 809  | 顏 | 顋顫  | [顯輩     | 潭          |     |     |             |      |   |            |            |      |     |    |     |             |
| 738  | 蜷蜻蜥蜩蜚蝠蝟蝸蝌蚪                 | 3 774         | 軾輊輅            | Y 輕輒         | 輙輓  | ,輜輟輛     | 810  |   | 顱顴  | 顧厚      | 氭颯         | 颱   | 颶   | 飄飃          |      |   |            |            |      |     |    |     |             |
| 739  | 蝴蝗蝨蝮蝙                      | 775           | 輌輦轅            | 輻輹           | 轅轂  | (輾轌轉     | 811  | 飆 | 飩餅  | 餃飠      | 向餒         | 餔   | 餘   | <b>谄餝</b>   |      |   |            |            |      |     |    |     |             |
| 740  | ■ 蝓 蝣 蜴 蠅 螢 螟 螂 螯 ቋ        | 5 776         | 轆轎轗            | 「轜轢          | 轣轤  | 官 辜 辟 辣  | 812  | 餞 | 餤飰  | 餬       | <b>⑧</b> ( | 餾   | 饂1  | 謹饅          |      |   |            |            |      |     |    |     |             |
| 741  | 螽蟀蟐雖螫蟄螳蟇蟆蜱                 | § 777         | 辭辯辷            | 迚迥           | 迢迪  | 1 迯 邇 迴  | 813  | 饐 | 饋餝  | 饒餭      | 異饕         | 馗   | 馘   | 腹馭          |      |   |            |            |      |     |    |     |             |

Q 15-**1**9

# お天気アイコン

|--|

#### ■通常時に表示されるアイコン

| *        | 晴れ(昼)    |
|----------|----------|
| S        | 晴れ(夜)    |
| \$       | くもり      |
| Ť        | ক্য      |
| \$       | 曹        |
| 4        | 雷雨       |
| 0<br>02  | 降水確率0%   |
| 0<br>102 | 降水確率10%  |
| 202      | 降水確率20%  |
| 0<br>30% | 降水確率30%  |
| 0<br>402 | 降水確率40%  |
| 50%      | 降水確率50%  |
| 60x      | 降水確率60%  |
| 0<br>702 | 降水確率70%  |
| 803      | 降水確率80%  |
| 0<br>90% | 降水確率90%  |
| 002      | 降水確率100% |
| $\land$  | のち       |
| /        | ときどき     |

| ■花粉アイコン  |       |  |  |  |  |
|----------|-------|--|--|--|--|
| 4        | 少ない   |  |  |  |  |
| <b>K</b> | やや多い  |  |  |  |  |
|          | 多い    |  |  |  |  |
|          | 非常に多い |  |  |  |  |
| ■桜アイコン   |       |  |  |  |  |
| <b>A</b> | 開花    |  |  |  |  |
| <b>A</b> | 満開間近  |  |  |  |  |
| Ŕ        | 満開    |  |  |  |  |
| õ        | 散り始め  |  |  |  |  |
| ■紅葉アイコン  |       |  |  |  |  |
| 家        | まだ    |  |  |  |  |
| 家        | 色づく   |  |  |  |  |
| 3k       | 見頃    |  |  |  |  |

¥

落葉

## ■紫外線アイコン

| ۲ | 弱い    |
|---|-------|
| Ŵ | やや強い  |
|   | 強い    |
|   | 非常に強い |
|   |       |

#### ■台風アイコン

|          | 台風発生 |
|----------|------|
| <b>K</b> | 台風接近 |
|          | 危険状態 |

#### ■その他アイコン

| Ê  | 大雨   |
|----|------|
| ×2 | 強風   |
|    | お知らせ |

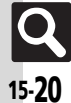

# おもな仕様/機能別仕様

仕様変更などにより、内容が一部異なることがあります。

#### 202SH

| 質量                            | 本体 : 約91.3g<br>電池パック装着時 : 約108g                    |
|-------------------------------|----------------------------------------------------|
| 連続通話時間※1                      | 約210分(3Gモード)<br>約230分(GSMモード)                      |
| 連続待受時間※2                      | 約360時間(3Gモード)<br>約300時間(GSMモード)                    |
| TV連続<br>視聴時間 <sup>※3</sup>    | 約6時間                                               |
| 充電時間(本機<br>の電源を切って<br>充電した場合) | ACアダプタ:約140分<br>シガーライター充電器: 約140分                  |
| サイズ(幅×高<br>さ×奥行)              | 約50×104×18.5(最薄部16.5)<br>mm(クローズポジション時、<br>突起部 除く) |
| 最大出力                          | 0.25W (3Gモード)<br>2.0W (GSMモード)                     |

- ※1 連続通話時間とは、充電を満たした新品の電池 パックを装着し、電波が正常に受信できる静止 状態から算出した平均的な計算値です。
- ※2 連続待受時間とは、充電を満たした新品の電池 パックを装着し、本機をクローズボジションに した状態で通話や操作をせず、電波が正常に受 信できる静止状態から算出した平均的な計算値 です。緊急速報メールを無効に設定したときの 数値です。
- ※3 TV連続視聴時間とは、充電を満たした新品の電 池パックを装着し、明るさ設定「2」、サウンド 設定「標準」、横画面視聴の条件で、別売のマル チイヤホンマイクII(外部接続端子用)を使用 し、電池レベル1(電池残量10%)を残した計 算値です。

- を記の時間は、バックライトが「明るさ:2」 のときの数値です。
- ●お使いの場所や状況、設定内容によって、 左記の時間は変動します。
- 液晶ディスプレイは非常に精密度の高い技術で作られていますが、画素欠けや常時点灯する画素がありますので、あらかじめご 了承ください。

#### ■使用材料

| 使用箇所                                                                                                    | 使用材料/表面処理                  |
|----------------------------------------------------------------------------------------------------|----------------------------|
| キャビネット(ディスプレ<br>イ側、操作ボタン側、電池<br>パック側)                                                                                                    | PA樹脂/UV塗装                  |
| キャビネット(ディスプレ<br>イ背面側)                                                                                                    | PMMA樹脂+PET/裏<br>面印刷、ハードコート |
| サブディスプレイ窓                                                                                                    | PMMA樹脂+PET/裏<br>面蒸着、ハードコート |
| 電池カバー、ヒンジカバー                                                                                                    | PC樹脂+ABS樹脂/UV<br>塗装        |
| ディスプレイ窓、カメラ窓                                                                                                    | アクリル樹脂/裏面印刷                |
| 飾りシート(操作ボタン<br>面)、マルチガイドボタン<br>(カーソル部分)、センター<br>ボタン、メールボタン、<br>Yahoo!ケータイ・ボタン、<br>ショートカット/AVaボタ<br>ン、テレビ/文字ボタン、開<br>始/楽ともリンクボタン、<br>環/終了ボタン、ダイヤル<br>ボタン、米ボタン、サボタ<br>フ機能/マナーボタン<br>フ機能/マナーボタン | PET+UV硬化樹脂/裏面<br>印刷        |

| 使用箇所                 | 使用材料/表面処理               |
|----------------------|-------------------------|
| サイドボタン(シャッター<br>ボタン) | PC樹脂/UV塗装               |
| キャビ当り                | PET+シリコンゴム/裏<br>面印刷     |
| 外部接続端子キャップ           | PC 樹脂+エラストマー<br>樹脂/UV塗装 |
| 赤外線ポート               | ABS樹脂                   |
| スピーカー                | PPA +ステンレス/金<br>メッキ     |
| USIMトレイ              | プラスチック                  |
| 充電端子(電池パック接続<br>部分)  | ステンレス/金メッキ              |
| ネジ(すべて)              | SWCH16A(鉄/クロム<br>メッキ)   |

| 付属品                |                              |
|--------------------|------------------------------|
| ■ 電池パック            |                              |
| 電圧                 | 3.7V                         |
| 使用電池               | リチウムイオン電池                    |
| 容量                 | 770mAh                       |
| 外形サイズ(幅<br>×高さ×奥行) | 約35.4×46.3×4.6mm<br>(突起部 除く) |
| 使用材料/<br>表面処理      | PC樹脂+ABS樹脂                   |

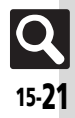

#### 仕様

| 共通操作          |                                                                                        |
|---------------|----------------------------------------------------------------------------------------|
| ■文字入力         |                                                                                        |
| ユーザー辞書登録      | 250件(同じ読みは5件)、<br>単語:30文字、<br>読み:ひらがな8文字                                               |
| ダウンロード辞書      | 5件                                                                                     |
| ペーストリスト       | 10件                                                                                    |
| 消去した文字の復元     | 最大半角30720文字(30720B)                                                                    |
| スマートリンク<br>辞書 | 明鏡モバイル国語辞典:<br>約4万7100語句<br>ジーニアスモバイル英和辞典:<br>約4万5700語句<br>ジーニアスモバイル和英辞典:<br>約5万5800語句 |
| ■ 電話帳         |                                                                                        |
| 電話帳登録         | 1000件                                                                                  |
| 名前、よみがな       | 姓32文字、名32文字                                                                            |
| 電話番号          | 32文字、5件                                                                                |
| メールアドレス       | 128文字、5件                                                                               |
| グループ          | 16グループ                                                                                 |
| 住所            | 郵便番号20文字、国名32文字、都道<br>府県・市区町村・番地・付加情報各<br>64文字                                         |
| 勤務先           | 勤務先名、部署名、役職各32文字                                                                       |
| ホームページ        | 1024B                                                                                  |
| メモ            | 256文字                                                                                  |
| メールグループ       | 20グループ(1グループあたり20                                                                      |

| 簡易留守録/<br>音声メモ       20件(最長90秒)         目動応答番号       10件         スピードダイヤ<br>ル/メール       100件         メモリ容量       受信ボックス       10MB、3000件         メモリ容量       受信ボックス       10MB、3000件         メモリ容量       受信ボックス       10MB、3000件         メモリ容量       受信ボックス       5MB(下書き、<br>送信済みボック         スペードで書き       5MB(下書き、<br>ジ信方みボック       2,4311         メモリ容量       グ目ショント       2,4311         アコレメール       デコレメール       5,117         アコレメール       デージンフレート       6,11MB         デコレメール       5,127       2,4311         水グ (PCメー<br>ル/5!メール)       全角256文字(半角512文字)       2,4311         本文 (PCメー<br>ル/5!メール)       全角710文字(半角510文字)       1041         雪動再送回数       2001       3         添付ファイル       20ファイル(最大2MB)※       3         送信予約       10件       3       2         添付ファイル       2007       14,8256文字)       3         万部5       10件       3       3         夏10円       第       3       3         アンブレート       2010       104       3         夏10日       201       3       3         第128文子(半月256文字)       10件       3       3 |                   | 50                                |                                        |  |
|----------------------------------------------------------------------------------------------------|-------------------|-----------------------------------|----------------------------------------|--|
| 自動応答番号 10件 100件 100件 100件 100件 100件  メール  メール                                                                                                    | 易留守録/<br>声メモ      | 20件(最長90秒)                        |                                        |  |
| スピードダイヤ<br>ル/メール         100件           メール         100件           メール         受信ボックス         10MB、3000件           下書さ         5MB(下書き、<br>送信済みボックス         スト法送信ボックス           メモリ容量         芝信流みボックス         スト法送信ボックス           水法信ボックス         スト法送信ボックス         スト法ビーボックス           デコレメール         デコレメール         (TMB)           デンプレート         を角256文字(半角512文字)         61MB           本文 (PCメー<br>ル/S!メール)         全角256文字(半角512文字)         6170文字           季約70文字(半角約15000文字)(半角約3000<br>文字)         26月70文字(半角512文字)         100           雪動再送回数         2回         第イワァイル         20ファイル(最大2MB)※           送信予約         10件         第名         全角128文字(半角256文字)           同報送信         20件         500(1 フォルダあたり振り分)                                                                                                    | 動応答番号             | 10件                               |                                        |  |
| メモリ容量         受信ボックス         10MB、3000件           下書き         5MB(下書き、<br>送信済みボックス、未送信ボックス         法法信済みボックス           送信済みボックス         ス未送信ボックス         スキ法ご高次           本送信ボックス         スキ法ご高次         2           ボジロス         スキ法ご高次         1000件)           デコレメール         511/8         (データフォルタ<br>(データフォルタ<br>SIPプリレメモ<br>を共有)           本文 (PCメー<br>ル/SIメール)         全角256文字(半角512文字)           本文 (PCメー<br>ル/SIメール)         全角70文字(半角512文字)           SMS本文         全角70文字(半角カタカナ70文字)           自動再送回数         2回           添付ファイル         20ファイル(最大2MB)※           送信予約         10件           署名         全角128文字(半角256文字)           同報送信         20/4           ど四(1 フォルダあたり振り分)                                                                                                    | ピードダイヤ<br>/メール    | 100件                              |                                        |  |
| 受信ボックス         10MB、3000件           下書き         5MB(F)を書き、           送信済みボックス         ス、未送信ボックス           未送信ボックス         ス、未送信ボックス           未送信ボックス         ス、未送信ボックス           未送信ボックス         ス・未送信ボックス           ホンパーレ         ス・未送信ボックス           デコレメール         ス・キンビードの           デンブレート         61MB           デンブレート         256文字(半角512文字)           本文(PCメー         全角約15000文字(半角約3000)           文字)         26月70文字(半角約3000)           文字)         5MS本文           自動再送回数         2回           添付ファイル         20ファイル(最大2MB)※           送信予約         10件           署名         全角128文字(半角256文字)           同報送信         20件                                                                                                    | メール               |                                   |                                        |  |
| ド書き         5MB(r書き、<br>送信済みボックス)           支信済みボックス         ス、未送信ボックス           本送信ボックス         ス、未送信ボックス           オングレート         ス・法送信ボックス           デコレメール<br>テンプレート         61MB<br>(データフォルム<br>51アブリとメモ<br>を共有)           本文(PCメー<br>ル/S!メール)         全角256文字(半角512文字)           本文(PCメー<br>ル/S!メール)         全角約15000文字(半角約3000<br>文字)           5MS本文         全角70文字(半角512文字)           5MS本文         全角70文字(半角510文字)           自動再送回数         2回           添付ファイル         20ファイル(最大2MB)※           送信予約         10件           署名         全角128文字(半角256文字)           両報送信         20件                                                                                                    | d.                | 受信ボックス                            | 10MB、3000件                             |  |
| メモリ容量         送信済みボックス         ス、未送信ボックス         ス合計で最大           本送信ボックス         ス合計で最大         れのの(小)           未送信ボックス         10000(中)           第コレメール<br>テンブレート         61MB<br>(データフォルム<br>S)アブリとメモ<br>を共有)           作名 (PCメー<br>ル/S!メール)         全角256文字(半角512文字)           本文 (PCメー<br>ル/S!メール)         全角3000文字(半角約3000<br>文字)           SMS本文         全角70文字(半角カタカナ70文字)           自動再送回数         2回           添付ファイル         20ファイル(最大2MB)※           送信予約         10件           署名         20件           担約128文字(半角256文字)         20個(1フォルダあたり振り分)                                                                                                    | -                 | 下書き                               | 5MB(下書き、<br>送信済みボック                    |  |
| メモリ容量         未送信ボックス         100 (#)           1000(#)         1000(#)           デコレメール         61MB           デコレメール         (データフォルS<br>SIPブリとメモ<br>を共有)           中名 (PCメー<br>ル/S!メール)         全角256文字(半角512文字)           本文 (PCメー<br>ル/S!メール)         全角約15000文字(半角カタカナ70文字)           宮動再送回数         2回           添付ファイル         20ファイル(最大2MB)※           送信予約         10件           署名         全角128文字(半角256文字)           同報送信         20(#           生の(1 フォルダあたり振り分)                                                                                                    | ì                 | 送信済みボックス                          | ス、未送信ボック                               |  |
| デコレメール<br>テンブレート         61MB<br>(データフォル5<br>SIアブリとメモ<br>を共有)           作名 (PCメー<br>ル/SIメール)         全角256文字(半角512文字)           本文 (PCメー<br>ル/SIメール)         全角約15000文字(半角約3000<br>文字)           SMS本文         全角約70文字(半角570文字)           自動再送回数         2回           添付ファイル         20ファイル(最大2MB)※           送信予約         10件           写報送信         20件           巨物セスキル4         20個(1フォルダあたり振り分)                                                                                                    | モリ容量              | 未送信ボックス                           | 1000件)                                 |  |
| 件名 (PCメー<br>ル/S!メール)         全角256文字(半角512文字)           本文 (PCメー<br>レ/S!メール)         全角約15000文字(半角約3000)           SMS本文         全角約70文字(半角カタカナ70文字)           育動活回数         2回           添付ファイル         20ファイル(最大2MB)※           送信予約         10件           署名         全角128文字(半角256文字)           同報送信         20件           馬の付けフォルダ         20個(1フォルダあたり振り分)                                                                                                    |                   | デコレメール<br>テンプレート                  | 61MB<br>(データフォルダ、<br>S!アプリとメモリ<br>を共有) |  |
| 本文(PCメー<br>ル/SIメール)         全角約15000文字(半角約3000<br>文字)           SMS本文         全角70文字(半角カタカナ70文字)           自動再送回数         2回           添付ファイル         20ファイル(最大2MB)※           送信予約         10件           署名         全角128文字(半角力50大)           同報送信         20件           E5004172+11.42         20個(1フォルダあたり振り分)                                                                                                    | 名(PCメー<br>/S!メール) | 全角256文字(半角512文字)                  |                                        |  |
| SMS本文         全角70文字(半角カタカナ70文字)<br>半角英数字160文字)           自動雨送回数         2回           添付ファイル         20ファイル(最大2MB)※           送信予約         10件           署名         全角128文字(半角256文字)           同報送信         20件           馬の台大フェルダ         20個(1フォルダあたり振り分)                                                                                                    | 文(PCメー<br>/S!メール) | 全角約15000爻<br>文字)                  | 汉字(半角約30000                            |  |
| 自動再送回数         2回           添付ファイル         20ファイル(最大2MB) <sup>※</sup> 送信予約         10件           署名         全角128文字(半角256文字)           同報送信         20件           些の件         20個(1フォルダあたり振り分)                                                                                                    | VIS本文             | 全角70文字(半角カタカナ70文字、<br>半角英数字160文字) |                                        |  |
| 添付ファイル         20ファイル(最大2MB)※           送信予約         10件           署名         全角128文字(半角256文字)           同報送信         20件           Eの台オフェルダ         20個(1フォルダあたり振り分)                                                                                                    | 動再送回数             | 20                                |                                        |  |
| 送信予約         10件           署名         全角128文字(半角256文字)           同報送信         20件           個日日日日日日日日日日日日日日日日日日日日日日日日日日日日日日日日日日日日                                                                                                    | 付ファイル 2           | 20ファイル(最大2MB)※                    |                                        |  |
| 署名         全角128文字(半角256文字)           同報送信         20件           「たりはフェル・パ         20個(1フォルダあたり振り分)                                                                                                    | 信予約               | 10件                               |                                        |  |
| <b>同報送信</b> 20件<br><b>15</b> 20個(1フォルダあたり振り分)                                                                                                    | 名                 | 全角128文字(半角256文字)                  |                                        |  |
| <b>にいいけつ ましば</b> 20個(1フォルダあたり振り分                                                                                                    | 報送信               | 20件                               |                                        |  |
| (1000000000000000000000000000000000000                                                                                                    | り分けフォルダ           | 20個(1 フォルダあたり振り分け<br>条件20件)       |                                        |  |
| 保存件数 300件                                                                                                    | 1                 | 保存件数                              | 300件                                   |  |
| チャットフォルダ<br>チャットグループ<br>たり20人)                                                                                                    | チャットフォルダ          | チャットグループ                          | 10個(1グループあ<br>たり20人)                   |  |

日時順:30件、回数順:10件

2044

電話

発信履歴

羊仁尼麻

| デコレメール | BGM/Flash® 1 ファイル、または<br>画像やマイ絵文字とあわせて40種<br>類 |     |  |
|--------|------------------------------------------------|-----|--|
| 自動返信   | 20件、全角128文字(半角256文字)                           |     |  |
| 迷惑メール  | 個別迷惑設定                                         | 20件 |  |
|        | 受信許可リスト                                        | 20件 |  |

※添付ファイル数 (容量) は、本文などの内容によって 少なくなることがあります。

#### ■PCメール設定

| PCメール         | アカウント         | 3件      |
|---------------|---------------|---------|
| アカウント設定       | アカウント名        | 20文字    |
|               | ユーザー名         | 128文字   |
|               | パスワード         | 40文字    |
| 受信設定          | 受信メール<br>サーバー | 128文字   |
|               | ポート番号         | 1-65535 |
| 送信設定          | 送信者名          | 20文字    |
|               | メールアドレス       | 128文字   |
| PCメール受信<br>設定 | 個別アドレス        | 20件     |

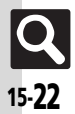

|    |   | 1.4 | -   |  |
|----|---|-----|-----|--|
| e  | - | T   | ж.  |  |
| Т. | ┸ | ч.  | ж.  |  |
|    |   |     | ••• |  |

| インターネット                        |                                        |           |
|--------------------------------|----------------------------------------|-----------|
| ダウンロード<br>(Yahoo!<br>ケータイ)     | 情報画面全体で500KB<br>プログレッシブダウンロードで<br>10MB |           |
| ダウンロード                         | JPEG画像                                 | ЗМВ       |
| (PCサイト<br>ブラウザ) <sup>※1</sup>  | Flash®ファイル                             | 2MB       |
| 閲覧履歴                           | Yahoo!ケータイ300件、<br>PCサイトブラウザ300件       |           |
| URL入力履歴                        | 10件                                    |           |
| ブックマーク <sup>※2</sup> /<br>画面メモ | Yahoo!ケータイ100件、<br>PCサイトブラウザ100件       |           |
| タブ表示                           | 5画面                                    |           |
| インプットメモリ                       | 20件                                    |           |
| RSSフィード                        | 30件(1フィードあたり60KB)                      |           |
| ※1 JPEG 画像/                    | Flash®ファイル                             | 以外は、1ファイル |

あたり1MBです。(動画/音楽ファイルは、1MB 以上再生できるものもあります。)

※2 ブックマークは、フォルダと合わせた件数です。

#### テレビ

| /// C                                  |                                               |                         |  |
|----------------------------------------|-----------------------------------------------|-------------------------|--|
| 録画ファイル                                 | ISDB-T mobile Video profile<br>(SD-Video規格準拠) |                         |  |
| 録画可能時間の<br>目安                          | 256MBのメモリカードに80分                              |                         |  |
| マーカー登録                                 | 99個(1フ                                        | ァイルあたり10個)              |  |
| ファイル分割                                 | 99個(1フ                                        | ァイルあたり)                 |  |
| 録画/視聴予約                                | 5件(1件あ)<br>メモリカー                              | たり24時間:1GB以上の<br>・ド使用時) |  |
| カメラ/静.                                 | 止画編集                                          |                         |  |
| ■共通                                    |                                               |                         |  |
| 有効画素数                                  | 3.2メガピ                                        | クセル                     |  |
| 自動終了時間                                 | 約3分                                           |                         |  |
| ■静止画撮影                                 | 静止画撮影モード                                      |                         |  |
| ズーム                                    | 最大24.8億                                       |                         |  |
|                                        | 3M                                            | 1536×2048               |  |
|                                        | フルHD                                          | 1080×1920               |  |
|                                        | 2M                                            | 1200×1600               |  |
| 最影サイズ                                  | 1.2M                                          | 960×1280                |  |
| (横×縦ドット)                               | VGA                                           | 480×640                 |  |
|                                        | 待受画面                                          | 240×400                 |  |
|                                        | QVGA                                          | 240×320                 |  |
|                                        | QQVGA                                         | 120×160                 |  |
| 呆存形式                                   | JPEG形式                                        |                         |  |
| 保存可能枚数<br>(本体に何も保<br>存されていない<br>とき)の目安 | 約60枚(3M/ハイクオリティ)                              |                         |  |
| ファイル名                                  | yymmdd_hhmmss<br>(西暦年下2ケタ+月+日時+分+秒)           |                         |  |
| 隹奨撮影距離                                 | 接写撮影10cm                                      |                         |  |
| その他                                    | フレーム撮<br>PNG形式の                               | 影は、40KB以下の透過<br>)画像利用可  |  |
|                                        |                                               |                         |  |

| - <b>A</b>      | 最大8.7倍              |                                   |  |
|-----------------|---------------------|-----------------------------------|--|
|                 | 長時間撮影               | 320×240(QVGA)                     |  |
| ミュノブ /井         |                     | 240×176(HQVGA)                    |  |
| 影サ1人(慎<br>縦ドット) |                     | 176×144(QCIF)                     |  |
| NUC ツ ト )       | メール添付               | 320×240(QVGA)                     |  |
|                 |                     | 176×144(QCIF)                     |  |
| 存形式             | 3GP形式               |                                   |  |
| 存可能容量<br>ファイルあ  | 長時間撮影               | 約30分 <sup>※</sup> (メモリカー<br>ド保存時) |  |
| り)の目安           | メール添付               | 2MB/295KB                         |  |
| ァイル名            | yymmdd_l<br>(西暦年下25 | nhmmss<br>r夕+月+日時+分+秒)            |  |

1.5m(明るい場所で) ※お使いの場所や状況、設定内容によって、変動す ることがあります。

#### ■ 静止画編集

推奨撮影距離

■ 動画撮影モード

×

保保(1た

| 画像加工 | サイズ変<br>更(横×縦<br>ドット) | 壁紙(240×400)、<br>電源on/Off(240×400)、<br>着信画像(160×160)、<br>アラーム(240×104)、<br>ブコレメ(96×96)、<br>QVGA(240×320)、<br>自由切出 |
|------|-----------------------|----------------------------------------------------------------------------------------------------|
|      | レタッチ                  | 52×52ドット以上の<br>JPEG画像/PNG画像                                                                                      |
|      | テキスト<br>貼付            | 16文字                                                                                                    |
|      | 補正                    | 52×52ドット以上の<br>JPEG画像/PNG画像                                                                                      |
| 画像合成 | パノラマ<br>合成            | 横48×縦64ドット以<br>上、240×320ドット<br>以下のJPEG画像                                                                         |

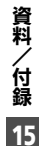

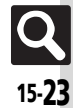

| - | -   | - |  |
|---|-----|---|--|
|   | . 4 |   |  |
| _ | L.  |   |  |
| _ |     |   |  |

| メディアプ                             | レイヤー                                                                         |  |
|-----------------------------------|------------------------------------------------------------------------------|--|
| 対応データ                             | AACデータ(.mp4/.3gp/.m4a)<br>※サンプリング周波数、ビットレー<br>トの組み合わせによっては再生で<br>きないことがあります。 |  |
| 全ミュージック<br>最大表示曲数                 | <sup>ミュージック</sup><br>着うた <sup>®</sup>                                        |  |
| S!アプリ                             |                                                                              |  |
| メモリ容量                             | 100件、61MB(デコレメールテン<br>プレート、データフォルダとメモリ<br>を共有)                               |  |
| ツール                               |                                                                              |  |
| ■ PIM・生活                          |                                                                              |  |
| アラーム                              | 5件、件名9文字                                                                     |  |
| 予定リスト                             | 予定リスト300件/件名:32文字、<br>内容:128文字                                               |  |
| お目覚めTV                            | 自動終了約30分                                                                     |  |
| 撮って家計簿                            | 3285件※/<br>1件あたり9,999,999円                                                   |  |
| 電卓                                | 999,999,999,999                                                              |  |
| マネー積算メモ                           | 150件(50件×3)/<br>1件あたり999,999.99円                                             |  |
| ※1レシートの品目数が多いときは、少なくなることが<br>あります |                                                                              |  |
| <u>■時計・計測</u>                     |                                                                              |  |
| ストップウォッチ                          | 23時間59分59.9秒まで<br>1/10秒単位、ラップタイム4件                                           |  |

キッチンタイマー 99分59秒まで1秒単位

都市名登録可能文字数16文字

| ■文書・録音                      |                           |                                                                                  |
|-----------------------------|---------------------------|----------------------------------------------------------------------------------|
| メモ帳                         | 500件(1件                   | あたり8192文字)                                                                       |
| ボイスレコーダー                    | メール添付                     | 1件あたり約20分<br>(メール作成サイズ<br>2MB時)/1件あたり<br>約3分(メール作成<br>サイズ300KB時)<br>最長99時間59分59秒 |
| バーコード読み取                    | JANコード                    | 最大50回                                                                            |
| り(連続モード)                    | QRコード                     | 最大16回                                                                            |
| QRコード作成<br>(作成可能文字<br>数)の目安 | 数字のみ51<br>英数字のみ<br>漢字のみ13 | 3文字、<br>311文字、<br>31文字                                                           |
| 文字読み取り                      | 256文字                     |                                                                                  |
| カレンダー                       |                           |                                                                                  |
| カレンダー※                      | スケジュー<br>字、内容:12<br>プライベー | ル1000件/件名:32文<br>28文字、場所:16文字、<br>ト祝日10件                                         |
| ※2012年2月現在                  | Eの祝日が登                    | 録されています。                                                                         |
| ニュース/                       | エンタメ                      |                                                                                  |
| ■S!速報ニュ·                    | -ス                        |                                                                                  |
| コンテンツ登録                     | 特別1件、速                    | 報と一般を合わせて5件                                                                      |
| ■ 電子書籍                      |                           |                                                                                  |
| 文字列コピー                      | 20文字まで                    | 3                                                                                |

| ■ブログツー                                  | ν                  |                                                             |
|-----------------------------------------|--------------------|-------------------------------------------------------------|
| 登録可能ブログ数                                | 5件                 |                                                             |
| ブログ名                                    | 16文字               |                                                             |
|                                         | 投稿先メー<br>ルアドレス     | 128文字                                                       |
| ブログ設定                                   | 投稿<br>タイトル         | 32文字                                                        |
| (メール)                                   | 投稿本文               | 128文字                                                       |
| (,,,,,,,,,,,,,,,,,,,,,,,,,,,,,,,,,,,,,, | 画像サイズ<br>設定        | 小(320×320以内)、<br>中(640×640以内)、<br>大(1024×1024以内)、<br>そのまま送信 |
| ブログ設定<br>(Yahoo!ケー                      | ブログ投稿<br>先URL      | 1024文字                                                      |
| タイ/PCサイ<br>トブラウザ)                       | ブログ参照<br>URL       | 1024文字                                                      |
| データフォ                                   | ルダ                 |                                                             |
| メモリ容量                                   | 61MB(デニ<br>ト、S!アプ! | コレメールテンプレー<br>Jとメモリを共有)                                     |
| メモリカー                                   | ド                  |                                                             |
| バックアップ<br>ファイル名                         | yymmddX<br>+日+2ケタ  | X <sup>※</sup> (西暦年下2ケタ+月<br>タの英数字)                         |

 ※コンテンツ・キーは、yymmdd (西暦年下2ケタ+ 月+日)

資料/付録

15

世界時計

#### 通信/バックアップ

#### ■赤外線通信

| 去以编译信 | lrMC1.1 |        |
|-------|---------|--------|
| 小小冰边后 | 通信距離    | 20cm以内 |

#### Bluetooth®

| 通信方式        | Bluetooth®標準規格Ver.2.1対応                                                                                                    |  |
|-------------|----------------------------------------------------------------------------------------------------|--|
| プロファイル      | Headset Profile<br>Hands-Free Profile<br>Dial-Up Networking Profile<br>Object Push Profile<br>Basic Imaging Profile<br>Advanced Audio Distribution<br>Profile<br>Audio/Video Remote Control<br>Profile |  |
| 出力          | Bluetooth <sup>®</sup> Power Class2                                                                                                    |  |
| 通信距離        | 10m以内                                                                                                    |  |
| デバイス検索      | 16件                                                                                                    |  |
| デバイス登録      | 32件                                                                                                    |  |
| デバイス名称      | 16文字                                                                                                    |  |
| プリント        | JPEG画像/PNG画像                                                                                                    |  |
| CI電手框バックマップ |                                                                                                    |  |

#### ■S!電話帳バックアップ

| 自動再保存 | 20  |
|-------|-----|
| 同期履歴  | 10件 |

#### ネットワーク

| ネットワーク | 5件、国コード/ネットワークコー<br>ド:3ケタ、名前:半角25文字 |
|--------|-------------------------------------|

#### 参考URL

| <b>■</b> ソフトバンクモバイルのホームページ                   |
|----------------------------------------------|
| http://www.softbank.jp                       |
| ■microSDメモリカードの対応情報                          |
| http://k-tai.sharp.co.jp/support/s/202sh/    |
| peripherals.html#prContent                   |
| (ハシコン用)<br>http://shweb.sharp.co.in/         |
| (携帯電話田)                                      |
| ■SI雷話帳バックアップ                                 |
| http://www.softbank.ip/SAB                   |
| (パソコン用)                                      |
| SVG-T                                        |
| http://shweb.sharp.co.jp/svgt/index_pdc.html |
| (携帯電話用)                                      |
| ■社団法人デジタル放送推進協会                              |
| http://www.dpa.or.jp/                        |
| (パソコン用)                                      |
| nup.//www.upa.or.jp/Tseg/K/<br>(推举画新四)       |
| (坊甲电前用)                                      |

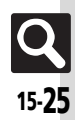

# メモリカードの構造と各データの保存場所

| メモリカードの構造 |          | 造              | 保存されるデータ/本機で使うときに保存する場所 |                                                      |
|-----------|----------|----------------|-------------------------|------------------------------------------------------|
| DCIM      | XXXSHARP |                |                         | データフォルダ「 <b>デジタルカメラ</b> 」で表示する静止画                    |
|           |          | Local Contents |                         | SDローカルコンテンツ                                          |
|           |          | Mail           |                         | 一括保存したメールのバックアップデータ(受信ボックス、送信済みボックス、下書き)             |
|           |          |                | Book                    | データフォルダ「 <b>ブック</b> 」で表示する電子書籍ファイル                   |
|           |          |                | Bookmarks               | 一括保存したブックマークのバックアップデータ                               |
|           |          |                | Custom Screens          | データフォルダ「 <b>きせかえアレンジ</b> 」で設定するファイル                  |
|           |          |                | Flash(R)                | データフォルダ「Flash <sup>®</sup> 」で表示する壁紙用のファイル            |
|           |          | My Items       | Flash(R) Ringtones      | データフォルダ「 <b>着信音Flash<sup>®</sup>」</b> で再生する着信音用のファイル |
|           |          |                | Games and More          | S!アプリのデータ                                            |
|           |          |                | Mail Art                | データフォルダ「 <b>デコレメピクチャー</b> 」で利用するファイル                 |
| PRIVATE   | MITOLDER |                | Message Templates       | メール「 <b>デコレメールテンプレート</b> 」で表示するファイル                  |
|           |          |                | Music                   | データフォルダ「 <b>ミュージック</b> 」で再生する音楽                      |
|           |          |                | Other Documents         | データフォルダ「 <b>その他ファイル</b> 」で表示するファイル                   |
|           |          |                | Pictograms              | データフォルダ「 <b>マイ絵文字</b> 」で表示するマイ絵文字(GIFファイル)           |
|           |          |                | Pictures                | データフォルダ「 <b>ピクチャー</b> 」で表示する画像                       |
|           |          |                | Sounds & Ringtones      | データフォルダ「 <b>着うた・メロディ</b> 」で再生する音楽                    |
|           |          |                | Videos                  | データフォルダ「 <b>ムービー</b> 」で再生する動画                        |
|           |          | SH_Folder      |                         | アプリケーションの管理情報など                                      |
|           |          | Utility        |                         | 一括保存したバックアップデータ(電話帳)など                               |
|           | SHARP    | MOBILE         |                         | 一括保存したバックアップデータ(ユーザー辞書)など                            |

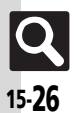

仕様

#### メール

| 機能              | ページ            |        |  |  |
|-----------------|----------------|--------|--|--|
| 受信ボックス          |                | P.4-15 |  |  |
| 新規作成            |                | P.4-4  |  |  |
| 新着メール受信         |                | P.4-28 |  |  |
| 下書き             |                | P.4-33 |  |  |
| デコレメールテンプ       | レート            | P.4-9  |  |  |
| 送信済みボックス        |                | P.4-15 |  |  |
| 未送信ボックス         |                | P.4-33 |  |  |
| チャットフォルダ        |                | P.4-18 |  |  |
|                 | メールリスト         | P.4-28 |  |  |
|                 | メール全受信         | P.4-28 |  |  |
| サーハーメール操作       | メール全削除         | P.4-31 |  |  |
|                 | サーバーメール容量      | P.4-34 |  |  |
| SMS新規作成         |                | P.4-10 |  |  |
|                 | メール・アドレス設定     | P.4-3  |  |  |
|                 | 表示設定           | P.4-34 |  |  |
|                 | 受信動作設定         | P.4-14 |  |  |
|                 | 作成・送信設定        | P.4-11 |  |  |
| メール/PCメール<br>設定 | PCメール設定        | P.4-21 |  |  |
|                 | SMS設定          | P.4-39 |  |  |
|                 | スピードダイヤル/      | P.4-23 |  |  |
|                 | メール<br>メールグループ | P.4-19 |  |  |
| メモリ容量確認         |                | P.4-30 |  |  |

| ■メール/PCメール設定:表示設定 |                 |        |  |
|-------------------|-----------------|--------|--|
| 機能                | ページ             |        |  |
| 受信ボックス表示設         | 定               | P.4-34 |  |
| 送信ボックス表示設         | 定               | P.4-34 |  |
| メールリスト表示切         | 替               | P.4-34 |  |
| スクロール単位           |                 | P.4-34 |  |
| 添付サウンド自動再         | 生               | P.4-34 |  |
| 画像表示設定            |                 | P.4-34 |  |
| アニメビュー表示設         | 定               | P.4-34 |  |
| アドレス表示切替          |                 | P.4-34 |  |
| ■メール/PCメ・         | ール設定:受信動        | 作設定    |  |
| 機能                | 能名              | ページ    |  |
|                   | 受信サイズ制限         | P.4-35 |  |
| メール受信設定           | 自動受信設定          | P.4-14 |  |
|                   | 自動受信の条件         | P.4-14 |  |
| 受信ボックス自動削         | 除設定             | P.4-35 |  |
|                   | 着信画面設定          | P.4-35 |  |
| 探作中メール<br>着信設定    | 表示内容設定          | P.4-35 |  |
|                   | 通知音設定           | P.4-35 |  |
| シークレットフォル         | ダ着信             | P.4-35 |  |
|                   | インフォメーション<br>表示 | P.4-35 |  |
| フィーリングメール<br>連動   | ライト設定           | P.4-35 |  |
|                   | バイブパターン         | P.4-36 |  |
|                   | 着信音             | P.4-36 |  |
| 半武マール設守           | 迷惑メール振り分け<br>設定 | P.4-17 |  |
| 心志 かり かいしん        | 迷惑メール申告先<br>設定  | P.4-36 |  |

|                      | TPREAL TIPHW A |        |  |
|----------------------|----------------|--------|--|
| 機能                   | 能名             | ページ    |  |
| メール作成サイズ             |                | P.4-36 |  |
| 送信画像サイズ              |                | P.4-36 |  |
| 送信中ステータス表            | 示              | P.4-36 |  |
| 自動再送                 |                | P.4-36 |  |
| 送信済みボックス自            | 動削除設定          | P.4-36 |  |
| 署名設定                 |                | P.4-24 |  |
|                      | 配信確認           | P.4-24 |  |
| 这個オフション              | 返信先アドレス設定      | P.4-37 |  |
|                      | 引用付き返信         | P.4-37 |  |
| 返信設定                 | 自動返信設定         | P.4-30 |  |
|                      | クイック返信設定       | P.4-30 |  |
| 添付ファイル送信時設定          |                | P.4-37 |  |
| 送信先限定設定              |                | P.4-11 |  |
| ■メール/PCメール設定:PCメール設定 |                |        |  |
| 機能名                  |                | ページ    |  |
| PCメールアカウント設定         |                | P.4-21 |  |
| PCメール受信設定            |                | P.4-37 |  |
| 新着チェック設定             |                | P.4-37 |  |
| PCメール自動改行設定          |                | P.4-38 |  |

■メール/PCメール設定・作成・送信設定

| ■メール/PCメール設定:SMS設定 |        |  |
|--------------------|--------|--|
| 機能名                | ページ    |  |
| 有効期限設定             | P.4-39 |  |
| SMSセンター番号          | P.4-39 |  |
| 文字コード設定            | P.4-39 |  |

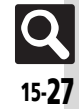

| Yahoo!          |          |        |
|-----------------|----------|--------|
| 機               | 能名       | ペーシ    |
| Yahoo!ケータイ      |          | P.5-4  |
| メニューリスト         |          | P.5-4  |
| ブックマーク          |          | P.5-9  |
| 画面メモ            |          | P.5-9  |
| Web検索           |          | P.5-12 |
| URL入力           |          | P.5-4  |
| 閲覧履歴            |          | P.5-4  |
| PCサイトブラウザ       |          | P.5-6  |
| 設定              |          | P.5-13 |
| ■PCサイトブラ        | ウザ       |        |
| 機               | 能名       | ペーシ    |
| ホームページ          |          | P.5-6  |
| ブックマーク          |          | P.5-9  |
| 画面メモ            |          | P.5-9  |
| Web検索           |          | P.5-12 |
| URL入力           |          | P.5-6  |
| 閲覧履歴            |          | P.5-6  |
| RSSフィード         |          | P.5-10 |
| Yahoo!ケータイ      |          | P.5-4  |
|                 | 文字サイズ    | P.5-13 |
|                 | スクロール設定  | P.5-14 |
|                 | ポインタ設定   | P.5-13 |
|                 | 画像・音設定   | P.5-13 |
| PCサイトプラウザ<br>設定 | メモリ操作    | P.5-11 |
|                 | セキュリティ設定 | P.5-17 |
|                 | ファイル保存先  | P.5-13 |
|                 | ブラウザ初期化  | P.5-18 |
|                 | 設定リセット   | P.5-18 |
|                 | 警告画面表示設定 | P.5-14 |
|                 | 拡大縮小表示設定 | P.5-13 |
|                 | ソフトキー    | P.5-6  |

#### ■設定(Yahoo!ケータイ)

î

ĵ

| 機能名      | ページ    |
|----------|--------|
| 文字サイズ    | P.5-13 |
| スクロール単位  | P.5-14 |
| ポインタ設定   | P.5-13 |
| 画像・音設定   | P.5-13 |
| メモリ操作    | P.5-11 |
| セキュリティ設定 | P.5-17 |
| ファイル保存先  | P.5-13 |
| ブラウザ初期化  | P.5-18 |
| 設定リセット   | P.5-18 |

| S!アプリ     |        |
|-----------|--------|
| 機能名       | ページ    |
| 5!アプリー覧   | P.8-7  |
| 設定        | P.8-10 |
| インフォメーション | P.8-11 |

#### ■設定(S!アプリ)

| 機能名          |          | ページ    |
|--------------|----------|--------|
| 音量           |          | P.8-10 |
| バックライト       |          | P.8-11 |
| バイブ          |          | P.8-11 |
| メモリカードシンクロ   |          | P.8-11 |
| 着信時優先動作      |          | P.8-10 |
|              | On/Off設定 | P.8-10 |
| S!アプリ待受設定    | 起動開始時間   | P.8-10 |
|              | 一時停止設定   | P.8-10 |
| サラウンド        |          | P.8-10 |
| S!アプリ設定リセット  |          | P.8-11 |
| S!アプリオールリセット |          | P.8-11 |

|  | ニュース/エンタメ         |           |        |
|--|-------------------|-----------|--------|
|  | 機能                | 韬         | ページ    |
|  |                   | 最新情報      | P.10-3 |
|  |                   | バックナンバー   | P.10-3 |
|  | □ 桂胡チャンクル /       | サービス登録・解除 | P.10-3 |
|  | お天気               | 再配信要求     | P.10-9 |
|  | S!情報チャンネル<br>通知設定 | P.10-9    |        |
|  | お天気アイコン           | P.10-3    |        |
|  | S!速報ニュース          |           | P.10-4 |
|  | 無料コンテンツ           |           | P.10-5 |
|  | S!コンテンツストア        |           | P.10-5 |
|  | ブログツール            |           | P.10-7 |
|  | ブックサーフィン          |           | P.10-6 |
|  | ケータイ書籍            |           | P.10-6 |

#### ■ S!情報チャンネル/お天気:お天気アイコン

| 機能名  |          | ページ    |
|------|----------|--------|
| 天気予報 |          | P.10-9 |
| 手動更新 |          | P.10-3 |
|      | 待受表示設定   | P.10-9 |
| 設定   | 天気予報通知設定 | P.10-9 |
|      | アイコン更新設定 | P.10-9 |

#### ■S!速報ニュース

| 機能名        |                  | ページ     |
|------------|------------------|---------|
| S!速報ニュース一覧 |                  | P.10-4  |
| 設定         | 自動更新設定           | P.10-10 |
|            | 画像取得設定           | P.10-10 |
|            | 自動更新予定確認         | P.10-10 |
|            | 背景変更設定           | P.10-10 |
|            | S!速報ニュース<br>一覧消去 | P.10-10 |

#### カメラ

| 機能名       |          | ページ    |
|-----------|----------|--------|
| 静止画撮影     |          | P.7-4  |
| 動画撮影      |          | P.7-5  |
| バーコードリーダ  | _        | P.9-31 |
| 名刺読み取り    |          | P.9-33 |
| レシート読み取り  |          | P.9-17 |
| ラクラク瞬漢ルーペ |          | P.9-35 |
| 画像レビュー    |          | P.7-6  |
|           | 撮影サイズ    | P.7-14 |
| 静止画設定     | 画質設定     | P.7-13 |
|           | 各種設定     | P.7-13 |
|           | 撮影時間/サイズ | P.7-14 |
| 動画設定      | マイク設定    | P.7-14 |
|           | 保存設定     | P.7-13 |

#### ■静止画撮影

| 機能名        |          | ページ    |
|------------|----------|--------|
|            | 明るさ調整    | P.7-13 |
| 撮影設定       | フォーカス設定  | P.7-13 |
|            | ホワイトバランス | P.7-14 |
| 信駅エード      | フレーム追加   | P.7-7  |
| 1取泉/モート    | 連写       | P.7-7  |
| バーコード/名刺読取 |          | P.9-31 |
| 画像レビュー     |          | P.7-6  |
| 撮影サイズ      |          | P.7-14 |
| シーン        |          | P.7-14 |
| 画質設定       |          | P.7-13 |
| セルフタイマー    |          | P.7-7  |
| 各種設定       |          | P.7-13 |
| ヘルプ        |          | P.7-13 |

#### ■動画撮影

| 機能名      |         | ページ    |
|----------|---------|--------|
| 相影动力     | 明るさ調整   | P.7-13 |
| 加京和      | フォーカス設定 | P.7-13 |
| 表示サイズ    |         | P.7-14 |
| 画像レビュー   |         | P.7-6  |
| 撮影時間/サイズ |         | P.7-14 |
| マイク設定    |         | P.7-14 |
| 画質設定     |         | P.7-13 |
| セルフタイマー  |         | P.7-7  |
| 各種設定     |         | P.7-13 |
| ヘルプ      |         | P.7-13 |
|          |         |        |

#### ■静止画設定:各種設定

| 機能名          | ページ    |
|--------------|--------|
| フォーカスマーク     | P.7-13 |
| アイコン表示       | P.7-13 |
| シャッター音       | P.7-13 |
| 保存先設定        | P.7-13 |
| 自動保存設定       | P.7-13 |
| リモートシャッター設定  | P.7-13 |
| 送信キー設定       | P.7-13 |
| ■ 我家乳白, 但左乳白 |        |

#### ■ 動画設定:保存設定

| 機能名    | ページ    |
|--------|--------|
| 保存先設定  | P.7-13 |
| 自動保存設定 | P.7-13 |

| メディア    |       |
|---------|-------|
| 機能名     | ページ   |
| ミュージック  | P.8-4 |
| ムービー    | P.8-5 |
| ■ミュージック |       |

# 機能名 ページ 続き再生 P.8-8 ブレイリスト P.8-6 楽曲を探す P.8-3 設定 サウンド効果 P.8-8 酸オーディオ出力 切替 P.8-8

#### ■ムービー

| 機能     | 能名             | ページ   |
|--------|----------------|-------|
| 続き再生   |                | P.8-8 |
| プレイリスト |                | P.8-6 |
| 動画を探す  |                | P.8-3 |
| 設定     | 再生モード          | P.8-8 |
|        | バックライト         | P.8-8 |
|        | 表示サイズ          | P.8-8 |
|        | サウンド効果         | P.8-8 |
|        | Webリンク情報表示設定   | P.8-8 |
|        | ₿オーディオ出力<br>切替 | P.8-8 |

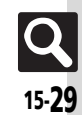

#### ツール

#### ■PIM・生活

| 機能         | 能名         | ページ    |
|------------|------------|--------|
| アラーム       |            | P.9-10 |
| プロフィール交換   |            | P.13-5 |
| お目覚めTV     |            | P.9-12 |
| リラクゼーションター | 14         | P.9-14 |
| 予定リスト      |            | P.9-8  |
|            | 緊急速報メール    | P.9-15 |
| 災害用ツール     | 災害用音声お届け   | P.9-16 |
|            | 災害用伝言板     | P.9-16 |
| 撮って家計簿     |            | P.9-17 |
| 電卓         |            | P.9-21 |
| マネー積算メモ    |            | P.9-22 |
|            | 見せかけコール実行  | P.9-41 |
|            | On/Off設定   | P.9-23 |
| 見せかけコール    | 着信相手登録     | P.9-23 |
|            | 着信音選択      | P.9-23 |
|            | 着信タイミング設定  | P.9-23 |
|            | サイレント設定時動作 | P.9-41 |

#### ■文書・録音

| 機能        | 能名        | ページ    |
|-----------|-----------|--------|
| スマートリンク辞書 |           | P.2-14 |
| 検索        |           | P.2-16 |
| メモ帳       |           | P.9-28 |
| ちょこっとメモ   |           | P.2-17 |
| アスキーアート   |           | P.9-29 |
|           | 録音時間      | P.9-42 |
| ボイスレコーダー  | 着うた・メロディ  | P.9-30 |
|           | 保存先設定     | P.9-42 |
|           | バーコードリーダー | P.9-31 |
|           | データフォルダ   | P.9-43 |
|           | QRコード作成   | P.9-32 |
| バーコード/名刺読 | 名刺読み取り    | P.9-33 |
| 取         | レシート読み取り  | P.9-17 |
|           | ラクラク瞬漢ルーペ | P.9-35 |
|           | 文字読み取り    | P.9-34 |
| 読み取りデータ確認 |           | P.9-43 |
| ガイド機能     |           | P.1-20 |
|           |           |        |

#### ■外部接続

| 機能名          |          | ページ     |
|--------------|----------|---------|
| Bluetooth    |          | P.13-6  |
| 赤外線通信        | On/Off設定 | P.13-17 |
|              | 一括データ送信  | P.13-4  |
| カードリーダモード    |          | P.13-10 |
| USB充電        |          | P.1-24  |
| メモリカードメニュー   |          | P.12-6  |
| メモリカード保存・読込み |          | P.13-12 |

#### ■外部接続:Bluetooth

| 機能名      | ページ     |
|----------|---------|
| On/Off設定 | P.13-7  |
| デバイス登録   | P.13-7  |
| 登録済みデバイス | P.13-8  |
| 一括データ送信  | P.13-9  |
| 腕時計連携設定  | P.13-17 |
| マイデバイス設定 | P.13-17 |
| マイデバイス情報 | P.13-17 |
|          |         |

# 資料/

| ■時計・計測    |        |  |
|-----------|--------|--|
| 機能名       | ページ    |  |
| ストップウォッチ  | P.9-24 |  |
| キッチンタイマー  | P.9-25 |  |
| 世界時計      | P.9-26 |  |
| 時報        | P.9-27 |  |
| バッテリーメーター | P.1-20 |  |

付録

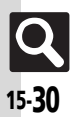

#### データフォルダ

| 機能名                | ページ    |
|--------------------|--------|
| ピクチャー              | P.7-8  |
| デジタルカメラ            | P.12-2 |
| 着うた・メロディ           | P.9-30 |
| S!アプリ              | P.8-7  |
| ミュージック             | P.12-2 |
| ムービー               | P.12-2 |
| ブック                | P.12-2 |
| きせかえアレンジ           | P.2-5  |
| Flash <sup>®</sup> | P.12-2 |
| その他ファイル            | P.12-2 |
| メモリ確認              | P.12-2 |

| カレンダー P.9    | -2 =  |
|--------------|-------|
| メモリ確認 P.1.   | 2-2   |
| その他ファイル P.1. | 2-2   |
| Flash® P.1   | 2-2 - |

| TV      |     |        |
|---------|-----|--------|
|         | 機能名 | ページ    |
| TV視聴    |     | P.6-2  |
| TVプレイヤー |     | P.6-8  |
| TVリンク   |     | P.6-12 |
| 番組表     |     | P.6-6  |
| 録画/視聴予約 |     | P.6-9  |
| 設定      |     | P.6-11 |

#### ■設定 (TV)

| 機能           | 铝          | ページ    |
|--------------|------------|--------|
| 予約時間お知らせ     |            | P.6-14 |
|              | 録画設定       | P.6-13 |
|              | 画像保存先設定    | P.6-13 |
|              | 通信接続時確認設定  | P.6-11 |
|              | 位置情報利用設定   | P.6-12 |
|              | 製造番号利用設定   | P.6-12 |
|              | 放送局メモリ削除   | P.6-11 |
| 画面サイズ設定      |            | P.6-4  |
| 横画面時設定       |            | P.6-11 |
| イヤホン/スピーカー切替 |            | P.6-11 |
| オーディオ出力切替    |            | P.6-11 |
| 着信時優先動作      |            | P.6-11 |
| TV予約優先設定     |            | P.6-14 |
| オートオフ設定      | オートオフ時間設定  | P.6-11 |
|              | 本体クローズ動作設定 | P.6-11 |

#### 雷話機能

| 機能名          |        | ページ     |  |
|--------------|--------|---------|--|
| 電話帳          |        | P.2-18  |  |
| 電話帳新規登録      |        | P.2-19  |  |
| インフォメーション    |        | P.1-24  |  |
| 通話履歴         |        | P.3-9   |  |
| 簡易留守録再生      |        | P.3-5   |  |
| 留守番電話再生      |        | P.3-13  |  |
| S!電話帳バックアップ  |        | P.13-14 |  |
| オーナー情報       |        | P.1-20  |  |
| 電話帳グループ編集    |        | P.2-20  |  |
| メールグループ      |        | P.4-19  |  |
| 楽ともリンク       |        | P.3-8   |  |
| スピードダイヤル/メール |        | P.3-7   |  |
| プッシュトーンリスト   |        | P.3-16  |  |
| 設定・管理        | 電話帳設定  | P.2-24  |  |
|              | 通話履歴設定 | P.3-17  |  |
|              | 電話帳管理  | P.2-26  |  |

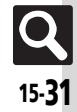

#### 設定

#### ■音・表示

| 機能名       | ページ    |
|-----------|--------|
| マナーモード設定  | P.1-24 |
| ディスプレイ設定  | P.14-3 |
| きせかえアレンジ  | P.2-5  |
| 音・バイブ・ライト | P.2-6  |
| 日時設定      | P.14-2 |
| Language  | P.14-3 |
| 着信音出力切替   | P.14-6 |
| 受話音量調節    | P.3-15 |
| メニュー切替    | P.1-16 |

#### ■音・表示:ディスプレイ設定

| 機能        | 能名                 | ページ    |
|-----------|--------------------|--------|
| 壁紙        |                    | P.2-4  |
| 画面ピクチャー   |                    | P.14-3 |
| ベールビュー    |                    | P.1-25 |
| 画面エフェクト   |                    | P.14-3 |
| 文字表示      |                    | P.2-3  |
|           | 時計/カレンダー表示         | P.14-4 |
| 待受設定      | 待受ウィンドウ設定          | P.14-4 |
| 时又政定      | ネットワーク<br>オペレータ名表示 | P.14-4 |
| ミニ電池表示    |                    | P.1-25 |
| 電源Onメッセージ |                    | P.14-3 |
| サブディスプレイ  | 点灯時間               | P.14-4 |
|           | メール表示              | P.14-4 |
|           | 時計表示設定             | P.14-4 |
|           | 時計フォント             | P.14-4 |
|           | 着信相手表示             | P.14-4 |
| バックライト    | -                  | P.14-3 |

| 機能名             | ページ    |
|-----------------|--------|
| パネル点灯時間         | P.14-3 |
| 通話中パネル点灯時間      | P.14-3 |
| ダイヤル表示設定        | P.14-3 |
| ■音・表示:音・バイブ・ライト |        |
| 機能名             | ページ    |
| 音量              | P.14-5 |
| 着信音/ムービー        | P.2-6  |
| 待ちうた            | P.2-6  |
| 効果音             | P.14-6 |
| バイブ             | P.2-6  |
| 着信ライト設定         | P.14-5 |
| インフォメーションライト設定  | P.14-5 |
| エニーキーアンサー       | P.14-5 |
| サラウンド           | P.14-6 |
| ■音・表示:日時設定      |        |
| 機能名             | ページ    |
| 日付時刻設定          | P.14-2 |
| 時刻補正            | P.14-2 |
| サマータイム設定        | P.14-2 |
| タイムゾーン設定        | P.14-2 |
| 時計/カレンダー表示      | P.14-4 |
| 世界時計            | P.9-26 |
| 自動世界時計          | P.9-26 |
| アラーム            | P.9-10 |
| 祝日設定            | P.9-36 |
| 時刻フォーマット        | P.14-2 |
| 日付フォーマット        | P.14-2 |
| カレンダーフォーマット     | P.14-2 |

#### ■本体・メモリカード

| 機能名              |            | ページ     |
|------------------|------------|---------|
| ユーザー辞書           |            | P.2-13  |
| キーショートカット        | 設定         | P.1-14  |
| キーバックライト設定       |            | P.14-4  |
|                  | On/Off設定   | P.1-21  |
|                  | モード切替      | P.1-23  |
|                  | 回線名/アイコン編集 | P.1-26  |
| ダブルナンバー設定        | 回線別着信拒否    | P.1-26  |
|                  | 着信通知アイコン表示 | P.1-26  |
|                  | パケット接続確認   | P.1-26  |
|                  | 利用回線設定     | P.1-26  |
| メモリカードメニュ        | _          | P.12-6  |
|                  | 保存(全項目)    | P.13-18 |
|                  | 保存(選択項目)   | P.13-12 |
| メモリカート<br>保友・読込み | 読込み(全項目)   | P.13-18 |
| 林子・記込び           | 読込み(選択項目)  | P.13-13 |
|                  | 設定・管理      | P.13-18 |
| セキュリティ設定         |            | P.11-3  |
| ソフトウェア更新         |            | P.15-7  |
| 初期化              | 設定リセット     | P.14-9  |
|                  | オールリセット    | P.14-9  |

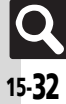

| ■本体・メモリカード:メモリカードメニュー                                                                                          |                                                  |                                                                                                    |
|----------------------------------------------------------------------------------------------------|--------------------------------------------------|----------------------------------------------------------------------------------------------------|
| 棧                                                                                                    | 機能名                                              | ページ                                                                                                    |
|                                                                                                    | 枚数指定                                             | P.7-12                                                                                                    |
| プリント指定                                                                                                    | 設定                                               | P.7-15                                                                                                    |
| (DPOF)                                                                                                    | プリント指定状況確認                                       | P.7-12                                                                                                    |
|                                                                                                    | 全設定リセット                                          | P.7-15                                                                                                    |
| SDローカルコンテ                                                                                                    | ンツ                                               | P.12-9                                                                                                    |
| フォーマット                                                                                                    |                                                  | P.12-6                                                                                                    |
| メモリ確認                                                                                                    |                                                  | P.12-2                                                                                                    |
| ■本体・メモリカード:セキュリティ設定                                                                                            |                                                  |                                                                                                    |
| ■本体・メモリ                                                                                                    | カード:セキュリラ                                        | ティ設定                                                                                                    |
| ■本体・メモリ<br>様                                                                                                   | カード:セキュリラ<br><sub>戦能名</sub>                      | <b>ティ設定</b><br>ページ                                                                                                    |
| ■本体・メモリ<br>根<br>PIN認証                                                                                          | カード : セキュリう<br><sup>難能名</sup>                    | <b>ティ設定</b><br>ページ<br>P.11-3                                                                                                    |
| ■本体・メモリ<br>根<br>PIN認証<br>キー操作ロック                                                                               | カード : セキュリ <del>う</del><br><sup>義能名</sup>        | <b>イ設定</b><br>ページ<br>P.11-3<br>P.11-3                                                                                                    |
| ■本体・メモリ<br>根<br>PIN認証<br>キー操作ロック<br>ケータイ機能制御                                                                   | カード:セキュリラ<br><sup>鐵能名</sup>                      | <b>イ設定</b><br>ページ<br>P.11-3<br>P.11-3<br>P.11-5                                                                                                    |
| ■本体・メモリ                                                                                                    | カード : セキュリラ<br><sup>黄能名</sup>                    | マージ<br>ページ<br>P.11-3<br>P.11-3<br>P.11-5<br>P.11-4                                                                                                    |
| ■本体・メモリ<br>核<br>PIN認証<br>キー操作ロック<br>ケータイ機能制御<br>機能別ロック<br>履歴使用禁止                                               | カード : セキュリラ<br><sup>機能名</sup>                    | ・<br>イージ<br>P.11-3<br>P.11-3<br>P.11-5<br>P.11-4<br>P.11-4                                                                                                    |
| ▲本体・メモリ<br>根<br>PIN認証<br>キー操作ロック<br>ケータイ機能制御<br>機能別ロック<br>履歴使用禁止<br>シークレットモー                                   | カード: セキュリラ<br><sup>機能名</sup>                     | ・<br>・<br>・<br>・<br>・<br>・<br>・<br>・<br>・<br>・<br>・<br>・<br>・<br>・                                                                                                    |
| ■本体・メモリ<br>#<br>PIN認証<br>キー操作ロック<br>ケータイ機能制御<br>機能別ロック<br>履歴使用禁止<br>シークレットモー<br>ロックメッセージi                      | <b>カード:セキュリ</b> ラ<br>機能名                         | <ul> <li>イ設定</li> <li>ページ</li> <li>P.11-3</li> <li>P.11-3</li> <li>P.11-5</li> <li>P.11-4</li> <li>P.11-4</li> <li>P.11-4</li> <li>P.11-6</li> </ul>                                 |
| ■本体・メモリ<br>材<br>PIN認証<br>キー操作ロック<br>ケータイ機能制御<br>機能別ロック<br>履歴使用禁止<br>シークレットモー<br>ロックメッセージ<br>Pixアー設定<br>Pixアー設定 | カード: セキュリラ<br>難能名<br>※<br>没定<br>入力要否設定           | <ul> <li>イ設定</li> <li>ページ</li> <li>P.11-3</li> <li>P.11-3</li> <li>P.11-5</li> <li>P.11-4</li> <li>P.11-4</li> <li>P.11-4</li> <li>P.11-6</li> <li>P.1-19</li> </ul>                 |
| ▲本体・メモリ<br>根<br>PIN認証<br>キー操作ロック<br>ケータイ機能制御<br>機能別ロック<br>履歴使用禁止<br>シークレットモー<br>ロックメッセージ<br>暗証番号設定             | カード: セキュリラ<br>難能名<br>※<br>設定<br>入力要否設定<br>暗証番号登録 | <ul> <li>イ設定</li> <li>ページ</li> <li>P.11-3</li> <li>P.11-3</li> <li>P.11-5</li> <li>P.11-4</li> <li>P.11-4</li> <li>P.11-4</li> <li>P.11-6</li> <li>P.1-19</li> <li>P.1-18</li> </ul> |

| ■通訊 | Ē |
|-----|---|
|-----|---|

| 機能名             |            | ページ    |
|-----------------|------------|--------|
| 通話時間・<br>データ通信  | 通話時間明細     | P.3-9  |
|                 | データ通信明細    | P.3-17 |
|                 | 通話中時間表示    | P.3-17 |
|                 | 通話中時間お知らせ音 | P.3-17 |
|                 | On/Off設定   | P.3-5  |
| 等目闭向得到点         | 応答時間設定     | P.3-14 |
| 間勿留寸球設止         | 応答文再生      | P.3-14 |
|                 | 音量設定       | P.3-14 |
|                 | 留守番電話      | P.3-13 |
| <b>应来,</b> 起送重洋 | 転送電話       | P.3-12 |
| 田寸田・私込电站        | 留守番・転送停止   | P.3-13 |
|                 | 設定確認       | P.3-19 |
|                 | 送信画像切替     | P.3-21 |
|                 | 受信画質設定     | P.3-21 |
|                 | 送信画質設定     | P.3-21 |
| エノコール設定         | 保留中ガイダンス表示 | P.3-21 |
|                 | バックライト     | P.3-21 |
|                 | スピーカーホン    | P.3-21 |
|                 | マイクミュート    | P.3-21 |
|                 | リモートモニタモード | P.3-14 |
| 発番号通知・表示        |            | P.3-20 |
| 着信お知らせ機能        |            | P.3-13 |
|                 | 国際コード設定    | P.3-15 |
| 国際発信設定          | 国番号リスト     | P.3-15 |
|                 | 海外発信アシスト機能 | P.3-15 |
| 発着信制限           | 発信規制       | P.3-19 |
|                 | 発信先限定      | P.3-10 |
|                 | 着信規制       | P.3-20 |
|                 | 着信拒否       | P.3-11 |
| 自動応答(イヤホン)      | )          | P.3-20 |
| 割込通話            |            | P.3-19 |

#### ■ネットワーク

| 機能名        | ページ    |
|------------|--------|
| ネットワーク選択   | P.14-7 |
| 3G/GSM設定   | P.14-7 |
| 電波サーチ      | P.14-7 |
| 電波Offモード   | P.1-17 |
| ネットワーク自動調整 | P.14-7 |
| 位置情報設定     | P.14-8 |
| ネットワーク状態表示 | P.14-7 |
| 外部機器設定     | P.14-7 |
| 技術基準適合証明   | P.14-7 |

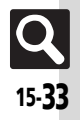

# 索引

#### 英数字

| ACアダプタ                 | 1-4       |
|------------------------|-----------|
| Bluetooth <sup>®</sup> | 13-6      |
| DPOF(→プリント指定)          | 7-12      |
| Language(言語選択)         | 14-3      |
| PCサイトブラウザ              | 5-6       |
| PCメール                  | 4-2、4-20  |
| PCメール設定                |           |
| PCメール送信                |           |
| PINコード                 | 15-2      |
| PINコード変更               | 11-6      |
| PIN認証                  | 11-3      |
| PINロック                 | 15-2      |
| QRコード作成                |           |
| RSSフィード                | 5-10      |
| SDローカルコンテンツ            | 12-9      |
| SMS                    |           |
| SMS設定                  |           |
| SMS送信                  |           |
| S!アプリ                  | 8-7       |
| S!アプリオールリセット           |           |
| S!アプリ設定リセット            | 8-11      |
| S!コンテンツストア             | 10-5      |
| S!情報チャンネル              | 10-3、10-9 |
| お天気アイコン                | 10-3      |
| S!速報ニュース               | 10-4      |
| コンテンツ削除                | 10-10     |
| 自動更新設定                 | 10-10     |
| S!電話帳バックアップ            | 13-14     |
| 自動保存設定                 | 13-16     |
| 履歴                     |           |
| S!メール                  |           |
| デコレメール                 |           |
| ファイル添付                 |           |

| フィーリングメール          |           |
|--------------------|-----------|
| メール作成サイズ           | 4-25、4-36 |
| S!メール送信            | 4-4       |
| TV⊐−ル              |           |
| リモートモニタモード         | 3-14      |
| TVプレイヤー            | 6-8       |
| TVリンク              | 6-12      |
| USB充電              | 1-5、1-24  |
| USIMカード            |           |
| USIMカードの暗証番号(→PINコ | ード)15-2   |
| Yahoo!ケータイ         | 5-4       |
|                    |           |

#### あ

| アスキーアート         アニメビュー表示         アフターサービス         アラーム         解除         削除         世界時計連動設定         編集         マナーモード時設定 <b>昭証号号</b> 入力要否設定         安心違隔ロック         11-3         安全上のご注意         イヤホン着信         インターネット         URL入力         アクセス         厚覆歴         5         間覧覆歴         50         野夏                                                                     | 1-9      |
|----------------------------------------------------------------------------------------------------|----------|
| アニメビュー表示       4-12         アフターサービス       アラーム         解除       前除         削除       世界時計連動設定         編集       マナーモード時設定         暗証番号       入力要否設定         入力要否設定       11-3         安心遠隔ロック       11-3         安全上のご注意       14-2         イレホン着信       14-2         インターネット       5         以RL入力       5         アクセス       5         関覧履歴       5         情報画面の操作のしかた       59 | 9-29     |
| アフターサービス         アラーム         解除         一期除         世界時計連動設定         編集         マナーモード時設定         暗証番号         入力要否設定         安心遠隔ロック         11-3         安全上のご注意         イヤホン着信         インターネット         URL入力         アクセス         房履履歴         50         満販面の操作のしかた                                                                                                    | 2、4-34   |
| アラーム         解除         削除         世界時計連動設定         編集         マナーモード時設定         暗証番号         入力要否設定         安心遠隔ロック         11-3         安全上のご注意         イヤホン看信         インターネット         URL入力         アクセス         房厚履歴         50         間範面の操作のしかた         設定                                                                                                    | . 15-41  |
| 解除         削除         世界時計連動設定         編集         マナーモード時設定 <b>昭証番号</b> 入力要否設定 <b>安心遠隔ロック 11-3</b> 安全上のご注意         イヤホン着信         インターネット         URL入力         アクセス         厚覆歴         5         閲覧履歴         50         買賣覆         55         閲覧履歴         56         買賣         57         58                                                                                | 9-10     |
| 削除         世界時計連動設定         編集         マナーモード時設定 <b>暗証番号</b> 入力要否設定         安心遠隔ロック         11-3         安全上のご注意         イヤホン着信         インターネット         URL入力         5         ブ局電歴         5         消費置歴         5         調算置                                                                                                    | 9-11     |
| 世界時計連動設定                                                                                                    | 9-11     |
| 編集<br>マナーモード時設定<br>暗証番号<br>入力要否設定<br>安心遠隔ロック 11-3<br>安全上のご注意<br>イヤホン着信<br>リRL入力 5<br>アクセス 5<br>閲覧履歴 5<br>情報画面の操作のしかた                                                                                                    | 9-40     |
| マナーモード時設定<br>暗証番号<br>入力要否設定<br>安心遠隔ロック<br>11-3<br>安全上のご注意<br>イヤホン着信<br>インターネット<br>URL入力<br>アクセス<br>                                                                                                    | 9-40     |
| <b>暗証番号</b><br>入力要否設定<br>安心遠隔ロック                                                                                                    | 9-40     |
| 入力要否設定         安心遠隔ロック       11-3         安全上のご注意       14         イヤホン着信       12         イレスカ       5         アクセス       5         閲覧履歴       5         情報画面の操作のしかた       5         設定       5                                                                                                    | 1-18     |
| 安心遠隔ロック       11-3         安全上のご注意       11-3         イヤホン着信       11-3         インターネット       11-3         URL入力       5-         アクセス       5-         閲覧履歴       5-         情報画面の操作のしかた       5-         設定       5-                                                                                                    | 1-19     |
| 安全上のご注意         イヤホン看信         インターネット         URL入力         万クセス         原環履歴         57         閲覧履歴         57         博報画面の操作のしかた         設定                                                                                                    | 3、11-6   |
| イヤホン着信         インターネット         URL入力         万クセス         万度履歴         情報画面の操作のしかた         設定                                                                                                    | viii     |
| インターネット         5           URL入力         5           アクセス         5           閲覧履歴         5           情報画面の操作のしかた         5           設定         5                                                                                                    | 3-14     |
| URL入力                                                                                                    | 5-2      |
| アクセス                                                                                                    | 6-4、5-6  |
| 閲覧履歴5-<br>情報画面の操作のしかた<br>設定                                                                                                    | 6-4, 5-6 |
| 情報画面の操作のしかた<br>設定                                                                                                    | 6-4、5-6  |
| 設定                                                                                                    | 5-7      |
|                                                                                                    | 5-13     |
| ブックマーク/画面メモ登録                                                                                                    | 5-9      |

| インフォメーション                                 | 1-7             |
|-------------------------------------------|-----------------|
| エニーキーアンサー                                 |                 |
| 応答保留                                      | 3-14            |
| オートフォーカス                                  | 7-2             |
| オーナー情報                                    | 1-20            |
| Bluetooth <sup>®</sup>                    | 13-18           |
| 赤外線通信                                     | 13-17           |
| プロフィール交換                                  | 13-5            |
| オープンポジション                                 | 1-2             |
| オールリセット                                   | 14-9            |
| お手入れ                                      |                 |
| お天気アイコン                                   |                 |
| アイコン更新設定                                  |                 |
| 手動更新                                      |                 |
| 大気予報                                      |                 |
| お大気アイコン一覧                                 |                 |
| お問い合わせ先一覧                                 |                 |
| 首・ハイ ノ・フイト                                | 2-6、14-5、14-6   |
| る願いとご注意                                   | XIV             |
| オノションサーヒス                                 |                 |
| オノショノリーと人設定確認。                            |                 |
| の日見のIV                                    |                 |
| 所中155 ··································· |                 |
| 門际                                        | 9-13<br>0 / 0 0 |
| 自木丹工                                      | 0-0 \4+0<br>۵_۵ |
| 百不的际                                      |                 |
| 日示八丁                                      | כ-ہ<br>2-2      |
| 日~電四                                      |                 |
|                                           |                 |

#### か

| カードリーダモード |     |
|-----------|-----|
| ガイド機能     |     |
| 外部接続端子    | 1-2 |
| 各部の名称     | 1-2 |
| 画像加工      | 7-8 |

資料/付録

15

| 画 | i像                      | 合成 | ŧ          |            |                |     |    | <br>   |     |       | 7-1     | 1  |
|---|-------------------------|----|------------|------------|----------------|-----|----|--------|-----|-------|---------|----|
| 画 | i像                      | レヒ | Ľл         | —          |                |     |    | <br>   |     |       | 7-0     | 6  |
| 壁 | 紙                       |    |            |            |                |     |    | <br>   |     |       | 2-      | 4  |
|   | ス                       | ラ1 | ٢ド         | 壁紙         |                |     |    | <br>   |     |       | 2-4     | 4  |
| 壁 | 紙                       | 登録 | R          |            |                |     |    | <br>4- | 28、 | 9-44  | 1, 12-  | 8  |
| カ | × 1                     | ∋. |            |            |                |     |    | <br>   |     | 1     | -2, 7-2 | 2  |
|   | 明                       | るさ | い          | 整          |                |     |    | <br>   |     |       | 7-1     | 3  |
|   | 画                       | 昏診 | 定          |            |                |     |    | <br>   |     |       | 7-1     | 3  |
|   | 画                       | 像し | ĨĽ         | <u>л</u> — |                |     |    | <br>   |     |       | 7-      | 6  |
|   | 自                       | 動俘 | 存          | 設定         |                |     |    | <br>   |     |       | 7-1     | 3  |
|   | 静                       | 止通 | 龜撮         | 影          |                |     |    | <br>   |     |       | 7-4     | 4  |
|   | 接                       | 写. |            |            |                |     |    | <br>   |     |       | 7-1     | 3  |
|   | セ                       | ルフ | フタ         | イマ-        | 一損             | 最影  |    | <br>   |     |       | 7-      | 7  |
|   | 動                       | 面擱 | 影          |            |                |     |    | <br>   |     |       | 7-!     | 5  |
|   | フ                       | オー | -カ         | スロッ        | 1              | フ   |    | <br>   |     |       | 7-1     | 3  |
|   | 保                       | 存分 | 設          | 定          |                |     |    | <br>   |     |       | 7-1     | 3  |
|   | $\overline{\mathbf{v}}$ |    | ıア         | ルフォ        | <del>,</del> – | -カ  | ス. | <br>   |     |       | 7-1     | 3  |
| 画 | 面                       | エフ | 7 <b>エ</b> | クト         |                |     |    | <br>   |     |       | 14-3    | 3  |
| 画 | 面                       | の見 | しか         | tc         |                |     |    | <br>   |     |       | 1-1     | 7  |
| 画 | 面                       | ピク | 7チ         | ャー         |                |     |    | <br>   |     |       | . 14-   | 3  |
| 画 | 面                       | хŦ | Ξ          |            |                |     |    | <br>   |     | . 5-9 | 9, 5-1  | 5  |
| カ | レ                       | ンち | ĭ—         |            |                |     |    | <br>   |     |       | 9-2     | 2  |
|   | 力                       | レン | ノダ         | -の言        | 35             | È   |    | <br>   |     |       | 9-3     | 6  |
|   | 予                       | 定編 | 諞集         |            |                |     |    | <br>   |     |       | 9-3     | 7  |
| 簡 | 易                       | 留守 | F録         |            |                |     |    | <br>   |     | . 3-5 | 5, 3-14 | 4  |
| 管 | 理                       | 相  | ]暗         | 証番号        | <b>;</b>       |     |    | <br>   |     | 1-18  | 3, 1-19 | 9  |
| + | -                       | ショ | - I        | トカッ        | ト              | ~設? | 定. | <br>   |     |       | 1-14    | 4  |
| + |                         | 操作 | FΠ         | ック         |                |     |    | <br>   |     |       | 11-:    | 3  |
| + |                         | バッ | ック         | ライト        | - 記            | 安定  |    | <br>   |     |       | 14-4    | 4  |
| 技 | 術                       | 基準 | ŧ適         | 合証明        | 月.             |     |    | <br>   |     |       | . 14-   | 7  |
| き | せ                       | かえ | とア         | レンシ        | ۶.             |     |    | <br>   |     |       | 2-      | 5  |
| + | ישי                     | チン | ッタ         | イマ-        |                |     |    | <br>   |     |       | 9-2     | 5  |
| 機 | 能                       | の拶 | RU         | かた         |                |     |    | <br>   |     |       | i       | ii |
| 機 | 能                       | の呼 | ₽Ŭ         | 出した        | いた             | έ   |    | <br>   |     |       | 1-12    | 2  |
| 機 | 能                       | 別仕 | Ŀ様         |            |                |     |    | <br>   |     |       | 15-2    | 2  |
|   | S!                      | アフ | プリ         |            |                |     |    | <br>   |     |       | 15-24   | 4  |
|   | イ                       | ンら | 7—         | ネット        | 、.             |     |    | <br>   |     |       | 15-2    | 3  |
|   | 力                       | ХE | 5/         | 静止回        | 国紛             | 扁集  |    | <br>   |     |       | 15-2    | 3  |

| カレンター                                                                                                    | 15-24                                                                                     |
|----------------------------------------------------------------------------------------------------|-------------------------------------------------------------------------------------------|
| 共通操作                                                                                                    | 15-22                                                                                     |
| 通信/バックマップ                                                                                                    | 15-25                                                                                     |
|                                                                                                    | 15-25                                                                                     |
| ツール                                                                                                    | 15-24                                                                                     |
| データフォルダ                                                                                                    | 15-24                                                                                     |
| テレビ                                                                                                    | 15-23                                                                                     |
| 電話                                                                                                    | 15-22                                                                                     |
| ニュース/エンタメ                                                                                                    | 15-24                                                                                     |
| ネットワーク                                                                                                    | 15-25                                                                                     |
| メール                                                                                                    | 15-22                                                                                     |
| メディアプレイヤー                                                                                                    | 15-24                                                                                     |
| メモリカード                                                                                                    | 15-24                                                                                     |
| 機能別ロック                                                                                                    | 11-4                                                                                      |
| 切替通話                                                                                                    | 3-19                                                                                      |
| 緊急速報メール                                                                                                    | 9-15                                                                                      |
| 緊急通報(110、119、118)発信                                                                                                    | 3-2                                                                                       |
| クイックオペレーション                                                                                                    | 1-12                                                                                      |
| クイック返信設定                                                                                                    | 4-30                                                                                      |
|                                                                                                    |                                                                                           |
| 空気抜き穴                                                                                                    | 1-2                                                                                       |
| 空気抜き穴くっきりトーン                                                                                                    | 1-2<br>3-4                                                                                |
| 空気抜き穴くっきりトーン                                                                                                    | 1-2<br>3-4<br>15-14                                                                       |
| 空気抜き穴<br>くっきりトーン<br>区点コード一覧<br>グループ通話サービス                                                                                                    | 1-2<br>3-4<br>15-14<br>3-12                                                               |
| 空気抜き穴<br>くっきりトーン<br>区点コード一覧<br>グループ通話サービス                                                                                                    | 1-2<br>3-4<br>15-14<br>3-12<br>1-2                                                        |
| 空気抜き穴<br>くっきりトーン<br>区点コード一覧<br>グループ通話サービス                                                                                                    | 1-2<br>3-4<br>15-14<br>3-12<br>1-2<br>xx                                                  |
| 空気抜き穴<br>くっきりトーン<br>区点コードー覧<br>グルーブ通話サービス<br>クローズボジション<br>携帯電話機の比吸収率(SAR)について<br>ケータイ機能制御                                                                                      | 1-2<br>3-4<br>15-14<br>3-12<br>1-2<br>xx<br>11-5                                          |
| 空気抜き穴<br>くっきりトーン<br>区点コード一覧<br>グルーブ通話サービス<br>クローズボジション<br>携帯電話機の比吸収率(SAR)について<br>ケータイ機能制御<br>                                                                                  | 1-2<br>3-4<br>15-14<br>3-12<br>1-2<br>17-5<br>10-6                                        |
| 空気抜き穴<br>くっきりトーン<br>区点コード一覧<br>グルーブ通話サービス<br>クローズボジション<br>携帯電話機の比吸収率(SAR)について<br>ケータイ機能制御<br>ケータイ書籍<br>ケータイ書籍ライブラリ                                                             | 1-2<br>3-4<br>15-14<br>3-12<br>1-2<br>12<br>12<br>10-6<br>10-11                           |
| 空気抜き穴<br>くっきりトーン<br>区点コード一覧<br>グルーブ通話サービス<br>クローズボジション<br>携帯電話機の比吸収率(SAR)について<br>ケータイ機能制御<br>ケータイ書籍<br>ケータイ書籍<br>ケータイ書現                                                        | 1-2<br>3-4<br>15-14<br>3-12<br>1-2<br>12<br>12<br>12<br>10-6<br>10-11<br>14-3             |
| 空気抜き穴<br>くっきりトーン<br>区点コードー覧<br>グルーブ通話サービス<br>クローズボジション<br>携帯電話機の比吸収率(SAR)について<br>ケータイ書籍<br>ケータイ書籍<br>ケータイ書籍ライブラリ<br>言語選択<br>検索                                                 | 1-2<br>3-4<br>15-14<br>3-12<br>1-2<br>12<br>12<br>12<br>10-6<br>10-11<br>14-3<br>2-16     |
| 空気抜き穴<br>くっきりトーン<br>区点コードー覧<br>グルーブ通話サービス<br>クローズボジション<br>携帯電話機の比吸収率(SAR)について<br>ケータイ書籍<br>ケータイ書籍<br>ケータイ書籍ライプラリ<br>言語選択<br>検索<br>                                             | 1-2<br>3-4<br>15-14<br>3-12<br>1-2<br>12<br>11-5<br>10-6<br>10-11<br>14-3<br>2-16<br>14-6 |
| 空気抜き穴<br>くっきりトーン<br>区点コード一覧<br>グルーブ通話サービス<br>クローズボジション<br>携帯電話機の比吸収率(SAR)について<br>ケータイ機能制御<br>ケータイ書籍<br>ケータイ書籍ライブラリ<br>言語選択<br>検索<br>効果音<br>ごね機田時証番号                            | 1-2<br>3-4<br>15-14<br>3-12<br>1-2<br>12<br>                                              |
| 空気抜き穴<br>くっきりトーン<br>区点コード一覧<br>グルーブ通話サービス<br>クローズボジション<br>携帯電話機の比吸収率(SAR)について<br>ケータイ機能制御<br>ケータイ書籍<br>ケータイ書籍<br>ティックオ書籍<br>気服<br>検索<br>効果音<br>交陽機用暗証番号<br>                    |                                                                                           |
| 空気抜き穴<br>くっきりトーン<br>区点コードー覧<br>グルーブ通話サービス<br>クローズボジション<br>携帯電話機の比吸収率(SAR)について<br>ケータイ書籍<br>ケータイ書籍<br>ケータイ書籍ライブラリ<br>言語選択<br>検索<br>交換機用暗証番号<br>国際電話<br>国際電話                     |                                                                                           |
| 空気抜き穴<br>くっきりトーン<br>区点コード一覧<br>グルーブ通話サービス<br>クローズボジション<br>携帯電話機の比吸収率(SAR)について<br>ケータイ書籍<br>ケータイ書籍<br>ケータイ書籍ライブラリ<br>言語選択<br>検索<br>効果音<br>国際電話<br>国際発信<br>国際発信                  |                                                                                           |
| 空気抜き穴<br>くっきりトーン<br>区点コード一覧<br>グルーブ通話サービス<br>クローズボジション<br>携帯電話機の比吸収率(SAR)について<br>ケータイ機能制御<br>ケータイ書籍<br>テータイ書籍ライブラリ<br>言語選択<br>検索<br>効果音<br>互際電話<br>国際発信<br>試障かな?と思ったら<br>調動在防止 |                                                                                           |

| 5                                        |
|------------------------------------------|
| 災害用音声お届けサービス                             |
| 災害用ツール                                   |
| 災害用伝言板9-16                               |
| サイドボタン1-3                                |
| サブディスプレイ 1-2、1-11、14-4                   |
| サマータイム設定9-26、14-2                        |
| 参考URL15-25                               |
| シークレットモード 11-4                           |
| 時刻補正14-2                                 |
| 目動冉运                                     |
| 目動返信設定                                   |
| 時報                                       |
| 時報音                                      |
| 山 か 時 計 連 動 設 正                          |
| ハイノ                                      |
| マノーモート時設止                                |
| ラメール                                     |
| 兀电                                       |
| 12 12 12 12 12 12 12 12 12 12 12 12 12 1 |
| 受任ホックスな小政定                               |
| 受託日主调研                                   |
| (代格) 15-21                               |
| ショートカット                                  |
| 初期化                                      |
| オールリセット                                  |
| 設定リセット14-9                               |
| メモリカード12-6                               |
| 署名設定4-24                                 |
| シンプルメニュー1-16                             |
| ステータスアイコンリスト1-7                          |
| ストップウォッチ                                 |
| ストラップ取り付け穴1-2                            |
| スヌース設定                                   |
| スピーカー                                    |
| 人ヒーカーホン                                  |
| スビードタイヤル/メール 3-7、4-23                    |

**Q** 15-**3**5

資料/付録

15

#### 索引

| スマートリンク辞書                             | 2-14       |
|---------------------------------------|------------|
| スモールライト                               |            |
| スライド壁紙                                | 2-4        |
| スロートーク                                |            |
| 静止画撮影                                 | 7-4        |
| 撮影サイズ                                 |            |
| シーン                                   |            |
| シャッター音                                |            |
| フレーム付き撮影                              |            |
| ホワイトバランス                              | 7-14       |
| 道写撮影                                  | 7-7        |
| 静止面編集                                 | 7-8        |
| 前写直の加丁                                | 7-10       |
| 画像合成                                  | 7-11 7-15  |
| 当ほご/2<br>サイズ変更                        | 7-9        |
| その他の静止画編集                             | 7-14       |
| パノラマ合成                                | 7-11       |
| 世史時計                                  | 9-26       |
| 白動世界時計                                | 9-26       |
| 世界時計連動設定                              | 9-40, 9-42 |
| 赤外線通信                                 | 13-3       |
| 受信                                    | 13-4       |
| 义口<br>送信                              | 13-4 13-17 |
| 赤外線ポート                                | 1-2        |
| ヤキュリティ設定                              | 1-18, 11-3 |
| 設定リセット                                | 14-9       |
| 操作田陪証番号                               | 1-18       |
| 送信済みメールの取消                            | 4-74       |
| 送信ボックス表示設定                            | 4-34       |
| 送話口                                   | 1_7        |
| ショニュー                                 | 15-7       |
| ソフトキー<br>ソフトキー                        | 1_8        |
| · · · · · · · · · · · · · · · · · · · |            |

た

着信お知らせ機能 ......3-13

| 着信拒否             | .3-11、 | 3-14  |
|------------------|--------|-------|
| 着信時の動作           | 2-6、   | 14-5  |
| 着信ライト設定          |        | 14-5  |
| 着信履歴             |        | 3-9   |
| チャットフォルダ         | .4-18  | 4-33  |
| ちょこっとメモ          |        | 2-17  |
| 通信用内蔵アンテナ        |        | 1-2   |
| ツール              |        | 9-6   |
| 通話時間の確認          |        | 3-9   |
| 通話中時間お知らせ音       |        | 3-17  |
| 通話中時間表示          |        | 3-17  |
| 通話中発信            |        | 3-19  |
| ディスプレイ           |        | 1-2   |
| ディスプレイ設定         |        | 14-3  |
| データフォルダ          |        | 12-2  |
| スライドショー          | .12-3、 | 12-8  |
| ファイル移動/コピー       |        | 12-4  |
| ファイル確認           |        | 12-3  |
| ファイル複数選択         |        | 12-4  |
| ファイルメール添付        | 4-6、   | 12-3  |
| フォルダ作成           |        | 12-4  |
| フォルダシークレット設定     |        | 12-4  |
| フォルダ名変更          |        | 12-9  |
| でか文字メニュー         |        | 2-3   |
| デコレメール送信         |        | 4-7   |
| デュアルモード          |        | 1-23  |
| テレビ視聴            |        | 6-4   |
| Bluetoothオーディオ接続 |        | 6-11  |
| チャンネル保存          |        | 6-10  |
| データ放送利用          |        | 6-5   |
| 番組情報取得           |        | 6-6   |
| 番組表              |        | 6-6   |
| ヘルプ              |        | 6-10  |
| テレビ番組録画/再生       | 6-7    | 7、6-8 |
| 再生モード            |        | 6-13  |
| ファイル分割           |        | 6-13  |
|                  |        | 6-13  |
| 分割ファイル再生         |        | 6-13  |

善信垢丕

| マーカーリスト       | 6-14         |
|---------------|--------------|
| メモリ残量表示       | 6-13         |
| 録画ファイル削除      | 6-13         |
| 録画ファイル名変更     | 6-13         |
| テレビ録画/視聴予約    | 6-9          |
| TV予約優先設定      | 6-14         |
| お目覚めTV        | 9-12         |
| 番組情報          | 6-6          |
| 予約結果の確認/再生/削除 | 6-14         |
| 予約時間お知らせ      | 6-14         |
| 予約内容の確認/編集/削除 | 6-14         |
| テレビ(ワンセグ)     | 6-2          |
| アンテナ          | 6-3          |
| イヤホン/スピーカー切替  | 6-11         |
| エリア切替         | 6-10         |
| エリア追加         | 6-3          |
| オーディオ出力切替     | 6-11         |
| オートオフ設定       | 6-11         |
| 字幕/音声設定       | 6-12         |
| 看信時優先動作       | 6-11         |
| チャンネル設定       | 6-3、6-10     |
| データ放送         | 6-5          |
| 番組情報検索        | 6-10         |
| 電源を入れる/切る     |              |
| 電子書耤          | 10-6, 10-11  |
| 転送電話サーヒス      |              |
| 電早<br>モルト パ   | 9-21, 9-41   |
| 電池フハー         |              |
| 電池ハック         | 1-4, 15-5    |
| 電波しコート        |              |
| 電波リーナ         |              |
| 电 <b>动</b>    |              |
| 电前帧快来         |              |
| 电前收引你         | 2-20         |
| 电叩败豆球         | 2-19<br>2.7E |
| 电叩败栅未         |              |
| 电ロットンプロ       | 1.20         |
| 电中田っつ/唯心      |              |
|               |              |

# 資料 , 付録 15

15-**36**
| 電話を受ける(音声電話)  |          |
|---------------|----------|
| 電話をかける(TVコール) |          |
| 電話をかける(音声電話)  |          |
| 電話をかける(国際電話)  |          |
| 電話をかける(国際発信)  |          |
| 動画再生          | 8-5, 8-8 |
| 動画削除          |          |
| 動画撮影          |          |
| 撮影時間/サイズ      |          |
| 表示サイズ         |          |
| マイク設定         |          |
| 動画入手          |          |
| 時計/カレンダー表示    |          |
| 撮って家計簿        |          |
|               |          |

### な

| 日時設定            | 14-2 |
|-----------------|------|
| ニュース/エンタメ       | 10-2 |
| ネットワーク自動調整 1-6、 | 14-7 |

### は

| バーコード読み取り      |                  |
|----------------|------------------|
| データフォルダ内のバーコード | 読み取り 9-43        |
| 文字入力中の読み取り     |                  |
| 読み取り結果の利用      |                  |
| 配信確認           | 4-12, 4-24, 4-36 |
| バイブレータ         | 2-6              |
| パソコン接続         | 13-10            |
| バックアップ         | 13-11            |
| 自動バックアップ       |                  |
| 設定·管理          |                  |
| バックライト         | 1-8, 14-3        |
| 発信規制           |                  |
| 発信先を限定         | 3-10             |
| 発信者番号通知サービス    | 3-12, 3-20       |
| 発着信規制サービス      |                  |
| 発着信履歴          |                  |
| バッテリーメーター      |                  |

| 発番号通知·表示              | 3-20         |
|-----------------------|--------------|
| パネル点灯時間               | 14-3         |
| 日付時刻設定                | 14-2         |
| フィーリングメール受信           | 4-12         |
| フィーリングメール送信           |              |
| フィーリングメール連動           | 4-35         |
| フェイスアレンジ              |              |
| フォーカス設定               |              |
| フォーカスロック              |              |
| フォーマット(メモリカード)        | 12-6         |
| 付属品                   | vii          |
| ブックサーフィン <sup>®</sup> | 10-6         |
| ブックマーク                | 5-9          |
| プッシュトーンリスト            | . 3-16, 3-20 |
| プリント(Bluetooth®)      |              |
| プリント指定(DPOF)          |              |
| 一括指定                  |              |
| インデックスプリント指定          |              |
| 日付付加指定                | 7-15         |
| プリント指定状況確認            | 7-12         |
| プレイリスト                | 8-6、 8-9     |
| ブログツール                | 10-7、10-11   |
| プログレッシブダウンロード         | 5-5          |
| ベールビュー                | 1-20         |
| ボイスレコーダー              | 9-30         |
| 保存先設定                 | 9-42         |
| メール送信                 | 9-42         |
| 録音時間                  | 9-42         |
| 防水/防塵性能について           | xvi          |
| ポケベルコード一覧             | 15-13        |
| ポジション                 | 1-2          |
| 保証書                   | 15-41        |
| ボタンのはたらき              | 1-3          |
| 本書の見かた                | iv           |
| ま                     |              |

# 

|                                          | カメラ                                                                                                    | (撮                                                                                                   | 影面面)                                                                                                    |                 |               |                                                                                                    |  |
|------------------------------------------|----------------------------------------------------------------------------------------------------|----------------------------------------------------------------------------------------------------|----------------------------------------------------------------------------------------------------|-----------------|---------------|----------------------------------------------------------------------------------------------------|--|
|                                          | サブデ                                                                                                    | ィス                                                                                                   | プレイ                                                                                                    |                 |               |                                                                                                    |  |
|                                          | ディス                                                                                                    | プレ                                                                                                   |                                                                                                    |                 |               |                                                                                                    |  |
|                                          | テレビ                                                                                                    | (117                                                                                                 | 、<br>メル)…                                                                                                    |                 |               |                                                                                                    |  |
|                                          | 動画再                                                                                                    | 生画                                                                                                   | 面                                                                                                    |                 |               | 8-5                                                                                                    |  |
|                                          | メール                                                                                                    | (リフ                                                                                                  | スト画面                                                                                                    | ā)i             |               | 4-13                                                                                                    |  |
|                                          | 文字入                                                                                                    | カモ                                                                                                   | ード                                                                                                    |                 |               |                                                                                                    |  |
| 诗                                        | 受ウィ                                                                                                    | ンド                                                                                                   | ウ                                                                                                    |                 |               | 1-7                                                                                                    |  |
| ŧ                                        | 受画面                                                                                                    |                                                                                                    |                                                                                                    |                 |               | 1-6                                                                                                    |  |
| ŧ                                        | ちうた                                                                                                    | ®                                                                                                    |                                                                                                    |                 |               |                                                                                                    |  |
| ~                                        | ナーモ                                                                                                    | ード                                                                                                   |                                                                                                    |                 |               | 1-17                                                                                                    |  |
| ~                                        | ナーモ                                                                                                    | ード                                                                                                   | 設定                                                                                                    |                 |               | 1-24                                                                                                    |  |
| ~                                        | ネー積                                                                                                    | 算メ                                                                                                   | ŧ                                                                                                    |                 |               | 9-22                                                                                                    |  |
| Y                                        | ルチジ                                                                                                    | ョブ                                                                                                   | 機能                                                                                                    |                 |               | 1-15                                                                                                    |  |
| ĸ                                        | 抜きの                                                                                                    | しか                                                                                                   | た                                                                                                    |                 |               | 15-8                                                                                                    |  |
| 見                                        | せかけ                                                                                                    | ]-                                                                                                   | ル                                                                                                    |                 |               | 9-23                                                                                                    |  |
| 4                                        | ービー                                                                                                    | 写メ                                                                                                   | ール                                                                                                    |                 |               | 7-5                                                                                                    |  |
| Ĭ                                        | 料コン                                                                                                    | テン                                                                                                   | ツ                                                                                                    |                 |               | 10-5                                                                                                    |  |
| 2                                        | 刺読み                                                                                                    | 取り                                                                                                   |                                                                                                    |                 |               | 9-33                                                                                                    |  |
|                                          | 読み取                                                                                                    | り結                                                                                                   | 果の利                                                                                                    | 用               |               | 9-45                                                                                                    |  |
| м                                        |                                                                                                    |                                                                                                    |                                                                                                    |                 |               |                                                                                                    |  |
| <u></u> π                                | 惑メー                                                                                                    | ル振                                                                                                   | り分け                                                                                                    | 設定              |               | 4-17、4-32                                                                                                    |  |
| タメ                                       | 惑メー<br>インメ                                                                                                    | ル振<br>ニュ                                                                                             | り分け<br>                                                                                                    | 設定              |               | 4-17、4-32<br>1-13                                                                                                    |  |
| ***                                      | 惑メー<br>インメ<br>ール(-                                                                                                    | ル振<br>ニュ<br>→SM                                                                                      | り分け <br>ー<br> S、S!メ                                                                                                    | 設定<br><br>ール、P( | こメール)         | 4-17、4-32<br>1-13<br>4-2                                                                                                    |  |
| 密 メ メ                                    | 惑メー<br>インメ<br>ール(-<br>PCメ-                                                                                                    | ル振<br>ニュ<br>→SM<br>-ル部                                                                               | り分け<br>ー<br>IS、S!メ<br>錠                                                                                                    | 設定<br>ール、P(     | こメール)         | 4-17、4-32<br>1-13<br>4-2<br>4-37                                                                                                    |  |
| オ メ                                      | 惑メー<br>インメ<br>ール(-<br>PCメ-<br>SMS誘                                                                                                    | ル振ュ<br>ニュ<br>ール部                                                                                     | り分け<br>ー<br>IS、S!メ<br>錠                                                                                                    | 設定<br>ール、P(     | こメール)         | 4-17、4-32<br>1-13<br>4-2<br>4-37<br>4-39                                                                                                    |  |
| 西 メ メ                                    | <b>惑メー<br/>インメ</b><br>ール(-<br>PCメ-<br>SMS設<br>作成・試                                                                                                    | ルニム<br>→SM<br>一次<br>に<br>に<br>に<br>に<br>に                                                            | り分け<br>ー<br>IS、S!メ<br>定<br>定                                                                                                    | 設定<br>ール、Po     | こメール)         | 4-17、4-32<br>1-13<br>4-2<br>4-37<br>4-39<br>4-11、4-36                                                                                                    |  |
| ト ス メ                                    | <b>惑インメ</b><br>イレメーPCメー<br>SMS<br>に<br>(一)<br>の<br>の<br>の<br>の<br>の<br>の<br>の<br>の<br>の<br>の<br>の<br>の<br>の<br>の<br>の<br>の<br>の<br>の<br>の                                                                                                    | ルニ→SM<br>ありした<br>に<br>記<br>の<br>に<br>記<br>の                                                          | り分け<br>ー<br><br>S、S!メ<br>定<br><br>定<br><br>定                                                                                                    | 設定<br>ール、P(     | [メール)         | 4-17、4-32<br>4-2<br>4-37<br>4-39<br>4-11、4-36<br>4-14、4-35                                                                                                    |  |
| 本 メ メ                                    | 惑イーPC<br>SMS<br>で<br>の<br>SMS<br>で<br>の<br>の<br>の<br>の<br>の<br>の<br>の<br>の<br>の<br>の<br>の<br>の<br>の<br>の<br>の<br>の<br>の<br>の                                                                                                    | ルニ→Sル定差作定:<br>振ュM語<br>記設                                                                             | り分け<br>                                                                                                    | 設定<br>ール、P(     | [メール)         | 4-17、4-32<br>                                                                                                    |  |
| 医メメ メイ                                   | 惑イーPCS作受表ー<br>メンルメSMS信示ル=<br>イメンルメージのの<br>の<br>の<br>の<br>の<br>の<br>の<br>の<br>の<br>の<br>の<br>の<br>の<br>の<br>の<br>の<br>の<br>の<br>の                                                                                                    | ルニ→Sル定信定ドニー                                                                                          | り分け<br>                                                                                                    | 設定<br>ール、PO     | (メール)         | 4-17、4-32<br>                                                                                                    |  |
| 本 メ メ メ メ                                | 惑イーPCS作受表ーーば<br>メンルメに言示ルルロ<br>コーメーー                                                                                                    | ルニ→S<br>ル定<br>信<br>定<br>ド<br>ル<br>ー<br>タ                                                             | り分け<br> <br> S、S!メ<br> 定<br>定<br>定<br>フタ                                                                                                    | 設定<br>ール、Pe     | こメール)         | 4-17、4-32<br>4-2<br>4-37<br>4-39<br>4-11、4-36<br>4-14、4-35<br>4-34<br>4-33<br>4-34                                                                                                    |  |
| 本メメ メメ                                   | <b>惑イー</b> PCSF作受表ーーグッ<br>メンルメSMS成信示ルルルル<br>のののです。<br>「いい」のです。<br>「いい」のです。<br>「」のです。<br>「」のです。<br>「」のです。<br>「いい」のです。<br>「いい」のです。<br>「いい」のです。<br>「いい」のです。<br>「いい」のです。<br>「いい」のです。<br>「」」のです。<br>「」のです。<br>「」のです。<br>「」のです。<br>「」のです。<br>「」」のです。<br>「」」のです。<br>「」」のです。<br>「」」のです。<br>「」」ので、<br>「」」ので、<br>「」」ので、<br>「」」。<br>「」」ので、<br>「」」ので、<br>「」」。<br>「」」ので、<br>「」」ので、<br>「」」ので、<br>「」」。<br>「」」ので、<br>「」」ので、<br>「」」。<br>「」」ので、<br>「」。<br>「」」。<br>「」」ので、<br>「」」。<br>「」」」。<br>「」の」」<br>「」」。<br>「」」。<br>「」」。<br>「」」。<br>「」 | ルニ→Jに送作定ドルプ<br>振ュM語 話設 レー名                                                                           | り分け<br> <br> S、S!メ<br>定<br><br>定<br><br>二<br>ス<br>二<br>二<br>、<br>、<br>、<br>、<br>、<br>、<br>、<br>、<br>、<br>、<br>、<br>、<br>、                                                                                                    | 設定<br>ール、Po     | こメール)         | 4-17、 4-32<br>                                                                                                    |  |
| を メメ メメ                                  | <b>惑イー</b> PCSK作受表ーーグ削y<br>メンルノーSMS成信示ルルル除い                                                                                                    | ルニ→の小定送作定ドルフ …振っM語 話設 レー名                                                                            | り分け<br><br>IS、S!メ<br>定<br>定<br>フ<br>編                                                                                                    | 設定<br>ール、P(     | Cメール)         | 4-17, 4-32<br>                                                                                                    |  |
| を スメ ス ス ス ス ス ス ス ス ス ス ス ス ス ス ス ス ス ス | 惑イーPCS作受表ーーグ削メーメンルメS作受表ーーグ削メールメにくいいのでは、いいのでは、こののでは、こののでは、こののでは、こののでは、こののでは、こののでは、こののでは、こののでは、こののでは、                                                                                                    | ルニ→小淀差作定ドルプ・一路振っM語・記設・レー名・変                                                                          | り分け<br><br>IS、S!メ<br>設定<br>定<br>スプ<br>編<br>更                                                                                                    | 設定<br>ール、P(     | Сх—IV)        | 4-17, 4-32<br>4-2<br>4-37<br>4-39<br>4-11, 4-36<br>4-14, 4-35<br>4-33<br>4-33<br>4-33<br>4-33<br>4-33<br>4-33<br>4-33<br>4-33                                                                                              |  |
| を スメ ス ス ス ス ス ス ス ス ス ス ス ス ス ス ス ス ス ス | <b>惑イー</b> PCS作受表ーーグ削メーメメンルメSの成信示ルルル除ンル=ーメ(話・?)動設アグーバ削=                                                                                                    | ルニ→5一定送作定ドルプ 一〇〇〇回回 「「一〇〇回回」 「「一〇〇回回」 「一〇〇回回」 「一〇回回」 「一〇回回」 「一〇回回」 「一〇回回」 「一〇回回」 「一〇回回」 「一〇回回」 「一〇回回 | り分け<br>                                                                                                    | 設定<br>ール、P(     | <u>ニメ</u> ール) | 4-17, 4-32<br>4-2<br>4-37<br>4-39<br>4-11, 4-36<br>4-14, 4-35<br>4-34<br>4-33<br>4-33<br>4-33<br>4-33<br>4-33<br>4-33<br>4-22, 4-31                                                                                        |  |
| 医メメ メメ メ メ                               | 惑イーPCS作受表ーーグ削メーメーメンルメの感信示ルルル除ンルールームに、認識ではないので、「別のない」という。                                                                                                    | ルニ→5ル定信作定ドルプ・一除自己振っ困惑・記設・レー名・変・動 #                                                                   | り<br>- S、S!メ<br>定<br>- こ、S!メ<br>定<br>- こ、S!メ<br>- こ、S!メ<br>- こ、S!メ<br>- こ、S!メ<br>- こ、S!メ<br>- こ、S!メ<br>- こ、S!メ<br>- こ、S!メ<br>- こ、S!メ<br>- こ、S!メ<br>- こ、S!メ<br>- こ、S!メ<br>- こ、S!メ<br>- こ、S!メ<br>- こ、S!メ<br>- こ、S!メ<br>- こ、S!<br>- こ、S!<br>- こ S!<br>- こ S!<br>- こ S!<br>- こ S!<br>- こ S!<br>- こ S!<br>- こ<br>- こ S!<br>- こ S!<br>- こ | 設定<br>ール、P(     | C×-1ν)        | 4-17, 4-32<br>4-2<br>4-37<br>4-37<br>4-39<br>4-11, 4-36<br>4-14, 4-35<br>4-34<br>4-33<br>4-33<br>4-33<br>4-22, 4-31<br>4-35, 4-36<br>4-35, 4-36                                                                            |  |
| 医メメ メメ メ メイ                              | 惑イーPCS作受表ーーグ削メーメーーメンルメSが信示ルルル除ンルールルーメに「話い勤設アグー・バ削ル作作                                                                                                    | ルニ→「定送作定ドルプ…」除自成は振っの意、言設・レー名…変・動サイ                                                                   | り<br>– S、S<br>定<br>定<br>スプ編<br>一更<br>削イ<br>送<br>、<br>、<br>、<br>、<br>、<br>、<br>、<br>、<br>、<br>、<br>、<br>、<br>、                                                                                                    | 設定<br>ール、P(     |               | 4-17, 4-32<br>                                                                                                    |  |
| 医メメ メメ メメメ                               | <b>惑イーPCSK作受表ーーグ削メーメーー痴メンル</b> メSK成信示ルルル除ンルールル失ーメ(〜-話式動設アグー:バ削ル作作修                                                                                                    | ルニ→い定送作定ドルプ・・一除自成成正振ュM記・記設・レー名・・変・動サノ                                                                | りーS、S!メ<br>定<br>定<br>スプ編<br>更<br>削イ送<br>デ<br>に<br>…<br>…<br>…<br>…<br>…<br>…<br>…<br>…<br>…<br>…<br>…<br>…<br>…                                                                                                    | 設定<br>ール、P(     | Cメール)         | 4-17, 4-32<br>                                                                                                    |  |
| 極メメ メメ メメメ                               | <b>窓イーPCSK作受表ーーグ削メーメーー宛宛メンルメSKK信示ルル</b> ル除ンルールル先先ーメ(−−話・*動設アグー://削ル作作修々                                                                                                    | ルニ→「一定送作定ドルプ・・一除自成成正イ振ュM記・記設・レー名・・変・動サノ・プ                                                            | り<br>– (S、定<br>定<br>定<br>、<br>、<br>、<br>、<br>、<br>、<br>、<br>定<br>、<br>、<br>、<br>、<br>、<br>、<br>、<br>、<br>、<br>、<br>、<br>、<br>、                                                                                                    | 設定<br>ール、P(<br> | ∑×−ル)         | 4-17, 4-32<br>4-37<br>4-37<br>4-39<br>4-11, 4-36<br>4-14, 4-35<br>4-14, 4-35<br>4-34<br>4-33<br>4-33<br>4-33<br>4-22, 4-36<br>4-25, 4-36<br>4-10, 4-22<br>425<br>4-25<br>4-25<br>4-25<br>4-25<br>4-25<br>4-25<br>4-25<br>4 |  |

資料/付録

15

15-38

|   |            | 下書きへ保存           |             |
|---|------------|------------------|-------------|
|   |            | 下書きを送信           |             |
|   |            | 署名手動入力           |             |
|   |            | 署名設定             | 4-24        |
|   |            | スピードダイヤル/メール     |             |
|   |            | 送信オプション          | 4-24        |
|   |            | 送信先を限定           |             |
|   |            | 送信済みメールの取消       |             |
|   |            | 送信済みメールの利用       |             |
|   |            | 送信予約             | 4-24        |
|   |            | デコレメール           | 4-7         |
|   |            | デコレメールテンプレートの利用  |             |
|   |            | 添付再生優先           |             |
|   |            | ファイル添付           | 4-6、 4-26   |
|   |            | プレビュー表示          | 4-4         |
|   |            | 未送信メールの利用        | 4-33        |
|   |            | メール受信/確認         | 4-12        |
|   |            | PCメール受信          | . 4-22、4-38 |
|   |            | S!メール手動受信        | 4-14        |
|   |            | 受信サイズ制限          | 4-35        |
|   |            | 添付をデータフォルダへ保存    | 4-28        |
|   |            | 待受画面以外で新着メール確認 … | 4-28        |
|   |            | メールリスト           | 4-28        |
|   |            | メッセージ画面          | .4-13、4-28  |
|   |            | リスト画面            | .4-13、4-30  |
|   | 資          | メール転送            | 4-34        |
|   | 料          | メール振り分け          |             |
|   | <i>.</i> . | メール返信            | 4-22、4-30   |
|   | 回          | クイック返信設定         |             |
|   | 銾          | 参照返信             |             |
|   | 15         | 自動返信設定           |             |
|   | IJ         |                  |             |
|   |            | メールリスト表示切替       |             |
|   |            |                  |             |
|   |            |                  | 8-6, 8-9    |
| E |            |                  | 15-27       |
| ľ |            | S!アノリ            | 15-28       |
|   |            | 1V               | 15-31       |
| 1 |            | Yanoo!           | 15-28       |

| カメラ                 | 15-29              |
|---------------------|--------------------|
| カレンダー               | 15-31              |
| 設定                  | 15-32              |
| ツール                 | 15-30              |
| データフォルダ             | 15-31              |
| 雷話機能                | 15-31              |
| ニュース/エンタメ           | 15-28              |
| X—II,               | 15-27              |
| メディア                | 15-29              |
| メニュー操作              | 1-13               |
| メモ帳                 | 9-28               |
| 本文編集/カテゴリ変更         | 9-42               |
| メモリカード              | 12-5               |
| 初期化                 | 12-6               |
| データ確認               | 12-7               |
| メモリカードの構造と各データの保存場所 | 15-26              |
| 目次                  | vi                 |
| 文字サイズ               | 2-3                |
| 文字入力                | 2-7                |
| 1文字変換               | 2-9                |
| 絵文字/記号              | 2-10               |
| 改行                  |                    |
|                     | 2-10               |
| ((へ))<br>カタカナ       |                    |
| 力于英数字変換             | 2-11               |
| 区点コード               |                    |
| 辞書連携                |                    |
| スペース                |                    |
| 電話帳引用               | 2-22               |
| 入力/変換設定             |                    |
| 入力モード切替             |                    |
| 入力履歴リセット            |                    |
| パーソナル予測モード          |                    |
| ひらがな                |                    |
| ポケベルコード             |                    |
| 補正変換                | 2-9                |
| メールアドレス/URI         | 2-10               |
| 日的の漢字に変換できないとき      | <u>-</u> 10<br>2-8 |
|                     |                    |

| 2-22  |
|-------|
| 2-11  |
| 15-11 |
| 2-12  |
| 9-34  |
| 9-45  |
| 9-46  |
|       |

# や

| ユーザー辞書         | 2-13  |
|----------------|-------|
| 削除             | 2-23  |
| ユーティリティーソフトウェア | 13-10 |
| 予定登録(→カレンダー)   | 9-3   |
| 予定リスト          | 9-8   |
| 用件確認           | 9-9   |
| 用件削除           | 9-9   |
| 用件編集           | 9-38  |

## 6

| 楽デコ         | 4-4、4-10 |
|-------------|----------|
| 楽ともリンク      | 3-8、4-23 |
| ラクラク瞬漢ルーペ   | 9-35     |
| Jセット(→初期化)  | 14-9     |
| Jダイヤル(発信履歴) | 3-17     |
| ノモートモニタモード  | 3-14     |
| ノラクゼーションタイム | 9-14     |
| 履歴使用禁止      | 11-4     |
| 留守番電話サービス   | 3-12     |
| ノシート読み取り    | 9-17     |
| ノンズカバー      | 1-2      |
|             |          |

# わ

| 割込通話     | 3-19 |
|----------|------|
| 割込通話サービス | 3-12 |
| 割込通話着信   | 3-19 |

# 目的別

| インタ- | -ネットにアクセスする |
|------|-------------|
| PCサ  | イトブラウザ      |

| PCサイトブラウザ                                 | 5-6        |
|-------------------------------------------|------------|
| RSS7/-K                                   | 5-10       |
| Yahoolケータイ                                | 5-4        |
| メール木文の情報から                                | /_29       |
| ノディアプレイヤー                                 |            |
| スティア フレードー                                |            |
| 記の取り結末から                                  | 9-43, 9-46 |
|                                           |            |
| PLサイトノラリサ                                 |            |
| S!情報チャンネル                                 | 10-3       |
| S!速報ニュース                                  | 10-4       |
| Yahoo!ケータイ                                | 5-4        |
| 電子書籍                                      | 10-6       |
| ブログ                                       | 10-7       |
| 外出先で使う                                    |            |
| アラーム                                      |            |
| カメラ                                       |            |
| 检索                                        |            |
| 時報                                        |            |
| ちょこっとメモ                                   | 2-17       |
| ボイスレコーダー                                  | 9-30       |
| 解除する                                      |            |
| 51情報チャンスル                                 | 10-3       |
| アラーム                                      | 9-11       |
| 第二章 1000000000000000000000000000000000000 | 3-5        |
|                                           | 11_3       |
| キサカラマレンパ                                  | רר ר       |
| 2 ビルスアレノン<br>記動作院止                        |            |
| →到1日り止                                    |            |
|                                           |            |
|                                           |            |
| スヒートタイヤル/メール                              |            |
| タワンロード辞書設定                                | 2-13       |
| でか又字メニュー                                  | 2-3        |
| 転送電話                                      | 3-13       |
| 電波Offモード                                  | 1-17       |
| フォルダのシークレット設定.                            | 4-32, 12-4 |

| ベールビュー1-20                    |
|-------------------------------|
| マナーモード 1-17                   |
| 楽ともリンク 3-8.4-23               |
| 留守番電話                         |
| 壁紙を設定する                       |
| データフォルダから12-8                 |
| 本体設定から                        |
| メールの添付ファイルから                  |
| 読み取り結果から9-44                  |
| 拒否する                          |
| 相手を特定した着信                     |
| かかってきた電話                      |
| 公衆電話からの着信                     |
| 電話帳未登録の相手からの着信                |
| 非通知の相手からの着信                   |
| 禁止/制限する                       |
| PIN認証11-3                     |
| キー操作ロック 11-3                  |
| 機能の使用 11-4                    |
| 誤動作防止1-20                     |
| 発着信                           |
| 履歴使用 11-4                     |
| 計算する                          |
| 電卓                            |
| 撮って家計簿9-17                    |
| マネー積算メモ9-22                   |
| 検索する                          |
| Bluetooth <sup>®</sup> 機器13-7 |
| インターネットから 2-16                |
| 再生する音楽8-4                     |
| 再生する動画8-5                     |
| 情報画面内の文字列(インターネット) 5-12       |
| ダウンロードする音楽/動画                 |
| 電話帳2-21                       |
| メール                           |
| メモ帳9-42                       |
| コピーする                         |
| アドレス/件名/本文(メール) 4-29          |
| 情報画面内の文字列 5-12、10-9           |

| データフォルダのファイル12-4             | 1   |
|------------------------------|-----|
| 電子書籍内の文字列10-11               |     |
| 電卓の計算結果9-41                  | I I |
| 文字入力画面2-12                   | 2   |
| 読み取り結果                       | 5   |
| 再生する                         |     |
| 音楽(ミュージック)                   | 1   |
| 簡易留守録/音声メモ                   | 5   |
| テレビ録画ファイル                    | 3   |
| テレビ録画分割ファイル6-13              | 3   |
| テレビ録画予約結果6-14                | 4   |
| 動画(ムービー)8-5                  | 5   |
| 読み取ったメロディ9-44                | 4   |
| 留守番電話の伝言3-13                 | 3   |
| 録音した音声                       | )   |
| 時間を計る                        |     |
| キッチンタイマー9-25                 | 5   |
| ストップウォッチ <b>9-2</b> 4        | 4   |
| 自分の電話番号を相手に教える               |     |
| Bluetooth <sup>®</sup> 13-18 | 3   |
| オーナー情報確認1-20                 | )   |
| 赤外線通信                        | 7   |
| プロフィール交換13-5                 | 5   |
| 初期化する                        |     |
| お買い上げ時の状態に戻す14-9             | )   |
| 設定などを元に戻す 14-9               | )   |
| メモリカードをフォーマットする 12-6         | 5   |
| スケジュールを管理する                  |     |
| カレンダー9-2、9-38                | 3   |
| 予定リスト9-8、9-39                | )   |
| ダウンロードする                     |     |
| S!アプリ8-10                    | )   |
| 音楽                           | 3   |
| きせかえアレンジ2-5                  | 5   |
| コンテンツ10-5                    | 5   |
| 辞書                           | 3   |
| 電子書籍10-6                     | 5   |
| 動画                           | 3   |
| 無料コンテンツ 10-5                 | 5 I |

# Q 15-**3**9

資料/付録

15

| e                                                                                                    |                                                                                                    |           |
|----------------------------------------------------------------------------------------------------|----------------------------------------------------------------------------------------------------|-----------|
|                                                                                                    | 着信音を変更する                                                                                                    |           |
|                                                                                                    | 着信音/ハービー                                                                                                    | 2-6       |
|                                                                                                    | 温心口/ ら こ                                                                                                    | 12 0      |
|                                                                                                    | ノータノオルタル・ク                                                                                                    | 12-0      |
|                                                                                                    |                                                                                                    | 2-20      |
|                                                                                                    | データをやりとりする                                                                                                    |           |
|                                                                                                    | Bluetooth <sup>®</sup>                                                                                                    |           |
|                                                                                                    | カードリーダモード                                                                                                    | 13-10     |
|                                                                                                    | 赤刈線涌信                                                                                                    | 12-2      |
|                                                                                                    |                                                                                                    |           |
|                                                                                                    |                                                                                                    |           |
|                                                                                                    | 電話帳に登録する                                                                                                    |           |
|                                                                                                    | 受信メールから                                                                                                    |           |
|                                                                                                    | 情報画面から                                                                                                    |           |
|                                                                                                    | 新規容録                                                                                                    | 2-19      |
|                                                                                                    | 通話中に                                                                                                    | 3-16      |
|                                                                                                    |                                                                                                    | 17 0      |
|                                                                                                    | テータフォルタのファイル                                                                                                    |           |
|                                                                                                    | 発盲信履歴から                                                                                                    |           |
|                                                                                                    | メール本文の情報から                                                                                                    |           |
|                                                                                                    | 読み取り結果から                                                                                                    | 9-43,9-45 |
|                                                                                                    | 電話をかける                                                                                                    |           |
|                                                                                                    |                                                                                                    | 3-6       |
|                                                                                                    | 海外から                                                                                                    | 2 /       |
|                                                                                                    | 両がりつ                                                                                                    |           |
|                                                                                                    |                                                                                                    |           |
|                                                                                                    | 情報画面から                                                                                                    | 5-12      |
|                                                                                                    | スピードダイヤル                                                                                                    |           |
|                                                                                                    | 電話帳から                                                                                                    |           |
| 겉                                                                                                    | 雷話番号を入力して                                                                                                    |           |
| , the second second sec | <ul> <li>公式日 ) と) () ) 2 と</li> <li>公差信 / 一</li> </ul>                                                                                                    | 3-17      |
| ſ                                                                                                    |                                                                                                    |           |
| 1                                                                                                    | <ul> <li>メール中文の情報から</li> <li>キュロの休用から</li> </ul>                                                                                                    |           |
| 1                                                                                                    | 「 このの取り結果から                                                                                                    | 9-43,9-46 |
| Ŧ                                                                                                    | 录 楽ともリンク                                                                                                    |           |
|                                                                                                    | リダイヤル                                                                                                    |           |
| 1                                                                                                    | 5 時計/アラームとして使う                                                                                                    |           |
|                                                                                                    | アラーム                                                                                                    | 9-10      |
|                                                                                                    | シリン 15 international 15 international | 9-12      |
|                                                                                                    | い し え い 1 V                                                                                                    |           |
|                                                                                                    |                                                                                                    |           |
|                                                                                                    | 取り10万名/取り259                                                                                                    | . – .     |
|                                                                                                    | USIMカード                                                                                                    | 15-3      |
|                                                                                                    | 電池パック                                                                                                    |           |
|                                                                                                    | ▶ メモリカード                                                                                                    |           |
| 4= 4                                                                                                    | •                                                                                                    |           |
| 15-4                                                                                                    | U                                                                                                    |           |

| 秘密(シークレット)にした情報を確認する                              |
|---------------------------------------------------|
| データフォルダ12-4                                       |
| 電話帳2-20                                           |
| メールフォルダ4-16                                       |
| 予定/用件                                             |
| 秘密(シークレット)にする                                     |
| データフォルダ                                           |
| 雷話帳 2-20                                          |
| ミニールフォルダ                                          |
| 予定/用件                                             |
| 変更する                                              |
| PINコード 11-6                                       |
| 操作用暗証番号 1-18                                      |
| メールアドレス 4-3                                       |
| 文字サイズ 2-3                                         |
| 文字の大さ 2-3                                         |
| 保存する                                              |
| 撮影した静止面 7-4 7-7                                   |
| 撮影した動画 7-5                                        |
| 受信メールの添付ファイル 4-28                                 |
| 情報画面内のファイル 5-12 10-9                              |
| 雷話帳 2-19                                          |
| 「<br>「<br>パックアップ<br>13-12                         |
| 編集した静止画 7-8                                       |
| メール(下書きとして) 4-24                                  |
| $X = \mu(\vec{x} = 1, x = \mu = x)$<br><b>4-7</b> |
| √干帳 9-28                                          |
| 待受画面に表示する                                         |
| SIアプリ                                             |
| 壁紙 2-4                                            |
| 世界時計                                              |
| 時計/カレンダー14-4                                      |
| メールに添付する/貼付する                                     |
| OR⊐−ド                                             |
| URI                                               |
| 静止画                                               |
| データフォルダ内のファイル                                     |
| 動画                                                |
|                                                   |

| ボ・  | イスレコーダーで録音した音声                            | 9-42       |
|-----|-------------------------------------------|------------|
| X   | モ帳                                        | 9-42       |
| 読   | み取り結果                                     | .9-44、9-46 |
| x1  | しを作成/送信する                                 |            |
| PC  | メール新規作成                                   | 4-22       |
| SN  | 1S新規作成                                    | 4-10       |
| S!, | メール新規作成                                   | 4-4        |
| ア   | スキーアート                                    | 9-29       |
| 受   | 言メールから                                    | 4-13       |
| 情報  | 報画面から                                     | 5-12       |
| ス   | ピードダイヤル/メール                               | 4-23       |
| 送   | 言メールから                                    | 4-33       |
| ち   | ょこっとメモから                                  | 2-17       |
| 定   | 型文                                        | 4-5        |
| デ   | コレメール                                     | 4-7、4-26   |
| 電話  | 話帳から                                      | 2-25       |
| 発済  | 着信履歴から                                    | 3-17       |
| フ   | ィーリングメール                                  | 4-6        |
| Х-  | ール本文の情報から                                 | 4-29       |
| 読   | み取り結果から                                   | .9-43、9-46 |
| 楽   | ともリンクから                                   | 4-23       |
| 読み  | RQ NO NO NO NO NO NO NO NO NO NO NO NO NO |            |
| 漢   | 字                                         | 9-35       |
| バー  | ーコード                                      | 9-31       |
| 名词  | 刺                                         | 9-33       |
| 文   | 字                                         | 9-34       |
| レ   | シート                                       | 9-17       |
|     |                                           |            |

# 保証書/アフターサービス

# 保証書とアフターサービス

#### ■保証書

本機をお買い上げいただいた場合は、保証書がついています。 ●お買い上げ店名、お買い上げ日をご確認ください。

- ●内容をよくお読みのうえ、大切に保管してください。
- ●保証期間は、保証書に記載しております。

### ■アフターサービスについて

修理をご依頼になる前に、「故障かな?と思ったら」に掲載されている項目をもう一度ご確認ください。(27P.15-9)

該当する症状がないときや、異常を解決できないときは、ご契約 いただいたソフトバンクの故障受付(で了P.15-42)にご相談くだ さい。

その際、できるだけ詳しく異常の状態をお聞かせください。

●保証期間中は保証書の記載内容に基づいて修理いたします。

●保証期間後の修理につきましては、修理により機能が維持できる場合は、ご要望により有償修理いたします。

その他アフターサービスの詳細については、お買い上げいただいた「取扱店」、最寄りの「ソフトバンクショップ」または「お問い合わせ先」(127 P.15-42)までご連絡ください。

なお、補修用性能部品(機能維持のために必要な部品)の最低保 有期間は、生産打ち切り後6年です。

- 本製品の故障、誤作動または不具合などにより、通話などの機会を逸したために、お客様、または第三者が受けられた損害につきましては、当社は責任を負いかねますのであらかじめご了承ください。
- 故障または修理により、お客様が登録/設定した内容が消失/変 化する場合がありますので、大切な電話帳などは控えをとってお かれることをおすすめします。

なお、故障または修理の際に本機に登録したデータ(電話帳/音 楽/静止画/動画など)や設定した内容が消失/変化した場合の 損害につきましては、当社は責任を負いかねますのであらかじめ ご了承ください。

本製品を分解/改造すると、電波法にふれることがあります。また、改造された場合は修理をお引き受けできませんので、ご注意ください。

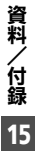

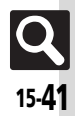

# お問い合わせ先

# お問い合わせ先一覧

お困りのときや、ご不明な点などございましたら、お気軽に下記お問い合わせ窓口までご連絡ください。

### ■ソフトバンクカスタマーサポート

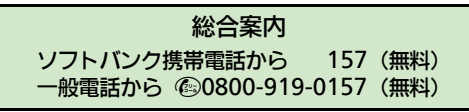

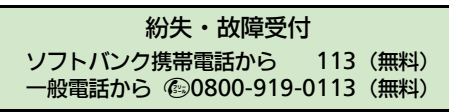

IP電話などでフリーコールが繋がらない場合は、恐れ入りますが下記の番号へおかけください。

| 東日本地域 | 022-380-4380(有料) | 東海地域              | 052-388-2002(有料) |
|-------|------------------|-------------------|------------------|
| 関西地域  | 06-7669-0180(有料) | 中国・四国・九州・<br>沖縄地域 | 092-687-0010(有料) |

■ソフトバンクモバイル国際コールセンター

海外からのお問い合わせおよび盗難・紛失のご連絡 +81-3-5351-3491(有料、ソフトバンク携帯電話からは無料)

資料/付録 15

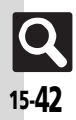

# SoftBank 202SH 取扱説明書

2013年1月 第1版 ソフトバンクモバイル株式会社

※ご不明な点はお求めになられた ソフトバンク携帯電話取扱店にご相談ください。

機種名:SoftBank 202SH 製造元:シャープ株式会社

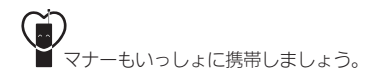

SoftBank 202SH User Guide 取扱説明書

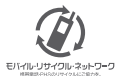

携帯電話・PHS事業者は、環境を保護し賃重な資源を両利用するために、お客様が不要となってお持ちになる 電話機・電池・汚電器をブランド・メーカーを問わず左記のマークのあるお店で回収し、リサイクルを行っています。 ※回収した電話機・電池・売電器はリサイクルするためご返却できません。 ※ブライバンー 仮護の為、電話機に記憶されているお客様の情報(電話帳、道話隠匿、メール等)は、車前に消去額います。